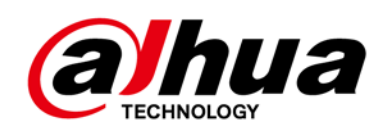

# Grabadora de video digital con IA

Manual de usuario

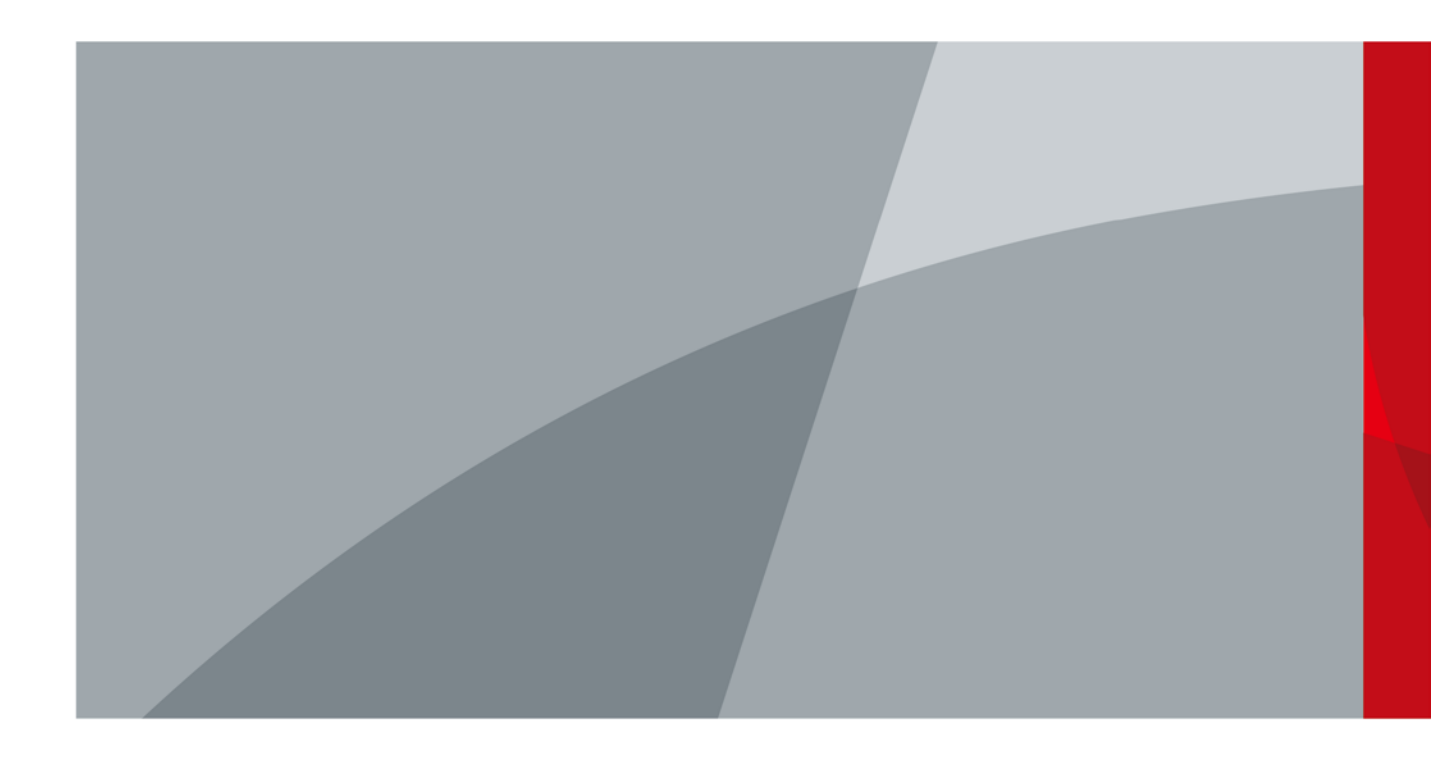

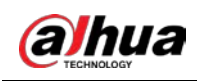

# Prefacio

## General

Este manual del usuario (en lo sucesivo, "el Manual") presenta las funciones y operaciones de los dispositivos DVR (en lo sucesivo, "el Dispositivo"). Lea atentamente antes de usar el dispositivo y guarde el manual en un lugar seguro para futuras consultas.

## Instrucciones de seguridad

| Palabras de advertencia | Sentido                                                                                                    |
|-------------------------|----------------------------------------------------------------------------------------------------|
|                         | Indica un peligro de alto potencial que, si no se evita, provocará la<br>muerte o lesiones graves.                                                                  |
|                         | Indica un peligro potencial medio o bajo que, si no se evita, podría<br>provocar lesiones leves o moderadas.                                                        |
|                         | Indica un riesgo potencial que, si no se evita, podría provocar daños a<br>la propiedad, pérdida de datos, reducción del rendimiento o resultados<br>impredecibles. |
|                         | Proporciona métodos para ayudarlo a resolver un problema o ahorrar tiempo.                                                                                          |
|                         | Proporciona información adicional como suplemento al texto.                                                                                                    |

## Las siguientes palabras de advertencia pueden aparecer en el manual.

## Revisión histórica

| Versión | Contenido de revisión                         | Tiempo de liberación |  |
|---------|-----------------------------------------------|----------------------|--|
|         | Se agregaron DH-XVR54xxL-4KL-I3, DH-          |                      |  |
|         | XVR58xxS-4KL-I3, DH-XVR58xxS-4KL-I3-LP, DH-   |                      |  |
| V2.3.0  | XVR71xxH-4K-I3, DH-XVR71xxHE-4K-I3, DH-       | julio 2022           |  |
|         | XVR72xxA-4K-I3 , DH-XVR72xxAN-4K-I3, DH-      |                      |  |
|         | XVR74xxL-4K-I3 y DH-XVR78xxS-4K-I3.           |                      |  |
| V2 2 0  | Se agregó la configuración de iluminación     | junio 2022           |  |
| V2.2.0  | inteligente extendida.                        |                      |  |
| V2.1.0  | Se agregaron DH-XVR54xxL-I3 y DH-XVR58xxS-I3. | mayo 2022            |  |

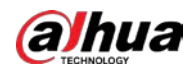

| Versión | Contenido de revisión                                                           | Tiempo de liberación |  |
|---------|---------------------------------------------------------------------------------|----------------------|--|
|         | • Se agregó DH-XVR42xxAN-I (V2.0).                                              |                      |  |
|         | • Se agregó iluminación inteligente como enlace de alarma. Se                   |                      |  |
|         | <ul> <li>agregó el modo de programación para las funciones de IA. Se</li> </ul> |                      |  |
|         | • agregó el interruptor de modo IVS.                                            |                      |  |
| V2.0.0  | • Se agregó la desactivación de notificaciones de eventos en el                 | abril 2022           |  |
|         | desarmado.                                                                      |                      |  |
|         | • Mayor sensibilidad para la configuración de IVS.                              |                      |  |
|         | • Cuota de disco actualizada.                                                   |                      |  |
|         | • Admite la línea de base de seguridad 2.0.                                     |                      |  |
|         | <ul> <li>Interruptor de modo Al actualizado. Añadido</li> </ul>                 |                      |  |
| V1 2 1  | <ul> <li>diagnóstico inteligente. Configuración</li> </ul>                      | diciembre 2021       |  |
| V1.2.1  | • actualizada del puerto de entrada de alarma.                                  |                      |  |
|         | • Restablecimiento de contraseña actualizado.                                   |                      |  |
| V1.2.0  | Se agregaron algunos modelos.                                                   | octubre 2021         |  |
| V1.1.0  | Se agregó DH-XVR4232AN-I.                                                       | julio 2021           |  |
| V1.0.11 | Adicional DH-XVR5816S-4KL-I2-LP y DH-<br>XVR7816S-4KL-X-LP-V2                   | mayo 2021            |  |
| V1.0.10 | Se eliminó la función de análisis de calidad de video.                          | abril 2021           |  |
|         |                                                                                 |                      |  |
| V1.0.9  | Se agregaron algunos modelos.                                                   | febrero 2021         |  |
| V1.0.8  | Se agregaron algunos modelos.                                                   | noviembre 2020       |  |
| V1.0.7  | Se agregaron algunos modelos.                                                   | septiembre 2020      |  |
| V1.0.6  | Se agregaron algunos modelos.                                                   | mayo 2020            |  |
| V1.0.5  | Actualizado a la versión 4.0 de la interfaz de usuario.                         | febrero 2020         |  |
|         | Función de desarmado agregada, función de base de datos HDD                     |                      |  |
| V1 0 4  | y función de vista previa SMD.                                                  | septiembre 2019      |  |
| V1.0.4  | Optimiza la función de búsqueda inteligente, disponible                         |                      |  |
|         | para filtrar personas y vehículos.                                              |                      |  |
| V1.0.0  | Primer lanzamiento.                                                             | octubre 2018         |  |

## Aviso de protección de privacidad

Como usuario del dispositivo o controlador de datos, puede recopilar datos personales de otros, como su rostro, huellas dactilares y número de matrícula. Debe cumplir con las leyes y regulaciones locales de protección de la privacidad para proteger los derechos e intereses legítimos de otras personas mediante la implementación de medidas que incluyen, entre otras: Proporcionar una identificación clara y visible para informar a las personas sobre la existencia del área de vigilancia y proporcione la información de contacto requerida.

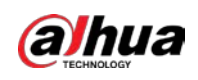

# Sobre el Manual

- El manual es solo para referencia. Se pueden encontrar ligeras diferencias entre el manual y el producto.
- No somos responsables de las pérdidas sufridas debido a la operación del producto de manera que no cumpla con el manual.
- El manual se actualizará de acuerdo con las últimas leyes y reglamentos de las jurisdicciones relacionadas. Para obtener información detallada, consulte el manual del usuario en papel, use nuestro CD-ROM, escanee el código QR o visite nuestro sitio web oficial. El manual es solo para referencia. Se pueden encontrar ligeras diferencias entre la versión electrónica y la versión en papel.
- Todos los diseños y el software están sujetos a cambios sin previo aviso por escrito. Las actualizaciones del producto pueden dar lugar a que aparezcan algunas diferencias entre el producto real y el manual. Póngase en contacto con el servicio de atención al cliente para obtener el programa más reciente y la documentación complementaria.
- Puede haber errores en la impresión o desviaciones en la descripción de las funciones, operaciones y datos técnicos. Si hay alguna duda o disputa, nos reservamos el derecho de dar una explicación final.
- Actualice el software del lector o pruebe con otro software del lector convencional si no se puede abrir el manual (en formato PDF).
- Todas las marcas comerciales, marcas registradas y nombres de compañías en el manual son propiedad de sus respectivos dueños.
- Visite nuestro sitio web, póngase en contacto con el proveedor o con el servicio de atención al cliente si se produce algún problema durante el uso del dispositivo.
- Si hay alguna duda o controversia, nos reservamos el derecho de la explicación final.

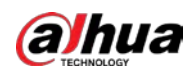

# Medidas de seguridad y advertencias importantes

Este capítulo describe el contenido que cubre el manejo adecuado del dispositivo, la prevención de riesgos y la prevención de daños a la propiedad. Lea atentamente antes de usar el dispositivo y cumpla con las pautas cuando lo use.

## Requisitos de operación

- No coloque ni instale el Dispositivo en un lugar expuesto a la luz solar o cerca de una fuente de calor.
- Mantenga el dispositivo alejado de la humedad, el polvo o el hollín.
- Mantenga el Dispositivo instalado horizontalmente en un lugar estable para evitar que se caiga. No se
- admite el montaje en la pared.
- No deje caer ni salpique líquido sobre el Dispositivo y asegúrese de que no haya ningún objeto lleno de líquido sobre el
   Dispositivo para evitar que el líquido fluya hacia el Dispositivo.
- Instale el dispositivo en un lugar bien ventilado y no bloquee la ventilación del dispositivo. Opere el
- dispositivo dentro del rango nominal de entrada y salida de energía.
- No desmonte el Dispositivo.
- Transporte, utilice y almacene el Dispositivo en las condiciones de humedad y temperatura permitidas.

## Seguridad ELECTRICA

- Utilice la batería del fabricante especificado; de lo contrario, podría provocar una explosión. Cuando reemplace la batería, asegúrese de usar el mismo tipo. El uso inadecuado de la batería puede provocar un incendio, una explosión o una inflamación.
- Siga las instrucciones para desechar la batería usada.
- Utilice los cables de alimentación recomendados en la región y cumpla con la especificación de potencia nominal. Use el
- adaptador de corriente proporcionado con el Dispositivo, o el adaptador cumpla con el estándar LPS; de lo contrario, podría provocar lesiones personales y daños en el dispositivo.
- La fuente de alimentación debe cumplir con los requisitos de ES1 en el estándar IEC 62368-1 y no ser superior a PS2. Tenga en cuenta que los requisitos de la fuente de alimentación están sujetos a la etiqueta del dispositivo. Conecte el
- dispositivo (estructura tipo I) a la toma de corriente con puesta a tierra de protección.
- El acoplador del aparato es un dispositivo de desconexión. Cuando use el acoplador, mantenga el ángulo para facilitar la operación.

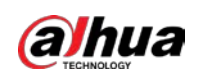

# Tabla de contenido

| Prefacio                                                                                                    | II          |
|----------------------------------------------------------------------------------------------------|-------------|
| Medidas de seguridad y advertencias importantes                                                                                                    | •••••       |
| V 1 Introducción                                                                                                    | 1           |
| 1.1 Visión general                                                                                                    | 1           |
| 1.2 Funciones                                                                                                    |             |
| 2 Primeros pasos                                                                                                    | . 3         |
| 2.1 Comprobación de los componentes                                                                                                    | .3          |
| 2.2 Instalación de disco duro                                                                                                    | 3           |
| 2.2.1 DH-XVR42xxAN-I/DH-XVR42xxAN-I(V2.0)/DH-XVR52xxA-I2/DH-XVR52xxA-I3/DH-XVR52xxA-4KL-I                                                                                                    | 2/DH-       |
| XVR52xxA-4KL-I3/DH- XVR52xxAN-I2/DH-XVR52xxAN-I3/DH-XVR52xxAN-4KL-I2/DH-XVR52xxAN-4KL-                                                                                                    | 13/DH-      |
| XVR72xxA-4K-I2/DH-XVR72xxA-4K-I3/DH-XVR72xxA-4KL-I/DH-XVR72xxAN-4K-I2/DH-XVR72xxAN-4K-                                                                                                    | 13/DH-      |
| XVR82xxA-4K-I/DH-XVR82xxA-4KL-I 4                                                                                                    |             |
| 2.2.2 DH-XVR58xxS-I2/DH-XVR58xxS-4KL-I2/DH-XVR58xxS-4KL-I2-LP/DH-XVR58xxS-I3/DH-XVR58xxS-4KL-I2-LP/DH-XVR58xxS-4KL-I2-LP/DH-XVR58xxS-I3/DH-XVR58xxS-4KL-I2-LP/DH-XVR58xxS-I3/DH-XVR58xxS-I3/DH-XVR58xxS-I3/DH-XVR58xxS-I3/DH-XVR58xxS-I3/DH-XVR58xxS-I3/DH-XVR58xxS-I3/DH-XVR58xxS-I3/DH-XVR58xxS-I3/DH-XVR58xxS-I3/DH-XVR58xxS-I3/DH-XVR5                                                                                                    | 3/DH-       |
| XVR58xxS-4KL-I3-LP /DH-XVR78xxS-4K-I2/DH-XVR78xxS-4K-I3/DH-XVR78xxS-4KL-X-LP-V2/DH-XVR88xxS-4<br>I                                                                                                    | KL-         |
| 2.2.3 DH-XVR54xxL-12/DH-XVR54xxL-4KL-12/DH-XVR54xxL-13/DH-XVR54xxL-4KL-13/DH-XVR74xxL-4K-12/DH                                                                                                    | -<br>Q      |
| 2.2.4 DH_X\/P1Bvv_I/DH_X\/P1BvvH_I/DH_X\/P1BvvH_I/DH_X\/P41vvC_I/DH_X\/P41vvHS_I/DH_X\/P51vvH_I/DH                                                                                                    | 0<br>J_     |
| 2.2.4 DITXINIDAX //DITXINIDAX //DITXINIDAX //DITXINITARE //DITXINITARE / | 1-          |
| XVR51xxH=12/DH=XVR51xxH=13/DH=XVR51xxH=4RE=12/DH=XVR51xxH=4RE=13/DH=XVR51xxH=12/DH=XVR51xxH=12/DH=XVR51xXH=12/DH=XVR51xXH=12/D | <u>лн-</u>  |
| X//051xxH2 4// 01//W/051xxH2 4// 01//W/051xxH2 4// 01//W/051xxH3 12/01//W/051xxH3 12/01//W/051                                                                                                    | -4KL-1/     |
| DH_Y//P71yyHE_4K_12/DH_Y//P71yyHE_4K_13                                                                                                    |             |
|                                                                                                    | 12          |
| 2 El Gran Tour                                                                                                    | 15          |
| 3 1 Danal frontal                                                                                                    | séis        |
|                                                                                                    | 5015<br>c   |
| 3 1 2 DH-XVR71xxH-4K-I2/DH-XVR71xxH-4K-I3/DH-XVR71xxHE-4K-I2/DH-XVR71xxHE-4K-I3/DH                                                                                                    | ,<br>Н-     |
|                                                                                                    | áis         |
| 3 1 3 DH-XVR72xxA-4KI -I/DH-XVR72xxAN-4K-I2/DH-XVR72xxA-4K-I2/DH-XVR72xxAN-4K-I3/DH                                                                                                    | 1.5<br>I_   |
|                                                                                                    | 17          |
| 3 1 4 DH-XVR82xxA-4K-1/DH-XVR82xxA-4K1-1                                                                                                    | 17          |
| 3 1 5 DH-XVR41xxC-I/DH-XVR41xxHS-I/DH-XVR42xxAN-I/DH-XVR42xxAN-I/V2 0)/DH-XVR51xxH-I2/DH                                                                                                    |             |
| X/R51xxH-I3/DH-X/R51xxH-4KI - 12/DH-X/R51xxH-4KI -13/DH-X/R51xxHE-12/DH-X/R51xxHE-13/DH-                                                                                                    | I           |
| XVR51xxHE-4KI_12/DH-XVR51xxHE-4KI_13/DH-XVR51xxHS-12/DH-XVR51xxHE-13/DH-XVR51xxHE-4KI                                                                                                    | -12/        |
| DH_Y\/P51yyHS_4KI_I3/DH_Y\/P52yyA_I2/DH_Y\/P52yyA_I3/DH_Y\/P52yyA_4KI_I2/DH_Y\/P52yyA_4KI_I3                                                                                                    | 2/DH_       |
| XV/R52vvAN_12/ DH_XV/R52vvAN_12/DH_XV/R52vvAN_4KI_12/DH_XVR52vvAN_4KI_12                                                                                                    |             |
|                                                                                                    | 18          |
|                                                                                                    | 10          |
| 3.1.7 DH-XVIXT0XX3-4K-12/DH-XVIXT0XX3-4K-13/DH-XVIXT0XX3-4KE-X-EF-VZ/DH-XVIX00XX3-4KE-1                                                                                                    | 10          |
|                                                                                                    | .19<br>00   |
|                                                                                                    | .20<br>ם/חם |
|                                                                                                    | r/UN-       |
| ٨٧٨٥٥٨٦٥-4٨٢-١٥-٢٢                                                                                                    |             |

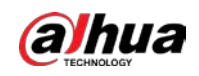

|       | 3.1.10 DH-XVR1Bxx-I/DH-XVR1BxxH-I                                                              | 21             |
|-------|------------------------------------------------------------------------------------------------|----------------|
|       | 3.1.11 DH-XVR51xxC-I3/DH-XVR51xxC-4KL-I3                                                       | 21             |
|       | 3.2 Panel trasero                                                                              | 22             |
|       | 3.2.1 DH-XVR51xxH-I/DH-XVR51xxH-I2/DH-XVR51xxH-I3/DH-XVR51xxH-4KL-I2/DH-XVR51xxH-4KL-I         | 3/DH-          |
|       | XVR51xxHE-I2/DH-XVR51xxHE-I3/DH -XVR51xxHE-4KL-I2/DH-XVR51xxHE-4KL-I3/DH-XVR71xxH-4K-          | 12/DH-         |
|       | XVR71xxH-4K-I3/DH-XVR71xxHE-4K-I2/DH-XVR71xxHE-4K-I3/DH-XVR71xxHE -4KL-                        |                |
|       | Ι                                                                                              | 22             |
|       | 3.2.2 DH-XVR41xxC-I/DH-XVR41xxHS-I/DH-XVR51xxHS-I2/DH-XVR51xxHS-I3/DH-XVR51xxHS-4KL-I2/DH-X    | VR51xxHS-4KL-  |
|       | 13                                                                                             |                |
|       | 3.2.3 DH-XVR52xxA-I2/DH-XVR52xxA-I3/DH-XVR52xxA-4KL-I2/DH-XVR52xxA-4KL-I3/DHXVR42xxAN-I        | /DH-           |
|       | XVR42xxAN-I(V2.0)/DH-XVR52xxAN- I2/DH-XVR52xxAN-I3/DH-XVR52xxAN-4KL-I2/DH-XVR52xxAN-4          | (L-13/DH-      |
|       | XVR72xxA-4K-I2/DH-XVR72xxA-4K-I3/DH-XVR72xxA-4KL-I/DH- XVR72xxAN-4K-I2/DH-XVR72xxAN-4K         | ,-             |
|       | 13                                                                                             |                |
|       | 3.2.4 DH-XVR82xxA-4K-I/DH-XVR82xxA-4KL-I                                                       | 26             |
|       | 3.2.5 DH-XVR58xxS-I2/DH-XVR58xxS-4KL-I2/DH-XVR58xxS-I3/DH-XVR58xxS-4KL-I3/DH-XVR78xxS-4        | K-12/DH-       |
|       | XVR78xxS-4K-I3/DH-XVR88xxS -4KL-I                                                              | 27             |
|       | 3.2.6 DH-XVR58xxS-4KL-I2-LP/DH-XVR58xxS-4KL-I3-LP/DH-XVR78xxS-4KL-X-LP-V2                      | 29             |
|       | 3.2.7 DH-XVR54xxL-I2/DH-XVR54xxL-4KL-I2/DH-XVR54xxL-I3/DH-XVR54xxL-4KL-I3/DH-XVR74xxL-4K-I2/DI | H-XVR74xxL-4K- |
|       | l3                                                                                             |                |
|       | 3.2.8 DH-XVR1Bxx-I/DH-XVR1BxxH-I                                                               | 33             |
|       | 3.2.9 DH-XVR51xxC-I3/DH-XVR51xxC-4KL-I3                                                        | 34             |
|       | 3.3 Operaciones de control remoto                                                              | 34             |
|       | 3.4 Operaciones con el ratón                                                                   |                |
| 4 Coi | nexión                                                                                         | 38             |
|       | 4.1 Diagrama de conexión típico                                                                |                |
|       | 4.2 Conexión a entrada y salida de vídeo y audio                                               |                |
|       | 4.2.1 Entrada de vídeo                                                                         |                |
|       | 4.2.2 Salida de vídeo                                                                          |                |
|       | 4.2.3 Entrada de audio                                                                         |                |
|       | 4.2.4 Salida de audio                                                                          |                |
|       | 4.3 Conexión a la entrada y salida de alarma                                                   | 40             |
|       | 4.3.1 Introduciendo el Puerto de Alarma                                                        | 40             |
|       | 4.3.2 Entrada de alarma                                                                        | 41             |
|       | 4.3.3 Salida de alarma                                                                         | 41             |
|       | 4.3.4 Parámetros del relé de salida de alarma                                                  | 41             |
| 5 Coi | nfiguraciones locales                                                                          |                |
|       | 5.1 Ajustes iniciales                                                                          | 43             |
|       | 5.1.1 Arranque                                                                                 | 43             |
|       | 5.1.2 Inicialización del dispositivo                                                           | 43             |
|       | 5.1.3 Restablecimiento de la contraseña                                                        | 47             |
|       | 5.1.4 Configuración con el asistente de inicio                                                 | 54             |
|       | 5.2 Vista en vivo                                                                              | 71             |
|       | 5.2.1 Pantalla de visualización en vivo                                                        | 71             |
|       | 5.2.2 Barra de control de vista en vivo                                                        |                |
|       | 5.2.3 Barra de navegación                                                                      | 76             |

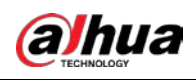

| 5.2.4 Menú contextual                                                | 77  |
|----------------------------------------------------------------------|-----|
| 5.2.5 Modo de vista previa de IA                                     |     |
| 5.2.6 Secuencia de canales                                           | 80  |
| 5.2.7 Configuración de color                                         |     |
| 5.2.8 Pantalla de vista en vivo                                      |     |
| 5.2.9 Configuración de los ajustes de la ruta                        |     |
| 5.2.10 Barra de operación rápida                                     |     |
| 5.3 Entrar en el menú principal                                      | 92  |
| 5.4 Control de cámaras PTZ                                           | 94  |
| 5.4.1 Configuración de los ajustes de conexión PTZ                   | 94  |
| 5.4.2 Trabajar con el panel de control PTZ                           | 95  |
| 5.4.3 Configuración de funciones PTZ                                 | 97  |
| 5.4.4 Llamar funciones PTZ                                           |     |
| 5.4.5 Menú OSD de Llamada                                            |     |
| 5.5 Configuración de los ajustes de la cámara                        | 102 |
| 5.5.1 Configuración de ajustes de imagen                             | 102 |
| 5.5.2 Configuración de los ajustes de codificación                   |     |
| 5.5.3 Configuración de ajustes de instantáneas                       |     |
| 5.5.4 Configuración de la mejora de codificación                     |     |
| 5.5.5 Configuración de ajustes de superposición                      |     |
| 5.5.6 Configuración de los ajustes del área cubierta                 |     |
| 5.5.7 Configuración del tipo de canal                                | 111 |
| 5.5.8 Actualización de la cámara coaxial                             |     |
| 5.6 Configuración de dispositivos remotos                            |     |
| 5.6.1 Adición de dispositivos remotos                                |     |
| 5.6.2 Administrar dispositivos remotos                               |     |
| 5.7 Configuración de ajustes de grabación                            |     |
| 5.7.1 Habilitación del control de registros                          |     |
| 5.7.2 Configuración del horario de almacenamiento de videos grabados |     |
| 5.8 Configuración de ajustes de instantáneas                         | 129 |
| 5.8.1 Configuración del disparador de instantáneas                   |     |
| 5.8.2 Configuración del programa de almacenamiento de instantáneas   |     |
| 5.8.3 Copia de seguridad de instantáneas en FTP                      | 131 |
| 5.9 Reproducir vídeo                                                 |     |
| 5.9.1 Habilitación del control de registros                          | 132 |
| 5.9.2 Reproducción instantánea                                       |     |
| 5.9.3 Reproducción de vídeo                                          |     |
| 5.9.4 Búsqueda inteligente                                           |     |
| 5.9.5 Mostrar regla AI durante la reproducción                       |     |
| 5.9.6 Marcar y reproducir video                                      |     |
| 5.9.7 Reproducción de instantáneas                                   |     |
| 5.9.8 Reproducir empalmes                                            |     |
| 5.9.9 Uso de la lista de archivos                                    | 145 |
| 5.10 Configuración de eventos de alarma                              |     |
| 5.10.1 Información de alarma                                         |     |

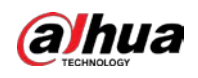

| 5.10.2 Ajustes de entrada de alarma                                    |     |
|------------------------------------------------------------------------|-----|
| 5.10.3 Ajustes de salida de alarma                                     | 153 |
| 5.10.4 Detección de vídeo                                              |     |
| 5.10.5 Eventos del sistema                                             | 165 |
| 5.10.6 Configuración de desarmado                                      |     |
| 5.11 Función de IA                                                     | 169 |
| 5.11.1 Configuración del modo Al                                       |     |
| 5.11.2 Para la serie Pro Al                                            |     |
| 5.11.3 Para la serie Lite Al                                           |     |
| 5.11.4 Configuración del modo IVS                                      |     |
| 5.11.5 Configuración de horario inteligente                            |     |
| 5.12 Función Internet de las Cosas                                     |     |
| 5.12.1 Configuración de los ajustes del sensor                         | 245 |
| 5.12.2 Configuración de la cámara de temperatura y humedad             | 252 |
| 5.12.3 Configuración de sirena inalámbrica                             |     |
| 5.13 Configuración de los ajustes de POS                               |     |
| 5.13.1 Búsqueda de registros de transacciones                          |     |
| 5.13.2 Configuración de los ajustes de POS                             |     |
| 5.14 Configuración de los ajustes de la copia de seguridad             | 266 |
| 5.14.1 Búsqueda de dispositivo USB                                     |     |
| 5.14.2 Copia de seguridad de archivos                                  |     |
| 5.15 Administración de redes                                           |     |
| 5.15.1 Configuración de los ajustes de red                             |     |
| 5.15.2 Configuración de los ajustes de prueba de red                   |     |
| 5.16 Configuración de los ajustes de la cuenta                         |     |
| 5.16.1 Configuración de la cuenta de usuario                           | 289 |
| 5.16.2 Configuración de la cuenta de grupo                             |     |
| 5.16.3 Configuración de usuarios de ONVIF                              |     |
| 5.17 Gestión de audio                                                  |     |
| 5.17.1 Configuración de archivos de audio                              |     |
| 5.17.2 Configuración del programa de reproducción de archivos de audio |     |
| 5.18 Administración de almacenamiento                                  |     |
| 5.18.1 Configuración de los ajustes básicos                            | 301 |
| 5.18.2 Configuración del cronograma de grabación e instantáneas        |     |
| 5.18.3 Configuración del Administrador de discos                       |     |
| 5.18.4 Configuración de registro                                       |     |
| 5.18.5 Configuración de ajustes avanzados                              |     |
| 5.18.6 Configuración de cuota de disco                                 |     |
| 5.18.7 Configuración de los ajustes de detección de HDD                |     |
| 5.18.8 Configuración de estimación de registro                         |     |
| 5.18.9 Configuración de los ajustes de almacenamiento FTP              |     |
| 5.19 Centro de Seguridad                                               |     |
| 5.19.1 Estado de seguridad                                             |     |
| 5.19.2 Servicio del sistema                                            |     |
| 5.19.3 Defensa de Ataque                                               |     |

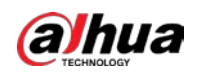

| 5.19.4 Certificado CA                                                                       |     |
|---------------------------------------------------------------------------------------------|-----|
| 5.19.5 Cifrado de audio/vídeo                                                               |     |
| 5.19.6 Advertencia de seguridad                                                             |     |
| 5.20 Configuración de los ajustes del sistema                                               |     |
| 5.20.1 Configuración de los ajustes generales del sistema                                   |     |
| 5.20.2 Configuración de los ajustes de RS-232                                               |     |
| 5.20.3 Configuración de las opciones de mantenimiento del sistema                           |     |
| 5.20.4 Exportación e importación de configuraciones del sistema                             |     |
| 5.20.5 Restablecimiento de la configuración predeterminada                                  |     |
| 5.20.6 Actualización del dispositivo                                                        |     |
| 5.20.7 Exportación de datos de diagnóstico inteligente                                      |     |
| 5.21 Visualización de información                                                           |     |
| 5.21.1 Visualización de los detalles de la versión                                          |     |
| 5.21.2 Visualización de información de registro                                             |     |
| 5.21.3 Visualización de información de eventos                                              |     |
| 5.21.4 Visualización de la información de la red                                            |     |
| 5.21.5 Visualización de la información del HDD                                              |     |
| 5.21.6 Visualización de la información del canal                                            |     |
| 5.21.7 Visualización de la información del flujo de datos                                   |     |
| 5.22 Cerrar sesión en el dispositivo                                                        |     |
| 6 Operaciones web                                                                           | 350 |
| 6.1 Conexión a la red                                                                       |     |
| 6.2 Inicio de sesión en la Web                                                              | 350 |
| 6.3 Introducción al menú principal de la Web                                                |     |
| 6.4 Visualización del aviso de software de código abierto                                   | 352 |
| 7 Preguntas frecuentes                                                                      |     |
| Appendix 1 Glosario                                                                         |     |
| Appendix 2 Cálculo de la capacidad del disco duro                                           |     |
| Appendix 3 Dispositivos de copia de seguridad compatibles                                   |     |
| Apéndice 3.1 Lista de USB compatibles                                                       |     |
| Apéndice 3.2 Lista de tarjetas SD compatibles                                               |     |
| Apéndice 3.3 Lista de discos duros portátiles compatibles                                   | 365 |
| Apéndice 3.4 Lista de DVD USB compatibles                                                   |     |
| Apéndice 3.5 Lista de DVD SATA compatibles                                                  |     |
| Apéndice 3.6 Lista de discos duros SATA compatibles                                         | 366 |
| Appendix 4 Lista de grabadoras de CD/DVD compatibles                                        |     |
| Appendix 5 Lista de visualizadores compatibles                                              |     |
| Appendix 6 Conmutador compatible                                                            |     |
| Appendix 7 Puesta a tierra                                                                  |     |
| Apéndice 7.1 ¿Qué es el Surge?                                                              |     |
| Apéndice 7.2 Modos de puesta a tierra                                                       |     |
| Apéndice 7.3 Método de puesta a tierra a prueba de truenos en el sistema de monitorización  | 376 |
| Apéndice 7.4 La forma abreviada de verificar el sistema eléctrico con un multímetro digital |     |
| Appendix 8 Definición del cable de conexión RJ45-RS232                                      |     |
| Appendix 9 Recomendaciones de ciberseguridad                                                |     |

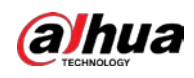

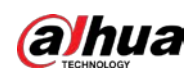

# 1. Introducción

## **1.1** Visión general

El dispositivo es un excelente producto de monitor digital para la industria de la seguridad. El sistema operativo LINUX integrado asegura un funcionamiento estable. Las tecnologías H.265 y G.711 aseguran una imagen de alta calidad y un bajo flujo de bits. La función de reproducción cuadro por cuadro muestra más detalles para el análisis y proporciona funciones como grabación, reproducción y monitoreo y asegura la sincronización de audio y video. El dispositivo también adopta la tecnología de control avanzada y una gran capacidad de transmisión de datos de red.

El dispositivo adopta un diseño integrado para lograr una alta seguridad y confiabilidad. Puede funcionar en el extremo local y, con una fuerte capacidad de red, puede conectarse al software de vigilancia profesional (Smart PSS) para formar una red de seguridad para mostrar su poderosa función de monitoreo remoto.

El dispositivo es aplicable a áreas tales como banco, telecomunicaciones, electricidad, tráfico, distrito residencial inteligente, fábrica, almacén, recursos e instalaciones de conservación de agua.

# **1.2** Funciones

## 

Las funciones pueden ser diferentes dependiendo de las versiones de software y hardware del modelo que comprado

## función de IA

- Admite la detección de rostros que analiza atributos como la edad, el género, los anteojos, la barba, la máscara y luego estructura estos datos para almacenarlos para una búsqueda rápida.
- Admite el reconocimiento facial que compara la instantánea del rostro capturado con la base de datos de rostros y vincula las alarmas configuradas (la detección de rostros debe estar habilitada).
- Admite la búsqueda por imagen que es conveniente para encontrar la imagen de destino de la base de
- datos. Admite la función IVS de 16 canales que incluye cable trampa y detección de intrusos. La función IVS puede evitar alarmas incorrectas al filtrar factores como lluvia, luz y animales.
- Calcule la cantidad de humanos detectados dentro de las 24 horas.
- Detecta los vehículos que pasan dentro de las 24 horas.

## Vigilancia en tiempo real

- Admite puerto VGA y puerto HDMI para realizar la vigilancia a través de
- monitores. Admite salida HDMI, VGA y TV al mismo tiempo.

## Gestión de loT

Proporcione un módulo de gestión específico para las funciones de IoT, incluidos los informes de datos de humedad y temperatura y el enlace de alarmas.

## Integración de sensores

Integre cámaras coaxiales con una amplia gama de sensores, como temperatura, humedad y dispositivos de alarma inalámbricos.

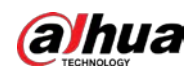

## Administración de almacenamiento

- Formato de datos especial para garantizar la seguridad de los datos y evitar el riesgo de modificar los datos con saña.
- Admite marca de agua digital.

## Formato de compresión

Admite señal de audio y video de múltiples canales. Un hardware independiente decodifica la señal de audio y video de cada canal para mantener la sincronización de video y audio.

### Función de copia de seguridad

- Admite la operación de copia de seguridad a través del puerto USB (como un disco de almacenamiento USB, un disco duro portátil y una grabadora).
- El usuario final del cliente puede descargar el archivo desde el disco duro local a través de la red para hacer una copia de seguridad.

## Grabación y reproducción

- Admite el registro en tiempo real de cada canal de forma independiente y, al mismo tiempo, admite funciones como búsqueda, reproducción hacia atrás, monitor de red, búsqueda de registros y descarga.
- Admite varios modos de reproducción: reproducción lenta, reproducción rápida, reproducción hacia atrás y reproducción cuadro por cuadro.
- Admite la superposición del título de la hora para que pueda ver la hora exacta en que ocurrió el evento.
- Admite el zoom en el área seleccionada en la vista en vivo.

## Operación de red

Admite monitor remoto en tiempo real de red, búsqueda remota de registros y control remoto PTZ.

## Activación de alarma

- Varias salidas de alarma de relé para realizar la activación de la alarma y el control de la iluminación en el lugar.
- El puerto de entrada de alarma y el puerto de salida tienen el circuito de protección para garantizar la seguridad del dispositivo.

## Puerto de comunicación

- El puerto RS-485 puede realizar entrada de alarma y control PTZ.
- El puerto RS-232 se puede conectar al teclado, al puerto COM de la PC o al control de matriz. El
- puerto Ethernet estándar puede realizar la función de acceso remoto a la red.
- El puerto de red dual tiene el modo de configuración de equilibrio de carga, tolerancia a fallas y direcciones múltiples.

## **Control PTZ**

Admite decodificador PTZ a través del puerto RS-485.

## **Operación Inteligente**

- Admite la función de operación del mouse.
- Admite la función "copiar y pegar" para la misma configuración.

## UPnP (Plug and Play universal)

Establezca una conexión de mapeo entre LAN y WAN a través del protocolo UPnP.

## Cámara autoadaptable

Reconoce automáticamente y trabaja con la cámara PAL o NTSC y la cámara HD.

# 2 Primeros pasos

## 2.1 Comprobación de los componentes

## 

La apariencia, el componente o la cantidad reales pueden ser diferentes según el modelo que comprado

Cuando reciba el dispositivo, verifique la siguiente lista de verificación. Si alguno de los artículos falta o está dañado, comuníquese con el minorista local o el ingeniero de posventa de inmediato.

| No. | Comprobación de elementos |                                                                              | Requisitos                                                                                                    |
|-----|---------------------------|------------------------------------------------------------------------------|----------------------------------------------------------------------------------------------------|
| 1   | Paquete                   | Apariencia                                                                   | Sin daños evidentes.                                                                                                    |
|     |                           | Materiales de embalaje                                                       | No hay posiciones rotas o distorsionadas que puedan ser causadas por golpes.                                                                                                    |
| 2   | Etiquetas                 | Etiquetas en el dispositivo                                                  | No desgarrado.<br>No rompa ni tire las etiquetas; de lo<br>contrario, los servicios de garantía no<br>están garantizados. Debe proporcionar el<br>número de serie del producto cuando<br>llame al servicio posventa. |
|     |                           | Apariencia                                                                   | Sin daños evidentes.                                                                                                    |
| 3   | Dispositivo               | Cables de datos, alimentación<br>cables, cables de ventilador,<br>placa base | No hay conexión suelta.                                                                                                    |

# 2.2 Instalación de disco duro

Verifique si el disco duro ya está instalado en el dispositivo cuando lo usa por primera vez. Le recomendamos que utilice el HDD recomendado oficialmente. No utilice el disco duro de la PC.

# $\wedge$

Apague el dispositivo y luego desconecte el cable de alimentación antes de abrir la carcasa para reemplazar el disco duro

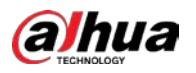

# 2.2.1 DH-XVR42xxAN-I/DH-XVR42xxAN-I(V2.0)/DH-XVR52xxA-I2/DH-XVR52xxA-I3/DH-XVR52xxA-4KL-I2/DH-XVR52xxA-4KL-I3/DH-XVR52xxAN-I2/DH-XVR52xxAN-I3/DH-XVR52xxAN-4KL-I2/DH-XVR52xxAN-4KL-I3/DH-XVR72xxA-4K-I2/DH-XVR72xxA-4K-I3/DH-XVR72xxA-4KL-I/DH-XVR72xxAN-4K-I2/DH-XVR72xxAN-4K-I3/DH-XVR82xxA-4K-I/DH-XVR82xxA-4KL-I

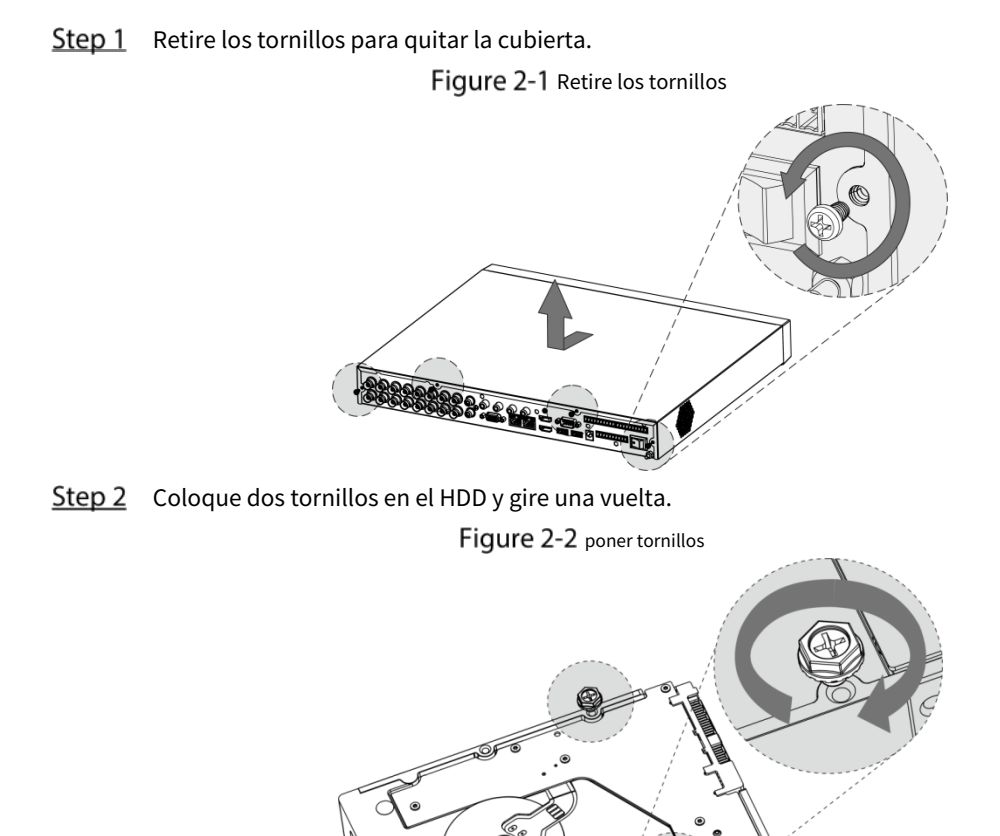

<u>Step 3</u> Alinee los dos tornillos con los orificios del dispositivo.

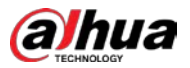

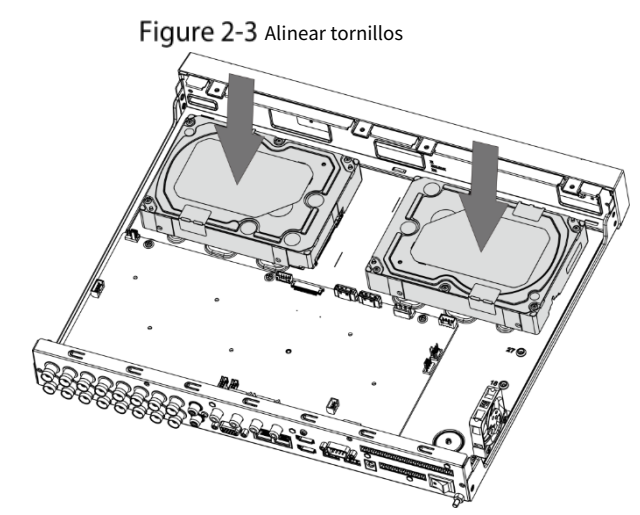

<u>Step 4</u> Gire el dispositivo y coloque los otros dos tornillos, y luego ajuste todos los tornillos para fijar el HDD al dispositivo.

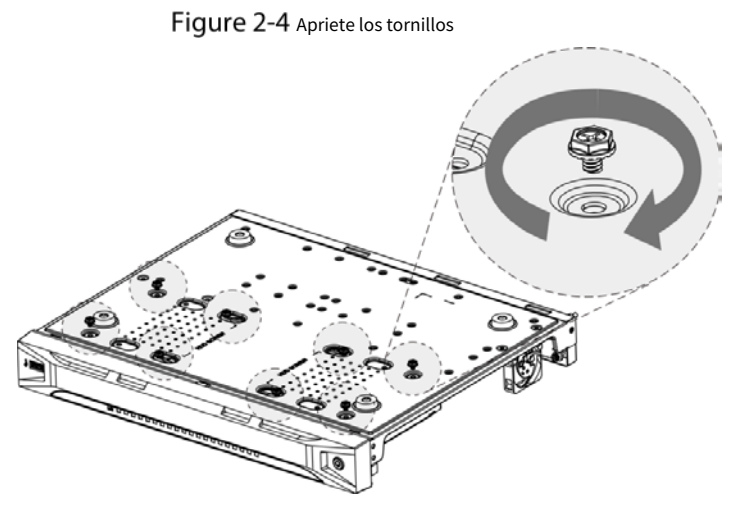

<u>Step 5</u> Utilice el cable de alimentación y el cable de datos para conectar el dispositivo y el disco duro.

Figure 2-5 Conectar cables

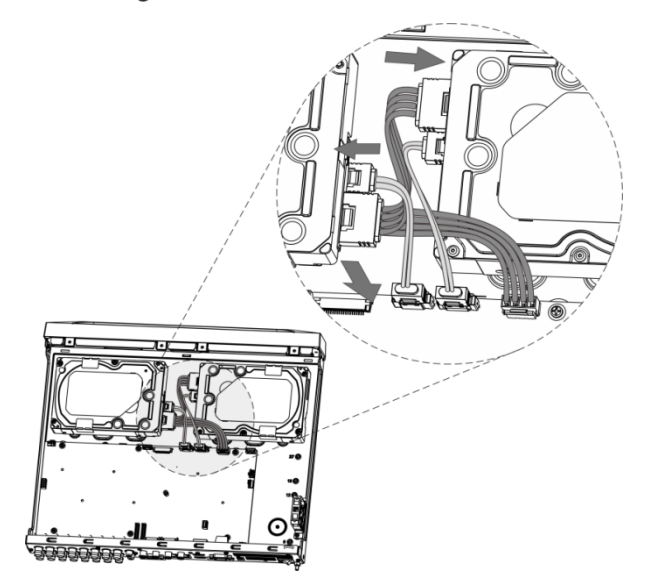

<u>Step 6</u> Vuelva a colocar la cubierta y apriete los tornillos.

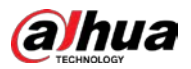

## Figure 2-6 volver a poner la tapa

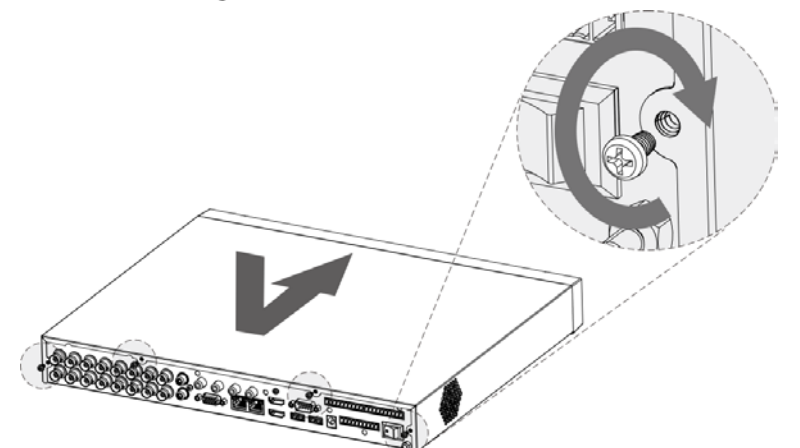

# 2.2.2 DH-XVR58xxS-I2/DH-XVR58xxS-4KL-I2/DH-XVR58xxS-4KL-I2-LP/DH-XVR58xxS-I3/DH-XVR58xxS-4KL-I3/DH-XVR58xxS-4KL-I3-LP/DH-XVR78xxS-4K-I2/DH-XVR78xxS-4K-I3/DH-XVR78xxS-4KL-X-LP-V2/DH-XVR88xxS-4KL-I

# Step 1 Retire los tornillos del chasis.

Figure 2-7 Retire los tornillos **Step 2** Retire la cubierta del chasis. Figure 2-8 quitar la cubierta

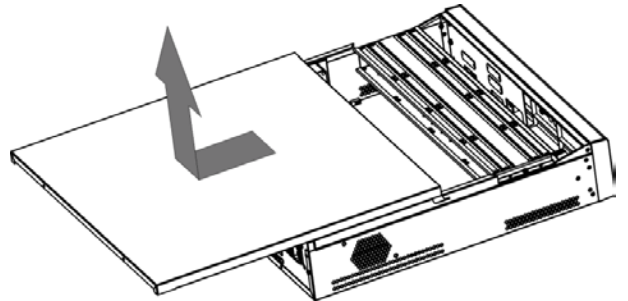

<u>Step 3</u> Retire los tornillos del soporte de la unidad para quitarlo.

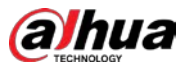

Figure 2-9 Retire el soporte de transmisión

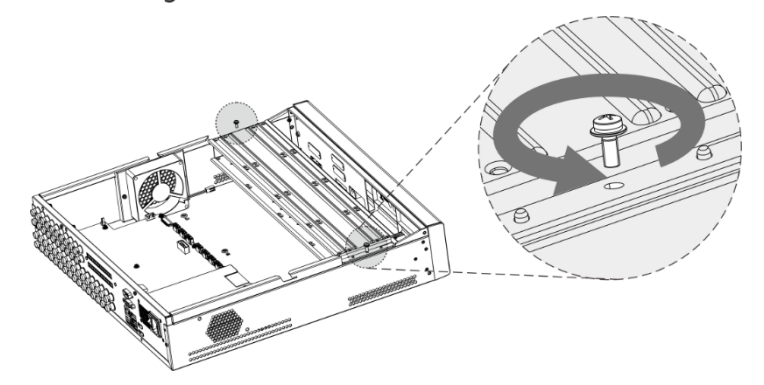

<u>Step 4</u> Alinee los cuatro orificios para tornillos del disco con los del soporte de la unidad y fije el disco en el soporte.

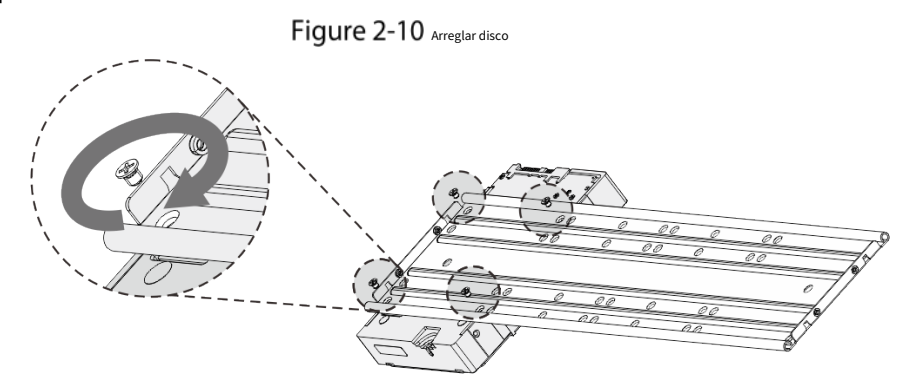

<u>Step 5</u> Fije otros discos en el soporte según sea necesario.

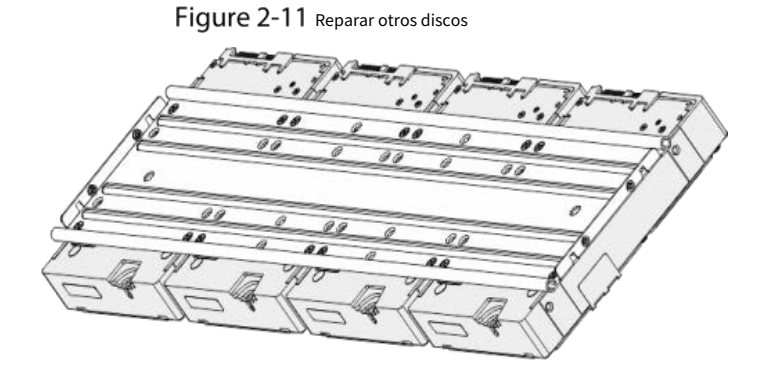

<u>Step 6</u> Fije los dos soportes de la unidad.

 $\square$ 

Esto solo es necesario en modelos con 8 bahías.

Figure 2-12 Fijar los soportes de la unidad

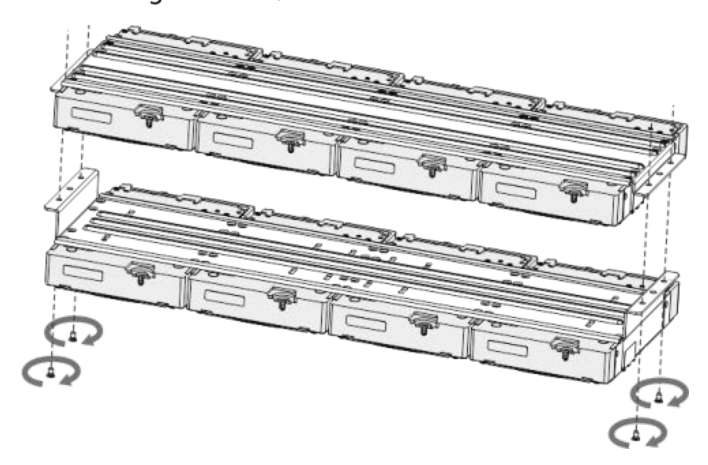

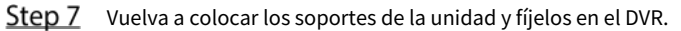

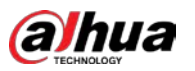

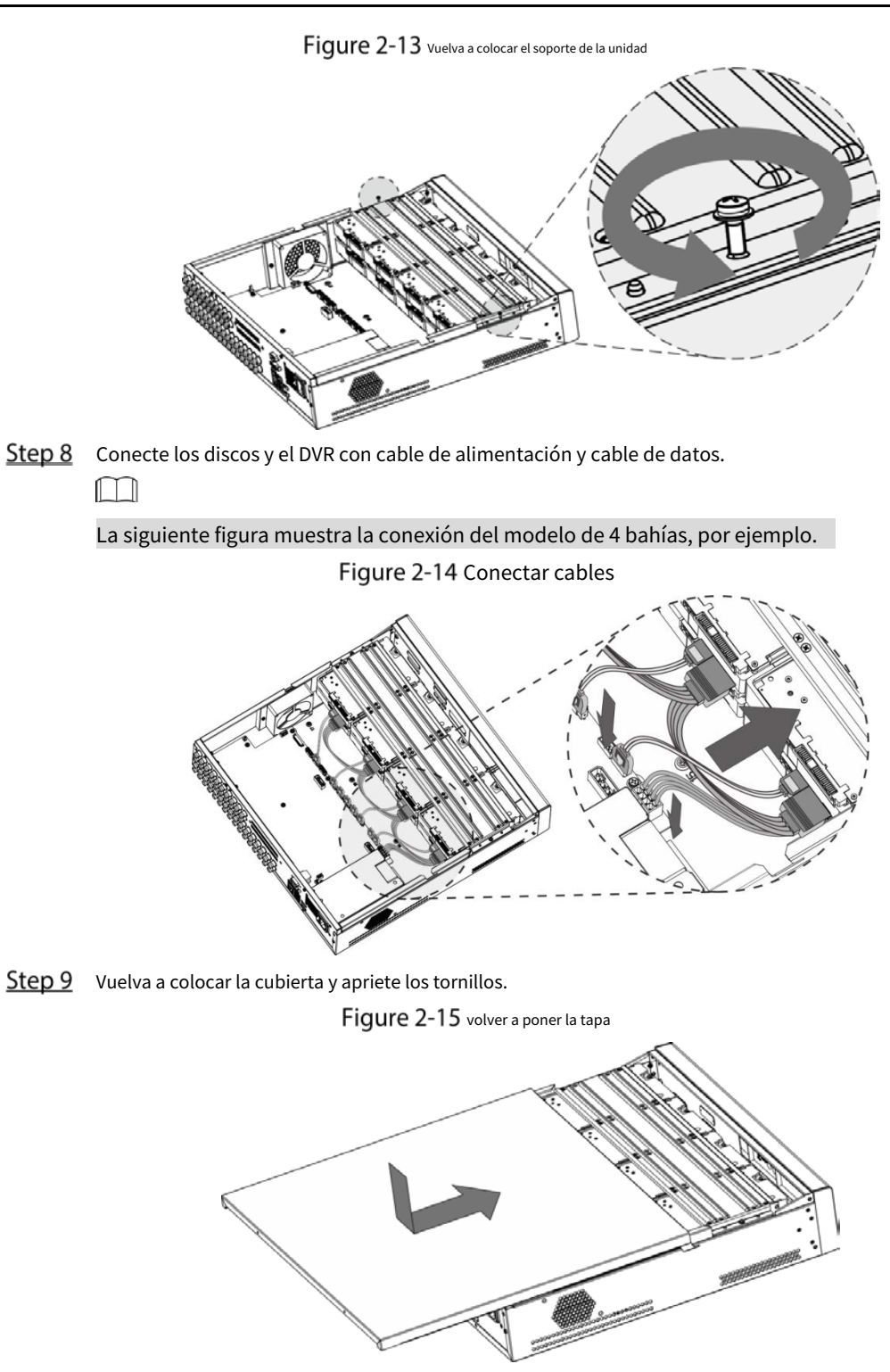

# 2.2.3 DH-XVR54xxL-I2/DH-XVR54xxL-4KL-I2/DH-XVR54xxL-I3/DH-XVR54xxL-4KL-I3/DH-XVR74xxL-4K-I2/DH-XVR74xxL-4K-I3

<u>Step 1</u> Retire los tornillos de fijación del panel trasero.

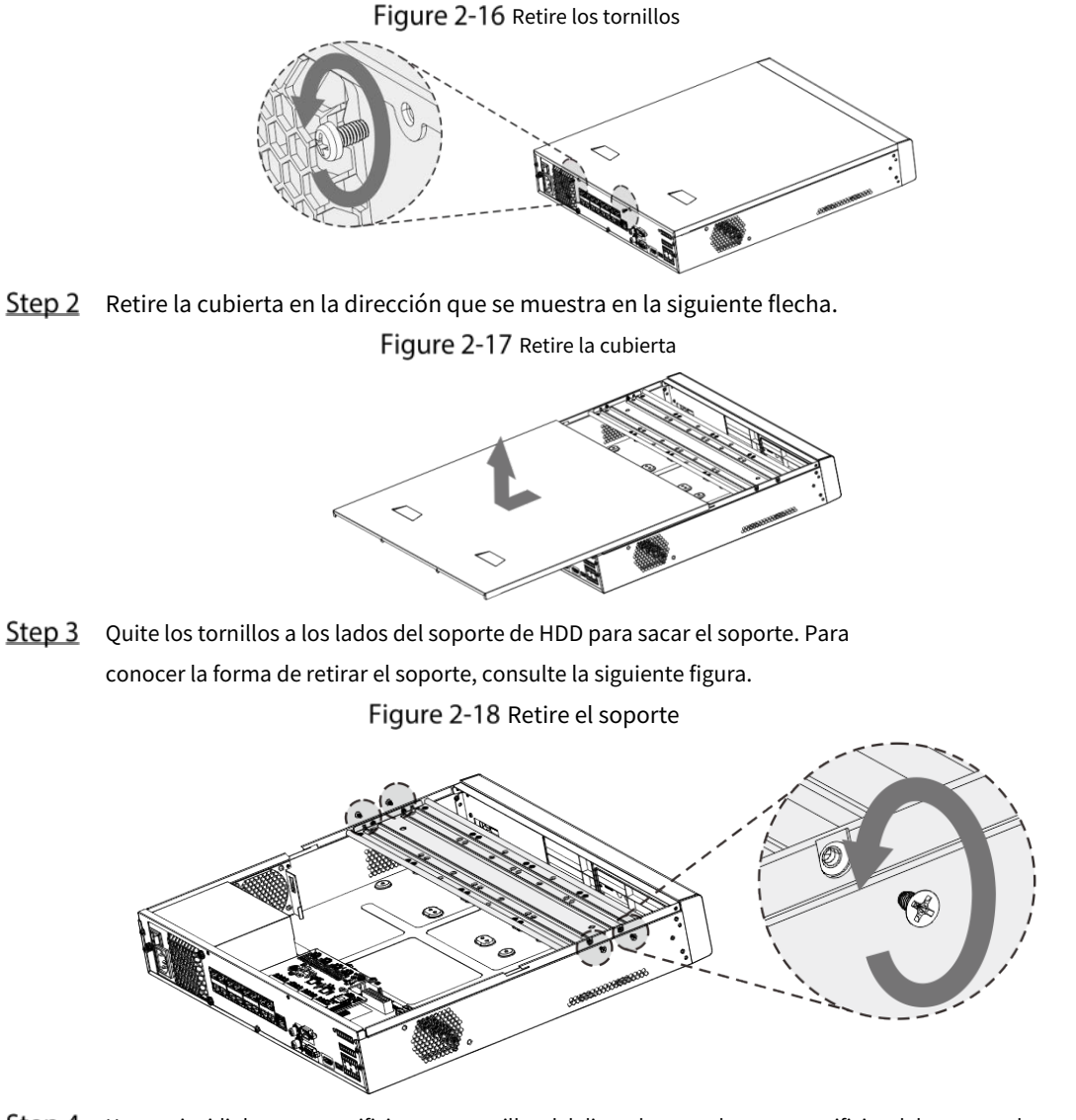

<u>Step 4</u> Haga coincidir los cuatro orificios para tornillos del disco duro con los cuatro orificios del soporte y luego apriete los tornillos. El disco duro está fijado al soporte.

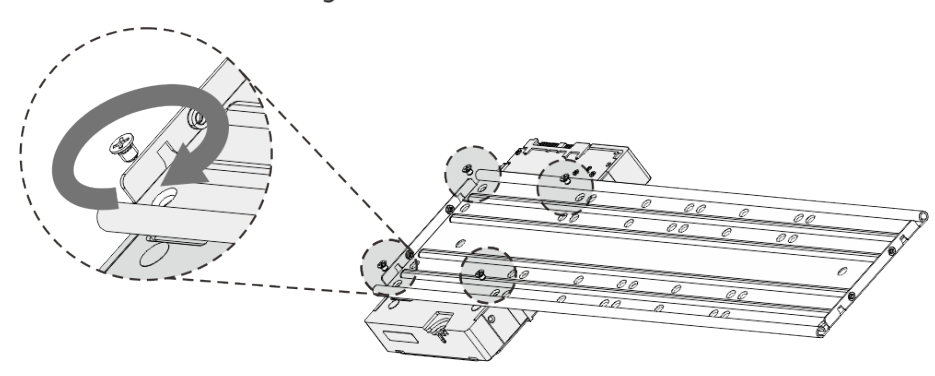

<u>Step 5</u> Instale los otros discos duros.

## 9

Figure 2-20 Instalar otros discos duros

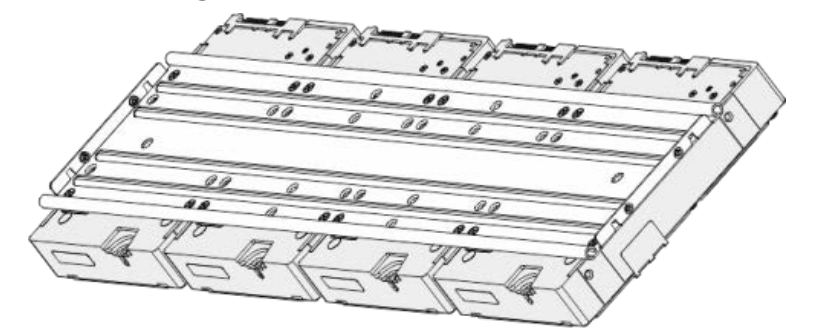

<u>Step 6</u> Coloque el soporte en el dispositivo y luego ajuste los tornillos a los lados del soporte.

Figure 2-21 Apriete los tornillos

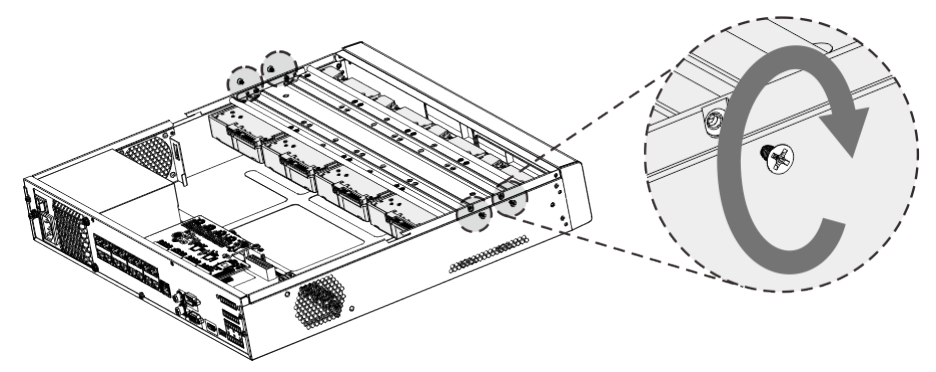

<u>Step 7</u> Conecte el cable de datos HDD y el cable de alimentación al dispositivo. Figure 2-22 Conectar cables

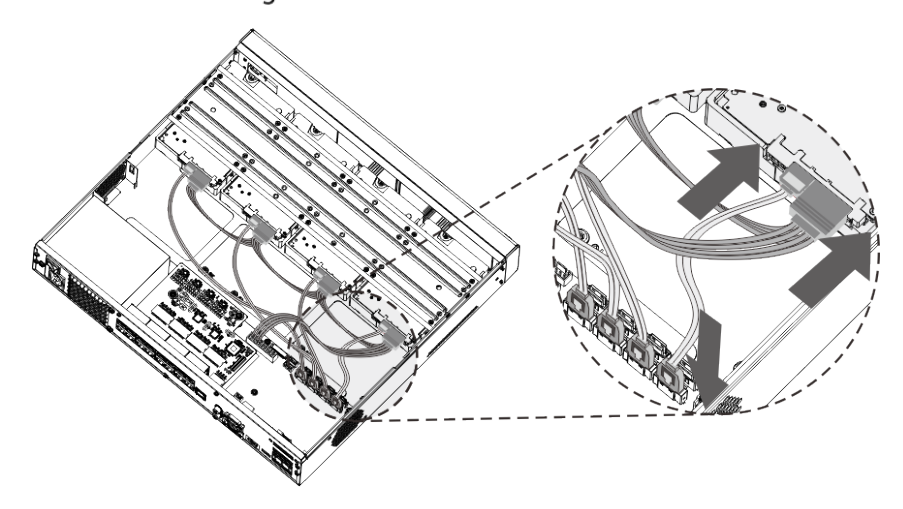

<u>Step 8</u> Vuelva a colocar la cubierta y apriete los tornillos en el panel posterior para completar la instalación. Figure 2-23 volver a poner la tapa

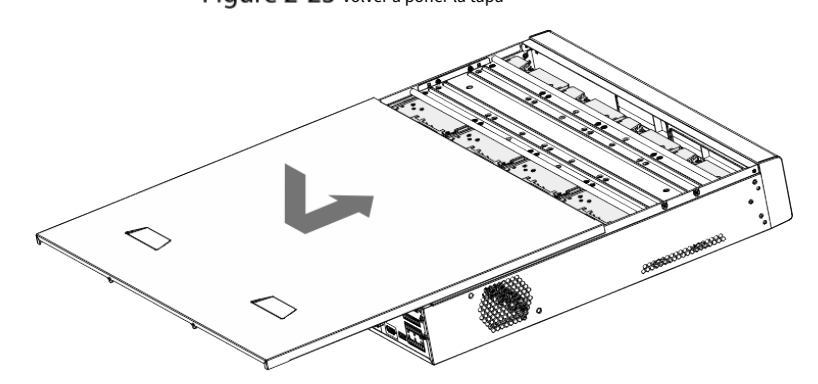

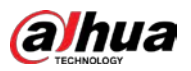

2.2.4 DH-XVR1Bxx-I/DH-XVR1BxxH-I/DH-XVR41xxC-I/DH-XVR41xxHS-I/DH-XVR51xxH-I/DH-XVR51xxH-I2/DH-XVR51xxH-I3/DH-XVR51xxH-4KL-I2/DH-XVR51xxH-4KL-I3/DH-XVR51xxHE-I2/DH-XVR51xxHE-I3/DH-XVR51xxHE-4KL-I2/DH-XVR51xxHE-4KL-I3/DH-XVR51xxHS-I2/DH-XVR51xxHS-I3/DH-XVR51xxHS-4KL-I2/DH-XVR51xxHS-4KL-I3/DH-XVR71xxH-4K-I2/DH-XVR71xxH-4K-I3/DH-XVR71xxHE-4KL-I/DH-XVR71xxHE-4K-I2/DH-XVR71xxHE-4K-I3

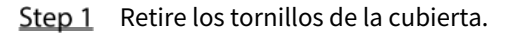

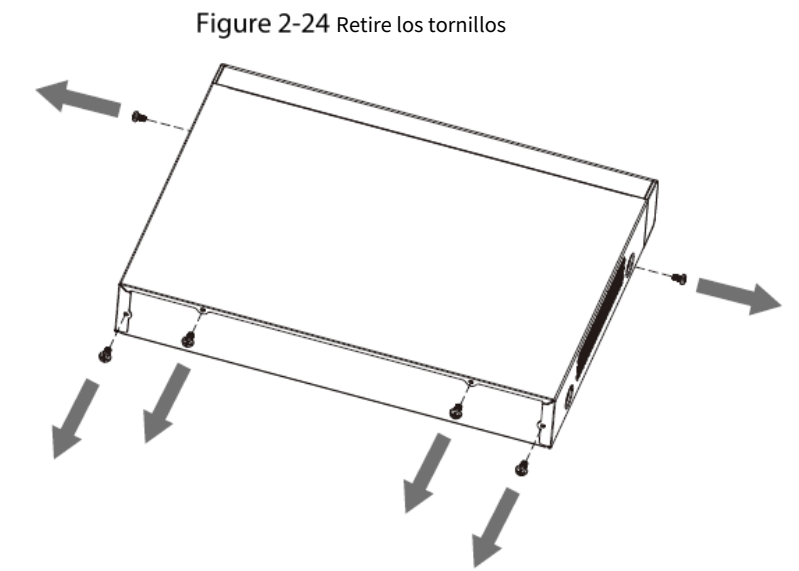

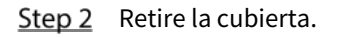

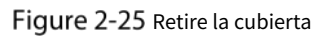

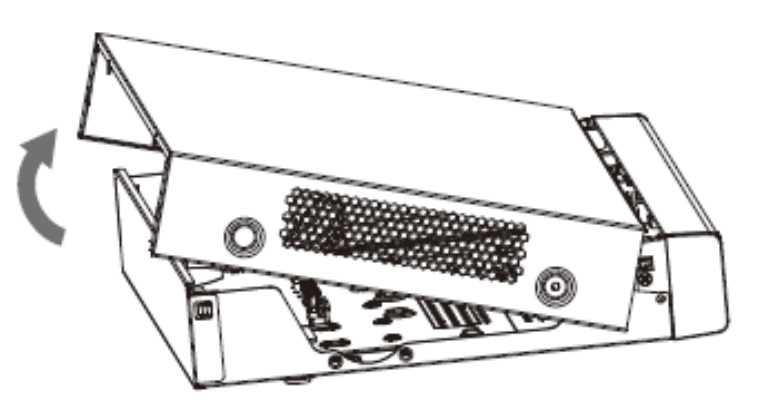

<u>Step 3</u> Alinee los tornillos del HDD con los orificios en la parte posterior del dispositivo y fíjelos.

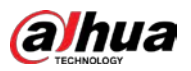

Figure 2-26 Apriete los tornillos

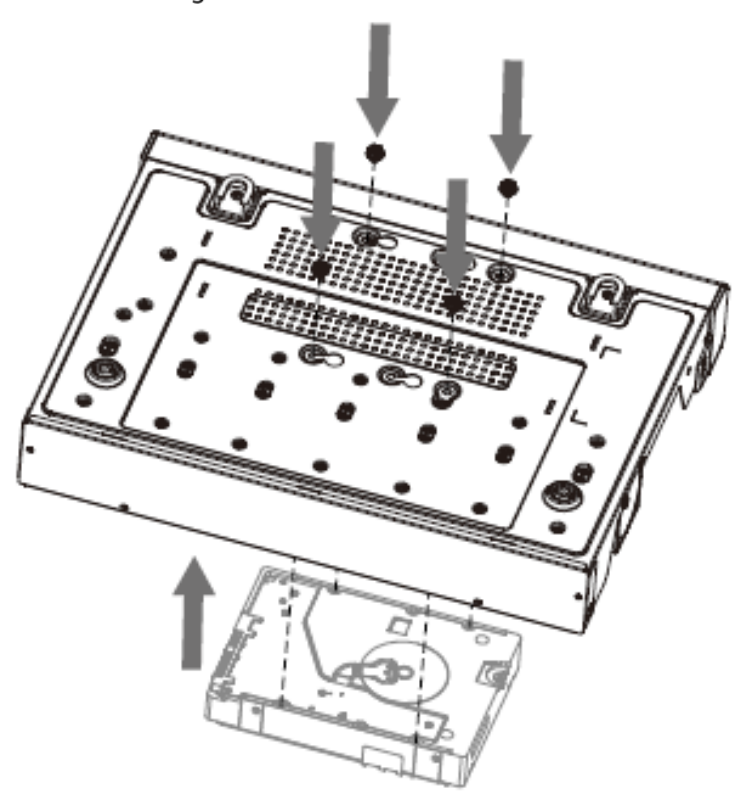

<u>Step 4</u> Conecte el cable HDD y el cable de alimentación a la placa base. Figure 2-27 Conectar cables

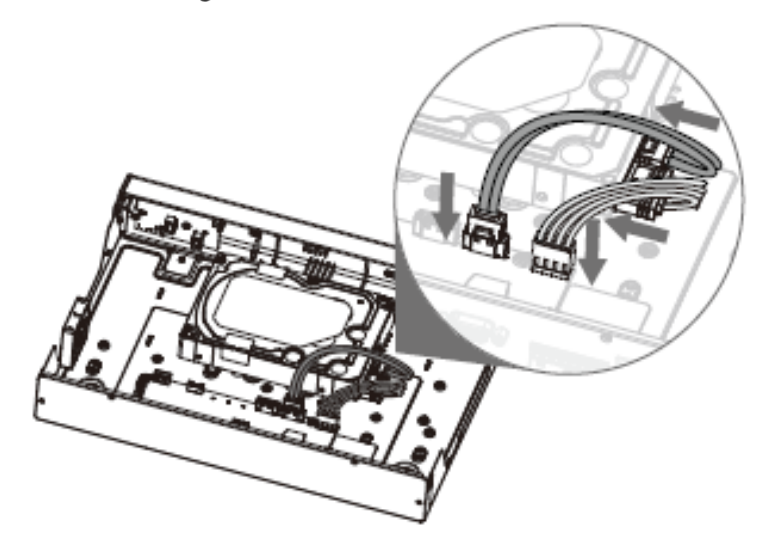

<u>Step 5</u> Vuelva a colocar la cubierta.

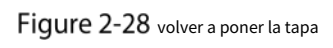

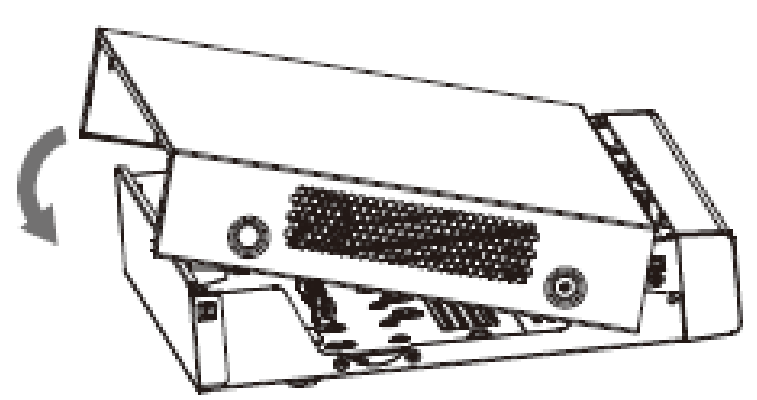

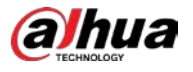

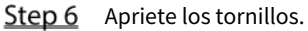

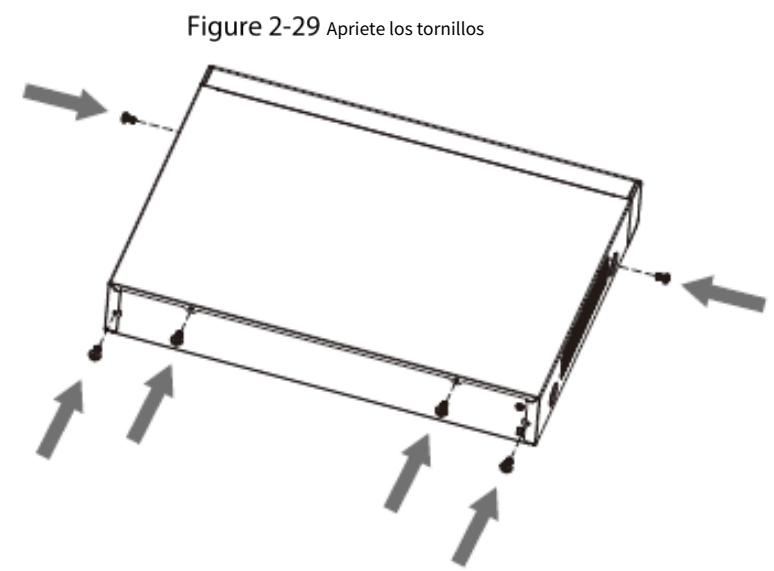

# 2.2.5 DH-XVR51xxC-I3/DH-XVR51xxC-4KL-I3

<u>Step 1</u> Retire los tornillos.

Figure 2-30 Retire los tornillos

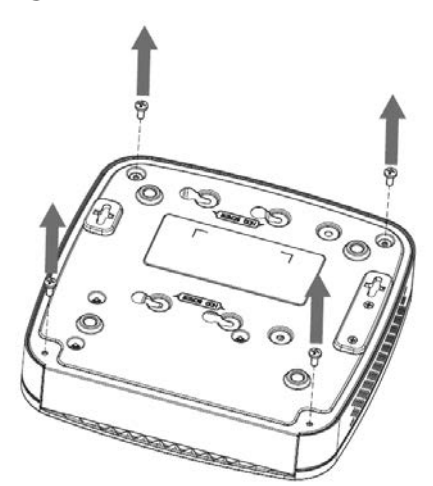

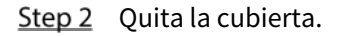

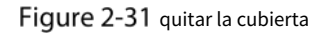

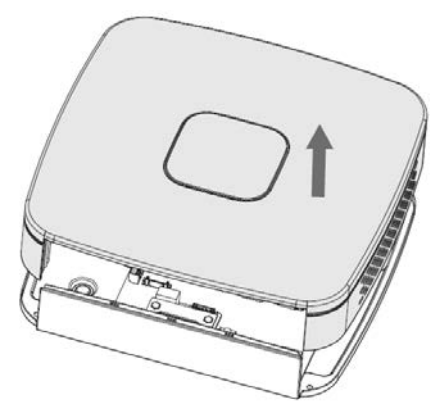

<u>Step 3</u> Alinee los tornillos con los orificios del DVR y fíjelos.

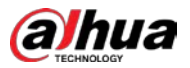

## Figure 2-32 Instalar disco duro

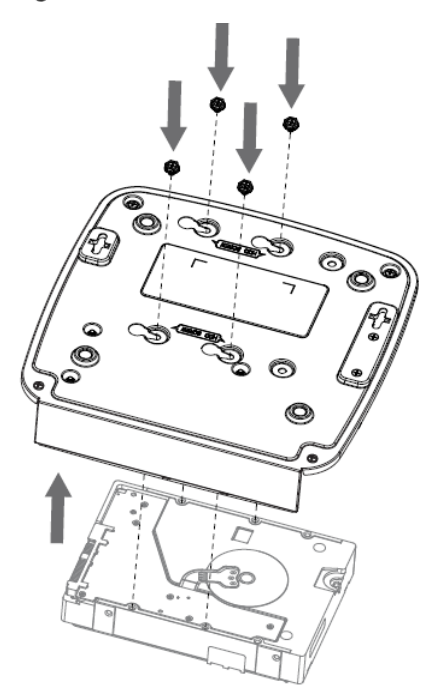

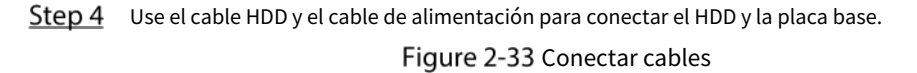

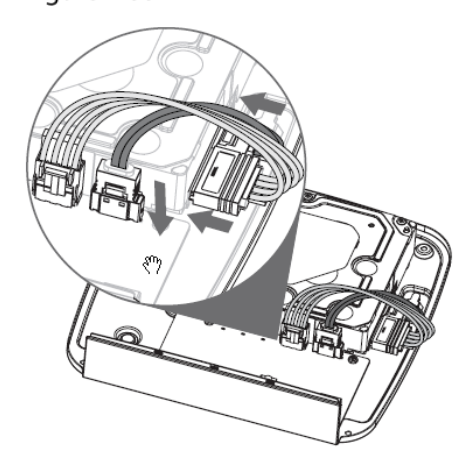

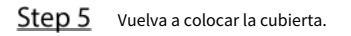

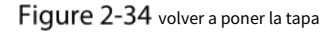

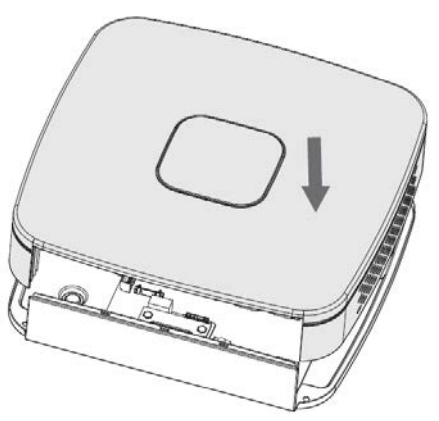

<u>Step 6</u> Apriete los tornillos.

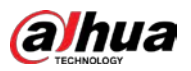

## Figure 2-35 Apriete los tornillos

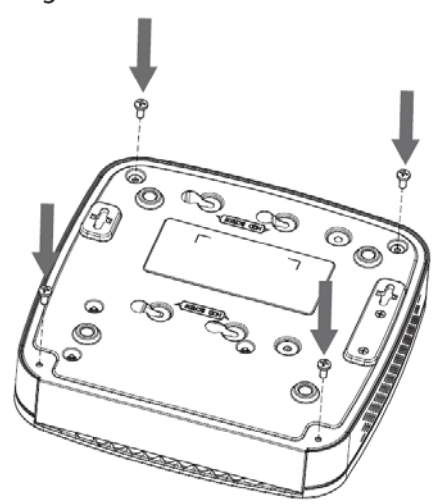

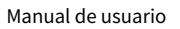

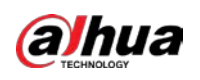

# 3 El Gran Tour

Este capítulo presenta varios componentes del Dispositivo, el control remoto y las operaciones del mouse.

# 3.1 Panel frontal

# 3.1.1 DH-XVR51xxH-I

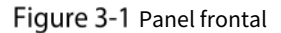

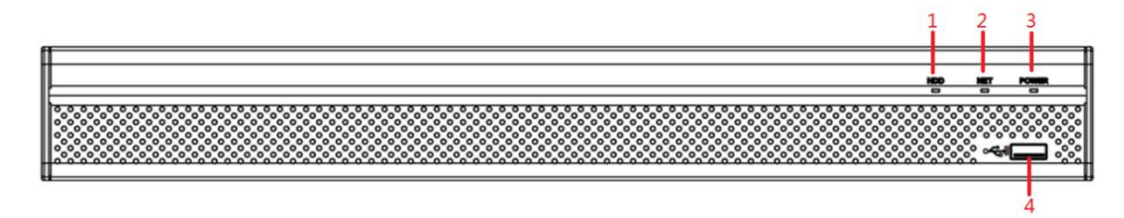

Tabla 3-1 Descripción del panel frontal

| No. | Nombre del puerto | Función                                                                                        |  |
|-----|-------------------|------------------------------------------------------------------------------------------------|--|
| 1   | disco duro        | Se ilumina en azul cuando el estado del disco duro es anormal.                                 |  |
| 2   | RED               | Se ilumina en azul cuando el estado de la red es anormal.                                      |  |
| 3   | ENERGÍA           | Se ilumina en azul cuando la alimentación está conectada correctamente.                        |  |
| 4   | Puerto USB        | Se conecta a dispositivos periféricos como dispositivo de almacenamiento USB, teclado y mouse. |  |

# 3.1.2 DH-XVR71xxH-4K-I2/DH-XVR71xxH-4K-I3/DH-XVR71xxHE-4K-

# I2/DH-XVR71xxHE-4K-I3/DH-XVR71xxHE-4KL-I

Figure 3-2 Panel frontal

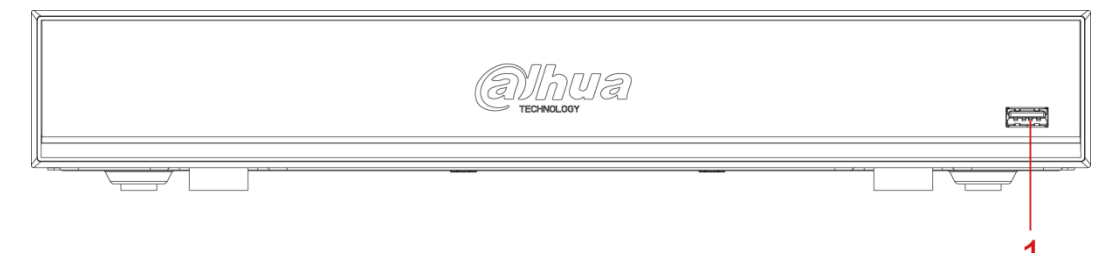

Tabla 3-2 Descripción del panel frontal

| No.          | Nombre del puerto                                                             | Función |
|--------------|-------------------------------------------------------------------------------|---------|
| 1 Puerto USB | Se conecta a dispositivos periféricos como dispositivo de almacenamiento USB, |         |
|              | teclado y mouse.                                                              |         |

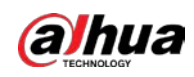

12

# 3.1.3 DH-XVR72xxA-4KL-I/DH-XVR72xxAN-4K-I2/DH-XVR72xxA-4K-

# I2/DH-XVR72xxAN-4K-I3/DH-XVR72xxA-4K-I3

# Figure 3-3 Panel frontal

## Tabla 3-3 Descripción del panel frontal

| No. | Nombre del puerto | Función                                                                 |
|-----|-------------------|-------------------------------------------------------------------------|
| 1   | receptor IR       | Recibe la señal infrarroja del control remoto.                          |
| 2   | Duorto LISP       | Se conecta a dispositivos externos como teclado, mouse y dispositivo de |
| Z   | Puerto USB        | almacenamiento USB.                                                     |

# 3.1.4 DH-XVR82xxA-4K-I/DH-XVR82xxA-4KL-I

## Figure 3-4 Panel frontal

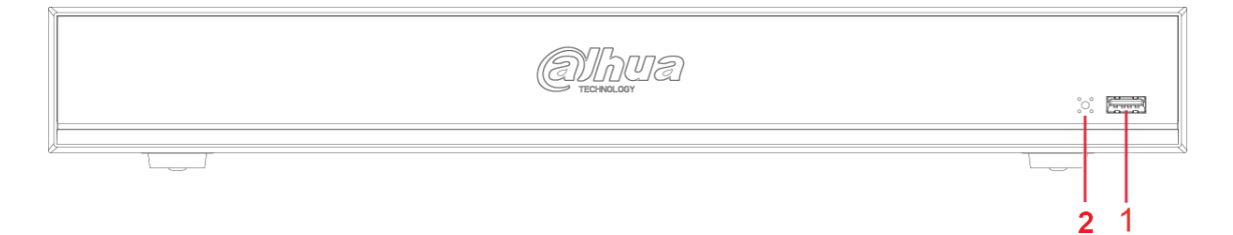

## Tabla 3-4 Descripción del panel frontal

| No. | Indicador/Puerto | Función                                                                  |
|-----|------------------|--------------------------------------------------------------------------|
| 1   | Puorto USB       | Se conecta a dispositivos periféricos como dispositivo de almacenamiento |
| 1   | Puerto USB       | USB, teclado y mouse.                                                    |
| 2   | receptor IR      | Recibe la señal infrarroja del control remoto.                           |

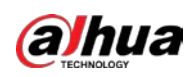

3.1.5 DH-XVR41xxC-I/DH-XVR41xxHS-I/DH-XVR42xxAN-I/DH-XVR42xxAN-I(V2.0)/DH-XVR51xxH-I2/DH-XVR51xxH-I3/DH-XVR51xxH-4KL-I2/DH-XVR51xxH-4KL-I3/DH-XVR51xxHE-I2/DH-XVR51xxHE-I3/DH-XVR51xxHE-4KL-I2/DH-XVR51xxHE-4KL-I3/DH-XVR51xxHS-I2/DH-XVR51xxHS-I3/DH-XVR51xxHS-4KL-I2/DH-XVR51xxHS-4KL-I3/DH-XVR52xxA-I2/DH-XVR52xxA-I3/DH-XVR52xxA-4KL-I2/DH-XVR52xxA-4KL-I3/DH-XVR52xxAN-I2/DH-XVR52xxAN-I3/DH-XVR52xxAN-4KL-I2/DH-XVR52xxAN-4KL-I3

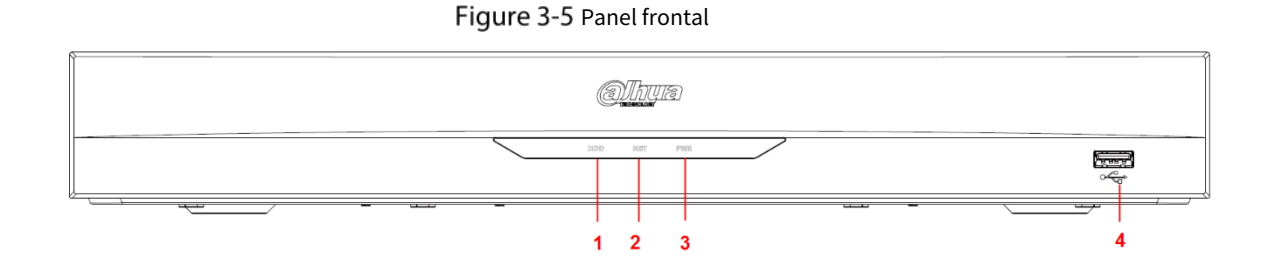

| Tabla 3-5 Descri | pción del  | panel frontal    |
|------------------|------------|------------------|
|                  | p 0.0 a 0. | parret in orreat |

| No. | Nombre del puerto | Función                                                                                        |
|-----|-------------------|------------------------------------------------------------------------------------------------|
| 1   | disco duro        | Se ilumina cuando el estado del HDD es anormal.                                                |
| 2   | RED               | Se ilumina cuando el estado de la red es anormal.                                              |
| 3   | ENERGÍA           | Se ilumina cuando la alimentación está conectada correctamente.                                |
| 4   | Puerto USB        | Se conecta a dispositivos periféricos como dispositivo de almacenamiento USB, teclado y mouse. |

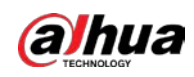

# 3.1.6 DH-XVR78xxS-4K-I2/DH-XVR78xxS-4K-I3/DH-XVR78xxS-4KL-

# X-LP-V2/DH-XVR88xxS-4KL-I

## Figure 3-6 Panel frontal

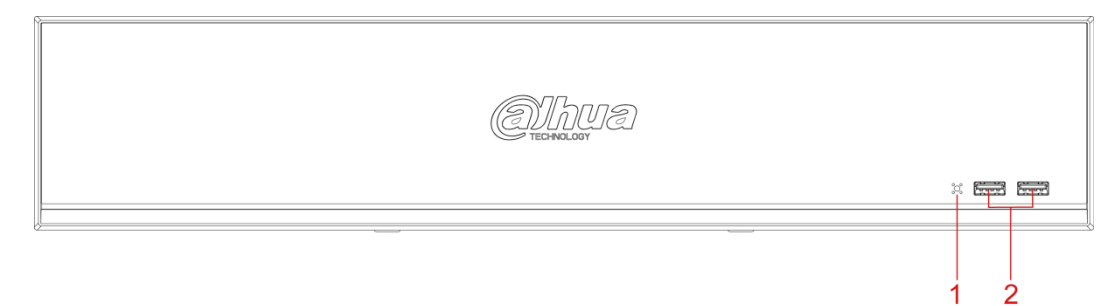

## Tabla 3-6 Descripción del panel frontal

| No. | Nombre del puerto | Función                                                   |
|-----|-------------------|-----------------------------------------------------------|
| 1   | receptor IR       | Recibe la señal infrarroja del control remoto.            |
| 2   | Duorto LISP       | Se conecta a dispositivos periféricos como dispositivo de |
| 2   | Puerto USB        | almacenamiento USB, teclado y mouse.                      |

# 3.1.7 DH-XVR74xxL-4K-I2/DH-XVR74xxL-4K-I3

## Figure 3-7 Panel frontal

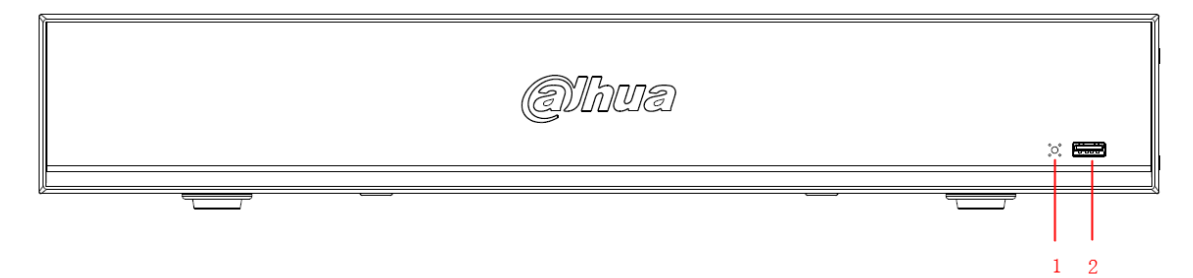

| Tabla 3-7 | Descripción de | l panel frontal |
|-----------|----------------|-----------------|
|-----------|----------------|-----------------|

| No. | Nombre del puerto | Función                                                                                        |
|-----|-------------------|------------------------------------------------------------------------------------------------|
| 1   | receptor IR       | Recibe la señal infrarroja del control remoto.                                                 |
| 2   | Puerto USB        | Se conecta a dispositivos periféricos como dispositivo de almacenamiento USB, teclado y mouse. |

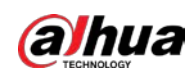

# 3.1.8 DH-XVR54xxL-I2/DH-XVR54xxL-4KL-I2/DH-XVR54xxL-I3/DH-

## XVR54xxL-4KL-I3

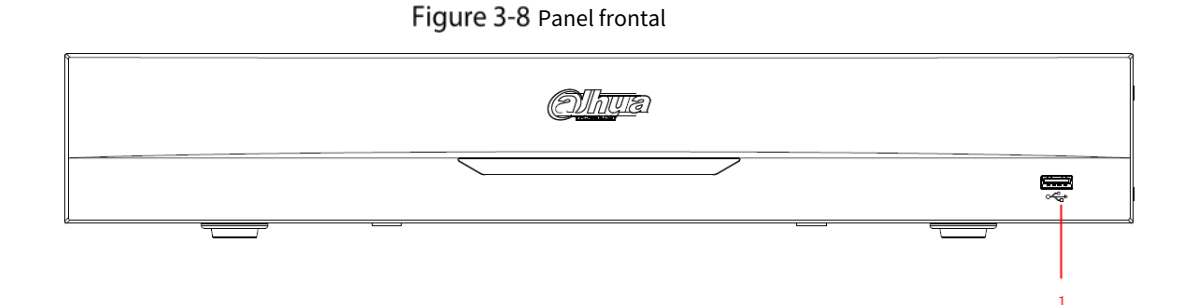

Tabla 3-8 Descripción del panel frontal

| No. | Nombre del puerto | Función                                                                       |
|-----|-------------------|-------------------------------------------------------------------------------|
| 1   | Duarta LISP       | Se conecta a dispositivos periféricos como dispositivo de almacenamiento USB, |
| Ŧ   | Fuelto 03B        | teclado y mouse.                                                              |

# 3.1.9 DH-XVR58xxS-I2/DH-XVR58xxS-I3/DH-XVR58xxS-4KL-I2/DH-

# XVR58xxS-4KL-I3/DH-XVR58xxS-4KL-I2-LP/DH-XVR58xxS-4KL-I3-LP

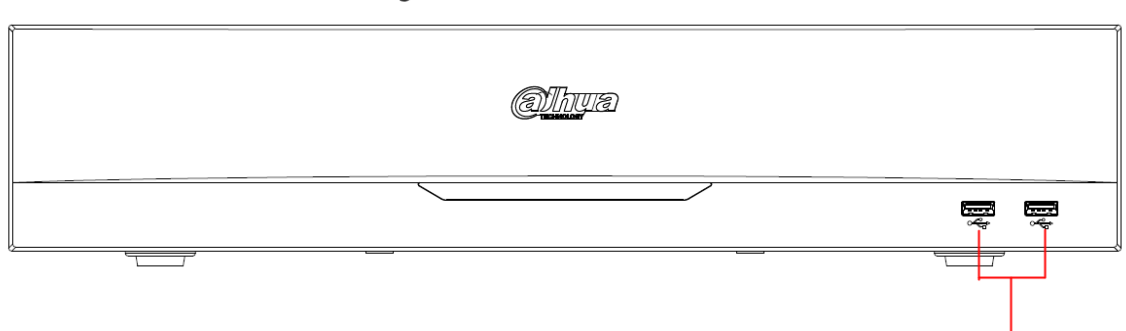

| Tabla 3-9 Descripcion del panel frontal |
|-----------------------------------------|
|-----------------------------------------|

| No. | Nombre del puerto | Función                                                                              |
|-----|-------------------|--------------------------------------------------------------------------------------|
| 1   | nuertos USB       | Conéctese a dispositivos periféricos como dispositivo de almacenamiento USB, teclado |
|     | y mouse.          |                                                                                      |

## Figure 3-9 Panel frontal

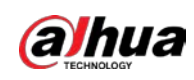

# 3.1.10 DH-XVR1Bxx-I/DH-XVR1BxxH-I

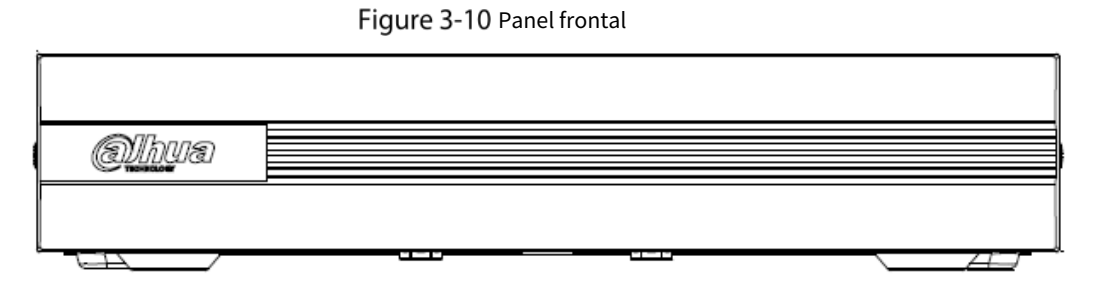

# 3.1.11 DH-XVR51xxC-I3/DH-XVR51xxC-4KL-I3

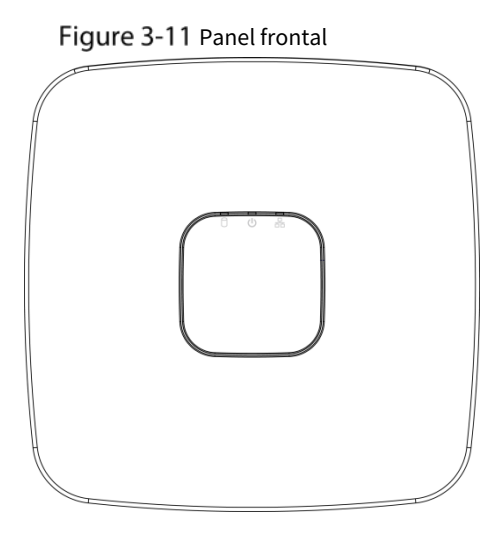

Tabla 3-10 Descripción del panel frontal

| lcono | Nombre                             | Función                                                                                                    |
|-------|------------------------------------|----------------------------------------------------------------------------------------------------|
| 0     | Indicador de estado del disco duro | <ul> <li>El indicador está apagado cuando el disco duro funciona normalmente. El</li> <li>indicador se ilumina en azul cuando el disco duro no funciona correctamente.</li> </ul>                         |
| Ċ     | Indicador de estado de energía     | <ul> <li>El indicador está apagado cuando la alimentación está conectada de<br/>forma anormal.</li> <li>El indicador se ilumina en azul cuando la alimentación está conectada<br/>normalmente.</li> </ul> |
| 品     | La red estado<br>indicador         | <ul> <li>El indicador está apagado cuando la conexión de red es correcta.</li> <li>El indicador se ilumina en azul cuando la conexión de red es anormal.</li> </ul>                                       |

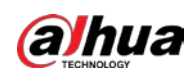

# 3.2 Panel trasero

# 3.2.1 DH-XVR51xxH-I/DH-XVR51xxH-I2/DH-XVR51xxH-I3/DH-XVR51xxH-4KL-I2/DH-XVR51xxH-4KL-I3/DH-XVR51xxHE-I2/DH-XVR51xxHE-I3/DH-XVR51xxHE-4KL-I2/DH-XVR51xxHE-4KL-I3/DH-XVR71xxH-4K-I2/DH-XVR71xxH-4K-I3/DH-XVR71xxHE-4K-I2/DH-XVR71xxHE-4K-I3/DH-XVR71xxHE-4KL-I

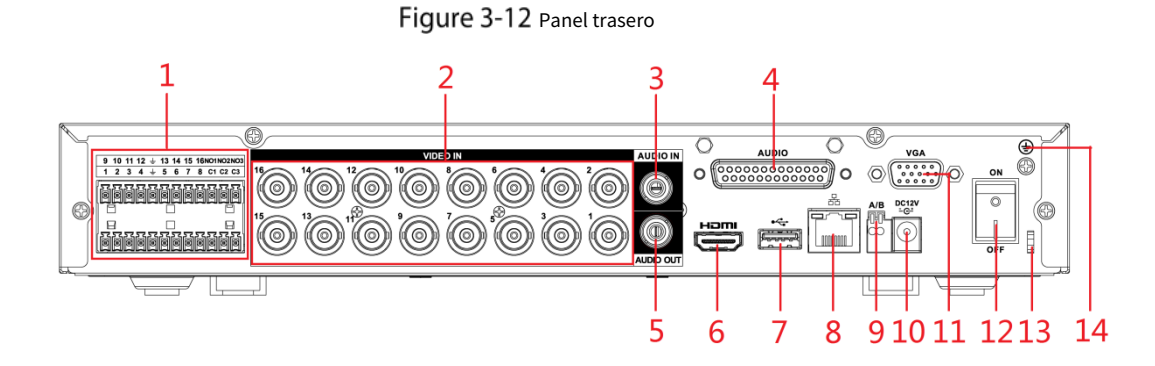

| Tabla 3-11 Descripción d | del panel trasero |
|--------------------------|-------------------|
|--------------------------|-------------------|

| No. | Nombre del puerto                                     | Función                                                                                                    |
|-----|-------------------------------------------------------|----------------------------------------------------------------------------------------------------|
| 1   | Puerto de entrada de alarma<br>1–16                   | Cuatro grupos de puertos de entrada de alarma (Grupo 1: puerto 1 a puerto 4;<br>Grupo 2: puerto 5 a puerto 8; Grupo 3: puerto 9 a puerto 12; Grupo 4: puerto 13 a<br>puerto 16). Estos puertos reciben la señal de la fuente de alarma externa. Hay<br>dos tipos: NO (Normalmente Abierto) y NC (Normalmente Cerrado).<br>Cuando su dispositivo de entrada de alarma esté usando alimentación externa, asegúrese de que el<br>dispositivo de entrada de alarma y el dispositivo tengan la misma conexión a tierra. |
|     | Puerto de salida de alarma<br>1–3 (NO1–NO3;<br>C1-C3) | <ul> <li>Tres grupos de puertos de salida de alarma (Grupo 1: puerto NO1-C1, Grupo 2: puerto NO2-C2, Grupo 3: puerto NO3-C3). Estos puertos envían una señal de alarma al dispositivo de alarma. Asegúrese de que haya suministro de energía al dispositivo de alarma externo.</li> <li>NO: puerto de salida de alarma normalmente abierto. C:</li> <li>Extremo público de salida de alarma.</li> </ul>                                                                                                    |
|     | Ŧ                                                     | Terrestre.                                                                                                    |
| 2   | Puerto de entrada de vídeo                            | Se conecta a una cámara analógica para recibir señal de video.                                                                                                    |
| 3   | Puerto de entrada de audio                            | Recibe la salida de la señal de audio de los dispositivos, como el micrófono.<br>Corresponde al puerto de entrada de video 1.                                                                                                    |

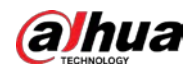

| No. | Nombre del puerto                           | Función                                                                                                    |
|-----|---------------------------------------------|----------------------------------------------------------------------------------------------------|
| 4   | puerto DB25                                 | Se conecta al divisor de audio del paquete para convertirlo en un puerto de                                                                                                    |
|     |                                             | micrófono. Corresponde a los puertos de entrada de video 2–16.                                                                                                    |
| 5   | Puerto de salida de audio                   | Envía señales de audio a dispositivos como la caja de sonido.                                                                                                    |
| 6   | puerto HDMI                                 | Puerto de salida de señal de audio y video de alta definición.<br>El puerto emite el video de alta definición sin comprimir y los datos de<br>audio multicanal a la pantalla conectada con el puerto HDMI. |
| 7   | Puerto USB                                  | Se conecta a dispositivos externos como dispositivo de almacenamiento USB,<br>teclado y mouse.                                                                                                    |
| 8   | puerto de red                               | Se conecta al puerto Ethernet.                                                                                                    |
| 9   | RS-485<br>comunicación<br><sub>Puerto</sub> | Se conecta a los dispositivos de control como el domo de velocidad PTZ. El<br>puerto RS-485_A está conectado por el cable A y RS-485_B está conectado al<br>cable B.                                       |
| 10  | Puerto de entrada de energía                | Entradas de alimentación de 12 V CC.                                                                                                    |
| 11  | puerto vga                                  | Emite datos de video analógico a la pantalla conectada con puerto VGA.                                                                                                    |
| 12  | Botón de encendido                          | Enciende/apaga el DVR.                                                                                                    |
| 13  | Cable de energía<br>cierre                  | Use una brida para cables para asegurar el cable de alimentación en el DVR para evitar pérdidas.                                                                                                    |
| 14  | Ð                                           | Terminal de tierra.                                                                                                    |

# 3.2.2 DH-XVR41xxC-I/DH-XVR41xxHS-I/DH-XVR51xxHS-I2/DH-

# XVR51xxHS-I3/DH-XVR51xxHS-4KL-I2/DH-XVR51xxHS-4KL-I3

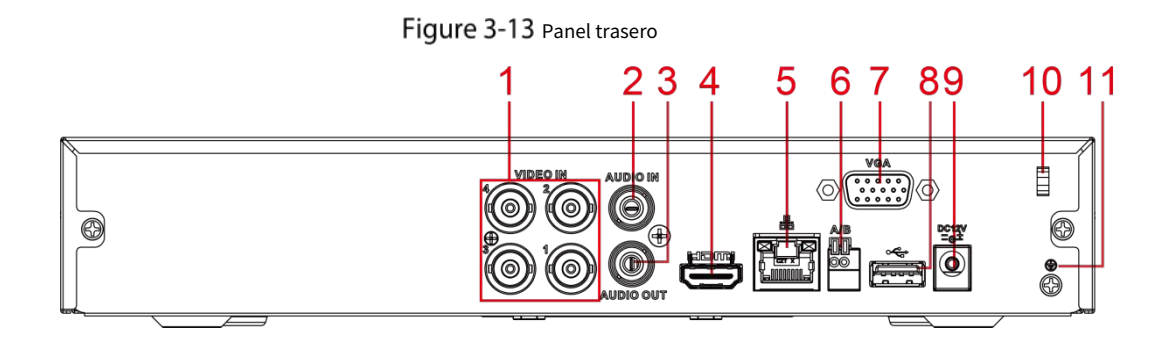

Tabla 3-12 Descripción del panel trasero

| No. | Nombre del puerto          | Función                                                                       |
|-----|----------------------------|-------------------------------------------------------------------------------|
| 1   | Puerto de entrada de vídeo | Se conecta a una cámara analógica para recibir señal de video.                |
| 2   | Puerto de entrada de audio | Recibe la salida de la señal de audio de los dispositivos, como el micrófono. |
| 3   | Puerto de salida de audio  | Envía señales de audio a dispositivos como la caja de sonido.                 |

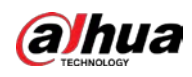

| No. | Nombre del puerto                           | Función                                                                                                    |
|-----|---------------------------------------------|----------------------------------------------------------------------------------------------------|
| 4   | puerto HDMI                                 | Puerto de salida de señal de audio y video de alta definición.<br>El puerto emite el video de alta definición sin comprimir y los datos de<br>audio multicanal a la pantalla conectada con el puerto HDMI. |
| 5   | puerto de red                               | Se conecta al puerto Ethernet.                                                                                                    |
| 6   | RS-485<br>comunicación<br><sub>Puerto</sub> | Se conecta a los dispositivos de control como el domo de velocidad PTZ. El<br>puerto RS-485_A está conectado por el cable A y RS-485_B está conectado al<br>cable B.                                       |
| 7   | puerto vga                                  | Emite datos de video analógico a la pantalla conectada con puerto VGA.                                                                                                    |
| 8   | Puerto USB                                  | Se conecta a dispositivos externos como dispositivo de almacenamiento USB, teclado y mouse.                                                                                                    |
| 9   | Puerto de entrada de energía                | Entradas de alimentación de 12 V CC.                                                                                                    |
| 10  | Cable de energía<br>Cierre                  | Use una abrazadera para asegurar el cable de alimentación en el DVR en caso de que haya alguna pérdida.                                                                                                    |
| 11  | <b>(</b>                                    | Terminal de tierra.                                                                                                    |

3.2.3 DH-XVR52xxA-I2/DH-XVR52xxA-I3/DH-XVR52xxA-4KL-I2/DH-XVR52xxA-4KL-I3/DHXVR42xxAN-I/DH-XVR42xxAN-I(V2.0)/DH-XVR52xxAN-I2/DH-XVR52xxAN-I3/DH-XVR52xxAN-4KL-I2/DH-XVR52xxAN-4KL-I3/DH-XVR72xxA-4K-I2/DH-XVR72xxA-4K-I3/DH-XVR72xxA-4KL-I/DH-XVR72xxAN-4K-I2/DH-XVR72xxAN-4K-I3

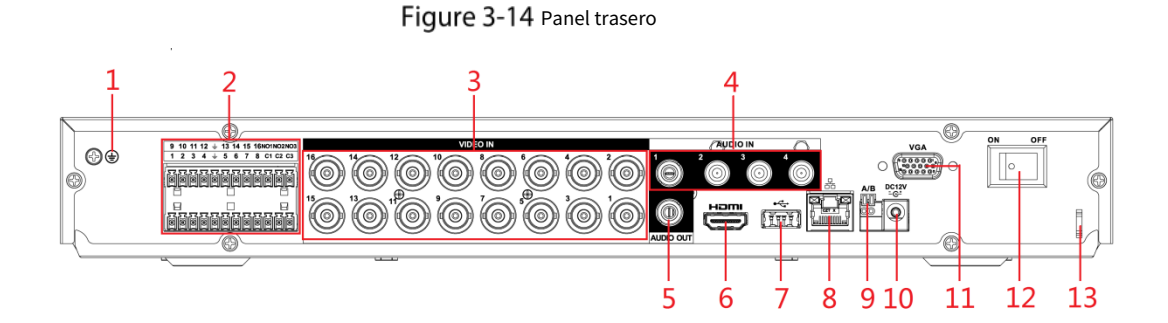

Tabla 3-13 Descripción del panel trasero

| No. | Nombre del puerto | Función             |
|-----|-------------------|---------------------|
| 1   | Ð                 | Terminal de tierra. |

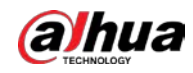

| No. | Nombre del puerto                                     | Función                                                                                                    |
|-----|-------------------------------------------------------|----------------------------------------------------------------------------------------------------|
|     | Puerto de entrada de alarma<br>1–16                   | Cuatro grupos de puertos de entrada de alarma (Grupo 1: puerto 1 a puerto 4;<br>Grupo 2: puerto 5 a puerto 8; Grupo 3: puerto 9 a puerto 12; Grupo 4: puerto 13 a                                                                                                    |
|     |                                                       | puerto 16). Estos puertos reciben la señal de la fuente de alarma externa. Hay                                                                                                    |
|     |                                                       | dos tipos: NO (Normalmente Abierto) y NC (Normalmente Cerrado).                                                                                                    |
|     |                                                       | Cuando su dispositivo de entrada de alarma esté usando alimentación externa, asegúrese de que                                                                                                    |
| 2   |                                                       | el dispositivo de entrada de alarma y el DVR estén conectados a la misma tierra.                                                                                                    |
| 2   | Puerto de salida de alarma<br>1–3 (NO1–NO3;<br>C1-C3) | <ul> <li>Tres grupos de puertos de salida de alarma. (Grupo 1: puerto NO1-C1, Grupo 2: puerto NO2-C2, Grupo 3: puerto NO3-C3). Estos puertos envían una señal de alarma al dispositivo de alarma. Asegúrese de que haya suministro de energía al dispositivo de alarma externo.</li> <li>NO: puerto de salida de alarma normalmente abierto. C: Extremo público de salida de alarma.</li> </ul> |
|     | <del>'</del>                                          | Terrestre.                                                                                                    |
| 3   | Puerto de entrada de vídeo                            | Se conecta a una cámara analógica para recibir señal de video.                                                                                                    |
| 4   | Puerto de entrada de audio                            | Recibe la salida de la señal de audio de los dispositivos, como el micrófono.                                                                                                    |
| 5   | Puerto de salida de audio                             | Envía señales de audio a dispositivos como la caja de sonido.                                                                                                    |
| 6   | puerto HDMI                                           | Puerto de salida de señal de audio y video de alta definición.<br>El puerto emite el video de alta definición sin comprimir y los datos de<br>audio multicanal a la pantalla conectada con el puerto HDMI.                                                                                                    |
| 7   | Puerto USB                                            | Se conecta a dispositivos externos como teclado, mouse y dispositivo de almacenamiento USB.                                                                                                    |
| 8   | puerto de red                                         | Se conecta al puerto Ethernet.                                                                                                    |
| 9   | RS-485<br>comunicación<br><sub>Puerto</sub>           | Se conecta a los dispositivos de control como el domo de velocidad PTZ. El<br>puerto RS-485_A está conectado por el cable A y RS-485_B está conectado al<br>cable B.                                                                                                    |
| 10  | Puerto de entrada de energía                          | Entradas de alimentación de 12 V CC.                                                                                                    |
| 11  | puerto vga                                            | Emite datos de video analógico a la pantalla conectada con puerto VGA.                                                                                                    |
| 12  | Botón de encendido                                    | Enciende/apaga el DVR.                                                                                                    |
| 13  | Cable de energía<br><b>Cierre</b>                     | Use una abrazadera para asegurar el cable de alimentación en el DVR en caso de que haya alguna pérdida.                                                                                                    |
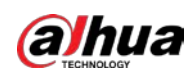

# 3.2.4 DH-XVR82xxA-4K-I/DH-XVR82xxA-4KL-I

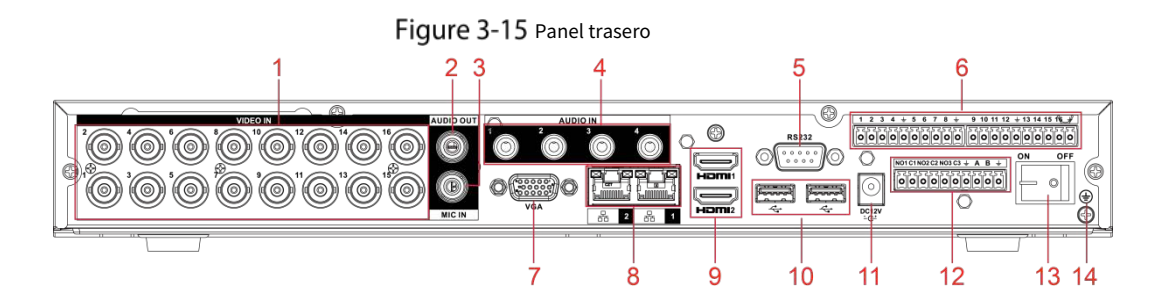

Tabla 3-14 Descripción del panel trasero

| No. | Nombre del puerto                   | Función                                                                                                    |  |
|-----|-------------------------------------|----------------------------------------------------------------------------------------------------|--|
| 1   | Puerto de entrada de vídeo          | Se conecta a una cámara analógica para recibir señal de video.                                                                                                    |  |
| 2   | Puerto de salida de audio           | Envía señales de audio a dispositivos como la caja de sonido.                                                                                                    |  |
| 3   | ENTRADA DE MICRÓFONO                | Puerto de entrada de conversación bidireccional que recibe la salida de la señal de audio<br>analógica de los dispositivos, como el micrófono y la pastilla.                                                                                                    |  |
| 4   | Puerto de entrada de audio          | Recibe la salida de la señal de audio de los dispositivos, como el micrófono.                                                                                                    |  |
| 5   | COM de depuración RS-232            | El puerto se utiliza para la depuración general de COM para configurar la dirección IP o<br>transferir datos COM transparentes.                                                                                                    |  |
| 6   | Puerto de entrada de alarma<br>1–16 | 4 grupos de puertos de entrada de alarma (Grupo 1: puerto 1 a puerto 4; Grupo<br>2: puerto 5 a puerto 8; Grupo 3: puerto 9 a puerto 12; Grupo 4: puerto 13 a<br>puerto 16). Estos puertos reciben la señal de la fuente de alarma externa. Hay<br>dos tipos: NA (normalmente abierto) y NC (normalmente cerrado).<br>Cuando su dispositivo de entrada de alarma esté usando alimentación externa, asegúrese de que<br>el dispositivo de entrada y el DVR estén conectados a la misma tierra. |  |
|     | ۲                                   | Terminal de tierra.                                                                                                    |  |
| 7   | puerto vga                          | Emite datos de video analógico a la pantalla conectada con puerto VGA.                                                                                                    |  |
| 8   | puerto de red                       | Se conecta al puerto Ethernet.                                                                                                    |  |
| 9   | puerto HDMI                         | Puerto de salida de señal de audio y video de alta definición.<br>El puerto emite el video de alta definición sin comprimir y los datos de<br>audio multicanal a la pantalla conectada con el puerto HDMI.                                                                                                    |  |
| 10  | Puerto USB                          | Se conecta a dispositivos externos como teclado, mouse y dispositivo de almacenamiento USB.                                                                                                    |  |
| 11  | Puerto de entrada de energía        | Potencia de entrada.                                                                                                    |  |

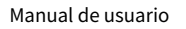

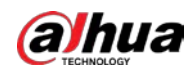

| No. | Nombre del puerto                                           | Función                                                                                                    |  |
|-----|-------------------------------------------------------------|----------------------------------------------------------------------------------------------------|--|
| 12  | Puerto de salida de alarma<br>1– 5 (NO1–NO5;<br>C1–C5; NC5) | <ul> <li>5 grupos de puertos de salida de alarma (Grupo 1: puerto NO1-C1, Grupo 2: puerto NO2-C2, Grupo 3: puerto NO3-C3, Grupo 4: puerto NO4-C4, Grupo 5: puerto NO5, C5, NC5). Estos puertos envían una señal de alarma al dispositivo de alarma. Asegúrese de que haya suministro de energía al dispositivo de alarma externo.</li> <li>NO: Puerto de salida de alarma normalmente abierto. C: Extremo público de salida de alarma.</li> <li>NC: puerto de salida de alarma de cierre normal.</li> </ul> |  |
| 13  | Botón de encendido                                          | Enciende/apaga el DVR.                                                                                                    |  |
| 14  | ÷                                                           | Terrestre.                                                                                                    |  |

# 3.2.5 DH-XVR58xxS-I2/DH-XVR58xxS-4KL-I2/DH-XVR58xxS-I3/DH-

# XVR58xxS-4KL-I3/DH-XVR78xxS-4K-I2/DH-XVR78xxS-4K-I3/DH-

# XVR88xxS-4KL-I

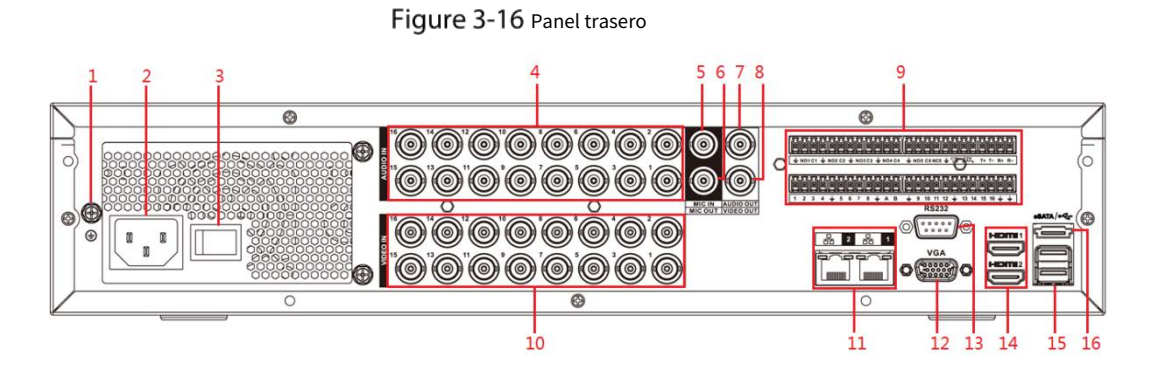

| No. | Nombre del puerto                                    | Función                                                                                                    |
|-----|------------------------------------------------------|----------------------------------------------------------------------------------------------------|
| 1   | TIERRA                                               | Terrestre.                                                                                                    |
| 2   | Puerto de entrada de energía                         | Potencia de entrada.                                                                                                    |
| 3   | Botón de encendido                                   | Enciende/apaga el dispositivo.                                                                                                    |
| 4   | Puerto de entrada de audio                           | Recibe la salida de señal de audio analógica de los dispositivos como el<br>micrófono.                                                                       |
| 5   | Puerto de entrada de audio<br>(ENTRADA DE MICRÓFONO) | Puerto de entrada de conversación bidireccional que recibe la salida de la señal de audio<br>analógica de los dispositivos, como el micrófono, la captación. |
| 6   | Puerto de salida de audio                            | Puerto de salida de conversación bidireccional que emite la señal de audio analógica a los<br>dispositivos como la caja de sonido.                           |
| 7   | Puerto de salida de audio                            | Envía la señal de audio analógica a dispositivos como la caja de sonido.                                                                                     |

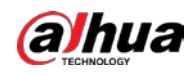

| No.       | Nombre del puerto                                                                  | Función                                                                                                    |  |
|-----------|------------------------------------------------------------------------------------|----------------------------------------------------------------------------------------------------|--|
| 8         | Puerto de salida de vídeo                                                          | Conéctese a dispositivos de salida de video como TV.                                                                                                    |  |
|           | Puerto de entrada de alarma<br>1–16                                                | <ul> <li>Cuatro grupos de puertos de salida de alarma (Grupo 1: puerto 1 a puerto<br/>4; Grupo 2: puerto 5 a puerto 8; Grupo 3: puerto 9 a puerto 12; Grupo 4:<br/>puerto 13 a puerto 16). Estos puertos reciben la señal de la fuente de<br/>alarma externa. Hay dos tipos; NO (Normalmente Abierto) y NC<br/>(Normalmente Cerrado).</li> <li>Cuando su dispositivo de entrada de alarma esté usando alimentación externa, asegúrese<br/>de que el dispositivo y el NVR tengan la misma conexión a tierra.</li> </ul>       |  |
| 9         | Puerto de salida de alarma<br>1–5 (NO1–NO5;<br>C1–C5; NC5)                         | <ul> <li>Cinco grupos de puertos de salida de alarma. (Grupo 1: puerto NO1-C1, Grupo 2: puerto NO2-C2, Grupo 3: puerto NO3-C3, Grupo 4: puerto NO4-C4, Grupo 5: puerto NO5, C5, NC5). Estos puertos envían una señal de alarma al dispositivo de alarma. Asegúrese de que haya suministro de energía al dispositivo de alarma externo.</li> <li>NO: puerto de salida de alarma normalmente abierto. C:</li> <li>Extremo público de salida de alarma.</li> <li>NC: puerto de salida de alarma normalmente cerrado.</li> </ul> |  |
|           | RS-485<br>comunicación<br>Puerto<br>cuatro hilos completo-<br>puerto dúplex RS-485 | Puede conectarse a los dispositivos de control como el domo de velocidad<br>PTZ. El puerto RS-485_A está conectado por el cable A y RS-485_B está<br>conectado al cable B.<br>Puerto 485 full-duplex de cuatro hilos. T+ y T- es el cable de salida; R+ y R- es el<br>cable de entrada.                                                                                                    |  |
|           | (T+, T-, R+, R-)<br>Control energía<br>salida (CTRL 12V)                           | Controla la salida de energía de 12 VDC. Es para controlar la salida del relé de alarma<br>on-off.                                                                                                    |  |
|           | Puerto                                                                             | cuenta que la potencia de suministro debe ser inferior a 1A.                                                                                                    |  |
| 10        | E Puerto de entrada de vídeo                                                       | l errestre.<br>Conéctese a la cámara analógica para ingresar la señal de video.                                                                                                    |  |
| 11        | puerto de red                                                                      | Se conecta al puerto Ethernet.                                                                                                    |  |
| 12        | Salida de vídeo VGA                                                                | Emite señal de video analógica. Se puede conectar al monitor para ver<br>video analógico.                                                                                                    |  |
| 13        | RS-232 depurar<br>COM                                                              | Es para la depuración COM general para configurar la dirección IP o transferir datos COM transparentes.                                                                                                    |  |
| 14        | puerto HDMI                                                                        | Puerto de salida de señal de audio y video de alta definición. Emite la<br>misma fuente de video que VGA. Admite salida de resolución 4K y<br>admite la operación y el control del mouse.<br>Tenga en cuenta que cuando la resolución de salida HDMI es 4K, la salida VGA se detiene.                                                                                                    |  |
| 15        | Puerto USB                                                                         | Se conecta a dispositivos externos como teclado, mouse y dispositivo de almacenamiento USB.                                                                                                    |  |
| dieciséis | puerto eSATA                                                                       | Puerto SATA externo que se conecta al dispositivo con puerto<br>SATA. Realice la configuración del puente al conectar el HDD.                                                                                                    |  |

# 3.2.6 DH-XVR58xxS-4KL-I2-LP/DH-XVR58xxS-4KL-I3-LP/DH-

## XVR78xxS-4KL-X-LP-V2

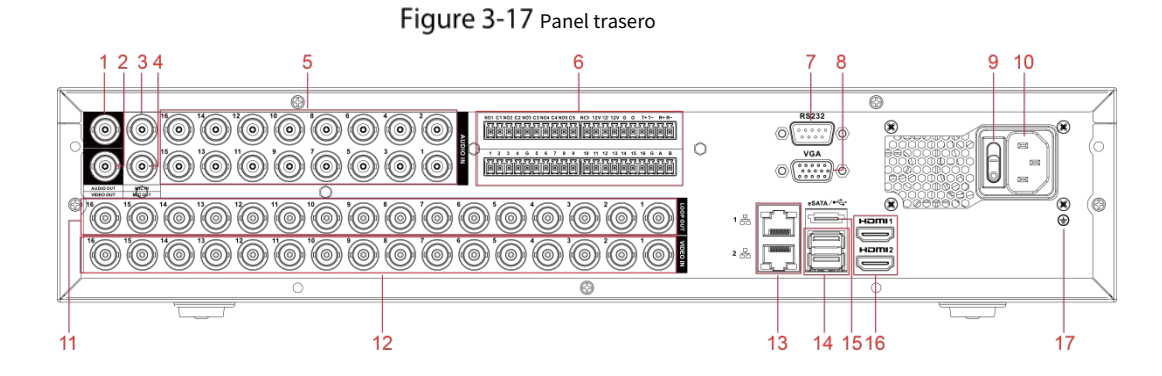

Tabla 3-16 Descripción del panel trasero

| No. | Nombre del puerto                    | Función                                                                                    |  |
|-----|--------------------------------------|--------------------------------------------------------------------------------------------|--|
| 1   | Puerto de salida de audio            | Envía la señal de audio analógica a dispositivos como la caja de                           |  |
| -   |                                      | sonido.                                                                                    |  |
| 2   | Puerto de salida de vídeo            | Conéctese a dispositivos de salida de video como TV.                                       |  |
| 2   | Puerto de entrada de audio           | Puerto de entrada de conversación bidireccional que recibe la salida de la señal de audio  |  |
| 3   | (ENTRADA DE MICRÓFONO)               | analógica de los dispositivos, como el micrófono, la captación.                            |  |
| 4   | Puerto de salida de audio            | Puerto de salida de conversación bidireccional que emite la señal de audio analógica a los |  |
| 4   | (SALIDA DE MICRÓFONO)                | dispositivos como la caja de sonido.                                                       |  |
| E   |                                      | Recibe la salida de señal de audio analógica de los dispositivos como el                   |  |
| 5   | Puerto de entrada de audio           | micrófono.                                                                                 |  |
|     | Puerto de entrada de alarma $1 - 16$ | • Cuatro grupos de puertos de salida de alarma (Grupo 1: puerto 1 a                        |  |
|     |                                      | puerto 4; Grupo 2: puerto 5 a puerto 8; Grupo 3: puerto 9 a puerto 12;                     |  |
|     |                                      | Grupo 4: puerto 13 a puerto 16). Estos puertos reciben la señal de la                      |  |
|     |                                      | fuente de alarma externa. Hay dos tipos; NO (Normalmente Abierto) y                        |  |
|     |                                      | NC (Normalmente Cerrado).                                                                  |  |
|     |                                      | • Cuando su dispositivo de entrada de alarma esté usando alimentación externa,             |  |
|     |                                      | asegúrese de que el dispositivo y el NVR tengan la misma conexión a tierra.                |  |
|     |                                      | • Cinco grupos de puertos de salida de alarma. (Grupo 1: puerto NO1– C1,                   |  |
| 6   |                                      | Grupo 2: puerto NO2–C2, Grupo 3: puerto NO3–C3, Grupo 4: puerto NO4–C4,                    |  |
| 0   | Puerto de salida de alarma           | Grupo 5: puerto NO5, C5, NC5). Estos puertos envían una señal de alarma al                 |  |
|     | 1–5 (NO1–NO5;                        | dispositivo de alarma. Asegúrese de que el suministro de energía al                        |  |
|     |                                      | dispositivo de alarma externo.                                                             |  |
|     | (1-C5; NC5)                          | • NO: puerto de salida de alarma normalmente abierto. C:                                   |  |
|     |                                      | • Extremo público de salida de alarma.                                                     |  |
|     |                                      | • NC: puerto de salida de alarma normalmente cerrado.                                      |  |
|     | RS-485                               | Puede conectarse a los dispositivos de control como el domo de velocidad                   |  |
|     | comunicación                         | PTZ. El puerto RS-485_A está conectado por el cable A y RS-485_B está                      |  |
|     | Puerto                               | conectado al cable B.                                                                      |  |

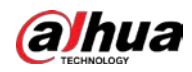

| No.       | Nombre del puerto                                                             | Función                                                                                                    |
|-----------|-------------------------------------------------------------------------------|----------------------------------------------------------------------------------------------------|
|           | cuatro hilos <sub>completo-</sub><br>puerto dúplex RS-485<br>(T+, T-, R+, R-) | Puerto 485 full-duplex de cuatro hilos. T+ y T- es el cable de salida; R+ y R- es el<br>cable de entrada.                                                                                                    |
|           | Control energía<br>salida (CTRL 12V)                                          | <ul> <li>Controla el 6<sub>el</sub>Salida de potencia del canal para alarma.</li> <li>Apaga la salida de energía cuando hay una salida de alarma.</li> <li>Enciende la salida de energía cuando se borra la alarma.</li> </ul>                                                        |
|           | Salida de potencia de 12V<br>Puerto                                           | Proporciona energía a dispositivos externos como cámaras y dispositivos de alarma. Tenga en<br>cuenta que la potencia de suministro debe ser inferior a 1A.                                                                                                    |
|           | GRAMO                                                                         | Terrestre.                                                                                                    |
| 7         | RS-232 depurar<br>COM                                                         | Es para la depuración COM general para configurar la dirección IP o transferir<br>datos COM transparentes.                                                                                                    |
| 8         | Salida de vídeo VGA                                                           | Emite señal de video analógica. Se puede conectar al monitor para ver<br>video analógico.                                                                                                    |
| 9         | Botón de encendido                                                            | Enciende/apaga el dispositivo.                                                                                                    |
| 10        | Puerto de entrada de energía                                                  | Potencia de entrada.                                                                                                    |
| 11        | bucle fuera                                                                   | Emite la señal de video del puerto de entrada de video correspondiente.                                                                                                    |
| 12        | Puerto de entrada de vídeo                                                    | Conéctese a la cámara analógica para ingresar la señal de video.                                                                                                    |
| 13        | puerto de red                                                                 | Se conecta al puerto Ethernet.                                                                                                    |
| 14        | Puerto USB                                                                    | Se conecta a dispositivos externos como teclado, mouse y dispositivo de almacenamiento USB.                                                                                                    |
| 15        | puerto eSATA                                                                  | Puerto SATA externo que se conecta al dispositivo con puerto<br>SATA. Realice la configuración del puente al conectar el HDD.                                                                                                    |
| dieciséis | puerto HDMI                                                                   | Puerto de salida de señal de audio y video de alta definición. Emite la<br>misma fuente de video que VGA. Admite salida de resolución 4K y<br>admite la operación y el control del mouse.<br>Tenga en cuenta que cuando la resolución de salida HDMI es 4K, la salida VGA se detiene. |
| 17        | TIERRA                                                                        | Terrestre.                                                                                                    |

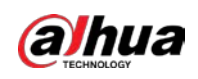

# 3.2.7 DH-XVR54xxL-I2/DH-XVR54xxL-4KL-I2/DH-XVR54xxL-I3/DH-

# XVR54xxL-4KL-I3/DH-XVR74xxL-4K-I2/DH-XVR74xxL-4K-I3

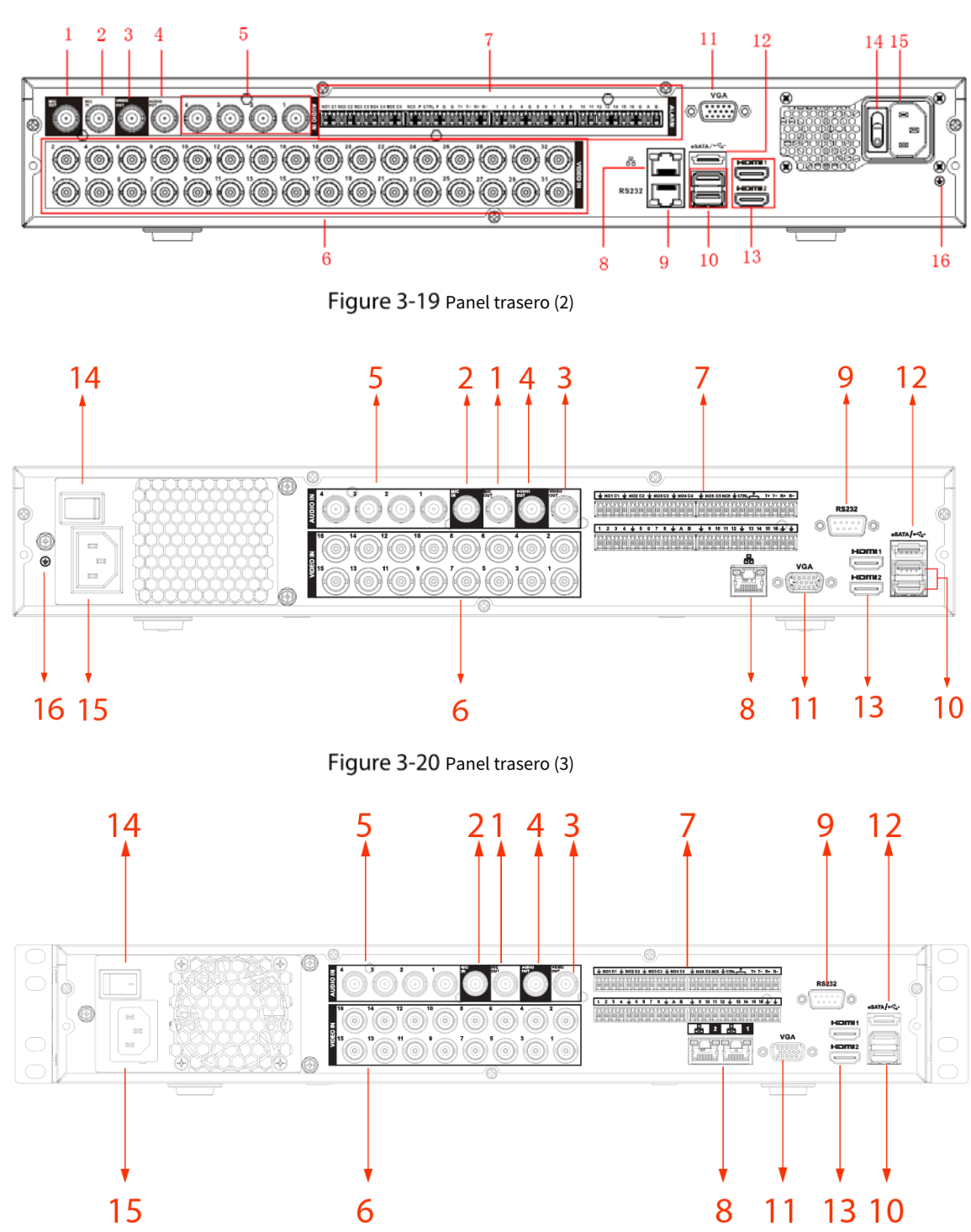

Figure 3-18 Panel trasero (1)

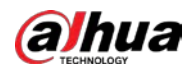

| No. | Nombre del puerto                                                             | Función                                                                                                    |  |
|-----|-------------------------------------------------------------------------------|----------------------------------------------------------------------------------------------------|--|
| 1   | Puerto de salida de audio<br>(Salida de MICRÓFONO)                            | Puerto de salida de conversación bidireccional que emite la señal de audio analógica a los<br>dispositivos como la caja de sonido.                                                                                                    |  |
| 2   | Puerto de entrada de audio<br>(ENTRADA DE MICRÓFONO)                          | Puerto de entrada de conversación bidireccional que recibe la salida de la señal de audio<br>analógica de los dispositivos, como el micrófono, la captación.                                                                                                    |  |
| 3   | Puerto de salida de vídeo                                                     | Conéctese a dispositivos de salida de video como TV.                                                                                                    |  |
| 4   | Puerto de salida de audio                                                     | Envía la señal de audio analógica a dispositivos como la caja de<br>sonido.                                                                                                    |  |
| 5   | Puerto de entrada de audio                                                    | Recibe la salida de señal de audio analógica de los dispositivos como el<br>micrófono.                                                                                                    |  |
| 6   | Puerto de entrada de vídeo                                                    | Conéctese a la cámara analógica para ingresar la señal de video.                                                                                                    |  |
|     | Puerto de entrada de alarma<br>1–16                                           | <ul> <li>Cuatro grupos de puertos de salida de alarma (Grupo 1: puerto 1 a puerto<br/>4; Grupo 2: puerto 5 a puerto 8; Grupo 3: puerto 9 a puerto 12; Grupo 4:<br/>puerto 13 a puerto 16). Estos puertos reciben la señal de la fuente de<br/>alarma externa. Hay dos tipos; NO (Normalmente Abierto) y NC<br/>(Normalmente Cerrado).</li> <li>Cuando su dispositivo de entrada de alarma esté usando alimentación externa, asegúrese<br/>de que el dispositivo y el NVR tengan la misma conexión a tierra.</li> </ul>        |  |
| 7   | Puerto de salida de alarma<br>1–5 (NO1–NO5;<br>C1–C5; NC5)                    | <ul> <li>Cinco grupos de puertos de salida de alarma. (Grupo 1: puerto NO1– C1, Grupo 2: puerto NO2–C2, Grupo 3: puerto NO3–C3, Grupo 4: puerto NO4–C4, Grupo 5: puerto NO5, C5, NC5). Estos puertos envían una señal de alarma al dispositivo de alarma. Asegúrese de que haya suministro de energía al dispositivo de alarma externo.</li> <li>NO: puerto de salida de alarma normalmente abierto. C:</li> <li>Extremo público de salida de alarma.</li> <li>NC: puerto de salida de alarma normalmente cerrado.</li> </ul> |  |
|     | RS-485                                                                        | Puede conectarse a los dispositivos de control como el domo de velocidad                                                                                                    |  |
|     | comunicación<br><sub>Puerto</sub>                                             | PTZ. El puerto RS-485_A está conectado por el cable A y RS-485_B está<br>conectado al cable B.                                                                                                    |  |
|     | cuatro hilos <sub>completo-</sub><br>puerto dúplex RS-485<br>(T+, T-, R+, R-) | Puerto 485 full-duplex de cuatro hilos. T+ y T- es el cable de salida; R+ y R- es el<br>cable de entrada.                                                                                                    |  |
|     | Control energía<br>salida (CTRL 12V)                                          | Controla la salida de energía de 12 VDC. Es para controlar la salida del relé de alarma<br>on-off.                                                                                                    |  |
|     | Salida de potencia de 12V                                                     | Proporciona energía a dispositivos externos como cámaras y dispositivos de alarma. Tenga en                                                                                                    |  |
|     | Puerto                                                                        | cuenta que la potencia de suministro debe ser inferior a 1A.                                                                                                    |  |
|     | ÷                                                                             | Terrestre.                                                                                                    |  |
| 8   | puerto de red                                                                 | Se conecta al puerto Ethernet.                                                                                                    |  |
| 9   | RS-232 depurar<br>COM                                                         | er Es para la depuración COM general para configurar la dirección IP o transferir datos COM transparentes.                                                                                                    |  |

#### Tabla 3-17 Descripción del panel trasero

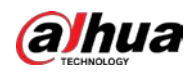

| No.       | Nombre del puerto            | Función                                                                                  |
|-----------|------------------------------|------------------------------------------------------------------------------------------|
| 10        | Puerto USB                   | Se conecta a dispositivos externos como teclado, mouse y dispositivo de                  |
| 10        |                              | almacenamiento USB.                                                                      |
| 11        | Salida de vídeo VGA          | Emite señal de video analógica. Se puede conectar al monitor para ver                    |
|           |                              | video analógico.                                                                         |
| 12        | puerto eSATA                 | Puerto SATA externo que se conecta al dispositivo con puerto                             |
| 12        |                              | SATA. Realice la configuración del puente al conectar el HDD.                            |
|           | puerto HDMI                  | Puerto de salida de señal de audio y video de alta definición. Emite la                  |
| 13        |                              | misma fuente de video que VGA. Admite salida de resolución 4K y                          |
| 15        |                              | admite la operación y el control del mouse.                                              |
|           |                              | Tenga en cuenta que cuando la resolución de salida HDMI es 4K, la salida VGA se detiene. |
| 14        | Interruptor de alimentación  | Enciende/apaga el dispositivo.                                                           |
| 15        | Puerto de entrada de energía | Potencia de entrada.                                                                     |
| dieciséis | TIERRA                       | Terrestre.                                                                               |

# 3.2.8 DH-XVR1Bxx-I/DH-XVR1BxxH-I

Figure 3-21 Panel trasero

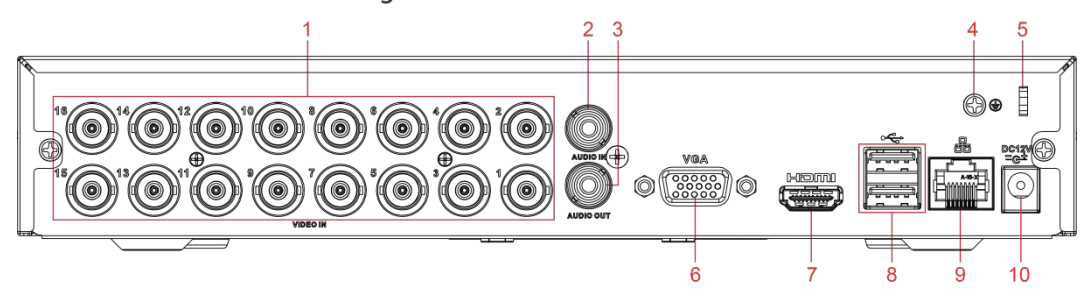

| Tabla 3-18 | Descripción | del panel | trasero |
|------------|-------------|-----------|---------|
|------------|-------------|-----------|---------|

| No. | Nombre del puerto                                                                                                    | Función                                                                                                    |  |
|-----|----------------------------------------------------------------------------------------------------|----------------------------------------------------------------------------------------------------|--|
| 1   | Puerto de entrada de vídeo                                                                                                    | Conéctese a la cámara analógica para ingresar la señal de video.                                                                                                    |  |
| 2   | Puerto de entrada de audio                                                                                                    | Recibe la salida de señal de audio analógica de los dispositivos como el micrófono.                                                                                                    |  |
| 3   | Puerto de salida de audio                                                                                                    | Envía la señal de audio analógica a dispositivos como la caja de sonido.                                                                                                    |  |
| 4   | TIERRA                                                                                                    | Terrestre.                                                                                                    |  |
| 5   | Cable de energía       Use una abrazadera para asegurar el cable de alimentación en el DVR en caso de que haya alguna p         Cierre       Image: Cierre de la compara de la compara de la comp |                                                                                                    |  |
| 6   | Salida de vídeo VGA                                                                                                    | Emite señal de video analógica. Se puede conectar al monitor para ver video analógico.                                                                                                    |  |
| 7   | puerto HDMI                                                                                                    | Puerto de salida de señal de audio y video de alta definición. Emite la<br>misma fuente de video que VGA. Admite salida de resolución 4K y<br>admite la operación y el control del mouse.<br>Tenga en cuenta que cuando la resolución de salida HDMI es 4K, la salida VGA se detiene. |  |

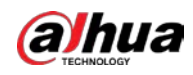

| No. | Nombre del puerto            | Función                                                                 |
|-----|------------------------------|-------------------------------------------------------------------------|
| 8   | Puerto USB                   | Se conecta a dispositivos externos como teclado, mouse y dispositivo de |
|     |                              | almacenamiento USB.                                                     |
| 9   | puerto de red                | Se conecta al puerto Ethernet.                                          |
| 10  | Puerto de entrada de energía | Potencia de entrada.                                                    |

# 3.2.9 DH-XVR51xxC-I3/DH-XVR51xxC-4KL-I3

Figure 3-22 Panel trasero

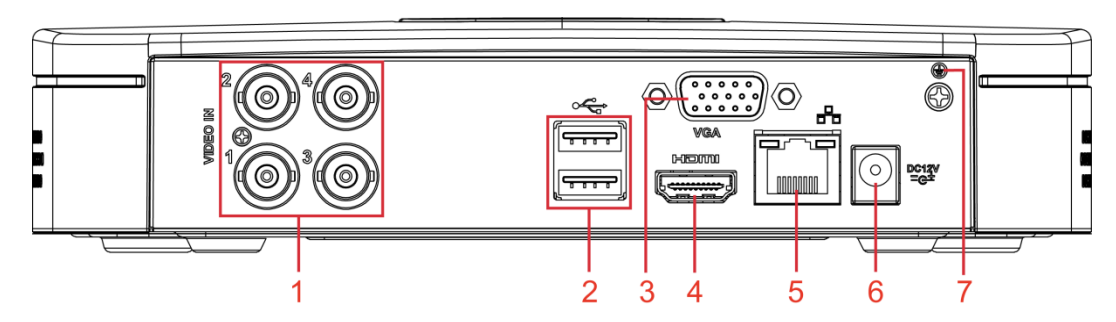

Tabla 3-19 Descripción del panel trasero

| No. | Nombre del puerto            | Función                                                                                                    |
|-----|------------------------------|----------------------------------------------------------------------------------------------------|
| 1   | Puerto de entrada de vídeo   | Se conecta a una cámara analógica para recibir señal de video.                                                                                                    |
| 2   | Puerto USB                   | Se conecta a dispositivos externos como dispositivo de almacenamiento USB, teclado y mouse.                                                                                                    |
| 3   | puerto vga                   | Emite datos de video analógico a la pantalla conectada con puerto VGA.                                                                                                    |
| 4   | puerto HDMI                  | Puerto de salida de señal de audio y video de alta definición.<br>El puerto emite el video de alta definición sin comprimir y los datos de<br>audio multicanal a la pantalla conectada con el puerto HDMI. |
| 5   | puerto de red                | Se conecta al puerto Ethernet.                                                                                                    |
| 6   | Puerto de entrada de energía | Entradas de alimentación de 12 V CC.                                                                                                    |
| 7   | <b>+</b>                     | Terminal de tierra.                                                                                                    |

# 3.3 Operaciones de control remoto

### 

Tenga en cuenta que el control remoto no es nuestro accesorio estándar y es posible que no esté incluido en el accesorio

bolsa. Se suministra dependiendo del modelo que haya comprado.

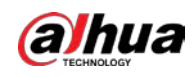

Figure 3-23 Control remoto

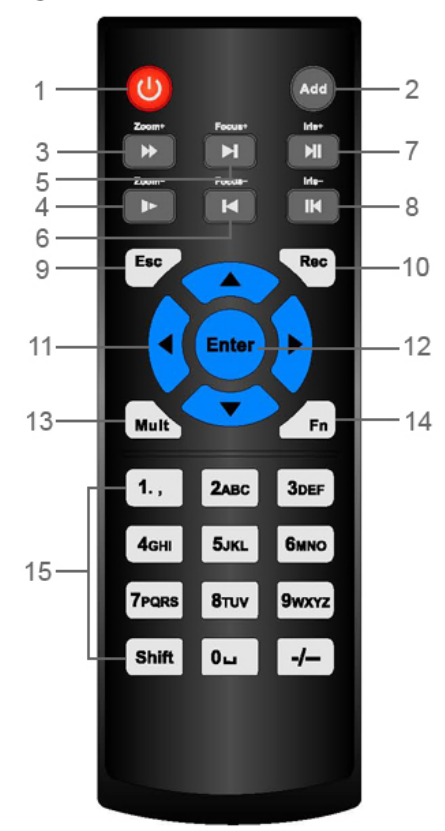

Tabla 3-20 Descripción del control remoto

| No.    | Nombre             | Función                                                                                                    |  |  |
|--------|--------------------|----------------------------------------------------------------------------------------------------|--|--|
| 1      | Botón de encendido | Presione este botón para iniciar o apagar el dispositivo.                                                                                                    |  |  |
| 2      | Dirección          | Presione este botón para ingresar el número de serie del dispositivo, de modo que pueda controlar el dispositivo.                                                                                                    |  |  |
| 3      | Delantero          | Velocidad de avance de varios pasos y reproducción a velocidad normal.                                                                                                    |  |  |
| 4      | Camara lenta       | Velocidad de cámara lenta de varios pasos o reproducción normal.                                                                                                    |  |  |
| 5      | siguiente registro | En el estado de reproducción, presione este botón para reproducir el siguiente video.                                                                                                    |  |  |
| 6      | Récord anterior    | En el estado de reproducción, presione este botón para reproducir el video anterior.                                                                                                    |  |  |
| 7      | Reproducir pausar  | <ul> <li>En el estado de reproducción normal, presione este botón para pausar la reproducción. En estado</li> <li>de pausa, presione este botón para reanudar la reproducción normal. En la página de la ventana de</li> <li>vista en vivo, presione este botón para ingresar al menú de búsqueda de video.</li> </ul> |  |  |
| 8      | Retroceder/pausar  | En el estado de reproducción inversa, presione este botón para pausar la<br>reproducción inversa.<br>En el estado de pausa de reproducción inversa, presione este botón para reanudar el                                                                                                    |  |  |
|        |                    | estado de reproducción inversa.                                                                                                    |  |  |
| 9 Esc. |                    | Vuelve al menú anterior o cancela la operación actual (cierra la página principal o el control).                                                                                                    |  |  |

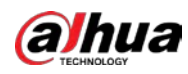

| No. | Nombre                                 | Función                                                                                         |  |  |  |  |  |
|-----|----------------------------------------|-------------------------------------------------------------------------------------------------|--|--|--|--|--|
|     |                                        | Inicie o detenga el registro manualmente.                                                       |  |  |  |  |  |
|     |                                        | • En la página de grabación, use los botones de dirección para seleccionar el                   |  |  |  |  |  |
| 10  | Registro                               | canal que desea grabar.                                                                         |  |  |  |  |  |
|     |                                        | • Presione este botón durante al menos 1,5 segundos y se mostrará la                            |  |  |  |  |  |
|     |                                        | página de registro manual.                                                                      |  |  |  |  |  |
|     |                                        | Cambie entre los controles activados actualmente yendo hacia la izquierda o hacia la            |  |  |  |  |  |
| 11  | Teclas de dirección                    | derecha. En el estado de reproducción, las teclas controlan la barra de progreso de la          |  |  |  |  |  |
|     |                                        | reproducción. Función auxiliar (como operar el menú PTZ).                                       |  |  |  |  |  |
|     |                                        | Confirma una operación.                                                                         |  |  |  |  |  |
| 12  | Tecla Entrar/menú                      | • Ve a la <b>OK</b> botón. Ve                                                                   |  |  |  |  |  |
|     |                                        | • al menú.                                                                                      |  |  |  |  |  |
| 13  | ventana múltiple<br><sub>cambiar</sub> | Cambiar entre múltiples ventanas y una ventana.                                                 |  |  |  |  |  |
|     |                                        | • En el modo de monitoreo de un solo canal, presione este botón para mostrar                    |  |  |  |  |  |
|     |                                        | las funciones de ajuste de color y control PTZ.                                                 |  |  |  |  |  |
|     |                                        | • Cambie el menú de control de PTZ en la página de control de PTZ.                              |  |  |  |  |  |
|     |                                        | • En la página de detección de movimiento, presione este botón con las teclas de dirección para |  |  |  |  |  |
| 14  | fn                                     | completar la configuración.                                                                     |  |  |  |  |  |
| 14  | 111                                    | • En el modo de texto, mantenga presionado este botón para eliminar el último                   |  |  |  |  |  |
|     |                                        | carácter. Para usar la función de limpieza: mantenga presionado este botón durante              |  |  |  |  |  |
|     |                                        | 1,5 segundos.                                                                                   |  |  |  |  |  |
|     |                                        | • En el menú HDD, cambie el tiempo de grabación del HDD y otra información                      |  |  |  |  |  |
|     |                                        | como se indica en el mensaje emergente.                                                         |  |  |  |  |  |
|     | Alfanumérico                           | <ul> <li>Introduzca la contraseña, los</li> </ul>                                               |  |  |  |  |  |
| 15  |                                        | • números. Cambiar de canal.                                                                    |  |  |  |  |  |
|     | lidves                                 | • Presione Shift para cambiar el método de entrada.                                             |  |  |  |  |  |

# 3.4 Operaciones del ratón

Las operaciones se basan en las consideraciones para usuarios diestros.

#### Tabla 3-21 Operaciones con el mouse

| Operación                                  | Función                                                                                          |
|--------------------------------------------|--------------------------------------------------------------------------------------------------|
|                                            | El cuadro de diálogo de entrada de contraseña aparece si aún no ha iniciado sesión. En la        |
|                                            | página de la ventana de vista en vivo, puede ir al menú principal.                               |
|                                            | Cuando haya seleccionado un elemento del menú, haga clic en él para ver el contenido del menú.   |
| Haga clic con el botón izquierdo del ratón | Implementar la operación de control.                                                             |
| botón                                      | Modifique la casilla de verificación o el estado de detección de movimiento.                     |
|                                            | Haga clic en el cuadro combinado para que aparezca la lista desplegable.                         |
|                                            | En el cuadro de texto, haga clic en el botón correspondiente en el panel para ingresar un número |
|                                            | o carácter inglés (pequeño/en mayúscula).                                                        |

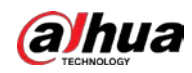

| Operación                                         | Función                                                                                                    |  |  |  |  |  |
|---------------------------------------------------|----------------------------------------------------------------------------------------------------|--|--|--|--|--|
|                                                   | • En el modo de entrada en inglés: haga clic en 🗾 para ingresar un retroceso y hacer clic 📻 a                                                                                       |  |  |  |  |  |
|                                                   | eliminar el caracter anterior.                                                                                                    |  |  |  |  |  |
|                                                   | !?@#\$%=+*↓ 123<br>qwertyuiop/<br>asdfghjkl:Enter<br>Zxcvbnm,.Shift ↓0&                                                                                                    |  |  |  |  |  |
|                                                   | • En el modo de entrada de números: haga clic en para borrar y hacer clic para eliminar el                                                                                          |  |  |  |  |  |
|                                                   | personaje anterior.                                                                                                    |  |  |  |  |  |
|                                                   | $ \begin{array}{c} 1 & 2 & 3 \\ 4 & 5 & 6 \\ 7 & 8 & 9 \\ 0 & \downarrow \\ \end{array} $                                                                                           |  |  |  |  |  |
|                                                   | Implemente operaciones de control especiales, como hacer doble clic en un elemento de la lista de                                                                                   |  |  |  |  |  |
| Doble clic izquierdo                              | archivos para reproducir el video.                                                                                                    |  |  |  |  |  |
| Botón del ratón                                   | En el modo de ventana múltiple, haga doble clic en un canal para verlo en ventana completa.                                                                                         |  |  |  |  |  |
|                                                   | Haga doble clic en el video actual nuevamente para volver al modo anterior de múltiples ventanas.                                                                                   |  |  |  |  |  |
|                                                   | Haga clic con el botón derecho en la página de la ventana de vista en vivo, se muestra el menú contextual. Para<br>diferentes series de productos, el menú contextual puede variar. |  |  |  |  |  |
| Boton derecho dei raton                           | Salir del menú actual sin guardar la modificación.                                                                                                    |  |  |  |  |  |
|                                                   | En el cuadro de entrada de números: Aumentar o disminuir el valor numérico.                                                                                                    |  |  |  |  |  |
| Haga clic en la rueda de desplazamiento<br>botón  | Cambie los elementos en el cuadro combinado.                                                                                                    |  |  |  |  |  |
|                                                   | Página arriba o página abajo.                                                                                                    |  |  |  |  |  |
| Punto para seleccionar<br>y muévete               | Seleccione el control actual y muévalo.                                                                                                    |  |  |  |  |  |
| Arrastrando a                                     | Seleccione la zona de detección de movimiento.                                                                                                    |  |  |  |  |  |
| seleccion caja<br>con la izquierda ratón<br>botón | Seleccione la zona de máscara de privacidad.                                                                                                    |  |  |  |  |  |

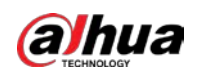

# 4 Conexión

Este capítulo presenta los diagramas de conexión típicos y las conexiones de los puertos.

# 4.1 Diagrama de conexión típico

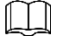

La siguiente figura es solo de referencia y puede diferir del producto real.

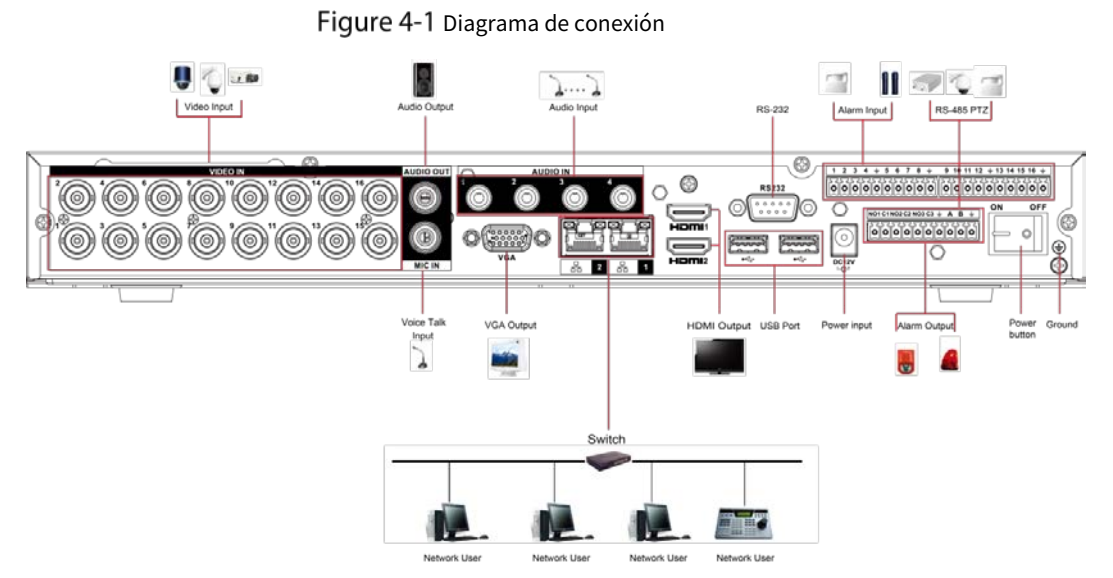

# 4.2 Conexión a entrada y salida de vídeo y audio

### 4.2.1 Entrada de vídeo

El puerto de entrada de video es BNC. El formato de entrada de vídeo incluye: PAL/NTSC BNC (1,0 VPÁGINAS,

75  $\Omega$ ). La señal de video debe cumplir con los estándares nacionales.

La señal de video de entrada deberá tener alta SNR, baja distorsión; baja interferencia, color natural y luminosidad adecuada.

### Garantizar la estabilidad y fiabilidad de la señal de la cámara.

La cámara debe instalarse en un lugar fresco y seco, lejos de condiciones como la luz solar directa, sustancias inflamables y explosivas.

La cámara y el DVR deben tener la misma conexión a tierra para garantizar el funcionamiento normal de la cámara.

### Garantizar la estabilidad y confiabilidad de la línea de transmisión

Utilice BNC de alta calidad con protección acústica. Seleccione el modelo BNC adecuado según la distancia de transmisión.

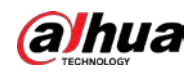

Si la distancia es demasiado larga, debe usar un cable de par trenzado y puede agregar dispositivos de compensación de video o usar fibra óptica para garantizar la calidad del video.

Debe mantener la señal de video alejada de fuertes interferencias electromagnéticas, especialmente la corriente de alta tensión.

#### Mantenga las lengüetas de conexión bien en contacto

La línea de señal y el cable blindado deben fijarse firmemente y bien conectados. Evite las juntas secas, las soldaduras traslapadas y la oxidación.

### 4.2.2 Salida de vídeo

La salida de video incluye un BNC (PAL/NTSC1.0 V<sub>PÁGINAS</sub>, 75 Ω), una salida VGA y una salida HDMI. El sistema admite salida BNC, VGA y HDMI al mismo tiempo.

Cuando utilice un monitor tipo PC para reemplazar el monitor, preste atención a los siguientes puntos:

- Para diferir el envejecimiento, no permita que el monitor de la computadora funcione durante
- mucho tiempo. La desmagnetización regular mantendrá el dispositivo en un estado adecuado.
- Manténgalo alejado de dispositivos con fuertes interferencias electromagnéticas.

Usar la TV como dispositivo de salida de video no es un método de sustitución confiable. También debe reducir las horas de trabajo y controlar la interferencia de la fuente de alimentación y otros dispositivos. El televisor de baja calidad puede provocar daños en el dispositivo.

### 4.2.3 Entrada de audio

Esta serie de productos de puerto de entrada de audio adopta el puerto BNC. Debido a la alta

impedancia de la entrada de audio, utilice la captación activa de sonido.

La transmisión de audio es similar a la transmisión de video. Trate de evitar interferencias, juntas secas, contactos sueltos y debe estar alejado de corrientes de alta tensión.

## 4.2.4 Salida de audio

El parámetro de la señal de salida de audio suele ser superior a 200 mv 1 KΩ (BNC o RCA). Se puede conectar directamente a auriculares de baja impedancia, cajas de sonido activas o dispositivos de salida de audio con amplificador.

Si la caja de resonancia y el pick-up no se pueden separar espacialmente, es fácil despertar chirridos. En este caso se pueden adoptar las siguientes medidas:

- Use una mejor captación de sonido con una mejor propiedad de dirección.
- Reduzca el volumen de la caja de sonido.
- El uso de más materiales que absorban el sonido en la decoración puede reducir el eco de la voz y mejorar el entorno acústico.
- Ajuste la disposición del altavoz y la pastilla para reducir los chirridos.

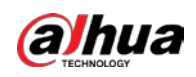

# 4.3 Conexión a la entrada y salida de alarma

### Lea lo siguiente antes de conectar.

#### Entrada de alarma

- Asegúrese de que el modo de entrada de alarma esté conectando a tierra la entrada de
- alarma. Se necesita una señal de puesta a tierra para la entrada de alarma.
- La entrada de alarma necesita la señal de voltaje de bajo nivel.
- El modo de entrada de alarma puede ser NC (normalmente cerrado) o NO (normalmente abierto).
- Cuando conecte dos DVR o conecte un DVR y otro dispositivo, use un relé para separarlos.

#### Salida de alarma

El puerto de salida de la alarma no debe conectarse directamente a una carga de alta potencia (debe ser inferior a 1 A) para evitar una alta corriente que podría dañar el relé. Utilice el contactor para realizar la conexión entre el puerto de salida de alarma y la carga. El siguiente dispositivo conectado al puerto debe cumplir con los requisitos de protección contra incendios.

#### Cómo conectar el decodificador PTZ

- Asegúrese de que el decodificador tenga la misma conexión a tierra que el DVR; de lo contrario, es posible que no se controle el PTZ. Se recomienda cable trenzado blindado y la capa blindada se utiliza para conectar a tierra. Evite el alto
- voltaje. Asegúrese de que el cableado sea adecuado y algunas medidas de protección contra truenos.
- Para cables de señal demasiado largos, se deben conectar 120 Ω en paralelo entre las líneas A y B en el otro extremo para reducir la reflexión y garantizar la calidad de la señal.
- "485 A, B" del DVR no puede conectarse en paralelo con el "puerto 485" de otro
- dispositivo. El voltaje entre las líneas A y B del decodificador debe ser inferior a 5 V.

#### Asegúrese de que el dispositivo frontal esté bien conectado a tierra

Una conexión a tierra incorrecta puede provocar daños en el chip.

### 4.3.1 Presentación del puerto de alarma

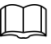

Los puertos de entrada de alarma dependen del modelo que haya comprado.

|   | Figure 4-2 Puertos de alarma |   |   |   |   |   |   |   |   |   |    |    |    |   |    |    |    |    |   |
|---|------------------------------|---|---|---|---|---|---|---|---|---|----|----|----|---|----|----|----|----|---|
| 1 | 2                            | 3 | 4 | ÷ | 5 | 6 | 7 | 8 | ÷ | 9 | 10 | 11 | 12 | ÷ | 13 | 14 | 15 | 16 | ÷ |
| O | 0                            | 0 | 0 | 0 | 0 | 0 | 0 | 0 | 0 |   | 0  | 0  | 0  | 0 | 0  | 0  | 0  | 0  | 0 |

| 575 | 2,5 0    | 52  |
|-----|----------|-----|
|     |          |     |
| 0 0 | 0  0     | 0   |
|     | <u>o</u> | 000 |

| Tabla 4-1 Descripción del | puerto de alarma |
|---------------------------|------------------|
|---------------------------|------------------|

| lcono                      | Descripción                                                |
|----------------------------|------------------------------------------------------------|
| 1, 2, 3, 4, 5, 6, 7, 8, 9, |                                                            |
| 10, 11, 12, 13, 14, 15,    | ALARMA 1 a ALARMA 16. La alarma se activa en baja tensión. |
| 16                         |                                                            |

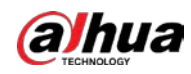

| Icono           | Descripción                                                                                         |  |  |  |  |
|-----------------|----------------------------------------------------------------------------------------------------|--|--|--|--|
| NO1 C1, NO2 C2, |                                                                                                    |  |  |  |  |
| NO3 C3          | Hay cuatro grupos de salida de activación normalmente abierta (boton de encendido/apagado).         |  |  |  |  |
| ÷               | Cable de tierra.                                                                                    |  |  |  |  |
|                 | Puerto de comunicación 485. Se utilizan para controlar dispositivos como el decodificador.          |  |  |  |  |
| 485 A/B         | Se deben conectar 120 $\Omega$ en paralelo entre las líneas A y B si hay demasiados decodificadores |  |  |  |  |
|                 | PTZ.                                                                                                |  |  |  |  |

### 4.3.2 Entrada de alarma

Consulte la siguiente figura para obtener más información.

- Entradas de alarma de puesta a tierra que incluyen tipo NO (normalmente abierto) y NC (normalmente cerrado).
- Conecte en paralelo el extremo COM y el extremo GND del detector de alarma (proporcione alimentación externa al detector de alarma).
- Conecte en paralelo la tierra del DVR y la tierra del detector de alarma. Conecte el
- puerto NC del sensor de alarma a la entrada de alarma del DVR (ALARMA).
- Utilice la misma conexión a tierra que la del DVR si utiliza alimentación externa para el dispositivo de alarma.

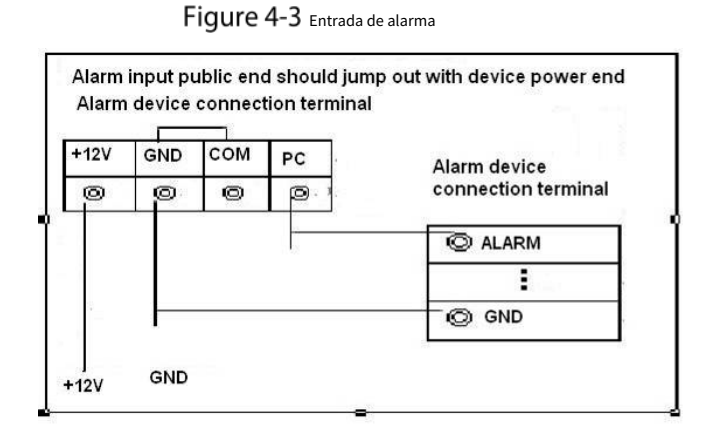

### 4.3.3 Salida de alarma

- Proporcione alimentación externa al dispositivo de alarma externo.
- Para evitar sobrecargas, lea atentamente la siguiente tabla de parámetros del relé. El
- cable RS-485 A/B es para el cable A/B del decodificador PTZ.

### 4.3.4 Parámetros del relé de salida de alarma

### $\square$

Consulte el producto real para obtener información sobre el modelo de relé.

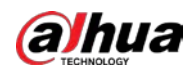

| Modelo                                             |                       | HFD23/005-1ZS            | HRB1-S-DC5V                |  |  |  |  |
|----------------------------------------------------|-----------------------|--------------------------|----------------------------|--|--|--|--|
| Material del                                       | tacto                 | AgNi+ chapado en oro     | AuAg10/AgNi10/CuNi30       |  |  |  |  |
|                                                    | 30 V CC 1 A/125 V CA  | 24 V CC 1 &/125 V CA 2 A | 24 \/ CC 1 &/125 \/ CA 2 A |  |  |  |  |
| <sup>Clasificación</sup><br>(Resistencia<br>Carga) | 0,5 A                 |                          | 24 V CC 1 A/123 V CA 2 A   |  |  |  |  |
|                                                    | 62,5 VA/30 W          | 250VA/48W                | 250VA/48W                  |  |  |  |  |
|                                                    | 125 VCA/60 VCC        | 125 VCA/60 VCC           | 125 VCA/60 VCC             |  |  |  |  |
|                                                    | 2A                    | 2A                       | 2A                         |  |  |  |  |
| Aislamiento                                        | 400 VCA 1 minuto      | 500 VCA 1 minuto         | 500 VCA 1 minuto           |  |  |  |  |
|                                                    | 1000 VCA 1 minuto     | 1000 VCA 1 minuto        | 1000 VCA 1 minuto          |  |  |  |  |
| Hora de encendido                                  |                       | 5 ms máx.                | 5 ms máx.                  |  |  |  |  |
| Hora de apagado                                    | )                     | 5 ms máx.                | 5 ms máx.                  |  |  |  |  |
|                                                    | $1 \times 10_7$ veces | $5 \times 10_6$ veces    | $5 \times 10_6$ veces      |  |  |  |  |
|                                                    | (300 veces/MIN)       | (300 veces/MIN)          | (300 veces/MIN)            |  |  |  |  |
| Longevidad                                         | $1 \times 10_5$ veces | 2,5 × 10₄veces           | $2,5 	imes 10_4$ veces     |  |  |  |  |
|                                                    | (30 veces/MIN)        | (30 veces/MIN)           | (30 veces/MIN)             |  |  |  |  |
| Temperatura d                                      | le trabajo            | – 30 °C a +70 °C         | – 40 °C a +70 °C           |  |  |  |  |

### Tabla 4-2 Parámetros del relé de salida de alarma

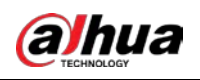

# **5 configuraciones locales**

Lea las siguientes notas antes de usar el dispositivo.

### $\square$

- Las cifras del Manual se utilizan para introducir las operaciones y solo como referencia. los la interfaz real puede ser diferente según el modelo que haya comprado.
- El Manual es un documento general para presentar el producto, por lo que puede haber algunas funciones descrito para el dispositivo en el manual no se aplica al modelo que compró.
- Convenciones para las operaciones del mouse en un menú.
  - Hacer clic: en el menú, haga clic con el mouse una vez en una opción para ingresar la configuración de la opción.
  - Clic con el botón derecho: en cualquier página, haga clic con el botón derecho del mouse una vez para volver al nivel anterior. Para detalles sobre las operaciones del ratón, consulte "3.4 Operaciones del ratón".

# **5.1** Ajustes iniciales

## 5.1.1 Arrancando

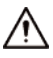

- Asegúrese de que el voltaje de entrada corresponda con el requisito de energía del dispositivo. Encienda el Dispositivo después de que el cable de alimentación esté correctamente conectado.
- Para proteger el dispositivo, primero conecte el dispositivo con el cable de alimentación y luego conéctelo al fuente de alimentación.
- Para garantizar el funcionamiento estable del Dispositivo y los dispositivos externos conectados al Dispositivo y a
  prolongar la vida útil del disco duro, se recomienda consultar el estándar nacional relacionado para usar la energía
  fuente que proporciona voltaje estable con menos interferencia de ondas. La fuente de energía del UPS es
  recomendado.
- <u>Step 1</u> Conecte el dispositivo al monitor. Conecte el
- <u>Step 2</u> cable de alimentación al dispositivo.
- Step 3
   Presione el botón de encendido para encender el dispositivo. La luz indicadora de encendido está encendida.

   En el monitor conectado, la pantalla de visualización en directo se muestra de forma predeterminada. Si enciende el dispositivo durante el período de tiempo que está configurado para la grabación, el sistema comienza a grabar después de encenderlo y verá el ícono que indica que el estado de grabación está funcionando en los canales específicos.

### 5.1.2 Inicialización del dispositivo

Al iniciar por primera vez, debe configurar la información de la contraseña para**administración**(por defecto).

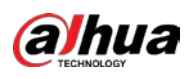

### $\square$

Para proteger el dispositivo, le recomendamos encarecidamente que mantenga correctamente la contraseña de administrador y

modificarlo periódicamente.

### <u>Step 1</u> Encienda el dispositivo.

Figure 5-1 Ubicación, idioma y estándar de video

| Device Initialization |                        |  | Ċ |
|-----------------------|------------------------|--|---|
|                       |                        |  |   |
|                       |                        |  |   |
|                       |                        |  |   |
| Location              | Please select an item. |  |   |
| Language              | English                |  |   |
| Video Standard        | PAL                    |  |   |
|                       |                        |  |   |
|                       |                        |  |   |
|                       |                        |  |   |
|                       |                        |  |   |
|                       |                        |  |   |
|                       |                        |  |   |
|                       |                        |  |   |
|                       |                        |  |   |
|                       |                        |  |   |

<u>Step 2</u> Seleccione su ubicación de la lista desplegable, luego el idioma y el estándar de video coincidirán con su ubicación automáticamente. Puede cambiar el idioma y el estándar de video manualmente. Hacer clic

### Step 3 próximo.

Figure 5-2 Acuerdo de licencia

| DAHUA SOFTWARE LICENSE AGREEMENT                                                                                                    | *    |
|----------------------------------------------------------------------------------------------------|------|
| 1. PREAMBLE                                                                                                    |      |
| IMPORTANT NOTICE, PLEASE READ CAREFULLY:                                                                                                    |      |
| 1.1 This Agreement is a Software License Agreement between you and Zhejiang Dahua<br>Technology Co.,Ltd. (hereinafter referred to as 'Dahua'). Please read this software<br>license agreement (hereinafter referred to as 'Agreement') carefully before using the<br>Software. By using Dahua Software, you are deemed to agree to be bound by the terms |      |
| of this Agreement. If you do not agree to the terms of this Agreement, please do not<br>install or use the Software, and click the 'disagree' button(If there is any provision for<br>'agree' or 'disagree'). If the Software you get is purchased as part of Dahua device, and                                                                          |      |
| you do not agree to the terms of this Agreement, you may return this device/Software<br>within the return period to Dahua or authorized distributor where you purchased from<br>for a refund, but it should be subject to the Dahua's return policy.                                                                                                    |      |
| 1.2 Consent to use of data                                                                                                    | -    |
| ✓ I have read and agree to all terms                                                                                                    |      |
|                                                                                                    | Novt |

<u>Step 4</u> Seleccione la casilla de verificación que He leído y estoy de acuerdo con todos los términos y luego haga clic en próximo.

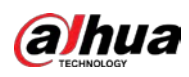

Figure 5-3 Tiempo

| Device Initialization |                       |      |
|-----------------------|-----------------------|------|
|                       |                       |      |
|                       |                       |      |
|                       |                       |      |
| Time Zone             | (UTC+04:00) Yerevan   |      |
| System Time           | 2020 -01 -08 13:11:35 |      |
|                       |                       |      |
|                       |                       |      |
|                       |                       |      |
|                       |                       |      |
|                       |                       |      |
|                       |                       |      |
|                       |                       |      |
|                       |                       |      |
|                       |                       |      |
|                       |                       | Next |

<u>Step 5</u> Seleccione la zona del sistema, configure la hora del sistema y luego haga clic en**próximo**.

Figure 5-4 Introducir la contraseña

| Device Initialization                                     |       |                   |                                                                                       |                                                                                                    |
|-----------------------------------------------------------|-------|-------------------|---------------------------------------------------------------------------------------|----------------------------------------------------------------------------------------------------|
| 1. Password Setting                                       | ->    | 2. Unlock Pattern | →                                                                                     | 3. Password Protection                                                                                                    |
| Username<br>Password<br>Confirm Password<br>Password Hint | admin |                   | Password n<br>including a<br>categories:<br>letters, low<br>characters<br>cannot be i | nust be 8 to 32 characters,<br>t least two of the following<br>numbers, uppercase<br>ercase letters and special<br>(Characters like ' " ; : &<br>ncluded in ). |
|                                                           |       |                   |                                                                                       | Next                                                                                                    |

<u>Step 6</u> Configure la información de la contraseña para el administrador.

| T.L.L. C. 1 | 1.0    | /       | 1        | ~ .   |
|-------------|--------|---------|----------|-------|
| 1 abla 5-1  | Inform | acion d | ie contr | asena |

| Parámetro            | Descripción                                                                                                    |
|----------------------|----------------------------------------------------------------------------------------------------|
| Usuario              | Por defecto, el usuario es <b>administración</b> .                                                                                                    |
| Clave                | En el <b>Clave</b> cuadro, ingrese la contraseña para admin.                                                                                                    |
| Confirmar contraseña | La nueva contraseña se puede configurar de 8 a 32 caracteres y contiene al menos dos tipos de números, letras y caracteres especiales (excluyendo "'", "'", ";", y "&"). |
| Sugerencia rápida    | En el <b>Sugerencia rápida</b> casilla, ingrese la información que puede recordarle la contraseña.                                                                       |
|                      | En la página de inicio de sesión, haga clic en<br>la contraseña.                                                                                                    |

Step 7 Hacer clicpróximo.

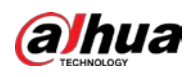

Figure 5-5 patrón de desbloqueo

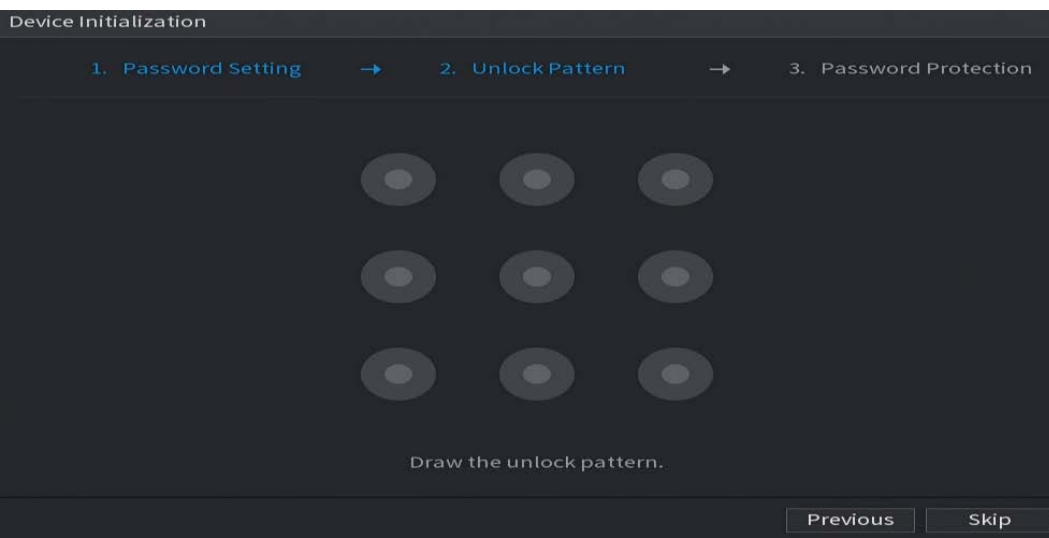

<u>Step 8</u> Dibuja un patrón de desbloqueo.

- $\square$ 
  - El patrón que desea establecer debe cruzar al menos cuatro puntos.
- Si no desea configurar el patrón de desbloqueo, haga clic en**Saltar**.
- Una vez que haya configurado el patrón de desbloqueo, el sistema requerirá el patrón de desbloqueo como método de inicio de sesión predeterminado. Si omite esta configuración, ingrese la contraseña para iniciar sesión.

Figure 5-6 Protección de contraseña

| Device Initialization               |                  |                     |                                     |                     |        |
|-------------------------------------|------------------|---------------------|-------------------------------------|---------------------|--------|
| 1. Password Se                      | tting →          | 2. Unlock Patte     |                                     |                     |        |
| Reserved Email<br>Security Question |                  |                     | For password re<br>improved in time | set. Recommen<br>e. | ded or |
| Question 1<br>Answer                | What is your fay | vorite children's b | ook?                                |                     |        |
| Question 2                          | What was the fi  | rst name of your f  | irst boss?                          |                     |        |
| Answer                              | What is the nan  | ne of your favorite | fruit?                              |                     |        |
| Answer                              |                  | ne or your ravoirte | Tratt.                              |                     |        |
|                                     |                  |                     |                                     |                     |        |
|                                     |                  |                     |                                     |                     |        |
|                                     |                  |                     |                                     |                     | ок     |

#### <u>Step 9</u> Configure los parámetros de protección por contraseña.

Después de la configuración, si olvida la contraseña del usuario administrador, puede restablecer la contraseña a través de la dirección de correo electrónico reservada o mediante preguntas de seguridad. Para obtener detalles sobre cómo restablecer la contraseña, consulte "5.1.3 Restablecimiento de la contraseña".

Si no desea configurar los ajustes, deshabilite las funciones de dirección de correo electrónico y preguntas de seguridad en la página.

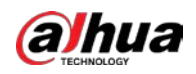

| Clave                                                                                                    | Descripción                                                                                                    |  |  |  |
|----------------------------------------------------------------------------------------------------|----------------------------------------------------------------------------------------------------|--|--|--|
| Modo de protección                                                                                                    | Descripcion                                                                                                    |  |  |  |
|                                                                                                    | Introduzca la dirección de correo electrónico reservada.                                                          |  |  |  |
|                                                                                                    | En el <b>Correo electrónico reservado</b> cuadro, ingrese una dirección de correo electrónico para restablecer la |  |  |  |
| Correo electrónico reservado                                                                                                    | contraseña. Si olvida la contraseña, ingrese el código de seguridad que obtendrá de esta dirección de correo      |  |  |  |
|                                                                                                    | electrónico reservada para restablecer la contraseña de administrador.                                            |  |  |  |
|                                                                                                    | Configure las preguntas y respuestas de seguridad.                                                                |  |  |  |
| Preguntas de seguridad                                                                                                    | Si olvida la contraseña, ingrese las respuestas a las preguntas que pueden hacer que                              |  |  |  |
|                                                                                                    | restablezca la contraseña.                                                                                        |  |  |  |
|                                                                                                    |                                                                                                    |  |  |  |
| Si desea configurar la función de correo electrónico o preguntas de seguridad más adelante o desea cambiar las configuraciones, |                                                                                                    |  |  |  |

Tabla 5-2 Parámetros de protección de contraseña

Si desea configurar la función de correo electrónico o preguntas de seguridad más adelante o desea cambiar las configuraciones, seleccione**Menú principal > CUENTA > Restablecimiento de contraseña**.

<u>Step 10</u> Hacer clic**ok**para completar la configuración.

<u>Step 11</u> SeleccioneHe leído y estoy de acuerdo con todos los términoscaja. Hacer

### Step 12 clicpróximo.

los**Asistente de inicio**se muestra la página. Para obtener detalles sobre la configuración rápida durante el inicio, consulte "5.1.4 Configuración con el asistente de inicio".

### 5.1.3 Restablecimiento de contraseña

Puede restablecer la contraseña mediante los siguientes métodos cuando olvide la contraseña de la cuenta de administrador.

- Si la función de restablecimiento de contraseña está habilitada, puede usar el teléfono móvil para escanear el código QR para restablecer la contraseña. Para obtener más información, consulte "5.1.3.2 Restablecimiento de la contraseña en la interfaz local".
- Si la función de restablecimiento de contraseña está deshabilitada, hay dos situaciones:
  - Si configuró preguntas de seguridad, puede recuperar la contraseña mediante las preguntas de seguridad.
  - Si no configuró las preguntas de seguridad, solo puede usar el botón de reinicio en la placa base para restaurar el dispositivo a los valores predeterminados de fábrica. Para obtener más información, consulte "5.1.3.3 Uso del botón de reinicio en la placa base".

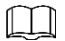

El botón de reinicio está disponible en modelos seleccionados.

### 5.1.3.1 Habilitación de la función de restablecimiento de contraseña

<u>Step 1</u> SeleccioneMenú principal > Cuenta > Restablecimiento de contraseña.

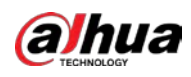

Figure 5-7 Restablecimiento de contraseña

| rd Reset                                                                                                    |
|----------------------------------------------------------------------------------------------------|
| Question SETTING                                                                                                    |
| e for Bindin  Exception of the DMSS app and open an account. Go to "Me > Tool Manager > Device Password" in DMSS. and scan the DR code on the left to bind your device. |
|                                                                                                    |
| Habilite la función de restablecimiento de contraseña.                                                                                                    |
|                                                                                                    |
| Esta función está habilitada por defecto.                                                                                                    |
| Hacer clic <b>Aplicar</b> para guardar la configuración.                                                                                                    |
| Cuando la función de restablecimiento de contraseña está deshabilitada, puede recuperar la contraseña de las siguientes maneras:                                        |
| - Puede recuperar la contraseña restableciendo la contraseña en la interfaz local o usando el botón                                                                     |
| Restablecer en la placa base cuando el dispositivo admite el botón Restablecer.                                                                                         |
| - Solo puede recuperar la contraseña mediante el restablecimiento de la contraseña en la interfaz local (asegúrese de que                                               |
|                                                                                                    |

### 5.1.3.2 Restablecimiento de la contraseña en la interfaz local

<u>Step 1</u> Ingrese a la página de inicio de sesión.

Si ha configurado un patrón de desbloqueo, se muestra la página de inicio de sesión del patrón de desbloqueo. Hacer clic
 Patrón olvidado, se muestra la página de inicio de sesión con contraseña.

las preguntas de seguridad estén predeterminadas) cuando el dispositivo no admite el botón Restablecer.

- Si no configuró el patrón de desbloqueo, se muestra la página de inicio de sesión con contraseña. Hacer clic

para mostrar la contraseña con texto sin formato.

 $\square$ 

Para iniciar sesión desde otra cuenta de usuario, en la página de inicio de sesión del patrón de desbloqueo, haga clic en**Cambiar de usuario**; o en la página de inicio de sesión de inicio de sesión de contraseña, en el**Nombre de usuario**lista, seleccione otros usuarios para iniciar sesión.

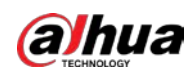

Figure 5-8 Iniciar sesión (1)

| Login     |             |          |
|-----------|-------------|----------|
|           | admin       |          |
|           |             |          |
|           |             |          |
|           |             |          |
|           |             |          |
| Forgot Pa | attern Swit | cch User |

Figure 5-9 Iniciar sesión (2)

| Login    |       |         |   |   |
|----------|-------|---------|---|---|
| Username | admin |         |   | ē |
| Password |       |         | ٢ | Ø |
|          | OK    | Cancel  |   |   |
|          | UK    | Calicer |   |   |

Step 2 Hacer clic

- Si ha configurado la dirección de correo electrónico reservada, el Inmediatose muestra la página de mensajes. Si no configuró
- la dirección de correo electrónico reservada, se muestra la página de ingreso de correo electrónico. Consulte el Paso 3. Ingrese
   la dirección de correo electrónico y luego haga clic en**próximo**, la**Inmediato**se muestra la página de mensajes.

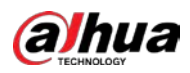

Figure 5-10 Nota

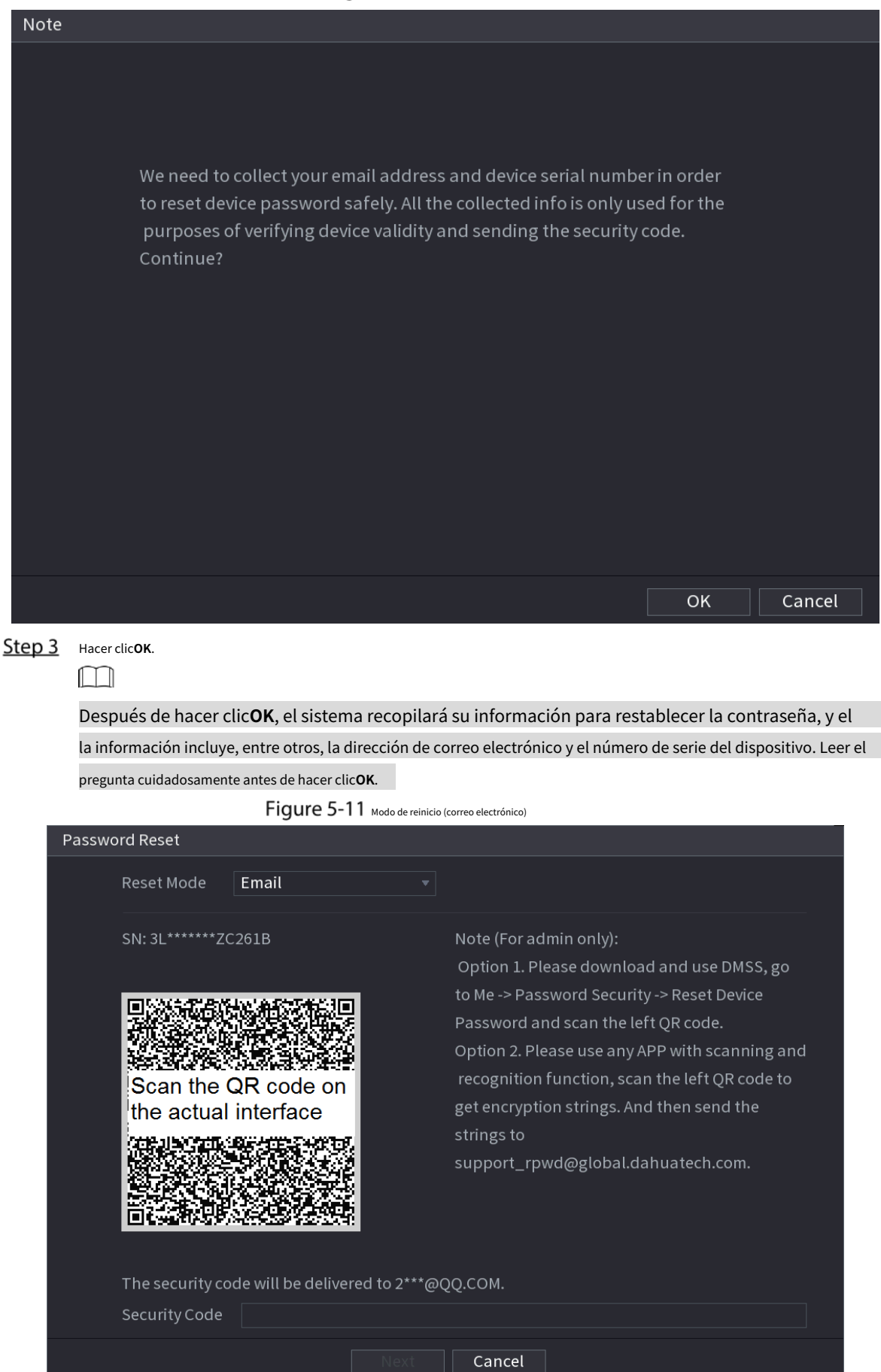

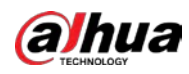

#### Figure 5-12 Modo de reinicio (aplicación)

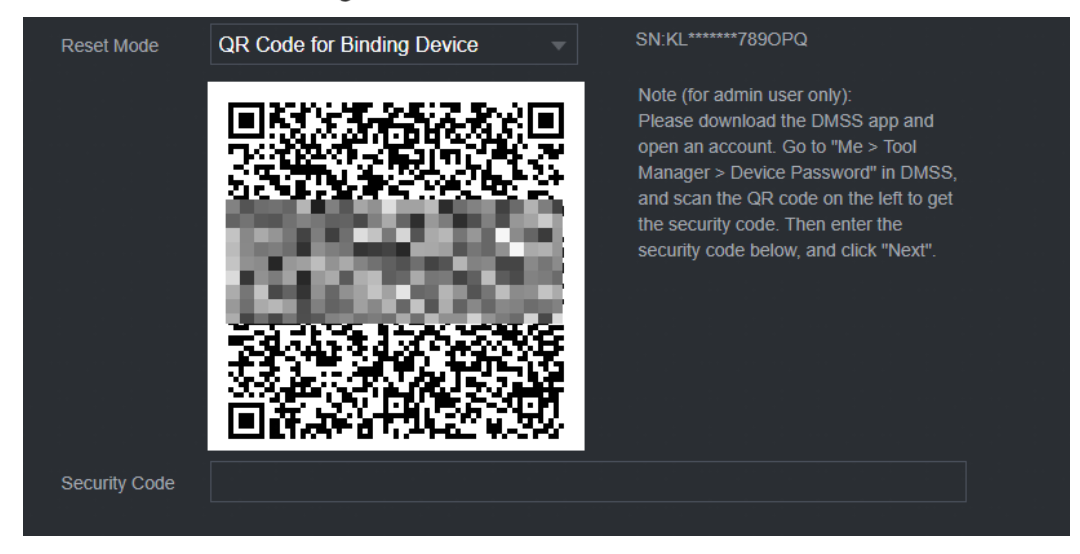

#### <u>Step 4</u> Restablecer la contraseña.

Código QR

Siga las instrucciones en pantalla para obtener el código de seguridad en su dirección de correo electrónico reservada. En el **Código de seguridad**caja, ingrese el código de seguridad.

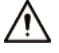

- Puede obtener el código de seguridad dos veces escaneando el mismo código QR. Si lo necesitas obtenga el código de seguridad una vez más, actualice la página.
- Utilice el código de seguridad recibido en su casilla de correo electrónico para restablecer la contraseña dentro de 24
   horas; de lo contrario, el código de seguridad deja de ser válido.
- aplicación

Seleccione**Código QR para dispositivo de enlace**como**Modo de reinicio**y luego siga las instrucciones en pantalla para obtener el código de seguridad en su aplicación DMSS. En el**Código de seguridad**caja, ingrese el código de seguridad.

Preguntas de seguridad

1) paraModo de reinicio, SeleccionePreguntas de seguridad.

Ш

Si no configuró las preguntas de seguridad antes, en el**Tipo de reinicio**lista, habrá no**Preguntas de seguridad**.

2) En el Responder cuadro, ingrese las respuestas correctas.

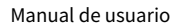

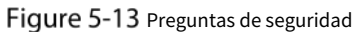

| Password Reset |                   |
|----------------|-------------------|
| Reset Mode     | Security Question |
| Question 1     |                   |
|                |                   |
| Question 2     |                   |
|                |                   |
| Question 3     |                   |
|                |                   |
|                |                   |
|                |                   |
|                |                   |
|                | Next Cancel       |

<u>Step 5</u> Hacer clic**próximo**.

**alhua** 

Figure 5-14 Nueva contraseña

| Password Reset     |                                                                              |
|--------------------|------------------------------------------------------------------------------|
|                    |                                                                              |
| Reset the password | of (admin)                                                                   |
| New Password       |                                                                              |
|                    | Password must be 8 to 32 characters, including at least two of the following |
|                    | categories: numbers, uppercase letters, lowercase letters and special        |
|                    | characters(Characters like ' ″ ; : & cannot be included in ).                |
| Confirm Password   |                                                                              |
|                    |                                                                              |
|                    |                                                                              |
|                    |                                                                              |
|                    |                                                                              |
|                    |                                                                              |
|                    |                                                                              |
|                    | OK Cancel                                                                    |

<u>Step 6</u> En el**Nueva contraseña**ingrese la nueva contraseña y vuelva a ingresarla en el**Confirmar contraseña**caja.

**<u>Step 7</u>** Hacer clic**Ahorrar**. Se inicia el restablecimiento de la contraseña.

Una vez completado el restablecimiento, se muestra un mensaje emergente.

Step 8 Hacer clicOK.

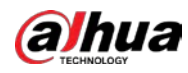

Aparece un mensaje emergente que le pregunta si desea sincronizar la contraseña con los dispositivos remotos.

- Hacer clic**Cancelar**, el restablecimiento ha terminado. Hacer
- clic**OK**, se muestra la página Información de sincronización.

Figure 5-15 Contraseña de sincronización

| o of th |
|---------|
| se      |
| ot      |
|         |
|         |
|         |
|         |
|         |
|         |
|         |
|         |

## 

Este mensaje aparece solo cuando hay canales digitales en lugar de solo canales analógicos. Figure 5-16 sincronizar información

| Syr | nc In | fo      |            |                  |    |
|-----|-------|---------|------------|------------------|----|
|     |       |         |            |                  |    |
| OI  | K     |         |            |                  |    |
|     |       |         |            |                  |    |
| _   |       |         |            |                  |    |
|     | 1     | Channel | IP Address | Results          |    |
|     |       |         |            | Password:Succeed |    |
|     |       |         |            |                  |    |
|     |       |         |            |                  |    |
|     |       |         |            |                  |    |
|     |       |         |            |                  |    |
|     |       |         |            |                  |    |
|     |       |         |            |                  |    |
|     |       |         |            |                  |    |
| 4   |       |         |            |                  | •  |
|     |       |         |            |                  |    |
|     |       |         |            |                  |    |
|     |       |         |            |                  |    |
|     |       |         |            |                  | ŌK |

### 5.1.3.3 Uso del botón de reinicio en la placa base

Siempre puede usar el botón de reinicio en la placa base para restablecer el dispositivo a los valores predeterminados de fábrica.

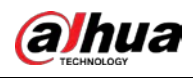

### $\square$

El botón de reinicio está disponible en modelos seleccionados.

- <u>Step 1</u> Desconecte el dispositivo de la fuente de alimentación y luego retire el panel de la cubierta. Para obtener detalles sobre cómo retirar el panel de la cubierta, consulte "2.2 Instalación de la unidad de disco duro".
- <u>Step 2</u> Busque el botón de reinicio en la placa base y luego presione y mantenga presionado el botón de reinicio durante 5 a 10 segundos.

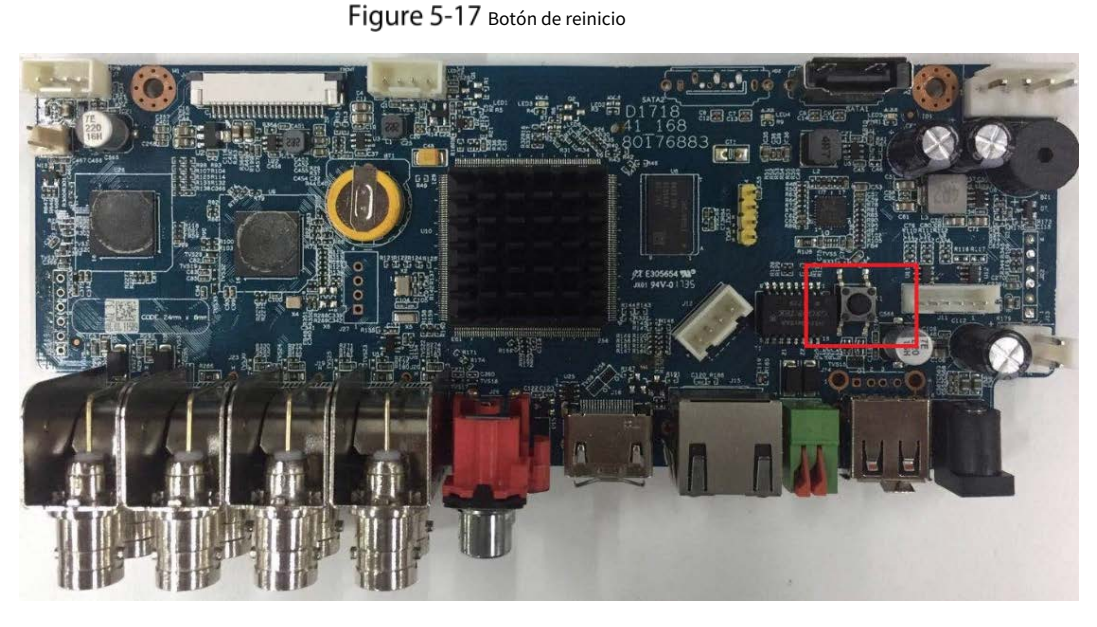

#### <u>Step 3</u> Reinicie el dispositivo.

Después de reiniciar el dispositivo, la configuración se ha restaurado a los valores predeterminados de fábrica. Puede comenzar a restablecer la contraseña.

# 5.1.4 Configuración con el asistente de inicio

### 5.1.4.1 Acceso al asistente de inicio

El asistente de inicio lo ayuda a configurar los ajustes básicos para configurar el dispositivo.

Después de haber inicializado el dispositivo, el Asistente de iniciose muestra la página.

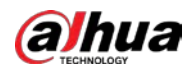

#### Figure 5-18 asistente de inicio

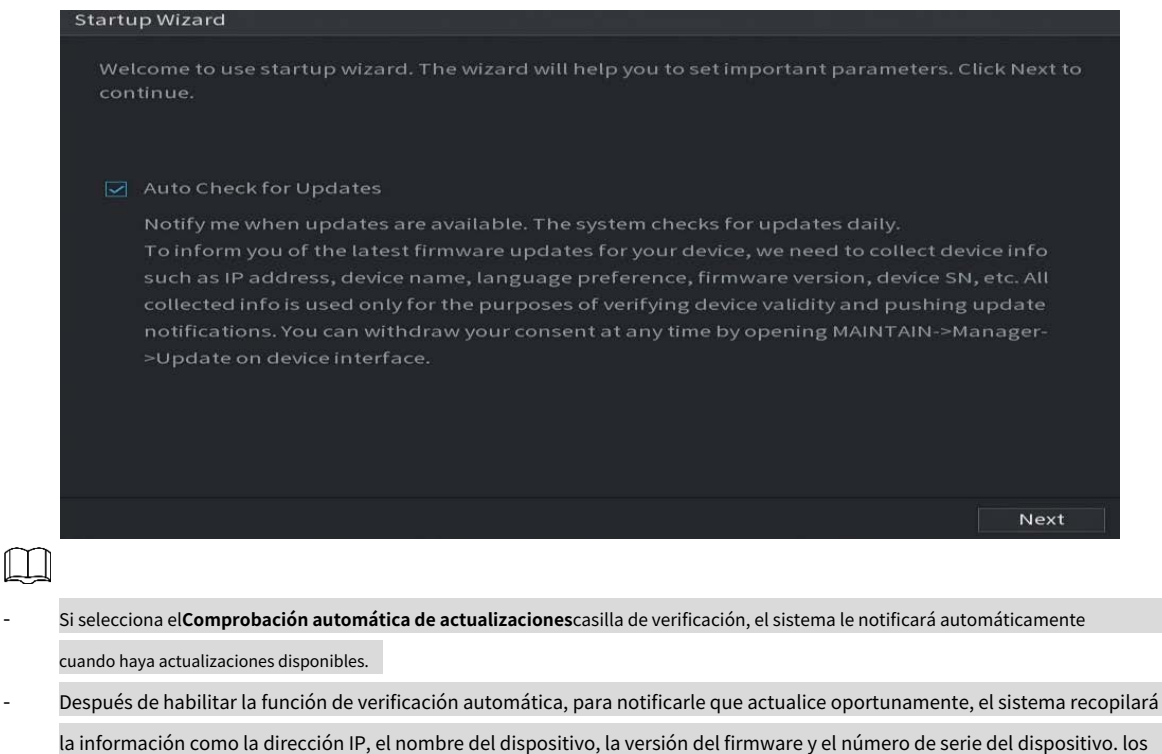

- la información recopilada solo se utiliza para verificar la legalidad del Dispositivo y enviar avisos de actualización.
- Si borras el Comprobación automática de actualizaciones casilla de verificación, el sistema no realizará comprobaciones automáticas.

### 5.1.4.2 Configuración de ajustes generales

Puede configurar los ajustes generales del dispositivo, como el nombre del dispositivo, el idioma y los ajustes para la reproducción instantánea.

También puede configurar los ajustes generales seleccionandoSISTEMA > General > Básico.Step 1En la página Asistente de inicio, haga clic en Siguiente.

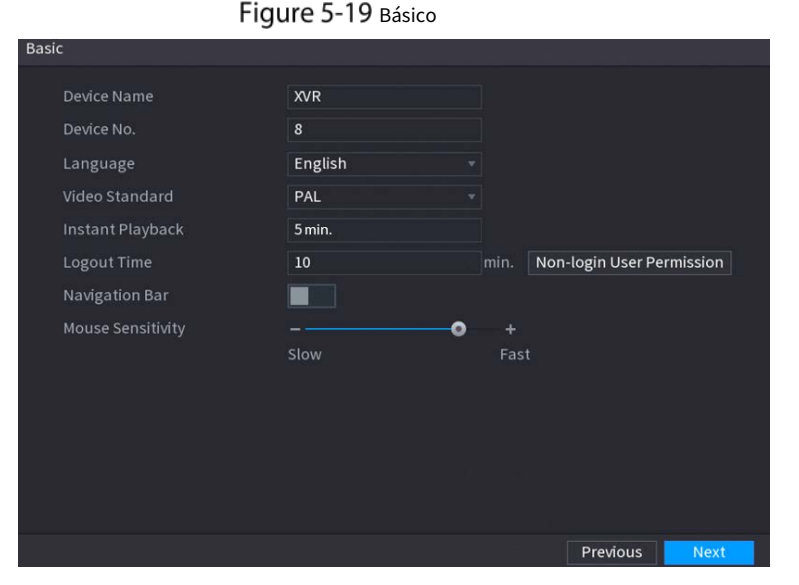

<u>Step 2</u> Configure los parámetros de configuración básicos.

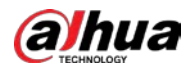

| Parámetro                | Descripción                                                                                             |
|--------------------------|----------------------------------------------------------------------------------------------------|
| Nombre del dispositivo   | En el <b>Nombre del dispositivo</b> cuadro, ingrese el Nombre del dispositivo.                          |
| Número de dispositivo    | En el <b>Número de dispositivo</b> cuadro, introduzca un número para el dispositivo.                    |
| Idioma                   | En el <b>ldioma</b> lista, seleccione un idioma para el sistema del dispositivo.                        |
| Estándar de vídeo        | En el <b>Estándar de vídeo</b> lista, seleccione <b>CAMARADA</b> oNTSC de acuerdo a su                  |
|                          | situación real.                                                                                         |
|                          | En el Reproducción instantánea en el cuadro, ingrese la duración del tiempo para reproducir el          |
|                          | video grabado.                                                                                          |
| Reproducción instantânea | En la barra de control de visualización en vivo, haga clic en el botón de reproducción instantánea para |
|                          | reproducir el video grabado dentro del tiempo configurado.                                              |
|                          | En el <b>Hora de cierre de sesión</b> en el cuadro, ingrese el tiempo de espera para el dispositivo. El |
|                          | dispositivo se desconecta automáticamente cuando no funciona durante el período de tiempo               |
|                          | configurado. Debe volver a iniciar sesión en el dispositivo.                                            |
| Hora de cierre de sesión | El valor varía de 0 a 60. 0 indica que no hay tiempo de espera para el                                  |
|                          | dispositivo.                                                                                            |
|                          | Hacer clic <b>Supervisar los canales al cerrar la sesión</b> . Puede seleccionar los canales que        |
|                          | desea continuar monitoreando cuando se desconectó.                                                      |
|                          | Habilitar la barra de navegación. Cuando hace clic en la pantalla de visualización en vivo, se          |
| Barra de navegación      | muestra la barra de navegación.                                                                         |
| Puntero del ratón        | Ajuste la velocidad del doble clic moviendo el control deslizante.                                      |
| Velocidad                | Cuanto mayor sea el valor, más rápida debe ser la velocidad de doble clic.                              |

#### Tabla 5-3 Configuración básica

### 5.1.4.3 Configuración de ajustes de fecha y hora

Puede configurar la hora del sistema, elegir la zona horaria, establecer el horario de verano y habilitar el servidor NTP.

También puede configurar los ajustes de fecha y hora seleccionando**Menú principal > SISTEMA > General > Fecha y** hora.

<u>Step 1</u> Después de haber configurado los ajustes generales, en la **General**página, haga clic**próximo**.

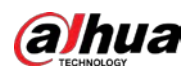

### Figure 5-20 Fecha y hora

| ate&Time                                                                 |                                                                                                    |                       |
|--------------------------------------------------------------------------|----------------------------------------------------------------------------------------------------|-----------------------|
| System Time<br>Time Zone<br>Date Format<br>Date Separator<br>Time Format | 2020 - 01 - 08 17 : 12 : 52<br>(UTC+08:00) Beijing, Chongqing,<br>YYYY MM DD<br>-<br>24-Hour        | Hong Kong, V Save     |
| DST<br>Start Time<br>End Time                                            | ●     Date     Week       Jan     ▼     1     ▼     00 : 00       Jan     ▼     2     ▼     00 : 00 |                       |
| NTP<br>Server Address<br>Port<br>Interval                                | time.windows.com<br>123<br>60                                                                       | Manual Update<br>min. |
|                                                                          |                                                                                                    | Previous Next         |

### <u>Step 2</u> Configure los ajustes para los parámetros de fecha y hora.

| Parámetro             | Descripción                                                                                                    |  |  |  |
|-----------------------|----------------------------------------------------------------------------------------------------|--|--|--|
|                       | En el <b>Hora del sistema</b> cuadro, introduzca la hora para el sistema.                                       |  |  |  |
|                       | Haga clic en la lista de zonas horarias, puede seleccionar una zona horaria para el sistema y la hora           |  |  |  |
|                       | se ajustará automáticamente.                                                                                    |  |  |  |
| Hora del sistema      | $\triangle$                                                                                                    |  |  |  |
|                       | No cambie la hora del sistema al azar; de lo contrario, el video grabado no se                                  |  |  |  |
|                       | puede buscar. Se recomienda evitar el período de grabación o detener la                                         |  |  |  |
|                       | grabación antes de cambiar la hora del sistema.                                                                 |  |  |  |
| Zona horaria          | En el <b>Zona horaria</b> lista, seleccione una zona horaria para el sistema.                                   |  |  |  |
| Formato de fecha      | En el <b>Formato de fecha</b> lista, seleccione un formato de fecha para el sistema.                            |  |  |  |
| Separador de fecha    | En el <b>Separador de fecha</b> lista, seleccione un estilo de separador para la fecha.                         |  |  |  |
| Franceska da Alexana  | En el <b>Formato de tiempo</b> lista, seleccione <b>12 HORAS</b> o24 HORASpara el estilo de visualización de la |  |  |  |
| Pormato de tiempo     | hora.                                                                                                    |  |  |  |
| horario de verano     | Habilite la función de horario de verano. Hacer clic <b>Semana</b> o haga clic <b>Fecha</b> .                   |  |  |  |
| Hora de inicio        |                                                                                                    |  |  |  |
| Hora do finalización  | Configure la hora de inicio y la hora de finalización del horario de verano.                                    |  |  |  |
|                       |                                                                                                    |  |  |  |
|                       | Habilite la funcion NTP para sincronizar la nora del dispositivo con el servidor NTP.                           |  |  |  |
| NTP                   |                                                                                                    |  |  |  |
|                       | Si NTP está habilitado, la hora del dispositivo se sincronizará automáticamente con el                          |  |  |  |
|                       | servidor.                                                                                                    |  |  |  |
|                       | En el <b>Dirección del servidor</b> casilla, introduzca la dirección IP o el nombre de dominio del              |  |  |  |
| Dirección de servicio | servidor NTP correspondiente.                                                                                   |  |  |  |
|                       | Hacer clic <b>Actualización manual</b> , el dispositivo comienza a sincronizarse con el servidor                |  |  |  |
|                       | inmediatamente.                                                                                                 |  |  |  |
| Puerto                | El sistema solo admite el protocolo TCP y la configuración predeterminada es 123.                               |  |  |  |

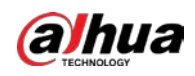

| Parámetro | Descripción                                                                                     |  |  |
|-----------|-------------------------------------------------------------------------------------------------|--|--|
| Intervale | En el <b>Intervalo</b> en el cuadro, ingrese la cantidad de tiempo que desea que el dispositivo |  |  |
| Intervato | sincronice la hora con el servidor NTP. El valor oscila entre 0 y 65535.                        |  |  |

## 5.1.4.4 Configuración de ajustes de red

Puede configurar los ajustes de red básicos, como el modo de red, la versión de IP y la dirección IP del dispositivo.

También puede configurar los ajustes de red seleccionandoMenú principal > RED > TCP/IP.

<u>Step 1</u> Después de haber configurado los ajustes de fecha y hora, en la **Fecha y hora**página, haga clic**próximo**.

|                                                              |            | Figure 5              | -21 TCP/IP              |        |                           |      |
|--------------------------------------------------------------|------------|-----------------------|-------------------------|--------|---------------------------|------|
| TCP/IP                                                       |            |                       |                         |        |                           |      |
| NIC Name<br>NIC1                                             | IP Address | Network<br>Single NIC | NIC Member<br>1         | Modify | Unbind                    |      |
| IP Address<br>MAC Address:                                   |            | Defau<br>Subne        | lt Gateway:<br>et Mask: |        | MTU: 1500<br>Mode: Static |      |
| IP Version<br>Preferred DNS<br>Alternate DNS<br>Default Card | IPv4       |                       |                         |        |                           |      |
| Test                                                         |            |                       |                         |        | Previous                  | Next |

<u>Step 2</u> Configure los ajustes para los parámetros de red.

| Tabla 5-4 Parámetros de red |  |
|-----------------------------|--|
|-----------------------------|--|

| Parámetro                       | Descripción                                                                                                    |  |  |  |
|---------------------------------|----------------------------------------------------------------------------------------------------|--|--|--|
| Varcián ID                      | En el <b>Versión IP</b> lista, puede seleccionar <b>IPv4</b> oI <b>Pv6</b> . Ambas versiones son                                                                                                    |  |  |  |
| Version IP                      | compatibles para el acceso.                                                                                                    |  |  |  |
| Dirección MAC                   | Muestra la dirección MAC del dispositivo.                                                                                                    |  |  |  |
| DHCP                            | <ul> <li>Habilite la función DHCP. La dirección IP, la máscara de subred y la puerta de enlace</li> <li>predeterminada no están disponibles para la configuración una vez que se habilita DHCP.</li> <li>Si DHCP es efectivo, la información obtenida se mostrará en laDirección IPcaja,</li> <li>Máscara de subredcaja yPuerta de enlace predeterminadacaja. Si no, todos los valores muestran 0.0.0.0.</li> <li>Si desea configurar manualmente la información de IP, primero deshabilite la función DHCP.</li> <li>Si la conexión PPPoE se realiza correctamente, la dirección IP, la máscara de subred, la puerta de enlace predeterminada y el DHCP no estarán disponibles para la configuración.</li> </ul> |  |  |  |
| Dirección IP                    | Ingrese la dirección IP y configure la máscara de subred correspondiente y la puerta de enlace                                                                                                    |  |  |  |
| Máscara de subred               | predeterminada.                                                                                                    |  |  |  |
| Puerta de enlace predeterminada | –<br>La dirección IP y la puerta de enlace predeterminada deben estar en el mismo segmento de red.                                                                                                    |  |  |  |

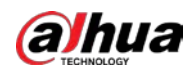

| Parámetro       | Descripción                                                                                                    |  |  |
|-----------------|----------------------------------------------------------------------------------------------------|--|--|
| DNS DHCP        | Habilite la función DHCP para obtener la dirección DNS del enrutador.                                                                                                    |  |  |
| DNS preferido   | En el <b>DNS preferido</b> cuadro, introduzca la dirección IP de DNS.                                                                                                    |  |  |
| DNS alternativo | En el <b>DNS alternativo</b> cuadro, ingrese la dirección IP del DNS alternativo.                                                                                                    |  |  |
| MTU             | <ul> <li>En elMTUcuadro, introduzca un valor para la tarjeta de red. El valor varía de 1280 bytes a 1500 bytes. El valor predeterminado es 1500.</li> <li>Los valores de MTU sugeridos son los siguientes.</li> <li>1500: El mayor valor del paquete de información de Ethernet. Este valor generalmente se selecciona si no hay una conexión PPPoE o VPN, y también es el valor predeterminado de algunos enrutadores, adaptadores de red y conmutadores.</li> <li>1492: valor optimizado para PPPoE.</li> <li>1468: Valor optimizado para DHCP.</li> <li>1450: valor optimizado para VPN.</li> </ul> |  |  |
| Prueba          | Hacer clic <b>Prueba</b> para probar si la dirección IP y la puerta de enlace ingresadas están interconectadas.                                                                                                    |  |  |

### 5.1.4.5 Configuración de ajustes de P2P

Puede agregar el dispositivo al cliente de su teléfono celular o la plataforma para administrar.

También puede configurar la función P2P seleccionandoMenú principal > Red > P2P.

### $\square$

Asegúrese de que el DVR esté conectado a Internet y, en caso afirmativo, en el**Estado**cuadro de la página P2P, se espectáculos**En línea**.

<u>Step 1</u> Después de haber configurado los ajustes de red, en laLa redpágina, haga clic**próximo**.

Figure 5-22 P2P

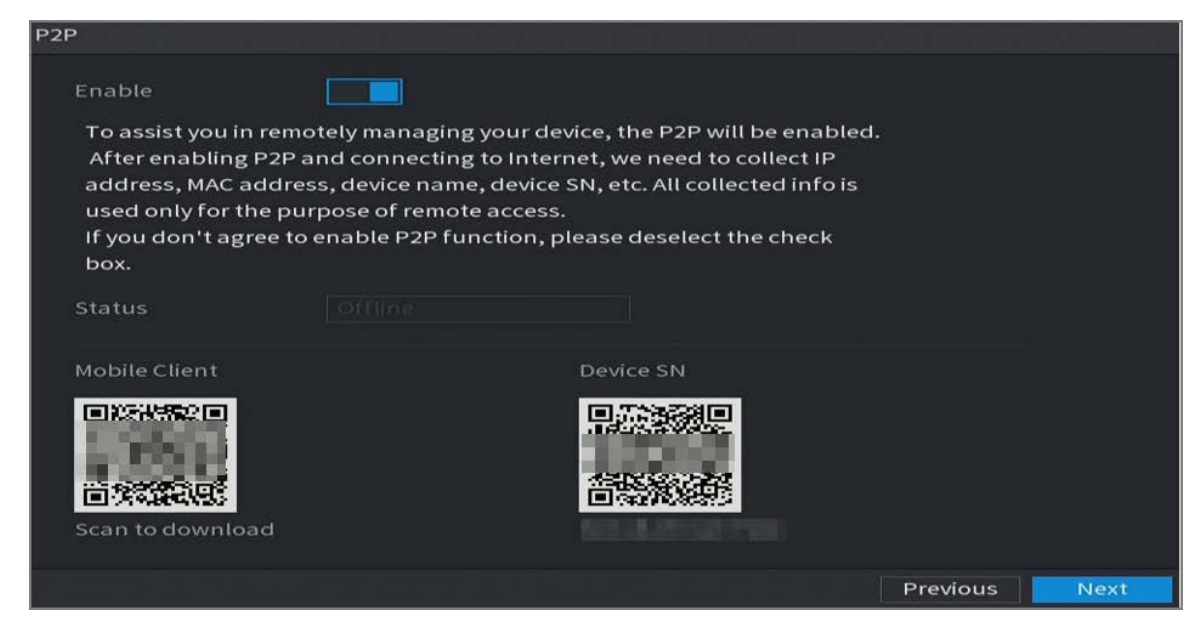

<u>Step 2</u> Habilite la función P2P.

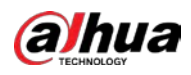

### $\square$

Después de que la función P2P esté habilitada y conectada a Internet, el sistema recopilará su información para acceso remoto, y la información incluye, entre otros, la dirección de correo electrónico, Dirección MAC y número de serie del dispositivo.

Puede comenzar a agregar el dispositivo.

- Cliente de teléfono celular: use su teléfono móvil para escanear el código QR para agregar el dispositivo al cliente de teléfono celular y luego puede comenzar a acceder al dispositivo.
- Plataforma: Obtenga el SN del Dispositivo escaneando el código QR. Vaya a la plataforma de administración P2P y agregue el SN del dispositivo a la plataforma. Luego puede acceder y administrar el dispositivo en la WAN. Para obtener más información, consulte el manual de funcionamiento de P2P.

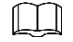

- También puede ingresar el código QR de Cell Phone Client y Device SN haciendo clic en la esquina superior derecha de las páginas después de haber ingresado al menú principal.
- Si se cancela la selección de esta función, el**Nota**se muestra la página. Elija habilitarlo o no según su necesidad real.

### Figure 5-23 Nota

| Note                                                                                                    |
|----------------------------------------------------------------------------------------------------|
| P2P connection is different from mobile push function.<br>If you want to stop pushing alarm information to<br>remote client, please go to SETTING->SECURITY-><br>System Service->Basic Services and disable the function<br>of "Mobile Push Notifications". |
|                                                                                                    |
| ок                                                                                                    |

Para usar esta función, tome como ejemplo agregar un dispositivo a Cell Phone Client.

- <u>Step 1</u> Use su teléfono celular para escanear el código QR en Cell Phone Client para descargar la aplicación.
- Step 2 En su teléfono celular, abra la aplicación y luego toque

 $\equiv$ 

Se muestra el menú. Puede comenzar a agregar el dispositivo. 1) Toca Administrador de dispositivos.

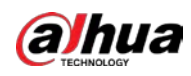

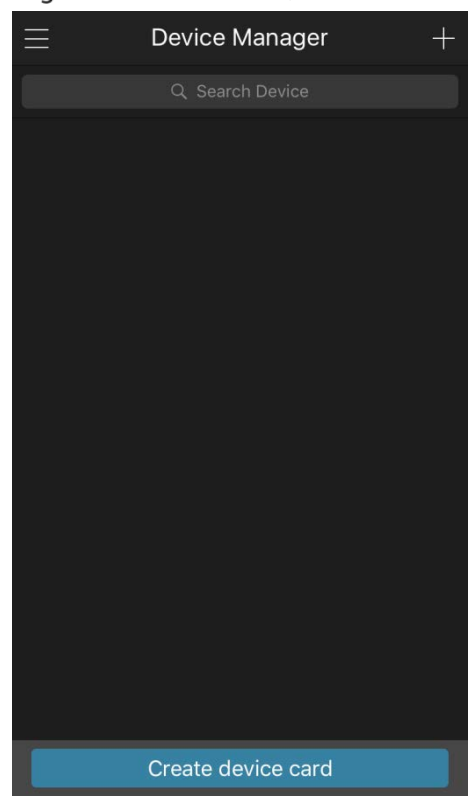

#### Figure 5-24 Administrador de dispositivos

2) Toca en la esquina superior derecha.

Se muestra la página que requiere la inicialización del dispositivo. Se muestra un mensaje emergente que le recuerda que debe asegurarse de que el dispositivo esté inicializado.

#### 3) ToqueOK.

- Si el dispositivo no se ha inicializado, toque**Inicialización del dispositivo**para realizar la inicialización siguiendo las instrucciones en pantalla.
- Si el dispositivo se ha inicializado, puede comenzar a agregarlo directamente.

### 4) Toque Añadir dispositivo.

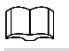

Puede agregar un dispositivo inalámbrico o un dispositivo con cable. El Manual toma la adición de un dispositivo cableado como una ejemplo.
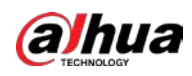

Figure 5-25 Agregar

| 5              |                  |         |
|----------------|------------------|---------|
| <              | P2P              |         |
| Register Mode: |                  | P2P     |
| Name:          |                  |         |
| SN:            |                  |         |
| Username:      |                  | admin   |
| Password:      |                  |         |
| Live Preview:  |                  | Extra > |
| Playback:      |                  | Extra > |
|                |                  |         |
|                |                  |         |
|                |                  |         |
|                |                  |         |
|                |                  |         |
| Sta            | art Live Preview |         |

5) Toque**P2P**.

Figure 5-26 P2P

| <              | P2P          |         |
|----------------|--------------|---------|
| Register Mode: |              | P2P     |
| Name:          |              |         |
| SN:            |              |         |
| Username:      |              | admin   |
| Password:      |              |         |
| Live Preview:  |              | Extra > |
| Playback:      |              | Extra > |
|                |              |         |
|                |              |         |
|                |              |         |
|                |              |         |
| _              |              |         |
| Start          | Live Preview |         |

6) Ingrese un nombre para el DVR, el nombre de usuario y la contraseña, escanee el código QR debajo**Número de serie del** dispositivo.

7) Toquelniciar vista previa en vivo.

El dispositivo se agrega y se muestra en la página de vista en vivo del teléfono celular.

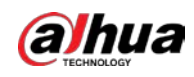

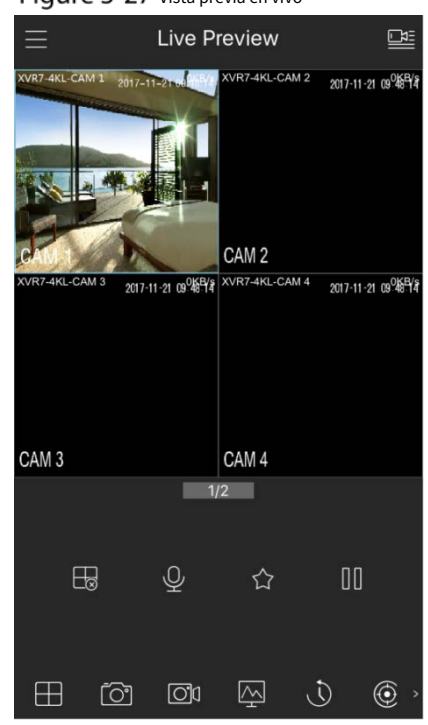

Figure 5-27 Vista previa en vivo

### 5.1.4.6 Configuración de ajustes de codificación

Puede configurar los ajustes de transmisión principal y transmisión secundaria para el dispositivo.

También puede configurar los ajustes de codificación seleccionando Menú principal > CÁMARA > Codificar > Audio/Video.

<u>Step 1</u> Después de haber configurado los ajustes de P2P, en la Audio Video página, haga clic próximo.

| Image       Audio/Video       Snapshot       Encode Enhanc.         Encode                                                                                                    | Image     Audlo/video     Snapshot     Encode Enhancu       Encode     I       Overlay     Main Stream     Sub Stream       PTZ     Smart Code     I       Channel Type     General     Video       Camera List     Compression     H.265       HDCVI Update     Frame Rate(FPS)     25       Bit Rate Type     CBR     Bit Rate Type       Quality     I     I       I Frame Interval     Isec     Quality       Bit Rate(Kb/S)     4096     Bit Rate(Kb/S)                                                                                                    | CAMERA       |                  | 🏵 🗂 🌣          | , 🛡 | 20               |              |       |
|----------------------------------------------------------------------------------------------------|----------------------------------------------------------------------------------------------------|--------------|------------------|----------------|-----|------------------|--------------|-------|
| Encode       I         Overlay       Main Stream       Sub Stream         PTZ       Smart Codec       Video       I         Channel Type       General       Stream Type       Sub Stream1         Camera List       Compression       H.265       Compression       H.265         HDCVI Update       Resolution       2560x1440(4MP)       Resolution       352x288(CIF)       I         Bit Rate Type       CBR       Bit Rate Type       CBR       Bit Rate Type       CBR       Isec.       I         Quality       Isec.       I       IFrame Interval       Isec.       I       Isec.       I       Isec.       I       I                                                                                                    | Encode 1   Overlay Main Stream   PTZ Smart Codec   Channel Type General   Type General   Compression H.265   Compression H.265   Frame Rate(FPS) 25   Bit Rate Type CBR   Quality If rame Interval   Bit Rate(Kb/S) 4096   More More                                                                                                    | Image        | Audio/Video Sn   |                |     |                  |              |       |
| Main Stream       Sub Stream         PTZ       Smart Codec       Video       Image: Compression of the comparison of the comparison of the compression of the compression of the comparison of the comparison of the compression of the comparison of the comparison of the compression of the compression o                                                                                                    | Main Stream       Sub Stream         PTZ       Smart Codec       Video         Channel Type       General       Stream Type       Sub Stream1 *         Camera List       Compression       H.265 *       Compression       H.265 *         HDCVI Update       Resolution       2560x1440(4MP) *       Resolution       352x288(CIF) *         Bit Rate Type       CBR       Bit Rate Type       CBR       Bit Rate Type       CBR       Quality       Image: Compression in the component in the component in the compone                                                                                                    | Encode       | Channel          |                |     |                  |              |       |
| PTZ       Smart Codec       Video         Channel Type       Type       General       Stream Type         Camera List       Compression       H.265       Compression         HDCVI Update       Resolution       2560x1440(4MP)       Resolution       352x288(CIF)         Bit Rate Type       CBR       Bit Rate Type       CBR       Bit Rate Type         Quality       Quality       Video       Video         I Frame Interval       Isec.       I Frame Interval       Isec.       Video         Bit Rate(Kb/S)       4096       Bit Rate(Kb/S)       320       Video                                                                                                    | PTZ       Smart Codec       Video       Image: stream Type         Channel Type       Type       General       Stream Type       Sub Stream 1         Camera List       Compression       H.265       Compression       H.265         HDCVI Update       Resolution       2560x1440(4MP)       Resolution       352x289(CIF)         Frame Rate(FPS)       25       Frame Rate(FPS)       15       IS         Bit Rate Type       CBR       Bit Rate Type       CBR       Quality       Image: stress of the type         I Frame Interval       Isec.       I Frame Interval       Isec.       I Frame Interval       Isec.       I Frame Interval       Isec.       I Frame Interval       Isec.       I Frame Interval       Isec.       I Frame Interval       Isec.       I Frame Interval       I Sec.       I Frame Interval       I Sec.       I Frame Interval       I Sec.       I Frame Interval       I Sec.       I Frame Interval       I Sec.       I Frame Interval       I Sec.       I Frame Interval       I Sec.       I Frame Interval       I Sec.       I Frame Interval       I Sec.       I Frame Interval       I Sec.       I Sec.       I Sec.       I Sec.       I Sec.       I Sec.       I Sec.       I Sec.       I Sec.       I Sec.       I Sec.       I Sec.                                                                                                    |              | Main Stream      |                |     | Sub Stream       |              |       |
| Channel Type       Type       General       Stream Type       Sub Stream1         Camera List       Compression       H.265       Compression       H.265         HDCVI Update       Resolution       2560x1440(4MP)       Resolution       352x288(CIF)         Frame Rate(FPS)       25       Frame Rate(FPS)       15         Bit Rate Type       CBR       Bit Rate Type       CBR         Quality       Quality       Quality       Isec.         I Frame Interval       Isec.       I Frame Interval       Isec.         Bit Rate(Kb/S)       4096       Bit Rate(Kb/S)       320         More       More       More       More                                                                                                    | Channel TypeTypeGeneralStream TypeSub Stream1Camera ListCompressionH.265CompressionH.265HDCVI UpdateResolution2560x1440(4MP)Resolution352x289(CIF)Frame Rate(FPS)25Frame Rate(FPS)15Bit Rate TypeCBRBit Rate TypeCBRQualityImage: CompressionIsec.I Frame IntervalIsec.I Frame IntervalBit Rate(Kb/S)4096Bit Rate(Kb/S)320MoreMoreImage: Compression                                                                                                    | PTZ          | Smart Codec      |                |     | Video            |              |       |
| Camera List       Compression       H.265       Compression       H.265       Compression       H.265       Image: Compression       H.265       Image: Compression       Image: Compression       Image: Compression </td <td>Camera List       Compression       H.265       Compression       H.265       HDCVI Update         HDCVI Update       Resolution       2560x1440(4MP)       Resolution       352x288(CIF)       Image: Circle Circle</td> <td>Channel Type</td> <td>Туре</td> <td>General</td> <td></td> <td>Stream Type</td> <td>Sub Stream1</td> <td></td> | Camera List       Compression       H.265       Compression       H.265       HDCVI Update         HDCVI Update       Resolution       2560x1440(4MP)       Resolution       352x288(CIF)       Image: Circle Circle | Channel Type | Туре             | General        |     | Stream Type      | Sub Stream1  |       |
| HDCVI Update       Resolution       2560x1440(4MP) •       Resolution       352x288(CIF) •         Frame Rate(FPS)       25       Frame Rate(FPS)       15       •         Bit Rate Type       CBR •       Bit Rate Type       CBR •       0       0       •         Quality       •       Quality       •       Quality       •       •       •       •       •       •       •       •       •       •       •       •       •       •       •       •       •       •       •       •       •       •       •       •       •       •       •       •       •       •       •       •       •       •       •       •       •       •       •       •       •       •       •       •       •       •       •       •       •       •       •       •       •       •       •       •       •       •       •       •       •       •       •       •       •       •       •       •       •       •       •       •       •       •       •       •       •       •       •       •       •       •       •       •       •       •<                                                                                                    | HDCVI Update       Resolution       2560x1440(4MP) •       Resolution       352x288(CIF) •         Frame Rate(FPS)       25       Frame Rate(FPS)       15       •         Bit Rate Type       CBR •       Bit Rate Type       CBR •       Quality       Quality       •         I Frame Interval       Isec. •       I Frame Interval       Isec. •       Bit Rate(Kb/S)       320 •         More       More       More       More       More       More                                                                                                    |              | Compression      | H.265          |     |                  | H.265        |       |
| Frame Rate(FPS)       25       •       Frame Rate(FPS)       15       •         Bit Rate Type       CBR       •       Bit Rate Type       CBR       •         Quality       •       •       Quality       •       •       •         I Frame Interval       Isec.       •       I Frame Interval       Isec.       •         Bit Rate(Kb/S)       4096       •       Bit Rate(Kb/S)       320       •         More       More       More       •       •       •                                                                                                    | Frame Rate(FPS) 25 * Frame Rate(FPS) 15 *   Bit Rate Type CBR * Bit Rate Type CBR *   Quality * Quality * Quality *   I Frame Interval 1sec. * I Frame Interval 1sec. *   Bit Rate(Kb/S) 4096 * Bit Rate(Kb/S) 320 *                                                                                                    | HDCVI Update | Resolution       | 2560x1440(4MP) |     | Resolution       | 352x288(CIF) |       |
| Bit Rate Type CBR   Bit Rate Type CBR  Quality  I Frame Interval 1sec.  Bit Rate(Kb/S)  More  More  More  Bit Rate(Kb/S)  More                                                                                                    | Bit Rate Type CBR   Quality Quality   I Frame Interval Isec.   Bit Rate(Kb/S) 4096   More More                                                                                                    |              | Frame Rate(FPS)  | 25             |     | Frame Rate(FPS)  | 15           |       |
| Quality     Quality     Quality     Quality       I Frame Interval     Isec.     I Frame Interval     Isec.       Bit Rate(Kb/S)     4096     Bit Rate(Kb/S)     320       More     More                                                                                                    | Quality     Quality       I Frame Interval     Isec.       Bit Rate(Kb/S)     4096       More     More                                                                                                    |              | Bit Rate Type    | CBR            |     | Bit Rate Type    | CBR          |       |
| I Frame Interval Isec. • I Frame Interval Isec. •<br>Bit Rate(Kb/S) 4096 • Bit Rate(Kb/S) 320 •<br>More More                                                                                                    | I Frame Interval 1sec. • I Frame Interval 1sec. •<br>Bit Rate(Kb/S) 4096 • Bit Rate(Kb/S) 320 •<br>More More                                                                                                    |              | Quality          |                |     | Quality          |              |       |
| Bit Rate(Kb/S) 4096 • Bit Rate(Kb/S) 320 •<br>More More                                                                                                    | Bit Rate(Kb/S) 4096 • Bit Rate(Kb/S) 320 •<br>More More More                                                                                                    |              | I Frame Interval | lsec.          |     | I Frame Interval | lsec.        |       |
| More                                                                                                    | More More                                                                                                    |              | Bit Rate(Kb/S)   | 4096           |     | Bit Rate(Kb/S)   | 320          |       |
|                                                                                                    |                                                                                                    |              |                  | More           |     |                  | More         |       |
|                                                                                                    |                                                                                                    |              |                  |                |     |                  |              |       |
|                                                                                                    |                                                                                                    |              | Default          | Copy to        |     |                  | Apply        | Cance |

Figure 5-28 Codificar

<u>Step 2</u> Configure los ajustes para los parámetros de flujo principal/secundario.

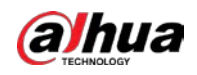

|                               | Tabla 5-5 Descripción de parámetros                                                                                                    |
|-------------------------------|----------------------------------------------------------------------------------------------------|
| Parámetro                     | Descripción                                                                                                    |
| Canal                         | En el <b>Canal</b> lista, seleccione el canal para el que desea configurar los ajustes.                                                                                          |
| Códec inteligente             | Habilite la función de códec inteligente. Esta función puede reducir el flujo de bits de video para videos grabados sin importancia para maximizar el espacio de almacenamiento. |
|                               | <ul> <li>Corriente principal: En el Escribelista, seleccione General, Maryland (Detector de movimiento</li> </ul>                                                                |
| Escribe                       | Alarma.                                                                                                    |
|                               | <ul> <li>Subtransmisión: este ajuste no se puede configurar.</li> </ul>                                                                                                    |
|                               | En el <b>Compresión</b> lista, seleccione el modo de codificación.                                                                                                    |
|                               | • H.265: Codificación del perfil principal. Se recomienda este ajuste.                                                                                                    |
|                               | • H.264H: Codificación de alto perfil. Flujo de bits bajo con alta definición.                                                                                                   |
| Compresion                    | <ul> <li>H.264: Codificación del perfil principal.</li> </ul>                                                                                                    |
|                               | <ul> <li>H.264B: codificación de perfil de línea de base. Esta configuración requiere un flujo de bits más alto en</li> </ul>                                                    |
|                               | comparación con otras configuraciones para la misma definición.                                                                                                    |
|                               | En la lista Resolución, seleccione la resolución para el video.                                                                                                    |
| Resolución                    | La resolución máxima de video puede ser diferente según el modelo de su                                                                                                    |
|                               | dispositivo.                                                                                                    |
|                               | Configura los cuadros por segundo para el video. Cuanto mayor sea el valor, más                                                                                                  |
|                               | clara y suave se volverá la imagen. La velocidad de fotogramas cambia junto con la                                                                                               |
|                               | resolución.                                                                                                    |
| Velocidad de fotogramas (FPS) | Generalmente, en formato PAL, puede seleccionar el valor de 1 a 25; en formato                                                                                                   |
|                               | NTSC, puede seleccionar el valor de 1 a 30. Sin embargo, el rango real de velocidad                                                                                              |
|                               | de fotogramas que puede seleccionar depende de la capacidad del dispositivo.                                                                                                    |
|                               | En el <b>Tipo de tasa de bits</b> lista, seleccione <b>CBR</b> (Tasa de bits constante) o <b>VBR</b> (tasa de bits                                                               |
| Tipo de tasa de bits          | variable). Si selecciona <b>CBR</b> , la calidad de la imagen no se puede configurar; si selecciona <b>VBR</b> ,                                                                 |
|                               | la calidad de la imagen se puede configurar.                                                                                                    |
|                               | Esta función está disponible si selecciona <b>VBR</b> en el <b>Tasa de bits</b>                                                                                                  |
| Calidad                       | Lista. Cuanto mayor sea el valor, mejor será la imagen.                                                                                                    |
| Intervalo de fotogramas       | El intervalo entre dos marcos de referencia.                                                                                                    |
|                               | En el <b>Tasa de bits</b> lista, seleccione un valor o ingrese un valor personalizado para cambiar                                                                               |
| Tasa de bits (Kb/S)           | la calidad de la imagen. Cuanto mayor sea el valor, mejor será la imagen.                                                                                                    |
| Video                         | Habilite la función para la transmisión secundaria.                                                                                                    |
|                               | Hacer clic <b>Más</b> , la <b>Más</b> se muestra la página.                                                                                                    |
| Audio                         | • Audio: esta función está habilitada de forma predeterminada para la transmisión principal. Debe                                                                                |
|                               | habilitarlo manualmente para la transmisión secundaria 1. Una vez que esta función está habilitada, el                                                                           |
|                               | archivo de video grabado es una transmisión de audio y video compuesta.                                                                                                    |
|                               | • Fuente de audio: En el <b>Fuente de audio</b> lista, puede seleccionar <b>Local</b> y <b>HDCVI</b> .                                                                           |
| Fuente de audio               | - Local: la señal de audio se recibe desde el puerto de entrada de audio.                                                                                                    |
|                               | - HDCVI: La señal de audio se recibe desde la cámara HDCVI.                                                                                                    |
| Compresión                    | • Compresión: En el <b>Compresión</b> lista, seleccione un formato que necesite.                                                                                                 |

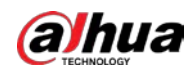

### 5.1.4.7 Configuración de ajustes de instantáneas

Puede configurar los ajustes básicos de instantáneas, como la cantidad de instantáneas cada vez, los canales para tomar instantáneas y el tamaño de la imagen y la calidad de la instantánea.

También puede configurar los ajustes generales seleccionandoMenú principal > CÁMARA > Codificar > Instantánea.

Para obtener más información sobre la configuración de las instantáneas, consulte "5.8 Configuración de las configuraciones de las instantáneas".

<u>Step 1</u> Después de haber configurado los ajustes de codificación, en la**Codificar**página, haga clic**próximo**.

|                 | Figure 5-29 Insta | antánea |          |      |
|-----------------|-------------------|---------|----------|------|
| Snapshot        |                   |         |          |      |
| Manual Snapshot | 1                 | ▼ /Time |          |      |
| Channel         | 1                 |         |          |      |
| Туре            | Scheduled         |         |          |      |
| Size            | 352x288(CIF)      |         |          |      |
| Quality         | 4                 |         |          |      |
| Interval        | 1 sec.            |         |          |      |
|                 |                   |         |          |      |
| Default Copy t  | 0                 |         | Previous | Next |

<u>Step 2</u> Configure los ajustes para los parámetros de la instantánea.

| Parametro          | Descripcion                                                                                             |  |  |  |  |  |  |
|--------------------|----------------------------------------------------------------------------------------------------|--|--|--|--|--|--|
| Instantánea manual | En el <b>Instantánea manual</b> lista, seleccione cuántas instantáneas desea tomar                      |  |  |  |  |  |  |
| mstantanea manuat  | cada vez.                                                                                               |  |  |  |  |  |  |
| Canal              | En el <b>Canal</b> lista, seleccione el canal para el que desea configurar los ajustes.                 |  |  |  |  |  |  |
|                    | En el <b>Modo</b> lista, puede seleccionar <b>Cara humana,Evento</b> , o <b>General</b> como el tipo de |  |  |  |  |  |  |
|                    | evento para el que desea tomar una instantánea.                                                         |  |  |  |  |  |  |
|                    | • <b>Programado</b> : La instantánea se toma durante el período programado. <b>Evento</b> : La          |  |  |  |  |  |  |
| Escribe            | • instantánea se toma cuando ocurre un evento de alarma, como un evento de detección                    |  |  |  |  |  |  |
|                    | de movimiento, pérdida de video y alarmas locales.                                                      |  |  |  |  |  |  |
|                    | • Instantánea de la cara: La instantánea se toma cuando se detecta la cara. La                          |  |  |  |  |  |  |
|                    | función de detección de rostros solo es compatible con el canal 1.                                      |  |  |  |  |  |  |
|                    | En el <b>Tamaño</b> lista, seleccione un valor para la imagen. Cuanto mayor sea el valor,               |  |  |  |  |  |  |
| Tamano             | mejor será la imagen.                                                                                   |  |  |  |  |  |  |
| Calidad            | Configura la calidad de la imagen en 6 niveles. Cuanto más alto sea el nivel,                           |  |  |  |  |  |  |
| Calludu            | mejor será la imagen.                                                                                   |  |  |  |  |  |  |
| Intervalo          | Configure o personalice la frecuencia de las instantáneas.                                              |  |  |  |  |  |  |

Tabla 5-6 Parámetros de instantáneas

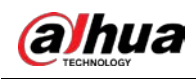

#### 5.1.4.8 Configuración de los ajustes básicos de almacenamiento

Puede configurar los ajustes para las situaciones en las que el disco duro está lleno, la duración del archivo y la duración del vídeo grabado, y los ajustes para eliminar automáticamente los archivos antiguos.

También puede configurar los ajustes básicos de almacenamiento seleccionandoMenú principal > ALMACENAMIENTO > Básico.

<u>Step 1</u> Después de haber configurado los ajustes de codificación, en la**Instantánea**página, haga clic**próximo**.

Figure 5-30 Básico

| Basic                |             |    |          |      |
|----------------------|-------------|----|----------|------|
| Disk Full            | Overwrite   |    |          |      |
| Create Video Files   | Time Length | 60 | min.     |      |
| Delete Expired Files | Never       |    |          |      |
|                      |             |    |          |      |
|                      |             |    |          |      |
|                      |             |    |          |      |
|                      |             |    |          |      |
|                      |             |    |          |      |
|                      |             |    |          |      |
|                      |             |    |          |      |
|                      |             |    |          |      |
|                      |             |    |          |      |
|                      |             |    | Previous | Next |

<u>Step 2</u> Configure los parámetros básicos de configuración de almacenamiento.

Tabla 5-7 Configuración básica de almacenamiento

| Parámetro                     | Descripción                                                                                                    |
|-------------------------------|----------------------------------------------------------------------------------------------------|
| Disco lleno                   | <ul> <li>Configure los ajustes para la situación en la que todos los discos de lectura/escritura estén llenos y no haya más discos libres.</li> <li>SeleccioneDeténgasepara detener la grabación.</li> <li>SeleccioneSobrescribirpara sobrescribir los archivos de video grabados siempre desde la primera vez.</li> </ul> |
|                               | Los archivos de video grabados bloqueados no se sobrescribirán.                                                                                                    |
| Crear archivos de vídeo       | Configure la duración del tiempo y la duración del archivo para cada video grabado.                                                                                                    |
| Eliminar caducado<br>archivos | Configure si desea eliminar los archivos antiguos y, en caso afirmativo, en el <b>Eliminar archivos</b><br><b>caducados</b> lista, seleccione <b>Disfraz</b> para configurar el tiempo durante el cual desea conservar los<br>archivos antiguos.                                                                           |

### 5.1.4.9 Configuración del horario de almacenamiento de videos grabados

Puede configurar el horario para el video grabado, como los canales para grabar, la configuración de la alarma y el período de armado.

También puede configurar los ajustes de almacenamiento de video grabado seleccionando**Menú principal > ALMACENAMIENTO >** Horario > Grabar.

<u>Step 1</u> Después de haber configurado los ajustes básicos de almacenamiento, en la Básico página, haga clic próximo.

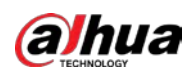

# Figure 5-31 Registro

| Re | cord    |    |    |       |    |        |       |    |       |    |     | • []. |    |          |        |   |      |
|----|---------|----|----|-------|----|--------|-------|----|-------|----|-----|-------|----|----------|--------|---|------|
|    | Channel | A1 |    |       |    | re-Rec | ord   | 4  | sec.  |    |     |       |    |          |        |   |      |
|    | 🗆 All   |    |    | Gener | al | Mc     | otion |    | Alarn | n  | 🥅 М | &A    |    | <b>1</b> | ntelli | 1 | POS  |
|    |         |    | 0  | 2     | 4  | 6      | 8     | 10 | 12    | 14 | 16  | 18    | 20 | 22       | 24     |   |      |
|    | 🗆 Sun   |    |    |       |    |        |       |    |       |    |     |       |    |          |        | ۲ | •    |
|    | 🗆 Mon   |    |    |       |    |        |       |    |       |    |     |       |    |          |        |   | •    |
|    | 🗆 Tue   |    |    |       |    |        |       |    |       |    |     |       |    |          |        |   | *    |
|    | 🗆 Wed   |    | 1  |       |    |        |       |    |       |    |     |       |    |          |        |   | *    |
|    | 🗆 Thu   |    |    |       |    |        |       |    |       |    |     |       |    |          |        |   | *    |
|    | 🗆 Fri   |    |    |       |    |        |       |    |       |    |     |       |    |          |        |   | *    |
|    | 🗆 Sat   |    |    |       |    |        |       |    |       |    |     |       |    |          |        | * |      |
|    |         |    |    |       |    |        |       |    |       |    |     |       |    |          |        |   |      |
|    |         |    |    |       |    |        |       |    |       |    |     |       |    |          |        |   |      |
|    | Default |    | Co | py to |    |        |       |    |       |    |     |       |    | Previ    | ous    |   | Next |

<u>Step 2</u> Configure los parámetros de configuración de grabación.

| Parámetro      | Descripción                                                                                                  |  |  |  |  |  |  |  |
|----------------|----------------------------------------------------------------------------------------------------|--|--|--|--|--|--|--|
| Canal          | En el <b>Canal</b> lista, seleccione un canal para grabar el video.                                          |  |  |  |  |  |  |  |
| Crehenentee    | En el <b>Grabar antes</b> lista, introduzca la cantidad de tiempo que desea iniciar la                       |  |  |  |  |  |  |  |
| Grabar antes   | grabación por adelantado.                                                                                    |  |  |  |  |  |  |  |
|                | Si hay varios discos duros instalados en el dispositivo, puede configurar uno de los discos duros como disco |  |  |  |  |  |  |  |
|                | duro redundante para guardar los archivos grabados en diferentes discos duros. En caso de que uno de los     |  |  |  |  |  |  |  |
|                | discos duros esté dañado, puede encontrar la copia de seguridad en el otro disco duro.                       |  |  |  |  |  |  |  |
|                | • Seleccione Menú principal > ALMACENAMIENTO > Administrador de discosy luego configure un HDD como          |  |  |  |  |  |  |  |
|                | HDD redundante.                                                                                              |  |  |  |  |  |  |  |
|                | • Seleccione Menú principal > ALMACENAMIENTO > Horario > Grabary, a continuación,                            |  |  |  |  |  |  |  |
|                | seleccione el <b>Redundancia</b> caja.                                                                       |  |  |  |  |  |  |  |
| Redundancia    | - Si el canal seleccionado no está grabando, la función de redundancia tendrá efecto                         |  |  |  |  |  |  |  |
| Reduiteduited  | la próxima vez que grabe sin importar si selecciona la casilla de verificación o no.                         |  |  |  |  |  |  |  |
|                |                                                                                                    |  |  |  |  |  |  |  |
|                | - Si el canal seleccionado está grabando, los archivos grabados actuales se                                  |  |  |  |  |  |  |  |
|                | empaquetarán y luego comenzarán a grabar de acuerdo con el nuevo hora                                        |  |  |  |  |  |  |  |
|                |                                                                                                    |  |  |  |  |  |  |  |
|                | - Esta función está disponible en modelos seleccionados.                                                     |  |  |  |  |  |  |  |
|                | - El HDD redundante solo realiza una copia de seguridad de los videos grabados, pero no de las               |  |  |  |  |  |  |  |
|                | instantáneas.                                                                                                |  |  |  |  |  |  |  |
|                | Seleccione la casilla de verificación del tipo de evento que incluyeGeneral,Movimiento                       |  |  |  |  |  |  |  |
| Tipo de evento | (detección de movimiento, pérdida de video, templado, diagnóstico), <b>Alarma</b> (Alarmas IoT,              |  |  |  |  |  |  |  |
|                | alarmas locales, alarmas desde caja de alarma, alarmas IPC externas, alarmas IPC Offline),                   |  |  |  |  |  |  |  |
|                | MAMÁ, Inteligente (eventos IVS, detección de rostros), yTPV.                                                 |  |  |  |  |  |  |  |
|                | Defina un período durante el cual la configuración de grabación configurada está activa.                     |  |  |  |  |  |  |  |
| Período        |                                                                                                    |  |  |  |  |  |  |  |
|                | El sistema solo activa la alarma en el período definido.                                                     |  |  |  |  |  |  |  |
| Copiar         | Hacer clic <b>Copiar a</b> para copiar la configuración a otros canales.                                     |  |  |  |  |  |  |  |

<u>Step 3</u> Defina el período de grabación de video dibujando o editando. Por defecto, está activo todo el tiempo.

Defina el período dibujando.

-

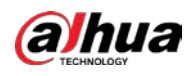

1) Seleccione la casilla de verificación del tipo de evento.

Figure 5-32 <sub>Tipo de evento</sub>

 General
 Motion
 Alarm
 M&A
 Intelligent
 POS

 2) Defina un período. El sistema admite un máximo de seis períodos.

- Definir para toda la semana: Haga clic en 🔲 junto a **Todos**, todo el icono cambia a 📟 , tú

puede definir el período para todos los días simultáneamente.

- Definir para varios días de la semana: Haga clantes de cada día uno por uno, el icono

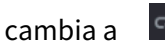

Ruede definir el período para los días seleccionados simultáneamente.

3) En la línea de tiempo, arrastre para definir un período. El dispositivo comienza a registrar el tipo de evento seleccionado en el período definido.

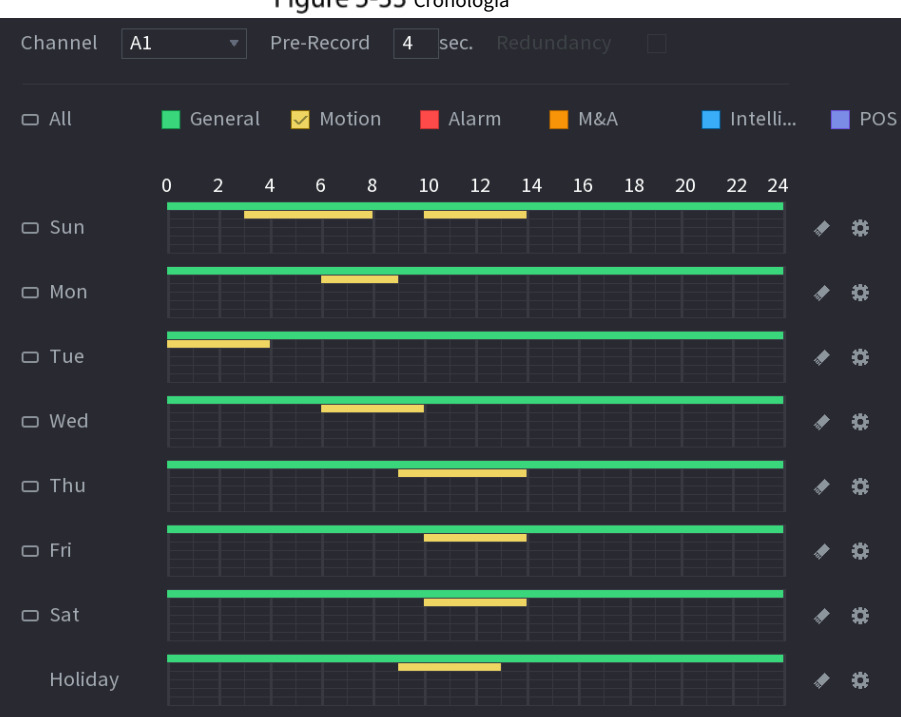

Figure 5-33 Cronología

La barra de color indica el tipo de evento que es efectivo en un período definido:

Prioridad de grabación en caso de que los tipos de eventos se superpongan: Fusiones y Adquisiciones > Alarma >
 Inteligente > Movimiento > General.

- Seleccione la casilla de verificación del tipo de evento y luego haga clic en

para borrar el período definido.

- Al seleccionar**MD y alarma**, las casillas de verificación MD y Alarma se borrarán respectivamente.
- Defina el período editando. Tome el domingo como un ejemplo.
- 1) Haga clic

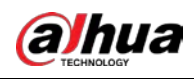

### Figure 5-34 Período

| Period   |       |          |           |          |         |       |       |        |         |
|----------|-------|----------|-----------|----------|---------|-------|-------|--------|---------|
| Day      | Sun   |          |           |          |         |       |       |        |         |
| Period 1 | 00:00 | - 24: 00 | 🛃 General | 🗌 Motion | 🗌 Alarm | 🗌 M&A |       | Inte   | 🗌 POS   |
| Period 2 | 03:00 | - 08: 00 | 🗌 General | Motion   | 🗌 Alarm | M&A   |       | Inte   | POS     |
| Period 3 | 10:00 | - 14: 00 | 🗌 General | Motion   | 🗌 Alarm | M&A   |       | ] Inte | 🗌 POS   |
| Period 4 | 00:00 | - 24: 00 | 🗌 General | 🗌 Motion | 🗌 Alarm | M&A   |       | ] Inte | 🗌 POS   |
| Period 5 | 00:00 | - 24: 00 | 🗌 General | Motion   | 🗌 Alarm | M&A   |       | ] Inte | DOS     |
| Period 6 | 00:00 | - 24: 00 | 🗌 General | Motion   | 🗌 Alarm | M&A   |       | Inte   | 🗌 POS   |
| Copy to  |       |          |           |          |         |       |       |        |         |
|          |       |          |           |          |         |       |       |        |         |
|          | 🗌 Mon | 🔲 Tue    | 🗌 Wed     | 🗌 Thu    | 🔲 Fr    |       | 🗌 Sat |        | Holiday |
|          |       |          |           |          |         |       |       |        |         |
|          |       |          |           |          |         |       |       |        |         |
|          |       |          |           |          |         |       |       |        |         |
|          |       |          |           |          |         |       |       | ок     | Cancel  |

2) Ingrese el marco de tiempo para el período y seleccione la casilla de verificación del evento.

- Hay seis períodos que puede configurar para cada día.
- Por debajoCopiar a, SeleccioneTodospara aplicar la configuración a todos los días de una semana, o seleccione los días específicos a los que desea aplicar la configuración.

3) Haga clic**OK**para guardar la configuración.

<u>Step 4</u> Hacer clic**OK**para completar la configuración.

### $\square$

- Hacer clic**Copiar**para copiar la configuración a otros canales.
- Después de configurar los ajustes del programa de grabación, debe realizar lo siguiente operaciones para iniciar la grabación de acuerdo con el programa definido.
  - Habilite el evento de alarma y configure los ajustes para el canal de grabación. Para detalles, consulte "5.10 Configuración de eventos de alarma".
  - Debe habilitar la función de grabación, consulte "5.9.1 Habilitación del control de grabación".

### 5.1.4.10 Configuración del programa de almacenamiento de instantáneas

Puede configurar el programa de almacenamiento para la instantánea, como los canales para tomar la instantánea, la configuración de la alarma y el período de armado.

También puede configurar los ajustes de almacenamiento de instantáneas seleccionandoMenú principal > ALMACENAMIENTO > Programación >

### Instantánea.

<u>Step 1</u> Después de haber configurado los ajustes de grabación de video, en la **Registro**página, haga clic**próximo**.

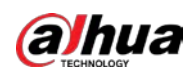

# Figure 5-35 Instantánea

| Sn | apshot    |    |        |    |    |       |    |       |    |     |    |    |        |       |   |                 |
|----|-----------|----|--------|----|----|-------|----|-------|----|-----|----|----|--------|-------|---|-----------------|
|    | Channel A | 1  |        |    |    |       |    |       |    |     |    |    |        |       |   |                 |
|    | 🗆 All     |    | Gener  | al | Mc | otion |    | Alarm |    | 🔲 М | &A |    | 📕 In   | telli |   | POS             |
|    |           | о  | 2      | 4  | 6  | 8     | 10 | 12    | 14 | 16  | 18 | 20 | 22     | 24    |   |                 |
|    | 🗆 Sun     |    |        |    |    |       |    |       |    |     |    |    |        |       | * | ÷               |
|    | 🗆 Mon     |    |        |    |    |       |    |       |    |     |    |    |        |       | * | <del>10</del> 7 |
|    | 🗆 Tue     |    |        |    |    |       |    |       |    |     |    |    |        |       | * | *               |
|    | 🗆 Wed     | E  |        |    |    |       |    |       |    |     |    |    |        |       | * | æ               |
|    | 🗆 Thu     | ΥE |        |    |    |       |    |       |    |     |    |    |        |       | ٠ | \$              |
|    | 🗆 Fri     | Ξ  |        |    |    |       |    |       |    |     |    |    |        |       |   | ÷               |
|    | 🗆 Sat     | TE |        |    |    |       |    |       |    |     |    |    | (-)    |       | * | *               |
|    |           |    |        |    |    |       |    |       |    |     |    |    |        |       |   |                 |
|    |           |    |        |    |    |       |    |       |    |     |    |    |        |       |   |                 |
|    | Default   | Co | opy to |    |    |       |    |       |    |     |    |    | Previo | ous   |   | ок              |

#### <u>Step 2</u> Configure los parámetros de configuración de la instantánea.

| Parámetro      | Descripción                                                                                                    |  |  |
|----------------|----------------------------------------------------------------------------------------------------|--|--|
| Canal          | En el <b>Canal</b> lista, seleccione un canal para tomar una instantánea.                                           |  |  |
|                | Seleccione la casilla de verificación del tipo de evento que incluyeGeneral,                                        |  |  |
| Tipo de evento | Movimiento, Alarma, MAMÁ, Inteligente, yTPV.                                                                        |  |  |
| Período        | Defina un período durante el cual la configuración de la instantánea configurada esté activa. Para obtener detalles |  |  |
|                | sobre la definición de un período, consulte "5.1.4.9 Configuración del cronograma de almacenamiento de videos       |  |  |
|                | grabados".                                                                                                    |  |  |
| Copiar         | Hacer clic <b>Copiar a</b> copiar la configuración a otros canales.                                                 |  |  |

### Step 3 Hacer clicok.

#### Step 4 Hacer clicok.

Se muestra la pantalla de visualización en vivo. La configuración con el asistente de inicio ha finalizado. Puede comenzar a utilizar el dispositivo.

 <u>Step 5</u> (Opcional) Una vez completada la configuración con el asistente de inicio, si la resolución de la pantalla HDMI conectada no coincide con la resolución predeterminada (1280 × 1024), aparecerá un cuadro de diálogo. Elija cambiar la resolución o no.

Figure 5-36 Cambiar resolución

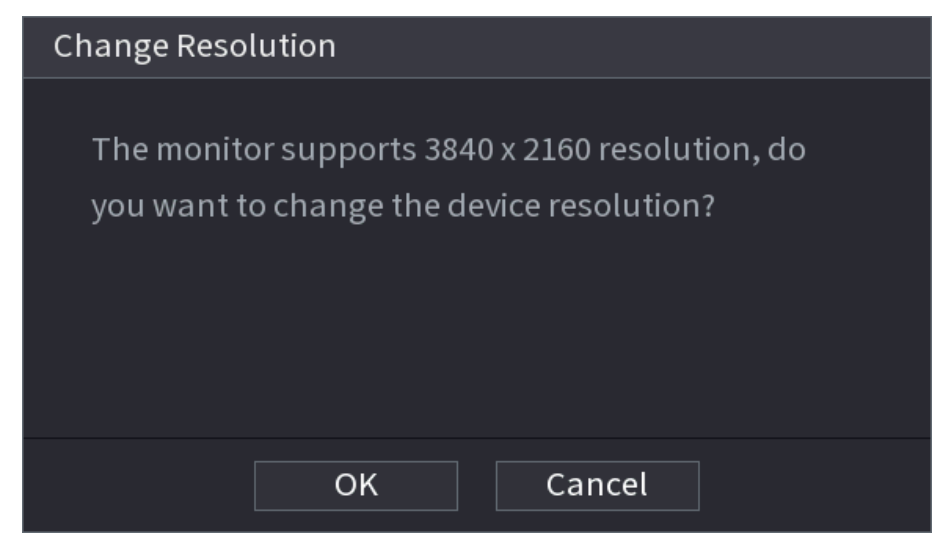

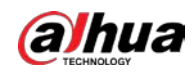

en la esquina superior derecha de la pantalla.

# 5.2 Vista en vivo

Después de iniciar sesión en el dispositivo, se muestra la vista en vivo. El número de canales mostrados depende de su modelo.

Para ingresar a la pantalla de vista en vivo desde otras páginas, haga clic en

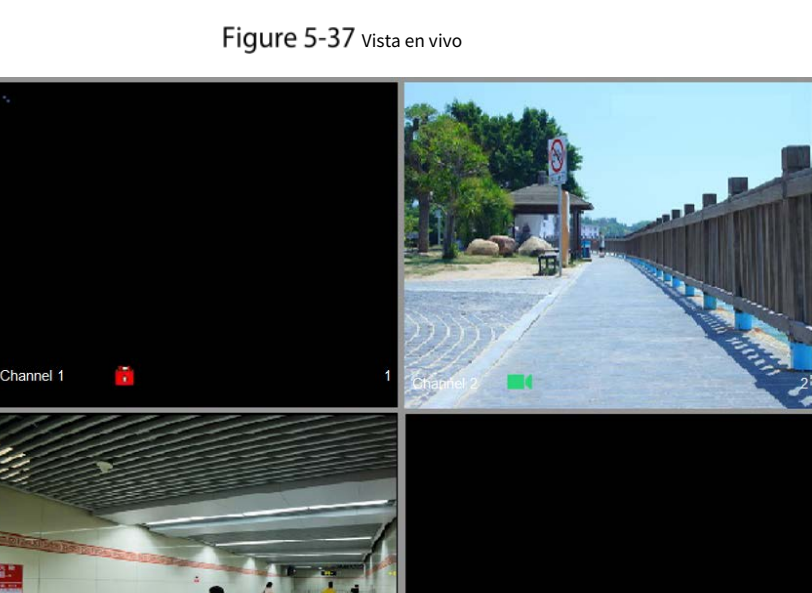

Channel 4

### 5.2.1 Pantalla de visualización en vivo

Puede ver el video en vivo de las cámaras conectadas a través de cada canal en la pantalla.

- De manera predeterminada, la hora del sistema, el nombre del canal y el número del canal se muestran en la ventana de cada canal. Este ajuste se puede configurar seleccionandoMenú principal > CÁMARA >
- Superposición > Superposición. La figura en la esquina inferior derecha representa el número de canal. Si se cambia la posición del canal o se modifica el nombre del canal, puede reconocer el número del canal por esta cifra y luego realizar operaciones como consulta de grabación y reproducción.

| lcono    | Función                                                                             |
|----------|-------------------------------------------------------------------------------------|
|          | Indica el estado de grabación. Este ícono aparece cuando se está grabando el video. |
| <b>#</b> | Este icono se muestra cuando se produce la detección de movimiento en la escena.    |
| ?        | Este icono se muestra cuando se detecta la pérdida de video.                        |
|          | Este icono se muestra cuando la supervisión del canal está bloqueada.               |

#### Tabla 5-8 Descripción de la vista en vivo

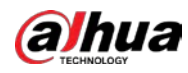

#### <u>0-vr</u>

Para cambiar la posición de dos canales, apunte a uno de los dos canales y luego arrastre la ventana al otro canal.

## 5.2.2 Barra de control de vista en vivo

La barra de control de vista en vivo le brinda acceso para realizar operaciones como reproducción, zoom, copia de seguridad en tiempo real, instantánea manual, conversación de voz, agregar dispositivos remotos y cambio de flujos.

Cuando mueve el puntero a la posición central superior de una ventana de canal, se muestra la barra de control de visualización en vivo.

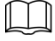

Si no hay operación durante seis segundos después de que se muestra la barra de control, la barra de control se oculta automáticamente.

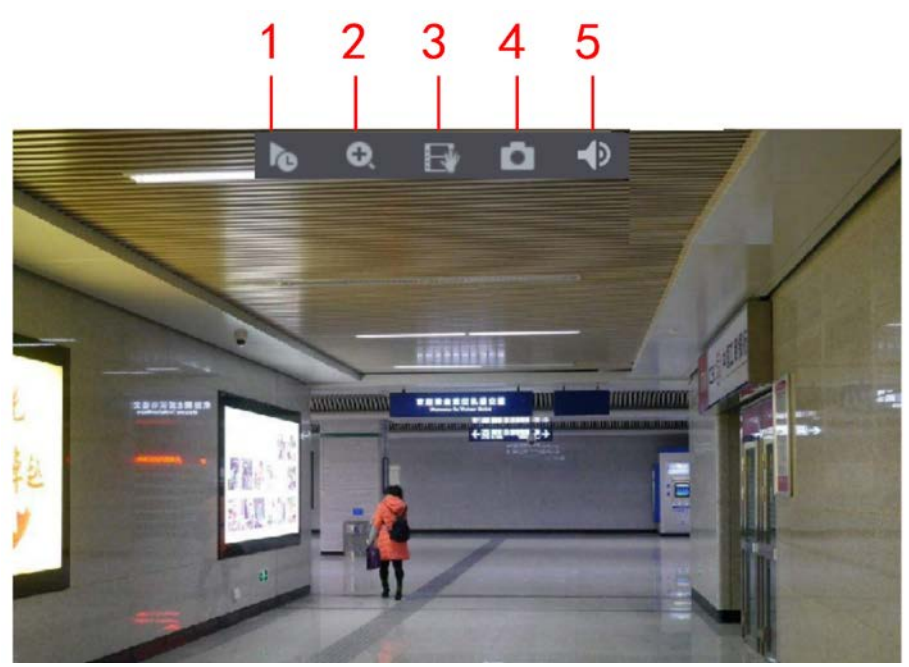

Figure 5-38 Canal analógico

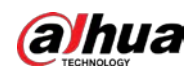

## Figure 5-39 canal digital

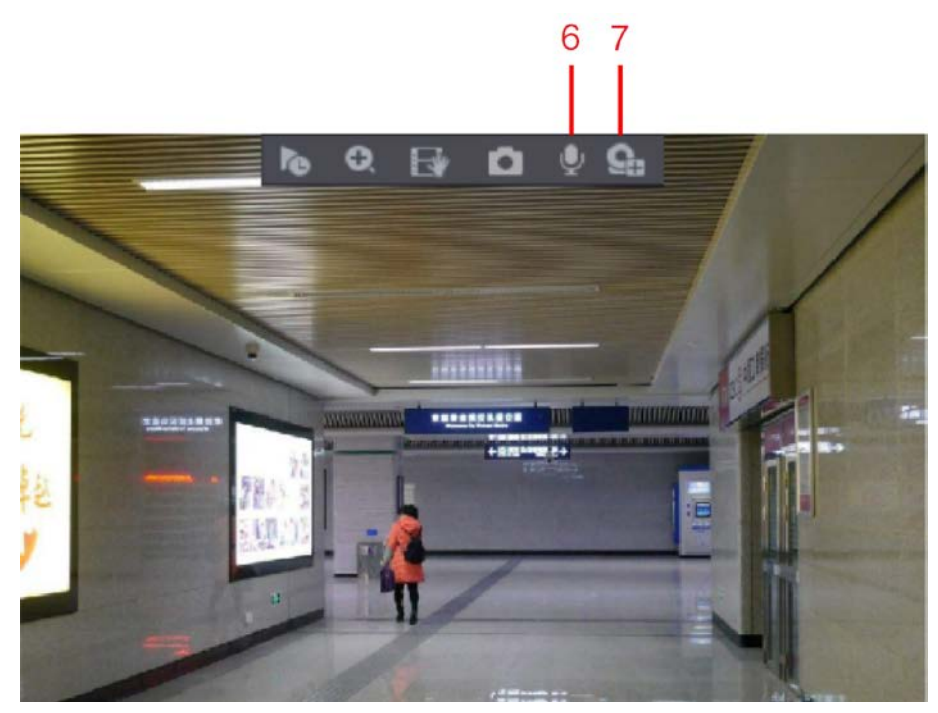

Figure 5-40 Descripción de la barra de control

| No. | Función                  | No. | Función            | No. | Función            |
|-----|--------------------------|-----|--------------------|-----|--------------------|
| 1   | Reproducción instantánea | 4   | Instantánea manual | 7   | Registro de cámara |
| 2   | Zoom digital             | 5   | Silencio           | _   | _                  |
| 3   | Registro instantáneo     | 6   | Charla de audio    | —   | _                  |

### 5.2.2.1 Reproducción instantánea

Puede reproducir los últimos 5 segundos a 60 minutos del video grabado.

Haciendo click

k 🔲 , se muestra la página de reproducción instantánea. La reproducción instantánea tiene lo siguiente

caracteristicas:

- Mueva el control deslizante para elegir el momento en que desea comenzar a jugar.
- Reproducir, pausar y cerrar la reproducción.
- La información como el nombre del canal y el ícono de estado de grabación están protegidos durante la reproducción instantánea y no se mostrarán hasta que se salga.
- Durante la reproducción, no se permite el cambio de diseño de división de pantalla.
- Para cambiar el tiempo de reproducción, seleccioneMenú principal > SISTEMA > General > Básico, en el Juego instantáneo cuadro, ingrese el tiempo que desea reproducir.

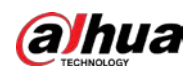

# 🛱 а SYSTEM æ. Q<sub>o</sub> 20 General XVR English PAL (Include language, format and time zone) Non-login User Permission 24 Navigation Bar Mouse Pointer Speed 0 Back

### Figure 5-41 General

# 5.2.2.2 Zoom digital

Puede ampliar un área específica de la imagen para ver los detalles de cualquiera de las dos formas siguientes.

Hacer clic 🔍, el icono cambia a 🛛 Mantenga presionado el botón izquierdo del mouse para seleccionar el área que

quiere agrandar. El área se amplía después de soltar el botón izquierdo del ratón.

Señale el centro que desea ampliar, gire el botón de la rueda para ampliar el área.

 $\square$ 

- Para algunos modelos, cuando se amplía la imagen de la primera forma descrita anteriormente, el el área se amplía proporcionalmente según la ventana.
- Cuando la imagen está en estado ampliado, puede arrastrar la imagen hacia cualquier dirección para ver las otras áreas agrandadas.
- Haga clic con el botón derecho en la imagen ampliada para volver al estado original.

### 5.2.2.3 Registro instantáneo

Puede grabar el video de cualquier canal y guardar el clip en un dispositivo de almacenamiento USB.

Haciendo click **I** , se inicia la grabación. Para detener la grabación, vuelva a hacer clic en este icono. el clip es

guarda automáticamente en el dispositivo de almacenamiento USB conectado.

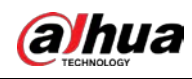

 $\square$ 

# 5.2.2.4 Instantánea manual

Puede tomar de una a cinco instantáneas del video y guardarlas en un dispositivo de almacenamiento USB.

Haciendo click Las instantáneas. Las instantáneas se guardan automáticamente en el conectado

Dispositivo de almacenamiento USB. Puede ver las instantáneas en su PC.

Para cambiar la cantidad de instantáneas, seleccione**Menú principal > CÁMARA > CODIFICAR > Instantánea**, en el **Ajuste manual**lista, seleccione la cantidad de instantáneas.

# 5.2.2.5 Silencio (solo canal analógico)

Puede silenciar el sonido del video haciendo clic en

Esta función es compatible con la vista de un solo canal.

# 5.2.2.6 Luz de advertencia (compatible con cámaras con función de luz de advertencia)

Hacer clic para cont

ビ para controlar manualmente la cámara para encender la función de luz de advertencia.

# 5.2.2.7 Sirena (compatible con cámaras con función de sirena)

Hacerclic para controlar manualmente la cámara para generar un sonido de alarma.

## 5.2.2.8 Conversación bidireccional (solo canal digital)

Puede realizar la interacción de voz entre el Dispositivo y el dispositivo remoto para mejorar la eficiencia de la emergencia. Esta función solo se admite cuando el dispositivo IPC conectado de forma remota admite conversación bidireccional.

Hacer clic , el icono cambia a , se activa la conversación bidireccional del dispositivo remoto. los

la conversación bidirecciónal de otros canales digitales esta desnabilitada.

Hacer clic para cancelar la conversación bidireccional. La charla bidireccional de otros canales digitales es reanudado

# 5.2.2.9 Adición de cámara (solo canal digital)

Puede ver la información de los dispositivos remotos y agregar nuevos dispositivos remotos para reemplazar los dispositivos conectados actualmente.

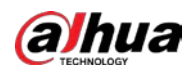

Haciendo click

o click [IaLista de cámarasse muestra la página. Para obtener detalles sobre cómo agregar los dispositivos remotos, consulte

"5.6 Configuración de dispositivos remotos".

# 5.2.3 Barra de navegación

Puede acceder a las funciones para realizar operaciones a través de los iconos de función en la barra de navegación. Por ejemplo, puede acceder al menú principal y cambiar el modo de división de ventana.

 $\square$ 

La barra de navegación está desactivada de forma predeterminada. No aparece en la pantalla de visualización en vivo hasta que se habilita. Para habilitarlo, seleccione**Menú principal > SISTEMA > General > Básico**, habilite la barra de navegación y luego <sub>hacer</sub> clic**Aplicar**.

Figure 5-42 Barra de navegación

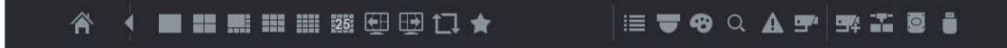

Tabla 5-9 Descripción de la barra de navegación

| Icono    | Función                                                                                                    |  |  |
|----------|----------------------------------------------------------------------------------------------------|--|--|
| 含        | Abierto <b>Menú principal</b> .                                                                              |  |  |
|          | Expanda o condense la barra de navegación.                                                                   |  |  |
|          | Seleccione el diseño de la vista.                                                                            |  |  |
| Œ        | Ir a la pantalla anterior.                                                                                   |  |  |
|          | Ir a la siguiente pantalla.                                                                                  |  |  |
| t⊒.      | Habilitar la función de recorrido. El icono cambia a                                                         |  |  |
| -        | Abra el panel de control de PTZ. Para obtener más información, consulte "5.4 Control de                      |  |  |
|          | cámaras PTZ".                                                                                                |  |  |
| æ        | Abre el <b>lmagen</b> página.<br>Esta función solo se admite en el diseño de un solo canal.                  |  |  |
| Q        | Abra la página de búsqueda de registros. Para obtener más información, consulte "5.9 Reproducción de video". |  |  |
| Δ        | Abre el <b>Estado de alarma</b> página para ver el estado de alarma del dispositivo. Para obtener más        |  |  |
| A        | información, consulte "5.21.3 Visualización de información de eventos".                                      |  |  |
|          | Abre el INFORMACIÓN DEL CANAL página para mostrar la información de                                          |  |  |
| -        | cada canal.                                                                                                  |  |  |
|          | Abre el Lista de cámaras página. Para obtener más información, consulte "5.6.1 Agregar control remoto        |  |  |
| <b>+</b> | Dispositivos".                                                                                               |  |  |

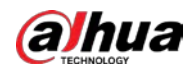

| lcono | Función                                                                                                |
|-------|----------------------------------------------------------------------------------------------------|
|       | Abre el <b>La red</b> página. Para obtener más información, consulte "5.15.1 Configuración de          |
|       | ajustes de red".                                                                                       |
|       | Abre elAdministrador de discospágina. Para obtener más información, consulte "5.18.3 Configuración del |
|       | Administrador de discos".                                                                              |
|       | Abre el Gestión USB página. Para obtener detalles sobre las operaciones USB, consulte "5.14.2 Copia    |
|       | de seguridad de archivos", "5.21.2 Visualización de información de registro", "5.20.4 Exportación e    |
|       | importación de configuraciones del sistema", "5.20.6 Actualización del dispositivo".                   |
|       |                                                                                                    |

# 5.2.4 Menú contextual

Puede acceder rápidamente a algunas páginas de funciones, como el menú principal, la búsqueda de registros, la configuración de PTZ, la configuración de color y seleccionar el modo de vista dividida.

Haga clic derecho en la pantalla de vista en vivo, se muestra el menú contextual.

 $\square$ 

Después de acceder a cualquier página a través del menú contextual, puede volver a la pantalla anterior haciendo clic con el botón derecho del ratón.

haciendo clic en la pantalla actual.

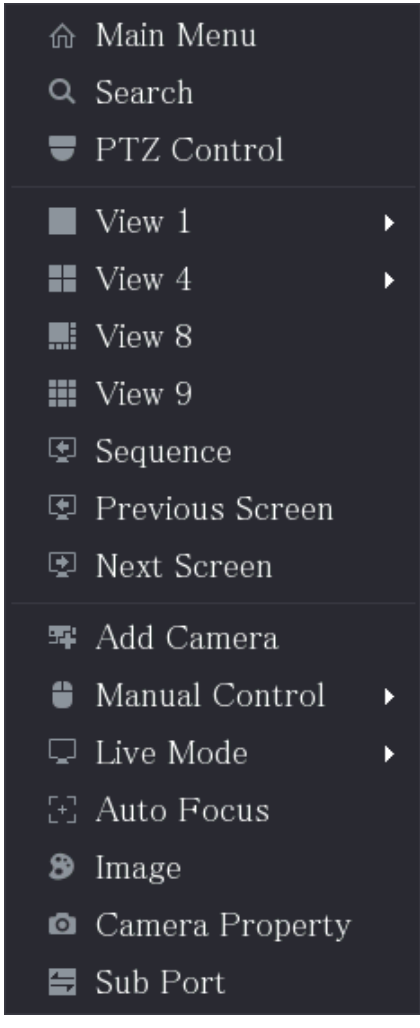

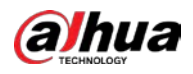

|                        | Tabla 5-10 Parámetros del menú                                                                                                    |  |  |  |
|------------------------|----------------------------------------------------------------------------------------------------|--|--|--|
| Función                | Descripción                                                                                                    |  |  |  |
| Menú principal         | Abierto <b>Menú principal</b> página.                                                                                                    |  |  |  |
| Búsqueda               | Abre el <b>REPRODUCCIÓN</b> página donde puede buscar y reproducir archivos de grabación.                                                                                                    |  |  |  |
| PTZ                    | Abre el <b>PTZ</b> página.                                                                                                    |  |  |  |
| Diseño de vista        | Configure la pantalla de visualización en vivo como un diseño de un solo canal o un<br>diseño multicanal.                                                                                                    |  |  |  |
| Pantalla anterior      | Haga clic en Pantalla anterior para ir a la pantalla anterior. Por ejemplo, si está utilizando                                                                                                    |  |  |  |
| Siguiente pantalla     | el modo de división en 4, la primera pantalla muestra el canal 1-4, haga clic en <b>siguiente</b><br><b>pantalla</b> , puede ver el canal 5-8.                                                                                                    |  |  |  |
| Agregar cámara         | Abre el <b>Lista de cámaras</b> página. Para obtener más información, consulte "5.6 Configuración de dispositivos<br>remotos".<br>Este parámetro se muestra en el menú contextual solo después de configurar al<br>menos un canal para <b>IP</b> escribir <b>Menú principal &gt; CÁMARA &gt; Tipo de canal</b> . |  |  |  |
| Control manual         | <ul> <li>SeleccioneModo de grabación, puede configurar el modo de grabación comoAuto o<br/>Manualo detener la grabación. También puede habilitar o deshabilitar la función de<br/>instantánea</li> <li>SeleccioneModo de alarma, puede configurar los ajustes de salida de alarma.</li> </ul>                    |  |  |  |
| Modo en vivo           | <ul> <li>Seleccione General, el diseño de la pantalla de visualización en vivo es el predeterminado. Seleccione Cara,</li> <li>las instantáneas de rostros detectados se muestran en la parte inferior de la pantalla de visualización en vivo.</li> </ul>                                                       |  |  |  |
| Enfoque automático     | Apunte a la ventana del canal y haga clic derecho sobre ella para abrir el menú contextual y luego<br>haga clic en <b>Enfoque automático</b> .<br>No todas las cámaras admiten esta función.                                                                                                    |  |  |  |
| Imagen                 | Abre el <b>imagen</b> página donde puede ajustar el color de la imagen de vídeo.                                                                                                    |  |  |  |
| Propiedad de la cámara | Haga clic para modificar las propiedades de la cámara.                                                                                                    |  |  |  |
| Puerto secundario      | Haga clic para cambiar al control de pantalla adicional.                                                                                                    |  |  |  |

### 5.2.5 Modo de vista previa de IA

Puede ver las instantáneas de los rostros detectados y los resultados de la comparación de los rostros detectados y los rostros en la base de datos, y reproducir el archivo de imagen grabado.

Para mostrar el modo de vista previa de IA, la función de detección de rostros debe estar habilitada. Para obtener más información, consulte "5.11.1.1 Detección de rostros".

Haga clic con el botón derecho en la pantalla de vista en vivo para mostrar el menú contextual y luego seleccione **Modo en vivo > Modo AI**, se muestra la página del modo de vista previa de AI.

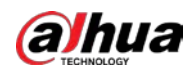

Figure 5-44 Vista en vivo

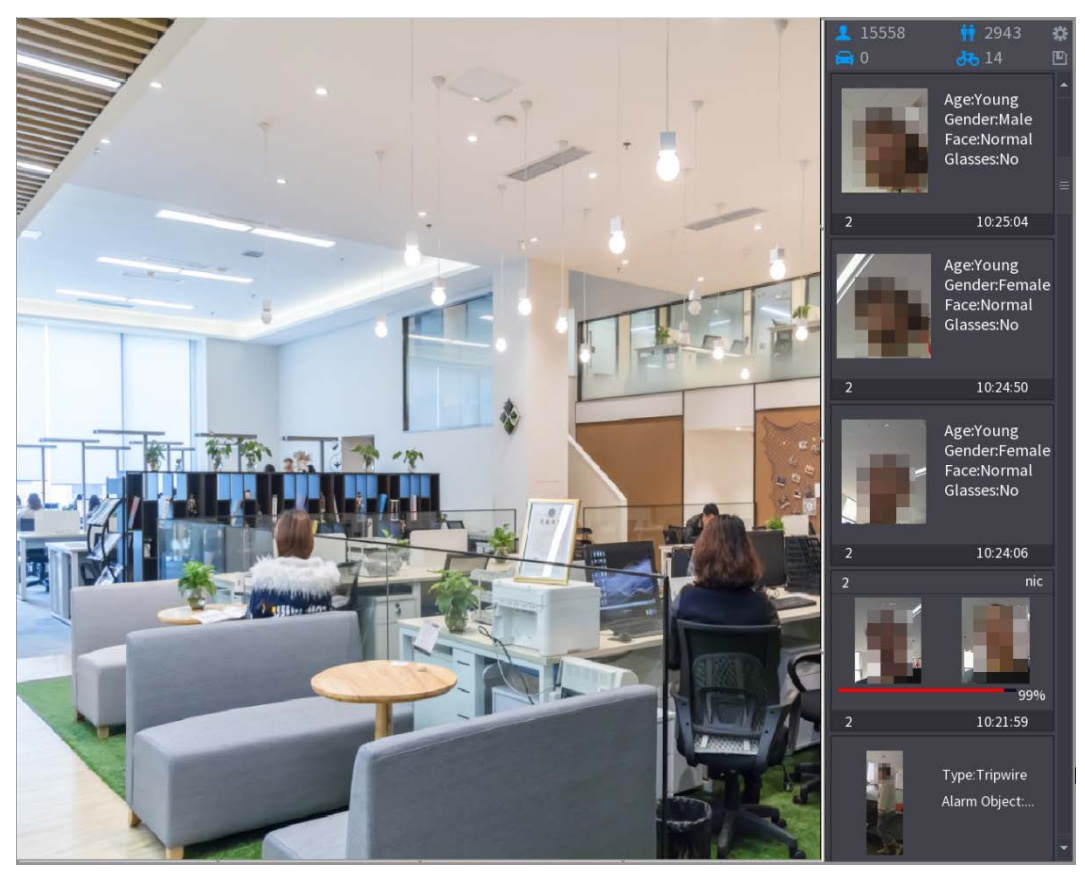

- 15558 : Indica la cantidad de rostros detectados desde las 0 a.m. hasta la medianoche.
- **1 2943**: Indica la cantidad de humanos detectados de 0 AM a medianoche.
- Indica la cantidad de vehículos motorizados detectados de 0 a.m. a medianoche.
- Indica la cantidad de vehículos no motorizados detectados de 0 a.m. a medianoche.
  - IA. Se admite un máximo de cuatro atributos para mostrar.
- Haga clic en este ícono para exportar el informe de conteo en formato .csv. La información del informe incluye fecha, hora de inicio, hora de finalización y el número de personas, vehículos y rostros. El título del informe es "nombre del dispositivo\_ XVR\_AI\_Statistics\_starting time\_ending time.csv".

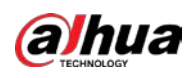

## Figure 5-45 Propiedades

| Properties                                                                          |                                                          |                             |  |
|-------------------------------------------------------------------------------------|----------------------------------------------------------|-----------------------------|--|
| Show Fac Human B.                                                                   | Non-Motor                                                |                             |  |
| Attribute:<br>Attribute:<br>Attribute:<br>Attribute:<br>Attribute:                  | Attribute:-<br>Attribute:-<br>Attribute:-<br>Attribute:- | <br><br><br><br>Similarity% |  |
| Channel Time                                                                        | Channel Tim                                              | ne Channel Time             |  |
| Select attributes to display Max. set 4 attri<br>Age Gender Exp. Glasses Beard Mask |                                                          |                             |  |
|                                                                                     |                                                          | OK Cancel                   |  |

# 5.2.6 Secuencia de canales

 $\square$ 

Puede ajustar la secuencia de canales que se muestra en la página en vivo según las necesidades reales.

|   | ۵ |   |
|---|---|---|
| / | ļ | Ν |
| _ | - | _ |

| La página de vista en vivo muestra la secuencia de canales predeterminada después de restaurar los valores predeterminados de fábrica. |
|----------------------------------------------------------------------------------------------------|
|                                                                                                    |

<u>Step 1</u> Haga clic derecho en la página de vista en vivo y seleccione**Secuencia**.

- El sistema muestra el número máximo de divisiones de ventana admitidas por el DVR después de seleccionandoSecuencia.
- los**Secuencia**página muestra sólo el nombre del canal y el número de canal de agregado

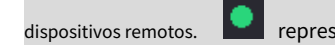

epresenta que el dispositivo remoto está en línea, y **representa el** 

el dispositivo remoto está fuera de línea.

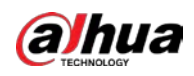

# Figure 5-46 Secuencia

| Seque | ence     |        |
|-------|----------|--------|
| • A1  | 29       |        |
| • A2  | Channel2 |        |
| • A3  | Channel3 |        |
| • A4  | Channel4 |        |
| • A5  | Channel5 |        |
| • A6  | Channel6 |        |
| • A7  | Channel7 |        |
|       |          |        |
|       |          |        |
|       |          |        |
|       |          |        |
|       |          |        |
|       |          |        |
|       |          |        |
|       |          |        |
| A     | oply     | Cancel |

### <u>Step 2</u> Ajuste la secuencia de canales.

- Arrastre un canal a la división de la ventana de destino.
- Arrastre una división de ventana a otra para cambiar la secuencia.

Puede ver la secuencia de canales según el número de canal en la esquina inferior derecha de la ventana dividida.

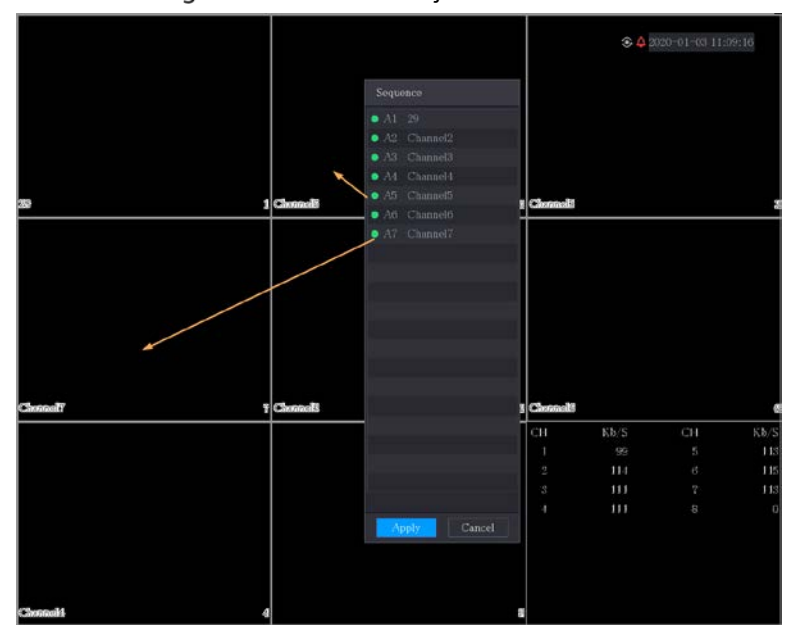

## Figure 5-47 Secuencia ajustada

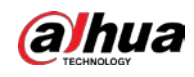

### 5.2.7 Configuración de color

Puede ajustar el efecto de color de la imagen de video, como la nitidez, el brillo y el contraste. Los parámetros son diferentes según el tipo de cámara conectada. Tome el canal analógico como ejemplo.

Los parámetros que se muestran en la página varían de diferentes cámaras.

En la pantalla de vista en vivo, haga clic con el botón derecho en el canal analógico para ver el menú contextual y luego seleccione Imagen, la Imagense muestra la página.

Para obtener más información, consulte "5.5.1 Configuración de ajustes de imagen".

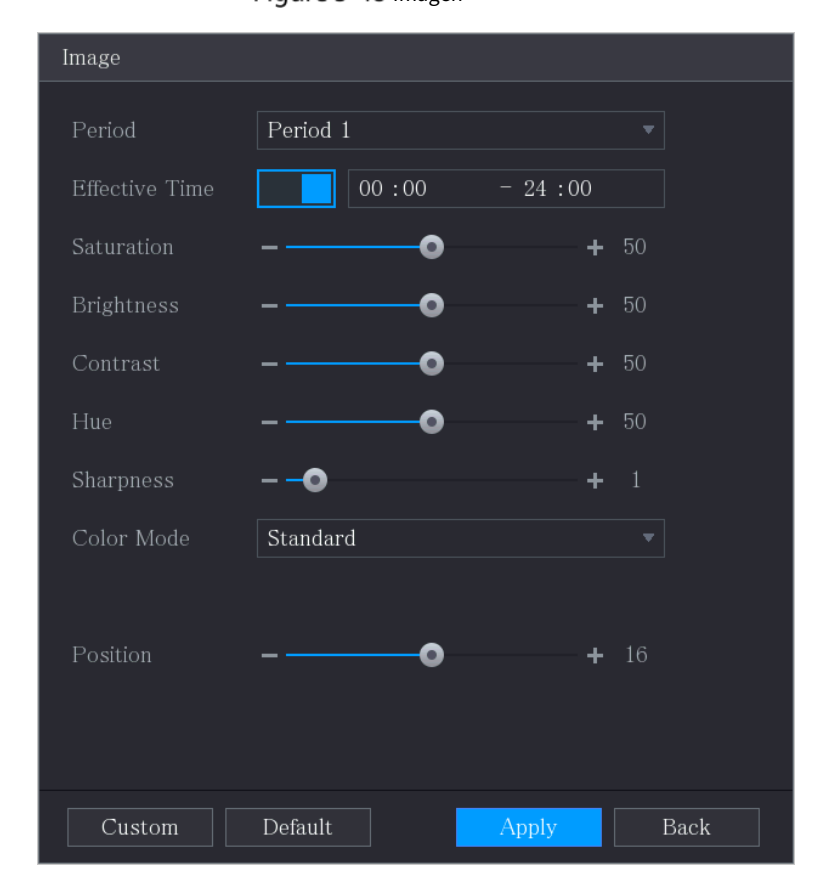

Figure 5-48 Imagen

Tabla 5-11 Configuración de imagen

| Parámetro       | Descripción                                                                       |  |  |
|-----------------|-----------------------------------------------------------------------------------|--|--|
| Período         | Divide las 24 horas en dos periodos y configura los ajustes de color              |  |  |
|                 | correspondientes.                                                                 |  |  |
| Tiempo efectivo | Habilite la función y luego configure el tiempo efectivo para cada período.       |  |  |
| Nitidez         | Ajuste la nitidez del borde de la imagen. Cuanto mayor sea el valor, más evidente |  |  |
|                 | será el borde de la imagen y el ruido también será mayor.                         |  |  |
|                 | El valor oscila entre 1 y 15. El valor predeterminado es 1.                       |  |  |
|                 | Ajuste el tono de la imagen. El valor varía de 0 a 100. El valor                  |  |  |
| Matiz           | predeterminado es 50.                                                             |  |  |

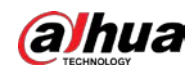

| Parámetro     | Descripción                                                                                   |  |  |
|---------------|-----------------------------------------------------------------------------------------------|--|--|
|               | Ajuste el brillo de la imagen. El valor varía de 0 a 100. El valor                            |  |  |
|               | predeterminado es 50.                                                                         |  |  |
| Brillo        | Cuanto mayor sea el valor, más brillante se volverá la imagen. Puede ajustar                  |  |  |
| DIIIIO        | este valor cuando la imagen en su conjunto se vea oscura o brillante. Sin                     |  |  |
|               | embargo, es probable que la imagen se oscurezca si el valor es demasiado                      |  |  |
|               | grande. El rango recomendado es entre 40 y 60.                                                |  |  |
|               | Ajuste el contraste de la imagen. Cuanto mayor sea el valor, más evidente será el             |  |  |
|               | contraste entre el área clara y el área oscura. Puede ajustar este valor cuando el            |  |  |
|               | contraste no es evidente. Sin embargo, si el valor es demasiado grande, es probable           |  |  |
| Contraste     | que el área oscura se vuelva más oscura y que el área clara quede sobreexpuesta. Si           |  |  |
|               | el valor es demasiado pequeño, es probable que la imagen se oscurezca.                        |  |  |
|               | El valor oscila entre 0 y 100. El valor predeterminado es                                     |  |  |
|               | 50. El rango recomendado es entre 40 y 60.                                                    |  |  |
|               | Ajuste los tonos de color. Cuanto mayor sea el valor, más claro se volverá                    |  |  |
| Saturación    | el color. Este valor no influye en la luminosidad general de la imagen. El                    |  |  |
| Saturación    | valor oscila entre 0 y 100. El valor predeterminado es 50. El rango                           |  |  |
|               | recomendado es entre 40 y 60.                                                                 |  |  |
|               | En el Modo de colorlista, puede seleccionar Estándar, Suave, Brillante, Vívido, Banco,        |  |  |
| Mada da calar | Personalizado 1, Personalizado 2, personalizado 3, y Personalizado 4. La nitidez, el          |  |  |
|               | tono, el brillo, el contraste y la saturación se ajustarán automáticamente según el           |  |  |
|               | modo de color seleccionado.                                                                   |  |  |
|               |                                                                                               |  |  |
|               | Mejora el efecto de la imagen. Ajuste el valor del efecto.                                    |  |  |
|               | la imagen se ajusta automáticamente al efecto optimizado                                      |  |  |
|               |                                                                                               |  |  |
| ecualizador   | • al ajusto del oforto actual se blogueará                                                    |  |  |
|               |                                                                                               |  |  |
|               |                                                                                               |  |  |
|               | Solo el canal analogico HD admite esta función.                                               |  |  |
|               |                                                                                               |  |  |
|               | Ajuste la posición de visualización de la imagen en la ventana del canal. El valor            |  |  |
| Posición      |                                                                                               |  |  |
|               |                                                                                               |  |  |
|               | Esta función solo es compatible con el canal analógico.                                       |  |  |
|               | Puede personalizar cuatro modos de color.                                                     |  |  |
|               | 1. Haga clic en <b>Disfraz</b> . los <b>Color personalizado</b> se muestra la página.         |  |  |
|               | 2. En el <b>Modo de color</b> lista, seleccione <b>personalizado 1</b> , por ejemplo. Luego   |  |  |
|               | configure los ajustes de nitidez, tono, brillo, contraste y saturación. Si                    |  |  |
| Distraz       | selecciona <b>Todos</b> , la configuración se aplicara a los cuatro modos de color            |  |  |
|               | personalizados.                                                                               |  |  |
|               | 3. Haga clic en <b>OK</b> .                                                                   |  |  |
|               | 4. En el <b>imagen</b> pagina, en la <b>Modo de color</b> lista, puede seleccionar el modo de |  |  |
|               | color personalizado.                                                                          |  |  |

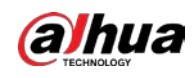

# 5.2.8 Pantalla de vista en vivo

## 5.2.8.1 Configuración de los ajustes de pantalla

Puede configurar el efecto de visualización, como mostrar el título de la hora y el título del canal, ajustar la transparencia de la imagen y seleccionar la resolución.

<u>Step 1</u> SeleccioneMenú principal > PANTALLA > Pantalla.

|              | F  | igure 5-49 Monitor |   |             |  |
|--------------|----|--------------------|---|-------------|--|
| Main Screen  |    |                    |   |             |  |
| Output Port  |    |                    |   |             |  |
|              |    | Time Title         |   |             |  |
|              |    | Channel Title      |   |             |  |
|              |    | Original Ratio     |   |             |  |
| Uiew Setting | 2  | SETTING            |   |             |  |
|              | ,  | Live Audio         |   |             |  |
| Volume       |    | 0                  |   | <b>⊦</b> 50 |  |
| Transparen   | су | -0                 |   | <b>⊦</b> 0% |  |
| Resolution   |    | 1280x1024          | • |             |  |
| Live Mode    |    | Al Mode            | • |             |  |
|              |    |                    |   |             |  |
|              |    |                    |   |             |  |

<u>Step 2</u> Configure los ajustes para los parámetros de visualización.

Tabla 5-12 Parámetros de visualización

| Parámetro      | •                   | Descripción                                                                                                  |
|----------------|---------------------|----------------------------------------------------------------------------------------------------|
|                | Puerto de salida    | Indica el puerto de la pantalla principal.                                                                   |
|                |                     | Selecciona el <b>Título de tiempo</b> casilla de verificación, la hora actual del sistema se muestra en cada |
|                | Título de tiempo    | ventana de canal en la pantalla de visualización en vivo. Para ocultar la hora, desactive la casilla de      |
|                |                     | verificación.                                                                                                |
| Principal      |                     | Selecciona el <b>Título del canal</b> casilla de verificación, el nombre del canal, el número de canal y el  |
| Título del can | Título del canal    | estado de grabación se muestran en cada ventana de canal en la pantalla de visualización en vivo.            |
|                |                     | Para ocultar la hora, desactive la casilla de verificación.                                                  |
|                |                     | Selecciona el <b>Proporción original</b> casilla de verificación, la imagen de vídeo se muestra en           |
|                | Proporcion original | su tamaño real en la ventana del canal.                                                                      |

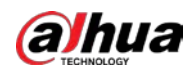

| Parámetro      |                                       | Descripción                                                                                       |  |  |
|----------------|---------------------------------------|---------------------------------------------------------------------------------------------------|--|--|
| Verentigureién |                                       | Hacer clicAJUSTEpara habilitar la regla AI, el cuadro delimitador del objetivo IVS y la regla     |  |  |
|                | ver configuration                     | SMD en la página en vivo.                                                                         |  |  |
| audia an viva  |                                       | Selecciona el <b>audio en vivo</b> casilla de verificación para habilitar la función de ajuste de |  |  |
|                |                                       | audio en la ventana del canal en la pantalla de visualización en vivo.                            |  |  |
|                | Volumen                               | Mueva el control deslizante para ajustar el volumen del audio en vivo.                            |  |  |
|                | Transparoncia                         | Configure la transparencia de la interfaz gráfica de usuario (GUI).                               |  |  |
|                | Tansparencia                          | Cuanto mayor sea el valor, más transparente se vuelve la GUI.                                     |  |  |
|                |                                       | Seleccione la resolución para el video. La resolución predeterminada para el puerto VGA y         |  |  |
|                |                                       | el puerto HDMI es 1280 $	imes$ 1024.                                                              |  |  |
|                | Resolución                            |                                                                                                   |  |  |
|                |                                       | Algunas de las opciones de resolución pueden no ser compatibles con el puerto                     |  |  |
|                |                                       | HDMI.                                                                                             |  |  |
|                |                                       | • General: No se muestra información en la ventana del canal. Modo Al:                            |  |  |
|                | Modo en vivo                          | • muestra las instantáneas de rostros detectados.                                                 |  |  |
|                |                                       |                                                                                                   |  |  |
|                |                                       | Esta función está disponible en modelos seleccionados.                                            |  |  |
|                |                                       | Habilite la función de pantalla adicional. Después de habilitar esta función, puede               |  |  |
|                | Habilitar                             | seleccionar qué puerto como puerto de pantalla adicional y el otro puerto se                      |  |  |
|                |                                       | convierte automáticamente en el puerto de pantalla principal.                                     |  |  |
|                | Puerto de salida                      | Seleccione el puerto VGA o el puerto HDMI como el puerto conectado por un monitor                 |  |  |
|                |                                       | secundario. Por ejemplo, si selecciona el puerto HDMI como puerto de pantalla                     |  |  |
|                |                                       | adicional, el puerto VGA se convierte automáticamente en el puerto de pantalla                    |  |  |
| Sub            |                                       | principal.                                                                                        |  |  |
| Pantalla       |                                       | Seleccione la resolución para el video. La resolución predeterminada para el puerto VGA y         |  |  |
|                |                                       | el puerto HDMI es 1280 $\times$ 720.                                                              |  |  |
|                | Resolución                            |                                                                                                   |  |  |
|                |                                       | Algunas de las opciones de resolución pueden no ser compatibles con el puerto                     |  |  |
|                |                                       | HDMI.                                                                                             |  |  |
|                | Mostrar mensaie                       | Una vez habilitada, la pantalla secundaria mostrará un mensaje de alarma cuando se                |  |  |
| $\sim$         | · · · · · · · · · · · · · · · · · · · | active una alarma.                                                                                |  |  |
|                |                                       |                                                                                                   |  |  |
| - El mer       | nú principal no se mu                 | uestra en la pantalla adicional.                                                                  |  |  |
| - Si no h      | abilita la función de p               | antalla adicional, tanto el puerto VGA como el puerto HDMI muestran la misma                      |  |  |
| image          | n.                                    |                                                                                                   |  |  |

# 5.2.8.2 Configuración de los ajustes de canal cero

Puede ver varias fuentes de video en un canal en el extremo web.

<u>Step 1</u> SeleccioneMenú principal > PANTALLA > Canal cero.

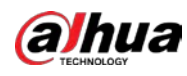

# Figure 5-50 canal cero

| Enable         |             |       |      |
|----------------|-------------|-------|------|
|                | H.264H      |       |      |
|                | 704x576(D1) |       |      |
|                | 25          |       |      |
| Bit Rate(Kb/S) | 1024        |       |      |
|                |             |       |      |
|                |             |       |      |
|                |             |       |      |
|                |             |       |      |
|                |             |       |      |
|                |             |       |      |
|                |             | Apply | Back |

<u>Step 2</u> Configure los ajustes para los parámetros de canal cero.

### Tabla 5-13 Parámetros de canal cero

| Parámetro                     | Descripción                                                                                                  |  |  |
|-------------------------------|----------------------------------------------------------------------------------------------------|--|--|
| Habilitar                     | Habilite la función de canal cero.                                                                           |  |  |
| Compresión                    | En el <b>Compresión</b> lista, seleccione el estándar de compresión de video según la capacidad              |  |  |
| Compresion                    | del dispositivo. El valor predeterminado es H.265.                                                           |  |  |
| Decelución                    | En el <b>Resolución</b> lista, seleccione la resolución de video. El valor predeterminado es 704 $	imes$ 576 |  |  |
| Resolucion                    | (D1).                                                                                                    |  |  |
|                               | Seleccione un valor entre 1 y 25 para el estándar PAL y entre 1 y 30 para el estándar                        |  |  |
| Velocidad de fotogramas (FPS) | NTSC. La disposición real se decide y selecciona en función de la capacidad del                              |  |  |
|                               | dispositivo.                                                                                                 |  |  |
|                               | El valor predeterminado es 1024 Kb/S. La organización real se decide y selecciona en función de la           |  |  |
| l asa de bits (Kb/S)          | capacidad del dispositivo y la velocidad de fotogramas.                                                      |  |  |

<u>Step 3</u> Hacer clicAplicarpara guardar la configuración.

En la página en vivo en la web, haga clic en

D E II II II III III III para seleccionar uno de los

modos de canal, y luego puede ver la imagen de video local.

#### 5.2.8.3 Configuración de la televisión

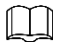

Esta función está disponible en modelos seleccionados.

Puede ajustar los márgenes del borde en las direcciones superior, inferior, izquierda y derecha, así como el brillo del monitor conectado al puerto de salida de video del dispositivo.

<u>SeleccioneMenú principal > PANTALLA > Ajuste de TV.</u>

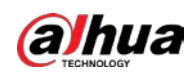

Figure 5-51 ajuste de televisión

| Top Margin    | - 0 | + | 0   |
|---------------|-----|---|-----|
| Bottom Margin | - 0 | + | 0   |
| Left Margin   | - 0 | + | 0   |
| Right Margin  | - • | + | 0   |
| Brightness    | •   | + | 128 |
|               |     |   |     |

<u>Step 2</u> Configure los parámetros según su situación real. Hacer clic

<u>Step 3</u> Aplicar para completar la configuración.

## 5.2.9 Configuración de los ajustes del recorrido

Puede configurar un recorrido por los canales seleccionados para repetir la reproducción de videos. Los videos se muestran a su vez según el grupo de canales configurado en la configuración del recorrido. El sistema muestra un grupo de canales durante un período determinado y luego cambia automáticamente al siguiente grupo de canales.

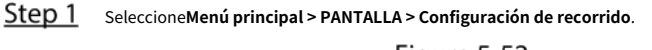

| FIGURE 5-52 Pantalla principal |                                 |  |  |  |
|--------------------------------|---------------------------------|--|--|--|
| Main Screen                    |                                 |  |  |  |
|                                |                                 |  |  |  |
|                                |                                 |  |  |  |
|                                | View 1 🔹                        |  |  |  |
|                                | View 1                          |  |  |  |
|                                | View 1 🔹                        |  |  |  |
| 8 🗸                            | Channel Group                   |  |  |  |
| 1 J 1                          |                                 |  |  |  |
| 2.7.2                          |                                 |  |  |  |
|                                |                                 |  |  |  |
|                                |                                 |  |  |  |
| 4 🗸 4                          |                                 |  |  |  |
| 5 🗸 5                          |                                 |  |  |  |
|                                |                                 |  |  |  |
| 7 🗸 7                          |                                 |  |  |  |
|                                |                                 |  |  |  |
|                                |                                 |  |  |  |
|                                |                                 |  |  |  |
|                                |                                 |  |  |  |
|                                |                                 |  |  |  |
|                                |                                 |  |  |  |
|                                |                                 |  |  |  |
| Add                            | Modify Delete Move Up Move down |  |  |  |
|                                |                                 |  |  |  |
| Default                        | Apply Back                      |  |  |  |

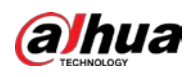

| Figure | 5-53 | Subpantalla |
|--------|------|-------------|
|--------|------|-------------|

|                | · · · · · · · · · · · · · · · · · · · |
|----------------|---------------------------------------|
| Main Screen    | Sub Screen                            |
| Enable         |                                       |
| Interval(sec.) |                                       |
| Live Layout    | View 1 🔹                              |
|                |                                       |
| 7 🗸            | Channel Group                         |
| 1 🗸 1          |                                       |
| 2 🗸 2          |                                       |
| 3 🗸 3          |                                       |
| 4 🗸 4          |                                       |
| 5 🗸 5          |                                       |
| 6 🗸 6          |                                       |
| 7 🗸 7          |                                       |
|                |                                       |
|                |                                       |
|                |                                       |
|                |                                       |
|                |                                       |
|                |                                       |
|                |                                       |
|                |                                       |
|                |                                       |
| Add            | Modify Delete Move Up Move down       |
|                |                                       |
| Default        | Apply Back                            |
|                |                                       |

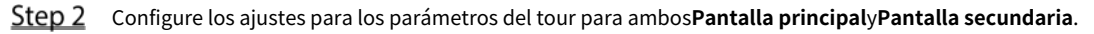

Figure 5-54 Parámetros del recorrido

| Parámetro                       | Descripción                                                                                                    |  |  |
|---------------------------------|----------------------------------------------------------------------------------------------------|--|--|
| Habilitar                       | Habilitar la función de recorrido.                                                                              |  |  |
|                                 | Ingrese la cantidad de tiempo que desea que cada grupo de canales se muestre en la                              |  |  |
| Intervalo (seg.)                | pantalla. El valor oscila entre 5 segundos y 120 segundos y el valor predeterminado es 5                        |  |  |
|                                 | segundos.                                                                                                    |  |  |
| Recorrido de movimiento, alarma | Seleccione la Vista 1 o la Vista 8 para <b>Recorrido de movimiento</b> yGira de alarma(eventos de alarma del    |  |  |
| Recorrido                       | sistema).                                                                                                    |  |  |
| Diseñe en vive                  | En el <b>Diseño en vivo</b> lista, seleccione <b>Ver 1,Ver 4,Ver 8</b> , u otros modos                          |  |  |
| Diseno en vivo                  | compatibles con el dispositivo.                                                                                 |  |  |
|                                 | Muestra todos los grupos de canales bajo la configuración de división de ventana actual.                        |  |  |
|                                 | • Agregar un grupo de canales: haga clic en <b>Agregar</b> , en la ventana emergente <b>Añadir grupo</b> canal, |  |  |
|                                 | seleccione los canales para formar un grupo y luego haga clic enAhorrar.                                        |  |  |
|                                 | • Eliminar un grupo de canales: seleccione la casilla de verificación de cualquier grupo de canales y luego     |  |  |
| Grupo de canales                | haga clic en <b>Borrar</b> .                                                                                    |  |  |
|                                 | • Editar un grupo de canales: seleccione la casilla de verificación de cualquier grupo de                       |  |  |
|                                 | canales y luego haga clic en <b>Modificar</b> o haga doble clic en el grupo. los <b>Modificar grupo</b>         |  |  |
|                                 | <b>de canales</b> se muestra el cuadro de diálogo. Puede reagrupar los canales. Hacer clic                      |  |  |
|                                 | • AscenderoMover hacia abajo para ajustar la posición del grupo de canales.                                     |  |  |

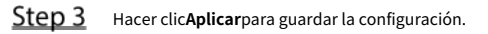

#### Adición de un grupo de canales

```
Step 1 Hacer clicAgregar.
```

Figure 5-55 Añadir grupo

| Add Group       |    |      |
|-----------------|----|------|
| 12345678        |    |      |
| Group Sequence: |    |      |
|                 |    |      |
|                 | OK | Back |

<u>Step 2</u> Seleccione los canales que desea agrupar para el recorrido.

Si desea seleccionar más de un canal, en el**Diseño en vivo**lista, no seleccionar**Ver 1**.

Figure 5-56 Agregar vista

| Add Group                  |    |      |
|----------------------------|----|------|
| 12345678                   |    |      |
| Group Sequence:<br>3,5,6,8 |    |      |
|                            | OK | Back |

<u>Step 3</u> Hacer clic**oK**para completar la configuración.

#### Modificación de un grupo de canales

Haga doble clic en un grupo de canales, el**Grupo de canales modificado**se muestra la página. Puede modificar el grupo de canales y hacer clic en**OK**para completar la configuración.

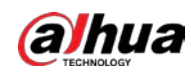

### Figure 5-57 Grupo modificado

| Channel Group Modified     |    |      |
|----------------------------|----|------|
| 12345678                   |    |      |
| Group Sequence:<br>5,6,7,8 |    |      |
|                            | OK | Back |

# 5.2.10 Barra de operación rápida

Puede acceder rápidamente a los módulos de funciones en los mosaicos de funciones y al menú de configuración a través de los íconos de acceso directo en la barra de operaciones rápidas.

Este tema utiliza**ALARMA**y**CÁMARA**un ejemplo para mostrarle cómo acceder rápidamente a otros módulos.

#### Iconos de acceso directo en títulos de funciones

#### Hacer clicALARMApara entrar aALARMApágina.

ALARM  $\otimes$ B 🕥 1 0  $\widehat{}$ Alarm Info 2020 -03 -01 00:00:00 2020 -03 -02 00 :00 :00 Search 55 Time Туре Play 2020-03-01 20:17:40 <Video Loss : 4> 46 2020-03-01 20:17:40 No Disk 48 2020-03-01 20:17:40 <Video Loss : 9> Backup Details

Figure 5-58 Alarma

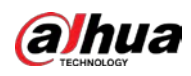

### Tabla 5-14 Parámetros de alarma

| Icono      | Descripción                                 |
|------------|---------------------------------------------|
| $\otimes$  | Haga clic para ir a <b>BÚSQUEDA</b> página. |
|            | Haga clic para ir a <b>ALARMA</b> página.   |
|            | Haga clic para ir a <b>AI</b> página.       |
|            | Haga clic para ir a <b>TPV</b> página.      |
| $\bigcirc$ | Haga clic para ir a <b>LA RED</b> página.   |
| e          | Haga clic para ir a <b>MANTENER</b> página. |
| Q          | Haga clic para ir a <b>RESPALDO</b> página. |
|            | Haga clic para ir a <b>MONITOR</b> página.  |
| Ĵ          | Haga clic para ir a <b>AUDIO</b> página.    |

Iconos de acceso directo en el menú de configuración

Hacer clic**CÁMARA**para entrar a**CÁMARA**página.

| Figure | 5-59 | Cámara |
|--------|------|--------|
|--------|------|--------|

| CAMERA                           |              | 🍪 🚔 🍫 🛡 . | LIVE L G. H    |
|----------------------------------|--------------|-----------|----------------|
| Image                            | Plauva salad |           | Browen         |
| Encode                           |              |           | LIONSE         |
| Overlay                          |              |           |                |
| PTZ                              | Channel      |           | System Version |
| D/A Conversion                   |              |           |                |
| Camera List                      |              |           |                |
| <ul> <li>HDCVI Update</li> </ul> |              |           |                |
|                                  |              |           |                |
|                                  |              |           |                |
|                                  |              |           |                |
|                                  |              |           |                |
|                                  |              |           |                |
|                                  |              |           |                |
|                                  |              |           |                |
|                                  |              |           |                |
|                                  |              |           | Undata         |
|                                  |              |           | Oplate         |
|                                  |              |           |                |
|                                  |              |           |                |
|                                  |              |           |                |

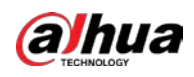

#### Tabla 5-15 Parámetros de la cámara

| Icono        | Descripción                                       |
|--------------|---------------------------------------------------|
| Ĭ            | Haga clic para ir a <b>CÁMARA</b> página.         |
| <b>(5)</b>   | Haga clic para ir a <b>LA RED</b> página.         |
|              | Haga clic para ir a <b>ALMACENAMIENTO</b> página. |
| <b>\$</b> \$ | Haga clic para ir a <b>SISTEMA</b> página.        |
|              | Haga clic para ir a <b>SEGURIDAD</b> página.      |
| <b>L</b> .   | Haga clic para ir a <b>CUENTA</b> página.         |

# 5.3 Entrando al menú principal

Haga clic con el botón derecho en la pantalla de visualización en vivo y luego aparecerá el menú contextual. Hacer clic**Menú principal**y luego iniciar sesión en el sistema.

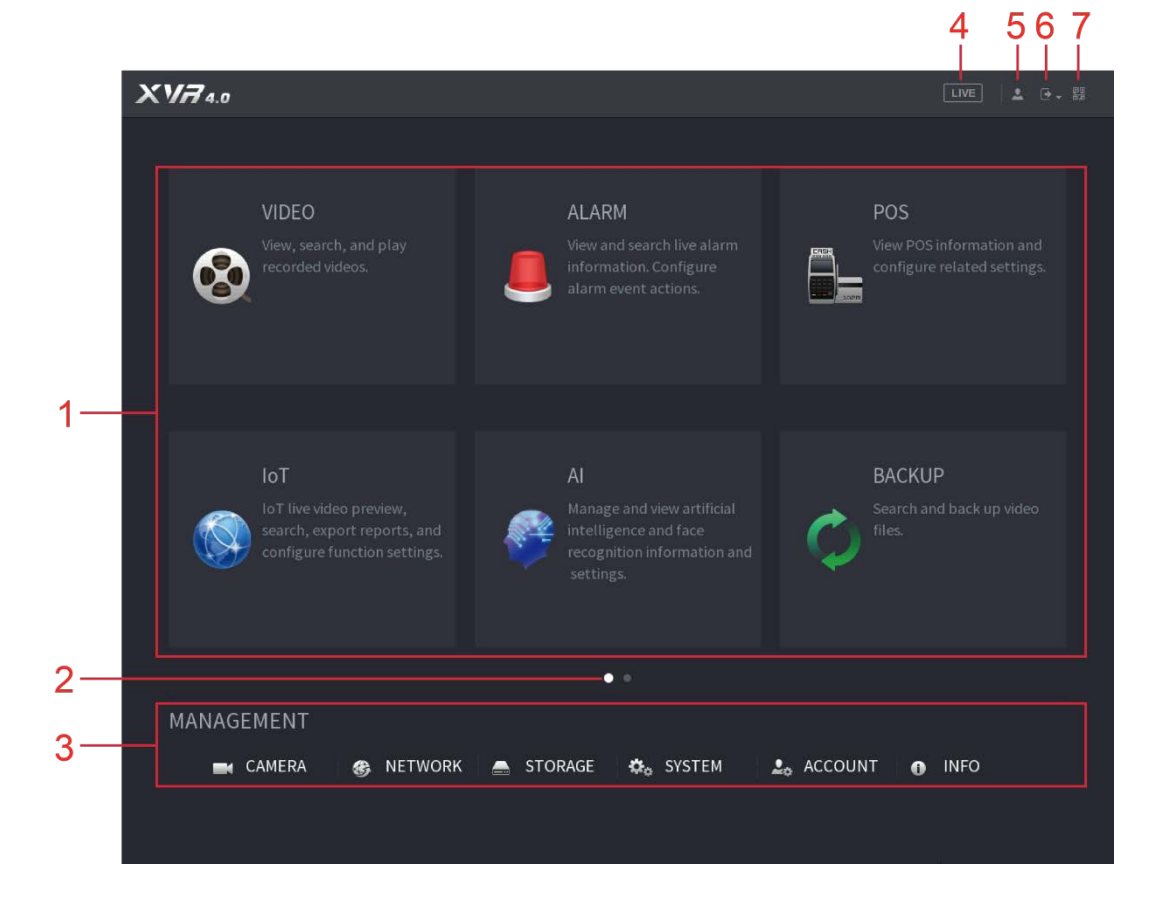

Figure 5-60 Menú principal

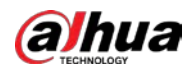

| No. | Icono            | Descripción                                                                                                    |  |  |
|-----|------------------|----------------------------------------------------------------------------------------------------|--|--|
| 1   | Función          | <ul> <li>Incluye nueve mosaicos de funciones:BÚSQUEDA,ALARMA,DETECCIÓN INTELIGENTE,TPV,internet</li> <li>de las cosas, MANTENER,RESPALDO, PANTALLAYAUDIO. Haga clic en cada mosaico para abrir la página de configuración del mosaico.</li> <li>BÚSQUEDA: busque y reproduzca el video grabado guardado en el dispositivo.</li> <li>ALARMA: busque información de alarma y configure acciones de eventos de alarma.</li> <li>DETECCIÓN INTELIGENTE: busque información de SMD, detección de rostros e IVS, y configure los ajustes relacionados.</li> <li>TPV: Puede conectar el Dispositivo a la máquina POS (Punto de Venta) y recibir la información de ella.</li> <li>internet de las cosas:Vista previa de video en vivo de IoT, búsqueda, informes de exportación y configuración de funciones.</li> <li>MANTENER: Puede ver la información del registro y del sistema, probar la red y realizar otros trabajos de mantenimiento.</li> <li>RESPALDO: busque y haga una copia de seguridad de los archivos de video en el dispositivo de almacenamiento externo, como un dispositivo de almacenamiento USB.</li> <li>MONITOR: Configure el efecto de visualización, como la visualización de contenido, la transparencia de la imagen y la resolución, y habilite la función ce canal cero. AUDIO:</li> <li>Administre archivos de audio y configure el horario de reproducción. El archivo de audio se puede reproducir en respuesta a un evento de alarma si la función de indicaciones de voz está habilitada.</li> </ul> |  |  |
| 2   | Cambiar<br>icono | <ul> <li>indica la página actual del menú principal. Hacer clic</li> <li>para cambiar al siguiente</li> <li>página o haga clic</li> <li>O</li> <li>Para pasar página.</li> </ul>                                                                                                    |  |  |
| 3   | Ajuste<br>menú   | Incluye seis configuraciones a través de las cuales puede configurar los ajustes de la cámara, los<br>ajustes de red, los ajustes de almacenamiento, los ajustes del sistema, los ajustes de la cuenta y ver<br>información.                                                                                                    |  |  |
| 4   | Vivir            | Hacer clic para ir a la pantalla de visualización en vivo.                                                                                                    |  |  |
| 5   | •                | cuando apuntas a , se muestra la cuenta de usuario actual.                                                                                                    |  |  |
| 6   | •                | Hacer dic Seleccione <b>Cerrar sesión</b> , <b>Reiniciar</b> , o <b>Cerrar</b> de acuerdo con su real situación.                                                                                                    |  |  |
| 7   |                  | <ul> <li>pantallasCliente de teléfono celularyNúmero de serie del dispositivoCódigo QR.</li> <li>Cliente de teléfono celular: use su teléfono móvil para escanear el código QR para agregar el dispositivo al cliente de teléfono celular y luego puede comenzar a acceder al dispositivo desde su teléfono celular.</li> <li>Número de serie del dispositivo: obtenga el número de serie del dispositivo escaneando el código QR. Vaya a la plataforma de administración P2P y agregue el SN del dispositivo a la plataforma. Luego puede acceder y administrar el dispositivo en la WAN. Para obtener más información, consulte el manual de funcionamiento de P2P. También puede configurar la función P2P en las configuraciones locales. Consulte "5.1.4.5 Configuración de ajustes de P2P".</li> </ul>                                                                                                    |  |  |

#### Tabla 5-16 Descripción del menú principal

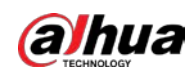

# 5.4 Control de cámaras PTZ

PTZ es una plataforma mecánica que lleva una cámara y una cubierta protectora y realiza el control general de forma remota. Un PTZ puede moverse tanto en dirección horizontal como vertical para proporcionar una vista completa a la cámara.

Antes de operar PTZ, asegúrese de la conexión de red entre PTZ y el dispositivo.

# 5.4.1 Configuración de los ajustes de conexión PTZ

Debe configurar los ajustes de conexión PTZ antes de su uso.

- Conexión local: puerto RS-485 para conectar el domo de velocidad o cable coaxial para conectar la cámara coaxial.
- Conexión remota: red de área local.

<u>Step 1</u> SeleccioneMenú principal > CÁMARA > PTZ.

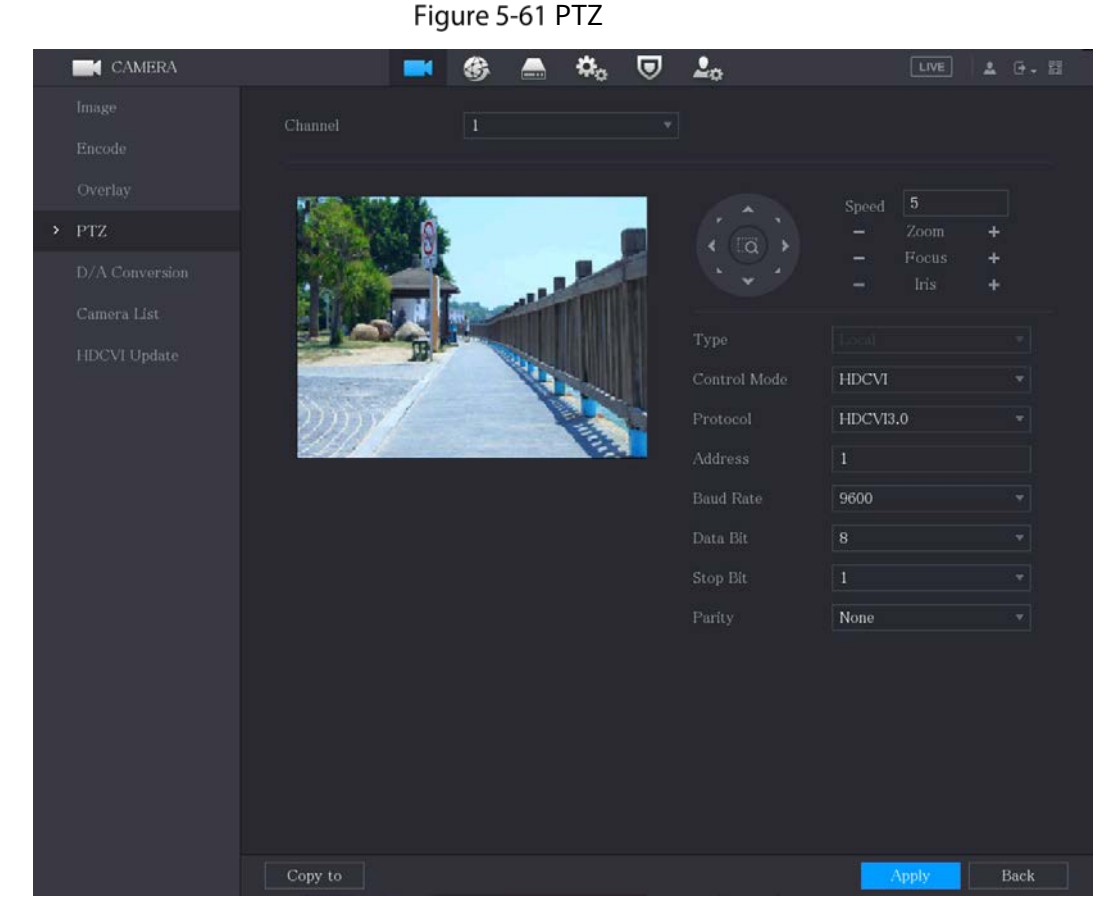

<u>Step 2</u> Configure los ajustes para los parámetros de conexión PTZ.

| Parámetro | Descripción                                                                        |  |  |
|-----------|------------------------------------------------------------------------------------|--|--|
| Canal     | En el <b>Canal</b> lista, seleccione el canal al que desea conectar la cámara PTZ. |  |  |
| Escribe   | • Local: Conectar a través del puerto RS-485 o cable coaxial.                      |  |  |

Tabla 5-17 Parámetros de conexión PTZ

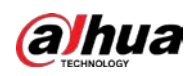

| Parámetro Descripción                        |                                                                                                    |  |  |
|----------------------------------------------|----------------------------------------------------------------------------------------------------|--|--|
|                                              | Remoto: Conéctese a través de la red agregando la dirección IP de la cámara PTZ al                                    |  |  |
|                                              | dispositivo.                                                                                                    |  |  |
|                                              | En el <b>Modo de control</b> lista, seleccione <b>Puerto serial</b> o <b>HDCVI</b> . Para productos de la             |  |  |
| Mada da control                              | serie HDCVI, seleccione <b>HDCVI</b> . La señal de control se envía al PTZ a través del cable                         |  |  |
| Modo de control                              | coaxial. Para el modo serie, la señal de control se envía a la PTZ a través del puerto                                |  |  |
|                                              | RS-485.                                                                                                    |  |  |
| Drotocolo                                    | En el <b>Protocolo</b> lista, seleccione el protocolo para la cámara PTZ. Por ejemplo, seleccione                     |  |  |
| Protocolo                                    | HDCVI3.0.                                                                                                    |  |  |
|                                              | En el <b>Dirección</b> cuadro, introduzca la dirección de la cámara PTZ. El valor predeterminado es 1.                |  |  |
| Dimensión                                    |                                                                                                    |  |  |
| Direction                                    | La dirección ingresada debe ser la misma que la configurada en la cámara PTZ;                                         |  |  |
|                                              | de lo contrario, la cámara PTZ no se puede controlar desde el dispositivo.                                            |  |  |
|                                              | En el <b>Tasa de baudios</b> lista, seleccione la velocidad en baudios para la cámara PTZ. El valor predeterminado es |  |  |
| Tasa de baudios                              | 9600.                                                                                                    |  |  |
| Bits de datos El valor predeterminado es 8.  |                                                                                                    |  |  |
| Bits de parada El valor predeterminado es 1. |                                                                                                    |  |  |
|                                              | Paridad El valor predeterminado es NINGUNO.                                                                           |  |  |

Hacer clic**Copiar**para copiar la configuración a otros canales.

# 5.4.2 Trabajar con el panel de control PTZ

El panel de control PTZ realiza operaciones como dirigir la cámara en ocho direcciones, ajustar la configuración de zoom, enfoque e iris y posicionamiento rápido.

Panel de control básico de PTZ

Haga clic derecho en la pantalla de vista en vivo y luego seleccione**PTZ**. Se muestra el panel de control de PTZ. **Figure 5-62** Panel de control PTZ

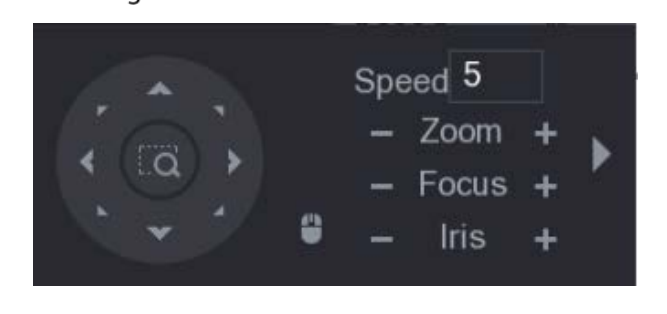

 $\square$ 

Las funciones con botones en gris no son compatibles con el sistema.

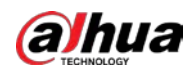

| Parámetro      | Descripción                                                                                                    |  |  |  |
|----------------|----------------------------------------------------------------------------------------------------|--|--|--|
|                | Controla la velocidad de movimiento. Cuanto mayor sea el valor, más rápido                                                                                                    |  |  |  |
| Velocidad      | será el movimiento.                                                                                                    |  |  |  |
| Zoom           | Disminuir el zoom.                                                                                                    |  |  |  |
| Enfoque        | Enfoque lejos.                                                                                                    |  |  |  |
| Iris           | : Imagen más oscura.                                                                                                    |  |  |  |
| movimiento PTZ | Soporta ocho direcciones.                                                                                                    |  |  |  |
|                | <ul> <li>Botón de posicionamiento rápido.</li> <li>Posicionamiento: Haga clic</li> <li>para ingresar a la pantalla de posicionamiento rápido y luego haga clic en en cualquier lugar de la pantalla de visualización en vivo, el PTZ girará a este punto y lo moverá al centro de la pantalla.</li> <li>Zoom: en la pantalla de posicionamiento rápido, arrastre para dibujar un cuadrado en la vista. El cuadrado admite el zoom.</li> <li>Arrastrar hacia arriba es para alejar y arrastrar hacia abajo es para acercar.</li> <li>Esta función está disponible en modelos selectos y solo se puede controlar con las operaciones del mouse.</li> </ul> |  |  |  |
|                | Hacer clic Puede controlar las cuatro direcciones (izquierda, derecha, arriba y abajo) PTZ                                                                                                    |  |  |  |
| •              | Harencline para abrir el panel de control PTZ ampliado.                                                                                                    |  |  |  |

Tabla 5-18 Descripción del panel de control PTZ

# Panel de control PTZ ampliado

En el panel de control básico de PTZ, haga clic en

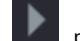

para abrir el panel de control PTZ expandido para encontrar más

opciones

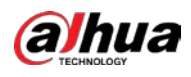

| Figure 5-63 Panel de control PTZ ampliado |                                               |                               |                                                                                                    |  |
|-------------------------------------------|-----------------------------------------------|-------------------------------|----------------------------------------------------------------------------------------------------|--|
|                                           | Speed<br>- Zo<br>- Fo<br>- I                  | 5<br>oom +<br>ocus +<br>ris + |                                                                                                    |  |
| - Las funci                               | ones con botones en gris no son co            | ompatibles con                | el sistema.                                                                                              |  |
| - Haga clic de                            | recho una vez para volver a la página del par | el de control básico          | de PTZ.                                                                                                  |  |
|                                           | Figure 5-64 Descripción amp                   | oliada del panel d            | e control PTZ                                                                                            |  |
| Icono                                     | Función                                       | Icono                         | Función                                                                                                  |  |
|                                           | Preestablecido                                | Q                             | Sartén                                                                                                   |  |
| A.                                        | Recorrido                                     | <b>+</b> •                    | Dar la vuelta                                                                                            |  |
| ~*                                        | Patrón                                        | C                             | Reiniciar                                                                                                |  |
|                                           | Escanear                                      | \$                            | Haga clic en el <b>Configuración auxiliar</b> para abrir la<br>página de configuración de funciones PTZ. |  |
| Ŷ                                         | Auxiliar                                      | -                             | Haga clic en el <b>Entrar en el menú</b> icono para abrir<br>el <b>OPERACIÓN DEL MENÚ</b> página.        |  |

# 5.4.3 Configuración de funciones PTZ

# 5.4.3.1 Configuración de preajustes

<u>Step 1</u> En el panel de control PTZ ampliado, haga clic en

```
@
```
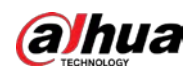

#### Figure 5-65 Preestablecido

| PTZ           |      |                  |                  |  |  |  |  |
|---------------|------|------------------|------------------|--|--|--|--|
| Preset        | Tour | our Pattern Scan |                  |  |  |  |  |
| *<br><b>*</b> |      | Pres             | set 1<br>Setting |  |  |  |  |

- <u>Step 2</u> Haga clic en las flechas de dirección a la posición requerida.
- <u>Step 3</u> En el Preestablecido cuadro, ingrese el valor para representar la posición requerida. Hacer
- <u>Step 4</u> clicAjustepara completar los ajustes preestablecidos.

#### 5.4.3.2 Configuración de recorridos

<u>Step 1</u> En el panel de control PTZ ampliado, haga clic en

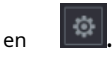

Step 2 Haga clic en el Recorrido pestaña.

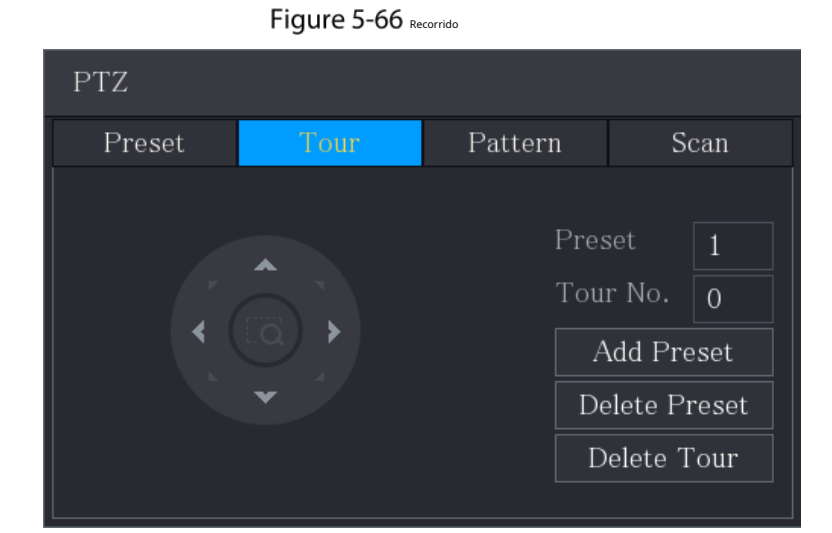

- <u>Step 3</u> En el**Número de gira**. cuadro, ingrese el valor para la ruta del recorrido. En el
- <u>Step 4</u> Preestablecidocuadro, introduzca el valor preestablecido. Haga clic en Agregar ajuste

<u>Step 5</u> preestablecido.

Se agregará un preajuste para este recorrido.

# 

- Puede repetir agregando más ajustes preestablecidos.
- Hacer clic**Eliminar preajuste**para eliminar el preajuste para este recorrido. Esta operación se puede repetir para eliminar más preajustes. Algunos protocolos no admiten la eliminación.

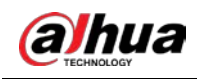

# 5.4.3.3 Configuración de patrones

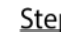

<u>Step 1</u> En el panel de control PTZ ampliado, haga clic en

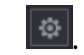

Step 2 Haga clic en el**Patrón**pestaña.

Figure 5-67 Patrón

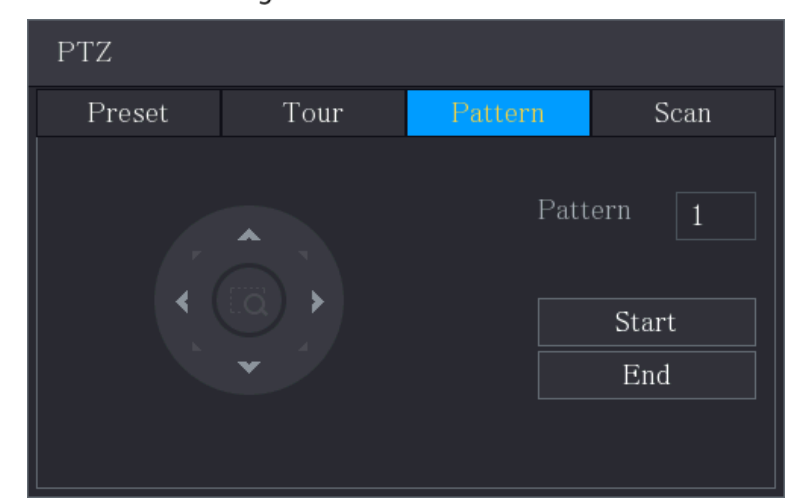

- <u>Step 3</u> En el**Patrón**cuadro, ingrese el valor para el patrón.
- <u>Step 4</u> Hacer clic**comienzo**para realizar las operaciones de dirección. También puede ir al Panel de control de PTZ para realizar las operaciones de ajuste de zoom, enfoque, iris y direcciones.

٩

<u>Step 5</u> Sobre el**PTZ**página, haga clic**Final**para completar la configuración.

# 5.4.3.4 Configuración de escaneo

<u>Step 1</u> En el panel de control PTZ ampliado, haga clic en

Step 2 Haga clic en elEscanearpestaña.

Figure 5-68 Escanear

| PTZ                      |  |   |                           |  |  |  |
|--------------------------|--|---|---------------------------|--|--|--|
| Preset Tour Pattern Scan |  |   |                           |  |  |  |
|                          |  | I | Left Limit<br>Right Limit |  |  |  |

<u>Step 3</u> Haga clic en las flechas de dirección para colocar los límites izquierdo y derecho.

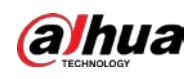

# 5.4.4 Llamar funciones PTZ

Una vez que haya configurado los ajustes de PTZ, puede llamar a las funciones de PTZ para monitorear desde el panel de control de PTZ expandido.

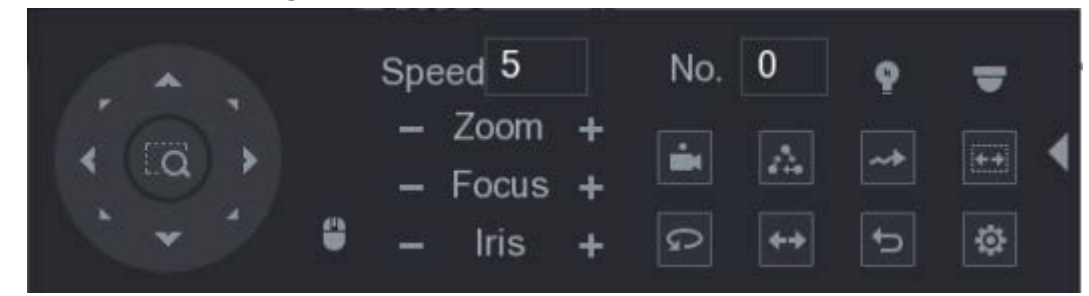

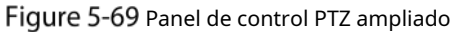

#### 5.4.4.1 Llamada de preajustes

<u>Step 1</u> En el Panel de control PTZ ampliado, en el**No**.en el cuadro, ingrese el valor del valor preestablecido que desea llamar.

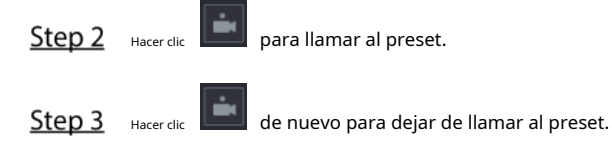

#### 5.4.4.2 Rondas de llamadas

<u>Step 1</u> En el panel de control PTZ ampliado, en la**No**.casilla, ingrese el valor del recorrido que desea llamar.

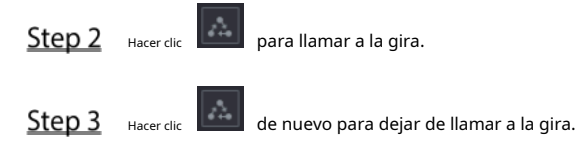

#### 5.4.4.3 Patrones de llamada

- <u>Step 1</u> En el panel de control PTZ ampliado, en la**No.**cuadro, introduzca el valor del patrón que desea llamar.
- Step 2 Llamar Ilamar al patrón.

La cámara PTZ se mueve de acuerdo con el patrón configurado repetidamente.

<u>Step 3</u> Hacer clic de nuevo para dejar de llamar al patrón.

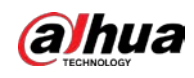

# 5.4.4.4 Llamar AutoScan

 Step 1
 En el panel de control PTZ ampliado, en la**No.**cuadro, introduzca el valor del borde que desea llamar.

 Step 2
 Hacer clic

La cámara PTZ realiza el escaneo de acuerdo con los bordes configurados.

<u>Step 3</u> Hacer clic de nuevo para detener la exploración automática.

# 5.4.4.5 Llamar a AutoPan

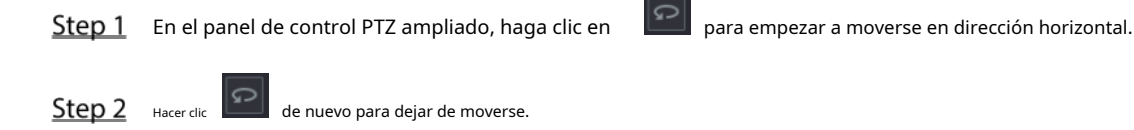

# 5.4.4.6 Uso del botón AUX

En el panel de control PTZ ampliado, haga clic en

, se muestra la página de configuración AUX.

- En el**Acceso directo auxiliar**lista, seleccione la opción que corresponda al protocolo aplicado. En el**N**º
- **auxiliar**casilla, ingrese el número que corresponde al interruptor AUX en el decodificador.

#### Figure 5-70 Auxiliar

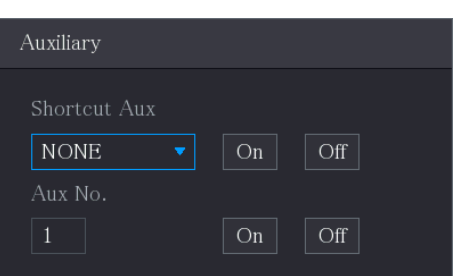

# 5.4.5 Menú OSD Llamada

Para la cámara coaxial, puede acceder al menú OSD a través del panel de control PTZ ampliado.

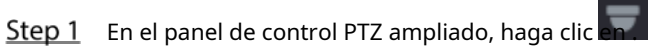

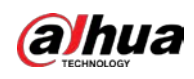

Figure 5-71 Menú PTZ

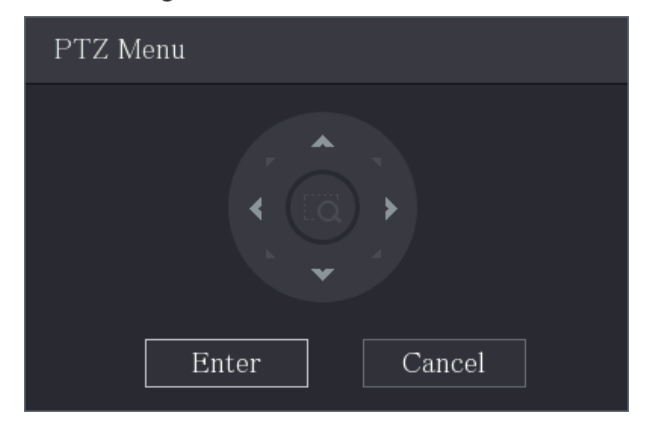

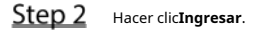

Figure 5-72 OSD

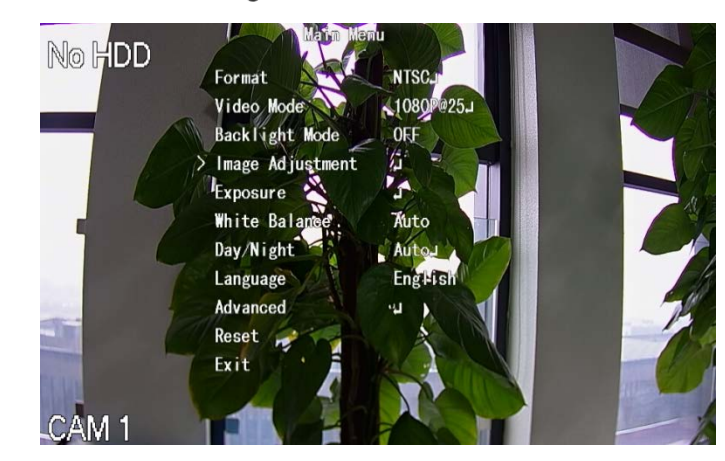

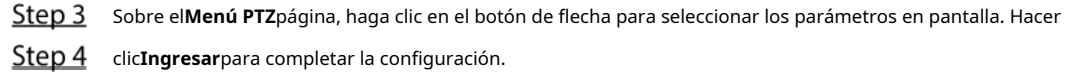

# 5.5 Configuración de los ajustes de la cámara

# 5.5.1 Configuración de ajustes de imagen

Puede configurar los ajustes de imagen, como saturación, contraste, brillo, nitidez para cada cámara conectada.

<u>SeleccioneMenú principal > CÁMARA > Imagen</u>.

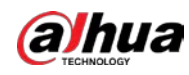

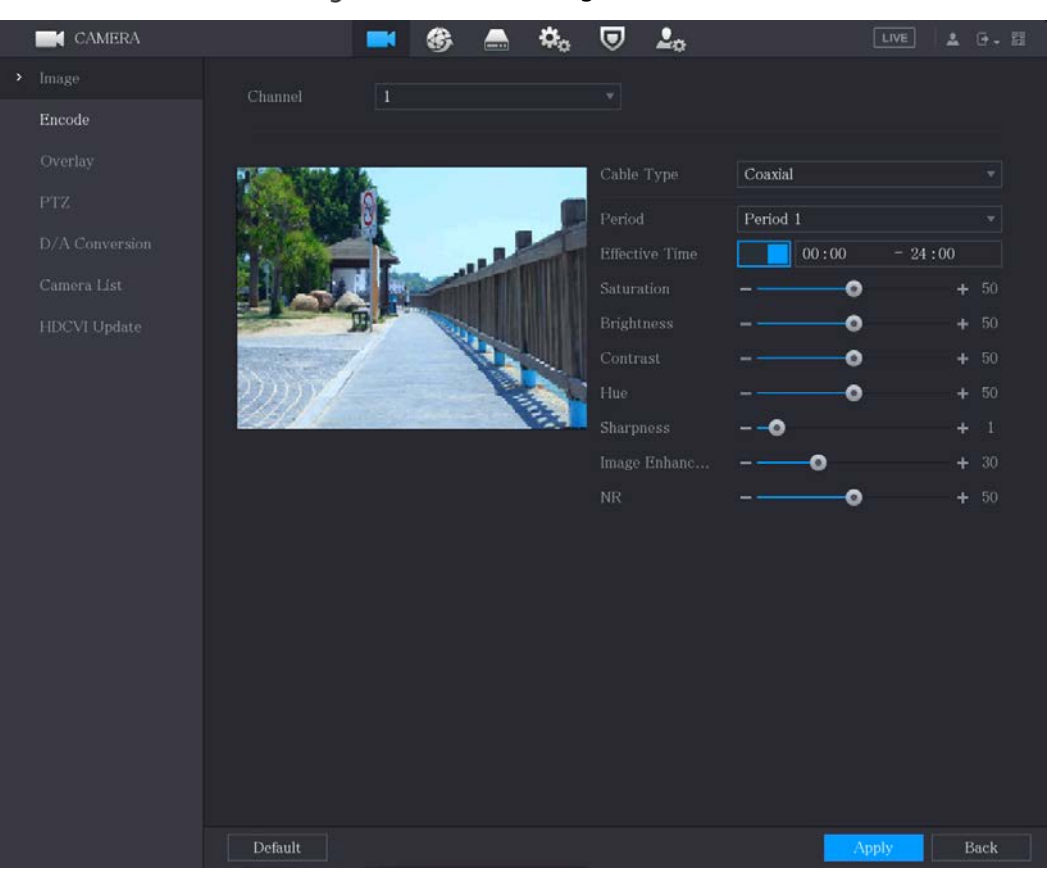

## Figure 5-73 Canal analógico

Figure 5-74 canal digital

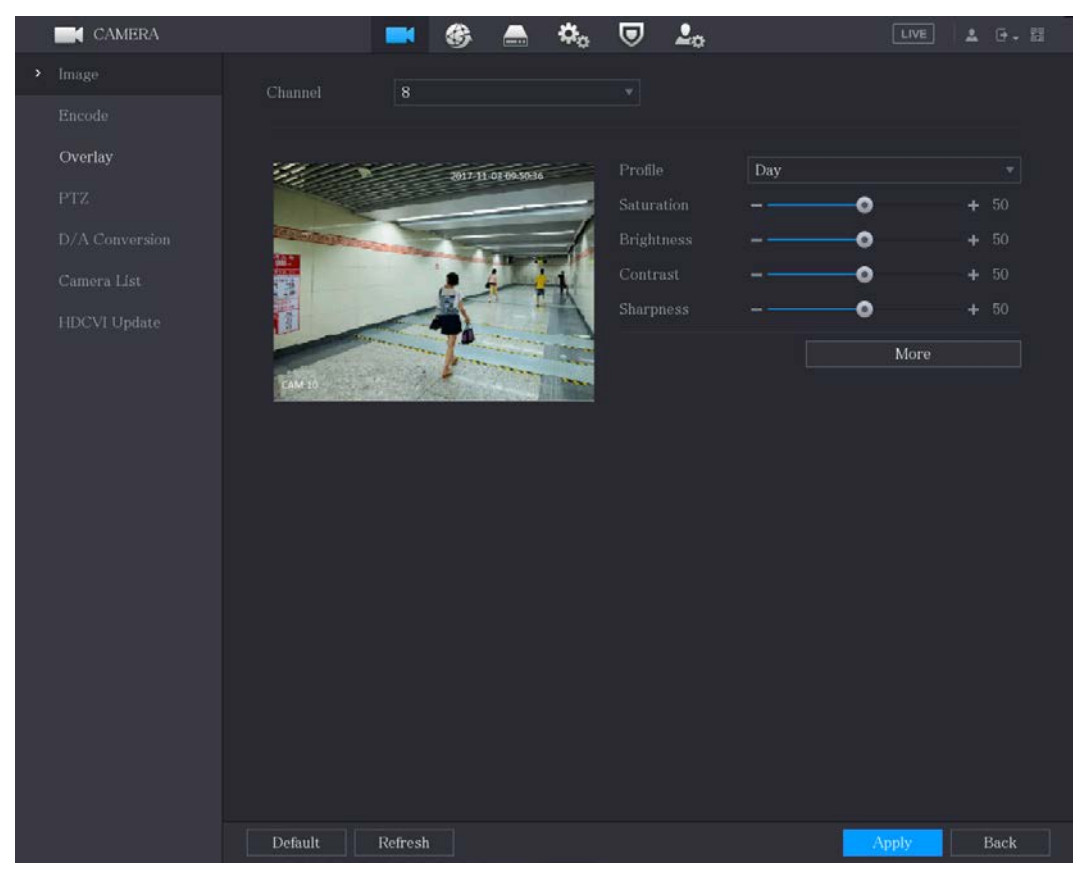

<u>Step 2</u> Configure los ajustes para los parámetros de la imagen.

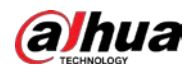

#### En la página del canal digital, haga clic en**Más**para mostrar más parámetros.

#### Tabla 5-19 Parámetros de imagen

| Parámetro        | Descripción                                                                                                    |  |  |  |  |  |
|------------------|----------------------------------------------------------------------------------------------------|--|--|--|--|--|
| Canal            | En el <b>Canal</b> lista, seleccione el canal que desea configurar.                                                |  |  |  |  |  |
| Tipo de cable    | En el <b>Tipo de cable</b> lista, seleccione el tipo de cable que utiliza la cámara.                               |  |  |  |  |  |
|                  | Esta función está disponible en modelos seleccionados.                                                             |  |  |  |  |  |
| Deríada          | En el <b>Período</b> lista, seleccione un período de tiempo para la configuración de la imagen. La                 |  |  |  |  |  |
| Periodo          | configuración de la imagen solo se utilizará durante el período seleccionado.                                      |  |  |  |  |  |
|                  | Habilite la función efectiva.                                                                                      |  |  |  |  |  |
| Tiempo efectivo  | En el <b>Tiempo efectivo</b> en el cuadro, ingrese la hora de inicio y la hora de finalización para el período que |  |  |  |  |  |
|                  | seleccionó.                                                                                                    |  |  |  |  |  |
|                  | Ajusta los tonos de color. Cuanto mayor sea el valor, más claro se volverá el                                      |  |  |  |  |  |
| Saturación       | color. Este valor no influye en la luminosidad general de la imagen. El valor oscila                               |  |  |  |  |  |
| Saturación       | entre 0 y 100. El valor predeterminado es 50. El rango recomendado es entre 40 y                                   |  |  |  |  |  |
|                  | 60.                                                                                                    |  |  |  |  |  |
|                  | Ajusta el contraste de la imagen. Cuanto mayor sea el valor, más evidente será el contraste                        |  |  |  |  |  |
|                  | entre el área clara y el área oscura. Puede ajustar este valor cuando el contraste no es                           |  |  |  |  |  |
|                  | evidente. Sin embargo, si el valor es demasiado grande, es probable que el área oscura se                          |  |  |  |  |  |
| Contraste        | vuelva más oscura y que el área clara quede sobreexpuesta. Si el valor es demasiado                                |  |  |  |  |  |
|                  | pequeño, es probable que la imagen se oscurezca.                                                                   |  |  |  |  |  |
|                  | El valor oscila entre 0 y 100. El valor predeterminado es 50. El rango                                             |  |  |  |  |  |
|                  | recomendado es entre 40 y 60.                                                                                      |  |  |  |  |  |
|                  | Ajusta el brillo de la imagen. Cuanto mayor sea el valor, más brillante se volverá la imagen.                      |  |  |  |  |  |
|                  | Puede ajustar este valor cuando la imagen en su conjunto se vea oscura o brillante. Sin                            |  |  |  |  |  |
| Brillo           | embargo, es probable que la imagen se oscurezca si el valor es demasiado grande.                                   |  |  |  |  |  |
|                  | El valor oscila entre 0 y 100. El valor predeterminado es 50. El rango                                             |  |  |  |  |  |
|                  | recomendado es entre 40 v 60.                                                                                      |  |  |  |  |  |
|                  | Aiusta el tono de la imagen. El valor varía de 0 a 100. El valor predeterminado es                                 |  |  |  |  |  |
| Matiz            | 50.                                                                                                    |  |  |  |  |  |
|                  | Ajusta la nitidez del borde de la imagen. Cuanto mayor sea el valor, más evidente                                  |  |  |  |  |  |
| Nitidez          | será el borde de la imagen y el ruido también será mayor.                                                          |  |  |  |  |  |
|                  | El valor oscila entre 1 y 15. El valor predeterminado es 1.                                                        |  |  |  |  |  |
|                  | Ajusta la definición de la imagen. Cuanto mayor sea el valor, más clara se                                         |  |  |  |  |  |
| Mejora de imagen | volverá la imagen, pero habrá más ruidos.                                                                          |  |  |  |  |  |
|                  | Reduce los ruidos de la imagen. Cuanto mayor sea el valor, meior                                                   |  |  |  |  |  |
| NK               | será la imagen.                                                                                                    |  |  |  |  |  |

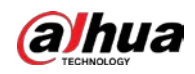

| Parámetro                | Descripción                                                                                                    |  |  |  |  |  |
|--------------------------|----------------------------------------------------------------------------------------------------|--|--|--|--|--|
|                          | En elArchivo de configuraciónlista, seleccioneDía,Noche,Normal, oCambiar por período.                                |  |  |  |  |  |
|                          | El sistema configura los parámetros correspondientemente.                                                            |  |  |  |  |  |
|                          | • Día: Aplicar la configuración durante el día. Noche: Aplicar                                                       |  |  |  |  |  |
| Archivo de configuración | la configuración durante la noche. Normal: Aplicar la                                                                |  |  |  |  |  |
|                          | • configuración durante el día y la noche.                                                                           |  |  |  |  |  |
|                          | • Cambiar por período: si selecciona esta opción, debe configurar la hora                                            |  |  |  |  |  |
|                          | de salida y puesta del sol donde se encuentra.                                                                       |  |  |  |  |  |
| Fancia                   | Habilite la función, se cambiarán los lados izquierdo y derecho de la imagen de                                      |  |  |  |  |  |
| Espejo                   | video. Está deshabilitado por defecto.                                                                               |  |  |  |  |  |
|                          | Esta función se aplica especialmente a la imagen cuya velocidad de fotogramas está                                   |  |  |  |  |  |
| Eliminación de ruido 3D  | configurada como mínimo en 2. Reduce los ruidos haciendo uso de la información entre                                 |  |  |  |  |  |
|                          | dos fotogramas. Cuanto mayor sea el valor, mejor será el efecto.                                                     |  |  |  |  |  |
|                          | En el <b>Dar la vuelta</b> lista, puede seleccionar <b>180º</b> para cambiar la visualización de la imagen de vídeo. |  |  |  |  |  |
| Dar la vuelta            | Por defecto, la configuración es <b>sin voltear</b> .                                                                |  |  |  |  |  |
| 1                        | En el <b>Luz</b> lista, seleccione <b>Cerca</b> o <b>Habilitar</b> utilizar la compensación de contraluz o           |  |  |  |  |  |
| LUZ                      | no.                                                                                                    |  |  |  |  |  |
|                          | Configure el balance de blancos para ajustar el tono general de la imagen. La configuración                          |  |  |  |  |  |
|                          | predeterminada es <b>Auto</b> .                                                                                      |  |  |  |  |  |
|                          | • Automático: aplica automáticamente el balance de blancos a diferentes colores para que el color de la              |  |  |  |  |  |
| Modo escena              | imagen se muestre normalmente.                                                                                       |  |  |  |  |  |
|                          | • Soleado: aplique el valor de umbral al entorno soleado.                                                            |  |  |  |  |  |
|                          | • Noche: aplica el valor de umbral a la noche.                                                                       |  |  |  |  |  |
|                          | • Personalizado: Ajuste manualmente el <b>Ganancia roja</b> y <b>Ganancia azul</b> valores.                          |  |  |  |  |  |
|                          | Configura el modo color y blanco y negro de la imagen. Esta configuración no se ve afectada por                      |  |  |  |  |  |
|                          | los archivos de configuración. La configuración predeterminada es <b>Auto</b> .                                      |  |  |  |  |  |
|                          | • Color: la cámara solo emite imágenes en color.                                                                     |  |  |  |  |  |
| día v noche              | • Automático: depende de la cámara, como el brillo general y si hay una luz                                          |  |  |  |  |  |
| ald y hoene              | IR, se emite una imagen en color o una imagen en blanco y negro. B/N: la                                             |  |  |  |  |  |
|                          | • cámara solo emite imágenes en blanco y negro.                                                                      |  |  |  |  |  |
|                          | • Por hora: la cámara emite la imagen de acuerdo con la hora de salida y puesta                                      |  |  |  |  |  |
|                          | del sol configurada.                                                                                                 |  |  |  |  |  |

<u>Step 3</u> Hacer clic**Aplicar**para completar la configuración.

# 5.5.2 Configuración de ajustes de codificación

<u>Step 1</u> SeleccioneMenú principal > CÁMARA > Codificar > Audio/Video.

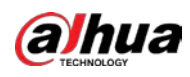

|   |              | 5                |                   |                  |                |
|---|--------------|------------------|-------------------|------------------|----------------|
|   |              |                  | 🍪 🚔 🍫 🖲           | ፆ ≗₀             | LIVE 💄 🕒 - 🖽   |
|   | Image        | Audio/Video Sna  | apshot            |                  |                |
| > | Encode       | Channel          | 1 *               |                  |                |
|   | Overlay      | Main Stream      |                   | Sub Stream       |                |
|   | PTZ          | Coding Strategy  | General 🔹         | Video            |                |
|   | Channel Type | Туре             | General 🚽         | Stream Type      | Sub Stream1    |
|   | Camera List  | Compression      | H.265 -           | Compression      | H.265          |
|   | HDCVI Update | Resolution       | 1280x1440(4M-N) - | Resolution       | 352x288(CIF) 🚽 |
|   |              | Frame Rate(FPS)  | 15 -              | Frame Rate(FPS)  | 15 🔹           |
|   |              | Bit Rate Type    | CBR 🚽             | Bit Rate Type    | CBR            |
|   |              | Quality          |                   | Quality          |                |
|   |              | I Frame Interval | lsec. 👻           | I Frame Interval | 1sec. 🔹        |
|   |              | Bit Rate(Kb/S)   | 1024              | Bit Rate(Kb/S)   | 320            |
|   |              |                  |                   |                  |                |
|   |              |                  | More              |                  | More           |
|   |              |                  |                   |                  |                |
|   |              |                  |                   |                  |                |
|   |              |                  |                   |                  |                |
|   |              |                  |                   |                  |                |
|   |              |                  |                   |                  |                |
|   |              | Default          | `opy to           |                  | Apply          |
|   |              | bertaatt         |                   |                  | cuncer         |

Figure 5-75 Audio Video

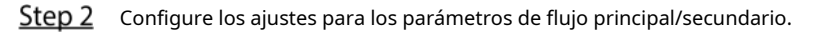

| Tabla 5-20 | Parámetros d | de transmisión | principal/secundaria |
|------------|--------------|----------------|----------------------|
|            |              |                |                      |

| Parámetro                  | Descripción                                                                                                 |  |  |  |  |
|----------------------------|----------------------------------------------------------------------------------------------------|--|--|--|--|
| Canal                      | En el <b>Canal</b> lista, seleccione el canal para el que desea configurar los                              |  |  |  |  |
| Callal                     | ajustes.                                                                                                    |  |  |  |  |
|                            | • General: utiliza una estrategia de codificación general.                                                  |  |  |  |  |
|                            | • Códec inteligente: habilita la función de códec inteligente. Esta función puede                           |  |  |  |  |
|                            | reducir el flujo de bits de video para videos grabados sin importancia para                                 |  |  |  |  |
| Estrategia de codificación | maximizar el espacio de almacenamiento.                                                                     |  |  |  |  |
|                            | • Códec AI: Habilita la función de códec AI. Esta función puede reducir el flujo de bits                    |  |  |  |  |
|                            | de video para videos grabados sin importancia para maximizar el espacio de                                  |  |  |  |  |
|                            | almacenamiento.                                                                                             |  |  |  |  |
|                            | • Corriente principal: En el <b>Escribe</b> lista, seleccione <b>General,Movimiento</b> , o <b>Alarma</b> . |  |  |  |  |
| Escribe                    | • Subtransmisión: este ajuste no se puede configurar.                                                       |  |  |  |  |
|                            | En el <b>Compresión</b> lista, seleccione el modo de codificación.                                          |  |  |  |  |
|                            | • H.265: Codificación del perfil principal. Se recomienda este ajuste.                                      |  |  |  |  |
| Compresión                 | • H.264H: Codificación de alto perfil. Flujo de bits bajo con alta definición.                              |  |  |  |  |
| Compresion                 | • H.264: Codificación de perfil general.                                                                    |  |  |  |  |
|                            | • H.264B: codificación de perfil de línea de base. Esta configuración requiere un flujo de bits más alto en |  |  |  |  |
|                            | comparación con otras configuraciones para la misma definición.                                             |  |  |  |  |
|                            | En el <b>Resolución</b> lista, seleccione la resolución para el video.                                      |  |  |  |  |
| Resolución                 | La resolución máxima de video puede ser diferente según el modelo de su                                     |  |  |  |  |
|                            | dispositivo.                                                                                                |  |  |  |  |

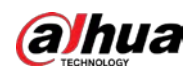

| Parámetro                     | Descripción                                                                                            |  |  |  |  |
|-------------------------------|----------------------------------------------------------------------------------------------------|--|--|--|--|
|                               | Configura los cuadros por segundo para el video. Cuanto mayor sea el valor, más                        |  |  |  |  |
|                               | clara y suave se volverá la imagen. La velocidad de fotogramas cambia junto con la                     |  |  |  |  |
|                               | resolución.                                                                                            |  |  |  |  |
| Velocidad de fotogramas (FPS) | Generalmente, en formato PAL, puede seleccionar el valor de 1 a 25; en formato NTSC,                   |  |  |  |  |
|                               | puede seleccionar el valor de 1 a 30. Sin embargo, el rango específico de velocidad de                 |  |  |  |  |
|                               | fotogramas que puede seleccionar depende de la capacidad del dispositivo.                              |  |  |  |  |
|                               |                                                                                                    |  |  |  |  |
| Calidad                       | Esta función está disponible si selecciona <b>VBR</b> en el <b>Tasa de bits</b>                        |  |  |  |  |
|                               | Lista. Cuanto mayor sea el valor, mejor será la imagen.                                                |  |  |  |  |
| Intervalo de fotogramas       | El intervalo entre dos marcos de referencia.                                                           |  |  |  |  |
| Tasa do hits (Kh/S)           | En el <b>Tasa de bits</b> lista, seleccione un valor o ingrese un valor personalizado para             |  |  |  |  |
| Tasa de bits (Kb/S)           | cambiar la calidad de la imagen. Cuanto mayor sea el valor, mejor será la imagen.                      |  |  |  |  |
| Video                         | Habilite la función para la transmisión secundaria.                                                    |  |  |  |  |
|                               | Hacer clic <b>Más</b> , la <b>Más</b> se muestra la página.                                            |  |  |  |  |
| Audio                         | • Audio: esta función está habilitada de forma predeterminada para la transmisión principal. Debe      |  |  |  |  |
|                               | habilitarlo manualmente para la transmisión secundaria 1. Una vez que esta función está habilitada, el |  |  |  |  |
|                               | archivo de video grabado es una transmisión de audio y video compuesta.                                |  |  |  |  |
|                               | • Fuente de audio: En el <b>Fuente de audio</b> lista, puede seleccionar <b>LOCAL</b> y                |  |  |  |  |
| Fuente de audio               | HDCVI.                                                                                                 |  |  |  |  |
|                               | - LOCAL: La señal de audio se recibe desde el puerto de entrada de audio.                              |  |  |  |  |
|                               | - HDCVI: La señal de audio se recibe desde la cámara HDCVI.                                            |  |  |  |  |
| Compresión                    | • Formato de audio: en el <b>Compresión</b> lista, seleccione un formato que necesite.                 |  |  |  |  |

<u>Step 3</u> Hacer clic**Aplicar**para completar la configuración.

Hacer clic**Copiar a**para copiar la configuración a otros canales.

# 5.5.3 Configuración de ajustes de instantáneas

<u>SeleccioneMenú principal > CÁMARA > Codificar > Instantánea.</u>

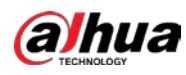

|   | Figure 5-76 Instantánea                  |                                  |                       |            |   |            |       |        |  |
|---|------------------------------------------|----------------------------------|-----------------------|------------|---|------------|-------|--------|--|
|   | CAMERA                                   |                                  | 🛋 🍪 🚍                 | ¢,         | ▣ | <b>L</b> o | LIVE  | 1 0.8  |  |
|   |                                          | Audio/Video                      | Snapshot              | Encode Enf |   |            |       |        |  |
| > | Encode<br>Overlay<br>PTZ<br>Channel Type | Manual Snapsh<br>Channel<br>Type | ot 1<br>1<br>Schedule | ed         |   | /Time      |       |        |  |
|   | Camera List<br>HDCVI Update              | Quality<br>Interval              | 4<br>1 sec.           |            |   |            |       |        |  |
|   |                                          | Default                          | Copy to               |            |   |            | Apply | Cancel |  |

<u>Step 2</u> Configure los ajustes para los parámetros de la instantánea.

| Parámetro                   | Descripción                                                                                                    |  |  |  |  |
|-----------------------------|----------------------------------------------------------------------------------------------------|--|--|--|--|
| T                           | En el <b>Instantánea manual</b> lista, seleccione cuántas instantáneas desea tomar                               |  |  |  |  |
| Instantanea manual          | cada vez.                                                                                                    |  |  |  |  |
| Canal                       | En el <b>Canal</b> lista, seleccione el canal para el que desea configurar los                                   |  |  |  |  |
| Callal                      | ajustes.                                                                                                    |  |  |  |  |
|                             | En el <b>Escribe</b> lista, puede seleccionar <b>Programado,Evento</b> , o <b>Instantánea de la cara</b> como el |  |  |  |  |
|                             | tipo de evento para el que desea tomar una instantánea.                                                          |  |  |  |  |
|                             | • <b>Programado</b> : La instantánea se toma durante el período programado. <b>Evento</b> : La                   |  |  |  |  |
| Escribe                     | • instantánea se toma cuando ocurre un evento de alarma, como un evento de detección                             |  |  |  |  |
|                             | de movimiento, pérdida de video y alarmas locales.                                                               |  |  |  |  |
|                             | • Instantánea de la cara: La instantánea se toma cuando se detecta el rostro. La                                 |  |  |  |  |
|                             | función de detección de rostros solo es compatible con el canal 1.                                               |  |  |  |  |
|                             | En el <b>Tamaño</b> lista, seleccione un valor para la imagen. Cuanto mayor sea el valor,                        |  |  |  |  |
| Tamaño                      | mejor será la imagen.                                                                                            |  |  |  |  |
| Calidad                     | Configura la calidad de imagen en 6 niveles. Cuanto más alto sea el nivel,                                       |  |  |  |  |
| Calidad                     | mejor será la imagen.                                                                                            |  |  |  |  |
|                             | Configura o personaliza la frecuencia de las instantáneas. Puede seleccionar de 1                                |  |  |  |  |
| Intervalo                   | segundo por instantánea a 7 segundos por instantánea. El máximo es de 3600                                       |  |  |  |  |
|                             | segundos por instantánea.                                                                                        |  |  |  |  |
| tep 3 Hacer clicAplicarpara | a completar la configuración.                                                                                    |  |  |  |  |

Hacer clic**Aplicar**para completar la configuración.

Hacer clic**Copiar a**para copiar la configuración a otros canales.

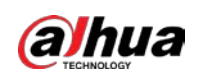

# 5.5.4 Configuración de la mejora de codificación

Puede habilitar esta función y obtener más FPS en la configuración de codificación (consulte "5.5.2 Configuración de la configuración de codificación"). Mientras tanto, no podrá utilizar la función de pantalla adicional (consulte "5.2.8.1 Configuración de los ajustes de pantalla") ni las funciones de IA (consulte "5.11 Función de IA").

SeleccioneMenú principal > CÁMARA > Codificar > Codificar mejora.

Figure 5-77 Codificar mejora

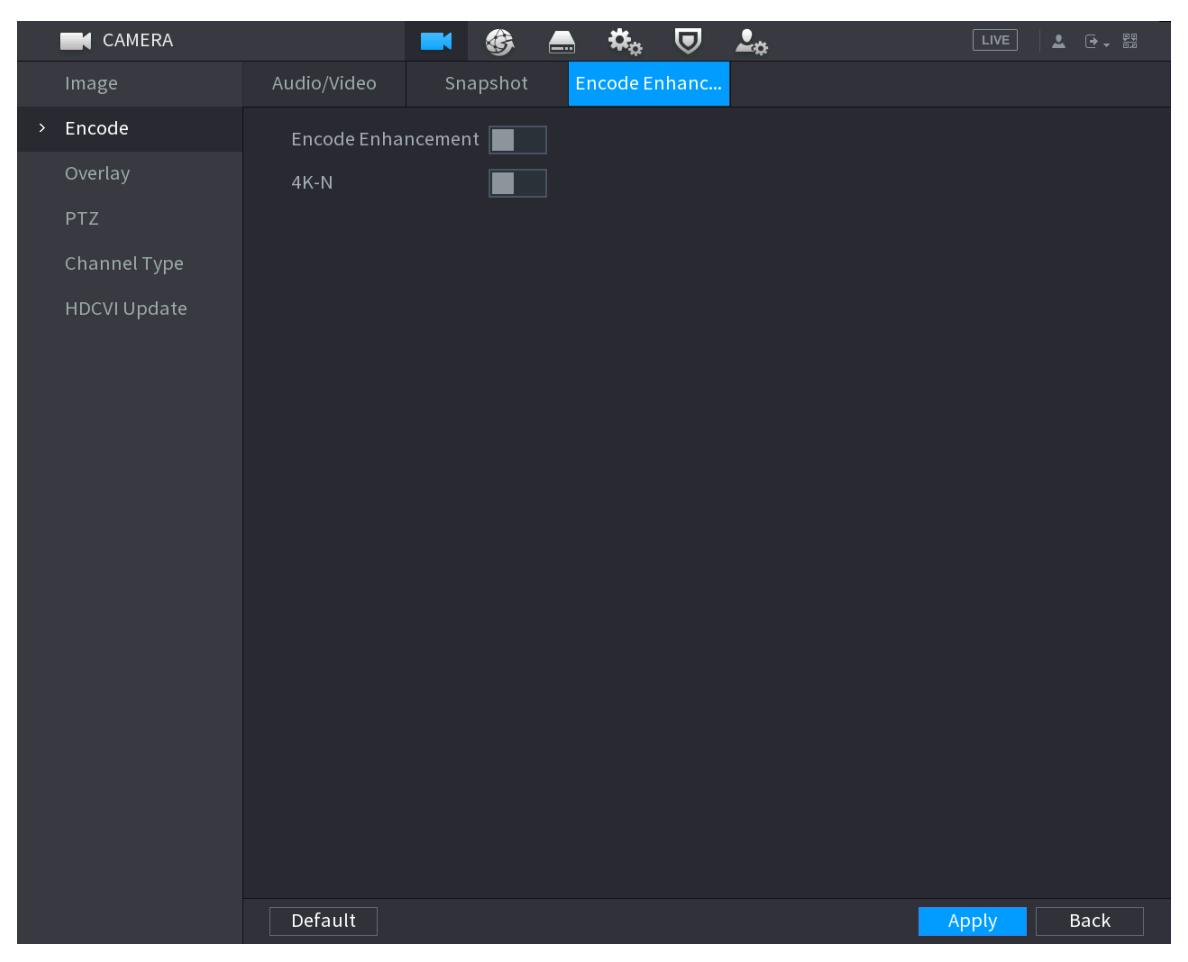

Haga clic en el interruptor para habilitarlo.

Al conectarse a las cámaras 4K de nueva generación, puede habilitar**4K-N**para cambiar la vista 4K no en vivo a la vista y codificación en vivo 4K-N.

#### 5.5.5 Configuración de ajustes de superposición

Puede configurar para mostrar la hora del sistema y el nombre del canal en cada ventana de canal en la pantalla de visualización en vivo.

<u>SeleccioneMenú principal > CÁMARA > Superposición > Superposición</u>.

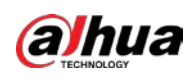

|   |        |            | 5       |            |   |    |       |        |
|---|--------|------------|---------|------------|---|----|-------|--------|
|   | CAMERA | 2          | 📑 🛞 🚍   | <b>*</b> • | ▣ | 20 | LIVE  | 1 G. H |
|   | Image  | Overlay    |         |            |   |    |       |        |
|   |        |            |         |            |   |    |       |        |
| > |        |            |         |            |   |    |       |        |
|   | PTZ    |            |         |            |   |    |       |        |
|   |        |            |         |            |   |    |       |        |
|   |        |            |         |            |   |    |       |        |
|   |        |            |         |            |   |    |       |        |
|   |        |            |         |            |   |    |       |        |
|   |        |            |         |            |   |    |       |        |
|   |        |            |         |            |   |    |       |        |
|   |        |            |         |            |   |    |       |        |
|   |        |            |         |            |   |    |       |        |
|   |        |            |         |            |   |    |       |        |
|   |        |            |         |            |   |    |       |        |
|   |        |            |         |            |   |    |       |        |
|   |        |            |         |            |   |    |       |        |
| _ |        | Time Title | YYYY    | MM DD      |   |    |       |        |
|   |        | Channel Ti | tle 29  |            |   |    |       |        |
|   |        |            |         |            |   |    |       |        |
|   |        | Default    | Copy to |            |   |    | Apply | Back   |

## Figure 5-78 Cubrir

<u>Step 2</u> Configure los ajustes para los parámetros de superposición de texto.

Tabla 5-22 Parámetros de superposición

| Parámetro        | Descripción                                                                                                    |  |  |  |  |
|------------------|----------------------------------------------------------------------------------------------------|--|--|--|--|
| Canal            | En el <b>Canal</b> lista, seleccione el canal para el que desea configurar los                                    |  |  |  |  |
| Canal            | ajustes.                                                                                                    |  |  |  |  |
|                  | Selecciona el <b>Título de tiempo</b> casilla de verificación para mostrar la hora del sistema en cada ventana de |  |  |  |  |
| Título de tiempo | canal en la pantalla de visualización en vivo.                                                                    |  |  |  |  |
|                  | En el <b>Título de tiempo</b> lista, seleccione el estilo de visualización de la hora.                            |  |  |  |  |
|                  | Selecciona el <b>Título del canal</b> casilla de verificación para mostrar el nombre del canal en cada ventana    |  |  |  |  |
| Título del canal | de canal en la pantalla de visualización en vivo.                                                                 |  |  |  |  |
|                  | En el <b>Título del canal</b> cuadro, introduzca el nombre del canal seleccionado.                                |  |  |  |  |

 $\square$ 

<u>Step 3</u> Hacer clic**Aplicar**para completar la configuración.

Hacer clic**Copiar a**para copiar la configuración a otros canales.

# 5.5.6 Configuración de los ajustes del área cubierta

<u>SeleccioneMenú principal > CÁMARA > Superposición > Máscara de privacidad.</u>

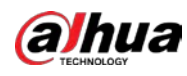

| CAMERA         |         | 📑 🋞 📥           | \$₀ , , | 20 | LIVE  | 1 G. H |
|----------------|---------|-----------------|---------|----|-------|--------|
| Image          |         | Privacy Masking |         |    |       |        |
| Encode         | Channel | 8               |         |    |       |        |
| > Overlay      |         |                 |         |    |       |        |
| PTZ            |         |                 |         |    |       |        |
| D/A Conversion | F       |                 |         |    |       |        |
| Camera List    |         | 4 3             |         |    |       |        |
| HDCVI Update   | L       |                 |         |    |       |        |
|                |         |                 |         |    |       |        |
|                |         |                 | 1       |    |       |        |
|                |         |                 |         |    |       |        |
|                |         |                 |         |    |       |        |
|                |         |                 |         |    |       |        |
|                |         |                 |         |    |       |        |
|                |         |                 |         |    |       |        |
|                | 2       |                 |         |    |       |        |
|                |         |                 |         |    |       |        |
|                | Live    | 🛃 Rec           |         |    |       |        |
|                |         |                 |         |    |       |        |
|                | Refresh |                 |         |    | Apply | Back   |

## Figure 5-79 Enmascaramiento de privacidad

## <u>Step 2</u> Configure los ajustes para los parámetros del área cubierta.

#### Figure 5-80 Parámetros del área cubierta

| Parámetro | Descripción                                                                                                    |  |  |  |  |  |
|-----------|----------------------------------------------------------------------------------------------------|--|--|--|--|--|
| Canal     | En el <b>Canal</b> lista, seleccione el canal para el que desea configurar los                                              |  |  |  |  |  |
| Callal    | ajustes.                                                                                                    |  |  |  |  |  |
|           | • Vista previa: seleccione la <b>Vivir</b> casilla de verificación para aplicar el bloque cubierto configurado a la         |  |  |  |  |  |
| Vivir     | ventana del canal seleccionado en la pantalla de visualización en vivo.                                                     |  |  |  |  |  |
| VIVII     | • Grabar: Seleccione el <b>Registro</b> casilla de verificación para aplicar el bloque cubierto                             |  |  |  |  |  |
|           | configurado a la ventana del canal seleccionado durante la grabación.                                                       |  |  |  |  |  |
|           | Para configurar el bloque de cobertura, haga lo siguiente:                                                                  |  |  |  |  |  |
|           | 1. Seleccione el <b>Vivir</b> casilla de verificación o el <b>Registro</b> casilla de verificación, o seleccione ambos. Los |  |  |  |  |  |
|           | botones "1, 2, 3, 4" están activados.                                                                                       |  |  |  |  |  |
| Registro  | 2. Haga clic en los botones para seleccionar bloques.                                                                       |  |  |  |  |  |
|           | 3. Se muestra un bloque negro sólido triangular.                                                                            |  |  |  |  |  |
|           | 4. Arrastre el bloque al área que desea cubrir y ajuste el tamaño del bloque.                                               |  |  |  |  |  |
|           | Puede configurar un total de 4 bloques cubiertos.                                                                           |  |  |  |  |  |

<u>Step 3</u> Hacer clic**Aplicar**para completar la configuración.

# 5.5.7 Configuración del tipo de canal

Puede configurar el tipo de canal como**Cosa análoga**o**IP**canal.

<u>SeleccioneMenú principal > CÁMARA > Tipo de canal.</u>

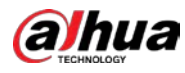

|   | CAMERA       |            |              | 🚯 🔝          | ۵. ک          | <b>L</b> o |           | LIVE | ± G.⊞ |
|---|--------------|------------|--------------|--------------|---------------|------------|-----------|------|-------|
|   | Image        |            |              |              | HDCVI         |            |           |      |       |
|   | Encode       | Channel    | AUTO 🗌       | CVI 🗌        | AHD 🗌         | CVBS       | Other 📃   | IP 📃 |       |
|   |              | 1          |              |              |               |            |           |      |       |
|   | Overlay      | 2          |              |              |               |            |           |      |       |
|   | PTZ          | 4          |              |              |               |            |           |      |       |
|   |              | 5          |              |              |               |            |           |      |       |
| ` | Channel Type | 6          |              |              |               |            |           |      |       |
|   | Camera List  | 7          |              |              |               |            |           |      |       |
|   |              | 8          |              |              |               |            |           |      |       |
|   |              | conversion | must start f | rom the last | analog channe | el.        |           |      |       |
|   |              |            |              |              |               |            | <b></b> A |      | Back  |

#### Figure 5-81 Tipo de canal

<u>Step 2</u> Configura los canales.

- Canal analógico: seleccione el medio de transmisión, como CVI, AHD, CVBS, y luego siga las instrucciones en pantalla para completar la configuración.
- Canal IP: Puede habilitar los canales IP deshabilitando los canales analógicos correspondientes. El dispositivo también proporciona canales IP ampliados para su uso, como el**17– 64**canales en 0.

- Los 17–64 canales son solo para cámaras IP y el rango cambia dependiendo del modelo que compraste.
- La selección de canales para cámara analógica o cámara IP está en secuencia, por ejemplo, si desea seleccionar canales para la cámara IP, debe seleccionar desde el último canal número de canaldieciséisprimero, lo que significa que no puede ir a seleccionar el canal15 directamente hasta que haya seleccionado el canaldieciséis.
- <u>Step 3</u> Hacer clic**Aplicar**y siga las instrucciones en pantalla para completar la configuración.

# 5.5.8 Actualización de la cámara coaxial

<u>SeleccioneMenú principal > CÁMARA > Actualización HDVCI</u>.

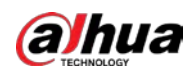

CAMERA ۵. 20 Browse Channel System Version Progress Update Step 2 Hacer clicNavegar. <u>Step 3</u> Seleccione el archivo de actualización y luego haga clic en**OK**.  $\square$ Debe insertar el dispositivo de almacenamiento USB que contiene los archivos de actualización. <u>Step 4</u> Seleccione la casilla de verificación del canal que desea actualizar. Hacer clic Step 5 Actualizar. Si la actualización es exitosa, el sistema muestra un mensaje emergente que indica que la actualización se

## Figure 5-82 Actualizar

# **5.6** Configuración de dispositivos remotos

# 5.6.1 Adición de dispositivos remotos

completó.

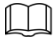

Esta función está disponible después de haber configurado el tipo de canal como canal IP como se describe en sección anterior, consulte "5.5.7 Configuración del tipo de canal".

Puede agregar dispositivos remotos agregando la dirección IP.

SeleccioneMenú principal > CÁMARA > Lista de cámaras > Agregar cámara, laAgregar cámarase muestra la página.

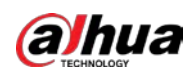

|   |              |            | 5           | 5 5         |             |               |             |            |
|---|--------------|------------|-------------|-------------|-------------|---------------|-------------|------------|
| ŝ | CAMERA       |            | <b>•</b>    | 🚔 🏟         | • 🛡         | <b>L</b> o    | LIVE        | 1 G- 5     |
|   | Image        | Add Camera | Status      | Fi          | rmware      | Update        |             |            |
|   | Encode       | IP Addre   | ss 🔹        |             | Search      | Uninitialized |             | Initialize |
|   | Overlay      | 0          | Modify      | Live        | Stati       | us IP Address |             | Manufacti  |
|   | PTZ          |            |             |             |             |               |             |            |
|   | Channel Type |            |             |             |             |               |             |            |
|   | Camera List  |            |             |             |             |               |             |            |
|   | HDCVI Update |            |             |             |             |               |             |            |
|   |              |            |             |             |             |               |             |            |
|   |              |            |             |             |             |               |             |            |
|   |              | Search De  | evice Add   | Manua       | l Add Mo    | difyIP        | Filter None |            |
|   |              | Added De   | vice        |             |             |               |             |            |
|   |              | Chann      | el Modify   | Delete      | Status I    | P Address     | Port        | Device Na  |
|   |              | D8         |             | ā           | • 1         | 172.12.1.122  | 37777       | camera14   |
|   |              |            |             |             |             |               |             |            |
|   |              |            |             |             |             |               |             |            |
|   |              |            |             |             |             |               |             |            |
|   |              |            |             |             |             |               |             |            |
|   |              |            |             |             |             |               |             |            |
|   |              | Delete     | g Bandwidt  | 0.26Mbps/   | 5 50Mbps    |               | Import      | Export     |
|   |              | Kemanni    | 5 ouromotin | 0.20110193/ | 51561112 P5 |               |             |            |
|   |              |            |             |             |             |               |             |            |

## Figure 5-83 Agregar cámara

#### Tabla 5-23 Parámetros

| Parámetro           | Descripción                                                                                                    |  |  |  |  |  |
|---------------------|----------------------------------------------------------------------------------------------------|--|--|--|--|--|
| na inizializada     | Habilitar el <b>no inicializado</b> función, los dispositivos no inicializados fuera de los                          |  |  |  |  |  |
| no inicializado     | dispositivos buscados se muestran en la lista de dispositivos buscados.                                              |  |  |  |  |  |
| Inicializar         | Seleccione el dispositivo no inicializado de la lista de dispositivos no inicializados y haga clic en Inicializar    |  |  |  |  |  |
| Inicializar         | para comenzar a inicializar el dispositivo.                                                                          |  |  |  |  |  |
|                     | En el <b>Filtrar</b> lista, seleccione el tipo de dispositivo remoto que desea mostrar en la lista de                |  |  |  |  |  |
|                     | dispositivos buscados.                                                                                               |  |  |  |  |  |
| Filtror             | Ninguno: muestra todos los tipos de dispositivos.                                                                    |  |  |  |  |  |
| FILLI               | IPC: muestra los dispositivos front-end.                                                                             |  |  |  |  |  |
|                     | • DVR: muestra todos los dispositivos de almacenamiento como NVR, DVR y HCVR.                                        |  |  |  |  |  |
|                     | • OTROS: Muestra los dispositivos que no pertenecen al tipo IPC o DVR.                                               |  |  |  |  |  |
| Dispositivo buscado | Muestra los dispositivos buscados. Puede ver la información del dispositivo, como el estado, la                      |  |  |  |  |  |
| Lista               | dirección IP.                                                                                                    |  |  |  |  |  |
|                     | Hacer clic <b>Búsqueda</b> , los dispositivos buscados se muestran en la lista de dispositivos buscados.             |  |  |  |  |  |
|                     | Para ajustar la secuencia de visualización, en la línea de título, puede hacer clic en el texto Dirección IP, Tipo o |  |  |  |  |  |
|                     | Nombre del dispositivo. Por ejemplo, haga clic en el texto de la dirección IP, el icono de secuencia                 |  |  |  |  |  |
| Búsqueda            | IP Address - se visualiza.                                                                                           |  |  |  |  |  |
|                     |                                                                                                    |  |  |  |  |  |
|                     | Se muestra "*" junto al dispositivo agregado.                                                                        |  |  |  |  |  |
| Agregar             | En el <b>Lista de dispositivos buscados</b> seleccione el dispositivo que desea agregar.                             |  |  |  |  |  |

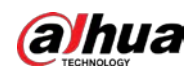

| Parámetro                       | Descripción                                                                                                    |
|---------------------------------|----------------------------------------------------------------------------------------------------|
|                                 | Agregue el dispositivo configurando manualmente ajustes como dirección IP, selección de canal.                     |
| Adición manual                  | Para obtener más información, consulte "5.6.1.3 Adición manual de dispositivos remotos".                           |
|                                 | Muestra los dispositivos agregados. Puede editar y eliminar el dispositivo y ver la                                |
| Lista de dispositivos agregados | información del dispositivo.                                                                                       |
| Porrar                          | Seleccione la casilla de verificación del dispositivo agregado y luego haga clic en <b>Borrar</b> para eliminar el |
| borrai                          | dispositivo agregado.                                                                                              |
| Importor                        | Seleccione los dispositivos buscados y luego haga clic en <b>Importar</b> para importar los dispositivos en        |
| Importar                        | lotes.                                                                                                    |
| Funertar                        | Seleccione los dispositivos agregados y luego haga clic en <b>Exportar</b> . La información de los dispositivos    |
| Exportar                        | exportados se guarda en el dispositivo de almacenamiento USB.                                                      |

## 5.6.1.1 Inicialización de dispositivos remotos

Puede restablecer la contraseña y la dirección IP de los dispositivos remotos mediante la inicialización.

<u>Step 1</u> Haga clic en Buscar dispositivo.

Los dispositivos encontrados se muestran en la tabla.

Figure 5-84 Resultado de búsqueda

|   | CAMERA         |                  | <b>K</b> | 🚔 🌣           | 🛡 🚣         |               | LIVE        | A G- H     |
|---|----------------|------------------|----------|---------------|-------------|---------------|-------------|------------|
|   | Image          | Add Camera       |          |               |             | Update        |             |            |
|   | Encode         | IP Address *     |          | s             | earch       | Uninitialized |             | Initialize |
|   |                | 105 💷 Me         | odify    | Live          | Status      | IP Address 🔺  |             | Manufact - |
|   |                |                  | 1        |               |             |               |             |            |
|   | D/A Conversion |                  | 1        | LIVE          |             |               |             |            |
|   |                |                  | 1        |               |             |               |             |            |
| > | Camera List    |                  | i        |               |             |               |             |            |
|   |                |                  | 1        |               |             |               |             |            |
|   |                |                  | 1        |               |             |               |             |            |
|   |                |                  |          |               |             |               |             |            |
|   |                | Search Device    | Add      | Manual Ad     | d Modify II |               | Filter None | Y .        |
|   |                | Channel          | Modify   | s s           | atus IP Add | iress r       | rort        | Device Nan |
|   |                |                  |          |               |             |               |             | camera Pr  |
|   |                |                  |          |               |             |               |             |            |
|   |                |                  |          |               |             |               |             |            |
|   |                |                  |          |               |             |               |             |            |
|   |                |                  |          |               |             |               | Import      | Export     |
|   |                | Remaining Bandwi |          | 0.00Mbps/5.50 | Mbos        |               |             |            |
|   |                |                  |          |               |             |               |             |            |
|   |                |                  |          |               |             |               |             |            |

<u>Step 2</u> Habilite la función Inicializado. Se muestran

los dispositivos no inicializados.

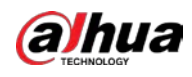

| CAMERA                           |                                            | <b>-</b>             | 🚔 🖏            | 🛡 💄o                       |            | LIVE                | 1 G. II                |
|----------------------------------|--------------------------------------------|----------------------|----------------|----------------------------|------------|---------------------|------------------------|
| Image                            | Add Camera                                 | Status               |                |                            | Update     |                     |                        |
| Encode                           | IP Address                                 |                      | Se             | arch                       |            |                     | Initialize             |
| Overlay<br>PTZ<br>D/A Conversion |                                            | Modify               | Live           | Status                     | IP Address |                     | Manufactur-<br>Private |
| ➤ Camera Líst                    |                                            |                      |                |                            |            |                     |                        |
| HDCVI Update                     | Search Device     Added Device     Channel | III<br>Add<br>Modify | Manual Add     | i Modify If<br>atus IP Add | )<br>Fess  | Filter None<br>Port | Device Nan             |
|                                  |                                            |                      |                |                            |            | Import              | •<br>Export            |
|                                  |                                            |                      | 0.00Mbps/5.50N |                            |            |                     |                        |

Figure 5-85 Dispositivos no inicializados

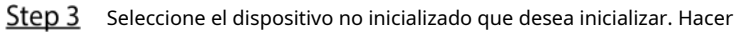

<u>Step 4</u> clic**Inicializar**.

Figure 5-86 Introducir la contraseña

| Enter Passwor | d to to to                                      |      |
|---------------|-------------------------------------------------|------|
| i             | ☑ Using current device password and email info. |      |
|               |                                                 |      |
|               |                                                 |      |
|               |                                                 |      |
|               |                                                 | Next |

# <u>Step 5</u> Configure la contraseña y la información de correo electrónico.

 $\square$ 

Si selecciona el Usando la contraseña actual del dispositivo y la información de correo electrónicocasilla de verificación, el control remoto

dispositivo utiliza automáticamente la contraseña actual y la información de correo electrónico, por lo que no es necesario

configure la contraseña y la dirección de correo electrónico nuevamente y puede ir al Paso 6.

1) Borrar el Usando la contraseña actual del dispositivo y la información de correo electrónico caja.

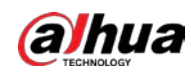

#### Figure 5-87 Configuración de contraseña

| Enter Passw | ord              |                                                                   |
|-------------|------------------|-------------------------------------------------------------------|
|             | Using current de | evice password and email info.                                    |
|             |                  |                                                                   |
|             | User             | admin                                                             |
|             | Password         |                                                                   |
|             |                  | Use a password that has 8 to 32 characters, it can be a           |
|             |                  | combination of letter(s), number(s) and symbol(s) with at least   |
|             |                  | two kinds of them.(please do not use special symbols like ' " ; : |
|             |                  | &)                                                                |
|             |                  |                                                                   |
|             | Confirm Password |                                                                   |
|             |                  | Next                                                              |

2) Configure los ajustes para los parámetros de configuración de contraseña.

#### Figure 5-88 Parámetros de contraseña

| Parámetro            | Descripción                                                                                  |
|----------------------|----------------------------------------------------------------------------------------------|
| Usuario              | El valor predeterminado es administrador.                                                    |
| Clave                | La contraseña debe constar de 8 a 32 caracteres que no estén en blanco y contener            |
|                      | al menos dos tipos de los siguientes caracteres: mayúsculas, minúsculas, números             |
|                      | y caracteres especiales (excepto ' " ; : &).                                                 |
| Confirmar contraseña | Introduzca una contraseña segura de acuerdo con la indicación de la barra de seguridad de la |
|                      | contraseña.                                                                                  |

3) Haga clic**próximo**.

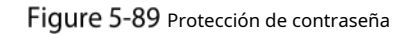

| Password Protection | pn                                                         |
|---------------------|------------------------------------------------------------|
| 🔽 Email Addı        | ress                                                       |
|                     | To reset password, please input properly or update in time |
|                     |                                                            |
|                     |                                                            |
|                     |                                                            |
|                     |                                                            |
|                     |                                                            |
|                     |                                                            |
| Back                | Next Skip                                                  |

4) Seleccione el Dirección de correo electrónico e ingrese la dirección de correo electrónico que desea reservar para

restablecer la contraseña en el futuro.

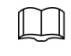

Si no desea configurar la dirección de correo electrónico reservada, haga clic en**Saltar**.

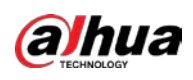

## Figure 5-90 La red

| NETWORK               |                     |
|-----------------------|---------------------|
| Checked Device No.: 1 |                     |
|                       |                     |
| • STATIC              |                     |
| IP Address            | Incremental Value 1 |
| Subnet Mask           |                     |
| Default Gateway       |                     |
| 1 IP Address          |                     |
|                       |                     |
|                       |                     |
|                       |                     |
|                       |                     |
|                       |                     |
|                       |                     |
| Back                  | Next Skip           |

# <u>Step 7</u> Configure la dirección IP.

- Selecciona el**DHCP**casilla de verificación, no necesita ingresar la información de la dirección IP, porque el sistema asignará una dirección IP al dispositivo remoto.
- Selecciona el**ESTÁTICO**casilla de verificación, debe ingresar la dirección IP, el mástil de la subred, la puerta de enlace predeterminada y el valor incremental. El sistema asignará la dirección IP a los dispositivos remotos aumentando progresivamente la última parte de la dirección IP al inicializar los dispositivos en lotes.

Al configurar la dirección IP para varios dispositivos remotos que no estaban en la misma red segmento, estos dispositivos remotos pertenecerán al mismo segmento de red después de la configuración.

<u>Step 8</u> Hacer clicpróximo.

Se inicia la inicialización.

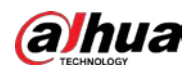

## Figure 5-91 Inicialización finalizada

| Dev | ice I | nitialization           |                                         |                                      |          |
|-----|-------|-------------------------|-----------------------------------------|--------------------------------------|----------|
| Dev | vice  | Initialization Finished |                                         |                                      |          |
|     |       |                         |                                         |                                      |          |
|     |       |                         |                                         |                                      |          |
|     | 1     | IP Address              | Serial No.                              | Results                              |          |
|     |       |                         | 000000000000000000000000000000000000000 | Initialize:Succeed Modify IP:Succeed |          |
|     |       |                         |                                         |                                      |          |
|     |       |                         |                                         |                                      |          |
|     |       |                         |                                         |                                      |          |
|     |       |                         |                                         |                                      |          |
|     |       |                         |                                         |                                      |          |
|     |       |                         |                                         |                                      |          |
|     |       |                         |                                         |                                      |          |
|     |       |                         |                                         |                                      |          |
|     |       |                         |                                         |                                      |          |
|     |       |                         |                                         |                                      |          |
|     |       |                         |                                         |                                      | Finished |

<u>Step 9</u> Hacer clic**Acabado**para completar la configuración.

# 5.6.1.2 Agregar dispositivos remotos automáticamente

#### <u>Step 1</u> En la página de registro, haga clic en Búsqueda de dispositivos.

Se muestran los dispositivos encontrados.

|       | CAMERA      |               | <b>-</b>       |        | 🎝 🛡 💄        | ¢            | LIVE        | 4 0.       | 8  |
|-------|-------------|---------------|----------------|--------|--------------|--------------|-------------|------------|----|
|       | Image       | Add Camera    |                |        |              | Update       |             |            |    |
|       |             | IP Address    |                |        | Search       |              |             | Initialize |    |
|       |             |               | Modify         | Live   |              | IP Address 💊 |             | Manufact   |    |
|       |             |               |                |        |              |              |             |            |    |
|       |             |               | 1              |        |              |              |             |            |    |
| 1.044 |             |               |                |        |              |              |             |            |    |
| ~     | Camera List |               | 1              |        |              |              |             |            |    |
|       |             |               |                |        |              |              |             |            |    |
|       |             |               | 1              | LIVE   |              |              |             |            |    |
|       |             | Search Device | Add            | Manua  | I Add Modify |              | Filter None |            |    |
|       |             | Channel       | Modify         | Delete | Status IP A  | ddress       | Port        | Device N   | an |
|       |             |               | ]<br>lwidth/To |        | 5.50Mbps     |              | Import      | Export     |    |
|       |             |               |                |        |              |              |             |            |    |

Figure 5-92 Buscar dispositivo

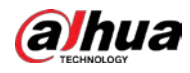

| <u>Step 2</u> | Seleccione la casilla de verificación del dispositivo. Hacer                                             |
|---------------|----------------------------------------------------------------------------------------------------|
| <u>Step 3</u> | clic <b>Agregar</b> .                                                                                    |
|               | El dispositivo se agrega al <b>Dispositivo agregado</b> área.                                            |
|               | - También puede hacer doble clic en el dispositivo para agregarlo a la <b>Dispositivo agregado</b> área. |

- Puede agregar dispositivos en lotes.

# 5.6.1.3 Adición manual de dispositivos remotos

<u>Sobre elAgregar cámara</u>página, haga clicAdición manual.

Figure 5-93 Adición manual

| Manual Add      |                 |         |    |        |
|-----------------|-----------------|---------|----|--------|
| Channel         | D8 -            |         |    |        |
| Manfer          | 000             |         |    |        |
| Manufacturer    | UNVIF *         |         |    |        |
| IP Address      | 11213           |         |    |        |
|                 |                 |         |    |        |
| RTSP Port       | Self-adaptive 🔹 |         |    |        |
| HTTP Port       | 80              |         |    |        |
| Username        | admin           |         |    |        |
| Password        |                 | Connect |    |        |
| Total Channels  |                 | Setting |    |        |
| Remote CH No.   | D1 -            |         |    |        |
| Decode Strategy | General 🔹       |         |    |        |
| Encryption      |                 |         |    |        |
| 💿 Auto 🔿 Te     | CP 🔿 UDP 🔿 MU   | LTICAST |    |        |
|                 |                 |         |    |        |
|                 |                 |         |    |        |
|                 |                 |         | OV | Canaal |
|                 |                 |         | OK | Cancel |

<u>Step 2</u> Configure los ajustes para la adición manual de parámetros del dispositivo.

Figure 5-94 Agregar parámetros manualmente

| Parámetro    | Descripción                                                                                |  |  |  |
|--------------|--------------------------------------------------------------------------------------------|--|--|--|
| Canal        | En el <b>Canal</b> lista, seleccione el canal que desea usar en el dispositivo para        |  |  |  |
| Callal       | conectar el dispositivo remoto.                                                            |  |  |  |
| Fabricante   | En el <b>Fabricante</b> lista, seleccione el fabricante del dispositivo remoto.            |  |  |  |
| Dirección IP | En el <b>Dirección IP</b> cuadro, introduzca la dirección IP del dispositivo remoto.       |  |  |  |
|              | El valor predeterminado es 192.168.0.0, al que el sistema no puede conectarse.             |  |  |  |
|              | La configuración del valor predeterminado es 554. Puede ingresar el valor de acuerdo con   |  |  |  |
| Puerto RTSP  | su situación real.                                                                         |  |  |  |
|              | La configuración del valor predeterminado es 80. Puede ingresar el valor de acuerdo con    |  |  |  |
|              | su situación real.                                                                         |  |  |  |
| Puerto HTTP  | Si ingresa otro valor, por ejemplo, 70, y luego debe ingresar 70 después de la dirección   |  |  |  |
|              | IP al iniciar sesión en el dispositivo mediante el navegador.                              |  |  |  |
|              | La configuración del valor predeterminado es 37777. Puede ingresar el valor de acuerdo con |  |  |  |
| Puerto ICP   | su situación real.                                                                         |  |  |  |

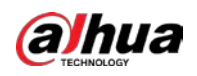

| Parámetro                             | Descripción                                                                                                    |
|---------------------------------------|----------------------------------------------------------------------------------------------------|
| Nombre de usuario                     | Introduzca el nombre de usuario del dispositivo remoto.                                                                                                    |
| Clave                                 | Ingrese la contraseña del usuario para el dispositivo remoto.                                                                                                    |
| Nº de canal remoto                    | Ingrese el número de canal remoto del dispositivo remoto que desea agregar.                                                                                                    |
| Estrategia del decodificador          | En el <b>Descifrador</b> Lista de estrategias, seleccione <b>Defecto,Tiempo real</b> , o <b>Fluido</b> .                                                                                                    |
|                                       | <ul> <li>Si el dispositivo remoto se agrega a través de un protocolo privado, el tipo predeterminado es</li> <li>TCP.</li> <li>Si el dispositivo remoto se agrega a través del protocolo ON///E el sistema</li> </ul> |
| Tipo de protocolo                     | admiteAuto,TCP,UDP, oMULTIDIFUSIÓN.                                                                                                    |
|                                       | • Si el dispositivo remoto se agrega a través de otros fabricantes, el sistema admite <b>TCP</b> y <b>UDP</b> .                                                                                                    |
| Cifrado                               | Si el dispositivo remoto se agrega a través del protocolo ONVIF, habilitar el <b>Cifrado</b><br>La casilla de verificación proporcionará protección de cifrado a los datos que se<br>transmiten.                      |
|                                       | Para usar esta función, la función HTTPS debe estar habilitada para la cámara IP<br>remota.                                                                                                    |
| Step 3 Hacer clic <b>oK</b> para guar | dar la configuración.                                                                                                    |
| - Solo se pue                         | ede agregar un dispositivo manualmente a la vez.                                                                                                    |
| - 🚺 indi                              | ca una conexión exitosa y 📃 indica que la conexión falló.                                                                                                    |

## 5.6.1.4 Modificación o eliminación de dispositivos remotos

Puede modificar y eliminar los dispositivos agregados.

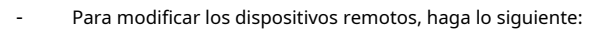

Step 1 Hacer clic o haga doble clic en un dispositivo.

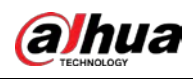

#### Figure 5-95 Modificar

| Modify          |           |         |    |        |
|-----------------|-----------|---------|----|--------|
| Channel         | D8 -      |         |    |        |
| Manufacturer    | Private 🔻 |         |    |        |
| IP Address      |           |         |    |        |
|                 |           |         |    |        |
| TCP Port        |           |         |    |        |
|                 |           |         |    |        |
| Username        | admin     |         |    |        |
| Password        | •••••     | Connect |    |        |
| Total Channels  |           |         |    |        |
| Remote CH No.   | D1 •      |         |    |        |
| Decode Strategy | General 🔻 |         |    |        |
|                 |           |         |    |        |
|                 |           |         |    |        |
|                 |           |         |    |        |
|                 |           |         |    |        |
|                 |           |         | ОК | Cancel |

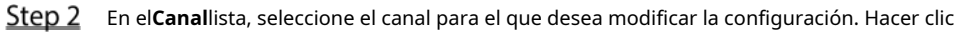

<u>Step 3</u> **OK**para guardar la configuración.

- Para eliminar uno o más dispositivos agregados, haga lo siguiente:
  - ♦ Hacer clic para eliminar un dispositivo.
  - Seleccione la casilla de verificación de los dispositivos que desea eliminar y luego haga clic en**Borrar**.

#### 5.6.1.5 Modificación de la dirección IP

Puede modificar una sola dirección IP o varias direcciones IP de dispositivos remotos a la vez.

Solo puede modificar la dirección IP de las cámaras inicializadas.

Para modificar una sola dirección IP, haga lo siguiente:

<u>Step 1</u> En el área de la lista de dispositivos buscados, haga clic en

para el dispositivo que desea modificar IP.

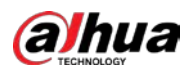

## Figure 5-96 Modificar IP

| Modify IP                   |            |       |
|-----------------------------|------------|-------|
| Selected Device Quantity: 1 |            |       |
| O DHCP                      |            | admin |
|                             |            |       |
|                             |            |       |
| Subnet Mask                 |            |       |
| Default Gateway             |            |       |
| 1 SN                        | IP Address |       |
|                             |            |       |
|                             |            |       |
|                             |            |       |
|                             |            |       |
|                             |            |       |
|                             |            |       |
|                             |            |       |
| OK Cancel                   |            |       |

- <u>Step 2</u> Configure los ajustes de dirección IP, máscara de subred, puerta de enlace predeterminada, nombre de usuario y contraseña. Hacer
- <u>Step 3</u> clic**oK**para guardar la configuración.
- Para modificar la dirección IP en lotes, haga lo siguiente:
- <u>Step 1</u> En el área de la lista Dispositivo buscado, seleccione los dispositivos cuya dirección IP desea modificar en lotes.

| <u>Step 2</u> | Hacer clic | J |
|---------------|------------|---|
|               |            |   |

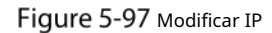

| Science Device Quantity. 1 |            |                   |
|----------------------------|------------|-------------------|
| O DHCP                     |            | admin             |
|                            |            |                   |
|                            | ]          | Incremental Value |
| Subnet Mask                |            |                   |
|                            |            |                   |
| 4 SN                       | IP Address |                   |
|                            |            |                   |
|                            |            |                   |
|                            |            |                   |
|                            |            |                   |
|                            |            |                   |
|                            |            |                   |
|                            |            |                   |

Step 3 Establecer valor incremental.

El sistema agregará el valor incremental al cuarto segmento de direcciones IP de seleccionados dispositivos.

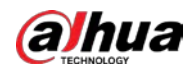

**Step 4** Configure los ajustes para la dirección IP de inicio (la dirección IP se asigna en secuencia), la máscara de subred, la puerta de enlace predeterminada, el nombre de usuario y la contraseña.

<u>Step 5</u> Hacer clic**ok**para guardar la configuración.

## 5.6.1.6 Exportación de dirección IP

Puede exportar la dirección IP agregada al dispositivo de almacenamiento USB.

# 

La información exportada se guarda en un archivo .csv, que incluye dirección IP, número de puerto, canal número, fabricante, nombre de usuario y contraseña.

- <u>Step 1</u> Inserte el dispositivo de almacenamiento USB en el puerto USB del dispositivo. Haga
- Step 2 clic en Exportar.

| rowse                |               |      |             |          |      |
|----------------------|---------------|------|-------------|----------|------|
| Device Name          | sdb1(USB USB) |      | Refresh For | mat      |      |
|                      | 7.51 GB       |      |             |          |      |
|                      | 0.00 KB       |      |             |          |      |
| Address              |               |      |             |          |      |
| Name                 |               | Size | Туре        | Delete   | -    |
| 🗅 cx                 |               |      |             | 亩        |      |
| FOUND.000            |               |      |             | 亩        |      |
|                      |               |      |             | 亩        |      |
| 📄 System Volume Info | rmation       |      |             | <b> </b> |      |
|                      |               |      |             | <u>ה</u> |      |
| 📄 snapPic            |               |      |             | 茴        | -    |
| Backup Encryption    |               |      |             |          |      |
| New Folder           |               |      |             | OK I     | Back |

Figure 5-98 Navegar

<u>Step 3</u> Configure la ruta de guardado. Hacer clic

**<u>Step 4</u> oK**para guardar la configuración.

Aparece un mensaje emergente que indica "Exportado con éxito". Hacer

| <u>Step 5</u> | clic <b>OK</b> . |
|---------------|------------------|
|               |                  |

Al exportar la dirección IP, el Cifrado de copia de seguridad casilla de verificación está seleccionada de forma predeterminada. El archivo

la información incluye dirección IP, puerto, número de canal, fabricante, nombre de usuario y contraseña.

- Si selecciona el**Cifrado de copia de seguridad**casilla de verificación, el formato de archivo es .backup.
- Si borras el**Cifrado de copia de seguridad**casilla de verificación, el formato de archivo es .csv. En este caso, podría haber un riesgo de fuga de datos.

#### 5.6.1.7 Importación de dirección IP

Puede agregar dispositivos remotos importando la información de la dirección IP.

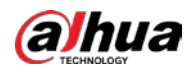

<u>Step 1</u> Inserte el dispositivo de almacenamiento USB en el puerto USB del dispositivo. Haga

Step 2 clic en Importar.

| Bro | wse                   |               |      |            |        |   |
|-----|-----------------------|---------------|------|------------|--------|---|
|     |                       |               |      |            |        |   |
|     | Device Name           | sdb1(USB USB) | Refr | esh Format |        |   |
|     |                       | 7.51 GB       |      |            |        |   |
|     |                       | 0.00 KB       |      |            |        |   |
|     | Address               |               |      |            |        |   |
|     | Name                  |               | Size | Туре       | Delete | • |
|     | 📄 cx                  |               |      |            | ±.     |   |
|     | 🗅 FOUND.000           |               |      |            | ā      |   |
|     |                       |               |      |            | ā      |   |
|     | 📄 System Volume Infor |               |      |            | ā      |   |
|     |                       |               |      |            | ā      |   |
|     | 📄 snapPic             |               |      | Folder     | ā      |   |
|     |                       |               |      |            | ā      |   |
|     |                       |               |      |            | ā      |   |
|     |                       |               |      |            |        |   |
|     | New Folder            |               |      | 0          | K Back |   |

Figure 5-99 Navegar

- <u>Step 3</u> Seleccione el archivo que desea importar. Hacer
- <u>Step 4</u> clic**ok**para empezar a importar.

Una vez completada la importación, se muestra un mensaje emergente que indica "La importación se realizó correctamente".

Si la dirección IP que desea importar ya existe en el dispositivo, el sistema aparecerá

un mensaje para preguntarle si desea sobrescribir el contenido existente.

- Haga clic en Aceptar para reemplazar el existente.
- Haga clic en Cancelar para agregarlo como un dispositivo separado en el área Dispositivo agregado.

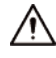

- Puede editar el archivo .csv exportado y tener cuidado de no cambiar el formato del archivo; de lo contrario el El archivo no se puede importar ya que se considerará no válido.
- El idioma del archivo .csv debe coincidir con el idioma del dispositivo.
- No se admite la importación y exportación a través de un protocolo personalizado.

# 5.6.2 Gestión de dispositivos remotos

Puede ver el estado de los dispositivos remotos y actualizarlos.

#### 5.6.2.1 Estado de visualización

Puede ver la información del dispositivo, como el estado de la conexión, la dirección IP, la detección de movimiento, la detección de pérdida de video, el nombre de la cámara y el fabricante.

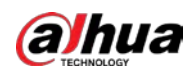

SeleccioneMenú principal > CÁMARA > Lista de cámaras > Estado.

#### 5.6.2.2 Visualización de información de firmware

Puede ver la información del firmware del dispositivo, como el número de canal, la dirección IP, el fabricante, la versión del sistema, la entrada de video, la entrada de audio y la entrada de alarma.

#### Seleccione**Menú principal > CÁMARA > Lista de cámaras > Firmware**.

Figure 5-100 firmware

|   | CAMERA |         | <b>-</b>   | 🛋 🏟 🛡             | <b>2</b> 0 | LIVE 💄 🕞 - 器   |
|---|--------|---------|------------|-------------------|------------|----------------|
|   |        |         |            | Firmware          |            |                |
|   |        | Channel | IP Address | Manufacturer Type |            | System Version |
|   |        |         |            |                   |            |                |
|   |        |         |            |                   |            |                |
|   |        |         |            |                   |            |                |
| > |        |         |            |                   |            |                |
|   |        |         |            |                   |            |                |
|   |        |         |            |                   |            |                |
|   |        |         |            |                   |            |                |
|   |        |         |            |                   |            |                |
|   |        |         |            |                   |            |                |
|   |        |         |            |                   |            |                |
|   |        |         |            |                   |            |                |
|   |        |         |            |                   |            |                |
|   |        |         |            |                   |            |                |
|   |        |         |            |                   |            |                |
|   |        |         |            |                   |            |                |
|   |        | Refresh |            |                   |            |                |
|   |        |         |            |                   |            |                |
|   |        |         |            |                   |            |                |

#### 5.6.2.3 Actualización de dispositivos remotos

<u>Step 1</u> SeleccioneMenú principal > CÁMARA > Lista de cámaras > Actualizar.

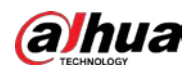

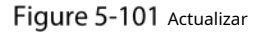

| CAMERA |         | <b>()</b> | 🚔 🌣 🛡      | <b>_</b> ₽            |               |
|--------|---------|-----------|------------|-----------------------|---------------|
|        |         |           |            | Update                |               |
|        |         |           |            |                       | None 🔻        |
|        | Channel |           | IP Address | System Version        | Status        |
|        |         |           |            |                       |               |
|        |         |           |            |                       |               |
|        |         |           |            |                       |               |
|        |         |           |            |                       |               |
|        |         |           |            |                       |               |
|        |         |           |            |                       |               |
|        |         |           |            |                       |               |
|        |         |           |            |                       |               |
|        |         |           |            |                       |               |
|        |         |           |            |                       |               |
|        |         |           |            |                       |               |
|        |         |           |            |                       |               |
|        |         |           |            |                       |               |
|        |         |           |            |                       |               |
|        |         |           |            | Photoday Manual Cl    |               |
|        |         |           |            | Pile Opdate Manual Cl | Online Opdate |
|        |         |           |            |                       |               |

<u>Step 2</u> Actualice el dispositivo.

Actualización de archivo

1) Inserte un dispositivo de almacenamiento USB que contenga los archivos de actualización en el puerto USB del dispositivo.

2) Seleccione los dispositivos que desea actualizar.

3) Haga clic en Actualizar archivo.

losActualización de archivose muestra la página.

4) Seleccione los archivos de actualización y haga clic en**Aplicar**.

Actualización en línea

1) Haga clic**Detectar**o seleccione la casilla de verificación del dispositivo que desea actualizar y haga clic en **Comprobación** manual.

El sistema comienza a detectar si hay una nueva versión en el servidor en línea.

2) Seleccione la casilla de verificación de todos los dispositivos que tienen nueva versión.

3) Haga clic en Actualización en línea.

- El sistema mostrará un mensaje emergente para indicar si la actualización se realizó correctamente.
- Puede usar la lista Tipo para filtrar los dispositivos para que pueda encontrarlos rápidamente.

# 5.7 Configuración de ajustes de registro

Puede grabar video de forma manual o automática y configurar los ajustes de grabación para la transmisión principal y la transmisión secundaria, respectivamente.

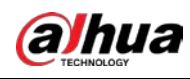

# 5.7.1 Activación del control de registros

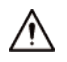

- La operación de grabación manual requiere que el usuario tenga permiso para accederALMACENAMIENTO ajustes.
- Asegúrese de que el disco duro instalado en el dispositivo se haya formateado correctamente.

Para ingresar a la página de control de registro, haga lo siguiente:

<u>Step 1</u> Haga clic derecho en la pantalla de vista en vivo, se muestra el menú contextual. En el menú contextual, seleccione

Control manual > Control de grabación.

| Main Stream       All       1       2       3       4       5       6       7       8         Auto       Image: Constraint of the stream       Image: Constraint of the stream       Image: Constraint of the stream       Image: Constraint of the stream       Image: Constraint of the stream         Auto       Image: Constraint of the stream       Image: Constraint of the stream       Image: Constraint of the stream       Image: Constraint of the stream         Auto       Image: Constraint of the stream       Image: Constraint of the stream       Image: Constraint of the stream       Image: Constraint of the stream         On       Image: Constraint of the stream       Image: Constraint of the stream       Image: Constraint of the stream       Image: Constraint of the stream         On       Image: Constraint of the stream       Image: Constraint of the stream       Image: Constraint of the stream       Image: Constraint of the stream         On       Image: Constraint of the stream       Image: Constraint of the stream       Image: Constraint of the stream       Image: Constraint of the stream         On       Image: Constraint of the stream       Image: Constraint of the stream       Image: Constraint of the stream       Image: Constraint of the stream         On       Image: Constraint of the stream       Image: Constraint of the stream       Image: Constraint of the stream       Image: Constream                                                                                                    | Re | cord Mode    |      |  |  |  |  |  |   |   |  |
|----------------------------------------------------------------------------------------------------|----|--------------|------|--|--|--|--|--|---|---|--|
| Auto Image: Auto   Auto   Off   Off   Image: Auto   Off   Image: Auto   Sub Stream   Auto   Image: Auto   Image: Auto<                                                                                                    |    | Main Channer | A 11 |  |  |  |  |  |   |   |  |
| Auto       Image: Image:                      |    | Main Stream  | All  |  |  |  |  |  |   |   |  |
| Manual       Image: Constraint of the constraint of the constr                     |    |              |      |  |  |  |  |  |   |   |  |
| Off       Image: Constraint of the constraint of the constrain                     |    | Manual       |      |  |  |  |  |  |   |   |  |
| Sub Stream         Auto       Image: Constraint of the constraint of the constraint of the                                               |    | Off          |      |  |  |  |  |  |   |   |  |
| Auto   Manual   Off   Off   On   Off   Off   Off   On   Off   Off   O<                                                                                                    |    | Sub Stream   |      |  |  |  |  |  |   |   |  |
| Manual Image: Constraint of the second second |    |              |      |  |  |  |  |  |   |   |  |
| Off Off Off Off Off Off Off Off Off Off                                                                                                    |    | Manual       |      |  |  |  |  |  |   |   |  |
| Snapshot                                                                                                    |    | Off          |      |  |  |  |  |  |   |   |  |
|                                                                                                    |    | Changhat     |      |  |  |  |  |  |   |   |  |
| On O O O O O O O O O O O O O O O O O O                                                                                                    |    | Shapshot     |      |  |  |  |  |  |   |   |  |
|                                                                                                    |    | On           |      |  |  |  |  |  |   |   |  |
|                                                                                                    |    | Off          |      |  |  |  |  |  |   |   |  |
|                                                                                                    |    |              |      |  |  |  |  |  |   |   |  |
|                                                                                                    |    |              |      |  |  |  |  |  |   |   |  |
|                                                                                                    |    |              |      |  |  |  |  |  |   |   |  |
|                                                                                                    |    |              |      |  |  |  |  |  | ٨ | 1 |  |

Figure 5-102 Modo de grabación

<u>Step 2</u> Configure los ajustes para los parámetros de control de registro.

Tabla 5-24 Parámetros de control de registro

| Parámetro                        | Descripción                                                                          |  |  |  |  |  |
|----------------------------------|--------------------------------------------------------------------------------------|--|--|--|--|--|
| Canal                            | Muestra todos los canales analógicos y los canales digitales conectados. Puede       |  |  |  |  |  |
| Callal                           | seleccionar un solo canal o seleccionar <b>Todos</b> .                               |  |  |  |  |  |
|                                  | • Auto: Grabe automáticamente según el tipo de grabación y el tiempo de grabación    |  |  |  |  |  |
| Transmisión principal/secundaria | configurado en el programa de grabación.                                             |  |  |  |  |  |
| Corriente                        | • Manual: Mantenga la grabación general durante 24 horas para el canal seleccionado. |  |  |  |  |  |
|                                  | • Deténgase: No grabar.                                                              |  |  |  |  |  |
| Instantánea                      | Habilite o deshabilite la instantánea programada para los canales correspondientes.  |  |  |  |  |  |

<u>Step 3</u> Hacer clicAplicar.

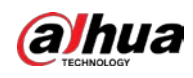

# 5.7.2 Configuración del horario de almacenamiento de videos grabados

Debe configurar el programa de almacenamiento para el video grabado para que el video grabado se pueda guardar. Para obtener más información, consulte "5.1.4.9 Configuración del horario de almacenamiento de video grabado".

# **5.8** Configuración de ajustes de instantáneas

#### 5.8.1 Configuración del disparador de instantáneas

La instantánea se divide en instantánea programada, instantánea activada por evento e instantánea activada por detección de rostros. Cuando ambos están habilitados, la instantánea activada por evento tiene prioridad.

- Si no hay ningún evento de alarma, el sistema realiza una instantánea programada. Si hay
- algún evento de alarma, el sistema realiza una instantánea activada por evento.

#### 5.8.1.1 Configuración de instantáneas programadas

- <u>Step 1</u> Haga clic derecho en la pantalla de vista en vivo, se muestra el menú contextual. En el
- <u>Step 2</u> menú contextual, seleccioneControl manual > Control de grabación. En el
- <u>Step 3</u> Instantánea área, habilite la instantánea para los canales si es necesario.

#### Figure 5-103 Habilitar instantánea

| rd Mode     |     |   |   |   |         |   |   |   |   |  |       |  |
|-------------|-----|---|---|---|---------|---|---|---|---|--|-------|--|
|             |     |   |   |   |         |   |   |   |   |  |       |  |
| Main Stream | All |   |   |   |         |   |   |   |   |  |       |  |
|             |     |   |   |   |         |   |   |   |   |  |       |  |
| Manual      |     |   |   |   |         |   |   |   |   |  |       |  |
| Off         |     |   |   |   |         |   |   |   |   |  |       |  |
| Sub Stream  |     |   |   |   |         |   |   |   |   |  |       |  |
|             |     |   |   |   |         |   |   |   |   |  |       |  |
| Manual      |     |   |   |   |         |   |   |   |   |  |       |  |
| Off         |     |   |   |   |         |   |   |   |   |  |       |  |
| Snapshot    |     |   |   |   |         |   |   |   |   |  |       |  |
| On          | 0   | ٢ |   |   | $\odot$ | ٢ |   |   |   |  |       |  |
| Off         | 0   | 0 | 0 | 0 | 0       | 0 | 0 | 0 | 0 |  |       |  |
|             |     |   |   |   |         |   |   |   |   |  |       |  |
|             |     |   |   |   |         |   |   |   |   |  |       |  |
|             |     |   |   |   |         |   |   |   |   |  |       |  |
|             |     |   |   |   |         |   |   |   |   |  | A 1   |  |
|             |     |   |   |   |         |   |   |   |   |  | Apply |  |

<u>Step 4</u> SeleccioneMenú principal > CÁMARA > Codificar > Instantánea.

<u>Step 5</u> En el**Escribe**lista, seleccione**Programado**y luego configure otros parámetros.

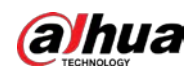

Figure 5-104 Lista de tipos

| l | Audio/Video     | Snap | shot      | Encode Enhar | ıc |       |
|---|-----------------|------|-----------|--------------|----|-------|
|   | Manual Snapshot |      |           |              |    | /Time |
|   | Channel         |      | 1         |              | •  | _     |
|   | Туре            |      | Scheduled |              |    |       |
|   | Size            |      | 352x288(C | IF)          | ▼  | -     |
|   | Quality         |      |           |              |    |       |
|   | Interval        |      | 1 sec.    |              |    |       |
|   |                 |      |           |              |    |       |

<u>Step 6</u> Hacer clicAplicarpara guardar la configuración.

- Si ha configurado la programación de instantáneas, la configuración se ha completado. Si no ha configurado la
- programación de instantáneas, consulte "5.1.4.10 Configuración de la programación de almacenamiento de instantáneas".

#### 5.8.1.2 Configuración de instantáneas activadas por eventos

- <u>Step 1</u> SeleccioneMenú principal > CÁMARA > Codificar > Instantánea.
- <u>Step 2</u> En el**Escribe**lista, seleccione**Evento**y luego configure otros parámetros.

## Figure 5-105 Evento

| Audio/Video    | Snap | oshot     | Encode Enhan | с |       |
|----------------|------|-----------|--------------|---|-------|
| Manual Snapsho |      | 1         |              |   | /Time |
| Channel        |      | 1         |              |   |       |
| Туре           |      | Event     |              | • | ]     |
| Size           |      | 352x288(C | IF)          | • | -     |
| Quality        |      | 4         |              |   |       |
| Interval       |      | 1 sec.    |              |   |       |
|                |      |           |              |   |       |

<u>Step 3</u> Seleccione Menú principal > ALARMA > Detección de videoy seleccione el tipo de evento a configurar, por ejemplo, seleccione el Detección de movimientopestaña.

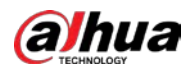

|   |           | Figure 5         | -106 Detecció | ón de movimier      | nto  |            |         |         |       |
|---|-----------|------------------|---------------|---------------------|------|------------|---------|---------|-------|
| ł | 🚨 ALARM   | 🛇 💄              | ۵.            | \$ A                | ¢ I  | <b>.</b> 🔐 | ŧ.      | LIVE    | 1 0-間 |
|   |           | Motion Detection |               |                     |      |            |         |         |       |
|   |           |                  |               |                     |      |            | Setting |         |       |
|   |           |                  |               |                     |      |            |         |         |       |
|   |           |                  | Cattler       |                     |      |            | E       |         |       |
|   |           | Alarm-out Port   | Setting       |                     | Post | -Alarm     | 10      |         |       |
|   |           |                  | Report        |                     |      |            |         |         |       |
|   | Disarming | Record C Pic     |               |                     |      |            | 10      |         |       |
|   |           |                  | OK            | A II 7 II<br>Cancel |      |            |         | Setting |       |
|   |           | Default          | Copy to       | Test                |      |            |         | Apply   | Back  |

 Step 4
 Hacer clicAjustejunto aAlmacenamiento de imágenescasilla de verificación y seleccione el canal correspondiente. Hacer

 Step 5
 clicAplicar.

#### 5.8.2 Configuración del programa de almacenamiento de instantáneas

Debe configurar el programa de almacenamiento para la instantánea para que la instantánea se pueda guardar. Para obtener más información, consulte "5.1.4.10 Configuración del programa de almacenamiento de instantáneas".

# 5.8.3 Copia de seguridad de instantáneas en FTP

<u>Step 1</u> SeleccioneMenú principal > ALMACENAMIENTO > FTP.

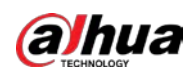

STORACE

Basi:

Schedule

Disk Manager

Disk Croop

Disk Croop

Password

Disk Croop

Password

Disk Croop

Password

Disk Croop

Password

Disk Croop

Password

Disk Croop

Password

Disk Croop

Password

Disk Croop

Password

Disk Croop

Password

Disk Croop

Password

Disk Croop

Password

Disk Croop

Password

Disk Croop

Password

Disk Croop

Password

Disk Croop

Password

Disk Croop

Password

Disk Croop

Password

Disk Croop

Password

Disk Croop

Password

Disk Croop

Password

Disk Croop

Password

Channel

Storage Path

Period 1

Disk Croop

Period 2

Disk Croop

Period 1

Disk Croop

Period 2

Setting

Picture Upload Interval

Period

Period

Period

Period

Period

Period

Period

Period

Period

Period

Perio

# Figure 5-107 FTP

<u>Step 2</u> Habilite la función FTP y configure los parámetros. Para obtener más información, consulte "5.18.9 Configuración de los ajustes de almacenamiento FTP".

Las instantáneas se cargarán en FTP para realizar una copia de seguridad.

# 5.9 Reproducción de vídeo

# 5.9.1 Activación del control de registros

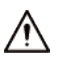

- La operación de grabación manual requiere que el usuario tenga permiso para acceder**ALMACENAMIENTO**ajustes.
- Asegúrese de que el disco duro instalado en el dispositivo se haya formateado correctamente.

Para ingresar a la página de control de registro, haga lo siguiente:

<u>Step 1</u> Haga clic derecho en la pantalla de vista en vivo, se muestra el menú contextual. En el menú contextual, seleccione Control manual > Modo de grabación.

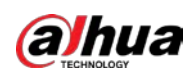

Figure 5-108 Modo de grabación

| Record Mode |     |     |       |      |
|-------------|-----|-----|-------|------|
| Main Stream | All |     |       |      |
| Auto        |     |     |       |      |
| Manual      |     |     |       |      |
| Off         |     |     |       |      |
| Sub Stream  |     |     |       |      |
|             |     |     |       |      |
| Manual      |     |     |       |      |
| Off         |     |     |       |      |
|             |     |     |       |      |
| On          |     |     |       |      |
| Off         |     | • • |       |      |
|             |     |     |       |      |
|             |     |     |       |      |
|             |     |     |       |      |
|             |     |     | Apply | Back |

<u>Step 2</u> Configure los ajustes para los parámetros de control de registro.

| Tabla 5-25 Parametros de control de registro | bla 5-25 Parámetros de control | de registro |
|----------------------------------------------|--------------------------------|-------------|
|----------------------------------------------|--------------------------------|-------------|

| Parámetro                        | Descripción                                                                          |
|----------------------------------|--------------------------------------------------------------------------------------|
| Canal                            | Muestra todos los canales analógicos y los canales digitales conectados. Puede       |
| Carlai                           | seleccionar un solo canal o seleccionar <b>Todos</b> .                               |
|                                  | • Auto: Grabe automáticamente según el tipo de grabación y el tiempo de grabación    |
| Transmisión principal/secundaria | configurado en el programa de grabación.                                             |
| Corriente                        | • Manual: Mantenga la grabación general durante 24 horas para el canal seleccionado. |
|                                  | • Deténgase: No grabar.                                                              |
| Instantánea                      | Habilite o deshabilite la instantánea programada para los canales correspondientes.  |

# 5.9.2 Reproducción instantánea

Puede usar la función de reproducción instantánea para reproducir los 5 segundos a 60 minutos anteriores del video grabado en cualquier canal. Para obtener detalles sobre la función de reproducción instantánea, consulte "5.2.2.1 Reproducción instantánea".

#### 5.9.3 Reproducción de vídeo

Puede buscar y reproducir el video grabado guardado en el dispositivo.

Seleccione**Menú principal > Buscar**.
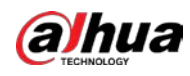

Figure 5-109 Búsqueda de videos

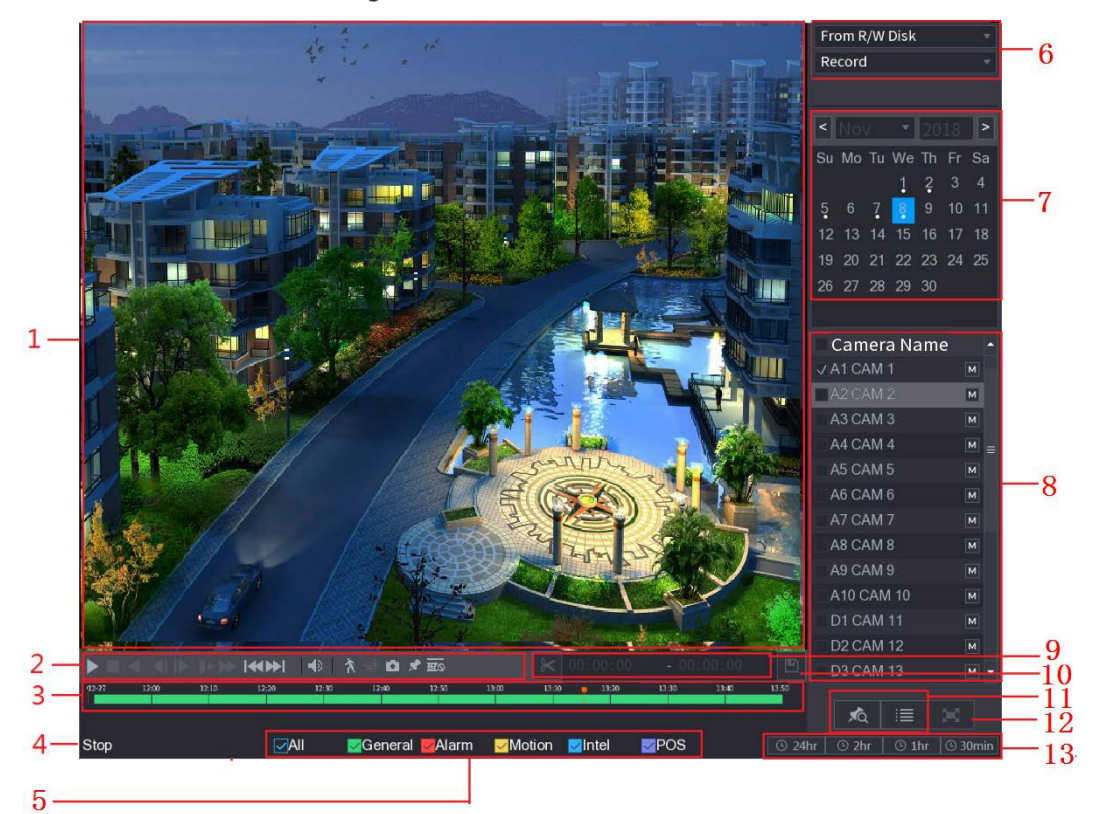

Figure 5-110 Descripción de la búsqueda de videos

| No. | Función                   | Descripción                                                                                      |  |  |  |  |  |
|-----|---------------------------|--------------------------------------------------------------------------------------------------|--|--|--|--|--|
| 1   |                           | Muestra el vídeo o la imagen grabados buscados. Admite la                                        |  |  |  |  |  |
|     | Ventana de visualización  | reproducción simultánea en un solo canal, 4 canales, 9 canales y 16                              |  |  |  |  |  |
|     |                           | canales.                                                                                         |  |  |  |  |  |
|     |                           |                                                                                                  |  |  |  |  |  |
|     |                           | Al reproducir en un solo canal, haga clic y mantenga presionado para seleccionar                 |  |  |  |  |  |
|     |                           | el área que desea ampliar. El área se amplía después de soltar el botón izquierdo                |  |  |  |  |  |
|     |                           | del ratón. Para salir del estado ampliado, haga clic derecho en la imagen.                       |  |  |  |  |  |
| 2   | Controles de reproducción | Botones de control de reproducción. Para obtener detalles sobre los botones de control, consulte |  |  |  |  |  |
| 2   | Bar                       | "5.9.3.1 Introducción a los controles de reproducción".                                          |  |  |  |  |  |

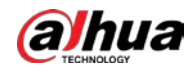

| No. | Función                | Descripción                                                                                     |  |  |  |  |
|-----|------------------------|-------------------------------------------------------------------------------------------------|--|--|--|--|
|     |                        | Muestra el tipo y el período de tiempo del video grabado actual.                                |  |  |  |  |
|     |                        | • En el diseño de 4 canales, se muestran cuatro barras de tiempo; en los                        |  |  |  |  |
|     |                        | otros diseños de vista, solo se muestra una barra de tiempo.                                    |  |  |  |  |
|     |                        | Haga clic en el área coloreada para iniciar la reproducción desde un momento                    |  |  |  |  |
|     |                        | • determinado. En la situación en la que está configurando los ajustes, gire el botón de        |  |  |  |  |
|     |                        | la rueda en la barra de tiempo, la barra de tiempo se está acercando desde 0. En la             |  |  |  |  |
|     |                        | situación en la que la reproducción está en curso, gire el botón de la rueda en la barra        |  |  |  |  |
|     |                        | de tiempo, la barra de tiempo se está acercando desde el punto de tiempo donde se               |  |  |  |  |
|     |                        | encuentra la reproducción.                                                                      |  |  |  |  |
|     |                        | • Colores de la barra de tiempo: Verde indica tipo general; El rojo indica                      |  |  |  |  |
|     |                        | alarma externa; Amarillo indica detección de movimiento; El azul indica                         |  |  |  |  |
|     |                        | eventos inteligentes; Púrpura indica eventos POS.                                               |  |  |  |  |
|     |                        | • Para algunos modelos, cuando hace clic en el área en blanco en la barra de                    |  |  |  |  |
| 3   | Barra de tiempo        | tiempo, el sistema salta automáticamente al siguiente punto de tiempo                           |  |  |  |  |
|     |                        | donde se encuentra un video grabado.                                                            |  |  |  |  |
|     |                        | • Haga clic y mantenga presionada la barra de tiempo, y el puntero del mouse cambiará           |  |  |  |  |
|     |                        | a un ícono de mano, y luego puede arrastrar para ver la reproducción del tiempo                 |  |  |  |  |
|     |                        | objetivo.                                                                                       |  |  |  |  |
|     |                        | • Puede arrastrar la línea naranja vertical en la barra de tiempo para ver                      |  |  |  |  |
|     |                        | rápidamente la reproducción en formato iframe.                                                  |  |  |  |  |
|     |                        | • Al reproducir video en el modo de un canal, puede mover el puntero del                        |  |  |  |  |
|     |                        | mouse a la barra de tiempo para mostrar imágenes en miniatura del video                         |  |  |  |  |
|     |                        | del tiempo objetivo.                                                                            |  |  |  |  |
|     |                        | • Al reproducir un video, puede seleccionar otros canales según sea necesario. La               |  |  |  |  |
|     |                        | barra de tiempo de los canales recién agregados se sumará a la barra de tiempo                  |  |  |  |  |
|     |                        | de los canales base anteriores. El tipo y el período de tiempo de los canales                   |  |  |  |  |
|     |                        | recién agregados son los mismos que los de los primeros canales base.                           |  |  |  |  |
| 4   | Estado de reproducción | Incluye dos estados de reproducción: <b>Tocar</b> y <b>Deténgase</b> .                          |  |  |  |  |
| 5   | tipo de registro       | Seleccione la casilla de verificación para definir el tipo de grabación que desea buscar.       |  |  |  |  |
|     |                        | Selecciona el contenido a reproducir: <b>Registro,Imagen,Subperíodo</b> . Para obtener detalles |  |  |  |  |
| 6   | Tipo de búsqueda       | sobre la selección del tipo de búsqueda, consulte "5.9.3.2 Selección del tipo de búsqueda".     |  |  |  |  |
| ļ   |                        |                                                                                                 |  |  |  |  |
|     |                        | Haga clic en la fecha que desea buscar, la barra de tiempo muestra el                           |  |  |  |  |
| 7   | Calendario             | registro correspondiente.                                                                       |  |  |  |  |
| ·   | Calenuario             | Las fechas con registro o instantánea tienen un pequeño círculo sólido debajo de la             |  |  |  |  |
|     |                        | fecha.                                                                                          |  |  |  |  |

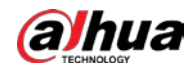

| No. | Función                             | Descripción                                                                                                    |  |  |  |  |
|-----|-------------------------------------|----------------------------------------------------------------------------------------------------|--|--|--|--|
| 8   | Ver diseño y<br>Selección del canal | <ul> <li>En el Nombre de la cámaralista, seleccione los canales que desea reproducir.</li> <li>La división de la ventana se decide según cómo seleccione los canales. Por ejemplo, si selecciona un canal, la reproducción se muestra en la vista de un solo canal; si selecciona de dos a cuatro canales, la reproducción se muestra en la vista de cuatro canales. El máximo es de ocho canales.</li> <li>Hacer clic para cambiar las corrientes.</li> <li>y indica transmisión secundaria.</li> </ul> |  |  |  |  |
| 9   | Empalme de vídeo                    | Empalme una sección de video grabado y guárdelo. Para obtener detalles sobre cómo                                                                                                    |  |  |  |  |
| 10  | Respaldo                            | Haga una copia de seguridad de los archivos de video grabados. Para obtener más información, consulte "5.9.3.4 Copia de                                                                                                    |  |  |  |  |
| 11  | Visualización de lista              | <ul> <li>Esta área incluyeLista de etiquetasyLista de archivos.</li> <li>Image a clic en elLista de etiquetasbotón, la lista de videos grabados marcada es desplegado. Haga doble clic en el archivo para comenzar a reproducir.</li> <li>Image a clic en elLista de archivosbotón, la lista de videos grabados buscados es desplegado. Puede bloquear los archivos. Para obtener más información, consulte "5.9.9 Uso de la lista de archivos".</li> </ul>                                              |  |  |  |  |
| 12  | Pantalla completa                   | Hacer clic para mostrar en pantalla completa. En el modo de pantalla completa, apunte al parte inferior de la pantalla, se muestra la barra de tiempo. Haga clic derecho en la pantalla para salir del modo de pantalla completa.                                                                                                    |  |  |  |  |
| 13  | Unidad de barra de tiempo           | Puede seleccionar 24 h, 2 h, 1 h o 30 min como unidad de barra de tiempo. La visualización de la barra de tiempo cambia con el ajuste.                                                                                                    |  |  |  |  |

### 5.9.3.1 Introducción a la barra de controles de reproducción

Puede realizar operaciones como controlar la velocidad de reproducción, agregar marcas y tomar instantáneas a través de la barra de controles de reproducción.

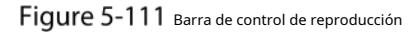

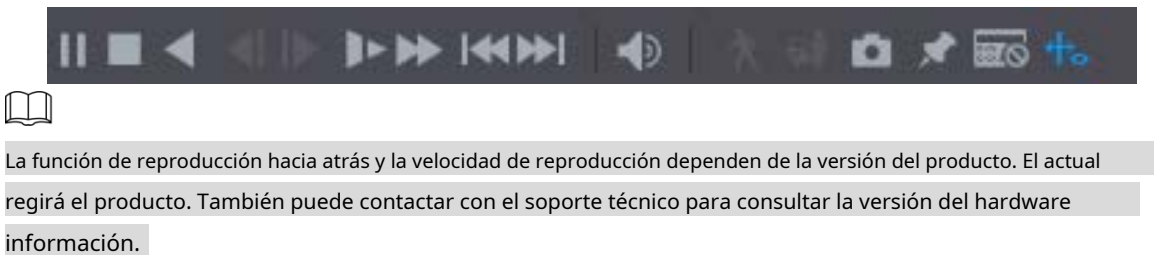

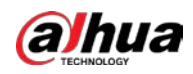

|       | Tabla 5-26 Descripción de la barra de control de reproducción                                                                                                    |
|-------|----------------------------------------------------------------------------------------------------|
| Icono | Función                                                                                                    |
| ► II  | <sub>Reproducir pausar.</sub><br>Durante la reproducción, puede cambiar entre reproducción y pausa.                                                                                                    |
|       | <sub>Deténgase.</sub><br>Durante la reproducción, puede hacer clic en el <b>Deténgase</b> botón para detener la reproducción.                                                                                |
|       | Juega al revés. <ul> <li>Durante la reproducción, haga clic en el<b>Reproducir hacia atrás</b>botón para reproducir hacia atrás</li> </ul>                                                                   |
| ◀, Ⅲ  | <ul> <li>el video grabado, el botón cambia a jugando al revés.</li> <li>Durante la reproducción, haga clic en para empezar a jugar hacia adelante.</li> </ul>                                                |
|       | Cuadro aptorior y siguionto                                                                                                    |
|       | Cuando la reproducción esté en pausa, haga clic en     fotograma de vídeo grabado.                                                                                                    |
|       | Al reproducir un video grabado de un solo cuadro, haga clic en jugando hacia adelante.                                                                                                    |
|       | Reproducción lenta.                                                                                                    |
| 1×    | Durante la reproducción, haga clic en     para establecer la velocidad de reproducción lenta como     LentoX1/2, LentoX1/4, LentoX1/8 o LentoX1/16.                                                          |
|       | Durante la reproducción rápida, haga clic en reproducción.                                                                                                    |
|       | Reproducción rápida.                                                                                                    |
| *     | Durante la reproducción, haga clicena para establecer la velocidad de reproducción rápida como FastX2, FastX4, FastX8 o FastX16.                                                                             |
|       | Durante la reproducción lenta, haga clic en     para acelerar la reproducción lenta.                                                                                                    |
|       | Día anterior y Día siguiente.                                                                                                    |
|       | Hacer clic o haga clic para reproducir el día anterior o el día siguiente del actual                                                                                                    |
|       | video grabado.                                                                                                    |
|       | Ajusta el volumen de la reproducción.                                                                                                    |
| *     | Habilite la función de búsqueda inteligente. Para obtener detalles sobre el uso de la búsqueda inteligente, consulte<br>"5.9.4 Búsqueda inteligente".                                                        |
| Ģri   | Agregue criterios de filtro de búsqueda inteligente. Puedes elegir <b>Humano,Vehículo</b> o desmarque. Para obtener detalles sobre el uso de la búsqueda inteligente, consulte "5.9.4 Búsqueda inteligente". |

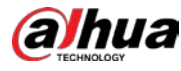

| Icono     | Función                                                                                                    |  |  |  |  |  |
|-----------|----------------------------------------------------------------------------------------------------|--|--|--|--|--|
| 0         | En el modo de pantalla completa, haga clic en para tomar una instantánea y guardarla en el USB dispositivo de almacenamiento o HDD móvil.                                             |  |  |  |  |  |
| *         | Agregar marca para la vista grabada. Para obtener detalles sobre cómo agregar una marca, consulte<br>"5.9.6 Marcar y reproducir video".                                               |  |  |  |  |  |
| POS<br>HI | Mostrar u ocultar información de POS.<br>Durante la reproducción de un solo canal, haga<br>clic en la pantalla.                                                                       |  |  |  |  |  |
| ₩o        | Durante la reproducción, haga clic en este icono para mostrar u ocultar las reglas de IA. Para obtener más detalles,<br>consulte "5.9.5 Mostrar la regla AI durante la reproducción". |  |  |  |  |  |
|           | Muestra el video de reproducción en pantalla completa.                                                                                                    |  |  |  |  |  |

#### 5.9.3.2 Selección del tipo de búsqueda

Puede buscar videos grabados, empalmes o instantáneas desde el disco duro o dispositivo de almacenamiento externo.

Desde disco R/W: Vídeos grabados o reproducción de instantáneas desde el disco duro del dispositivo.

Figure 5-112 Desde disco R/W

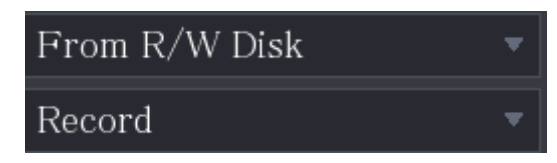

- Desde dispositivo de E/S: reproducción de videos grabados desde un dispositivo de almacenamiento externo.

Hacer clicNavegar, seleccione la ruta de guardado del archivo de video grabado que desea reproducir. Haga doble clic en el

| archivo de video o haga clic | para empezar a jugar.<br>Figure 5-113 Desde | el dispositivo de E/ | s       |
|------------------------------|---------------------------------------------|----------------------|---------|
|                              | From I/O De                                 | vice                 |         |
|                              | sdb5                                        |                      | Refresh |
|                              | 7                                           |                      | Browse  |

### 5.9.3.3 Recorte de video grabado

Durante la reproducción, recorte secciones de video grabado y guárdelas en el dispositivo de almacenamiento USB.

```
Figure 5-114 Acortar
```

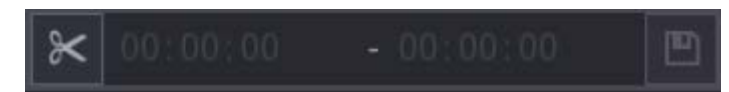

<u>Step 1</u> Seleccione un video grabado que desee reproducir.

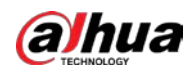

|             | - Hacer clic para empezar a jugar desde el principio.                                                                    |
|-------------|----------------------------------------------------------------------------------------------------|
|             | - Haga doble clic en cualquier parte del área coloreada de la barra de tiempo para iniciar la reproducción.              |
| <u>Step</u> | 2 Haga clic en la barra de tiempo para seleccionar la hora de inicio y luego haga clic en para empezar a recortar.       |
| <u>Step</u> | 3 Haga clic en la barra de tiempo para seleccionar la hora de finalización y luego haga clic en para detener el recorte. |
| <u>Step</u> | 4 Hacer clic                                                                                                    |
|             |                                                                                                    |
| -           | Puede recortar el video de un solo canal o de múltiples canales.                                                         |
| -           | Se puede respaldar un máximo de 1024 archivos a la vez.                                                                  |
| -           | os archivos que se seleccionan en el <b>Lista de archivos</b> no se puede recortar.                                      |

### 5.9.3.4 Copia de seguridad del video grabado

Puede hacer una copia de seguridad del archivo de video grabado o empalmar el archivo de video en el dispositivo de almacenamiento USB.

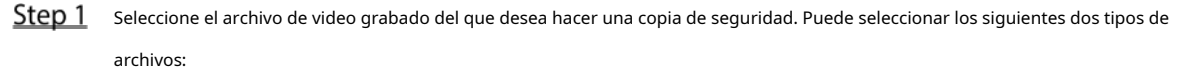

- Archivo de video grabado: haga clic en 📰 la Lista de archivosse muestra el área. Seleccione los archivos que desea

quiere hacer una copia de seguridad.

 Empalme de archivo de video. Para obtener detalles sobre el empalme de archivos de video, consulte "5.9.3.3 Recorte de video grabado".

Step 2 Hacer clic

### Figure 5-115 Respaldo

| BAC | KUP     |         |         |              |           |                |        |         |        |  |
|-----|---------|---------|---------|--------------|-----------|----------------|--------|---------|--------|--|
|     |         |         |         |              |           |                |        |         |        |  |
|     | 1       |         | Nam     | e(Type)      | Free S    | Space/Total Sp | ace    | Device  | Status |  |
|     |         | √ sdb   | 5(USE   | DISK)        | 15.60     | 0 GB/15.60 GI  |        | Ready   |        |  |
|     |         |         |         |              |           |                |        |         |        |  |
|     |         |         |         |              |           |                |        |         |        |  |
|     | 2       | √ CH    | Туре    | Start Time   | е         | End Time       | Size   | e(KB)   |        |  |
|     |         |         | R       | 17-11-08 01  | :00:00    | 17-11-08 02    | :00:00 | 1847872 |        |  |
|     |         |         | R       | 17-11-08 02  | :00:00    | 17-11-08 03    | :00:00 | 1847632 |        |  |
|     |         |         |         |              |           |                |        |         |        |  |
|     |         |         |         |              |           |                |        |         |        |  |
|     |         |         |         |              |           |                |        |         |        |  |
|     |         |         |         |              |           |                |        |         |        |  |
|     |         |         |         |              |           |                |        |         |        |  |
|     |         |         |         |              |           |                |        |         |        |  |
|     |         |         |         |              |           |                |        |         |        |  |
|     |         |         |         |              |           |                |        |         |        |  |
|     |         |         |         |              |           |                |        |         |        |  |
|     | Space I | Require | d / Spa | ace Remainir | ng:3.52 C | GB/15.60 GB    | Bac    | kup     | Clear  |  |

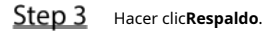

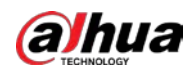

Si no desea realizar una copia de seguridad del archivo, desactive la casilla de verificación.

### 5.9.4 Búsqueda inteligente

Durante la reproducción, puede analizar un área determinada para averiguar si se produjo algún evento de detección de movimiento. El sistema mostrará las imágenes con eventos de movimiento del video grabado.

| Esta funci    | ón está disponible en modelos seleccionados.                                                                                    |
|---------------|----------------------------------------------------------------------------------------------------|
| Para usa      | r la función de búsqueda inteligente, debe habilitar la detección de movimiento para el canal seleccionando                     |
| Menú pr       | incipal > ALARMA > Detección de video > Detección de movimiento.                                                                |
| Para utiliz   | ar la función de búsqueda inteligente, haga lo siguiente:                                                                       |
| <u>Step 1</u> | Seleccione <b>Menú Principal &gt; BUSCAR</b> , se muestra la página de búsqueda de vídeo.                                       |
| <u>Step 2</u> | En el <b>Nombre de la cámara</b> lista, seleccione los canales que desea reproducir.                                            |
| <u>Step 3</u> | Hacer clic <b>b</b> o haga doble clic en cualquier parte del área coloreada de la barra de tiempo para iniciar la reproducción. |
| <u>Step 4</u> | Hacer clic                                                                                                    |
|               | La cuadrícula se muestra en la pantalla.                                                                                        |
|               | - Solo un canal admite la búsqueda inteligente.                                                                                 |
|               | Si se seleccionan canales múltiples, haga doble clic en la ventana del canal para mostrar esto                                  |
|               | canal solo en la pantalla, y luego puede comenzar a usar la función de búsqueda inteligente.                                    |
| <u>Step 5</u> | Arrastre el puntero para seleccionar el área de búsqueda.                                                                       |
|               | El área de cuadrícula admite 22 × 18 (PAL) y 22 × 15 (NTSC).                                                                    |
| <u>Step 6</u> | Hacer clic para agregar criterios de filtro. Puedes comprobar <b>Humano</b> caja, <b>Vehículo</b> cuadro, o desmarque.          |
|               | - Humano: muestra la alarma de movimiento del ser humano durante el tiempo seleccionado y el área de búsqueda.                  |
|               | - Vehículo: Muestra la alarma de movimiento del vehículo durante el tiempo seleccionado y el área de búsqueda.                  |
|               | - Desmarcar: Muestra la alarma de movimiento general que incluye tanto humanos como vehículos, durante el                       |
|               | tiempo seleccionado y el área de búsqueda.                                                                                      |
| <u>Step 7</u> | Hacer clic                                                                                                    |
|               | La pantalla comienza a reproducir los empalmes de movimiento del video grabado para el área de búsqueda                         |
|               | seleccionada.                                                                                                    |
| <u>Step 8</u> | Hacer dic para salir de la búsqueda inteligente durante la reproducción.                                                        |

### 5.9.5 Mostrar la regla AI durante la reproducción

Para utilizar la función de visualización de la regla AI, haga lo siguiente:

<u>Step 1</u> SeleccioneMenú Principal > BUSCAR.

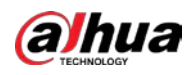

<u>Step 2</u> En el**Nombre de la cámara**lista, seleccione los canales que desea reproducir.

Step 3 Hacer clic Lacer clic en cualquier parte del área coloreada de la barra de tiempo para iniciar la reproducción.

Puede ver la regla de IA durante la reproducción. Esta función está habilitada por defecto.

Figure 5-116 Reproducción

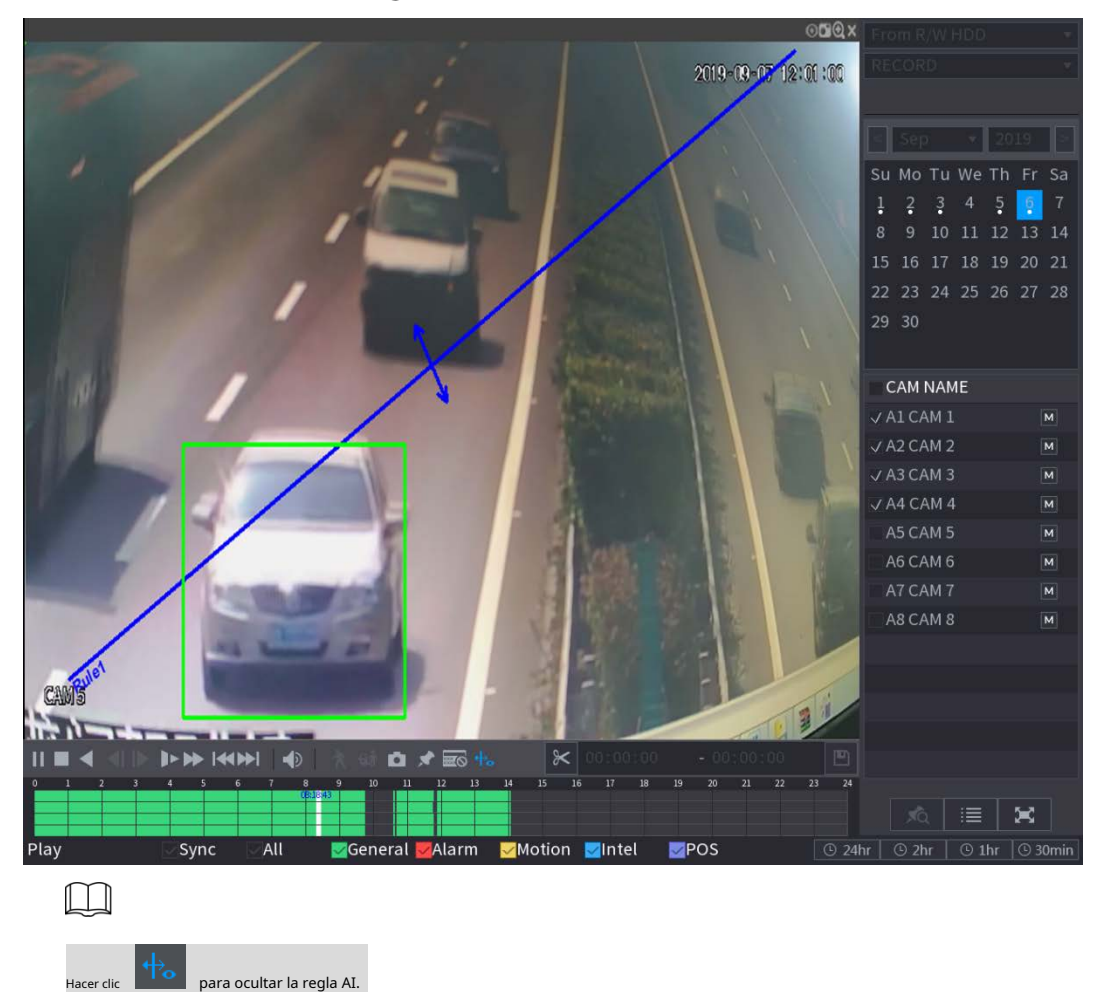

# 5.9.6 Marcar y reproducir video

Puede marcar la grabación para algún lugar importante. Luego, puede encontrar fácilmente la grabación marcada buscando la hora y el nombre de la marca.

### Marcar un video

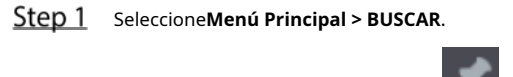

Step 2 En el modo de reproducción, haga clic en

clic en

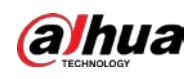

Figure 5-117 Añadir etiqueta

|       |                                 | Add Tag                       |    |      |
|-------|---------------------------------|-------------------------------|----|------|
|       |                                 | Tag Time                      |    |      |
|       |                                 | Tag Name                      |    |      |
|       |                                 | Default                       | OK | Back |
| tep 3 | En el <b>Nombre de etiqueta</b> | cuadro. introduzca un nombre. |    |      |

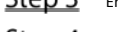

Step 4 Hacer clicoк.

Este archivo de video marcado se muestra en la**Lista de etiquetas**.

### Reproducción de video marcado

| Esta func     | ión es co        | mpatible | con la repr | oducci   | ón de un  | solo ca   | nal.         |      |
|---------------|------------------|----------|-------------|----------|-----------|-----------|--------------|------|
| <u>Step 1</u> | En el <b>N</b> e | ombre de | e la cámara | lista, s | eleccione | un can    | al.          |      |
| <u>Step 2</u> | Hacer clic       | Ŕ        |             |          |           |           |              |      |
|               |                  |          |             | F        | igure 5-  | -118 list | ta de marcas |      |
|               |                  |          |             |          | 00:       | 00:       | 00           | م    |
|               |                  |          |             |          | 1         |           |              |      |
|               |                  |          |             |          | Tag       | Time I    | Vame         |      |
|               |                  |          |             |          | 11:29     | 9:14      | uuuu         |      |
|               |                  |          |             |          | 11:43     | 3:55      | errt         |      |
|               |                  |          |             |          |           |           |              |      |
|               |                  |          |             |          |           |           |              |      |
|               |                  |          |             |          |           |           |              |      |
|               |                  |          |             |          |           |           |              |      |
|               |                  |          |             |          |           |           |              |      |
|               |                  |          |             |          | Tag Na    | ıme       |              |      |
|               |                  |          |             |          |           |           |              |      |
|               |                  |          |             | 1        | Interva   | l Befo    | re Tag       |      |
|               |                  |          |             | 4        | 0         |           |              | sec. |
|               |                  |          |             | ſ        | *         |           |              | C    |

<u>Step 3</u> Haga doble clic en el archivo que desea reproducir.

Para buscar el video marcado por tiempo, en el**BÚSQUEDA**en la parte superior de la página, ingrese el

tiempo y luego haga clic en

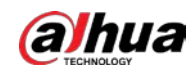

#### Reproducir el tiempo antes de la etiqueta

Puede configurar para reproducir N segundos del video etiquetado antes del tiempo etiquetado.

- <u>Step 1</u> En el**Nombre de etiqueta**cuadro, ingrese el nombre de un video etiquetado. En
- <u>Step 2</u> el**Intervalo antes de la etiqueta**cuadro, introduzca N segundos.

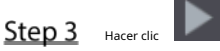

La reproducción comienza desde N segundos antes del tiempo marcado.

Ш

Si existen N segundos antes del tiempo marcado, la reproducción comienza desde N segundos antes del tiempo marcado. tiempo etiquetado. Si no lo hay, se reproduce todo lo que hay.

#### Administrar videos etiquetados

Sobre el**Lista de etiquetas**página, haga clic

Figure 5-119 Gestión de etiquetas

| Tag Management |           |    |            |          |          |        |  |
|----------------|-----------|----|------------|----------|----------|--------|--|
|                | Channel   |    | 8          |          |          |        |  |
|                | Start Tin |    | 2020-01-04 | 00:00:00 |          |        |  |
|                | End Time  |    | 2020-01-05 | 00:00:00 |          | Search |  |
|                |           | CH | Tag Time   |          | Tag Name |        |  |
|                |           |    | 2020-01-04 | 11:29:14 |          |        |  |
|                |           |    | 2020-01-04 | 11:43:55 | errt     |        |  |
|                |           |    |            |          |          |        |  |
|                |           |    |            |          |          |        |  |
|                |           |    |            |          |          |        |  |
|                |           |    |            |          |          |        |  |
|                |           |    |            |          |          |        |  |
|                |           |    |            |          |          |        |  |
|                | Delet     | te |            |          |          | Cancel |  |

- Por defecto, gestiona todos los vídeos etiquetados del canal seleccionado.
- Para buscar el video etiquetado, seleccione el número de canal de laCanallista, ingrese el tiempo enHora de iniciocaja yHora
   de finalizacióncuadro y luego haga clic enBúsqueda. Todos los videos etiquetados se muestran en orden de tiempo.
- -
  - Para modificar el nombre del video etiquetado, haga doble clic en un video etiquetado.
- Para eliminar el video marcado, seleccione el video etiquetado y luego haga clic en**Borrar**.
- Ш

Después de abrir el **Gestión de etiquetas**página, la reproducción se detendrá hasta salir de esta página. Si el

el video marcado que estaba en reproducción se elimina, la reproducción comenzará desde el primer video etiquetado en el**Lista de etiquetas**.

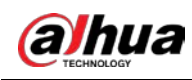

### 5.9.7 Reproducción de instantáneas

Puede buscar y reproducir las instantáneas.

- <u>SeleccioneMenú Principal > BUSCAR</u>.
- <u>Step 2</u> En el**Tipo de búsqueda**lista, seleccione**Imagen**.
- <u>Step 3</u> En el**Canal**lista, seleccione un número de canal. En el
- Step 4 Calendarioárea, seleccione una fecha.

Step 5 Hacer clic

El sistema comienza a reproducir instantáneas según los intervalos configurados.

### 5.9.8 Reproducción de empalmes

Puede recortar los archivos de video grabados en empalmes y luego reproducirlos al mismo tiempo para ahorrar tiempo.

Esta función está disponible en modelos seleccionados.

<u>Step 1</u> SeleccioneMenú Principal > BUSCAR.

<u>Step 2</u> En el Tipo de búsquedalista, seleccione Subperíodo; En la lista Modo dividido, seleccione 4,9, odieciséis.

Figure 5-120 Subperíodo

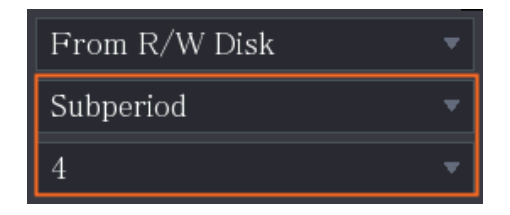

- <u>Step 3</u> En el**Calendario**área, seleccione una fecha.
- <u>Step 4</u> En el**Nombre de la cámara**lista, seleccione un canal.

Solo un canal admite esta función.

- <u>Step 5</u> Comience a reproducir empalmes.
  - Hacer clic La reproducción comienza desde el principio.
  - Haga doble clic en cualquier lugar de la barra de tiempo, la reproducción comienza desde donde hizo clic.

Figure 5-121 Barra de tiempo

|  | 0.00 |
|--|------|
|  |      |
|  |      |

### 

Cada archivo de video grabado debe durar al menos cinco minutos. Si un archivo de video grabado tiene menos de 20 minutos pero aún elige dividir en cuatro ventanas, el sistema ajustará automáticamente el cantidad de ventanas para asegurar que cada empalme dure más de cinco minutos, y en este caso es Es posible que no se muestren imágenes en algunas ventanas.

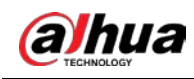

### 5.9.9 Uso de la lista de archivos

Puede ver todos los videos grabados dentro de un período determinado desde cualquier canal en elLista de archivos.

- <u>Step 1</u> SeleccioneMenú principal > VÍDEO.
- <u>Step 2</u> Seleccione uno o más canales.

Step 3 Hacer clic

Figure 5-122 lista de archivos

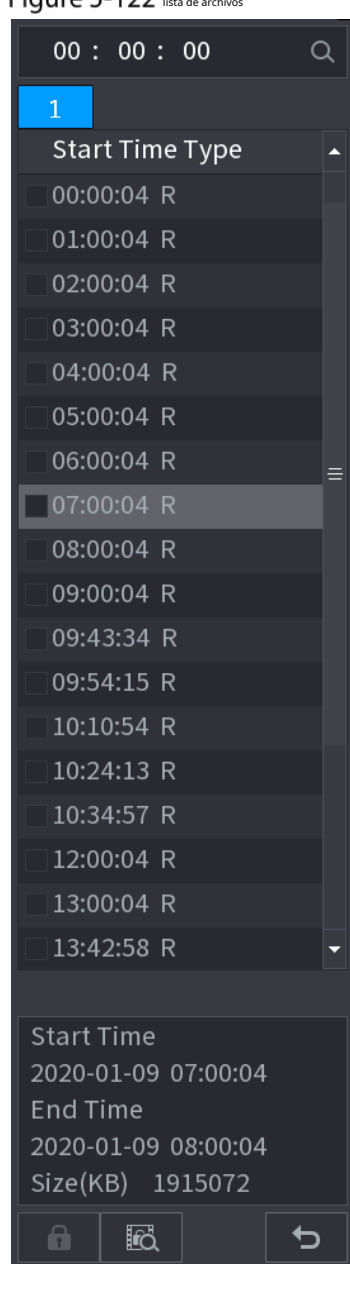

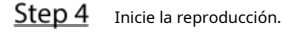

- Hacer clic Hacer clic Hacer clic Hacer clic Hacer clic Hacer clic Hacer clic Hacer clic Hacer clic Hacer clic

Haga clic en cualquier archivo, el sistema reproducirá este archivo.

- En el cuadro de tiempo en la parte superior de la página de la lista de archivos, puede ingresar el tiempo específico para buscar el archivo que desea ver.

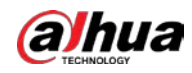

- En el área de Lista de archivos, se pueden mostrar 128 archivos.
- Tipo de archivo:Rindica video general grabado;Aindica vídeo grabado con externo alarmas;METROindica video grabado con eventos de detección de movimiento;yoindica grabado video con rejillas de ventilación inteligentes.

Hacer clic para volver a la página con el calendario y la lista de NOMBRES DE CAM.

# Bloqueo y desbloqueo del video grabado

- Para bloquear el video grabado, en elLista de archivos página, seleccione la casilla de verificación del video grabado y

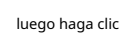

. El video bloqueado no será cubierto.

Para ver la información bloqueada, haga clic en

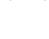

.

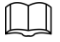

El video grabado que está sobrescribiendo o sobrescribiendo no se puede bloquear.

- Para desbloquear el video grabado, en el Bloqueo de archivos página, seleccione el video y luego haga clic endesbloquear.

Figure 5-123 bloqueo de archivos

| File | Lock |    |      |            |          |          |        |  |
|------|------|----|------|------------|----------|----------|--------|--|
|      |      |    |      |            |          |          |        |  |
|      |      | СН | Туре | Start Time | End Time | Size(KB) |        |  |
|      |      |    |      |            |          |          |        |  |
|      |      |    |      |            |          |          |        |  |
|      |      |    |      |            |          |          |        |  |
|      |      |    |      |            |          |          |        |  |
|      |      |    |      |            |          |          |        |  |
|      |      |    |      |            |          |          |        |  |
|      |      |    |      |            |          |          |        |  |
|      |      |    |      |            |          |          |        |  |
|      |      |    |      |            |          |          |        |  |
|      |      |    |      |            |          |          |        |  |
|      |      |    |      |            |          |          |        |  |
|      |      |    |      |            |          | Unlock   | Cancel |  |

# 5.10 Configuración de eventos de alarma

### 5.10.1 Información de alarma

Puede buscar, ver y hacer una copia de seguridad de la información de la alarma.

<u>Step 1</u> SeleccioneMenú principal > ALARMA > Información de alarma.

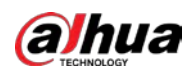

### Figure 5-124 Información de alarma

| Туре                | All                                                     |                |
|---------------------|---------------------------------------------------------|----------------|
| Start Time          | 2020-01-04 00:00:00                                     |                |
| End Time            | 2020-01-05 00:00:00                                     | Search         |
| 13 Time             | Туре                                                    | Search         |
|                     |                                                         | $\odot$        |
| 2 2020-01-04 00:4   | .:29 〈Tampering : 8〉                                    | $\odot$        |
|                     |                                                         | $\odot$        |
| 4 2020-01-04 09:0   | :34 <tampering 8="" :=""></tampering>                   | $\odot$        |
| 5 2020-01-04 12:33  | :15 <tampering 8="" :=""></tampering>                   | $\odot$        |
| 6 2020-01-04 12:33  | :16 <tampering 8="" :=""></tampering>                   | $\odot$        |
| 7 2020-01-04 13:3   | :34 $\langle$ Network Disconnection Event : 1 $\rangle$ |                |
| 8 2020-01-04 13:3   | :39 〈CAM Offline Alarm : 8〉                             |                |
|                     | :04 〈Network Disconnection Event : 1〉                   |                |
| 10 2020-01-04 14:0  | :29 〈CAM Offline Alarm : 8〉                             |                |
|                     | :09 <cam 8="" :="" alarm="" offline=""></cam>           |                |
| 12 2020-01-04 16:23 | :43 〈Network Disconnection Event : 1〉                   |                |
| 13 2020-01-04 16:23 |                                                         | $\odot$        |
|                     |                                                         |                |
|                     |                                                         |                |
|                     |                                                         |                |
|                     |                                                         | Backup Details |

- <u>Step 2</u> En el**Escribe**lista, seleccione el tipo de evento; En el**Hora de inicio**caja y**Hora de finalización**cuadro, introduzca la hora específica.
- Step 3 Hacer clicBúsqueda.

- Se muestran los resultados de la búsqueda.
- Step 4 Hacer clic Respaldopara hacer una copia de seguridad de los resultados de la búsqueda en el dispositivo de almacenamiento externo.
  - Hacer clic Dara reproducir el video grabado del evento de alarma.
  - Seleccione un evento y haga clic en**Detalles**para ver la información detallada del evento.

#### 5.10.2 Configuración de entrada de alarma

Conecte los puertos de entrada y salida de alarma consultando "4.3 Conexión a la entrada y salida de alarma". Puede configurar los ajustes de alarma para cada canal individualmente o aplicar los ajustes a todos los canales y luego guardar los ajustes.

#### 5.10.2.1 Configuración de alarmas locales

Puede conectar el dispositivo de alarma al puerto de entrada de alarma del dispositivo. Cuando la alarma se activa en el dispositivo de alarma, la información de la alarma se cargará en el dispositivo y, a continuación, el dispositivo emitirá las alarmas locales de la forma que configure en esta sección.

<u>Step 1</u> SeleccioneMenú principal > ALARMA > Puerto de entrada de alarma > Local.

| 🔔 ALARM                                                     | 🛇 💄 🖡                                                                                                    | = 🕥 🧳 🗘 🕻                                                                |                                                                                                  |                         |
|-------------------------------------------------------------|----------------------------------------------------------------------------------------------------|--------------------------------------------------------------------------|--------------------------------------------------------------------------------------------------|-------------------------|
| Alarm Info                                                  | Local Alar                                                                                                    | rm Box HDCVI Alarm                                                       |                                                                                                  |                         |
| Alarm Status                                                | Alarm-in Port                                                                                                    | 1 *                                                                      | Alarm Name                                                                                       | Alarm-in Port1          |
| > Alarm-in Port                                             | Enable                                                                                                    |                                                                          | Device Type                                                                                      | NO -                    |
| Alarm-out Port<br>Video Detection<br>Exception<br>Disarming | Schedule<br>Alarm-out Port<br>Show Message<br>Record Channel<br>PTZ Linkage<br>Tour<br>Sub Screen<br>Alarm Tone<br>Disarming | Setting<br>Setting<br>Send Email<br>Setting<br>Setting<br>Buzzer<br>None | Anti-Dither 5<br>Post-Alarm 10<br>✓ Report Alarm<br>Post-Record 10<br>○ Picture Storage<br>✓ Log | sec.<br>sec.<br>Setting |
|                                                             | Default Copy to                                                                                                    |                                                                          |                                                                                                  | Apply Back              |

Figure 5-125 página local

<u>Step 2</u> Configure los ajustes para las alarmas locales.

| Parámetro                   | Descripción                                                                                                    |
|-----------------------------|----------------------------------------------------------------------------------------------------|
| Puerto de entrada de alarma | Seleccione el número de canal.                                                                                                    |
| Nombre de alarma            | Introduzca el nombre de alarma personalizado.                                                                                                    |
| Habilitar                   | Activa o desactiva la función de alarma local.                                                                                                    |
| Tipo de dispositivo         | En el <b>Tipo de dispositivo</b> lista, seleccione <b>NO</b> o seleccione <b>CAROLINA DEL NORTE</b> como el tipo de salida de tensión.                                                                                                    |
| Calendario                  | Hacer clic <b>Ajuste</b> para mostrar la interfaz de configuración.<br>Defina un período durante el cual la detección de movimiento está activa. Para obtener más información,<br>consulte la sección "Configuración del período de detección de movimiento" en "5.10.4.1 Configuración de los<br>ajustes de detección de movimiento". |
| Anti-interpolación          | Configure el período de tiempo desde el final de la detección del evento hasta la parada de la<br>alarma.                                                                                                    |

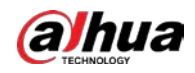

| Parámetro                  | Descripción                                                                                                    |  |  |  |  |
|----------------------------|----------------------------------------------------------------------------------------------------|--|--|--|--|
|                            | Hacer clic <b>Ajuste</b> para configurar los parámetros.                                                                   |  |  |  |  |
|                            | • Alarma local: habilite la activación de la alarma a través de los dispositivos de alarma                                 |  |  |  |  |
|                            | conectados al puerto de salida seleccionado.                                                                               |  |  |  |  |
| Puerto de salida de alarma | • Alarma de extensión: habilite la activación de la alarma a través de la caja de alarma                                   |  |  |  |  |
|                            | conectada.                                                                                                    |  |  |  |  |
|                            | • Sirena inalámbrica: habilite la activación de la alarma a través de dispositivos conectados por                          |  |  |  |  |
|                            | puerta de enlace USB o puerta de enlace de cámara.                                                                         |  |  |  |  |
|                            | Establezca un período de tiempo para que el dispositivo retrase el apagado de la alarma                                    |  |  |  |  |
| Post-Alarma                | después de que se cancele la alarma externa. El valor varía de 0 segundos a 300 segundos                                   |  |  |  |  |
|                            | y el valor predeterminado es 10 segundos.                                                                                  |  |  |  |  |
|                            | Selecciona el <b>Mostrar mensaje</b> casilla de verificación para habilitar un mensaje emergente en su                     |  |  |  |  |
| Mostrar mensaje            | PC host local.                                                                                                    |  |  |  |  |
|                            | Selecciona el <b>Reportar alarma</b> casilla de verificación para permitir que el sistema cargue la señal                  |  |  |  |  |
| Reportar alarma            | de alarma a la red (incluido el centro de alarma) cuando se produzca un evento de alarma.                                  |  |  |  |  |
|                            |                                                                                                    |  |  |  |  |
|                            | Selecciona el <b>Enviar correo electrónico</b> casilla de verificación para permitir que el sistema envíe una notificación |  |  |  |  |
|                            | por correo electrónico cuando ocurra un evento de alarma.                                                                  |  |  |  |  |
| Enviar correo electrónico  |                                                                                                    |  |  |  |  |
|                            | Para usar esta función, asegúrese de que la función de correo electrónico esté habilitada en <b>Menú</b>                   |  |  |  |  |
|                            | principal > RED > Correo electrónico.                                                                                      |  |  |  |  |
|                            | Seleccione los canales que desea grabar. Los canales seleccionados comienzan a grabar                                      |  |  |  |  |
|                            | después de que ocurre un evento de alarma.                                                                                 |  |  |  |  |
|                            |                                                                                                    |  |  |  |  |
| Grabar canal               | La grabación para grabación de alarma local y grabación automática debe estar habilitada. Para obtener                     |  |  |  |  |
|                            | más información, consulte "5.1.4.9 Configuración del programa de almacenamiento de video grabado" v                        |  |  |  |  |
|                            | "5.9.1 Habilitación del control de grabación".                                                                             |  |  |  |  |
|                            | Hacer clic <b>Ajuste</b> para mostrar la página PTZ.                                                                       |  |  |  |  |
| Enlace PTZ                 | Habilite las acciones de vinculación de PTZ, como seleccionar el preajuste al que desea que se                             |  |  |  |  |
|                            | llame cuando ocurra un evento de alarma.                                                                                   |  |  |  |  |
|                            | Establezca un período de tiempo para que el dispositivo retrase el apagado de la                                           |  |  |  |  |
| Publicar registro          | grabación después de cancelar la alarma. El valor oscila entre 10 segundos y 300                                           |  |  |  |  |
|                            | segundos y el valor predeterminado es 10 segundos.                                                                         |  |  |  |  |
| Recorrido                  | Selecciona el <b>Recorrido</b> casilla de verificación para habilitar un recorrido por los canales seleccionados.          |  |  |  |  |
|                            | Selecciona el <b>Instantánea</b> casilla de verificación para tomar una instantánea del canal seleccionado.                |  |  |  |  |
|                            |                                                                                                    |  |  |  |  |
| Almacenamiento de imágenes | Para utilizar esta función, seleccione <b>Menú principal &gt; CÁMARA &gt; Codificar &gt; Instantánea</b> , en el           |  |  |  |  |
|                            | Escribelista, seleccioneEvento.                                                                                            |  |  |  |  |
|                            | Seleccione la casilla de verificación para habilitar la función. Cuando ocurre un evento de alarma,                        |  |  |  |  |
|                            | la pantalla adicional muestra los ajustes configurados en <b>Menú principal &gt; PANTALLA &gt;</b>                         |  |  |  |  |
|                            | Configuración de recorrido > Pantalla secundaria.                                                                          |  |  |  |  |
| Pantalla secundaria        |                                                                                                    |  |  |  |  |
|                            | - Esta función está disponible en modelos seleccionados.                                                                   |  |  |  |  |
|                            | - Para usar esta función, se debe habilitar una pantalla adicional.                                                        |  |  |  |  |

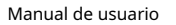

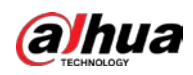

| Parámetro                        | Descripción                                                                                                  |  |  |  |  |
|----------------------------------|----------------------------------------------------------------------------------------------------|--|--|--|--|
|                                  | Seleccione la casilla de verificación para habilitar la función. Cuando ocurre un evento de alarma, el       |  |  |  |  |
|                                  | puerto de salida de video emite la configuración configurada en <b>Menú principal &gt; PANTALLA &gt;</b>     |  |  |  |  |
| Matriz de vídeo                  | Configuración de recorrido.                                                                                  |  |  |  |  |
|                                  | Esta función está disponible en modelos seleccionados.                                                       |  |  |  |  |
| Zumbador                         | Seleccione la casilla de verificación para activar un zumbador en el dispositivo.                            |  |  |  |  |
| Tronco                           | Seleccione la casilla de verificación para permitir que el dispositivo registre un registro de alarma local. |  |  |  |  |
| Encantador                       | Después de habilitar esta función, puede conectar un interruptor al puerto de entrada de alarma              |  |  |  |  |
| Encantador                       | para controlar el desarmado.                                                                                 |  |  |  |  |
| Step 3 Hacer clicAplicarpara con | npletar la configuración.                                                                                    |  |  |  |  |
|                                  |                                                                                                    |  |  |  |  |

- Hacer clic**Defecto**para restaurar la configuración predeterminada.
- Hacer clic**Copiar a**, en el**Copiar a**cuadro de diálogo, seleccione los canales adicionales que desea para copiar la configuración de la alarma local y, a continuación, haga clic en**Aplicar**.

### 5.10.2.2 Configuración de alarmas desde Alarm Box

Puede conectar la caja de alarma al puerto RS-485 del Dispositivo. Cuando la caja de alarma detecta la alarma, la información de la alarma se cargará en el dispositivo y, a continuación, el dispositivo emitirá las alarmas de la manera que configure en esta sección.

<u>Step 1</u> SeleccioneMenú principal > ALARMA > Puerto de entrada de alarma > Casilla de alarma.

| Local                      | Alarm Box | CAM Ext | CAM Offline          | Н | DCVI Alarm |      |
|----------------------------|-----------|---------|----------------------|---|------------|------|
| Alarm Box<br>Alarm-in Port |           |         | Status<br>Alarm Name |   |            |      |
|                            |           |         | Device Type          |   |            |      |
|                            |           |         | Anti-Dither          |   |            |      |
| Alarm–out Port             |           |         | Post-Alarm           |   |            |      |
| Show Message               | 🗸 Report  | Alarm   | Send Email           |   |            |      |
| 🖂 Record Channel           | Setting   |         |                      |   |            |      |
| PTZ Linkage                |           |         |                      |   |            |      |
|                            | Setting   |         | Picture Storag       |   | Setting    |      |
|                            | Buzzer    |         |                      |   |            |      |
| Alarm Tone                 |           |         |                      |   |            |      |
|                            |           |         |                      |   |            |      |
|                            |           |         |                      |   |            |      |
|                            |           |         |                      |   |            |      |
|                            |           |         |                      |   |            |      |
| Default                    |           |         |                      |   | Apply      | Back |

Figure 5-126 Caja de alarma

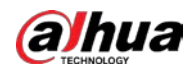

 Step 2
 En elCaja de alarmalista, seleccione el número de casilla de alarma correspondiente al número de dirección configurado por el interruptor DIP en la casilla de alarma.

 Step 3
 En elPuerto de entrada de alarmalista, seleccione el puerto de entrada de alarma en el cuadro de alarma. Configure los ajustes para otros parámetros de la Caja de alarma.

 Step 5
 Hacer clicAplicarpara completar la configuración.

 Hacer clicDefectopara restaurar la configuración predeterminada.

### 5.10.2.3 Configuración de alarmas desde cámaras IP externas

| l Ext. |
|--------|
| 1      |

|               |                           | Figur                               | e 5-127 extensión de cá | imara           |                |      |
|---------------|---------------------------|-------------------------------------|-------------------------|-----------------|----------------|------|
|               |                           | Alarm Box                           | CAM Ext                 | CAM Offline     | HDCVI Alarm    |      |
|               | Channel                   | 8                                   |                         | Alarm Name      | Alarm-in Port8 |      |
|               |                           |                                     |                         | Device Type     | NO 💌           |      |
|               | Schedule                  | Setting                             |                         | Anti-Dither 5   |                |      |
|               | Alarm-out Port            | Setting                             |                         | Post-Alarm 1    | .0 sec.        |      |
|               | Show Message              | 🔽 Report Ala                        | rm [                    | Send Email      |                |      |
|               | Record Channe             | l Setting                           |                         | Post-Record 1   | .0 sec.        |      |
|               | 🗌 PTZ Linkage             | Setting                             |                         |                 |                |      |
|               | Tour                      | Setting                             |                         | Picture Storage | Setting        |      |
|               |                           | Buzzer                              |                         | 🗸 Log           |                |      |
|               | 🗌 Alarm Tone              | None                                |                         |                 |                |      |
|               |                           |                                     |                         |                 |                |      |
|               |                           |                                     |                         |                 |                |      |
|               |                           |                                     |                         |                 |                |      |
|               | Default                   | Copy to Refres                      | h                       |                 | Apply          | Back |
| Step 2        | Configure los ajuste      | s de entrada de alarm               | a desde el IPC exte     | rno. Hacer clic |                |      |
| <u>Step 3</u> | Aplicarpara comple        | tar la configuración.               |                         |                 |                |      |
|               |                           |                                     |                         |                 |                |      |
|               | - Hacer clic <b>Defec</b> | <b>to</b> para restaurar la configu | ración predeterminada.  |                 |                |      |
|               | - Hacer clic <b>Co</b>    | <b>opiar a</b> para copiar la       | a configuración a o     | tros canales.   |                |      |
|               | - Hacer clic <b>Act</b>   | <b>ualizar</b> para actualizar l    | os ajustes configurad   | los.            |                |      |

#### 5.10.2.4 Configuración de alarmas para cámara IP fuera de línea

Puede configurar los ajustes de alarma para la situación cuando la cámara IP está fuera de línea.

<u>Step 1</u> SeleccioneMenú principal > ALARMA > Puerto de entrada de alarma > CAM fuera de línea.

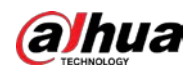

Figure 5-128 cámara fuera de línea

| Local     | Alarm Box      | CAM Ext | CAM Offline  | н | DCVI Alarm |      |
|-----------|----------------|---------|--------------|---|------------|------|
| Channel   |                |         |              |   |            |      |
|           |                |         |              |   |            |      |
|           |                |         |              |   |            |      |
|           | Setting        |         |              |   |            |      |
|           | 🛃 Report Aları |         | 🔄 Send Email |   |            |      |
|           | Setting        |         |              |   |            |      |
|           | Setting        |         |              |   |            |      |
|           | Setting        |         |              |   | Setting    |      |
|           |                |         | 🗹 Log        |   |            |      |
|           | None           |         |              |   |            |      |
|           |                |         |              |   |            |      |
|           |                |         |              |   |            |      |
|           |                |         |              |   |            |      |
| Default C | opy to Refresh |         |              |   | Apply      | Back |

<u>Step 2</u> Configure los ajustes de entrada de alarma desde el IPC fuera de línea. Hacer

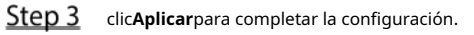

 $\square$ 

- Hacer clic**Defecto**para restaurar la configuración predeterminada.
- Hacer clic**Copiar a**para copiar la configuración a otros canales.

### 5.10.2.5 Configuración de alarmas desde dispositivos HDCVI

<u>SeleccioneMenú principal > ALARMA > Puerto de entrada de alarma > Alarma HDCVI.</u>

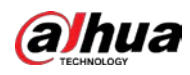

|               |                         | riga               |                       | ib etti     |             |      |
|---------------|-------------------------|--------------------|-----------------------|-------------|-------------|------|
|               | Local                   | Alarm Box          | CAM Ext               | CAM Offline | HDCVI Alarm |      |
|               | Channel                 | All                |                       |             |             |      |
|               | 0 Enabl                 | e Setting Status   | Channel               | Туре        | Name        |      |
|               |                         |                    |                       |             |             |      |
|               |                         |                    |                       |             |             |      |
|               |                         |                    |                       |             |             |      |
|               |                         |                    |                       |             |             |      |
|               |                         |                    |                       |             |             |      |
|               |                         |                    |                       |             |             |      |
|               |                         |                    |                       |             |             |      |
|               |                         |                    |                       |             |             |      |
|               |                         |                    |                       |             |             |      |
|               | •                       |                    |                       |             |             | Þ    |
|               |                         |                    |                       |             |             |      |
|               |                         |                    |                       |             |             |      |
|               |                         |                    |                       |             | Apply       | Back |
| <u>Step 2</u> | En el <b>Canal</b> list | a, seleccione un c | anal o <b>Todos</b> . |             |             |      |
| <u>Step 3</u> | Hacer clic              |                    |                       |             |             |      |

### Figure 5-129 alarma HDCVI

**Step 4** Configure los ajustes para otros parámetros de la Caja de alarma. Hacer clic**OK** 

- <u>Step 5</u> para guardar la configuración. Hacer clic**Aplicar**para completar la configuración.
- <u>Step 6</u>

## 5.10.3 Configuración de salida de alarma

### 5.10.3.1 Configuración de salida de alarma

Cuando el Dispositivo activa alarmas, el dispositivo de alarma conectado genera alarmas en la forma que puede configurar en esta sección. Puede conectarse al puerto de salida del dispositivo o conectarse de forma inalámbrica.

- **Auto**: cuando se activa un evento de alarma en el dispositivo, el dispositivo de alarma conectado genera alarmas.
- Manual: El dispositivo de alarma se ve obligado a seguir generando alarmas.
- Deténgase: La función de salida de alarma no está habilitada.

<u>Step 1</u> SeleccioneMenú principal > ALARMA > Puerto de salida de alarma > Modo de alarma.

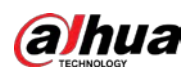

### Figure 5-130 Modo de alarma

| Alarm Mode Warning | ght Siren Smart Illumin |
|--------------------|-------------------------|
| Local Alarm        |                         |
| Alarm Type         | All 1 2 3               |
| Auto               |                         |
| Manual             |                         |
| Off                |                         |
| Status             |                         |
| Extension Alarm    |                         |
| Alarm Box          |                         |
| Alarm Type         |                         |
| Auto               |                         |
| Manual             |                         |
| Off                |                         |
| Status             |                         |
| Alarm Reset        | ОК                      |

#### <u>Step 2</u> Configure los ajustes para la salida de alarma.

#### Tabla 5-28 Configuración de salida de alarma

| Parámetro            |                | Descripción                                                                      |  |  |
|----------------------|----------------|----------------------------------------------------------------------------------|--|--|
| Local Tipo de alarma |                | Seleccione el tipo de alarma para cada puerto de salida de alarma.               |  |  |
| Alarma               | Estado         | Indica el estado de cada puerto de salida de alarma.                             |  |  |
|                      |                | Seleccione el número de casilla de alarma correspondiente al número de dirección |  |  |
| Extensión            | Caja de alarma | configurado por el interruptor DIP en la casilla de alarma.                      |  |  |
| Alarma               | Tipo de alarma | Seleccione el tipo de alarma para cada puerto de salida de alarma.               |  |  |
|                      | Estado         | Indica el estado de cada puerto de salida de alarma.                             |  |  |
| Reinicio de alarma   |                | Hacer clic <b>OK</b> para borrar todos los estados de salida de alarma.          |  |  |

<u>Step 3</u> Hacer clicAplicarpara guardar la configuración.

### 5.10.3.2 Configuración de la luz de advertencia

Cuando se activa la alarma de detección de movimiento, el sistema vincula la cámara para generar una alarma de luz de advertencia.

### 

Para usar esta función, conecte al menos una cámara de luz de advertencia a su Dispositivo.

<u>Step 1</u> SeleccioneMenú principal > ALARMA > Puerto de salida de alarma > Luz de advertencia.

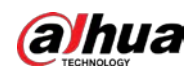

#### Figure 5-131 Luz de alerta

|               | - J        |            |            |    |             |  |
|---------------|------------|------------|------------|----|-------------|--|
| Alarm Mode    | Warning Li | ght        | Siren      | Sm | art Illumin |  |
| Channel       |            |            |            |    |             |  |
| Delay         |            | 5          |            |    | sec.        |  |
| Mode          |            | ⊖ Always ( | On 🔵 Flick | er |             |  |
| Flicker Frequ | iency      | High       |            |    |             |  |

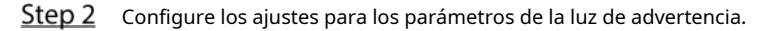

| Tabla 5-29 Parámetros de la luz de adverter | ncia |
|---------------------------------------------|------|
|---------------------------------------------|------|

| Parámetro              | Descripción                                                                                                    |
|------------------------|----------------------------------------------------------------------------------------------------|
| Canal                  | En el <b>Canal</b> lista, seleccione un canal que esté conectado a una cámara de luz de advertencia.                                                                                                    |
| Demora                 | Establezca un período de tiempo para que el dispositivo retrase el apagado de la alarma después<br>de que se cancele la alarma. El valor oscila entre 5 segundos y 30 segundos y el valor<br>predeterminado es 5 segundos. |
| Modo                   | Configure el modo de alarma de la luz de advertencia para que sea <b>siempre encendido</b> o <b>Parpadeo</b> .                                                                                                    |
| Frecuencia de parpadeo | Al configurar el modo de alarma de la luz de advertencia para que sea <b>Destello</b> , puede<br>seleccionar la frecuencia del flash entre <b>Bajo,Medio</b> , y <b>Alto</b> .                                             |

<u>Step 3</u> Hacer clic**Aplicar**para completar la configuración.

### 5.10.3.3 Configuración de sirena

Cuando se activa la alarma de detección de movimiento, el sistema vincula la cámara para generar una alarma de sonido.

Para utilizar esta función, conecte al menos una cámara que admita la función de audio.

<u>SeleccioneMenú principal > ALARMA > Puerto de salida de alarma > Sirena.</u>

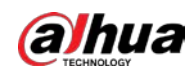

### Figure 5-132 Sirena

| Alarm Mode Wa     | arning Light | Siren | Smart Illumir | ٦ |
|-------------------|--------------|-------|---------------|---|
| Channel           |              |       |               |   |
| Delay             | 5 s          | ec.   |               |   |
| Audio Clip        |              |       |               |   |
| Volume            |              |       |               |   |
|                   |              |       |               |   |
| Please select upo | date.        |       |               |   |
|                   |              |       |               |   |
|                   |              |       |               |   |

<u>Step 2</u> Configure los ajustes para los parámetros de la sirena.

#### Tabla 5-30 Parámetros de sirena

| Parámetro                | Descripción                                                                                                    |
|--------------------------|----------------------------------------------------------------------------------------------------|
| Canal                    | En el <b>Canal</b> lista, seleccione un canal que esté conectado a una cámara que<br>admita la función de audio.                                                                                                    |
| Tocar                    | Hacer clic <b>Tocar</b> para activar manualmente la cámara IP para reproducir archivos de audio.                                                                                                    |
| Demora                   | Establezca un período de tiempo para que el dispositivo retrase el apagado de la alarma después de<br>que se cancele la alarma. El valor oscila entre 5 segundos y 30 segundos y el valor predeterminado es 5<br>segundos. |
| Segmento de audio        | Seleccione el clip de audio para el sonido de la sirena. La configuración predeterminada es <b>Vídeo 1</b> .                                                                                                    |
| Volumen                  | Seleccione el volumen para el clip de audio. Puede seleccionar la frecuencia del flash entre <b>Bajo,Medio</b> , y <b>Alto</b> .                                                                                           |
| Actualizar clip de audio | Importe el archivo de audio de actualización (.bin o .wav) para actualizar el archivo de audio de alarma de la<br>cámara.                                                                                                  |

<u>Step 3</u> Hacer clic**Aplicar**para completar la configuración.

#### Operaciones relacionadas

Puede actualizar los archivos de audio de la cámara en la interfaz local.

- 1. Prepare un dispositivo USB u otro dispositivo de almacenamiento externo y conéctelo al dispositivo.
- 2. Haga clic en**Navegar**.
- 3. Seleccione el archivo de audio de actualización (.bin o .wav).
- 4. Haga clic en**OK**para volver a la página Sirena.
- 5. Haga clic en**Mejora**para actualizar el archivo de audio de alarma de la cámara.

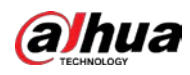

Figure 5-133 Navegar

| Browse                             |               |      |              |         |  |
|------------------------------------|---------------|------|--------------|---------|--|
|                                    |               |      |              |         |  |
| Device Name                        | sdb1(USB USB) | ▼ Re | fresh Format |         |  |
|                                    | 7.51 GB       |      |              |         |  |
|                                    | 0.00 KB       |      |              |         |  |
| Address                            |               |      |              |         |  |
|                                    |               |      |              |         |  |
| Name                               |               | Size | Туре         | Delete  |  |
| 🗅 cx                               |               |      |              | ā       |  |
| 🗅 FOUND.000                        |               |      |              | ā       |  |
|                                    |               |      |              | ā       |  |
| 📄 System Volume Infor              |               |      |              | 亩       |  |
|                                    |               |      |              | 亩       |  |
| <ul> <li>maging</li> </ul>         |               |      |              | 亩       |  |
|                                    |               |      |              | 亩       |  |
| <ul> <li>max = 100 + 00</li> </ul> |               |      |              | 亩       |  |
|                                    |               |      |              |         |  |
| New Folder                         |               |      |              | OK Back |  |

### 5.10.3.4 Configuración de iluminación inteligente

La acción de vinculación de la iluminación inteligente puede extenderse por un período después de que finaliza el evento.

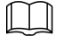

Para usar esta función, conecte una cámara que admita iluminación inteligente.

<u>Step 1</u> SeleccioneMenú principal > ALARMA > Puerto de salida de alarma > Iluminación inteligente.

Figure 5-134 Iluminación inteligente

| Alarm Mode | Warning Light | Siren | Smart Illumin |
|------------|---------------|-------|---------------|
| Channel    |               |       |               |
| Delay      | 5             |       | sec.          |

<u>Step 2</u> Seleccione un canal y luego establezca el tiempo de retardo.

<u>Step 3</u> Hacer clicAplicar.

El iluminador permanece encendido durante el período de retraso después de que finaliza el evento vinculado.

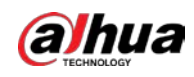

# 5.10.4 Detección de vídeo

La detección de video adopta tecnología de procesamiento de imágenes y visión por computadora. La tecnología analiza las imágenes de video para detectar los cambios obvios, como objetos en movimiento y borrosidad. El sistema activa alarmas cuando se detectan dichos cambios.

#### 5.10.4.1 Configuración de ajustes de detección de movimiento

Cuando aparece el objeto en movimiento y se mueve lo suficientemente rápido como para alcanzar el valor de sensibilidad preestablecido, el sistema activa la alarma.

<u>Step 1</u> SeleccioneMenú principal > ALARMA > Detección de video > Detección de movimiento.

| Motion Detection                             | Video Loss                        | Video Tampering | Video Quality An |         |        |
|----------------------------------------------|-----------------------------------|-----------------|------------------|---------|--------|
|                                              | 1                                 |                 |                  | Setting |        |
|                                              | Setting                           | ;<br>;          | Anti-Dither      | 5<br>10 |        |
| Show Messag<br>☑ Record Chanı<br>PTZ Linkage | e Repor<br>nel Setting<br>Setting | t Alarm         | └                | 10      |        |
|                                              | Setting<br>Buzzer                 | s<br>           |                  | e Sett  | ing    |
| Alarm Tone                                   | None Siren                        |                 |                  |         |        |
|                                              |                                   |                 |                  |         |        |
| Default                                      | Copy to                           |                 |                  | Appl    | y Back |

Figure 5-135 Movimiento

<u>Step 2</u> Configure los ajustes para los parámetros de detección de movimiento.

Tabla 5-31 Parámetros de detección de movimiento

| Parámetro | Descripción                                                                               |
|-----------|-------------------------------------------------------------------------------------------|
| Canal     | En el <b>Canal</b> lista, seleccione un canal para configurar la detección de movimiento. |
| Región    | Hacer clic <b>Ajuste</b> para definir la región de detección de movimiento.               |
| Habilitar | Activa o desactiva la función de detección de movimiento.                                 |

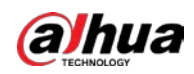

| Parámetro                  | Descripción                                                                                                    |  |  |  |  |  |
|----------------------------|----------------------------------------------------------------------------------------------------|--|--|--|--|--|
|                            | La función PIR ayuda a mejorar la precisión y la validez de la detección de movimiento.                                    |  |  |  |  |  |
|                            | Puede filtrar las alarmas sin sentido que son activadas por objetos como hojas que caen,                                   |  |  |  |  |  |
|                            | moscas. El rango de detección por PIR es más pequeño que el ángulo de campo.                                               |  |  |  |  |  |
|                            |                                                                                                    |  |  |  |  |  |
|                            | La función PIR está habilitada de manera predeterminada si es compatible con las                                           |  |  |  |  |  |
|                            | cámaras. Habilitar la función PIR hará que la detección de movimiento se habilite                                          |  |  |  |  |  |
| alarma infrarroja          | automáticamente para generar alarmas de detección de movimiento; si la función PIR no                                      |  |  |  |  |  |
|                            | está habilitada, la detección de movimiento solo tiene el efecto general.                                                  |  |  |  |  |  |
|                            |                                                                                                    |  |  |  |  |  |
|                            | - Solo cuando el tipo de canal es CVI, se puede habilitar la función PIR. Si la                                            |  |  |  |  |  |
|                            | cámara no es compatible con la función PIR, no se podrá utilizar.                                                          |  |  |  |  |  |
|                            | - Si el dispositivo no es compatible con la función PIR, no se mostrará en                                                 |  |  |  |  |  |
|                            | la página.                                                                                                    |  |  |  |  |  |
| Calendario                 | Defina un período durante el cual la detección de movimiento está activa.                                                  |  |  |  |  |  |
|                            | Configure el período de tiempo desde el final de la detección del evento hasta la parada de la                             |  |  |  |  |  |
| Anti-interpolación         | alarma.                                                                                                    |  |  |  |  |  |
|                            | Hacer clic <b>Ajuste</b> para configurar los parámetros.                                                                   |  |  |  |  |  |
|                            | <ul> <li>Alarma general: habilite la activación de la alarma a través de los dispositivos de alarma</li> </ul>             |  |  |  |  |  |
|                            | conectados al puerto de salida seleccionado.                                                                               |  |  |  |  |  |
| Puerto de salida de alarma | • Alarma externa: Habilite la activación de la alarma a través de la caja de alarma                                        |  |  |  |  |  |
|                            | conectada.                                                                                                    |  |  |  |  |  |
|                            | • Sirena inalámbrica: habilite la activación de la alarma a través de dispositivos conectados por                          |  |  |  |  |  |
|                            | puerta de enlace USB o puerta de enlace de cámara.                                                                         |  |  |  |  |  |
|                            | Establezca un período de tiempo para que el dispositivo retrase el apagado de la                                           |  |  |  |  |  |
| De st. Alsones             | alarma después de que se cancele la alarma externa. El valor varía de 0 segundos a                                         |  |  |  |  |  |
| Post-Alarma                | 300 segundos y el valor predeterminado es 10 segundos. Si ingresa 0, no habrá                                              |  |  |  |  |  |
|                            | demora.                                                                                                    |  |  |  |  |  |
| Martura                    | Selecciona el <b>Mostrar mensaje</b> casilla de verificación para habilitar un mensaje emergente en su                     |  |  |  |  |  |
| Mostrar mensaje            | PC host local.                                                                                                    |  |  |  |  |  |
|                            | Selecciona el <b>Reportar alarma</b> casilla de verificación para permitir que el sistema cargue la señal                  |  |  |  |  |  |
| Reportar alarma            | de alarma a la red (incluido el centro de alarma) cuando se produzca un evento de alarma.                                  |  |  |  |  |  |
|                            |                                                                                                    |  |  |  |  |  |
|                            | Selecciona el <b>Enviar correo electrónico</b> casilla de verificación para permitir que el sistema envíe una notificación |  |  |  |  |  |
|                            | por correo electrónico cuando ocurra un evento de alarma.                                                                  |  |  |  |  |  |
| Enviar correo electrónico  |                                                                                                    |  |  |  |  |  |
|                            | Para usar esta función, asegúrese de que la función de correo electrónico esté habilitada en <b>Menú</b>                   |  |  |  |  |  |
|                            | principal > RED > Correo electrónico.                                                                                      |  |  |  |  |  |
|                            | Seleccione los canales que desea grabar. Los canales seleccionados comienzan a grabar                                      |  |  |  |  |  |
|                            | después de que ocurre un evento de alarma.                                                                                 |  |  |  |  |  |
| Grabar canal               |                                                                                                    |  |  |  |  |  |
|                            | La función de grabación por detección de movimiento y grabación automática debe estar habilitada.                          |  |  |  |  |  |
|                            | Para obtener más información, consulte "5.1.4.9 Configuración del programa de almacenamiento de                            |  |  |  |  |  |
|                            | video grabado" y "5.9.1 Habilitación del control de grabación".                                                            |  |  |  |  |  |

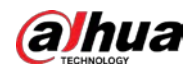

| Parámetro                   | Descripción                                                                                                    |
|-----------------------------|----------------------------------------------------------------------------------------------------|
|                             | Hacer clic <b>Ajuste</b> para mostrar la página PTZ.                                                              |
|                             | Habilite las acciones de vinculación de PTZ, como seleccionar el preajuste al que desea que se                    |
| Enlace PTZ                  | llame cuando ocurra un evento de alarma.                                                                          |
|                             |                                                                                                    |
|                             | La detección de movimiento solo puede activar el ajuste preestablecido de PTZ.                                    |
|                             | Establezca un período de tiempo para que el dispositivo retrase el apagado de la                                  |
| Publicar registro           | grabación después de cancelar la alarma. El valor oscila entre 10 segundos y 300 segundos                         |
|                             | y el valor predeterminado es 10 segundos.                                                                         |
| Recorrido                   | Selecciona el <b>Recorrido</b> casilla de verificación para habilitar un recorrido por los canales seleccionados. |
|                             | Selecciona el <b>Instantánea</b> casilla de verificación para tomar una instantánea del canal seleccionado.       |
| Almananamiento de imáren es |                                                                                                    |
| Amacenamiento de imagenes   | Para utilizar esta función, seleccione <b>Menú principal &gt; CÁMARA &gt; Codificar &gt; Instantánea</b> , en el  |
|                             | Escribelista, seleccioneEvento.                                                                                   |
|                             | Seleccione la casilla de verificación para habilitar la función. Cuando ocurre un evento de                       |
|                             | alarma, la pantalla adicional muestra los ajustes configurados en <b>Menú principal &gt;</b>                      |
| Pantalla cocundaria         | PANTALLA > Tour > Pantalla secundaria.                                                                            |
|                             |                                                                                                    |
|                             | - Esta función está disponible en modelos seleccionados.                                                          |
|                             | - Para usar esta función, se debe habilitar una pantalla adicional.                                               |
|                             | Seleccione la casilla de verificación para habilitar la función. Cuando ocurre un evento de alarma,               |
|                             | el puerto de salida de video emite la configuración configurada en <b>Menú principal &gt; PANTALLA</b>            |
| Matriz de vídeo             | > Tour.                                                                                                    |
|                             |                                                                                                    |
|                             | Esta función está disponible en modelos seleccionados.                                                            |
| Zumbador                    | Seleccione la casilla de verificación para activar un zumbador en el dispositivo.                                 |
| Tronco                      | Seleccione la casilla de verificación para permitir que el dispositivo registre un registro de alarma local.      |
| Torra da aleman             | Seleccione para habilitar la transmisión de audio/tonos de alarma en respuesta a un evento de                     |
| rono de alarma              | detección de movimiento.                                                                                          |
| Luz de alerta               | Seleccione la casilla de verificación para habilitar la alarma de luz de advertencia de la cámara.                |
| Sirena                      | Seleccione la casilla de verificación para habilitar la alarma de sonido de la cámara.                            |

<u>Step 3</u> Hacer clic**Aplicar**para guardar la configuración.

 $\square$ 

-

Hacer clic**Defecto**para restaurar la configuración predeterminada.

Hacer clic**Copiar a**, en el**Copiar a**cuadro de diálogo, seleccione los canales adicionales que desea para copiar la configuración de detección de movimiento y luego haga clic en**Aplicar**.

Hacer clic**Prueba**para probar la configuración.

#### Configuración de la región de detección de movimiento

<u>Step 1</u> Junto a**Región**, haga clic**Ajuste**. Señale la

```
<u>Step 2</u> parte superior central de la página.
```

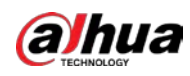

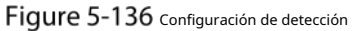

|             | 2       | 3     | 4 |
|-------------|---------|-------|---|
|             |         |       |   |
| Name        | Region1 |       |   |
| Sensitivity |         | • + 8 | 0 |
| Threshold   | - •     | + (   | 0 |
|             |         |       |   |

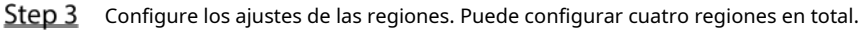

1) Seleccione una región, por ejemplo, haga clic en

2) Arrastre en la pantalla para seleccionar la región que desea detectar. El

área seleccionada muestra el color que representa la región.

3) Configurar los parámetros.

Tabla 5-32 Parámetros de detección de movimiento

| Parámetro    | Descripción                                                                          |
|--------------|--------------------------------------------------------------------------------------|
| Nombre       | Introduzca un nombre para la región.                                                 |
| Sensibilidad | Cada región de cada canal tiene un valor de sensibilidad individual.                 |
|              | Cuanto mayor sea el valor, más fácil se pueden activar las alarmas.                  |
| Límite       | Ajuste el umbral para la detección de movimiento. Cada región de cada canal tiene un |
|              | umbral individual.                                                                   |

1

### 

Cuando cualquiera de las cuatro regiones activa la alarma de detección de movimiento, el canal donde

región a la que pertenece activará la alarma de detección de movimiento.

<u>Step 4</u> Haga clic derecho en la pantalla para salir de la página de configuración de la región.

<u>Step 5</u> Sobre el **Detección de movimiento**página, haga clic**Aplicar**para completar la configuración.

Configuración del período de detección de movimiento

#### Ш

El sistema solo activa la alarma en el período definido.

<u>Step 1</u> Junto a**Calendario**, haga clic**Ajuste**.

En la línea de tiempo de

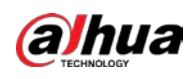

| Figure 5-137 Ajuste |  |
|---------------------|--|
|                     |  |
|                     |  |

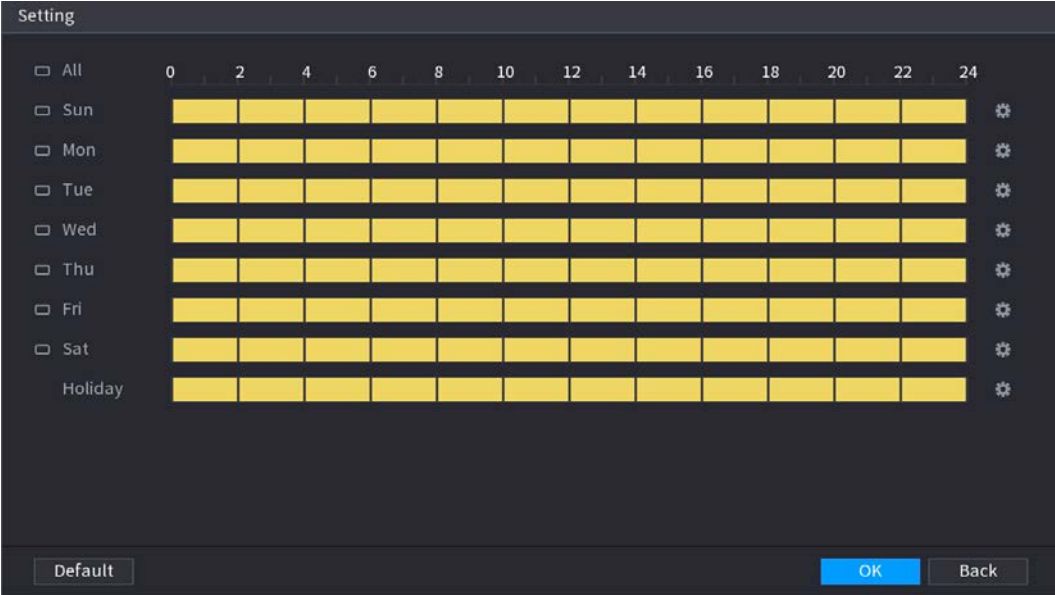

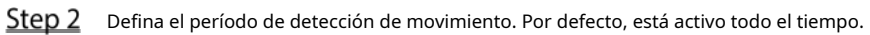

- Defina el período dibujando.
  - \_ Definir para un día específico de la semana: en la línea de tiempo, haga clic en los bloques de media hora para seleccionar el período activo.

😐 antes de cada día, el icono cambia a -Definir para varios días de una semana: Haga clic en

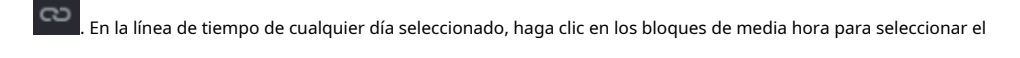

tomará la misma configuración. periodos activos, todos los días con

Definir para todos los días de la semana: Haga clic en**Todos**, todos

cualquier día, haga clic en los bloques de media hora para seleccionar los períodos activos, todos los días tendrán la misma configuración.

🖳 cambia a

Defina el período editando. Tome el domingo como un ejemplo.

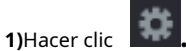

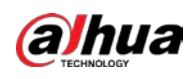

### Figure 5-138 Período

| Period   |         |           |  |    |      |
|----------|---------|-----------|--|----|------|
| Day      |         |           |  |    |      |
| Period 1 | 00 : 00 | - 11: 30  |  |    |      |
| Period 2 | 12 : 00 | - 24 : 00 |  |    |      |
| Period 3 | 00:00   | - 24 : 00 |  |    |      |
| Period 4 | 00 : 00 | - 24 : 00 |  |    |      |
| Period 5 | 00 : 00 | ~ 24 : 00 |  |    |      |
| Period 6 | 00 : 00 | - 24 : 00 |  |    |      |
| Copy to  |         |           |  |    |      |
| 🖂 All    |         |           |  |    |      |
| 🖂 Sun    |         |           |  |    |      |
|          |         |           |  |    |      |
|          |         |           |  |    |      |
|          |         |           |  |    |      |
|          |         |           |  | OK | Back |

2) Ingrese el marco de tiempo para el período y luego seleccione la casilla de verificación para habilitar la configuración.

- Hay seis períodos que puede configurar para cada día.
- Por debajoCopiar a, SeleccioneTodospara aplicar la configuración a todos los días de una semana, o seleccione los días específicos a los que desea aplicar la configuración.

3) Haga clic**OK**para guardar la configuración.

#### <u>Step 3</u> Sobre el **Detección de movimiento**página, haga clic**Aplicar**para completar la configuración.

### 5.10.4.2 Configuración de ajustes de pérdida de video

Cuando ocurre la pérdida de video, el sistema activa la alarma. <u>Step 1</u> SeleccioneMenú principal > ALARMA > Detección de video > Pérdida de video.

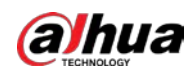

|                          |                      | a.e                   |                         |                 |            |                 |
|--------------------------|----------------------|-----------------------|-------------------------|-----------------|------------|-----------------|
| Motion Detection         | Video Loss           | Video Tampering       | Video Quality An        |                 |            |                 |
| Channel                  |                      |                       |                         |                 |            |                 |
|                          |                      |                       |                         |                 |            |                 |
|                          | Setting              |                       | CAM AntiDither          | 0               |            |                 |
| Alarm-out Port           | Setting              |                       | Post-Alarm              | 10              |            |                 |
| Show Message             | 🗹 Report             | Alarm                 | Send Email              |                 |            |                 |
| Record Channe            | l Setting            |                       |                         | 10              |            |                 |
| 🗌 PTZ Linkage            | Setting              |                       |                         |                 |            |                 |
| 🗌 Tour                   | Setting              |                       | Picture Storag          | e Set           | ting       |                 |
| Buzzer                   | 🖌 Log                |                       |                         |                 |            |                 |
| 🗌 Alarm Tone             | None                 |                       |                         |                 |            |                 |
| Default                  | Copy to              |                       |                         | Арр             | ly         | Back            |
| 2 Para configurar los aj | ustes de los paráme  | etros de detección de | pérdida de video, cons  | sulte "5.10.4.1 | Configurad | ión de los ajus |
| detección de movimie     | ento".               |                       |                         |                 |            |                 |
| Para la activación de l  | PTZ, a diferencia de | la detección de movin | niento, la detección de | e pérdida de vi | deo puede  | activar PTZ     |
| preset, recorrido        | y patrón.            |                       |                         |                 |            |                 |

#### Figure 5-139 Vídeo perdido

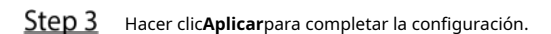

- Hacer clic**Defecto**para restaurar la configuración predeterminada.
- Hacer clic**Copiar a**, en el**Copiar a**cuadro de diálogo, seleccione los canales adicionales que desea para copiar la configuración de detección de movimiento y luego haga clic en**Aplicar**.

### 5.10.4.3 Configuración de ajustes de manipulación

 $\square$ 

Cuando la lente de la cámara está cubierta o el video se muestra en un solo color debido a causas como el estado de la luz solar, el monitoreo no puede continuar normalmente. Para evitar tales situaciones, puede configurar los ajustes de alarma de manipulación.

<u>Step 1</u> SeleccioneMenú principal > ALARMA > Detección de video > Manipulación de video.

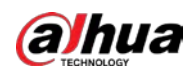

| M          |                                                                                                    |                                                                                                    |                                                                  |                                                                                 |
|------------|----------------------------------------------------------------------------------------------------|----------------------------------------------------------------------------------------------------|------------------------------------------------------------------|---------------------------------------------------------------------------------|
|            | lotion Detection V                                                                                                    | ideo Loss Video Tampe                                                                                                    | ring Video Quality An                                            |                                                                                 |
|            | Channel                                                                                                    |                                                                                                    |                                                                  |                                                                                 |
|            |                                                                                                    |                                                                                                    | Sensitivity 3                                                    |                                                                                 |
|            |                                                                                                    | Setting                                                                                                    | CAM AntiDither 0                                                 |                                                                                 |
|            | Alarm–out Port                                                                                                    | Setting                                                                                                    | Post-Alarm 10                                                    |                                                                                 |
|            | Show Message                                                                                                    | 🖌 Report Alarm                                                                                                    | Send Email                                                       |                                                                                 |
|            | Record Channel                                                                                                    | Setting                                                                                                    | Post-Record 10                                                   |                                                                                 |
|            | 🗌 PTZ Linkage                                                                                                    | Setting                                                                                                    |                                                                  |                                                                                 |
|            | 🗌 Tour                                                                                                    | Setting                                                                                                    | Picture Storage                                                  | Setting                                                                         |
|            | 🗌 Buzzer                                                                                                    | 🖌 Log                                                                                                    |                                                                  |                                                                                 |
|            | 🗌 Alarm Tone                                                                                                    | None                                                                                                    |                                                                  |                                                                                 |
|            |                                                                                                    |                                                                                                    |                                                                  |                                                                                 |
|            | Default Cop                                                                                                    | py to                                                                                                    |                                                                  | Apply Back                                                                      |
| p 2        | Default Cor<br>Para configurar los ajus                                                                                                    | py to<br>stes de los parámetros de det                                                                                                    | ección de manipulación, consu                                    | Apply Back                                                                      |
| <u>p 2</u> | Default Cop<br>Para configurar los ajus<br>ajustes de detección de                                                                                            | py to<br>stes de los parámetros de det<br>e movimiento".                                                                                     | ección de manipulación, consu                                    | Apply Back<br>Ilte "5.10.4.1 Configuración d                                    |
| <u>p 2</u> | Default Cop<br>Para configurar los ajus<br>ajustes de detección de<br>D<br>Para la activación de PTZ                                                          | py to<br>stes de los parámetros de det<br>e movimiento".<br>, a diferencia de la detección de                                                | ección de manipulación, consu<br>movimiento, la detección de pér | Apply Back<br>Ilte "5.10.4.1 Configuración d<br>dida de video puede activar PT. |
| <u>p 2</u> | Default Cor<br>Para configurar los ajus<br>ajustes de detección de<br>D<br>Para la activación de PTZ<br>preset, recorrido y                                   | py to<br>stes de los parámetros de det<br>e movimiento".<br>, a diferencia de la detección de<br>patrón.                                     | ección de manipulación, consu<br>movimiento, la detección de pér | Apply Back<br>Ilte "5.10.4.1 Configuración d<br>dida de video puede activar PT. |
| <u>p 2</u> | Default Con<br>Para configurar los ajus<br>ajustes de detección de<br>Dara la activación de PTZ,<br>preset, recorrido y<br>Hacer clic <b>Aplicar</b> para con | py to<br>stes de los parámetros de det<br>e movimiento".<br>, a diferencia de la detección de<br><b>patrón.</b><br>mpletar la configuración. | ección de manipulación, consu<br>movimiento, la detección de pér | Apply Back<br>Ilte "5.10.4.1 Configuración d<br>dida de video puede activar PTZ |

Figure 5-140 manipulación de vídeo

- Hacer clic**Copiar a**, en el**Copiar a**cuadro de diálogo, seleccione los canales adicionales que desea para copiar la configuración de detección de movimiento y luego haga clic enAplicar.

### 5.10.5 Eventos del sistema

Puede configurar la salida de alarma para tres tipos de eventos del sistema (HDD, red y usuario). Cuando ocurre un evento anormal del sistema, el sistema activa las alarmas en la forma que configure en esta sección.

# 5.10.5.1 Configuración de eventos de HDD

<u>Step 1</u> SeleccioneMenú principal > ALARMA > Excepción > Disco.

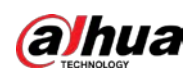

# Figure 5-141 Disco

| Disk                     | Network                           |                           |  |
|--------------------------|-----------------------------------|---------------------------|--|
| Event Type<br>Enable     | No Disk                           |                           |  |
| Alarm-out Port           | <b>Setting</b><br>ge Report Alarm | Post-Alarm <b>10</b> sec. |  |
| 🗌 Buzzer<br>🗌 Alarm Tone | ✓ Log<br>None                     |                           |  |
|                          |                                   |                           |  |
|                          |                                   |                           |  |
|                          |                                   | Apply Back                |  |

# <u>Step 2</u> Configure los ajustes para el evento HDD.

#### Tabla 5-33 Configuración de eventos de HDD

| Parámetro                  | Descripción                                                                                                    |
|----------------------------|----------------------------------------------------------------------------------------------------|
| Tipo de evento             | En el <b>Tipo de evento</b> lista, seleccione <b>Sin disco,Error de disco</b> , o <b>Espacio bajo</b> como el tipo de evento.                                                                                                    |
| Habilitar                  | Habilite o deshabilite la función de detección de eventos del HDD.                                                                                                    |
| Puerto de salida de alarma | <ul> <li>Hacer clic<b>Ajuste</b>para configurar los parámetros.</li> <li>Alarma local: habilite la activación de la alarma a través de los dispositivos de alarma conectados al puerto de salida seleccionado.</li> <li>Alarma de extensión: habilite la activación de la alarma a través de la caja de alarma conectada.</li> <li>Sirena inalámbrica: habilite la activación de la alarma a través de dispositivos conectados por puerta de</li> </ul> |
|                            | enlace USB o puerta de enlace de cámara.                                                                                                    |
| Post-Alarma                | Establezca un período de tiempo para que el dispositivo retrase el apagado de la alarma después de<br>que se cancele la alarma externa. El valor oscila entre 10 segundos y 300 segundos y el valor<br>predeterminado es 10 segundos.                                                                                                    |
| Mostrar mensaje            | Selecciona el <b>Mostrar mensaje</b> casilla de verificación para habilitar un mensaje emergente en su PC host local.                                                                                                    |
| Reportar alarma            | Selecciona el <b>Reportar alarma</b> casilla de verificación para permitir que el sistema cargue la señal de alarma a la red (incluido el centro de alarma) cuando se produzca un evento de alarma.                                                                                                    |
| Enviar correo electrónico  | Selecciona el <b>Enviar correo electrónico</b> casilla de verificación para permitir que el sistema envíe una notificación por<br>correo electrónico cuando ocurra un evento de alarma.<br>Para usar esta función, asegúrese de que la función de correo electrónico esté habilitada en <b>Menú principal &gt; RED &gt;</b><br><b>Correo electrónico</b> .                                                                                              |
| Zumbador                   | Seleccione la casilla de verificación para activar un zumbador en el dispositivo.                                                                                                    |

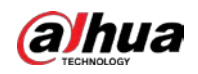

| Parámetro      | Descripción                                                                                                  |
|----------------|----------------------------------------------------------------------------------------------------|
| Tronco         | Seleccione la casilla de verificación para permitir que el dispositivo registre un registro de alarma local. |
| Tono de alarma | Seleccione para habilitar la transmisión de audio/tono de alarma en respuesta a un evento de alarma de HDD.  |

<u>Step 3</u> Hacer clic**Aplicar**para completar la configuración.

# 5.10.5.2 Configuración de ajustes de eventos de red

# <u>Step 1</u> Seleccione**Menú principal > ALARMA > Excepción > Red**.

Figure 5-142 La red

| Disk             | Network |             |      |   |      |
|------------------|---------|-------------|------|---|------|
| Event Type       | Offline |             |      |   |      |
| Enable           |         |             |      |   |      |
| Alarm-out Port   | Setting | Post-Alarm  | 10   |   |      |
| Show Message     |         | Send Email  |      |   |      |
| 🗌 Record Channel | Setting | Post-Record | 10   |   |      |
| 🗌 Buzzer         | 🖌 Log   |             |      |   |      |
| 🗌 Alarm Tone     | None    |             |      |   |      |
|                  |         |             |      |   |      |
|                  |         |             |      |   |      |
|                  |         |             |      |   |      |
|                  |         |             |      |   |      |
|                  |         |             |      |   |      |
|                  |         |             |      |   |      |
|                  |         |             | Appl | y | Back |

<u>Step 2</u> Configure los ajustes para el evento de red.

| Parámetro                  | Descripción                                                                                                    |  |  |
|----------------------------|----------------------------------------------------------------------------------------------------|--|--|
| Tipo de evento             | En el <b>Tipo de evento</b> lista, seleccione <b>oficina,Conflicto de IP</b> , o <b>Conflicto MAC</b> como el tipo de evento. |  |  |
| Habilitar                  | Habilite o deshabilite la función de detección de eventos de red.                                                             |  |  |
|                            | Hacer clic <b>Ajuste</b> para configurar los parámetros.                                                                      |  |  |
|                            | • Alarma general: habilite la activación de la alarma a través de los dispositivos de alarma                                  |  |  |
|                            | conectados al puerto de salida seleccionado.                                                                                  |  |  |
| Puerto de salida de alarma | • Alarma externa: Habilite la activación de la alarma a través de la caja de alarma                                           |  |  |
|                            | conectada.                                                                                                    |  |  |
|                            | • Sirena inalámbrica: habilite la activación de la alarma a través de dispositivos conectados por puerta de                   |  |  |
|                            | enlace USB o puerta de enlace de cámara.                                                                                      |  |  |
|                            | Establezca un período de tiempo para que el dispositivo retrase el apagado de la alarma después de                            |  |  |
| Post-Alarma                | que se cancele la alarma externa. El valor oscila entre 10 segundos y 300 segundos y el valor                                 |  |  |
|                            | predeterminado es 10 segundos.                                                                                                |  |  |

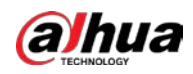

| Parámetro                 | Descripción                                                                                                    |  |  |
|---------------------------|----------------------------------------------------------------------------------------------------|--|--|
| Mostrar monsaio           | Selecciona el <b>Mostrar mensaje</b> casilla de verificación para habilitar un mensaje emergente en su PC                        |  |  |
| wosuar mensaje            | host local.                                                                                                    |  |  |
|                           | Selecciona el <b>Enviar correo electrónico</b> casilla de verificación para permitir que el sistema envíe una notificación por   |  |  |
|                           | correo electrónico cuando ocurra un evento de alarma.                                                                            |  |  |
| Enviar correo electrónico |                                                                                                    |  |  |
|                           | Para usar esta función, asegúrese de que la función de correo electrónico esté habilitada en <b>Menú principal &gt; RED &gt;</b> |  |  |
|                           | Correo electrónico.                                                                                                    |  |  |
| Zumbador                  | Seleccione la casilla de verificación para activar un zumbador en el dispositivo.                                                |  |  |
| Tronco                    | Seleccione la casilla de verificación para permitir que el dispositivo registre un registro de alarma local.                     |  |  |
|                           | Continúe grabando durante algún tiempo después de que finalice la alarma. El valor                                               |  |  |
| Publicar registro         | varía de 10 segundos a 300 segundos.                                                                                             |  |  |
| Tono de alarma            | o de alarma                                                                                                    |  |  |

<u>Step 3</u> Hacer clic**Aplicar**para completar la configuración.

## 5.10.6 Configuración de desarmado

Puede desarmar todas las acciones de enlace de alarma según sea necesario.

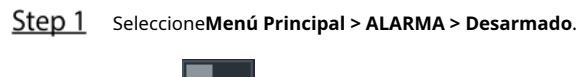

Step 2 Hacer clic para permitir el desarmado.

### Figure 5-143 Encantador

| Disarming                                   |                                                                                                    |          |  |
|---------------------------------------------|----------------------------------------------------------------------------------------------------|----------|--|
| Event Notifications                         | s Q On Off<br>Warning: Event Notifications is disabled. If this function remains disabled while the syste<br>is not armed, all the corresponding clients, including the mobile app, platform, and clo<br>platform, will only receive device events that are related to errors and faults such as<br>network error, storage error, security alarm, and hardware fault. Also, all the functions<br>that are related to Event Notifications will not be available. | em<br>ud |  |
| Disarm Alarm Linka                          | Disarm Alarm Linkage Action                                                                                                    |          |  |
|                                             | I All                                                                                                    |          |  |
| 2                                           | 🗹 Buzzer                                                                                                    |          |  |
|                                             | ✓ Show Message                                                                                                    |          |  |
|                                             | ☑ Alarm-out Port                                                                                                    |          |  |
|                                             | ☑ Send Email                                                                                                    |          |  |
|                                             | ☑ Report Alarm                                                                                                    |          |  |
| h h 1° h ar an 18 A<br>Anna a' an Guilte B  | ☑ Siren                                                                                                    |          |  |
| 지 분 것 같 것 같 것 같 ~                           | ☑ Warning Light                                                                                                    |          |  |
| 0 872, 8726 mm 13 5<br>Sugaran 8 63 5a 6a 8 |                                                                                                    |          |  |
|                                             |                                                                                                    |          |  |
|                                             |                                                                                                    |          |  |
|                                             |                                                                                                    |          |  |
| Default                                     | Apply Bac                                                                                                    | k        |  |

<u>Step 3</u> (Opcional) Seleccione **Apagado** para deshabilitar las notificaciones de eventos.

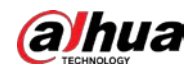

ConEncantadorhabilitado, si deshabilita las notificaciones de eventos, las notificaciones de eventos no se enviarán

a los clientes, incluida la aplicación móvil, la plataforma y la plataforma en la nube.

| <u>Step 4</u> | Seleccione acciones de enlace de alarma para desarmar.                                |
|---------------|---------------------------------------------------------------------------------------|
|               | Todas las acciones de enlace de alarma se desarmarán cuando seleccione <b>Todos</b> . |
| <u>Step 5</u> | Hacer clic <b>Aplicar</b> .                                                           |

# 5.11 función de IA

# 5.11.1 Configuración del modo IA

Para usar las funciones de IA, debe habilitar el modo de IA correspondiente.

| <u>Step 1</u> | Seleccione <b>Menú principal &gt; AI &gt; Parámetros &gt; Modo AI</b> . |  |
|---------------|-------------------------------------------------------------------------|--|
|---------------|-------------------------------------------------------------------------|--|

Figure 5-144 modo IA

| Al Mode | Face    |  |
|---------|---------|--|
|         | SMD     |  |
|         | Face    |  |
|         | IVS&SMD |  |
|         |         |  |
|         |         |  |
|         |         |  |
|         |         |  |

#### <u>Step 2</u> Selecciona un modo de IA

- Cuando**SMD**está seleccionado, solo SMD está disponible.
  - Cuando**Cara**está seleccionado, solo están disponibles la detección de rostros y el reconocimiento de rostros.
- CuandoSIV y SMDestá seleccionado, solo IVS y SMD están disponibles.

SMD, detección de rostros, reconocimiento de rostros e IVS no se pueden habilitar simultáneamente.

## 5.11.2 Para la serie Pro AI

Ш

# $\square$

Los rostros se procesan de manera borrosa para cumplir con las regulaciones pertinentes.

El módulo AI proporciona detección de rostros, reconocimiento de rostros, funciones IVS y estructuración de video. Estas funciones surten efecto una vez configuradas y habilitadas. Adopta un aprendizaje profundo y puede realizar alarmas de precisión.

- Detección de rostros: El Dispositivo puede analizar los rostros captados por la cámara y vincular las alarmas configuradas.
- Reconocimiento facial: el dispositivo puede comparar los rostros capturados con la base de datos de rostros y luego vincular las alarmas configuradas.
- IVS: la función IVS procesa y analiza las imágenes humanas y de vehículos para extraer la información clave para que coincida con las reglas preestablecidas. Cuando los comportamientos detectados coinciden con las reglas,
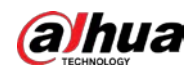

el sistema activa alarmas. La función IVS puede evitar alarmas incorrectas al filtrar factores como lluvia, luz y animales.

 Estructuración de video: el dispositivo puede detectar y extraer características clave de los cuerpos humanos y vehículos no motorizados en el video y luego construir una base de datos estructurada. Puede buscar cualquier objetivo que necesite con estas funciones. Por ejemplo, puede buscar a cualquier persona que use una camisa amarilla de manga corta. Ver más detalles en "5.11.1.4 Estructuración de video".

## 5.11.2.1 Detección de rostros

El Dispositivo puede analizar las imágenes capturadas por la cámara para detectar si las caras están en las imágenes. Puede buscar y filtrar los videos grabados, las caras y reproducirlos.

Si selecciona AI por dispositivo, entonces entre detección y reconocimiento de rostros, función IVS y video estructuración, puede utilizar uno de ellos al mismo tiempo para el mismo canal.

#### 5.11.2.1.1 Configuración de parámetros de detección de rostros

Las alarmas se generan según los parámetros configurados.

<u>Step 1</u> Menú principal > IA > Parámetros > Detección de rostros.

| Channel          | 1               |                |         |         |
|------------------|-----------------|----------------|---------|---------|
| Enable           |                 | Rule           | Setting |         |
| Schedule         | Setting         |                |         |         |
| Alarm-out Port   | Setting         | Post-Alarm     | 10      | sec.    |
|                  | Send Email      | 🛃 Report Alarr | n la se |         |
| 🛃 Record Channel | Setting         | Post-Record    | 10      | sec     |
| 🗌 PTZ Linkage    | Setting         |                |         |         |
| 🗌 Tour           | Setting         |                |         |         |
| 🗌 Buzzer         | 🖌 Log           |                |         |         |
| 🗌 Alarm Tone     | None            |                |         |         |
| 🗹 Warning Light  | 🖌 Siren 🛛 alarm | 🗹 Smart Illumi | ination |         |
|                  |                 |                |         |         |
|                  |                 |                |         |         |
|                  |                 |                |         |         |
|                  |                 |                |         |         |
|                  |                 |                |         |         |
|                  |                 |                |         |         |
|                  |                 |                |         |         |
|                  |                 |                |         |         |
|                  |                 |                |         |         |
| D.f. II          |                 |                | Apr     | Du Bosk |

Figure 5-145 Detección de rostro

- <u>Step 2</u> En el**Canal**lista, seleccione un canal en el que desee configurar la función de detección de rostros y luego habilítelo.
- <u>Step 3</u> Configure los parámetros.

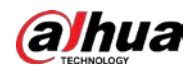

|                               | Tabla 5-35 Parámetros de detección de rostros                                                                                  |
|-------------------------------|----------------------------------------------------------------------------------------------------|
| Parámetro                     | Descripción                                                                                                    |
|                               | Puede seleccionar de <b>IA por cámara</b> y <b>IA por dispositivo</b> .                                                        |
|                               | • IA por cámara: Esta opción requiere ciertas cámaras AI. La cámara                                                            |
| Escribe                       | hará todo el análisis de IA y luego dará los resultados al DVR.                                                                |
|                               | • IA por dispositivo: La cámara solo transmite un flujo de video normal al                                                     |
|                               | DVR, y luego el DVR realizará todo el análisis de IA.                                                                          |
|                               | Hacer clic <b>Ver configuración</b> para dibujar áreas para filtrar el objetivo.                                               |
|                               | Puede configurar dos objetivos de filtrado (tamaño máximo y tamaño mínimo).                                                    |
| Regla                         | Cuando el objetivo es más pequeño que el tamaño mínimo o más grande que el                                                     |
|                               | tamaño máximo, no se activará ninguna alarma. El tamaño máximo debe ser mayor                                                  |
|                               | que el tamaño mínimo.                                                                                                    |
|                               | Defina un período durante el cual la detección está activa.                                                                    |
| Calendario                    | Para obtener más información, consulte la sección "Configuración del período de detección de movimiento" en                    |
|                               | "5.10.4.1 Configuración de los ajustes de detección de movimiento".                                                            |
|                               | Hacer clic <b>Ajuste</b> para configurar los parámetros.                                                                       |
|                               | • Alarma general: habilite la alarma general y seleccione el puerto de salida de alarma.                                       |
|                               |                                                                                                    |
| Decente de collida de decence | • ext. Alarma: conecte la caja de alarma al dispositivo y luego actívela. Sirena inalámbrica:                                  |
| Puerto de salida de alarma    | • conecte la puerta de enlace inalámbrica al dispositivo y luego actívela. Para obtener más                                    |
|                               | información, consulte "5.12 Función IoT".                                                                                      |
|                               | Cuando ocurre un evento de alarma, el sistema vincula los dispositivos de alarma periféricos                                   |
|                               | conectados al puerto de salida seleccionado.                                                                                   |
|                               | Establezca un período de tiempo para que el dispositivo retrase el apagado de la                                               |
| Post-Alarma                   | alarma después de que se cancele la alarma externa. El valor varía de 0 segundos a                                             |
|                               | 300 segundos. Si ingresa 0, no habrá demora.                                                                                   |
| Mostrar mensaie               | Selecciona el <b>Mostrar mensaje</b> casilla de verificación para habilitar un mensaje de alarma                               |
|                               | emergente en su PC host local.                                                                                                 |
|                               | Selecciona el <b>Reportar alarma</b> casilla de verificación para permitir que el sistema cargue la                            |
|                               | señal de alarma a la red (incluido el centro de alarma) cuando se produzca un evento de                                        |
|                               | alarma.                                                                                                    |
| Reportar alarma               |                                                                                                    |
|                               | - Esta función está disponible en modelos seleccionados.                                                                       |
|                               | - Se deben configurar los parámetros correspondientes en la central de alarmas. Para                                           |
|                               | obtener más información, consulte "5.15.1.12 Configuración de los ajustes del centro de                                        |
|                               | alarma".                                                                                                    |
|                               | Selecciona el <b>Enviar correo electrónico</b> casilla de verificación para permitir que el sistema envíe una notificación por |
|                               | correo electrónico cuando ocurra un evento de alarma.                                                                          |
| Enviar correo electrónico     |                                                                                                    |
|                               | Para usar esta función, asegúrese de que la función de correo electrónico esté habilitada en <b>Principal</b>                  |
|                               | Menú > RED > Correo electrónico.                                                                                               |

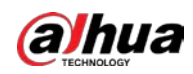

| Parámetro                  | Descripción                                                                                                    |  |  |  |  |  |
|----------------------------|----------------------------------------------------------------------------------------------------|--|--|--|--|--|
|                            | Seleccione los canales que desea grabar. Los canales seleccionados comienzan a grabar                               |  |  |  |  |  |
| Grabar canal               | después de que ocurre un evento de alarma.                                                                          |  |  |  |  |  |
|                            | La grabación para eventos de inteligencia y la función de grabación automática deben estar habilitadas.             |  |  |  |  |  |
|                            | Para obtener más información, consulte "5.1.4.9 Configuración del programa de almacenamiento de                     |  |  |  |  |  |
|                            | video grabado" y "5.9.1 Habilitación del control de grabación".                                                     |  |  |  |  |  |
|                            | Hacer clic <b>Ajuste</b> para mostrar la página PTZ.                                                                |  |  |  |  |  |
|                            | Habilite las acciones de vinculación de PTZ, como seleccionar el preajuste al que desea que se                      |  |  |  |  |  |
| Eplaco DT7                 | llame cuando ocurra un evento de alarma.                                                                            |  |  |  |  |  |
| ETHACEPTZ                  |                                                                                                    |  |  |  |  |  |
|                            | Para usar esta función, las operaciones de PTZ deben estar configuradas. Para obtener más información,              |  |  |  |  |  |
|                            | consulte "5.4 Control de cámaras PTZ".                                                                              |  |  |  |  |  |
| Publicar registro          | Establezca un período de tiempo para que el dispositivo retrase el apagado de la                                    |  |  |  |  |  |
|                            | grabación después de cancelar la alarma. El valor varía de 10 segundos a 300 segundos.                              |  |  |  |  |  |
|                            | Selecciona el <b>Recorrido</b> casilla de verificación para habilitar un recorrido por los canales seleccionados.   |  |  |  |  |  |
| Recorrido                  | - Para usar esta función, se debe configurar la configuración del recorrido.                                        |  |  |  |  |  |
|                            | - Una vez finalizado el recorrido, la pantalla de visualización en vivo vuelve al diseño de vista                   |  |  |  |  |  |
|                            | anterior al inicio del recorrido.                                                                                   |  |  |  |  |  |
|                            | Selecciona el <b>Almacenamiento de imágenes</b> casilla de verificación para tomar una instantánea del canal        |  |  |  |  |  |
|                            | seleccionado.                                                                                                    |  |  |  |  |  |
| Almacenamiento de imágenes |                                                                                                    |  |  |  |  |  |
|                            | Para usar esta función, asegúrese de que la función de instantánea esté habilitada para <b>Intel</b> en <b>Menú</b> |  |  |  |  |  |
|                            | principal > ALMACENAMIENTO > Programación > Instantánea.                                                            |  |  |  |  |  |
|                            | Seleccione la casilla de verificacion para habilitar la funcion. Cuando ocurre un evento de alarma,                 |  |  |  |  |  |
|                            | el puerto de salida de video emite la configuración configurada en <b>menu principal &gt; PANTALLA</b>              |  |  |  |  |  |
| Matriz de vídeo            |                                                                                                    |  |  |  |  |  |
|                            | - Esta función está disponible en modelos seleccionados.                                                            |  |  |  |  |  |
|                            | - La pantalla adicional debe estar habilitada para admitir esta función.                                            |  |  |  |  |  |
| Zumbador                   | Seleccione la casilla de verificación para activar un zumbador en el dispositivo.                                   |  |  |  |  |  |
| Tronco                     | Seleccione la casilla de verificación para permitir que el dispositivo registre un registro de alarma local.        |  |  |  |  |  |
| Tono de alarma             | Seleccione para habilitar la transmisión de audio en respuesta a un evento de detección de rostros.                 |  |  |  |  |  |
| Luz de alerta              | Seleccione la casilla de verificación para habilitar la alarma de luz de advertencia de la cámara.                  |  |  |  |  |  |
| Sirena                     | Seleccione la casilla de verificación para habilitar el sonido de la alarma de la cámara.                           |  |  |  |  |  |
| Iluminación inteligente    | Seleccione la casilla de verificación para habilitar la iluminación inteligente de la cámara.                       |  |  |  |  |  |

<u>Step 4</u> Hacer clic**Aplicar**para completar la configuración.

# 5.11.2.1.2 Buscar y reproducir rostros detectados

Puede buscar las caras detectadas y reproducirlas.

<u>SeleccioneMenú principal > IA > Búsqueda de IA > Detección de rostros.</u>

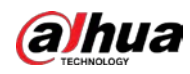

Figure 5-146 Detección de rostro

| •          |                |          |  |
|------------|----------------|----------|--|
| Channel    | 1              |          |  |
| Channet    | <b>_</b>       |          |  |
| Start Time | 2020 -03 -02   | 00:00:00 |  |
| End Time   | 2020 - 03 - 03 | 00:00:00 |  |
|            |                |          |  |
| Gender     | All            |          |  |
| Age        | All            |          |  |
|            |                |          |  |
| Glasses    | All            |          |  |
| Beard      | All            |          |  |
| Mouth Mask | All            |          |  |
|            |                |          |  |
| Expression | All            |          |  |
|            | Smart Search   |          |  |
|            |                |          |  |

- <u>Step 2</u> Seleccione el canal, ingrese la hora de inicio y la hora de finalización, y configure el género, la edad, los anteojos, la barba y la máscara.
- <u>Step 3</u> Hacer clic**Busqueda inteligente**. Se

muestran los resultados.

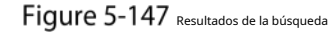

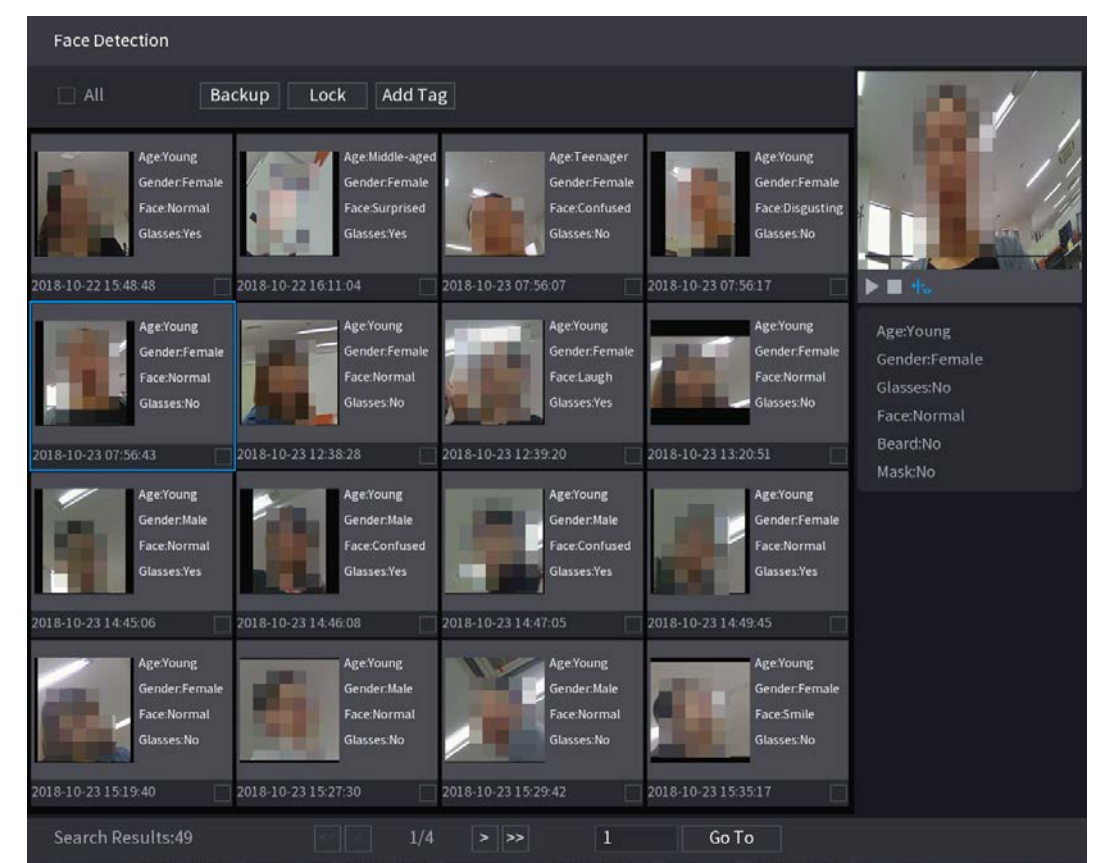

<u>Step 4</u> Seleccione la cara que desea reproducir.

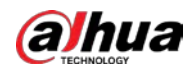

| Face Detection                                                                                                    |                                                                                                    |                                                                                                    |
|----------------------------------------------------------------------------------------------------|----------------------------------------------------------------------------------------------------|----------------------------------------------------------------------------------------------------|
| All Backup Lock Add T                                                                                                    | ag                                                                                                    |                                                                                                    |
| Age:Voung<br>Gender:Female<br>Face:Normal<br>Glasses:Yes<br>2018-10-22 15:48:48                                                                                                    | Age:Teenager<br>Gender:Female<br>Face:Confused<br>Glasses:No<br>2018-10-23 07:56:07<br>2018-10-23 07:56:17                                                                                | e.Young<br>nder.Female<br>ce.Disgusting<br>asses:No                                                          |
| Age:Young<br>Gender:Female<br>Face:Normal<br>Glasses:No<br>2018-10-23 07:56:43                                                                                                    | Age:Young<br>Gender.Female<br>Face:Laugh<br>Glasses:Yes<br>2018-10-23 12:39:20<br>2018-10-23 13:20:51                                                                                     | e:Young Age:Young<br>nder.Female Gender:Female<br>ce:Normal Glasses:No<br>Face:Normal<br>Beard:No<br>Mask:No |
| Age:Young<br>Gender:Male<br>Face:Normal<br>Glasses:Yes<br>Glasses:Yes                                                                                                    | Age:Young<br>Gender:Male<br>Face:Confused<br>Glasses:Yes                                                                                                    | er'oung<br>nder,Female<br>ce.Normal<br>asses.Yes                                                             |
| 2018-10-23 14:46:08         2018-10-23 14:46:08           Age:Young<br>Gender:Female<br>Face:Normal<br>Glasses No         Age:Young<br>Gender:Male<br>Face:Normal<br>Glasses No           2018-10-23 15:19:40         2018-10-23 15:27:30 | 2018-10-23 14:47:05         2018-10-23 14:49:45           AgeYoung         Gender:Male           Face:Normal         Glasses:No           2018-10-23 15:29:42         2018-10-23 15:35:17 | e-Young<br>nder:Female<br>ce:Smile<br>asses:No                                                               |
| Search Results:49                                                                                                    | 4 > >> 1 Go To                                                                                                    |                                                                                                    |

Figure 5-148 Información registrada

Step 5 Hacer clic para comenzar a reproducir las instantáneas grabadas de rostros detectados.

Haga doble clic en la página de reproducción para cambiar entre reproducción en pantalla completa y miniatura jugando.

 $\square$ 

También puede realizar las siguientes operaciones en los archivos grabados.

- \_ Para exportar el archivo de base de datos (.csv) al dispositivo de almacenamiento externo, seleccione archivos, haga clic en Exportary, a continuación, seleccione la ruta de guardado.
- Para hacer una copia de seguridad de los archivos grabados en el dispositivo de almacenamiento externo, seleccione archivos, haga clic en Respaldo, seleccione la ruta de guardado y el tipo de archivo y, a continuación, haga clic en**comienzo**.

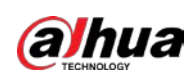

Figure 5-149 Respaldo

| File | e Backı             | qr           |                                    |                                   |                                    |                  |                  |       |
|------|---------------------|--------------|------------------------------------|-----------------------------------|------------------------------------|------------------|------------------|-------|
|      | Device Name<br>Path |              | sdb1(USB USB) v<br>XVR/2018-10-23/ |                                   | 14.92 GB/14.93 GB(Free/T<br>Browse |                  | Total)           |       |
|      | 1                   | √ Cha<br>√ 2 | . Type<br>R                        | Start Time<br>2018-10-23 12:38:25 | End Tim<br>2018-10-                | e<br>23 12:38:44 | Size(KB)<br>4890 |       |
|      | 6.48 M              | IB(Space I   | Veeded)                            |                                   |                                    |                  |                  | Start |

- Para bloquear los archivos para que no se puedan sobrescribir, seleccione los archivos y luego haga clic en**Cerrar**. Para
- agregar una marca al archivo, seleccione los archivos y luego haga clic en**Añadir etiqueta**.

## 5.11.2.2 Reconocimiento facial

El reconocimiento facial se aplica al modo de vista previa de IA y a la búsqueda inteligente.

- Modo de vista previa AI: Admite la comparación de las caras detectadas con la base de datos de caras y muestra los resultados de la comparación.
- Búsqueda inteligente: Admite la búsqueda de rostros por atributos de rostros o retratos.

Ш

- Si selecciona AI por dispositivo, entonces entre detección y reconocimiento de rostros, función IVS y video estructuración, puede utilizar uno de ellos al mismo tiempo para el mismo canal.
- Antes de habilitar la función de reconocimiento de rostros para un canal, primero se debe habilitar la detección de rostros para este canal.

#### 5.11.2.2.1 Gestión de la base de datos de rostros

Debe crear una base de datos de rostros para comparar los rostros detectados y los rostros en la base de datos. El dispositivo admite la creación de un máximo de 20 bases de datos y el registro de 100 000 rostros.

Creación de una base de datos de rostros

<u>Step 1</u> SeleccioneMenú principal > IA > Base de datos > Configuración de la base de datos de rostros.

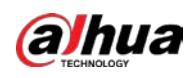

| Туре |     | Local   | •            |            |           |        |        |                      |  |
|------|-----|---------|--------------|------------|-----------|--------|--------|----------------------|--|
| 1    |     | Name    | Register No. | Failed No. | Error No. | Status | Modify | Details <sup>s</sup> |  |
|      |     | vip     |              |            |           | Arming | ø      | Ē                    |  |
|      |     |         |              |            |           |        |        |                      |  |
|      |     |         |              |            |           |        |        |                      |  |
|      |     |         |              |            |           |        |        |                      |  |
|      |     |         |              |            |           |        |        |                      |  |
|      |     |         |              |            |           |        |        |                      |  |
|      |     |         |              |            |           |        |        |                      |  |
|      |     |         |              |            |           |        |        |                      |  |
|      |     |         |              |            |           |        |        |                      |  |
|      |     |         |              |            |           |        |        |                      |  |
|      |     |         |              |            |           |        |        |                      |  |
|      |     |         |              |            |           |        |        |                      |  |
|      |     |         |              |            |           |        |        |                      |  |
|      |     |         |              |            |           |        |        |                      |  |
|      |     |         |              |            |           |        |        |                      |  |
|      |     |         |              |            |           |        |        |                      |  |
|      |     |         |              |            |           |        |        |                      |  |
|      |     |         |              |            |           |        |        |                      |  |
|      | 17  | Defeash |              |            |           |        | 1-1    | Delete               |  |
| Mode | ung | Refresh |              |            |           | AC     | 10     | Delete               |  |

Figure 5-150 Configuración de la base de datos de rostros

## <u>Step 2</u> AEscribe, Puedes elegirLocaloRemoto.

- Local: Ver las bases de datos de caras existentes o agregar una nueva en el DVR. Remoto: si tiene una
- cámara de reconocimiento facial, puede seleccionar esto para ver las bases de datos de rostros existentes o agregar una nueva en la cámara.

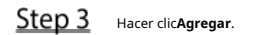

<u>Step 4</u>

| Figure ! | 5-151 | Agregar base de datos de rostros |
|----------|-------|----------------------------------|
|----------|-------|----------------------------------|

|                   | Add                     |                         |                        |      |  |
|-------------------|-------------------------|-------------------------|------------------------|------|--|
|                   | Name                    |                         |                        |      |  |
|                   |                         |                         | ОК                     | Back |  |
| Ingrese el nombre | e de la base de datos d | de rostros y luego ha   | ga clic en <b>OK</b> . |      |  |
| – Hacer clic      | para modificar el l     | nombre de la base de da | tos.                   |      |  |

Hacer clic para ver los detalles de la base de datos y agregar nuevas caras a la base de datos.

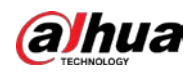

\_

- Seleccione la base de datos y luego haga clic en**Modelado**. El sistema extraerá los atributos de las imágenes de rostros en la base de datos para futuras comparaciones.
- Seleccione la base de datos y luego haga clic en**Borrar**para eliminar la base de datos.

Figure 5-152 Configurar base de datos

| Туре |      | Local   |              |            |           |          |       |                      |
|------|------|---------|--------------|------------|-----------|----------|-------|----------------------|
| 1    |      | Name    | Register No. | Failed No. | Error No. | Status M | odify | Details <sup>s</sup> |
|      |      | vip     |              |            |           | Arming   | ľ     | Ē                    |
|      |      |         |              |            |           |          |       |                      |
|      |      |         |              |            |           |          |       |                      |
|      |      |         |              |            |           |          |       |                      |
|      |      |         |              |            |           |          |       |                      |
|      |      |         |              |            |           |          |       |                      |
|      |      |         |              |            |           |          |       |                      |
|      |      |         |              |            |           |          |       |                      |
|      |      |         |              |            |           |          |       |                      |
|      |      |         |              |            |           |          |       |                      |
|      |      |         |              |            |           |          |       |                      |
|      |      |         |              |            |           |          |       |                      |
|      |      |         |              |            |           |          |       |                      |
|      |      |         |              |            |           |          |       |                      |
|      |      |         |              |            |           |          |       |                      |
|      |      |         |              |            |           |          |       |                      |
|      |      |         |              |            |           |          |       |                      |
|      |      |         |              |            |           |          |       |                      |
|      |      |         |              |            |           |          |       |                      |
|      |      |         |              |            |           |          |       |                      |
| Mode | ling | Refresh |              |            |           | Adc      |       | Delete               |

Adición de imágenes de rostros

Puede agregar imágenes de rostros a las bases de datos existentes una por una o por lotes, o agregar desde los rostros detectados.

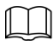

Para agregar imágenes de caras una por una o por lotes, debe obtener las imágenes del almacenamiento USB dispositivo. El tamaño de la imagen debe ser inferior a 256 K con una resolución de entre 200 × 200 y 6000 × 5000.

#### Adición de una imagen de cara

<u>SeleccioneMenú principal > IA > Base de datos > Configuración de la base de datos de rostros.</u>

Step 2 Hacer clic de la base de datos que desea configurar.

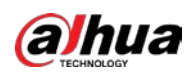

Figure 5-153 Detalles

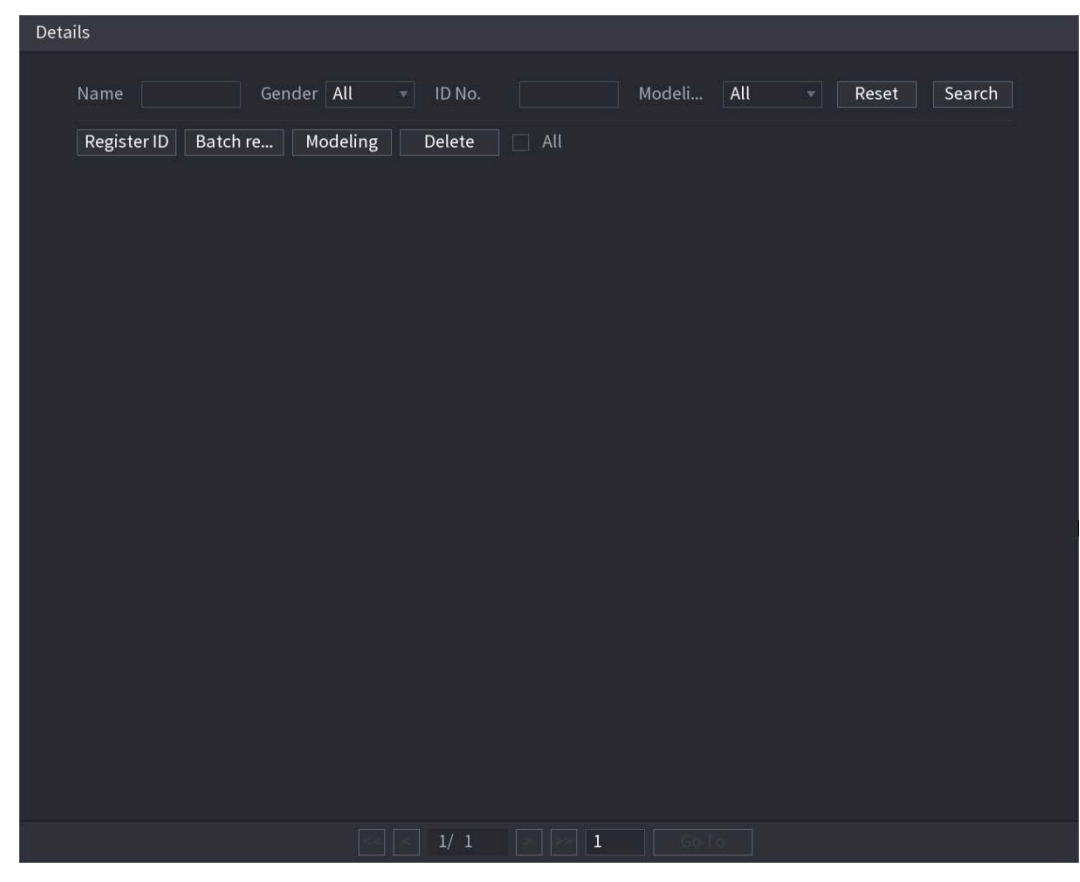

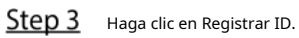

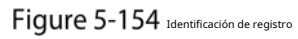

|               | Regist     | er ID                            |                                                                       |                 |               |
|---------------|------------|----------------------------------|-----------------------------------------------------------------------|-----------------|---------------|
|               |            | <b>F</b>                         | Name<br>Gender<br>Birthday<br>Address<br>ID Type<br>ID No.<br>Country | Male Year Month | ○ Female Date |
|               |            | Ad                               | d More OK                                                             | Reset           | Cancel        |
| <u>Step 4</u> | Hacer clic | para agregar una imagen de la ca | ara.                                                                  |                 |               |

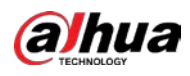

Figure 5-155 Navegar

| Brows | se          |               |         |      |        |        |
|-------|-------------|---------------|---------|------|--------|--------|
|       |             |               |         |      |        |        |
|       | Device Name | sdb1(USB USB) | Refresh |      |        |        |
|       | Total Space | 14.93 GB      |         |      |        |        |
|       | Free Space  | 14.92 GB      |         |      |        |        |
|       | Address     |               |         |      |        |        |
|       | Name        |               |         | Size | Туре   | Delete |
|       | XVR         |               |         |      | Folder |        |
|       |             |               |         |      |        |        |
|       |             |               |         |      |        |        |
|       |             |               |         |      |        |        |
|       |             |               |         |      |        |        |
|       |             |               |         |      |        |        |
|       |             |               |         |      |        |        |
|       |             |               |         |      |        |        |
|       |             |               |         |      |        |        |
|       |             |               |         |      |        |        |
|       |             |               |         |      | OK     | Back   |

<u>Step 5</u> Seleccione una imagen de la cara e ingrese la información de registro.

## Figure 5-156 Identificación de registro

| Register ID |          |               |           |
|-------------|----------|---------------|-----------|
|             |          |               |           |
| 40.47       | Name     | margie        |           |
|             | Gender   | 🔾 Male        | 💿 Female  |
|             | Birthday | 1996 03       | 07        |
|             | Address  | TTYUI         |           |
|             | ID Type  | Passport      |           |
| er          | ID No.   | 111111111111  | 111555555 |
|             | Country  | United States |           |
|             |          |               |           |
| Add Mo      | ore OK   | Reset         | Cancel    |

#### Step 6 Hacer clicok.

El sistema indica que el registro es exitoso. Sobre el

## <u>Step 7</u> **Detalles**página, haga clic**Búsqueda**.

El sistema indica que el modelado es exitoso.

Si el sistema muestra el mensaje que indica que el modelado está en proceso, espere un momento y luego hacer clic**Búsqueda**otra vez. Si falla el modelado, la imagen de la cara registrada no se puede usar para la cara. reconocimiento.

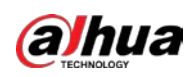

# Figure 5-157 Detalles

| Details                                                   |  |
|-----------------------------------------------------------|--|
| Name Gender All - ID No. Modeli All - Reset Search        |  |
| Register ID Batch re Modeling Delete All                  |  |
| Name : nic<br>Gender : Male<br>ID No. :<br>Illillillilli. |  |
| Modeling Successful 🧪 Modeling Successful 🧪               |  |
|                                                           |  |
|                                                           |  |
|                                                           |  |
|                                                           |  |
|                                                           |  |
|                                                           |  |
|                                                           |  |
|                                                           |  |
|                                                           |  |
|                                                           |  |
|                                                           |  |
|                                                           |  |
|                                                           |  |
| 💿 < 1/1 > 🐼 1 🙃 To                                        |  |

### Agregar imágenes de rostros en lote

<u>Step 1</u> Dale un nombre a la imagen de la cara.

Tabla 5-36 ID de registro

| formato de nomenclatura                              | Descripción                                                                                                |  |  |  |  |  |
|------------------------------------------------------|----------------------------------------------------------------------------------------------------|--|--|--|--|--|
| Nombre                                               | Introduzca el nombre.                                                                                      |  |  |  |  |  |
| Género                                               | Ingrese 1 o 2. 1 representa hombre y 2 representa mujer.                                                   |  |  |  |  |  |
| Cumpleaños Ingrese números en el formato aaaa-mm-dd. |                                                                                                    |  |  |  |  |  |
| País                                                 | Introduzca la abreviatura del país. Por ejemplo, CN para China.                                            |  |  |  |  |  |
| tipo de identificación                               | 1 representa tarjeta de identificación; 2 representa pasaporte; 3 representa la contraseña<br>del oficial. |  |  |  |  |  |
| número de identificación                             | Ingrese el número de identificación.                                                                       |  |  |  |  |  |
| Dirección                                            | Introduce la dirección.                                                                                    |  |  |  |  |  |

| <u>Step 2</u> | Sobre el <b>Detalles</b> página, | haga clic <b>Registro</b> | de lotes. |
|---------------|----------------------------------|---------------------------|-----------|
|---------------|----------------------------------|---------------------------|-----------|

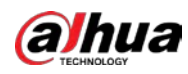

### Figure 5-158 Registro de lotes

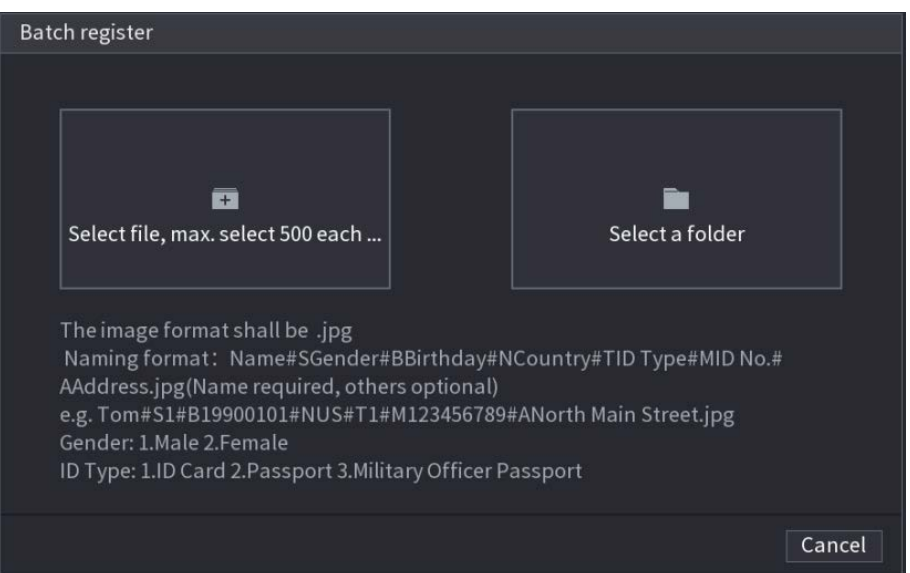

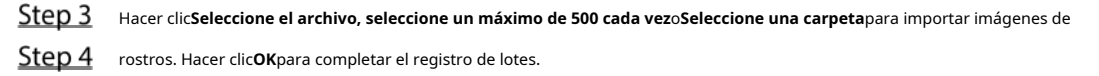

#### Agregar las caras detectadas

#### <u>Step 1</u> Haga clic derecho en la pantalla de vista en vivo y luego seleccione**Modo en vivo > Modo AI**.

Figure 5-159 Vista en vivo del modo AI

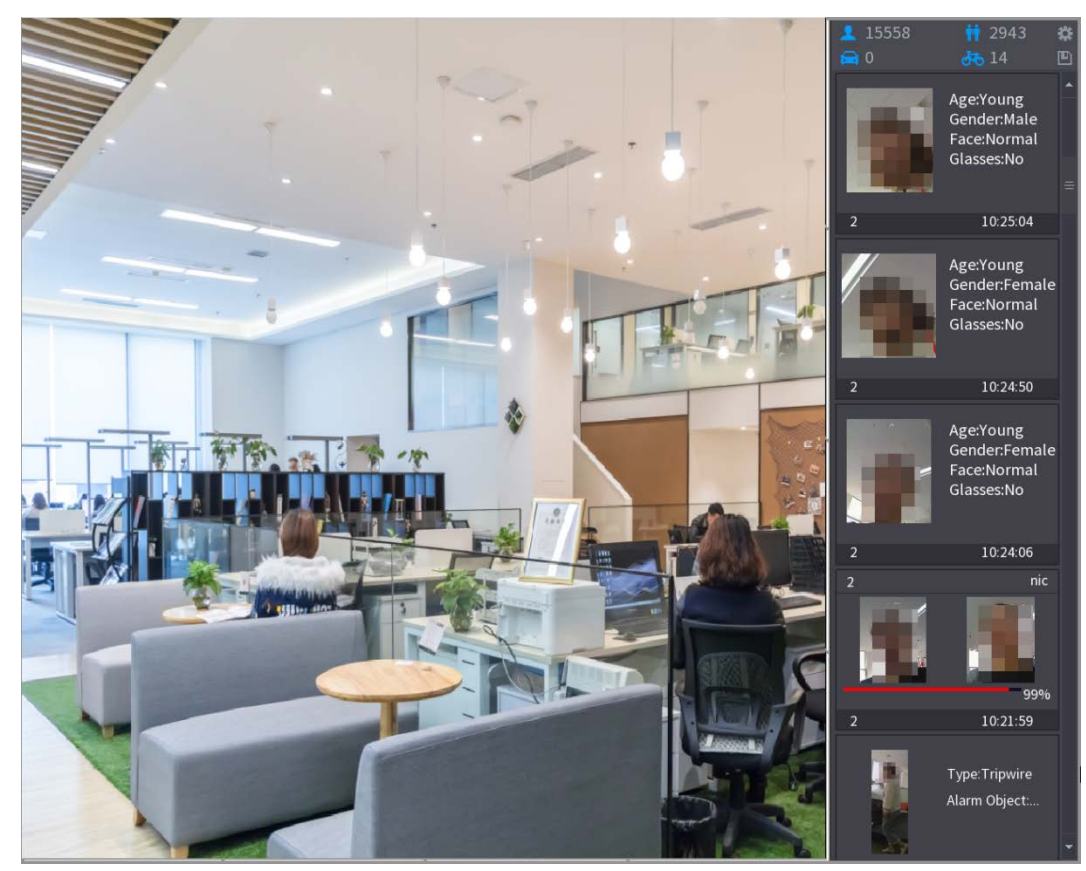

<u>Step 2</u> Haga doble clic en la instantánea de la cara detectada que desea agregar.

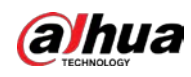

Figure 5-160 Reproducción

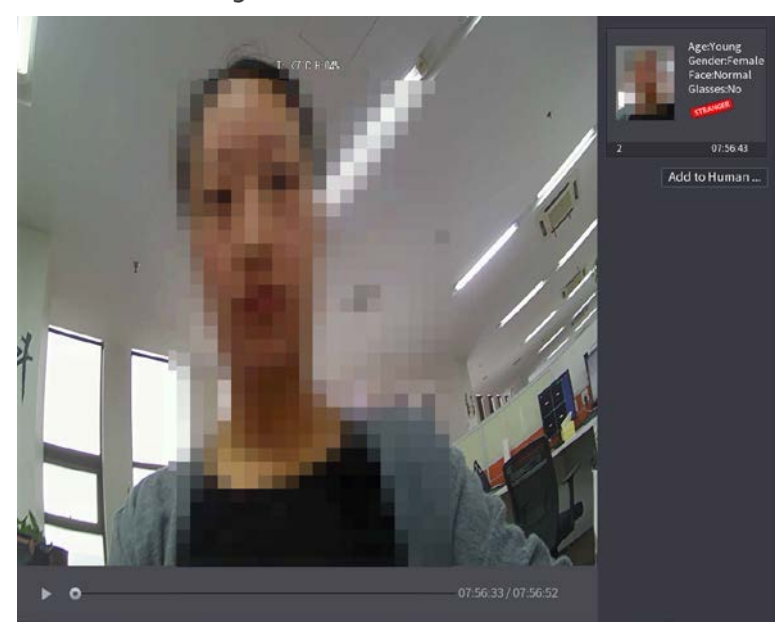

<u>Step 3</u> Hacer clicAgregar a la base de datos de rostros humanos.

Figure 5-161 Identificación de registro

|      | Pagistar                | ID       | ~                                                                     | I. (7°C H 04%                         | -                    |                                                    |              |                  |            | Age:Young<br>Gender:Female<br>Face:Normal<br>Glasses:No |
|------|-------------------------|----------|-----------------------------------------------------------------------|---------------------------------------|----------------------|----------------------------------------------------|--------------|------------------|------------|---------------------------------------------------------|
|      | Register<br>2<br>1<br>2 | ID<br>Fa | Name<br>Bírthday<br>State<br>ID Type<br><b>ce Líbrary N</b><br>1<br>2 | Year •<br>Registered No.<br>5175<br>0 | Failure pe<br>4<br>0 | Gender<br>Country<br>Address<br>ID No.<br>opl Erre | 0<br>0       | Male 🔵 F         | emale<br>• | 07:56:43<br>to Human                                    |
|      |                         |          |                                                                       |                                       |                      |                                                    |              | р <mark>к</mark> | Cancel     |                                                         |
| ► 0- |                         |          |                                                                       |                                       |                      | 07:56:3                                            | 33 / 07:56:5 | 52               |            |                                                         |

Step 4Seleccione la base de datos de rostros e ingrese la información de ID.Step 5Hacer clic**OK**para completar el registro.

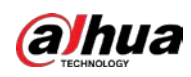

#### 5.11.2.2.2 Configuración de reconocimiento facial

Puede comparar los rostros detectados con los rostros de la base de datos para juzgar si el rostro detectado pertenece a la base de datos. El resultado de la comparación se mostrará en la pantalla de visualización en vivo del modo AI y en la página de búsqueda inteligente, y vinculará las alarmas.

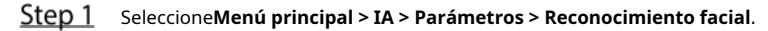

Figure 5-162 Reconocimiento facial

| Channel<br>Enable                              | 1                  |            |                 |            |  |
|------------------------------------------------|--------------------|------------|-----------------|------------|--|
| Schedule<br>Target Face Data<br>Stranger Alarm | Setting<br>Setting |            |                 |            |  |
| 0 Enable                                       | Name               | Similarity | Modify Paramete | ers Delete |  |
|                                                |                    |            |                 |            |  |
|                                                |                    |            |                 |            |  |

- <u>Step 2</u> En el**Canal**lista, seleccione un canal en el que desee configurar la función de reconocimiento facial y luego habilítelo.
- Selecciona el Calendario. Para obtener más información, consulte "5.10.4.1 Configuración de los ajustes de detección de movimiento".
- <u>Step 4</u> Establezca la base de datos de rostros de destino.

1) Haga clic**Ajuste**.

Figure 5-163 Base de datos de rostros

| Face Data | abase |              |            |           |
|-----------|-------|--------------|------------|-----------|
|           |       |              |            |           |
| 0         | Name  | Register No. | Failed No. | Error No. |
|           |       |              |            |           |
|           |       |              |            |           |
|           |       |              |            |           |
|           |       |              |            |           |
|           |       |              |            |           |
|           |       |              |            |           |
|           |       |              |            |           |
|           |       |              |            |           |
|           |       |              |            |           |
|           |       |              |            |           |
|           |       |              |            |           |
|           |       |              |            |           |
|           |       |              |            |           |
|           |       |              |            |           |
|           |       |              |            |           |
|           |       |              |            | OK Cancel |

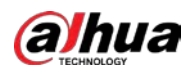

2) Seleccione una o varias bases de datos de rostros.

#### 3) Haga clic**OK**.

Se muestra la base de datos de caras seleccionada.

Figure 5-164 Base de datos de caras seleccionadas

| Channel<br>Enable                              | 1                  |            |        |            |        |      |
|------------------------------------------------|--------------------|------------|--------|------------|--------|------|
| Schedule<br>Target Face Data<br>Stranger Alarm | Setting<br>Setting |            |        |            |        |      |
| 0 Enable                                       | Name               | Similarity | Modify | Parameters | Delete |      |
|                                                |                    | 80         | ľ      | *          | ā      |      |
| 2                                              |                    | 80         | ľ      | \$         | ۵.     |      |
|                                                |                    |            |        |            |        |      |
|                                                |                    |            |        |            |        |      |
|                                                |                    |            |        |            |        |      |
|                                                |                    |            |        |            |        |      |
|                                                |                    |            |        |            |        |      |
|                                                |                    |            |        |            |        |      |
|                                                |                    |            |        |            |        |      |
|                                                |                    |            |        |            |        |      |
| Default                                        |                    |            |        |            | Apply  | Back |

<u>Step 5</u> Configure la base de datos de caras añadida.

| - Hacer clic para modificar la similitud. Cuanto menor sea el número, más fácil será el enlace de alarma |
|----------------------------------------------------------------------------------------------------|
| desencadenará.                                                                                           |
| - Hacer clic para eliminar la base de datos de rostros.                                                  |
| - Hacer clic para establecer el enlace de alarma.                                                        |
| Una vez completada la configuración,                                                                     |
| haga clic en <b>OK</b> . (Opcional) Habilite el <b>Modo</b>                                              |
| extraño. 1) Habilite el modo extraño (                                                                   |

base de datos, el sistema marca el rostro como "Extraño".

2) Haga clic**Ajuste**para establecer el enlace de alarma.

3) Una vez completada la configuración, haga clic en**OK**.

<u>Step 7</u> Hacer clic**Aplicar**para completar la configuración.

<u>Step 6</u>

Después de habilitar la función de reconocimiento facial, haga clic con el botón derecho en la pantalla de vista en vivo y luego seleccione**Modo** en vivo > Modo AI.

- Si el rostro detectado pertenece a la base de datos de rostros habilitada, se muestra el resultado de similitud. Si
- el rostro detectado no pertenece a la base de datos de rostros habilitada, el rostro se marcará como "Extraño".

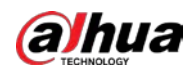

## Figure 5-165 resultado de similitud

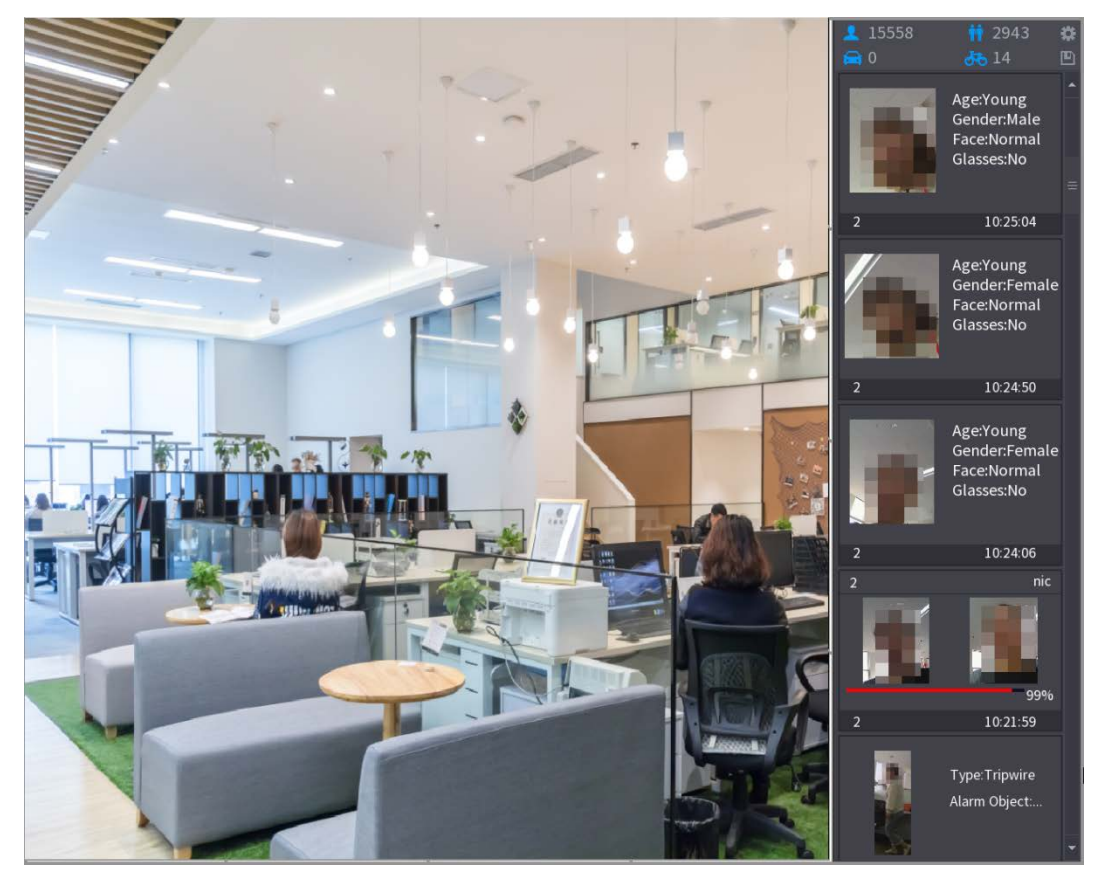

#### 5.11.2.2.3 Búsqueda inteligente para reconocimiento facial

Puede comparar las caras detectadas con la base de datos de caras y reproducirlas.

- Buscar por atributos: busque en la base de datos de rostros por atributos de rostro. Buscar
- por imagen: busque en la base de datos de rostros cargando imágenes de rostros.

## Búsqueda por atributos

<u>Step 1</u> SeleccioneMenú principal > IA > Búsqueda de IA > Reconocimiento facial > Búsqueda por atributos.

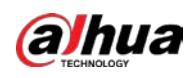

| Search by Attri | Search by Picture |            |   |
|-----------------|-------------------|------------|---|
| Channel         | 1                 |            |   |
| Start Time      | 2020 - 03 - 0     | 2 00:00:00 |   |
| End Time        | 2020 - 03 - 0     | 3 00:00:00 |   |
| Gender          | All               |            |   |
| Age             | All               |            |   |
| Glasses         | All               |            |   |
| Beard           | All               |            |   |
| Mouth Mask      | All               |            |   |
| Expression      | All               |            |   |
| Similarity      | 80                |            | % |
|                 | Smart Sear        | ch         |   |
|                 |                   |            |   |

## Figure 5-166 Buscar por atributos

- <u>Step 2</u> Seleccione el canal y configure los parámetros como la hora de inicio, la hora de finalización, el sexo, la edad, las gafas, la barba, la máscara y la similitud según sus requisitos.
- <u>Step 3</u> Hacer clicBusqueda inteligente.
- Figure 5-167 Busqueda inteligente

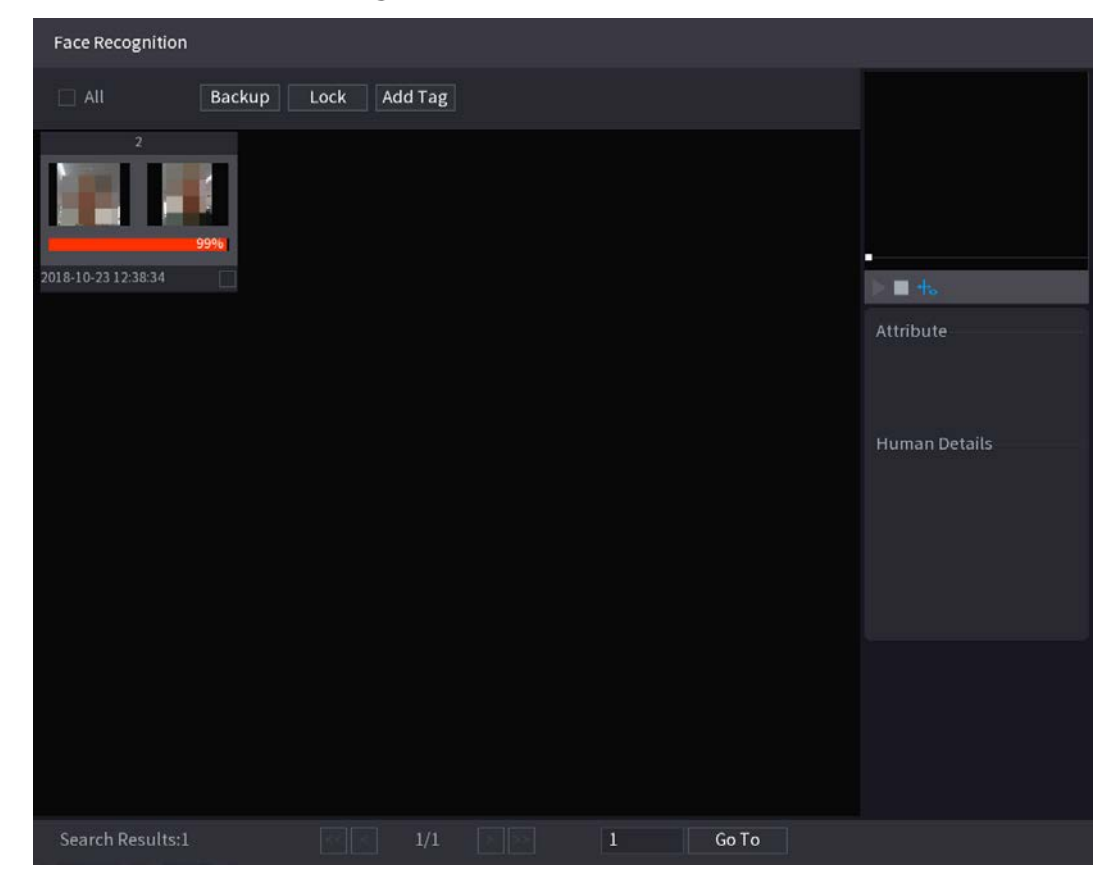

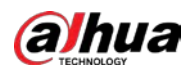

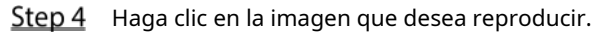

Figure 5-168 Información registrada

| Face Recognition |        |         |        |   |       |                       |                            |
|------------------|--------|---------|--------|---|-------|-----------------------|----------------------------|
|                  | Backup | Lock Ac | ld Tag |   |       |                       | /                          |
| 2                | 9990   |         |        |   |       | <ul> <li>→</li> </ul> |                            |
|                  |        |         |        |   |       | Face Proper           | ties                       |
|                  |        |         |        |   |       | Glasses:No            | Gender:Fe<br>Face:Confused |
|                  |        |         |        |   |       | Beard:No              | Mask:No                    |
|                  |        |         |        |   |       | Person Deta           |                            |
|                  |        |         |        |   |       | Birthday:             |                            |
|                  |        |         |        |   |       | Gender:Male           |                            |
|                  |        |         |        |   |       | ID No.:               |                            |
|                  |        |         |        |   |       | country               |                            |
|                  |        |         |        |   |       |                       |                            |
|                  |        |         |        |   |       |                       |                            |
|                  |        |         |        |   |       |                       |                            |
|                  |        |         |        |   |       |                       |                            |
| Search Results:1 |        |         | 1/1    | 1 | Go To |                       |                            |
|                  |        |         |        |   |       |                       |                            |

 $\square$ 

Step 5 Hacer clic Para reproducir el video grabado.

Haga doble clic en la página de reproducción para cambiar entre reproducción en pantalla completa y miniatura jugando.

También puede realizar las siguientes operaciones en los archivos grabados.

- Para exportar el archivo de base de datos (.csv) al dispositivo de almacenamiento externo, seleccione archivos, haga clic en Exportary, a continuación, seleccione la ruta de guardado.
- Para hacer una copia de seguridad de los archivos grabados en el dispositivo de almacenamiento externo, seleccione archivos, haga clic en Respaldo, seleccione la ruta de guardado y el tipo de archivo y, a continuación, haga clic en**comienzo**.

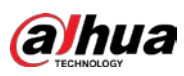

Figure 5-169 Respaldo

| File Backup         |                    |                                          |                                 |                  |       |
|---------------------|--------------------|------------------------------------------|---------------------------------|------------------|-------|
| Device Name<br>Path | B USB)<br>3-10-23/ | → 14.92 GB/14                            | 4.93 GB(Free/To                 | ital)            |       |
| 🔽 Video             | ✓ Video □ Picture  |                                          |                                 |                  |       |
| 1                   | Type<br>R          | <b>Start Time</b><br>2018-10-23 12:38:25 | End Time<br>2018-10-23 12:38:44 | Size(KB)<br>4890 |       |
| 6.48 MB(Space       | Needed)            |                                          |                                 |                  | Start |

- Para bloquear los archivos para que no se puedan sobrescribir, seleccione los archivos y luego haga clic en Cerrar. Para -
- agregar una marca al archivo, seleccione los archivos y luego haga clic enAñadir etiqueta.

## Buscar por imagen

## <u>Step 1</u> SeleccioneMenú principal > IA > Búsqueda de IA > Reconocimiento facial > Búsqueda por imagen.

Figure 5-170 Buscar por imagen

| Sea | rch by Attri Sear | ch by Picture |              |     |              |        |     |   |
|-----|-------------------|---------------|--------------|-----|--------------|--------|-----|---|
|     | Face Database     | Local Uploac  | Note: Upload | max | 30 pictures. | Remove | 0/0 |   |
|     | •                 |               |              |     |              |        |     | Þ |
|     | Channel           | 1             |              |     |              |        |     |   |
|     | <b></b>           |               |              |     |              |        |     |   |
|     | Start Time        | 2020-03-01    | 00:00:00     |     |              |        |     |   |
|     | End Time          | 2020-03-02    | 00:00:00     |     |              |        |     |   |
|     | Similarity        | 80            |              | %   | (50%~100%)   |        |     |   |
|     |                   | Smart Search  | ١            |     |              |        |     |   |

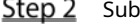

 $\square$ 

<u>Step 2</u> Sube fotos de rostros de**Base de datos de rostros**o**Carga local**.

Se pueden cargar un máximo de 30 imágenes a la vez, y el sistema admite la búsqueda de 8 imágenes a la vez.

Base de datos de rostros

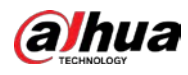

| 1) Haga clic en Base de datos de r | rostros.                              |              |
|------------------------------------|---------------------------------------|--------------|
|                                    | Figure 5-171 Base de datos de rostros |              |
| Face Database                      |                                       |              |
| Face All 🔹 Name                    | Gender All • Crede                    | Reset Search |
| Name:nic<br>Gender:Male<br>ID No.: |                                       |              |
|                                    |                                       |              |
|                                    |                                       |              |

2) Establezca los parámetros de búsqueda seleccionando la base de datos de rostros y el género, e ingresando el nombre y

Goto

el número de identificación de acuerdo con sus requisitos reales.

3) Haga clic**Búsqueda**para mostrar los resultados que satisfacen el requisito.

Hacer clic**Reiniciar**para borrar los parámetros de búsqueda.

4) Seleccione la imagen y luego haga clic en**OK**.

Figure 5-172 Imagen cargada

| Search by Attri Sear | ch by Picture             |                  |            |
|----------------------|---------------------------|------------------|------------|
| Face Database        | Local Upload Note: Upload | max 30 pictures. | Remove 0/0 |
| · •                  |                           |                  | •          |
| Channel              | 1 *                       |                  |            |
| Start Time           | 2020-03-01 00:00:00       |                  |            |
| End Time             | 2020-03-02 00:00:00       |                  |            |
| Similarity           | 80                        | % (50%~100%)     |            |
|                      | Smart Search              |                  |            |
|                      |                           |                  |            |

Carga local

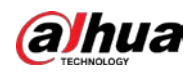

Conecte el dispositivo de almacenamiento USB (con imágenes de rostros) al dispositivo y luego haga clic en**Carga local**. Luego seleccione la imagen del dispositivo de almacenamiento USB y luego haga clic en**OK**. Se cargan las imágenes de caras seleccionadas.

<u>Step 3</u> Después de cargar las imágenes de rostros, continúe configurando otros parámetros (canal, hora de inicio, hora de finalización y similitud).

#### <u>Step 4</u> Hacer clic**Busqueda inteligente**.

Se muestran los resultados de la búsqueda.

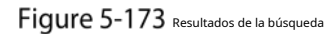

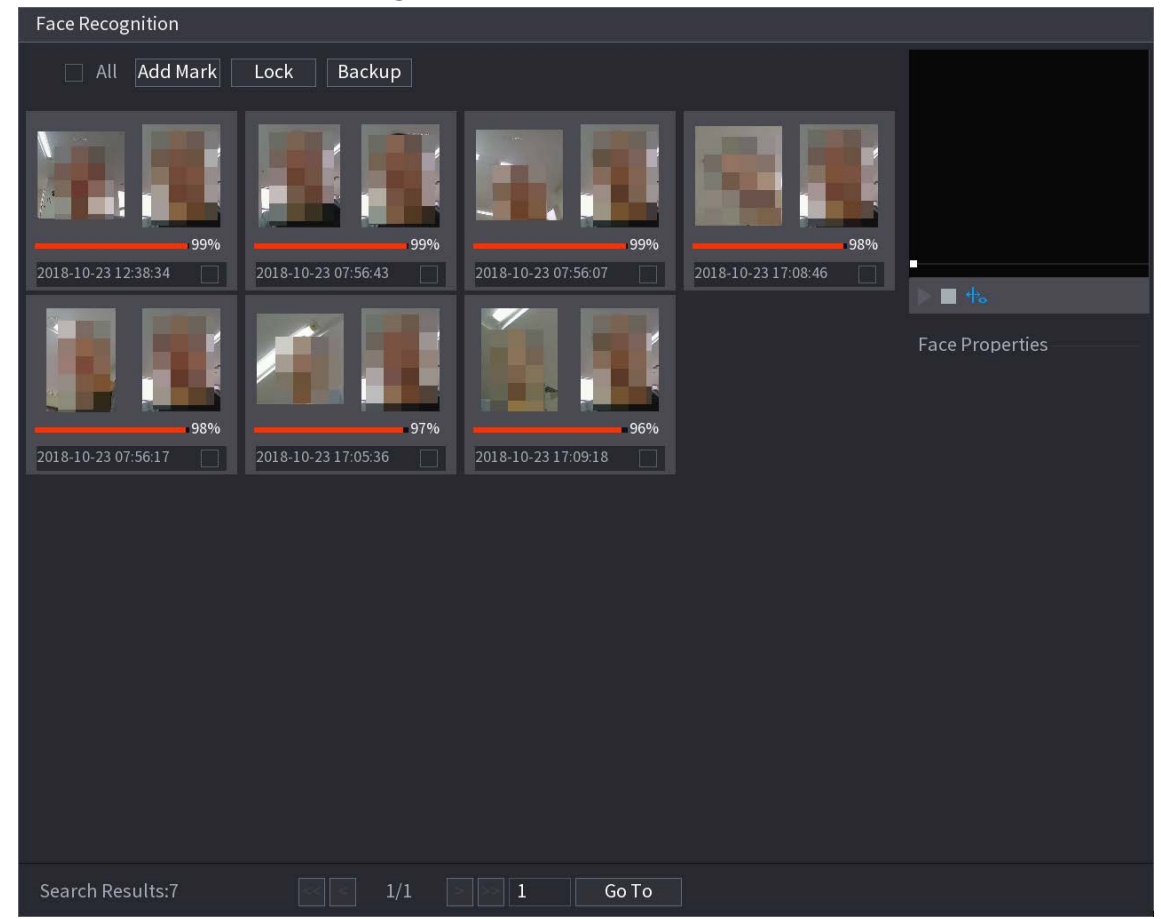

<u>Step 5</u> Seleccione la imagen de la cara que desea reproducir.

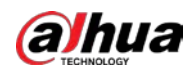

Figure 5-174 Reproducción

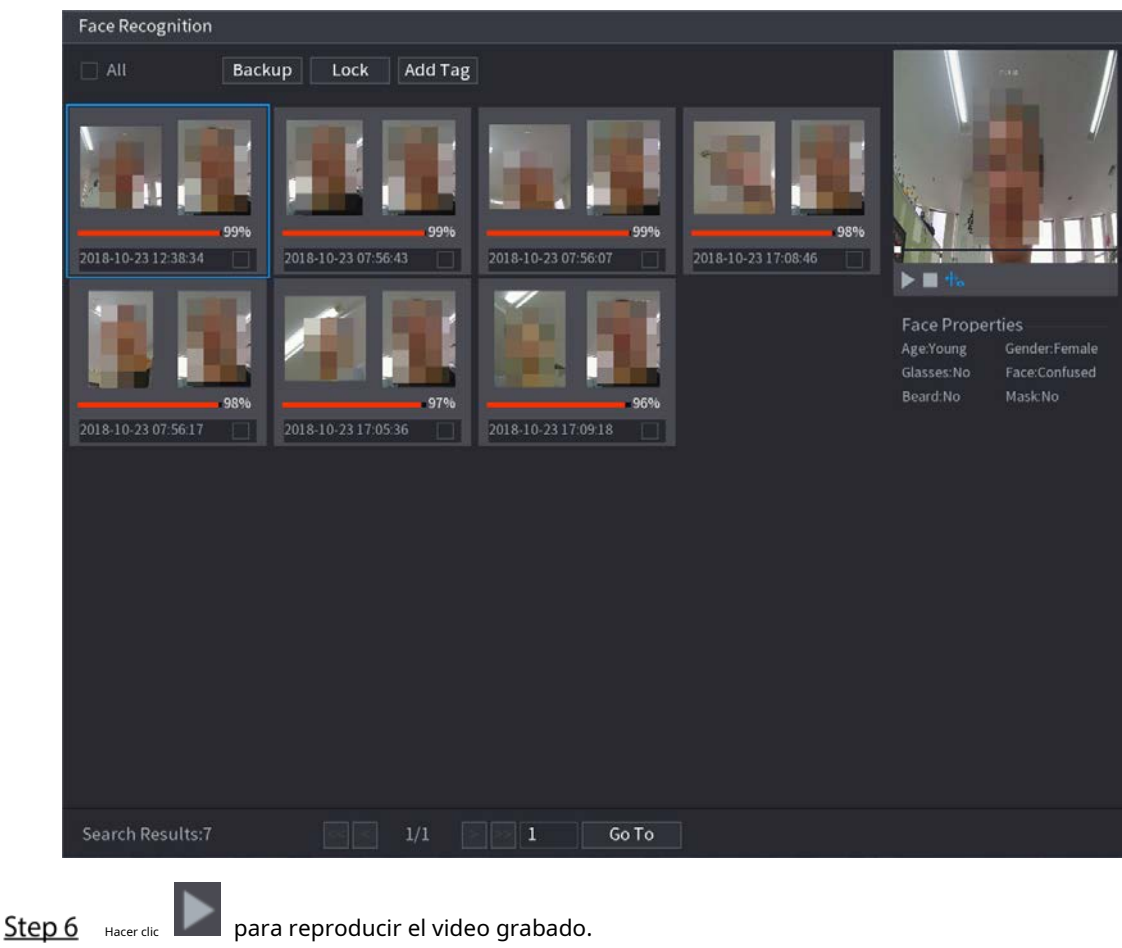

Haga doble clic en la página de reproducción para cambiar entre reproducción en pantalla completa y miniatura jugando.

También puede realizar las siguientes operaciones en los archivos grabados.

- Para agregar una marca al archivo, seleccione los archivos y luego haga clic enAñadir etiqueta. -
- Para bloquear los archivos para que no se puedan sobrescribir, seleccione los archivos y luego haga clic en Cerrar. Para hacer una copia de
- seguridad de los archivos grabados en el dispositivo de almacenamiento externo, seleccione archivos, haga clic en Respaldo, seleccione la ruta de

guardado y el tipo de archivo y, a continuación, haga clic en**comienzo**.

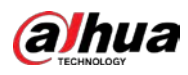

Figure 5-175 Respaldo

| Fil | e Backu        | р         |                    |                     |          |                       |                 |       |
|-----|----------------|-----------|--------------------|---------------------|----------|-----------------------|-----------------|-------|
|     | Device<br>Path | Name      | sdb1(US<br>XVR/201 | B USB)<br>8-10-23/  |          | 14.92 GB/14<br>Browse | I.93 GB(Free/T  | otal) |
|     | 1              | ueo       |                    | Start Time          | End Tim  |                       | DAV<br>Size(KB) |       |
|     | 1              | √ 2       | R R                | 2018-10-23 12:38:25 | 2018-10- | ·23 12:38:44          | 4890            |       |
|     |                |           |                    |                     |          |                       |                 |       |
|     |                |           |                    |                     |          |                       |                 |       |
|     |                |           |                    |                     |          |                       |                 |       |
|     |                |           |                    |                     |          |                       |                 |       |
|     |                |           |                    |                     |          |                       |                 |       |
|     | 6.48 M         | B(Space I | Veeded)            |                     |          |                       |                 | Start |
|     |                |           |                    |                     |          |                       |                 |       |
|     |                |           |                    |                     |          |                       |                 |       |

# 5.11.2.3 Función IVS

La función IVS procesa y analiza las imágenes para extraer la información clave para que coincida con las reglas preestablecidas. Cuando los comportamientos detectados coinciden con las reglas, el sistema activa alarmas.

Si selecciona AI por dispositivo, entonces entre detección y reconocimiento de rostros, función IVS y video estructuración, puede utilizar uno de ellos al mismo tiempo para el mismo canal.

## 5.11.2.3.1 Configuración de parámetros IVS

Las alarmas se generan según los parámetros configurados.

<u>Step 1</u> SeleccioneMenú principal > AI > Parámetros > IVS.

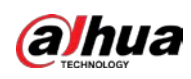

Figure 5-176 IVS

| Channe  | l      | 1    | •    | Туре | А       | l by Device | •    |
|---------|--------|------|------|------|---------|-------------|------|
| 0       | Enable | Name | Туре | Draw | Trigger | . Delete    | Р    |
|         |        |      |      |      |         |             |      |
|         |        |      |      |      |         |             |      |
|         |        |      |      |      |         |             |      |
|         |        |      |      |      |         |             |      |
|         |        |      |      |      |         |             |      |
|         |        |      |      |      |         |             |      |
|         |        |      |      |      |         |             |      |
|         |        |      |      |      |         |             |      |
|         |        |      |      |      |         |             |      |
|         |        |      |      |      |         |             |      |
|         |        |      |      |      |         |             | N    |
|         |        |      |      |      |         |             |      |
|         |        |      |      |      |         | Ac          | ld   |
|         |        |      |      |      |         |             |      |
| Default |        |      |      |      |         | Apply       | Back |

<u>Step 2</u> En el**Canal**lista, seleccione el número de canal en el que desea configurar la función IVS. A**Escribe**,

<u>Step 3</u> puede seleccionar entre**IA por cámara**y**IA por dispositivo**.

- **IA por cámara**: Esta opción requiere ciertas cámaras AI. La cámara hará todo el análisis de IA y luego dará los resultados al DVR.
- IA por dispositivo: La cámara solo transmite un flujo de video normal al DVR, y luego el DVR realizará todo el análisis de IA.
- <u>Step 4</u> Hacer clicAgregar.

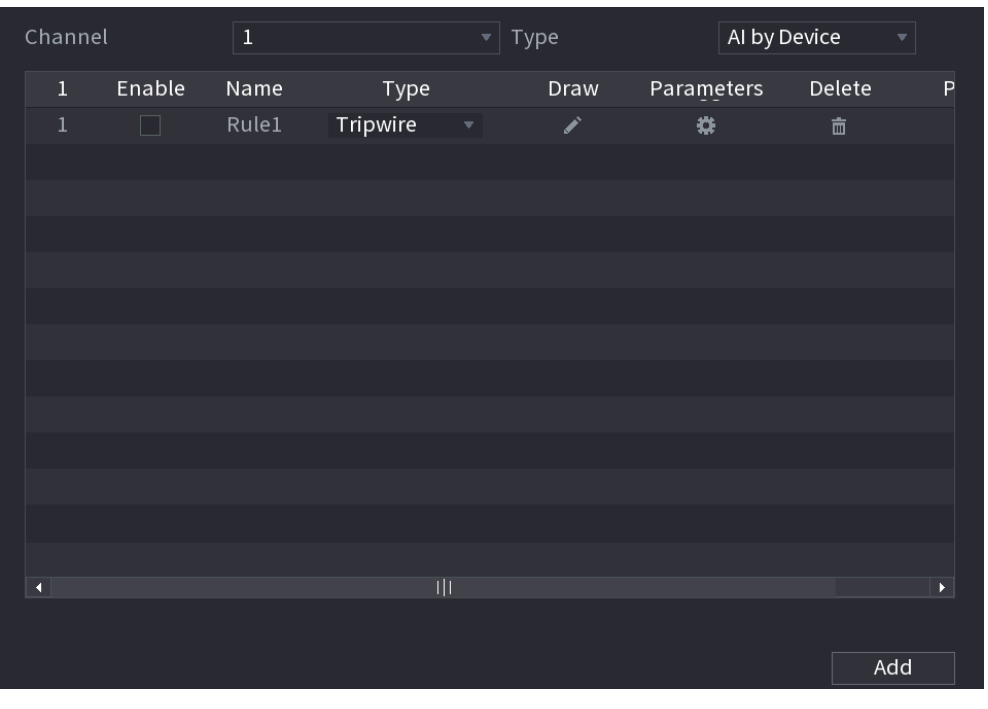

Figure 5-177 Regla añadida

<u>Step 5</u> Configure los parámetros para la regla que seleccionó. Seleccione la

<u>Step 6</u> casilla de verificación de la regla para habilitarla.

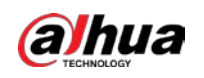

<u>Step 7</u> Hacer clic**Aplicar**para completar la configuración.

Configuración de reglas de Tripwire

Cuando el objeto de destino cruza el cable trampa en la dirección definida, el sistema activa las alarmas.

- El cable trampa se puede configurar como una línea recta o discontinua.
- Admite la detección de cruce de cable trampa de una o dos vías.
- Admite múltiples cables trampa en el mismo escenario para cumplir con la complejidad. Admite
- el filtrado de tamaño para el objetivo.

### <u>Step 1</u> En la línea de regla que agregó, en el**Escribe**lista, seleccione**cable trampa**.

## Figure 5-178 cable trampa

| Channe |        | 1     |          | Туре |        | Al by Devic | e 🔻   |   |
|--------|--------|-------|----------|------|--------|-------------|-------|---|
| 1      | Enable | Name  | Туре     | Draw | Parame | eters De    | elete | Ρ |
|        |        | Rule1 | Tripwire | ľ    | \$     |             | 亩     |   |
|        |        |       |          |      |        |             |       |   |
|        |        |       |          |      |        |             |       |   |
|        |        |       |          |      |        |             |       |   |
|        |        |       |          |      |        |             |       |   |
|        |        |       |          |      |        |             |       |   |
|        |        |       |          |      |        |             |       |   |
|        |        |       |          |      |        |             |       |   |
|        |        |       |          |      |        |             |       |   |
|        |        |       |          |      |        |             |       |   |
|        |        |       |          |      |        |             |       |   |
|        |        |       |          |      |        |             |       |   |
| •      |        |       |          |      |        |             |       | Þ |
|        |        |       |          |      |        |             |       |   |
|        |        |       |          |      |        |             | Add   |   |

<u>Step 2</u> Dibuja un cable trampa.

1) En el**Canal**lista, seleccione el canal para el que desea configurar las reglas.

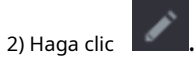

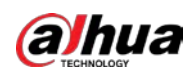

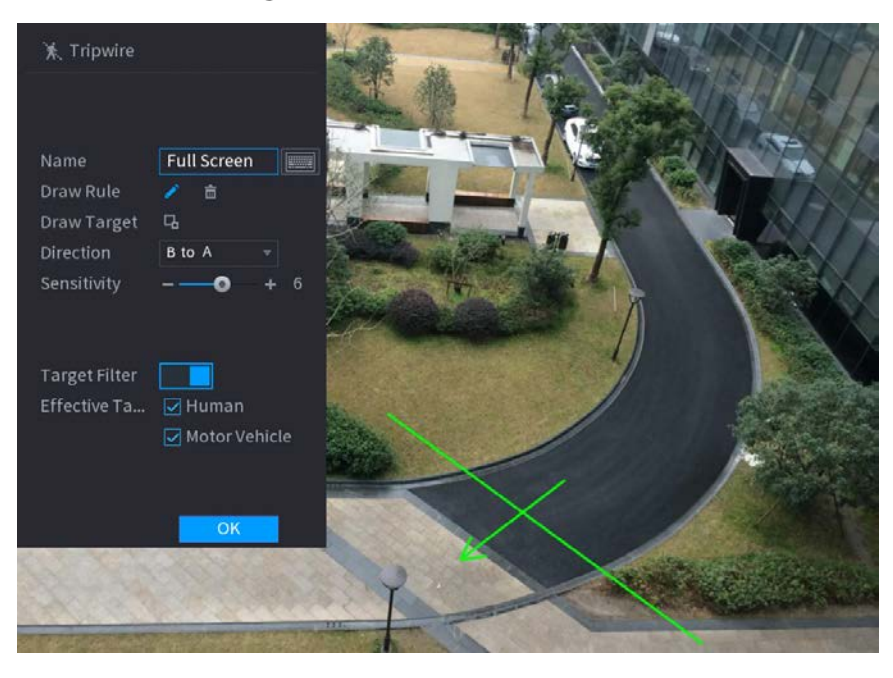

## Figure 5-179 regla trampa

3) Haga clic 🔲 para dibujar el tamaño mínimo o el tamaño máximo para filtrar el objetivo.

El sistema activa una alarma solo cuando el tamaño del objetivo detectado está entre el tamaño máximo y el tamaño mínimo.

4) Configurar los parámetros.

Figure 5-180 Parámetros de cable trampa

| Parámetro         | Descripción                                                                               |  |  |  |  |
|-------------------|-------------------------------------------------------------------------------------------|--|--|--|--|
| Nombre            | Introduzca el nombre de la regla personalizada.                                           |  |  |  |  |
| Dirección         |                                                                                           |  |  |  |  |
| Direction         | derecha a izquierda), y <b>Ambas cosas</b> .                                              |  |  |  |  |
|                   | Configure la sensibilidad de detección.                                                   |  |  |  |  |
| Sensibilidad      | Cuanto mayor sea el valor, más fácil será activar una alarma pero, al mismo tiempo, mayor |  |  |  |  |
|                   | será la tasa de falsas alarmas.                                                           |  |  |  |  |
| Filtro objetivo   | Hacer clic <b>under a seleccione objetivo efectivo.</b> Con <b>Humano</b> y <b>Motor</b>  |  |  |  |  |
|                   | Vehículoseleccionado por defecto, el sistema identifica automáticamente la                |  |  |  |  |
| Objetivo efectivo | persona y el vehículo de motor que aparecen dentro del rango de monitoreo.                |  |  |  |  |

5) Arrastre para dibujar un cable trampa. El cable trampa puede ser una línea recta, una línea quebrada o un polígono.

6) Haga clic**OK**para guardar la configuración.

Step 3 Hacer clic para configurar las acciones a activar.

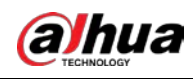

# Figure 5-181 Generar

| Trigger                                                                      |                   | Paria di ra del |        |      |
|------------------------------------------------------------------------------|-------------------|-----------------|--------|------|
| Schedule                                                                     | Setting           |                 |        |      |
| Alarm-out Port                                                               | Setting           | Post-Alarm      | 10     | sec. |
| [2] 2] 11 11 12 12 12 12 12<br>[2] 2] 12 12 12 12 12 12 12 12 12 12 12 12 12 | 🗌 Send Email      | 🔽 Report Aları  | n      |      |
| 🛃 Record Channel                                                             | Setting           | Post-Record     | 10     | sec. |
| 🗌 PTZ Linkage                                                                | Setting           |                 |        |      |
| 🗌 Tour                                                                       | Setting           |                 |        |      |
| 🔲 Buzzer                                                                     | 🔽 Log             |                 |        |      |
| 🗌 Alarm Tone                                                                 | None 🔹            |                 |        |      |
| 🔽 Warning Light                                                              | 🔽 Siren 🛛 alarm 🔫 | 🗹 Smart Illumi  | nation |      |
|                                                                              |                   |                 |        |      |
|                                                                              |                   |                 |        |      |
| · 네 노 등 등 등 등 등 ~~                                                           |                   |                 |        |      |
| na na na na na na na na na na na na na n                                     |                   |                 |        |      |
| *******                                                                      |                   |                 |        |      |
|                                                                              |                   |                 | OK     | Back |

<u>Step 4</u> Configure los parámetros de activación.

Figure 5-182 Parámetros de activación

| Parámetro                  | Descripción                                                                                                 |  |  |  |  |
|----------------------------|----------------------------------------------------------------------------------------------------|--|--|--|--|
|                            | Defina un período durante el cual la detección está activa.                                                 |  |  |  |  |
| Calendario                 | Para obtener más información, consulte la sección "Configuración del período de detección de movimiento" en |  |  |  |  |
|                            | "5.10.4.1 Configuración de los ajustes de detección de movimiento".                                         |  |  |  |  |
|                            | Hacer clic <b>Ajuste</b> para configurar los parámetros.                                                    |  |  |  |  |
|                            | • Alarma general: habilite la alarma general y seleccione el puerto de salida de alarma.                    |  |  |  |  |
|                            |                                                                                                    |  |  |  |  |
|                            | • ext. Alarma: conecte la caja de alarma al dispositivo y luego actívela. Sirena inalámbrica:               |  |  |  |  |
| Puerto de salida de alarma | • conecte la puerta de enlace inalámbrica al dispositivo y luego actívela. Para obtener más                 |  |  |  |  |
|                            | información, consulte "5.12 Función IoT".                                                                   |  |  |  |  |
|                            | Cuando ocurre un evento de alarma, el sistema vincula los dispositivos de alarma periféricos                |  |  |  |  |
|                            | conectados al puerto de salida seleccionado.                                                                |  |  |  |  |
|                            | Establezca un período de tiempo para que el dispositivo retrase el apagado de la                            |  |  |  |  |
| Post-Alarma                | alarma después de que se cancele la alarma externa. El valor varía de 0 segundos a                          |  |  |  |  |
|                            | 300 segundos. Si ingresa 0, no habrá demora.                                                                |  |  |  |  |
|                            | Selecciona el <b>Mostrar mensaje</b> casilla de verificación para habilitar un mensaje de alarma            |  |  |  |  |
| Mostrar mensaje            | emergente en su PC host local.                                                                              |  |  |  |  |

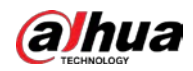

| Parámetro                  | Descripción                                                                                                    |
|----------------------------|----------------------------------------------------------------------------------------------------|
|                            | Selecciona el <b>Reportar alarma</b> casilla de verificación para permitir que el sistema cargue la                            |
|                            | señal de alarma a la red (incluido el centro de alarma) cuando se produzca un evento de                                        |
|                            | alarma.                                                                                                    |
|                            |                                                                                                    |
| Reportar alarma            | - Esta función está disponible en modelos seleccionados.                                                                       |
|                            | - Se deben configurar los parámetros correspondientes en la central de alarmas. Para                                           |
|                            | obtener más información, consulte "5.15.1.12 Configuración de los ajustes del centro de                                        |
|                            | alarma".                                                                                                    |
|                            | Selecciona el <b>Enviar correo electrónico</b> casilla de verificación para permitir que el sistema envíe una notificación por |
|                            | correo electrónico cuando ocurra un evento de alarma.                                                                          |
| Enviar correo electrónico  |                                                                                                    |
|                            | Para usar esta función, asegúrese de que la función de correo electrónico esté habilitada en <b>Principal</b>                  |
|                            | Menú > RED > CORREO ELECTRÓNICO.                                                                                               |
|                            | Seleccione los canales que desea grabar. Los canales seleccionados comienzan a grabar                                          |
|                            | después de que ocurre un evento de alarma.                                                                                     |
| Grahar canal               |                                                                                                    |
|                            | La grabación para eventos de inteligencia y la función de grabación automática deben estar habilitadas.                        |
|                            | Para obtener más información, consulte "5.1.4.9 Configuración del programa de almacenamiento de                                |
|                            | video grabado" y "5.9.1 Habilitación del control de grabación".                                                                |
|                            | Hacer clic <b>Ajuste</b> para mostrar la página PTZ.                                                                           |
|                            | Habilite las acciones de vinculación de PTZ, como seleccionar el preajuste al que desea que se                                 |
|                            | llame cuando ocurra un evento de alarma.                                                                                       |
| Enlace PTZ                 |                                                                                                    |
|                            | Para usar esta función, las operaciones de PTZ deben estar configuradas. Para obtener más información,                         |
|                            | consulte "5.4 Control de cámaras PTZ".                                                                                         |
|                            | Establezca un período de tiempo para que el dispositivo retrase el apagado de la                                               |
| Post-grabación             | grabación después de cancelar la alarma. El valor varía de 10 segundos a 300 segundos.                                         |
|                            | Selecciona el <b>Recorrido</b> casilla de verificación para habilitar un recorrido por los canales seleccionados.              |
|                            |                                                                                                    |
| Recorrido                  | - Para usar esta función, se debe configurar la configuración del recorrido.                                                   |
|                            | - Una vez finalizado el recorrido, la pantalla de visualización en vivo vuelve al diseño de vista                              |
|                            | anterior al inicio del recorrido.                                                                                              |
|                            | Selecciona el <b>Almacenamiento de imágenes</b> casilla de verificación para tomar una instantánea del canal                   |
|                            | seleccionado.                                                                                                    |
| Almacenamiento de imágenes |                                                                                                    |
|                            | Para usar esta función, asegúrese de que la función de instantánea esté habilitada para <b>Intel</b> en <b>Menú</b>            |
|                            | principal > ALMACENAMIENTO > Horario > Almacenamiento de imágenes.                                                             |
|                            | Seleccione la casilla de verificación para habilitar la función. Cuando ocurre un evento de alarma, el                         |
|                            | puerto de salida de video emite la configuración configurada en <b>Menú principal &gt; PANTALLA &gt;</b>                       |
| Matriz de vídeo            | Recorrido > Pantalla secundaria.                                                                                               |
|                            |                                                                                                    |
|                            | - Esta función está disponible en modelos seleccionados.                                                                       |
|                            | - La pantalla adicional debe estar habilitada para admitir esta función.                                                       |

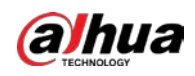

| Parámetro               | Descripción                                                                                                  |
|-------------------------|----------------------------------------------------------------------------------------------------|
| Zumbador                | Seleccione la casilla de verificación para activar un zumbador en el dispositivo.                            |
| Tronco                  | Seleccione la casilla de verificación para permitir que el dispositivo registre un registro de alarma local. |
| Tono de alarma          | Seleccione para habilitar la transmisión de audio en respuesta a un evento de detección de rostros.          |
| Luz de alerta           | Seleccione la casilla de verificación para habilitar la alarma de luz de advertencia de la cámara.           |
| Sirena                  | Seleccione la casilla de verificación para habilitar el sonido de la alarma de la cámara.                    |
| Iluminación inteligente | Seleccione la casilla de verificación para habilitar la iluminación inteligente de la cámara.                |

**Step 5** Hacer clic**ok**para guardar la configuración.

<u>Selecciona el Habilitar</u>casilla de verificación y, a continuación, haga clic en Aplicar.

La función de detección de cable trampa está activa. Cuando el objeto de destino cruza el cable trampa en la dirección definida, el sistema activa las alarmas.

#### Configuración de reglas de intrusión

Cuando el objetivo entra y sale del área de detección definida, o el objetivo aparece en el área definida, el sistema activa las alarmas.

- Puede definir la forma y la cantidad de áreas de intrusión.
- Admite la detección de los comportamientos que ingresan y salen de las áreas de intrusión.
- Admite la detección de los comportamientos que se mueven en las áreas de intrusión. Se puede configurar la cantidad de áreas y el tiempo de duración.
- Admite el filtrado de tamaño para el objetivo.

#### <u>Step 1</u> En la línea de regla que agregó, en el**Escribe**lista, seleccione**Intrusión**.

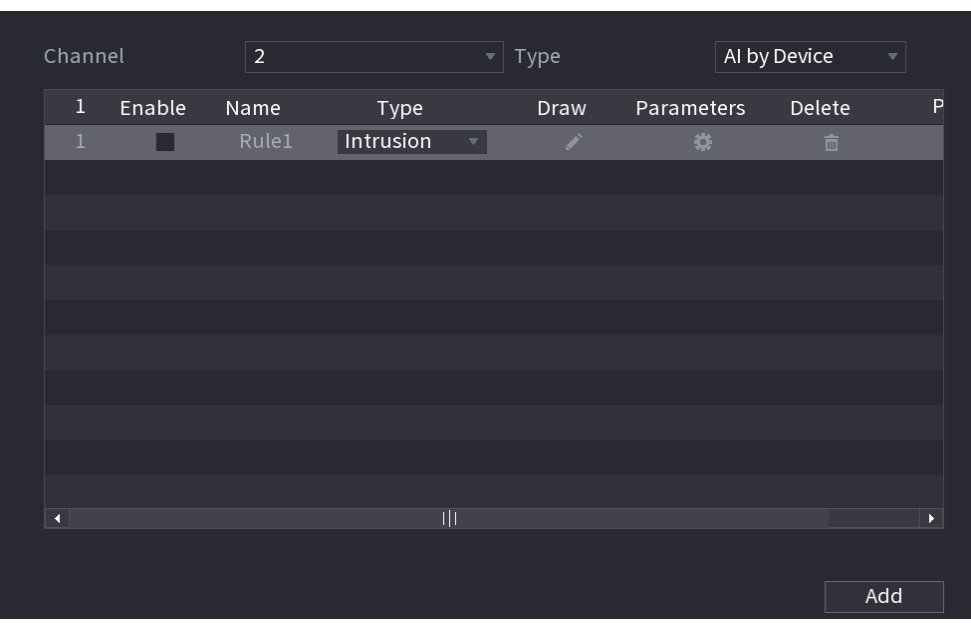

## Figure 5-183 Intrusión

Step 2 Dibujar un área.

1) En el**Canal**lista, seleccione el canal para el que desea configurar las reglas.

2) Haga clic

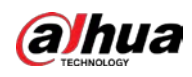

#### Figure 5-184 Regla de intrusión

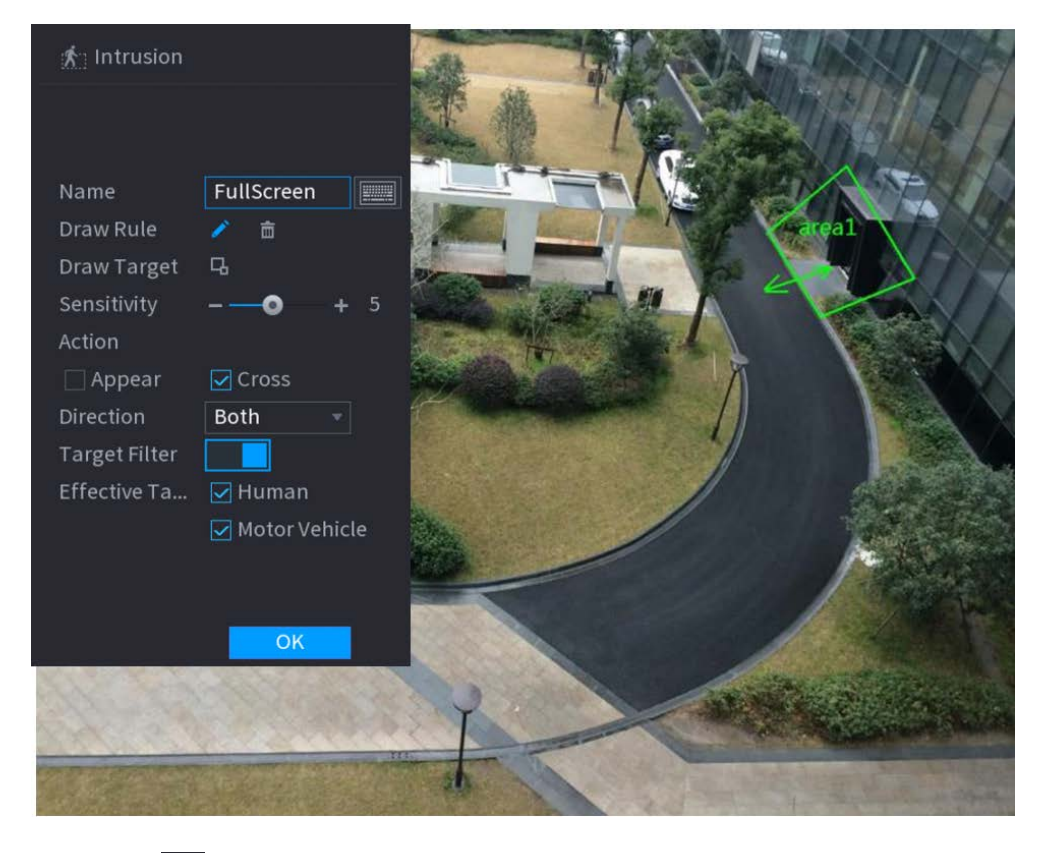

3) Haga clic **b** para dibujar el tamaño mínimo o el tamaño máximo para filtrar el objetivo.

El sistema activa una alarma solo cuando el tamaño del objetivo detectado está entre el tamaño máximo y el tamaño mínimo.

| Parámetro          | Descripción                                                                                |  |  |  |
|--------------------|--------------------------------------------------------------------------------------------|--|--|--|
| Nombre             | Introduzca el nombre de la regla personalizada.                                            |  |  |  |
|                    | Configure la sensibilidad de detección.                                                    |  |  |  |
| Sensibilidad       | Cuanto mayor sea el valor, más fácil será activar una alarma pero, al mismo tiempo, mayor  |  |  |  |
|                    | será la tasa de falsas alarmas.                                                            |  |  |  |
| Acción             | Configure la acción de intrusión, incluida la aparición y el área de cruce.                |  |  |  |
| Dirección          | Establece la dirección de la intrusión. Puedes elegirIngresar,Salida, yAmbas cosas.        |  |  |  |
| Filtro objetivo    | Hacer clic <b>I</b> y luego seleccione objetivo efectivo. Con <b>Humano</b> y <b>Motor</b> |  |  |  |
| Objetius of estive | Vehículoseleccionado por defecto, el sistema identifica automáticamente la                 |  |  |  |
| Objetivo efectivo  | persona y el vehículo de motor que aparecen dentro del rango de monitoreo.                 |  |  |  |
|                    |                                                                                            |  |  |  |

4) Configurar los parámetros.

Figure 5-185 Parámetros de intrusión

5) Arrastre para dibujar un área.

6) Haga clic**OK**para guardar la configuración.

Step 3 Hace

para configurar las acciones a activar.

<u>Step 4</u> Selecciona el**Habilitar**casilla de verificación y, a continuación, haga clic en**Aplicar**.

La función de detección de intrusos está activa. Cuando el objetivo entra y sale del área, o el objetivo aparece en el área definida, el sistema activa las alarmas.

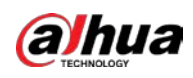

### 5.11.2.3.2 Función de búsqueda inteligente de IVS

Puede buscar los eventos inteligentes y reproducirlos.

<u>Step 1</u> SeleccioneMenú principal > IA > BÚSQUEDA INTELIGENTE > IVS.

| Figure 5-186 IVS |                |               |  |  |
|------------------|----------------|---------------|--|--|
| Channel          | 1              |               |  |  |
| Start Time       | 2020 - 03 - 02 | 00:00:00      |  |  |
| End Time         | 2020 - 03 - 03 | 00:00:00      |  |  |
| Event Type       | All            |               |  |  |
| Effective Target | 🗌 Human 🗌      | Motor Vehicle |  |  |
|                  | Smart Search   |               |  |  |

- <u>Step 2</u> En el**Canal**lista, seleccione el canal en el que desea buscar los eventos y luego configure otros parámetros como la hora de inicio, la hora de finalización, el tipo de evento y el objeto de alarma.
- <u>Step 3</u> Hacer clicBusqueda inteligente.

Se muestran los resultados que cumplen las condiciones de búsqueda.

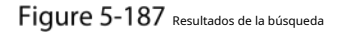

| IVS                                |                             |         |         |
|------------------------------------|-----------------------------|---------|---------|
| All Backup Lo                      | Add Tag                     |         |         |
| Type:Tripwire<br>Alarm Objec.      | Type:Tripwire<br>AlarmObjec |         |         |
| 2018-10-24 10:05:31 2018-10-24 10: | :10:59                      |         | 2 🗖 🐀 👘 |
|                                    |                             |         |         |
|                                    |                             |         |         |
|                                    |                             |         |         |
|                                    |                             |         |         |
|                                    |                             |         |         |
|                                    |                             |         |         |
| Search Results:2                   | 1/1                         | 1 Go To |         |

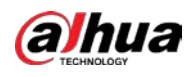

|                              | rigure                        |      |    |                                      |
|------------------------------|-------------------------------|------|----|--------------------------------------|
| IVS                          |                               |      |    |                                      |
| All Ba                       | ckup Lock Add Tag             |      |    |                                      |
| Type:Tripwire<br>Alarm Objec | Type: Tripwire<br>Alarm Objec |      |    |                                      |
| 2018-10-24 10:05:31          | 2018-10-24 10:10:59           |      |    | ▶ ■ 👈                                |
|                              |                               |      |    | Type:Tripwire<br>Alarm Object:Person |
|                              |                               |      |    |                                      |
|                              |                               |      |    |                                      |
|                              |                               |      |    |                                      |
|                              |                               |      |    |                                      |
|                              |                               |      |    |                                      |
|                              |                               |      |    |                                      |
|                              |                               |      |    |                                      |
|                              |                               |      |    |                                      |
|                              |                               |      |    |                                      |
|                              |                               |      |    |                                      |
| Search Results:2             | 1/1                           | 1 Go | То |                                      |
|                              |                               |      |    |                                      |

<u>Step 4</u> Haga clic en la imagen que desea reproducir.

Figure 5-188 Reproducción

 $\square$ 

Step 5 Hacer clic Para reproducir el video grabado.

Haga doble clic en la página de reproducción para cambiar entre reproducción en pantalla completa y miniatura jugando.

También puede realizar las siguientes operaciones en los archivos grabados.

Para hacer una copia de seguridad de los archivos grabados en el dispositivo de almacenamiento externo, seleccione archivos, haga clic en Respaldo, seleccione la

ruta de guardado y el tipo de archivo y, a continuación, haga clic en**comienzo**.

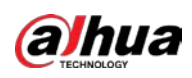

Figure 5-189 Respaldo

| File Backup         |                     |                                          |                                 |                         |       |
|---------------------|---------------------|------------------------------------------|---------------------------------|-------------------------|-------|
| Device Name<br>Path | sdb1(US<br>XVR/2018 | B USB)<br>3-10-23/                       | → 14.92 GB/1                    | 4.93 GB(Free/T          | otal) |
| 🔽 Video             | Pictu               | re                                       | File Type                       | DAV                     |       |
| 1 ⊽ Cha<br>1 ⊽ 2    | . Type<br>R         | <b>Start Time</b><br>2018-10-23 12:38:25 | End Time<br>2018-10-23 12:38:44 | <b>Size(KB)</b><br>4890 |       |
| 6.48 MB(Space I     | Veeded)             |                                          |                                 |                         | Start |

- Para bloquear los archivos para que no se puedan sobrescribir, seleccione los archivos y luego haga clic en**Cerrar**. Para
- agregar una marca al archivo, seleccione los archivos y luego haga clic enAñadir etiqueta.

#### 5.11.2.4 Estructuración de video

El dispositivo puede detectar y extraer características clave de los cuerpos humanos y vehículos no motorizados en el video y luego construir una base de datos estructurada. Puede buscar cualquier objetivo que necesite con estas funciones.

#### 5.11.2.4.1 Configuración de estructuración de video

#### <u>Step 1</u> SeleccioneMenú principal > IA > Parámetros > Estructuración de video.

Figure 5-190 Estructuración de videos

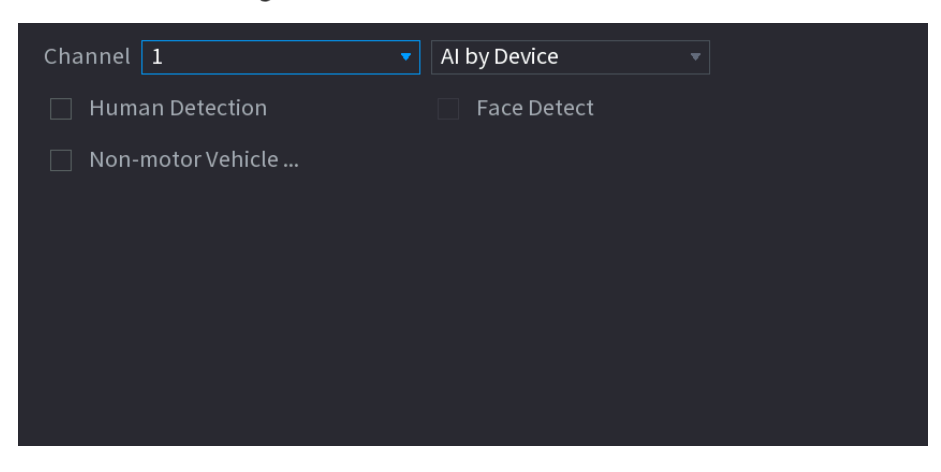

- <u>Step 2</u> En el**Canal**lista, seleccione un canal en el que desee configurar la función de estructuración de video y luego habilítelo.
- <u>Step 3</u> AEscribe, puede seleccionar entreIA por cámarayIA por dispositivo.
  - **IA por cámara**: Esta opción requiere ciertas cámaras AI. La cámara hará todo el análisis de IA y luego dará los resultados al DVR.

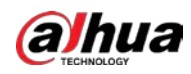

- IA por dispositivo: La cámara solo transmite un flujo de video normal al DVR, y luego el DVR realizará todo el análisis de IA.
- <u>Step 4</u> Puede seleccionar entre Detección de personas, Detección de rostros y Vehículo sin motor.
  - Detección humana: Seleccione esta opción y luego el dispositivo analizará todas las características del cuerpo humano en el video, incluyendo la parte superior, el color superior, la parte inferior, el color inferior, el sombrero, el bolso, el género, la edad y el paraguas. Puede buscar el objetivo que necesita con estas características. Consulte
     "Detección de cuerpo humano" en "5.11.1.4.2 Búsqueda inteligente para estructuración de video".
  - Detección de rostro: Tienes que seleccionar Detección humanaprimero, y luego puede seleccionar esta opción. Si selecciona esta opción y aparece un rostro humano en el video, habrá una imagen de rostro adicional y algunas características de rostro adicionales en los resultados de detección del cuerpo humano, incluidos Gafas, Expresión, Máscara y Barba. Puede buscar el objetivo que necesita con estas características. Consulte "Detección de cuerpo humano" en "5.11.1.4.2 Búsqueda inteligente para estructuración de video".
  - Vehículo sin motor: seleccione esta opción y luego el dispositivo analizará todas las características del vehículo sin motor en el video, incluido el tipo, el color del vehículo, el número de personas y el casco. Puede buscar el objetivo que necesita con estas características. Consulte " Detección de vehículos sin motor" en "5.11.1.4.2 Búsqueda inteligente para estructuración de video".

<u>Step 5</u> Hacer clicAplicar.

#### 5.11.2.4.2 Búsqueda inteligente para estructuración de video

Puede buscar el objetivo que necesita con características del cuerpo humano o características de vehículos no motorizados

#### Detección de cuerpo humano

#### <u>Step 1</u> SeleccioneMenú principal > IA > BÚSQUEDA INTELIGENTE > Detección de cuerpo humano.

| Channel      | 1            |          |
|--------------|--------------|----------|
| Start Time   | 2019 -05 -13 | 00:00:00 |
| End Time     | 2019 -05 -13 | 23:59:59 |
| Тор          | All          |          |
| Top Color    | All          |          |
| Bottom       | All          |          |
| Bottom Color | All          |          |
| Hat          | All          |          |
| Bag          | All          |          |
| Gender       | All          |          |
| Age          | All          |          |
| Umbrella     | All          |          |
|              | Smart Se     |          |
|              |              |          |

Figure 5-191 detección de cuerpo humano

<u>Step 2</u> Seleccione el canal y la hora, y luego seleccione una o varias funciones de**Parte superior,Color superior, Abajo**, **Color inferior,Sombrero,Bolsa,Género,Años**, o**Sombrilla**. Hacer clic**Busqueda inteligente**.

Step 3

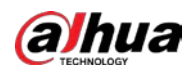

-

Si solo seleccionaste**Detección de cuerpo humano**y no seleccionó**Detección de rostro**en "5.11.1.4.1 Configuración de la estructuración de video", solo se mostrarán las características del cuerpo humano en los resultados.

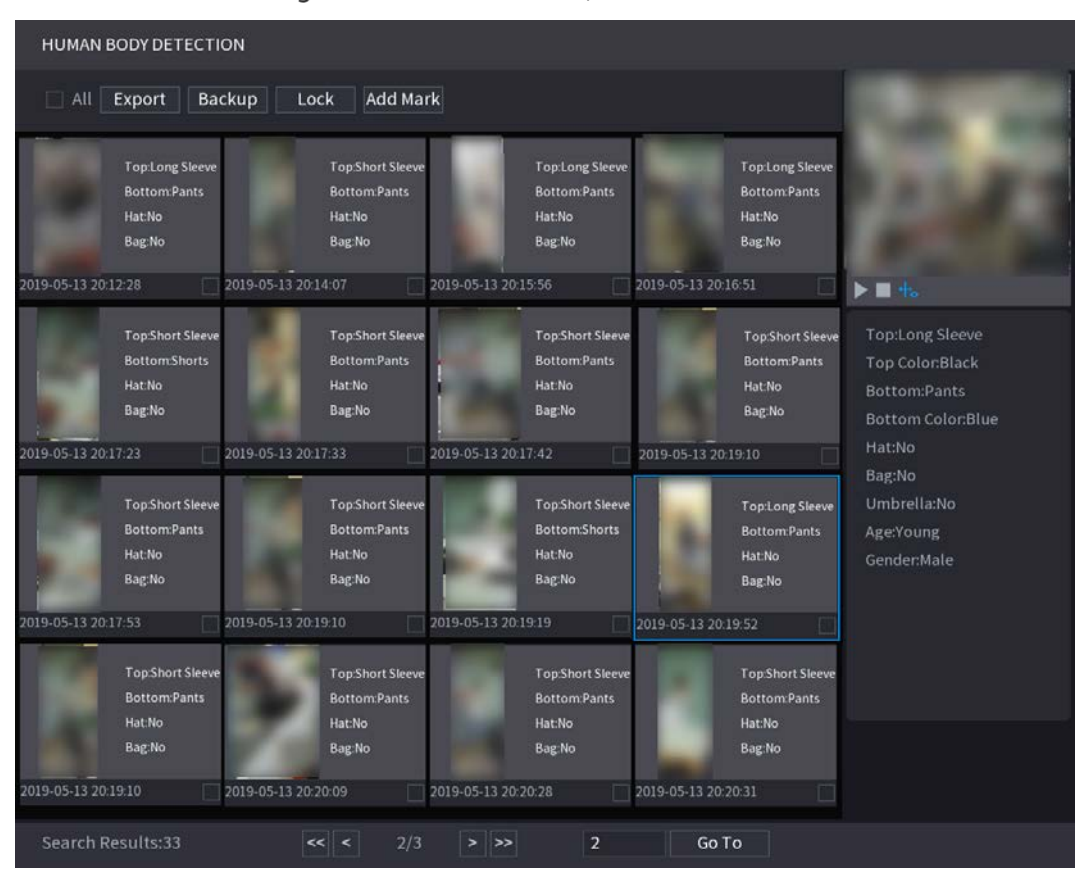

Figure 5-192 detección de cuerpo humano

- Si seleccionaste**Detección de cuerpo humano**y**Detección de rostro**en "5.11.1.4.1 Configuración de la estructuración de video", y aparece un rostro humano en el video, se mostrarán características faciales adicionales en los resultados.

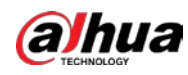

| HUMAN BODY DI                                                | ETECTION                                 |                                                                                                    |                                                                                               |                                                                        |                                                                                                    |
|--------------------------------------------------------------|------------------------------------------|----------------------------------------------------------------------------------------------------|-----------------------------------------------------------------------------------------------|------------------------------------------------------------------------|----------------------------------------------------------------------------------------------------|
| All Export                                                   | Backup Loo                               | k Add Mark                                                                                                    |                                                                                               |                                                                        |                                                                                                    |
| TopLor<br>Bottom<br>Hat:No<br>Bug:No<br>2019-05-13 20:12:28  | ng Sleeve<br>n Pants<br>2019-05-13 20:1  | TopShort Sleeve<br>BottomPants<br>Hat:No<br>Bag:No<br>2019-05-13 20:1                                                | Top Long Sleeve<br>Bottom Pants<br>Hat:No<br>Bag:No<br>5:56 2019-05-13 20:1                   | Top:Long Sleeve<br>Bottom:Pants<br>Hat:No<br>Bag:No<br>16:51           |                                                                                                    |
| Top:Shu<br>Bottom<br>Hat:No<br>Bag:No<br>2019-05-13 20:17:23 | ort Sleeve<br>nShorts<br>2019-05-13 20:1 | Top-Short Sleeve<br>Bottom:Pants<br>Hat:No<br>Bag:No<br>2019-05-13 20:1                                              | Top:Short Sleeve<br>Bottom:Pants<br>Hat:No<br>Bag:No<br>7:42 2019-05-13 20:1                  | 17:44                                                                  | Top:Long Sleeve<br>Top Color:Black<br>Bottom:Pants<br>Bottom Color:Blue<br>Hat:No                   |
| Top.Sho<br>Bottom<br>Hat.No<br>Bag.No                        | ort Sleeve<br>n:Pants                    | Top.Short Sleeve<br>Bottom:Pants<br>Hat.No<br>Bag:No                                                                 | Top.Short Sleeve<br>Bottom:Shorts<br>Hat:No<br>Bag:No                                         | Top:Long Sleeve<br>Bottom:Pants<br>Hat:No<br>Bag:No                    | Bag:No<br>Umbrella:No<br>Age:Young<br>Gender:Male<br>Glasses:No<br>Exp.:Calm<br>Mask:No<br>Beard:No |
| 2019-05-13 20:17:53                                          | 2019-05-13 20 1                          | 9:10 2019-05-13 20:1<br>Top:Short Sleeve<br>Bottom:Pants<br>Hat:No<br>Bag:No 2019-05-13 20:2<br>0:09 2019-05-13 20:2 | 9:19 2019-05-13 20:1<br>Top:Short Sleeve<br>Bottom:Pants<br>Hat:No<br>Bag: No 2019-05-13 20:2 | 19:52<br>Top Short Sleeve<br>Bottom Pants<br>Hat:No<br>Bag:No<br>20:31 |                                                                                                    |
| Search Results:                                              | 33 <                                     | < 2/3 > >>                                                                                                    | 2 Go 1                                                                                        | °0                                                                     |                                                                                                    |

Figure 5-193 Características adicionales de la cara

<u>Step 4</u> Seleccione uno o varios resultados, y luego puede

Hacer clic**Exportar**para exportarlos al dispositivo USB Haga clic en

- **Respaldo**para hacer una copia de seguridad en el DVR

- Hacer clic**Cerrar**para que no se sobrescriban o eliminen Haga clic**Añadir** 

- etiquetapara nombrarlos según sea necesario.

#### Detección de vehículos sin motor

\_

<u>Step 1</u> SeleccioneMenú principal > IA > Búsqueda de IA > Detección de vehículos sin motor.
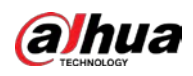

| Channel       | 1              |          |  |
|---------------|----------------|----------|--|
| Start Time    | 2019 - 05 - 13 | 00:00:00 |  |
| End Time      | 2019 -05 -13   | 23:59:59 |  |
| Туре          | All            |          |  |
| Vehicle Color | All            |          |  |
| People Number | All            |          |  |
| Helmet        | All            |          |  |
|               | Smart Se       |          |  |

<u>Step 2</u> Seleccione el canal y la hora, y luego seleccione una o varias funciones de**Escribe,Color del vehículo**, Número de personas, o**Casco**. Hacer clic**Busqueda inteligente**.

<u>Step 3</u>

| Figure | 5-195 | Resultados de la búsqueda |
|--------|-------|---------------------------|
|--------|-------|---------------------------|

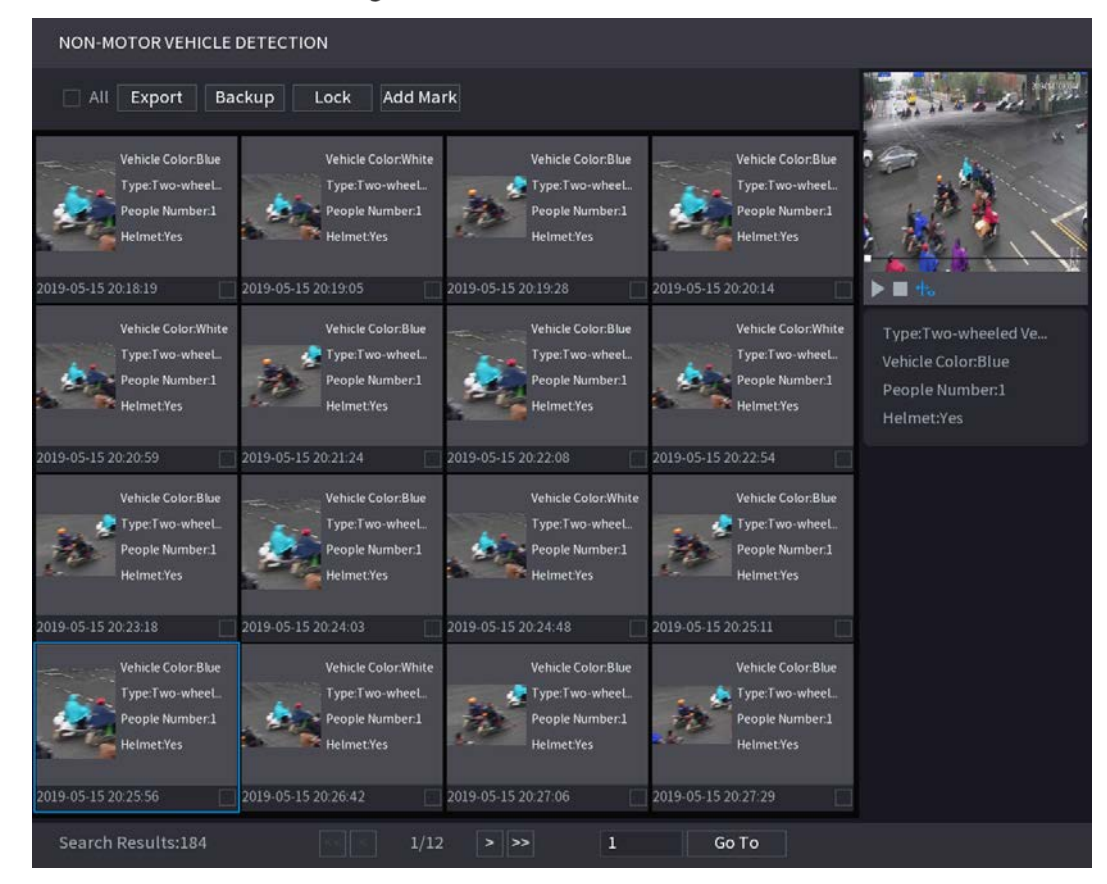

<u>Step 4</u> Seleccione uno o varios resultados, y luego puede

-

Hacer clic**Exportar**para exportarlos al dispositivo USB

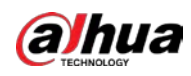

- Hacer clic**Respaldo**para hacer una copia de seguridad en el DVR
- Hacer clic**Cerrar**para que no se sobrescriban o eliminen Haga clic**Añadir**
- etiquetapara nombrarlos según sea necesario.

# 5.11.3 Para la serie Lite AI

El módulo AI proporciona funciones SMD (detección de movimiento inteligente) e IVS. Estas funciones surten efecto una vez configuradas y habilitadas. Adopta un aprendizaje profundo y puede realizar alarmas de precisión. Solo puede habilitar uno de ellos en el mismo canal al mismo tiempo.

- SMD: El dispositivo puede detectar y clasificar humanos y vehículos en la imagen.
- IVS: la función IVS procesa y analiza las imágenes humanas y de vehículos para extraer la información clave para que coincida con las reglas preestablecidas. Cuando los comportamientos detectados coinciden con las reglas, el sistema activa alarmas. La función IVS puede evitar alarmas incorrectas al filtrar factores como lluvia, luz y animales.
- Detección de rostros: El Dispositivo puede analizar los rostros captados por la cámara y vincular las alarmas configuradas. Esta función está disponible solo para las series XVR5X-I y XVR 7X-I.
- Reconocimiento facial: el dispositivo puede comparar los rostros capturados con la base de datos de rostros y luego vincular las alarmas configuradas. Esta función está disponible solo para la serie XVR 7X-I.

```
\square
```

SMD, detección de rostros, reconocimiento de rostros e IVS no se pueden habilitar simultáneamente en modelos seleccionados. Para detalles, consulte "5.1.4.2 Configuración de los ajustes generales".

# 5.11.3.1 SMD

El dispositivo puede detectar y clasificar humanos y vehículos en la imagen.

### 5.11.3.1.1 Configuración de parámetros SMD

<u>SeleccioneMenú principal > IA > Parámetros > SMD</u>.

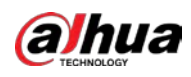

# Figure 5-196 SMD

| Channel               | 1           |                                                             |                                      |             |         |              |
|-----------------------|-------------|-------------------------------------------------------------|--------------------------------------|-------------|---------|--------------|
| Enable                |             |                                                             |                                      |             |         |              |
| Sensitivity           | Medium      |                                                             |                                      |             |         |              |
| Effective Target      | 🗹 Humar     |                                                             | Motor Veh                            | icle        |         |              |
| Schedule              | Setting     |                                                             | Anti-Dither                          |             | 5       | sec.         |
| Alarm-out Port        | Setting     |                                                             | Post-Alarm                           |             | 10 sec. |              |
| 🗌 Show Message        | Send E      | mail                                                        | 🗌 Report Ala                         | rm          |         |              |
| 🛃 Record Channel      | Setting     |                                                             |                                      |             |         |              |
| 🗌 PTZ Linkage         | Setting     |                                                             | Post-Record                          |             | 10      | sec.         |
| 🗌 Tour                | Setting     |                                                             | 🗌 Picture Sto                        | orage       | Setting | 물 탄생 한 정말    |
| 🗌 Buzzer              | Log         |                                                             |                                      |             |         |              |
| Alarm Tone            | None        |                                                             |                                      |             |         |              |
| 🗹 Warning Light       | 🗹 Siren     | alarm                                                       |                                      |             | 🗹 Smart | Illumination |
| SMD linkage configura | ation synch | alarm<br>No parking<br>Private lan<br>Warning zo<br>Welcome | ; here<br>d no entry<br>one keep off | figuration. |         |              |
|                       |             |                                                             |                                      |             |         |              |
| Default               |             |                                                             |                                      |             | Apply   | / Back       |

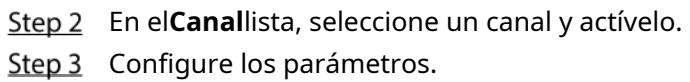

# Figure 5-197 Parámetros SMD

| Parámetro                  | Descripción                                                                                       |
|----------------------------|---------------------------------------------------------------------------------------------------|
| Canal                      | En el <b>Canal</b> lista, seleccione un canal para configurar la detección de movimiento.         |
| Habilitar                  | Activa o desactiva la función de detección de movimiento.                                         |
| Sensibilidad               | Configure la sensibilidad para la detección de movimiento inteligente.                            |
| Objetivo efectivo          | Seleccione humano o vehículo motorizado o ambos.                                                  |
| Calendario                 | Defina un período durante el cual la detección de movimiento está activa.                         |
|                            | Configure el período de tiempo desde el final de la detección del evento hasta la parada de la    |
| Anti-interpolación         | alarma.                                                                                           |
|                            | Hacer clic <b>Ajuste</b> para configurar los parámetros.                                          |
|                            | • Alarma general: habilite la activación de la alarma a través de los dispositivos de alarma      |
|                            | conectados al puerto de salida seleccionado.                                                      |
| Puerto de salida de alarma | • Alarma externa: Habilite la activación de la alarma a través de la caja de alarma               |
|                            | conectada.                                                                                        |
|                            | • Sirena inalámbrica: habilite la activación de la alarma a través de dispositivos conectados por |
|                            | puerta de enlace USB o puerta de enlace de cámara.                                                |

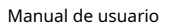

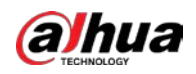

| Parámetro                  | Descripción                                                                                                    |
|----------------------------|----------------------------------------------------------------------------------------------------|
|                            | Establezca un período de tiempo para que el dispositivo retrase el apagado de la                                           |
| De et Alexan               | alarma después de que se cancele la alarma externa. El valor varía de 0 segundos a                                         |
| POST-Aldrind               | 300 segundos y el valor predeterminado es 10 segundos. Si ingresa 0, no habrá                                              |
|                            | demora.                                                                                                    |
| Mostrar monsaio            | Selecciona el <b>Mostrar mensaje</b> casilla de verificación para habilitar un mensaje emergente en su                     |
|                            | PC host local.                                                                                                    |
|                            | Selecciona el <b>Reportar alarma</b> casilla de verificación para permitir que el sistema cargue la señal                  |
| Reportar alarma            | de alarma a la red (incluido el centro de alarma) cuando se produzca un evento de alarma.                                  |
|                            | Selecciona el <b>Enviar correo electrónico</b> casilla de verificación para permitir que el sistema envíe una notificación |
|                            | por correo electrónico cuando ocurra un evento de alarma.                                                                  |
| Enviar correo electrónico  |                                                                                                    |
|                            | Para usar esta función, asegúrese de que la función de correo electrónico esté habilitada en <b>Menú</b>                   |
|                            | principal > RED > Correo electrónico.                                                                                      |
|                            | Seleccione los canales que desea grabar. Los canales seleccionados comienzan a grabar                                      |
|                            | después de que ocurre un evento de alarma.                                                                                 |
| Grabar canal               |                                                                                                    |
|                            | La función de grabación por detección de movimiento y grabación automática debe estar habilitada.                          |
|                            | Para obtener más información, consulte "5.1.4.9 Configuración del programa de almacenamiento de                            |
|                            | video grabado" y "5.9.1 Habilitación del control de grabación".                                                            |
|                            | Hacer clic <b>Ajuste</b> para mostrar la página PTZ.                                                                       |
|                            | Habilite las acciones de vinculación de PTZ, como seleccionar el preajuste al que desea que se                             |
| Enlace PTZ                 | llame cuando ocurra un evento de alarma.                                                                                   |
|                            |                                                                                                    |
|                            | La detección de movimiento solo puede activar el ajuste preestablecido de PTZ.                                             |
|                            | Establezca un período de tiempo para que el dispositivo retrase el apagado de la                                           |
| Publicar registro          | grabación después de cancelar la alarma. El valor oscila entre 10 segundos y 300 segundos                                  |
|                            | y el valor predeterminado es 10 segundos.                                                                                  |
| Recorrido                  | Selecciona el <b>Recorrido</b> casilla de verificación para habilitar un recorrido por los canales seleccionados.          |
|                            | Selecciona el <b>Instantánea</b> casilla de verificación para tomar una instantánea del canal seleccionado.                |
| Almacenamiento de imágenes | الحليط<br>Para utilizar osta función, solocciono Monú principal > CÁMARA > Codificar > Instantánea, on ol                  |
|                            | Fara utilizar esta función, selecciónemento principar > CAMARA > Councar > Instantanea, en el                              |
|                            | Seleccione la casilla de verificación para habilitar la función. Cuando ocurre un evento de                                |
|                            | alarma, la pantalla adicional muestra los ajustes configurados en <b>Menú principal &gt;</b>                               |
|                            | PANTALLA > Tour > Pantalla secundaria.                                                                                     |
| Pantalla secundaria        |                                                                                                    |
|                            | - Esta función está disponible en modelos seleccionados.                                                                   |
|                            | - Para usar esta función, se debe habilitar una pantalla adicional.                                                        |
| L                          | ,                                                                                                    |

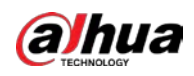

| Parámetro               | Descripción                                                                                                  |
|-------------------------|----------------------------------------------------------------------------------------------------|
|                         | Seleccione la casilla de verificación para habilitar la función. Cuando ocurre un evento de alarma,          |
|                         | el puerto de salida de video emite la configuración configurada en <b>Menú principal &gt; PANTALLA</b>       |
| Matriz de vídeo         | > Tour.                                                                                                    |
|                         |                                                                                                    |
|                         | Esta función está disponible en modelos seleccionados.                                                       |
| Zumbador                | Seleccione la casilla de verificación para activar un zumbador en el dispositivo.                            |
| Tronco                  | Seleccione la casilla de verificación para permitir que el dispositivo registre un registro de alarma local. |
|                         | Seleccione para habilitar la transmisión de audio/tonos de alarma en respuesta a un evento de                |
| Tono de alarma          | detección de movimiento.                                                                                     |
| Luz de alerta           | Seleccione la casilla de verificación para habilitar la alarma de luz de advertencia de la cámara.           |
| Sirena                  | Seleccione la casilla de verificación para habilitar la alarma de sonido de la cámara.                       |
| Iluminación inteligente | Seleccione la casilla de verificación para habilitar la iluminación inteligente de la cámara.                |

<u>Step 4</u> Hacer clic**Aplicar**para completar la configuración.

## 5.11.3.1.2 Búsqueda de informes SMD

Puede buscar en el historial de detección por canal, tipo de objeto y hora.

<u>SeleccioneMenú principal > IA > Búsqueda de IA > SMD.</u>

Figure 5-198 SMD

| Channel    | All            |          | Туре     | All            |          |
|------------|----------------|----------|----------|----------------|----------|
| Start Time | 2020 - 03 - 02 | 00:00:00 | End Time | 2020 - 03 - 03 | 00:00:00 |
|            |                |          |          |                | Search   |
|            |                |          |          |                |          |
|            |                |          |          |                |          |

Step 2 Seleccione el canal, ingrese la hora de inicio y la hora de finalización, y seleccione el tipo de objeto que necesita. Hacer

# Step 3 clicBúsqueda.

Se muestran los resultados.

## 5.11.3.2 Configuración de la función IVS

La función IVS procesa y analiza las imágenes para extraer la información clave para que coincida con las reglas preestablecidas. Cuando los comportamientos detectados coinciden con las reglas, el sistema activa alarmas.

## 5.11.3.2.1 Configuración de parámetros IVS

Las alarmas se generan según los parámetros configurados. <u>Step 1</u> SeleccioneMenú principal > AI > Parámetros > IVS.

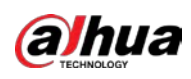

Figure 5-199 IVS

| Channel |        | 1    |      |      |            |        |   |
|---------|--------|------|------|------|------------|--------|---|
| 0       | Enable | Name | Туре | Draw | Parameters | Delete | Р |
|         |        |      |      |      |            |        |   |
|         |        |      |      |      |            |        |   |
|         |        |      |      |      |            |        |   |
|         |        |      |      |      |            |        |   |
|         |        |      |      |      |            |        |   |
|         |        |      |      |      |            |        |   |
|         |        |      |      |      |            |        |   |
|         |        |      |      |      |            |        |   |
|         |        |      |      |      |            |        |   |
|         |        |      |      |      |            |        |   |
|         |        |      |      |      |            |        |   |
| 4       |        |      |      |      |            |        | Þ |
|         |        |      |      |      |            | Add    |   |
|         |        |      |      |      |            | Adu    |   |

Puede habilitar el modo AI y luego mejorará la precisión de detección, pero se reducirá la cantidad de transmisión de video que el DVR puede procesar.

<u>Step 2</u> En el**Canal**lista, seleccione el número de canal en el que desea configurar la función IVS. Hacer clic Step 3 Agregar.

| Channe | el     | 1     |          | ▼ 1 | ⁻уре     | Al by      | Device 🔻 | · |
|--------|--------|-------|----------|-----|----------|------------|----------|---|
| 1      | Enable | Name  | Туре     |     | Draw     | Parameters | Delete   | Р |
| 1      |        | Rule1 | Tripwire |     | <b>I</b> | \$         | 亩        |   |
|        |        |       |          |     |          |            |          |   |
|        |        |       |          |     |          |            |          |   |
|        |        |       |          |     |          |            |          |   |
|        |        |       |          |     |          |            |          |   |
|        |        |       |          |     |          |            |          |   |
|        |        |       |          |     |          |            |          |   |
|        |        |       |          |     |          |            |          |   |
|        |        |       |          |     |          |            |          |   |
|        |        |       |          |     |          |            |          |   |
|        |        |       |          |     |          |            |          |   |
|        |        |       |          |     |          |            |          |   |
|        |        |       |          | 11  |          |            |          |   |
|        |        |       |          | [1  |          |            |          |   |
|        |        |       |          |     |          |            | Ado      | d |
|        |        |       |          |     |          |            |          |   |

| Figure 5-200 | Regla | añadida |
|--------------|-------|---------|
|--------------|-------|---------|

<u>Step 4</u> Configure los parámetros para la regla que seleccionó. Seleccione la

<u>Step 5</u> casilla de verificación de la regla para habilitarla.

<u>Step 6</u> Hacer clic**Aplicar**para completar la configuración.

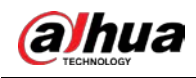

### Configuración de reglas de Tripwire

Cuando el objeto de destino cruza el cable trampa en la dirección definida, el sistema activa las alarmas.

- El cable trampa se puede configurar como una línea recta o discontinua.
- Admite la detección de cruce de cable trampa de una o dos vías.
- Admite múltiples cables trampa en el mismo escenario para cumplir con la complejidad. Admite
- el filtrado de tamaño para el objetivo.

<u>Step 1</u> En la línea de regla que agregó, en el**Escribe**lista, seleccione**cable trampa**.

# Figure 5-201 cable trampa

| Channel | 1         |         | Гуре | AI by De   | evice 🔻 |   |
|---------|-----------|---------|------|------------|---------|---|
| 1 Enab  | le Name   | Туре    | Draw | Parameters | Delete  | Р |
|         | Rule1 Tri | owire 🔻 | ľ    | \$         | ā       |   |
|         |           |         |      |            |         |   |
|         |           |         |      |            |         |   |
|         |           |         |      |            |         |   |
|         |           |         |      |            |         |   |
|         |           |         |      |            |         |   |
|         |           |         |      |            |         |   |
|         |           |         |      |            |         |   |
|         |           |         |      |            |         |   |
|         |           |         |      |            |         |   |
|         |           |         |      |            |         |   |
|         |           |         |      |            |         |   |
| 4       |           |         |      |            |         | Þ |
|         |           |         |      |            |         |   |
|         |           |         |      |            | Add     |   |
|         |           |         |      |            | Add     |   |

### <u>Step 2</u> Dibuja un cable trampa.

1) En el**Canal**lista, seleccione el canal para el que desea configurar las reglas.

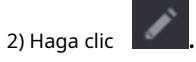

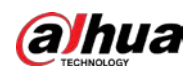

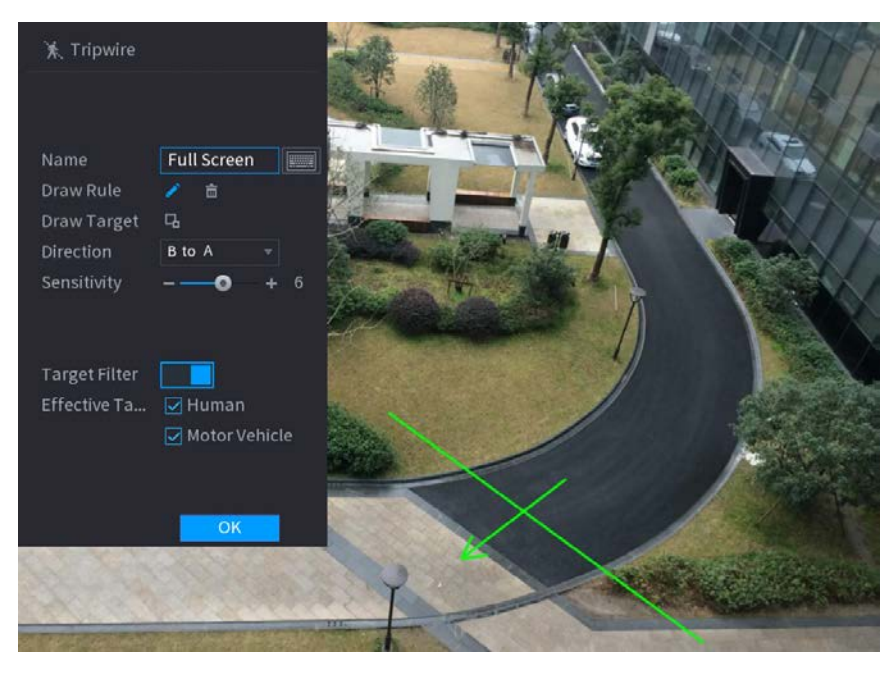

## Figure 5-202 regla trampa

3) Haga clic 🔲 para dibujar el tamaño mínimo o el tamaño máximo para filtrar el objetivo.

El sistema activa una alarma solo cuando el tamaño del objetivo detectado está entre el tamaño máximo y el tamaño mínimo.

4) Configurar los parámetros.

Figure 5-203 Parámetros de cable trampa

| Parámetro         | Descripción                                                                                                    |  |  |  |
|-------------------|----------------------------------------------------------------------------------------------------|--|--|--|
| Nombre            | Introduzca el nombre de la regla personalizada.                                                                              |  |  |  |
| Dirección         | Establezca la dirección del cable trampa. Tu puedes elegir <b>De la A, a la B</b> (de izquierda a derecha), <b>B a A</b> (de |  |  |  |
| Direction         | derecha a izquierda), y <b>Ambas cosas</b> .                                                                                 |  |  |  |
|                   | Configure la sensibilidad de detección.                                                                                      |  |  |  |
| Sensibilidad      | Cuanto mayor sea el valor, más fácil será activar una alarma pero, al mismo tiempo, mayor                                    |  |  |  |
|                   | será la tasa de falsas alarmas.                                                                                              |  |  |  |
| Filtro objetivo   | Hacer clic <b>under a seleccione objetivo efectivo.</b> Con <b>Humano</b> y <b>Motor</b>                                     |  |  |  |
|                   | Vehículoseleccionado por defecto, el sistema identifica automáticamente la                                                   |  |  |  |
| Objetivo efectivo | persona y el vehículo de motor que aparecen dentro del rango de monitoreo.                                                   |  |  |  |

5) Arrastre para dibujar un cable trampa. El cable trampa puede ser una línea recta, una línea quebrada o un polígono.

6) Haga clic**OK**para guardar la configuración.

Step 3 Hacer clic para configurar las acciones a activar.

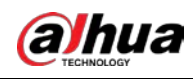

Figure 5-204 Generar

| Trigger                                                                                                    |                                          | e sa si si si  |         |      |
|----------------------------------------------------------------------------------------------------|------------------------------------------|----------------|---------|------|
| Schedule                                                                                                    | Setting                                  |                |         |      |
| Alarm-out Port                                                                                                    | Setting                                  | Post-Alarm     | 10      | sec. |
| [상태] 데 가 같아? 더 가<br>[양태] 라 가 있 가 ~~~~                                                                                                    | 🗌 Send Email                             | 🗹 Report Alar  | m       |      |
| 🖌 Record Channel                                                                                                    | Setting                                  | Post-Record    | 10      | sec. |
| 🗌 PTZ Linkage                                                                                                    | Setting                                  |                |         |      |
| 🗌 Tour                                                                                                    | Setting                                  |                |         |      |
| 🔲 Buzzer                                                                                                    | 🔽 Log                                    |                |         |      |
| 🗌 Alarm Tone                                                                                                    | None                                     |                |         |      |
| 🔽 Warning Light                                                                                                    | 🔽 Siren 🛛 alarm 🚽                        | 🗹 Smart Illumi | ination |      |
| · 24 년, 19 년 85 년 86 년 86 년 86 년 87 년 88 년 88 년 88 년 88                                                                                                    |                                          |                |         |      |
|                                                                                                    |                                          |                |         |      |
| . 내 백 왕 왕 왕 왕 종 🚥                                                                                                    |                                          |                |         |      |
| n an tai na tai na tai na tai na tai<br>Taga man III dia da tai tai 18 afi                                                                                                    |                                          |                |         |      |
|                                                                                                    |                                          |                |         |      |
| a de la companya de la companya de la companya de la companya de la companya de la companya de la companya de<br>La companya de la companya de la companya de la companya de la companya de la companya de la companya de la comp | na na sina na sina na sina sina sina sin |                | ОК      | Back |

<u>Step 4</u> Configure los parámetros de activación.

| Tabla 5-37 | Parámetros | de disparo |
|------------|------------|------------|
|------------|------------|------------|

| Parámetro                  | Descripción                                                                                                 |
|----------------------------|----------------------------------------------------------------------------------------------------|
|                            | Defina un período durante el cual la detección está activa.                                                 |
| Calendario                 | Para obtener más información, consulte la sección "Configuración del período de detección de movimiento" en |
|                            | "5.10.4.1 Configuración de los ajustes de detección de movimiento".                                         |
|                            | Hacer clic <b>Ajuste</b> para configurar los parámetros.                                                    |
|                            | • Alarma general: habilite la alarma general y seleccione el puerto de salida de alarma.                    |
|                            |                                                                                                    |
|                            | • ext. Alarma: conecte la caja de alarma al dispositivo y luego actívela. Sirena                            |
| Puerto de salida de alarma | inalámbrica: conecte la puerta de enlace inalámbrica al dispositivo y luego actívela. Para                  |
|                            | obtener más información, consulte "5.12 Función IoT".                                                       |
|                            | Cuando ocurre un evento de alarma, el sistema vincula los dispositivos de alarma periféricos                |
|                            | conectados al puerto de salida seleccionado.                                                                |
|                            | Establezca un período de tiempo para que el dispositivo retrase el apagado de la                            |
| Post-Alarma                | alarma después de que se cancele la alarma externa. El valor varía de 0 segundos a                          |
|                            | 300 segundos. Si ingresa 0, no habrá demora.                                                                |
|                            | Selecciona el <b>Mostrar mensaje</b> casilla de verificación para habilitar un mensaje de alarma            |
| Mostrar mensaje            | emergente en su PC host local.                                                                              |

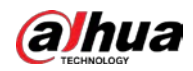

| Parámetro                  | Descripción                                                                                                    |
|----------------------------|----------------------------------------------------------------------------------------------------|
|                            | Selecciona el <b>Reportar alarma</b> casilla de verificación para permitir que el sistema cargue la                            |
|                            | señal de alarma a la red (incluido el centro de alarma) cuando se produzca un evento de                                        |
|                            | alarma.                                                                                                    |
|                            |                                                                                                    |
| Reportar alarma            | - Esta función está disponible en modelos seleccionados.                                                                       |
|                            | - Se deben configurar los parámetros correspondientes en la central de alarmas. Para                                           |
|                            | obtener más información, consulte "5.15.1.12 Configuración de los ajustes del centro de                                        |
|                            | alarma".                                                                                                    |
|                            | Selecciona el <b>Enviar correo electrónico</b> casilla de verificación para permitir que el sistema envíe una notificación por |
|                            | correo electrónico cuando ocurra un evento de alarma.                                                                          |
| Enviar correo electrónico  |                                                                                                    |
|                            | Para usar esta función, asegúrese de que la función de correo electrónico esté habilitada en <b>Principal</b>                  |
|                            | Menú > RED > Correo electrónico.                                                                                               |
|                            | Seleccione los canales que desea grabar. Los canales seleccionados comienzan a grabar                                          |
|                            | después de que ocurre un evento de alarma.                                                                                     |
| Grahar canal               |                                                                                                    |
|                            | La grabación para eventos de inteligencia y la función de grabación automática deben estar habilitadas.                        |
|                            | Para obtener más información, consulte "5.1.4.9 Configuración del programa de almacenamiento de                                |
|                            | video grabado" y "5.9.1 Habilitación del control de grabación".                                                                |
|                            | Hacer clic <b>Ajuste</b> para mostrar la página PTZ.                                                                           |
|                            | Habilite las acciones de vinculación de PTZ, como seleccionar el preajuste al que desea que se                                 |
|                            | llame cuando ocurra un evento de alarma.                                                                                       |
| Enlace PTZ                 |                                                                                                    |
|                            | Para usar esta función, las operaciones de PTZ deben estar configuradas. Para obtener más información,                         |
|                            | consulte "5.4 Control de cámaras PTZ".                                                                                         |
|                            | Establezca un período de tiempo para que el dispositivo retrase el apagado de la                                               |
| Post-grabación             | grabación después de cancelar la alarma. El valor varía de 10 segundos a 300 segundos.                                         |
|                            | Selecciona el <b>Recorrido</b> casilla de verificación para habilitar un recorrido por los canales seleccionados.              |
|                            |                                                                                                    |
| Recorrido                  | - Para usar esta función, se debe configurar la configuración del recorrido.                                                   |
|                            | - Una vez finalizado el recorrido, la pantalla de visualización en vivo vuelve al diseño de vista                              |
|                            | anterior al inicio del recorrido.                                                                                              |
|                            | Selecciona el <b>Instantánea</b> casilla de verificación para tomar una instantánea del canal                                  |
|                            | seleccionado.                                                                                                    |
| Almacenamiento de imágenes |                                                                                                    |
|                            | Para usar esta función, asegúrese de que la función de instantánea esté habilitada para <b>Intel</b> en <b>Menú</b>            |
|                            | principal > ALMACENAMIENTO > Programación > Instantánea.                                                                       |
|                            | Seleccione la casilla de verificación para habilitar la función. Cuando ocurre un evento de alarma, el                         |
|                            | puerto de salida de video emite la configuración configurada en <b>Menú principal &gt; PANTALLA &gt;</b>                       |
| Matriz de vídeo            | Recorrido > Pantalla secundaria.                                                                                               |
|                            |                                                                                                    |
|                            | - Esta función está disponible en modelos seleccionados.                                                                       |
|                            | - La pantalla adicional debe estar habilitada para admitir esta función.                                                       |

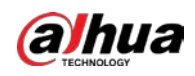

| Parámetro               | Descripción                                                                                                  |
|-------------------------|----------------------------------------------------------------------------------------------------|
| Zumbador                | Seleccione la casilla de verificación para activar un zumbador en el dispositivo.                            |
| Tronco                  | Seleccione la casilla de verificación para permitir que el dispositivo registre un registro de alarma local. |
| Tono de alarma          | Seleccione para habilitar la transmisión de audio en respuesta a un evento de detección de rostros.          |
| Luz de alerta           | Seleccione la casilla de verificación para habilitar la alarma de luz de advertencia de la cámara.           |
| Sirena                  | Seleccione la casilla de verificación para habilitar el sonido de la alarma de la cámara.                    |
| Iluminación inteligente | Seleccione la casilla de verificación para habilitar la iluminación inteligente de la cámara.                |

**Step 5** Hacer clic**ok**para guardar la configuración.

<u>Selecciona el Habilitar</u>casilla de verificación y, a continuación, haga clic en Aplicar.

La función de detección de cable trampa está activa. Cuando el objeto de destino cruza el cable trampa en la dirección definida, el sistema activa las alarmas.

### Configuración de reglas de intrusión

Cuando el objetivo entra y sale del área de detección definida, o el objetivo aparece en el área definida, el sistema activa las alarmas.

- Puede definir la forma y la cantidad de áreas de intrusión.
- Admite la detección de los comportamientos que ingresan y salen de las áreas de intrusión.
- Admite la detección de los comportamientos que se mueven en las áreas de intrusión. Se puede configurar la cantidad de áreas y el tiempo de duración.
- Admite el filtrado de tamaño para el objetivo.

### <u>Step 1</u> En la línea de regla que agregó, en el**Escribe**lista, seleccione**Intrusión**.

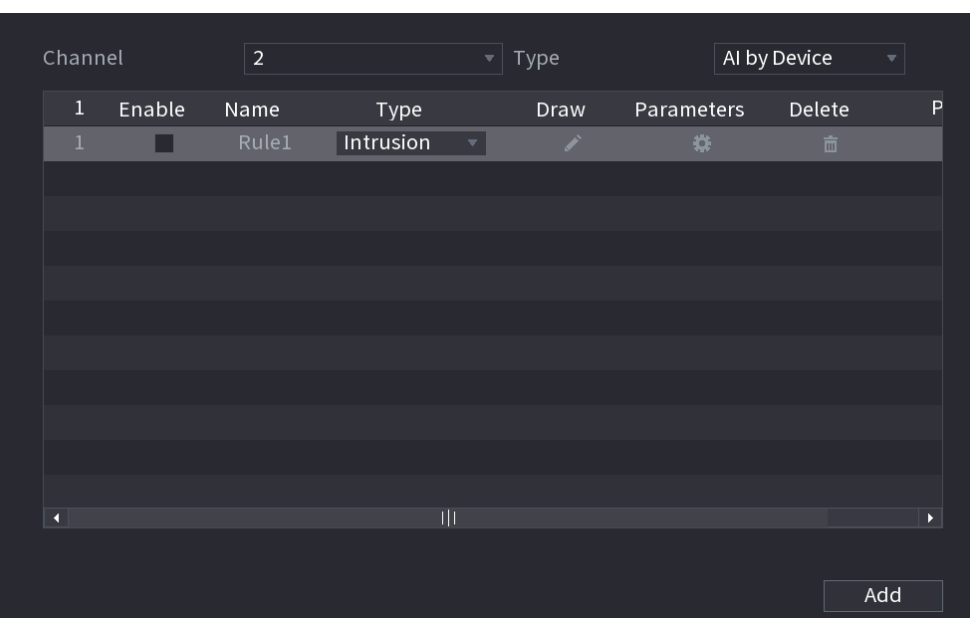

Figure 5-205 Intrusión

Step 2 Dibujar un área.

1) En el**Canal**lista, seleccione el canal para el que desea configurar las reglas.

2) Haga clic

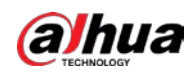

# Figure 5-206 Regla de intrusión

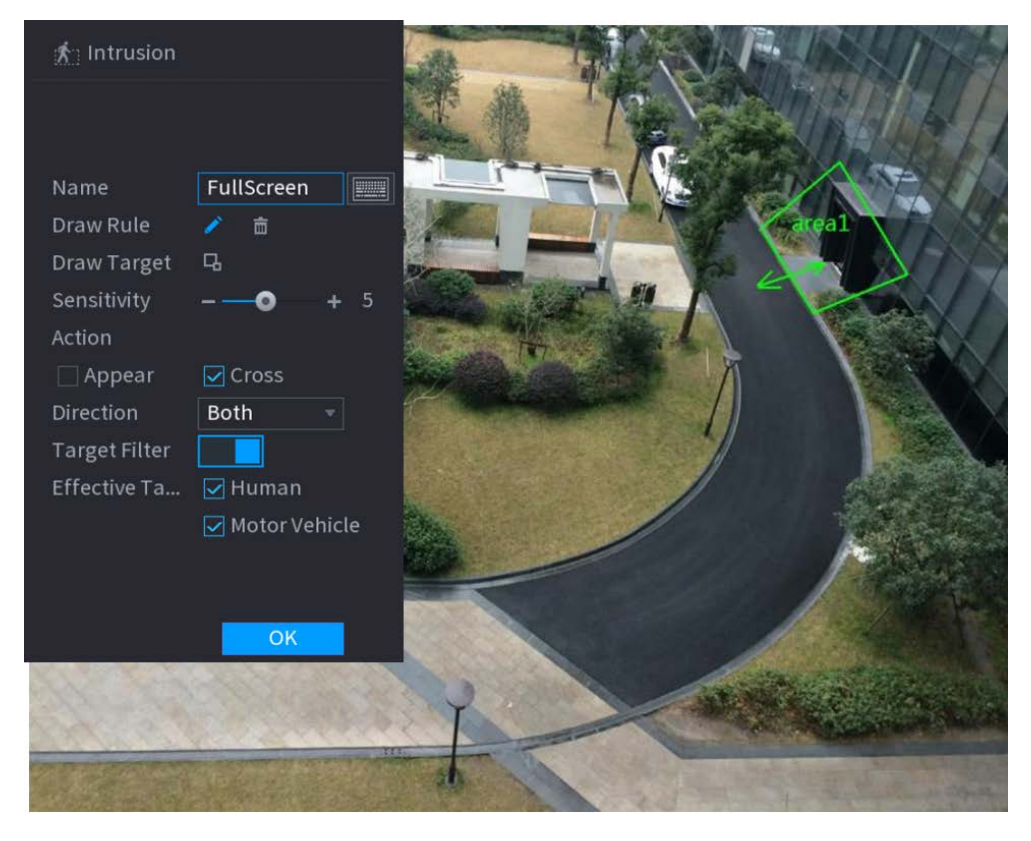

3) Haga clic **b** para dibujar el tamaño mínimo o el tamaño máximo para filtrar el objetivo.

El sistema activa una alarma solo cuando el tamaño del objetivo detectado está entre el tamaño máximo y el tamaño mínimo.

| ······································ |                                                                                              |  |  |  |
|----------------------------------------|----------------------------------------------------------------------------------------------|--|--|--|
| Parámetro                              | Descripción                                                                                  |  |  |  |
| Nombre                                 | Introduzca el nombre de la regla personalizada.                                              |  |  |  |
|                                        | Configure la sensibilidad de detección.                                                      |  |  |  |
| Sensibilidad                           | Cuanto mayor sea el valor, más fácil será activar una alarma pero, al mismo tiempo, mayor    |  |  |  |
|                                        | será la tasa de falsas alarmas.                                                              |  |  |  |
| Acción                                 | Configure la acción de intrusión, incluida la aparición y el área de cruce.                  |  |  |  |
| Dirección                              | Establece la dirección de la intrusión. Puedes elegir <b>Ingresar,Salida</b> , yAmbas cosas. |  |  |  |
| Filtro objetivo                        | Hacer clic <b>I</b> y luego seleccione objetivo efectivo. Con <b>Humano</b> y <b>Motor</b>   |  |  |  |
| Objetivo efectivo                      | Vehículoseleccionado por defecto, el sistema identifica automáticamente la                   |  |  |  |
|                                        | persona y el vehículo de motor que aparecen dentro del rango de monitoreo.                   |  |  |  |
|                                        |                                                                                              |  |  |  |

4) Configurar los parámetros.

Figure 5-207 Parámetros de intrusión

5) Arrastre para dibujar un área.

6) Haga clic**OK**para guardar la configuración.

Step 3 Hacer

para configurar las acciones a activar.

<u>Step 4</u> Selecciona el**Habilitar**casilla de verificación y, a continuación, haga clic en**Aplicar**.

La función de detección de intrusos está activa. Cuando el objetivo entra y sale del área, o el objetivo aparece en el área definida, el sistema activa las alarmas.

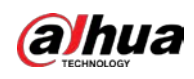

#### 5.11.3.2.2 Función de búsqueda inteligente de IVS

Puede buscar los eventos inteligentes y reproducirlos.

<u>Step 1</u> SeleccioneMenú principal > IA > Búsqueda de IA > IVS.

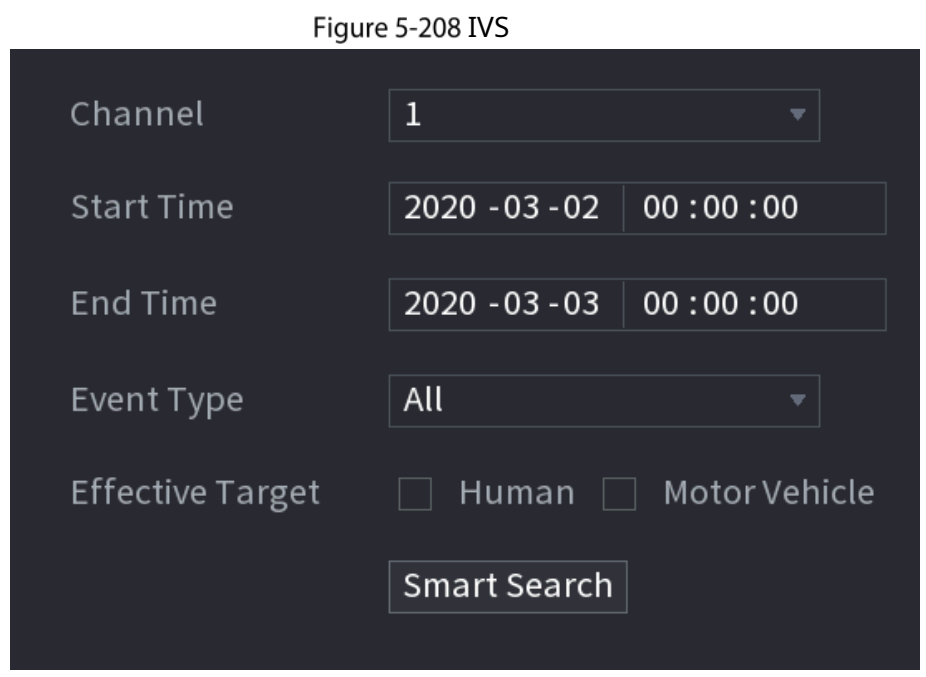

- <u>Step 2</u> En el**Canal**lista, seleccione el canal en el que desea buscar los eventos y luego configure otros parámetros como la hora de inicio, la hora de finalización, el tipo de evento y el objeto de alarma.
- <u>Step 3</u> Hacer clicBusqueda inteligente.

Se muestran los resultados que cumplen las condiciones de búsqueda.

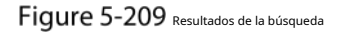

| IVS                                                       |         |               |
|-----------------------------------------------------------|---------|---------------|
| All Backup Lock Add Ta                                    | B       |               |
| Type:Tripwire<br>Alarm Objec Type:Tripwire<br>Alarm Objec |         |               |
| 2018-10-24 10:05:31 2018-10-24 10:10:59                   |         | - <b>-</b> to |
|                                                           |         |               |
|                                                           |         |               |
|                                                           |         |               |
|                                                           |         |               |
|                                                           |         |               |
|                                                           |         |               |
| Search Results:2 1/1                                      | 1 Go To |               |

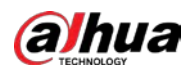

| Figure 5-210 Reproducción                            |                                                     |     |   |       |                                      |  |
|------------------------------------------------------|-----------------------------------------------------|-----|---|-------|--------------------------------------|--|
| IVS                                                  |                                                     |     |   |       |                                      |  |
| All                                                  | Backup Lock Add                                     | Тад |   |       |                                      |  |
| Type:Tripwire<br>Alarm Objec.<br>2018-10-24 10:05:31 | Type:Tripwir<br>Alarm Objec.<br>2018-10-24 10:10:59 |     |   |       |                                      |  |
|                                                      |                                                     |     |   |       | Type:Tripwire<br>Alarm Object:Person |  |
|                                                      |                                                     |     |   |       |                                      |  |
|                                                      |                                                     |     |   |       |                                      |  |
|                                                      |                                                     |     |   |       |                                      |  |
|                                                      |                                                     |     |   |       |                                      |  |
|                                                      |                                                     |     |   |       |                                      |  |
|                                                      |                                                     |     |   |       |                                      |  |
| Search Results:2                                     |                                                     | /1  | 1 | Go To |                                      |  |
|                                                      |                                                     |     |   |       |                                      |  |

<u>Step 4</u> Haga clic en la imagen que desea reproducir.

 $\square$ 

Step 5 Hacer clic Para reproducir el video grabado.

Haga doble clic en la página de reproducción para cambiar entre reproducción en pantalla completa y miniatura jugando.

También puede realizar las siguientes operaciones en los archivos grabados.

Para hacer una copia de seguridad de los archivos grabados en el dispositivo de almacenamiento externo, seleccione archivos, haga clic en Respaldo, seleccione la

ruta de guardado y el tipo de archivo y, a continuación, haga clic en**comienzo**.

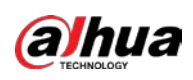

Figure 5-211 Respaldo

| File Backup         |                     |                                   |                                 |                  |       |
|---------------------|---------------------|-----------------------------------|---------------------------------|------------------|-------|
| Device Name<br>Path | sdb1(US<br>XVR/2018 | B USB)<br>3-10-23/                | ▼ 14.92 GB/1 Browse             | 4.93 GB(Free/T   | otal) |
| 🗹 Video             | 🗌 Pictu             | re                                | File Type                       | DAV              |       |
| 1                   | . Type<br>R         | Start Time<br>2018-10-23 12:38:25 | End Time<br>2018-10-23 12:38:44 | Size(KB)<br>4890 |       |
| 6.48 MB(Space 1     | Needed)             |                                   |                                 |                  | Start |

- Para bloquear los archivos para que no se puedan sobrescribir, seleccione los archivos y luego haga clic en**Cerrar**. Para
- agregar una marca al archivo, seleccione los archivos y luego haga clic enAñadir etiqueta.

## 5.11.3.3 Detección de rostros (solo para las series XVR5X-I y XVR7X-I)

Algunas series de dispositivos pueden analizar las imágenes capturadas por la cámara para detectar si las caras están en las imágenes. Puede buscar y filtrar los videos grabados, las caras y reproducirlos.

Si selecciona AI por dispositivo, entonces, entre la detección y el reconocimiento de rostros, la función IVS, puede usar uno de ellos al mismo tiempo para el mismo canal.

### 5.11.3.3.1 Configuración de parámetros de detección de rostros

Las alarmas se generan según los parámetros configurados.

<u>Step 1</u> SeleccioneMenú principal > IA > Parámetros > Detección de rostros.

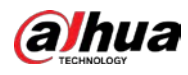

Figure 5-212 Detección de rostro

| Channel          |              |                |                      |         |
|------------------|--------------|----------------|----------------------|---------|
| Enable           |              | Rule           | Setting              |         |
| Lindble          |              | Kute           | Jetting              |         |
| Schedule         | Setting      |                |                      |         |
| Alarm-out Port   | Setting      | Post-Alarm     | 10                   | sec.    |
|                  | 🗌 Send Email | 🗹 Report Alarr | <b>n</b> ii (a po ca |         |
| 🛃 Record Channel | Setting      | Post-Record    | 10                   | sec     |
| 🗌 PTZ Linkage    | Setting      |                |                      |         |
| 🗌 Tour           | Setting      |                |                      |         |
| 🗌 Buzzer         | 🗹 Log        |                |                      |         |
| 🔄 Alarm Tone     | None         |                |                      |         |
| 🗹 Warning Light  | Siren alarm  | 🗹 Smart Illumi | ination              |         |
|                  |              |                |                      |         |
|                  |              |                |                      |         |
|                  |              |                |                      |         |
|                  |              |                |                      |         |
|                  |              |                |                      |         |
|                  |              |                |                      |         |
|                  |              |                |                      |         |
|                  |              |                |                      |         |
|                  |              |                |                      |         |
| Default          |              |                | Арр                  | ly Back |

<u>Step 2</u> En el**Canal**lista, seleccione un canal en el que desee configurar la función de detección de rostros y luego habilítelo.

<u>Step 3</u> Configure los parámetros.

| Tabla 5-38 Parámetros de detección de rostros |  |
|-----------------------------------------------|--|
|-----------------------------------------------|--|

| Parámetro  | Descripción                                                                                                 |  |  |
|------------|----------------------------------------------------------------------------------------------------|--|--|
|            | Hacer clic <b>Ver configuración</b> para dibujar áreas para filtrar el objetivo.                            |  |  |
|            | Puede configurar dos objetivos de filtrado (tamaño máximo y tamaño mínimo).                                 |  |  |
| Regla      | Cuando el objetivo es más pequeño que el tamaño mínimo o más grande que el                                  |  |  |
|            | tamaño máximo, no se activará ninguna alarma. El tamaño máximo debe ser mayor                               |  |  |
|            | que el tamaño mínimo.                                                                                       |  |  |
|            | Defina un período durante el cual la detección está activa.                                                 |  |  |
| Calendario | Para obtener más información, consulte la sección "Configuración del período de detección de movimiento" en |  |  |
|            | "5.10.4.1 Configuración de los ajustes de detección de movimiento".                                         |  |  |

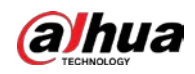

| Parámetro                  | Descripción                                                                                                    |
|----------------------------|----------------------------------------------------------------------------------------------------|
|                            | Hacer clic <b>Ajuste</b> para configurar los parámetros.                                                                       |
|                            | • Alarma general: habilite la alarma general y seleccione el puerto de salida de alarma.                                       |
| Puerto de salida de alarma | • ext. Alarma: conecte la caja de alarma al dispositivo y luego actívela. Sirena inalámbrica:                                  |
| Puerto de salida de alarma | • conecte la puerta de enlace inalámbrica al dispositivo y luego actívela. Para obtener más                                    |
|                            | información, consulte "5.12 Función IoT".                                                                                      |
|                            | Cuando ocurre un evento de alarma, el sistema vincula los dispositivos de alarma periféricos                                   |
|                            | conectados al puerto de salida seleccionado.                                                                                   |
|                            | Establezca un período de tiempo para que el dispositivo retrase el apagado de la                                               |
| Post-Alarma                | alarma después de que se cancele la alarma externa. El valor varía de 0 segundos a                                             |
|                            | 300 segundos. Si ingresa 0, no habrá demora.                                                                                   |
| Mastrar manazia            | Selecciona el <b>Mostrar mensaje</b> casilla de verificación para habilitar un mensaje de alarma                               |
| Mostrar mensaje            | emergente en su PC host local.                                                                                                 |
|                            | Selecciona el <b>Reportar alarma</b> casilla de verificación para permitir que el sistema cargue la                            |
|                            | señal de alarma a la red (incluido el centro de alarma) cuando se produzca un evento de                                        |
|                            | alarma.                                                                                                    |
|                            | $\square$                                                                                                    |
| Reportar alarma            | - Esta función está disponible en modelos seleccionados.                                                                       |
|                            | - Se deben configurar los parámetros correspondientes en la central de alarmas. Para                                           |
|                            | obtener más información, consulte "5 15 1 12 Configuración de los ajustes del centro de                                        |
|                            | alarma"                                                                                                    |
|                            | Solocciona al <b>Enviar correo alectrónico</b> cacilla da varificación para permitir que al cictoma envíe una patificación por |
|                            | selecciona elenviar correo electronicocasina de vernicación para permitir que el sistema envie una notificación por            |
| Enviar correo electrónico  |                                                                                                    |
|                            | Para usar esta función, asegúrese de que la función de correo electrónico esté habilitada en <b>Principal</b>                  |
|                            | Menú > RED > Correo electrónico.                                                                                               |
|                            | Seleccione los canales que desea grabar. Los canales seleccionados comienzan a grabar                                          |
|                            | después de que ocurre un evento de alarma.                                                                                     |
| Cuch an ann al             |                                                                                                    |
| Grabar canal               | La grabación para eventos de inteligencia y la función de grabación automática deben estar habilitadas.                        |
|                            | Para obtener más información, consulte "5.1.4.9 Configuración del programa de almacenamiento de                                |
|                            | video grabado" y "5.9.1 Habilitación del control de grabación".                                                                |
|                            | Hacer clic <b>Ajuste</b> para mostrar la página PTZ.                                                                           |
|                            | Habilite las acciones de vinculación de PTZ, como seleccionar el preajuste al que desea que se                                 |
|                            | llame cuando ocurra un evento de alarma.                                                                                       |
| Enlace PTZ                 |                                                                                                    |
|                            | Para usar esta función, las operaciones de PTZ deben estar configuradas. Para obtener más información,                         |
|                            | consulte "5.4 Control de cámaras PTZ".                                                                                         |
|                            | Establezca un período de tiempo para que el dispositivo retrase el apagado de la                                               |
| Publicar registro          | grabación después de cancelar la alarma. El valor varía de 10 segundos a 300 segundos.                                         |

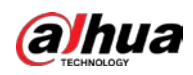

| Parámetro                  | Descripción                                                                                                    |  |  |
|----------------------------|----------------------------------------------------------------------------------------------------|--|--|
| Recorrido                  | <ul> <li>Selecciona el<b>Recorrido</b>casilla de verificación para habilitar un recorrido por los canales seleccionados.</li> <li>Para usar esta función, se debe configurar la configuración del recorrido".</li> <li>Una vez finalizado el recorrido, la pantalla de visualización en vivo vuelve al diseño de vista anterior al inicio del recorrido.</li> </ul> |  |  |
| Almacenamiento de imágenes | Selecciona el <b>Almacenamiento de imágenes</b> casilla de verificación para tomar una instantánea del canal<br>seleccionado.<br>Para usar esta función, asegúrese de que la función de instantánea esté habilitada para <b>Intel</b> en <b>Menú</b><br><b>principal &gt; ALMACENAMIENTO &gt; Programación &gt; Instantánea</b> .                                   |  |  |
| Matriz de vídeo            | Seleccione la casilla de verificación para habilitar la función. Cuando ocurre un evento de alarma,       el puerto de salida de video emite la configuración configurada en <b>Menú principal &gt; PANTALLA</b> > TOUR > Pantalla adicional.                                                                                                    |  |  |
| Zumbador                   | Seleccione la casilla de verificación para activar un zumbador en el dispositivo.                                                                                                    |  |  |
| Tronco                     | Seleccione la casilla de verificación para permitir que el dispositivo registre un registro de alarma local.                                                                                                    |  |  |
| Tono de alarma             | Seleccione para habilitar la transmisión de audio en respuesta a un evento de detección de rostros.                                                                                                    |  |  |
| Luz de alerta              | Seleccione la casilla de verificación para habilitar la alarma de luz de advertencia de la cámara.                                                                                                    |  |  |
| Sirena                     | Seleccione la casilla de verificación para habilitar el sonido de la alarma de la cámara.                                                                                                    |  |  |
| Iluminación inteligente    | Seleccione la casilla de verificación para habilitar la iluminación inteligente de la cámara.                                                                                                    |  |  |

<u>Step 4</u> Hacer clic**Aplicar**para completar la configuración.

# 5.11.3.3.2 Buscar y reproducir rostros detectados

Puede buscar las caras detectadas y reproducirlas.

<u>SeleccioneMenú principal > IA > Búsqueda de IA > Detección de rostros.</u>

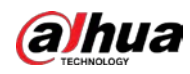

Figure 5-213 Detección de rostro

|            | Г              |          |  |
|------------|----------------|----------|--|
| Channel    | 1              |          |  |
| Start Time | 2020 - 03 - 02 | 00:00:00 |  |
| End Time   | 2020 -03 -03   | 00:00:00 |  |
| Gender     | All            |          |  |
| Age        | All            |          |  |
| Glasses    | All            |          |  |
| Beard      | All            |          |  |
| Mouth Mask | All            |          |  |
| Expression | All            |          |  |
|            | Smart Search   |          |  |
|            |                |          |  |

- <u>Step 2</u> Seleccione el canal, ingrese la hora de inicio y la hora de finalización, y configure el género, la edad, los anteojos, la barba y la máscara.
- <u>Step 3</u> Hacer clic**Busqueda inteligente**. Se

muestran los resultados.

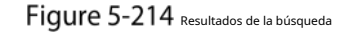

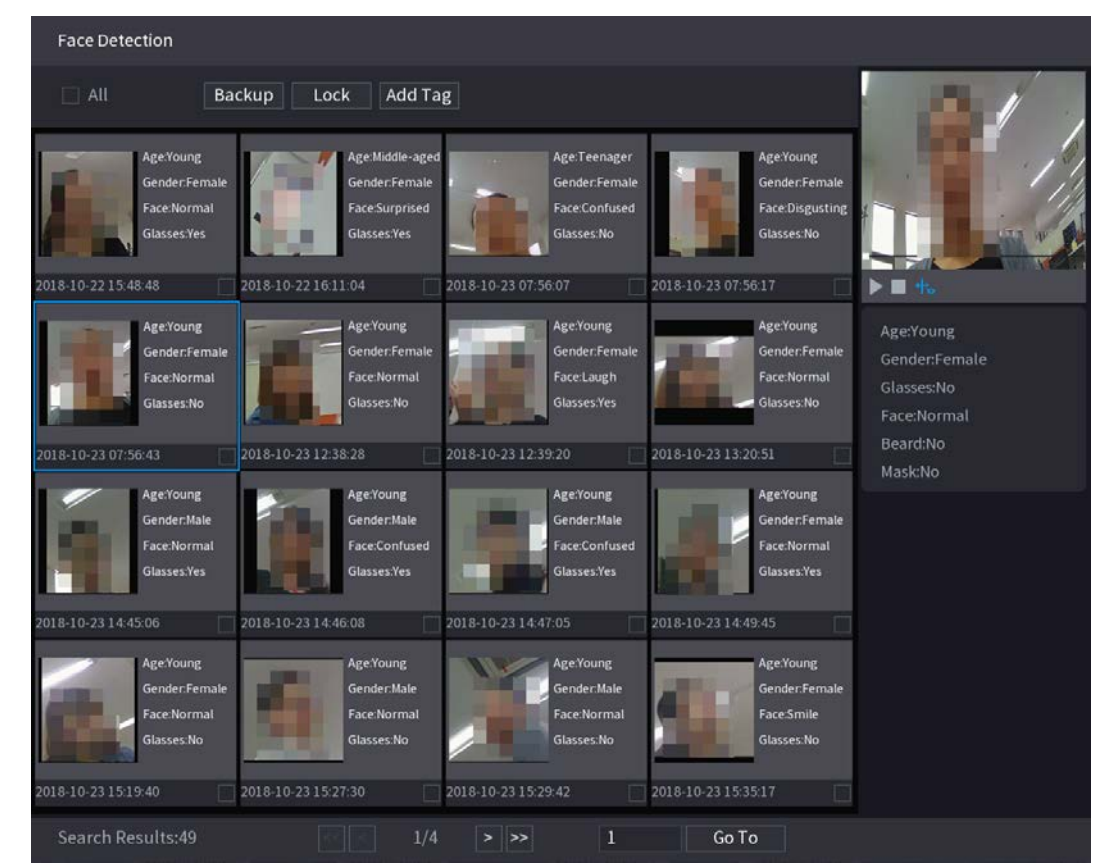

<u>Step 4</u> Seleccione la cara que desea reproducir.

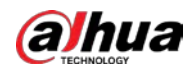

| Face Detection                                                                                                    |                                                                                                    |                                                                                |
|----------------------------------------------------------------------------------------------------|----------------------------------------------------------------------------------------------------|--------------------------------------------------------------------------------|
| All Backup Lock Add Ta                                                                                                    | ag                                                                                                    |                                                                                |
| Age:Young<br>Gender:Female<br>Face:Normal<br>Glasses:Yes<br>2018-10-22 15:48:48<br>Age:Middle-age,<br>Gender:Female<br>Face:Surprised<br>Glasses:Yes<br>2018-10-22 15:41:04 | Age:Teenager<br>Gender:Female<br>Face:Confused<br>Glasses:No<br>2018-10-23 07:56:07<br>2018-10-23 07:56:17 |                                                                                |
| AgeYoung<br>Gender:Female<br>Face:Normal<br>Glasses:No<br>2018-10-23 07:56:43                                                                                               | AgeYoung<br>Gender.Female<br>FaceLaugh<br>Glasses:Yes<br>2018-10-23 12:39:20                               | Age:Young<br>Gender:Female<br>Glasses:No<br>Face:Normal<br>Beard:No<br>Mask:No |
| Age:Young<br>Gender:Male<br>Face:Normat<br>Glasses:Yes<br>2018:10.2214:45:06<br>2018:10.2214:45:06                                                                          | Age:Young<br>Gender:Male<br>Face:Confused<br>Glasses:Yes<br>2018;10:2214:49:45                             |                                                                                |
| AgeYoung<br>Gender:Female<br>Face Normal<br>Glasses:No<br>2018-10-23 15:19:40<br>2018-10-23 15:19:40                                                                        | Age:Young<br>Gender:Male<br>Face:Normal<br>Glasses:No<br>2018-10-23 15:29:42<br>2018-10-23 15:25:17        |                                                                                |
| Search Results:49                                                                                                    | > >> 1 Go To                                                                                               |                                                                                |

Figure 5-215 Información registrada

Step 5 Y luego haga clic para comenzar a reproducir las instantáneas grabadas de rostros detectados.

Haga doble clic en la página de reproducción para cambiar entre reproducción en pantalla completa y miniatura jugando.

También puede realizar las siguientes operaciones en los archivos grabados.

- Para exportar el archivo de base de datos (.csv) al dispositivo de almacenamiento externo, seleccione archivos, haga clic en**Exportary**, a continuación, seleccione la ruta de guardado.
- Para hacer una copia de seguridad de los archivos grabados en el dispositivo de almacenamiento externo, seleccione archivos, haga clic en Respaldo, seleccione la
  ruta de guardado y el tipo de archivo y, a continuación, haga clic en comienzo.

225

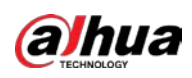

Figure 5-216 Respaldo

| File | e Backu             | р         |                                      |                     |                 |                    |                    |
|------|---------------------|-----------|--------------------------------------|---------------------|-----------------|--------------------|--------------------|
|      | Device Name<br>Path |           | sdb1(USB USB) v 1<br>XVR/2018-10-23/ |                     | → 14.92<br>Bro  | GB/14.93 GB(Free/T | <sup>-</sup> otal) |
|      | 1                   | v Cha     | . Type                               | Start Time          | End Time        | Size(KB)           |                    |
|      |                     | √2        | R                                    | 2018-10-23 12:38:25 | 2018-10-23 12:3 | 38:44 4890         |                    |
|      |                     |           |                                      |                     |                 |                    |                    |
|      |                     |           |                                      |                     |                 |                    |                    |
|      |                     |           |                                      |                     |                 |                    |                    |
|      |                     |           |                                      |                     |                 |                    |                    |
|      | C 49 M              | D/CN      | المحاجما                             |                     |                 |                    | Ctart              |
|      | 0.48 MI             | s(space r | veeaea)                              |                     |                 |                    | Start              |
|      |                     |           |                                      |                     |                 |                    |                    |
|      |                     |           |                                      |                     |                 |                    |                    |

- Para bloquear los archivos para que no se puedan sobrescribir, seleccione los archivos y luego haga clic en Cerrar. Para
- agregar una marca al archivo, seleccione los archivos y luego haga clic enAñadir etiqueta.

## 5.11.3.4 Reconocimiento facial (solo para la serie XVR7X-I)

El reconocimiento facial se aplica al modo de vista previa de IA y a la búsqueda inteligente.

- Modo de vista previa AI: Admite la comparación de las caras detectadas con la base de datos de caras y muestra los resultados de la comparación.
- Búsqueda inteligente: Admite la búsqueda de rostros por atributos de rostros o retratos.

 $\square$ 

- Si selecciona AI por dispositivo, entre la detección y el reconocimiento de rostros, la función IVS, puede usar uno de ellos al mismo tiempo para el mismo canal.
- Antes de habilitar la función de reconocimiento de rostros para un canal, primero se debe habilitar la detección de rostros para este canal.

### 5.11.3.4.1 Gestión de la base de datos de rostros

Debe crear una base de datos de rostros para comparar los rostros detectados y los rostros en la base de datos. El dispositivo admite la creación de un máximo de 20 bases de datos y el registro de 100 000 rostros.

Creación de una base de datos de rostros

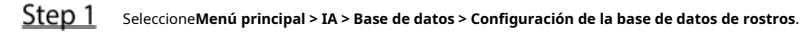

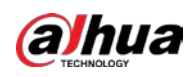

| Туре |      | Local   |              |            |           |        |        |           |  |
|------|------|---------|--------------|------------|-----------|--------|--------|-----------|--|
| 1    |      | Name    | Register No. | Failed No. | Error No. | Status | Modify | Details 5 |  |
|      |      | vip     |              |            |           | Arming | ľ      | Ť.        |  |
|      |      |         |              |            |           |        |        |           |  |
|      |      |         |              |            |           |        |        |           |  |
|      |      |         |              |            |           |        |        |           |  |
|      |      |         |              |            |           |        |        |           |  |
|      |      |         |              |            |           |        |        |           |  |
|      |      |         |              |            |           |        |        |           |  |
|      |      |         |              |            |           |        |        |           |  |
|      |      |         |              |            |           |        |        |           |  |
|      |      |         |              |            |           |        |        |           |  |
|      |      |         |              |            |           |        |        |           |  |
|      |      |         |              |            |           |        |        |           |  |
|      |      |         |              |            |           |        |        |           |  |
|      |      |         |              |            |           |        |        |           |  |
|      |      |         |              |            |           |        |        |           |  |
|      |      |         |              |            |           |        |        |           |  |
|      |      |         |              |            |           |        |        |           |  |
|      |      |         |              |            |           |        |        |           |  |
|      |      |         |              |            |           |        |        |           |  |
| Made | ling | Defreeh |              |            |           | -      |        | Delete    |  |
| Mode | ung  | Refresh |              |            |           | Ac     | Id     | Delete    |  |
|      |      |         |              |            |           |        |        |           |  |

Figure 5-217 Configuración de la base de datos de rostros

## <u>Step 2</u> AEscribe, Puedes elegirLocaloRemoto.

- Local: Ver las bases de datos de caras existentes o agregar una nueva en el DVR. Remoto: si tiene una -
- cámara de reconocimiento facial, puede seleccionar esto para ver las bases de datos de rostros existentes o agregar una nueva en la cámara.

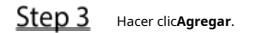

\_

| Figure 5-21 | 8 | Agregar base de datos de rostros |
|-------------|---|----------------------------------|
|-------------|---|----------------------------------|

| Add  |    |      |
|------|----|------|
| Name |    |      |
|      |    |      |
|      |    |      |
|      | ОК | Back |

<u>Step 4</u> Ingrese el nombre de la base de datos de rostros y luego haga clic en**Ahorrar**.

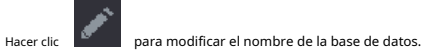

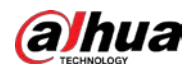

Hacer clic para ver los detalles de la base de datos y agregar nuevas caras a la base de datos. Para detalles,

consulte "Agregar imágenes de rostros".

- Seleccione la base de datos y luego haga clic en Modelado. El sistema extraerá los atributos de las imágenes de rostros en la base de datos para futuras comparaciones.
- Seleccione la base de datos y luego haga clic en**Borrar**para eliminar la base de datos.

Figure 5-219 Configurar base de datos de rostros

| Туре     | Local   |              |            |           |        |        |           |
|----------|---------|--------------|------------|-----------|--------|--------|-----------|
| 1        | Name    | Register No. | Failed No. | Error No. | Status | Modify | Details 5 |
|          | vip     |              |            |           | Arming | ľ      | Ē         |
|          |         |              |            |           |        |        |           |
|          |         |              |            |           |        |        |           |
|          |         |              |            |           |        |        |           |
|          |         |              |            |           |        |        |           |
|          |         |              |            |           |        |        |           |
|          |         |              |            |           |        |        |           |
|          |         |              |            |           |        |        |           |
|          |         |              |            |           |        |        |           |
|          |         |              |            |           |        |        |           |
|          |         |              |            |           |        |        |           |
|          |         |              |            |           |        |        |           |
|          |         |              |            |           |        |        |           |
|          |         |              |            |           |        |        |           |
|          |         |              |            |           |        |        |           |
|          |         |              |            |           |        |        |           |
|          |         |              |            |           |        |        |           |
|          |         |              |            |           |        |        |           |
|          |         |              |            |           |        |        |           |
|          |         |              |            |           |        |        |           |
|          |         |              |            |           |        |        |           |
| Modeling | Refresh |              |            |           | Ac     | ld     | Delete    |

Adición de imágenes de rostros

Puede agregar imágenes de rostros a las bases de datos existentes una por una o por lotes, o agregar desde los rostros detectados.

# $\square$

Para agregar imágenes de caras una por una o por lotes, debe obtener las imágenes del almacenamiento USB dispositivo. El tamaño de la imagen debe ser inferior a 256 K con una resolución de entre 200 × 200 y 6000 × 5000.

### Adición de una imagen de cara

<u>SeleccioneMenú principal > IA > Base de datos > Configuración de la base de datos de rostros.</u>

<u>Step 2</u> Hacer clic de la base de datos que desea configurar.

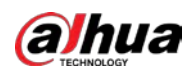

Figure 5-220 Detalles

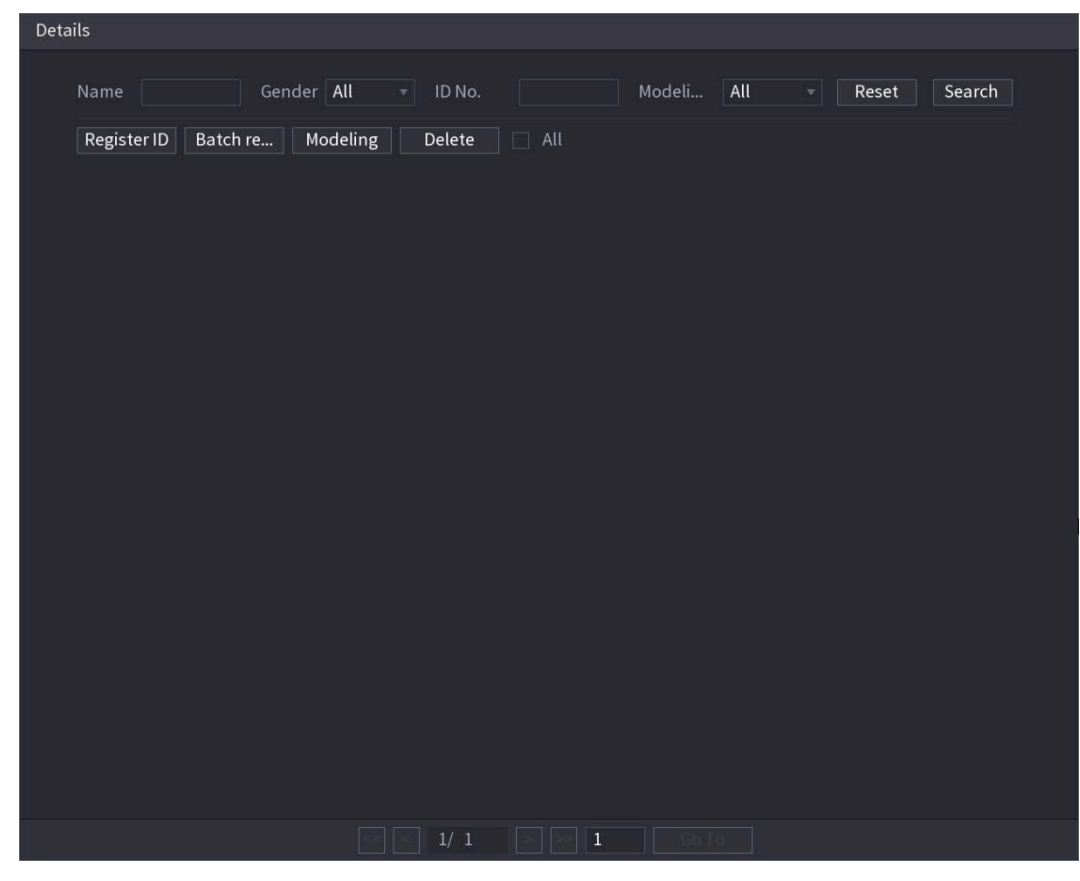

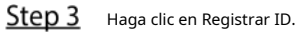

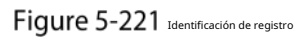

| - Negio | ter ID |                                                                       |                             |
|---------|--------|-----------------------------------------------------------------------|-----------------------------|
|         | Ŧ      | Name<br>Gender<br>Birthday<br>Address<br>ID Type<br>ID No.<br>Country | Male Female Year Month Date |
|         | Ac     | ld More                                                               | Reset Cancel                |

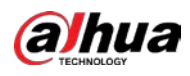

Figure 5-222 Navegar

| Browse      |                   |         |      |        |        |
|-------------|-------------------|---------|------|--------|--------|
|             |                   |         |      |        |        |
| Device Name | sdb1(USB USB) 🔹 👻 | Refresh |      |        |        |
| Total Space | 14.93 GB          |         |      |        |        |
| Free Space  | 14.92 GB          |         |      |        |        |
| Address     |                   |         |      |        |        |
| Name        |                   |         | Size | Туре   | Delete |
| XVR         |                   |         |      | Folder |        |
|             |                   |         |      |        |        |
|             |                   |         |      |        |        |
|             |                   |         |      |        |        |
|             |                   |         |      |        |        |
|             |                   |         |      |        |        |
|             |                   |         |      |        |        |
|             |                   |         |      |        |        |
|             |                   |         |      |        |        |
|             |                   |         |      |        |        |
|             |                   |         |      | OK     | Back   |

<u>Step 5</u> Seleccione una imagen de la cara e ingrese la información de registro.

# Figure 5-223 Identificación de registro

| Register ID |          |               |           |
|-------------|----------|---------------|-----------|
|             |          |               |           |
| 1047        | Name     | margie        |           |
|             | Gender   | 🔾 Male        | 💿 Female  |
|             | Birthday | 1996 03       | 07        |
|             | Address  | TTYUI         |           |
|             | ID Type  | Passport      |           |
| e           | ID No.   | 11111111111   | 111555555 |
|             | Country  | United States |           |
|             |          |               |           |
| Add M       | ore OK   | Reset         | Cancel    |

### Step 6 Hacer clicok.

El sistema indica que el registro es exitoso. Sobre el

### <u>Step 7</u> **Detalles**página, haga clic**Búsqueda**.

El sistema indica que el modelado es exitoso.

Si el sistema muestra el mensaje que indica que el modelado está en proceso, espere un momento y luego hacer clic**Búsqueda**otra vez. Si falla el modelado, la imagen de la cara registrada no se puede usar para la cara. reconocimiento.

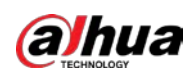

# Figure 5-224 Detalles

| Details                                                 |
|---------------------------------------------------------|
| Name Gender All - ID No. Modeli All - Reset Search      |
| Register ID Batch re Modeling Delete All                |
| Name : nic<br>Gender: Male<br>ID No. :<br>111111111111. |
| Modeling Successful 🧪 Modeling Successful 🎤             |
|                                                         |
|                                                         |
|                                                         |
|                                                         |
|                                                         |
|                                                         |
|                                                         |
|                                                         |
|                                                         |
|                                                         |
|                                                         |
|                                                         |
|                                                         |
|                                                         |
|                                                         |

### Adición de imágenes de rostros en lotes

<u>Step 1</u> Dale un nombre a la imagen de la cara.

| formato de nomenclatura  | Descripción                                                                                             |
|--------------------------|----------------------------------------------------------------------------------------------------|
| Nombre                   | Introduzca el nombre.                                                                                   |
| Género                   | Ingrese 1 o 2. 1 representa hombre y 2 representa mujer.                                                |
| Cumpleaños               | Ingrese números en el formato aaaa-mm-dd.                                                               |
| País                     | Introduzca la abreviatura del país. Por ejemplo, CN para China.                                         |
| tipo de identificación   | 1 representa tarjeta de identificación; 2 representa pasaporte; 3 representa la contraseña del oficial. |
| número de identificación | Ingrese el número de identificación.                                                                    |
| Dirección                | Introduce la dirección.                                                                                 |

<u>Step 2</u> Sobre el**Detalles**página, haga clic**Registro de lotes**.

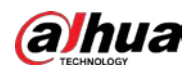

### Figure 5-226 Registro de lotes

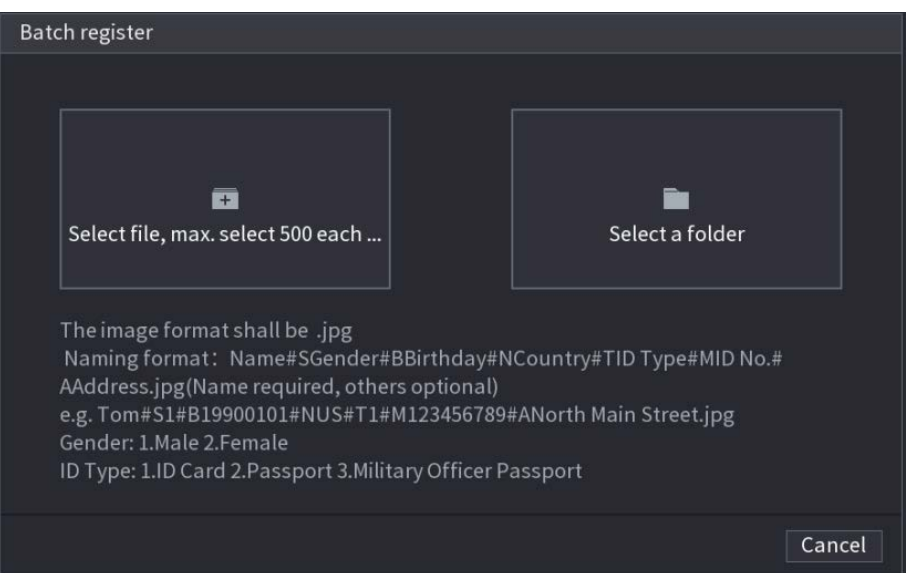

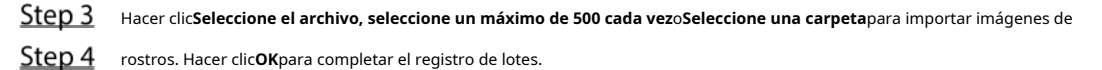

### Agregar las caras detectadas

### <u>Step 1</u> Haga clic derecho en la pantalla de vista en vivo y luego seleccione**Modo en vivo > Modo AI**.

Figure 5-227 Vista en vivo del modo AI

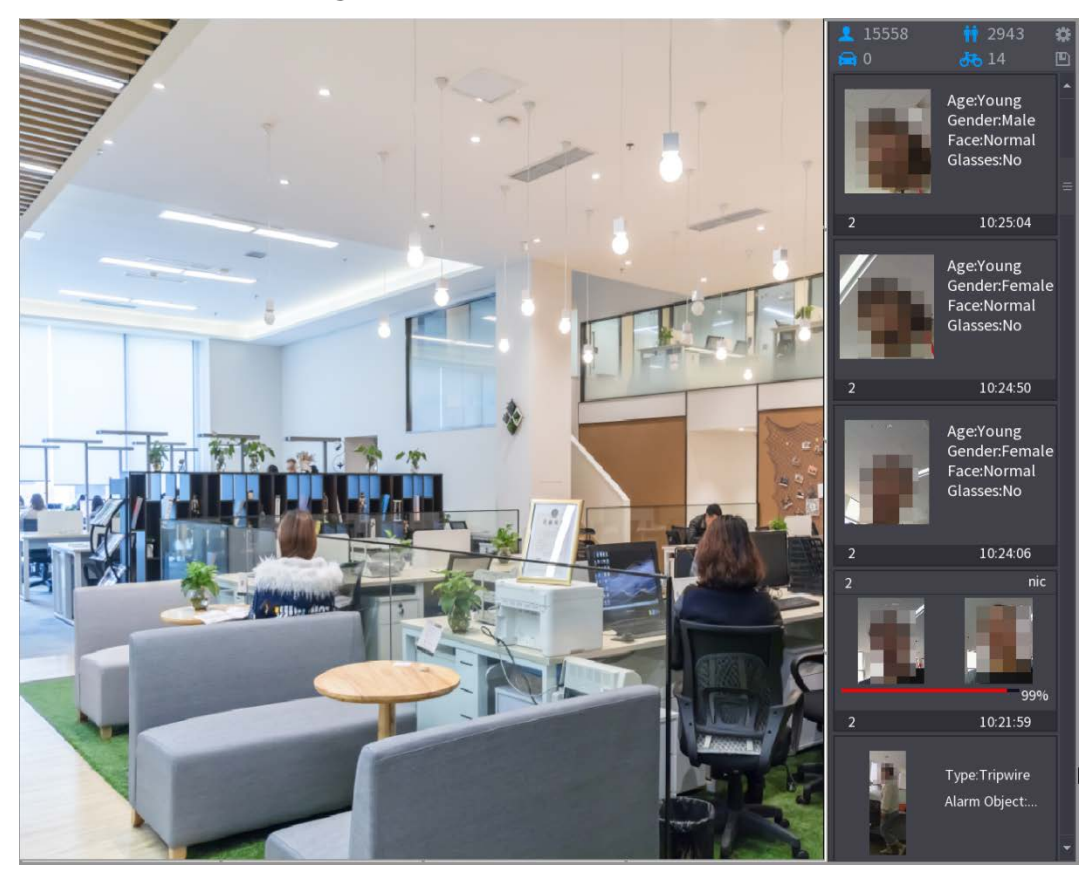

<u>Step 2</u> Haga doble clic en la instantánea de la cara detectada que desea agregar.

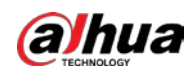

Figure 5-228 Reproducción

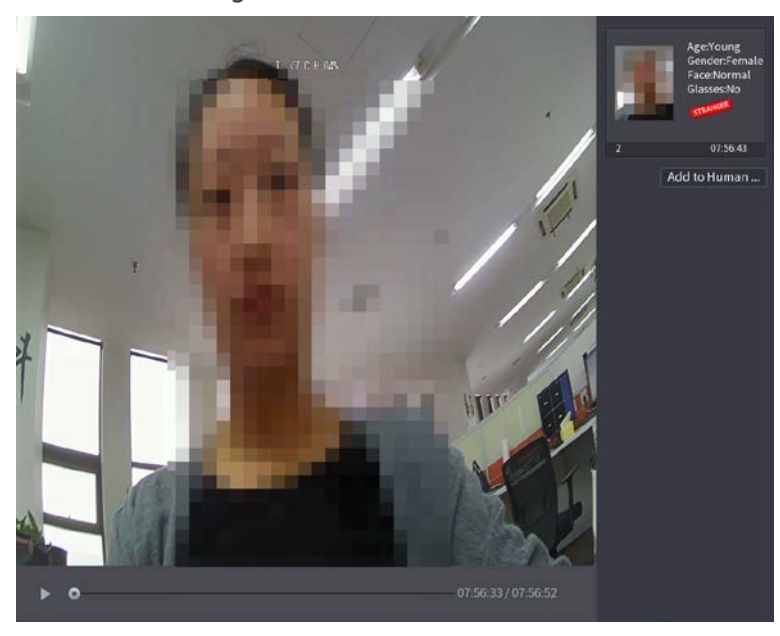

<u>Step 3</u> Haga clic en Agregar a la base de datos de rostros humanos.

Figure 5-229 Identificación de registro

|     | ProjectorelD | ~                                                               | I. (7°C H 04%               | -                     |                                                             |                  |        | Age:Young<br>Gender:Female<br>Face:Normal<br>Glasses:No |
|-----|--------------|-----------------------------------------------------------------|-----------------------------|-----------------------|-------------------------------------------------------------|------------------|--------|---------------------------------------------------------|
| 7   | 2 F.<br>1 2  | Name<br>Birthday<br>State<br>ID Type<br>ace Library N<br>1<br>2 | Year  Pegistered No. 5175 0 | Failure peo<br>4<br>0 | Gender<br>Country<br>Address<br>ID No.<br><b>pl Error p</b> | Male Male O      | Female | 07:56:43<br>to Human                                    |
| ► ° | MER I        |                                                                 |                             |                       | — 07:56:33 /                                                | OK<br>7 07:56:52 | Cancel |                                                         |

Step 4Seleccione la base de datos de rostros e ingrese la información de ID.Step 5Hacer clic**OK**para completar el registro.

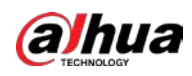

#### 5.11.3.4.2 Configuración de reconocimiento facial

Puede comparar los rostros detectados con los rostros de la base de datos para juzgar si el rostro detectado pertenece a la base de datos. El resultado de la comparación se mostrará en la pantalla de visualización en vivo del modo AI y en la página de búsqueda inteligente, y vinculará las alarmas.

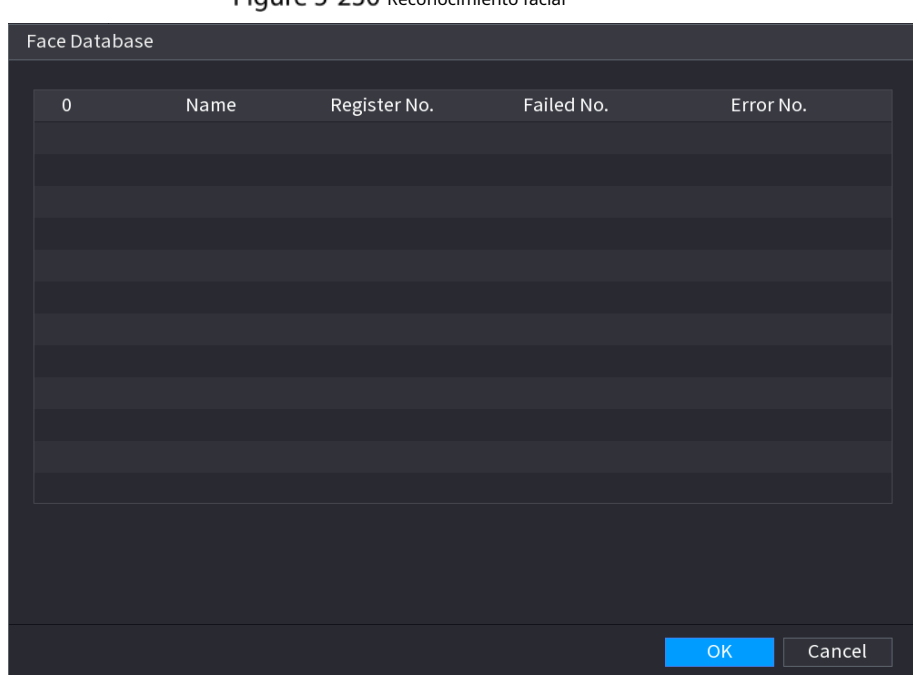

#### <u>Step 1</u> SeleccioneMenú principal > IA > Parámetros > Reconocimiento facial.

Figure 5-230 Reconocimiento facial

- <u>Step 2</u> En el**Canal**lista, seleccione un canal en el que desee configurar la función de reconocimiento facial y luego habilítelo.
- Step 3 Selecciona el Período. Para obtener más información, consulte "5.10.4.1 Configuración de los ajustes de detección de movimiento".
- <u>Step 4</u> Establezca la base de datos de rostros de destino.

1) Haga clicAjuste.

### Figure 5-231 Base de datos de rostros

| Channel<br>Enable                              | 1                  |            |          |            |        |      |
|------------------------------------------------|--------------------|------------|----------|------------|--------|------|
| Schedule<br>Target Face Data<br>Stranger Alarm | Setting<br>Setting |            |          |            |        |      |
| 0 Enable                                       | Name               | Similarity | Modify I | Parameters | Delete |      |
|                                                |                    |            |          |            |        |      |
|                                                |                    |            |          |            |        |      |
|                                                |                    |            |          |            |        |      |
| Default                                        |                    |            |          |            | Apply  | Back |

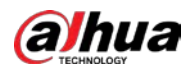

2) Seleccione una o varias bases de datos de rostros.

#### 3) Haga clic**OK**.

Se muestra la base de datos de caras seleccionada.

| Figure 5-232 | Lista de base de datos |
|--------------|------------------------|
|--------------|------------------------|

| Chann<br>Enable            | el                           | 1                  |            |        |            |        |      |
|----------------------------|------------------------------|--------------------|------------|--------|------------|--------|------|
| Schedu<br>Target<br>Strang | ule<br>Face Data<br>er Alarm | Setting<br>Setting |            |        |            |        |      |
| 0                          | Enable                       | Name               | Similarity | Modify | Parameters | Delete |      |
|                            |                              | 2                  | 80         | ľ      | \$         | ā      |      |
| 2                          |                              |                    | 80         | ľ      | *          | ā      |      |
|                            |                              |                    |            |        |            |        |      |
|                            |                              |                    |            |        |            |        |      |
|                            |                              |                    |            |        |            |        |      |
|                            |                              |                    |            |        |            |        |      |
|                            |                              |                    |            |        |            |        |      |
|                            |                              |                    |            |        |            |        |      |
|                            |                              |                    |            |        |            |        |      |
|                            |                              |                    |            |        |            |        |      |
| Defa                       | ault                         |                    |            |        |            | Apply  | Back |

<u>Step 5</u> Configure la base de datos de caras añadida.

| -    | Hacer clic para modificar la similitud. Cuanto menor sea el número, más fácil será el enlace de alarma |
|------|----------------------------------------------------------------------------------------------------|
|      | desencadenará.                                                                                         |
| -    | Hacer clic para eliminar la base de datos de rostros.                                                  |
| -    | Hacer clic para establecer el enlace de alarma.                                                        |
|      | Una vez completada la configuración,                                                                   |
| haga | clic en <b>OK</b> . (Opcional) Habilite el <b>Modo</b>                                                 |
| extr | año. 1) Habilite el modo extraño (                                                                     |

base de datos, el sistema marca el rostro como "Extraño".

2) Haga clic**Ajuste**para establecer el enlace de alarma.

- 3) Una vez completada la configuración, haga clic en**OK**.
- <u>Step 7</u> Hacer clic**Aplicar**para completar la configuración.

<u>Step 6</u>

Después de habilitar la función de reconocimiento facial, haga clic con el botón derecho en la pantalla de vista en vivo y luego seleccione **Modo** de vista previa > Modo AI. Se muestra la pantalla de visualización en vivo del modo AI.

- Si el rostro detectado pertenece a la base de datos de rostros habilitada, se muestra el resultado de similitud. Si
- el rostro detectado no pertenece a la base de datos de rostros habilitada, el rostro se marcará como "Extraño".

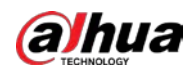

## Figure 5-233 resultado de similitud

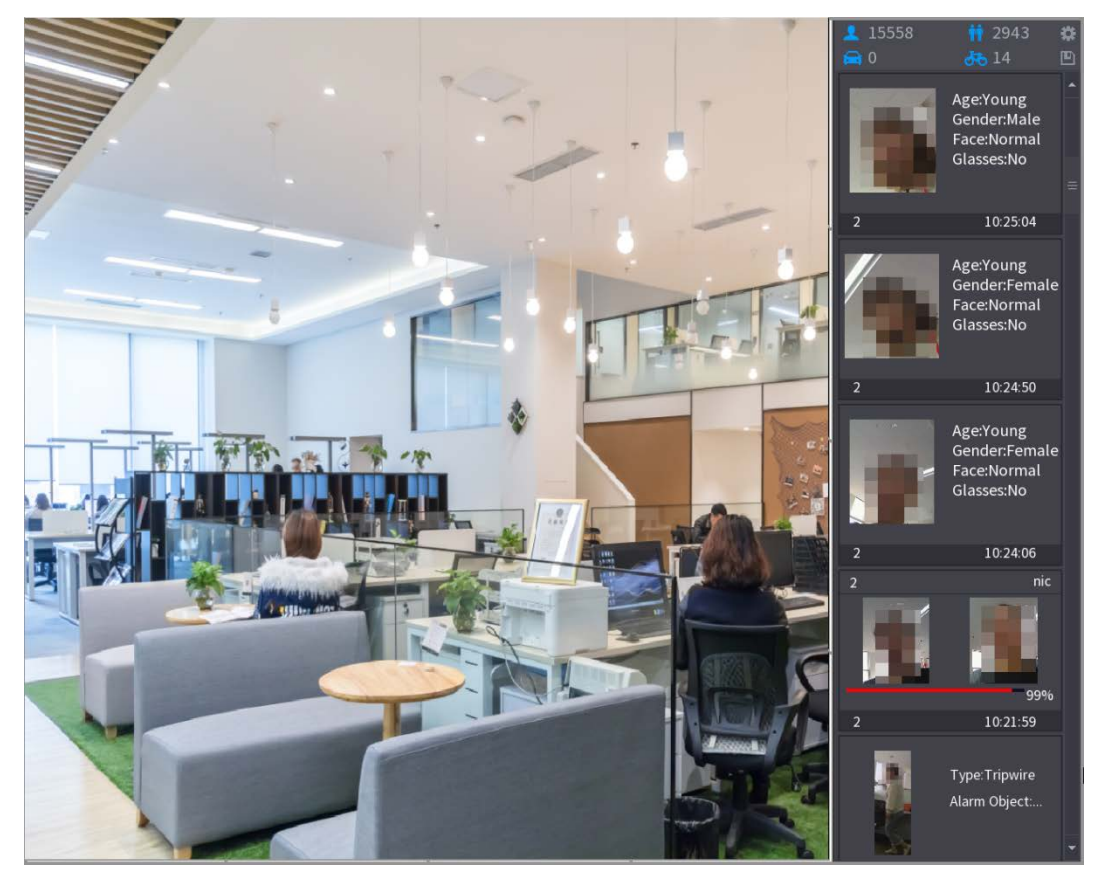

#### 5.11.3.4.3 Búsqueda inteligente para reconocimiento facial

Puede comparar las caras detectadas con la base de datos de caras y reproducirlas.

- Buscar por atributos: busque en la base de datos de rostros por atributos de rostro. Buscar
- por imagen: busque en la base de datos de rostros cargando imágenes de rostros.

# Búsqueda por atributos

<u>Step 1</u> SeleccioneMenú principal > IA > Búsqueda de IA > Reconocimiento facial > Búsqueda por atributos.

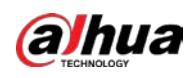

| _                     |                     |       |  |
|-----------------------|---------------------|-------|--|
| Search by Attri Searc | h by Picture        |       |  |
| Channel               | 1                   |       |  |
| Start Time            | 2020 - 03 - 02 00 : | 00:00 |  |
| End Time              | 2020 - 03 - 03 00 : | 00:00 |  |
| Gender                | All                 |       |  |
| Age                   | All                 |       |  |
| Glasses               | All                 |       |  |
| Beard                 | All                 |       |  |
| Mouth Mask            | All                 |       |  |
| Expression            | All                 |       |  |
| Similarity            | 80                  | %     |  |
|                       | Smart Search        |       |  |
|                       |                     |       |  |

## Figure 5-234 Buscar por atributos

- <u>Step 2</u> Seleccione el canal y configure los parámetros como la hora de inicio, la hora de finalización, el sexo, la edad, las gafas, la barba, la máscara y la similitud según sus requisitos.
- <u>Step 3</u> Hacer clic**Busqueda inteligente**.

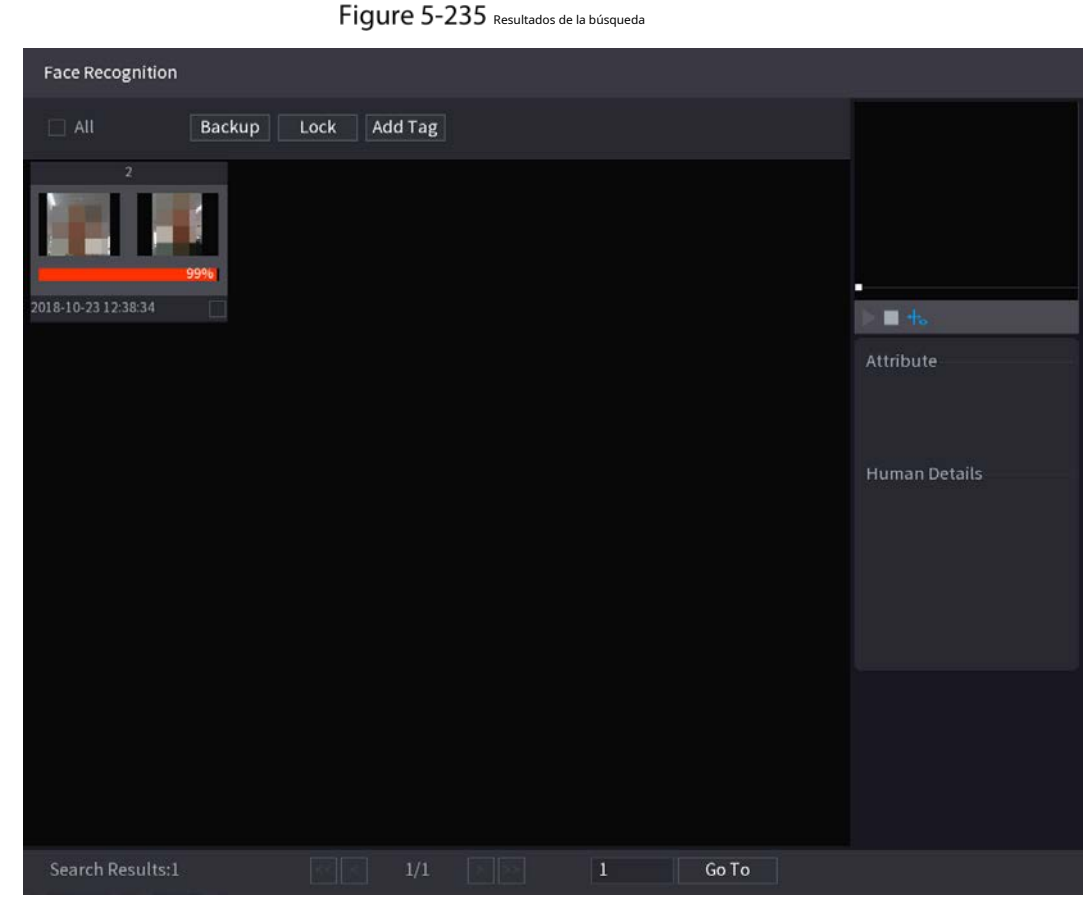

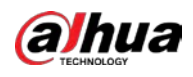

# <u>Step 4</u> Haga clic en la imagen que desea reproducir. Se muestra

la imagen con la información registrada.

Figure 5-236 Información registrada

|               | Face Recognition                  |                  |              |           |               |               |           |         |                                                                                        |                                              |      |
|---------------|-----------------------------------|------------------|--------------|-----------|---------------|---------------|-----------|---------|----------------------------------------------------------------------------------------|----------------------------------------------|------|
| 201           | All<br>2<br>5<br>8-10-23 12:38:34 | Backup I         | .ock Ado     | i Tag     |               |               |           |         |                                                                                        |                                              |      |
|               |                                   |                  |              |           |               |               |           |         | Face Propert<br>Age:Young<br>Glasses:No<br>Beard:No                                    | ies<br>Gender:Fe<br>Face:Confused<br>Mask:No |      |
|               |                                   |                  |              |           |               |               |           |         | Person Detai<br>Name:nic<br>Birthday:<br>Gender:Male<br>ID Type:<br>ID No:<br>Country: |                                              |      |
|               | Search Results:1                  |                  |              | 1/1       |               | 1             | Go To     |         |                                                                                        |                                              |      |
| <u>Step 5</u> | Hacer clic                        | para repro       | ducir el v   | ideo gra  | abado.        |               |           |         |                                                                                        |                                              |      |
|               | Haga doble c                      | lic en la págiı  | na de repr   | oducciór  | n para camb   | oiar entre re | producció | n en pa | ntalla com                                                                             | pleta y minia                                | tura |
|               | jugando.<br>También pued          | e realizar las s | siauientes ( | operacior | nes en los ar | chivos graba  | idos.     |         |                                                                                        |                                              |      |
|               |                                   |                  | 5            |           |               | ,             |           |         |                                                                                        |                                              |      |

- Para exportar el archivo de base de datos (.csv) al dispositivo de almacenamiento externo, seleccione archivos, haga clic enExportary, a continuación, seleccione la ruta de guardado.
- Para hacer una copia de seguridad de los archivos grabados en el dispositivo de almacenamiento externo, seleccione archivos, haga clic en Respaldo, seleccione la

ruta de guardado y el tipo de archivo y, a continuación, haga clic en**comienzo**.

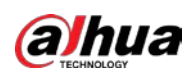

Figure 5-237 Respaldo

| File Backup         |                     |                     |                      |                                      |       |  |
|---------------------|---------------------|---------------------|----------------------|--------------------------------------|-------|--|
| Device Name<br>Path | sdb1(US<br>XVR/2018 | B USB)<br>3-10-23/  | ▼ 14.92 GB,<br>Brows | 14.92 GB/14.93 GB(Free/Total) Browse |       |  |
| 🗹 Video             | 🗌 Pictu             | re                  | File Type            | DAV                                  |       |  |
| 1Cha                | Туре                | Start Time          | End Time             | Size(KB)                             |       |  |
| 1 🗸 2               |                     | 2018-10-23 12:38:25 | 2018-10-23 12:38:4   | 4 4890                               |       |  |
|                     |                     |                     |                      |                                      |       |  |
|                     |                     |                     |                      |                                      |       |  |
|                     |                     |                     |                      |                                      |       |  |
|                     |                     |                     |                      |                                      |       |  |
|                     |                     |                     |                      |                                      |       |  |
|                     |                     |                     |                      |                                      |       |  |
|                     |                     |                     |                      |                                      |       |  |
| 6.48 MB(Space N     | leeded)             |                     |                      |                                      | Start |  |
|                     |                     |                     |                      |                                      |       |  |
|                     |                     |                     |                      |                                      |       |  |

- Para bloquear los archivos para que no se puedan sobrescribir, seleccione los archivos y luego haga clic en Cerrar. Para -
- agregar una marca al archivo, seleccione los archivos y luego haga clic en Agregar marca.

# Buscar por imagen

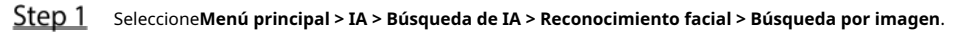

Figure 5-238 Buscar por imagen

| Sea | irch by Attri Sear | rch by Picture                             |          |          |            |        |     |   |
|-----|--------------------|--------------------------------------------|----------|----------|------------|--------|-----|---|
|     | Face Database      | Local Upload Note: Upload max 30 pictures. |          |          |            | Remove | 0/0 |   |
|     | •                  |                                            |          |          |            |        |     | • |
|     | Channel            | 1                                          |          |          |            |        |     |   |
|     |                    |                                            |          |          |            |        |     |   |
|     | Start Time         | 2020-03-01                                 | 00:00:00 |          |            |        |     |   |
|     |                    |                                            |          |          |            |        |     |   |
|     | End Time           | 2020-03-02                                 | 00:00:00 |          |            |        |     |   |
|     |                    |                                            |          |          |            |        |     |   |
|     | Similarity         | 80                                         |          | %        | (50%~100%) |        |     |   |
|     |                    | Smart Search                               | 1        | <b>_</b> |            |        |     |   |

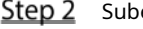

 $\square$ 

<u>Step 2</u> Sube fotos de rostros de**Base de datos de rostros**o**Carga local**.

Se pueden cargar un máximo de 30 imágenes a la vez, y el sistema admite la búsqueda de 8 imágenes a la vez.

Base de datos de rostros

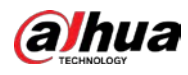

1) Haga clic en Base de datos de rostros.

Figure 5-239 Base de datos de rostros

| Face Database |                                    |           |           |      |       |        |
|---------------|------------------------------------|-----------|-----------|------|-------|--------|
| Face Al       | l ▼ Name                           | Gender Al | l ▼ Crede |      | Reset | Search |
| 1             | Name:nic<br>Gender:Male<br>ID No.: |           |           |      |       |        |
|               |                                    |           |           |      |       |        |
|               |                                    |           |           |      |       |        |
|               |                                    |           |           |      |       |        |
|               |                                    |           |           |      |       |        |
|               |                                    | 1/1       |           | Goto |       | ОК     |

2) Establezca los parámetros de búsqueda seleccionando la base de datos de rostros y el género, e ingresando el nombre y

el número de identificación de acuerdo con sus requisitos reales.

3) Haga clic**Búsqueda**para mostrar los resultados que satisfacen el requisito.

Hacer clic**Reiniciar**para borrar los parámetros de búsqueda.

4) Seleccione la imagen y luego haga clic en Guardar.

Figure 5-240 Buscar por imagen

| Search by Attri Sear | rch by Picture            |                  |            |
|----------------------|---------------------------|------------------|------------|
| Face Database        | Local Upload Note: Upload | max 30 pictures. | Remove 0/0 |
| •                    |                           |                  | •          |
| Channel              | 1                         |                  |            |
| Start Time           | 2020-03-01 00:00:00       |                  |            |
| End Time             | 2020-03-02 00:00:00       |                  |            |
| Similarity           | 80                        | % (50%~100%)     |            |
|                      | Smart Search              |                  |            |
|                      |                           |                  |            |

Carga local

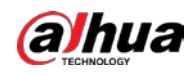

Conecte el dispositivo de almacenamiento USB (con imágenes de rostros) al dispositivo y luego haga clic en**Carga local**. Luego seleccione la imagen del dispositivo de almacenamiento USB y luego haga clic en**OK**. Se cargan las imágenes de caras seleccionadas.

<u>Step 3</u> Después de cargar las imágenes de rostros, continúe configurando otros parámetros (canal, hora de inicio, hora de finalización y similitud).

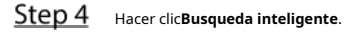

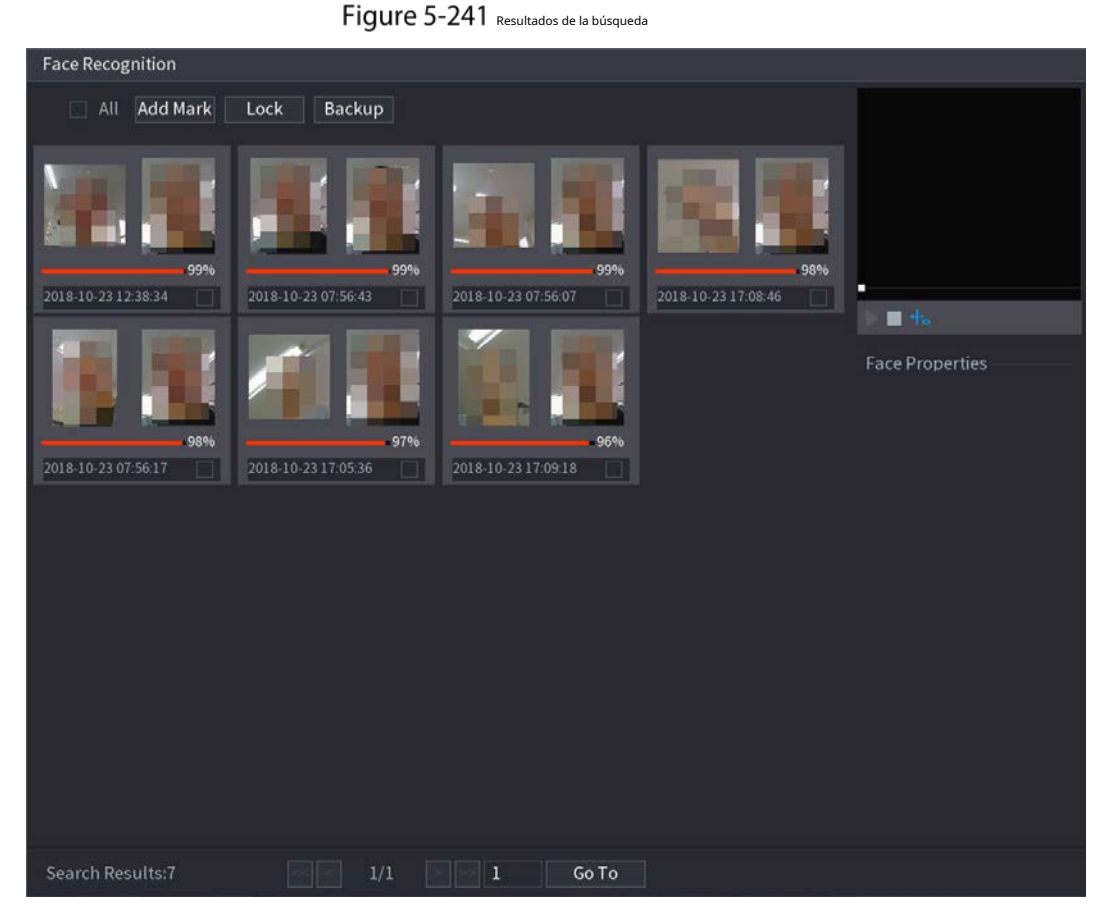

<u>Step 5</u> Seleccione la imagen de la cara que desea reproducir.
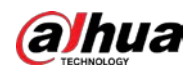

Figure 5-242 Reproducción

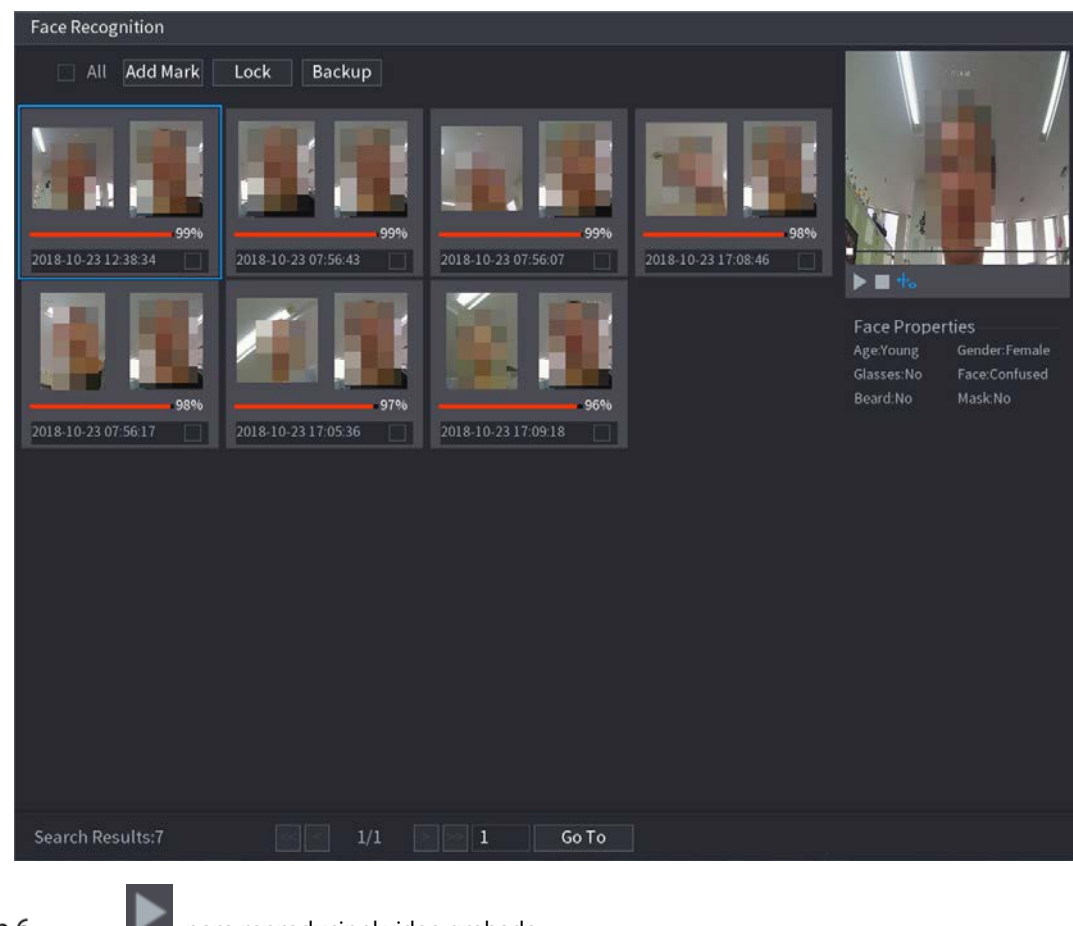

Step 6 Hacer clic

para reproducir el video grabado.

Haga doble clic en la página de reproducción para cambiar entre reproducción en pantalla completa y miniatura jugando.

También puede realizar las siguientes operaciones en los archivos grabados.

- Para agregar una marca al archivo, seleccione los archivos y luego haga clic en Agregar marca.
- Para bloquear los archivos para que no se puedan sobrescribir, seleccione los archivos y luego haga clic en Cerrar. Para hacer una copia de
- seguridad de los archivos grabados en el dispositivo de almacenamiento externo, seleccione archivos, haga clic en**Respaldo**, seleccione la ruta de

guardado y el tipo de archivo y, a continuación, haga clic en**comienzo**.

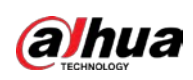

Figure 5-243 Respaldo

| Fil | e Backu                 | p           |                                  |                     |           |                                                    |          |       |
|-----|-------------------------|-------------|----------------------------------|---------------------|-----------|----------------------------------------------------|----------|-------|
|     | Device<br>Path<br>🔽 Vio | Name<br>deo | sdb1(USB USB)<br>XVR/2018-10-23/ |                     |           | 14.92 GB/14.93 GB(Free/Total) Browse File Type DAV |          |       |
|     | 1                       | ⊽ Cha       | . Туре                           | Start Time          | End Time  | 2                                                  | Size(KB) |       |
|     |                         | √2          |                                  | 2018-10-23 12:38:25 | 2018-10-2 | 23 12:38:44                                        | 4890     |       |
|     |                         |             |                                  |                     |           |                                                    |          |       |
|     |                         |             |                                  |                     |           |                                                    |          |       |
|     |                         |             |                                  |                     |           |                                                    |          |       |
|     |                         |             |                                  |                     |           |                                                    |          |       |
|     |                         |             |                                  |                     |           |                                                    |          |       |
|     | 6.48 MI                 | B(Space N   | leeded)                          |                     |           |                                                    |          | Start |
|     |                         |             |                                  |                     |           |                                                    |          |       |
|     |                         |             |                                  |                     |           |                                                    |          |       |

# 5.11.4 Configuración del modo IVS

Para algunos modelos, puede cambiar la función IVS entre el modo general y el modo avanzado en **Menú principal > AI > Parámetros > IVS**. El modo avanzado presenta una mayor precisión de detección que el modo general, pero admite menos canales para IVS. La función puede variar según el modelo. Figure 5-244 Modo IVS

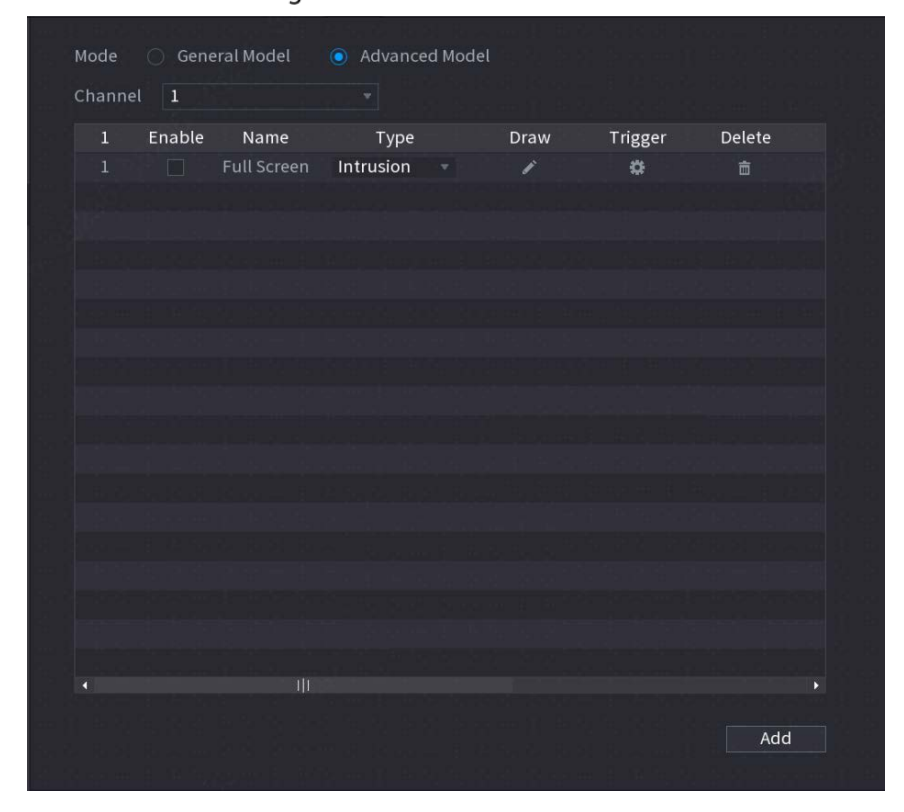

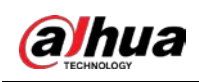

## 5.11.5 Configuración de horario inteligente

Hay dos modos para que un canal active las funciones de IA.

- Modo general: solo se puede habilitar una función AI para el canal designado durante diferentes períodos en cada día de la semana.
- Modo de programación: el sistema puede activar diferentes funciones de IA para el canal designado durante diferentes períodos en cada día de la semana.

Esta sección presenta cómo habilitar el modo de programación.

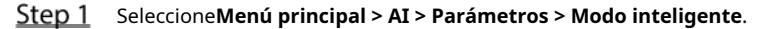

Figure 5-245 Modo de programación

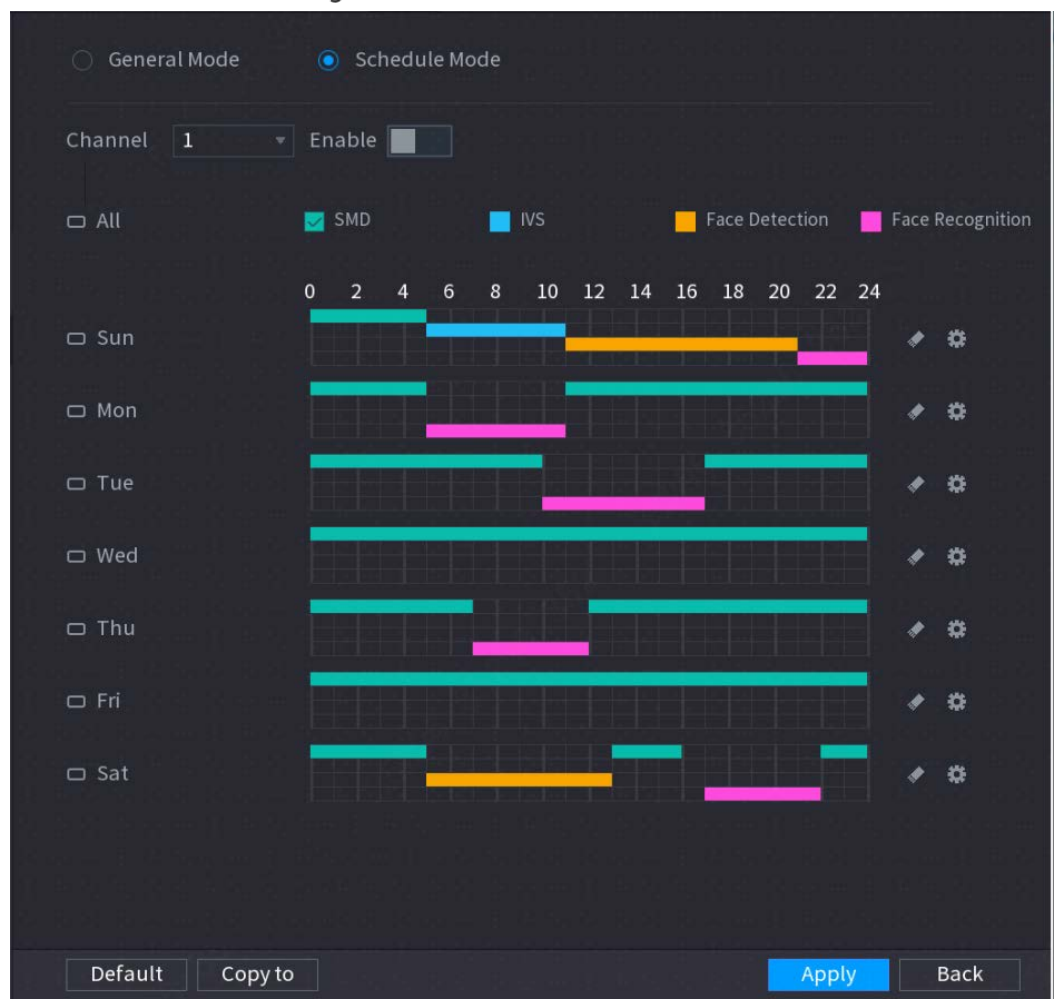

### <u>Step 2</u> Seleccione el modo de programación.

 $\square$ 

Las configuraciones de las funciones de IA en el modo general y el modo horario son independientes. Los cambios que realice en un modo no afectan las configuraciones en el otro modo.

<u>Step 3</u> Seleccione un canal y luego haga clic en

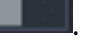

- <u>Step 4</u> Defina los períodos para las funciones de IA.
  - Defina el período dibujando.

1) Seleccione la casilla de verificación de la función AI.

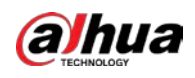

## Figure 5-246 función de IA

💆 SMD 🔤 IVS 🧧 Face Detection 🔛 Face Recognition

2) En la línea de tiempo, arrastre para definir un período.

Puede configurar hasta 6 periodos para cada día de la semana. Para cada período, puede habilitar una función de IA.

Defina el período editando.

|              | 276        |
|--------------|------------|
| 1) Haga clic | <b>*</b> * |

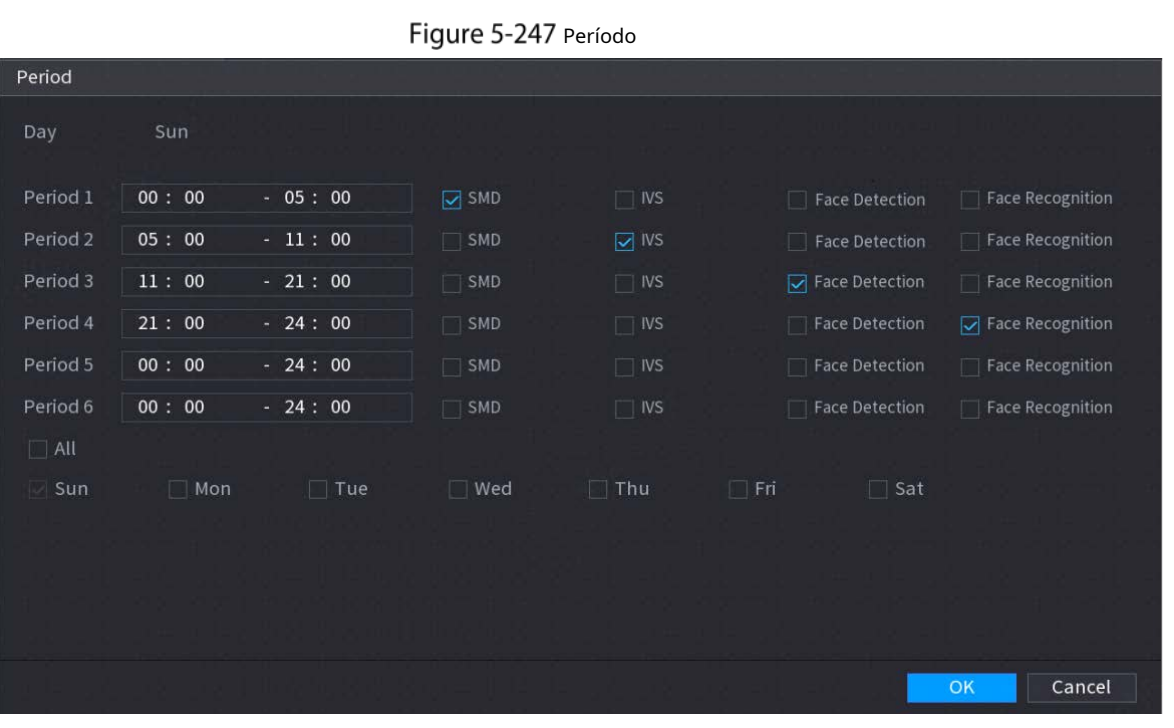

2) Configure el rango de tiempo para cada período y luego seleccione la función AI para que sea efectiva durante cada período.

Puedes elegir**Todos**para aplicar la configuración a todos los días de la semana, o seleccionar días específicos a la que desea aplicar la configuración

.

3) Haga clic**OK**.

<u>Step 5</u> Hacer clicAplicar.

# 5.12 Función IoT

# 5.12.1 Configuración de los ajustes del sensor

Puede conectar sensores externos de forma inalámbrica a través del dispositivo con puerta de enlace USB o mediante la conexión a una puerta de enlace de cámara. Después de la conexión, puede activar eventos de alarma a través de sensores externos.

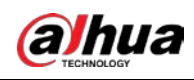

# 5.12.1.1 Conexión del sensor a través del dispositivo

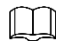

Solo el dispositivo con puerta de enlace USB admite esta función.

```
<u>Step 1</u> SeleccioneMenú principal > IoT > Gestión > Emparejamiento de sensores.
```

Figure 5-248 Emparejamiento de sensores

| Sensor Pairing Te | mperature/Hu Wir | eless Detector Wire | eless Siren  |      |
|-------------------|------------------|---------------------|--------------|------|
| Access Type       | All              |                     |              |      |
|                   |                  |                     |              |      |
| 0 Modify          | Delete Status    | Access Type         | Access Point | Туре |
|                   |                  |                     |              |      |
|                   |                  |                     |              |      |
|                   |                  |                     |              |      |
|                   |                  |                     |              |      |
|                   |                  |                     |              |      |
|                   |                  |                     |              |      |
|                   |                  |                     |              |      |
|                   |                  |                     |              |      |
|                   |                  |                     |              |      |
|                   |                  |                     |              |      |
|                   |                  |                     |              |      |
|                   |                  |                     |              |      |
| •                 |                  |                     |              | •    |
|                   |                  |                     |              | Add  |

<u>Step 2</u> En el**Tipo de acceso**lista, seleccione**Puerta de enlace USB**. Hacer clic

## Step 3 Agregar.

| Figure 5-249 | Agregar puerta de enlace USB |
|--------------|------------------------------|
|--------------|------------------------------|

| Add          |               |      |
|--------------|---------------|------|
| Access Type  | USB Gateway   |      |
| Add Mode     | Pair          | Pair |
| Access Point | USB Gateway-1 |      |
| SN           |               |      |
| Name         |               |      |
| Туре         |               |      |
| Category     |               |      |
| Status       |               |      |
|              |               |      |
|              |               | Back |

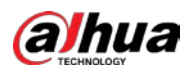

```
<u>Step 4</u> Hacer clicPar.
```

Figure 5-250 Par

|              | 5                  |      |
|--------------|--------------------|------|
| Add          |                    |      |
| A            |                    |      |
| Access Type  | USB Gateway        |      |
| Add Way      | Pair               | Pair |
| Access Point | USB Gateway-1      |      |
| Serial No.   | 3J01837AAZ00008    |      |
| Name         | USB-Panic Button-1 |      |
| Туре         | Panic Button       |      |
| Class        | Alarm In           |      |
| Status       | Connected          |      |
|              |                    |      |
|              |                    | Back |

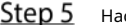

<u>Step 5</u> Hacer clic**atrás**para salir de la página de emparejamiento. Se muestra la información del sensor agregado.

| $\square$ | Ţ        |          |                 |               |                  |                  |                     |                      |
|-----------|----------|----------|-----------------|---------------|------------------|------------------|---------------------|----------------------|
| Hacer     | clic     | para mod | lificar el nomb | ore del senso | or; hacer clic   | أت <sub>pa</sub> | ra eliminar la info | ormación del sensor. |
|           |          |          | Figu            | ure 5-25      | 1 Emparejamiento | de sensores      |                     |                      |
| Se        | nsor Pai | ring Ten | nperature/      | H Wirel       | ess Detector     | Wireles          | s Siren             |                      |
|           | Access   | Туре     | Camera          | Gateway       | × C              | hannel           | All                 |                      |
|           | 0        | Modify   | Delete          | Status        | Access Ty        | /pe              | Access Point        | Туре                 |
|           |          | 1        | â               | •             | USB Gate         | way              | USB-1               | Panic Button         |
|           |          |          |                 |               |                  |                  |                     |                      |
|           |          |          |                 |               |                  |                  |                     |                      |
|           |          |          |                 |               |                  |                  |                     |                      |
|           |          |          |                 |               |                  |                  |                     |                      |
|           |          |          |                 |               |                  |                  |                     |                      |
|           |          |          |                 |               |                  |                  |                     |                      |
|           |          |          |                 |               |                  |                  |                     |                      |
|           |          |          |                 |               |                  |                  |                     |                      |
|           |          |          |                 |               |                  |                  |                     |                      |
|           |          |          |                 |               |                  |                  |                     |                      |
|           |          |          |                 |               |                  |                  |                     |                      |
|           |          |          |                 | 1             |                  |                  |                     |                      |
|           | Refre    | sh       |                 |               |                  |                  |                     | Add                  |

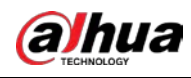

## 5.12.1.2 Conexión del sensor a través de la cámara con puerta de enlace

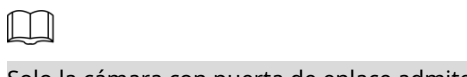

Solo la cámara con puerta de enlace admite esta función.

```
<u>Step 1</u> SeleccioneMenú principal > IoT > Gestión > Emparejamiento de sensores.
```

Figure 5-252 Emparejamiento de sensores

| Se | ensor Pairi | ing Tem | perature/H | u Wirele | ss Detector | Wireless Siren |       |      |
|----|-------------|---------|------------|----------|-------------|----------------|-------|------|
|    |             |         | All        |          |             |                |       |      |
|    |             |         |            |          |             |                |       |      |
|    |             | Modify  | Delete     | Status   | Access Typ  | pe Acces       | Point | Туре |
|    |             |         |            |          |             |                |       |      |
|    |             |         |            |          |             |                |       |      |
|    |             |         |            |          |             |                |       |      |
|    |             |         |            |          |             |                |       |      |
|    |             |         |            |          |             |                |       |      |
|    |             |         |            |          |             |                |       |      |
|    |             |         |            |          |             |                |       |      |
|    |             |         |            |          |             |                |       |      |
|    |             |         |            |          |             |                |       |      |
|    |             |         |            |          |             |                |       |      |
|    |             |         |            |          |             |                |       |      |
|    | 4           |         |            |          |             |                |       |      |
|    |             |         |            |          |             |                |       | Add  |

- <u>Step 2</u> En la lista Tipo de acceso, seleccione Camera Gateway.
- <u>Step 3</u> En el**Canal**lista, seleccione el canal que está conectado a la cámara. Hacer clic
- Step 4 Agregar.

| Figure 5-253 / | Agregar puerta de enlace de cámara |
|----------------|------------------------------------|
|----------------|------------------------------------|

| Add          |                 |      |
|--------------|-----------------|------|
| Access Type  | Camera Gateway  |      |
| Add Mode     | Pair            | Pair |
| Access Point |                 |      |
| SN           |                 |      |
| Name         |                 |      |
| Туре         |                 |      |
| Category     |                 |      |
| Status       | Pairing failed. |      |
|              |                 | Back |

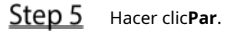

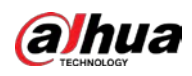

Figure 5-254 Par

|               |                           | Add              |                 |                 |             |                 |                 |                |           |
|---------------|---------------------------|------------------|-----------------|-----------------|-------------|-----------------|-----------------|----------------|-----------|
|               |                           | Access           | Type            | Camera (        | Sateway     |                 |                 |                |           |
|               |                           | Add M            | rype            | Dain            | Jateway     |                 | Doin            |                |           |
|               |                           |                  | bae             |                 |             |                 |                 |                |           |
|               |                           | Access           | Point           | Chn6-Air        |             |                 |                 |                |           |
|               |                           | SN               |                 | 3J01837A        | AZ00008     | 3               |                 |                |           |
|               |                           | Name             |                 | Chn6-Par        | nic Buttor  | า-1             |                 |                |           |
|               |                           | Туре             |                 | Panic Bu        | tton        |                 |                 |                |           |
|               |                           | Catego           | ry              | Alarm In        |             |                 |                 |                |           |
|               |                           | Status           |                 | Pairing fail    | led.        |                 |                 |                |           |
|               |                           |                  |                 |                 |             |                 |                 |                |           |
|               |                           |                  |                 |                 |             |                 |                 | Back           |           |
| <u>itep 6</u> | Hacer clic <b>atrás</b> i | para salir de la | página de emp   | oarejamiento.   |             |                 |                 |                |           |
|               |                           |                  |                 |                 |             | -               |                 |                |           |
|               | Hacer clic                | para mod         | lificar el noml | ore del sensor; | hacer clic  | pa              | ıra eliminar la | información de | l sensor. |
|               |                           |                  | Fig             | ure 5-255       | Emparejamie | nto de sensores |                 |                |           |
|               | Sensor Pa                 | iring Ten        | nperature/      | H Wireles       | s Detecto   | or Wireles      | s Siren         |                |           |
|               | Access                    | Туре             | Camera (        | Gateway         |             | Channel         | All             |                |           |
|               | 0                         | Modify           | Delete          | Status          | Access      | Туре            | Access Poin     | it Type        |           |
|               | 1                         | ï                |                 |                 | Camera      | a Gat           | Chn2-Airfly     | Panic Bu       | utton     |
|               |                           |                  |                 |                 |             |                 |                 |                |           |
|               |                           |                  |                 |                 |             |                 |                 |                |           |
|               |                           |                  |                 |                 |             |                 |                 |                |           |
|               |                           |                  |                 |                 |             |                 |                 |                |           |
|               |                           |                  |                 |                 |             |                 |                 |                |           |
|               |                           |                  |                 |                 |             |                 |                 |                |           |
|               |                           |                  |                 |                 |             |                 |                 |                |           |
|               |                           |                  |                 |                 |             |                 |                 |                |           |
|               |                           |                  |                 |                 |             |                 |                 |                |           |
|               |                           |                  |                 |                 |             |                 |                 |                | Þ         |
|               | Refre                     |                  |                 |                 |             |                 |                 |                | Add       |

# 5.12.1.3 Configuración del enlace de alarma

<u>Step 1</u> SeleccioneMenú principal > IoT > Gestión > Detector inalámbrico.

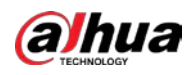

|            |               | riguic s |                   |              |       |      |
|------------|---------------|----------|-------------------|--------------|-------|------|
|            |               |          | Wireless Detector |              |       |      |
| Access Typ | All           |          |                   |              |       |      |
| 0 E        | nable Setting | Status   | Access Type       | Access Point | Туре  |      |
|            |               |          |                   |              |       |      |
|            |               |          |                   |              |       |      |
|            |               |          |                   |              |       |      |
|            |               |          |                   |              |       |      |
|            |               |          |                   |              |       |      |
|            |               |          |                   |              |       |      |
|            |               |          |                   |              |       |      |
|            |               |          |                   |              |       |      |
|            |               |          |                   |              |       |      |
| •          |               |          |                   |              |       | Þ    |
|            |               |          |                   |              |       |      |
|            |               |          |                   |              |       |      |
|            |               |          |                   |              | Apply | Back |

Figure 5-256 Detector inalámbrico

<u>Step 2</u> En la lista Tipo de acceso, seleccione Puerta de enlace USB, Puerta de enlace de cámara o Todo.  $\square$ 

> Cuando**Tipo de acceso**es**Puerta de enlace de la cámara**, Puedes elegir**Canal**para filtrar el estado del presente detector inalámbrico

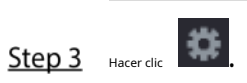

| Figure | 5-257 | Aiuste |
|--------|-------|--------|
| riguic | 5 257 | rjusic |

| Setting       |                |                |                     |      |
|---------------|----------------|----------------|---------------------|------|
| Access Type   | Camera Gateway | Access Point   | Chn2-Airfly         |      |
| Туре          | Panic Button   | Name           | Chn2-Panic Button-1 |      |
| Period        | Setting        | PTZ            | Setting             |      |
| Alarm Out     | Setting        | Latch          | 10                  | Sec. |
| Post Record   | 10 Se          | c. Anti-Dither | 5                   | Sec. |
| Record CH     |                |                |                     |      |
| Snapshot      |                |                |                     |      |
| Tour          |                |                |                     |      |
| Voice Prompts | None           |                |                     |      |
| More Setting  | Setting        |                |                     |      |
| Default       |                |                | OK                  | Back |

<u>Step 4</u> Configure los ajustes para el enlace de alarma.

Tabla 5-39 Configuración de enlace de alarma

| Parámetro | Descripción                                   |
|-----------|-----------------------------------------------|
| Nombre    | Introduzca el nombre de alarma personalizado. |

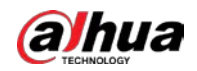

| Parámetro                  | Descripción                                                                                                    |  |  |  |  |  |  |
|----------------------------|----------------------------------------------------------------------------------------------------|--|--|--|--|--|--|
|                            | Hacer clic <b>Ajuste</b> para configurar los parámetros.                                                              |  |  |  |  |  |  |
| Colondaria                 | Defina un período durante el cual la detección de movimiento está activa. Para obtener más información, consulte la   |  |  |  |  |  |  |
| Calendario                 | sección "Configuración del período de detección de movimiento" en "5.10.4.1 Configuración de los ajustes de detección |  |  |  |  |  |  |
|                            | de movimiento".                                                                                                    |  |  |  |  |  |  |
|                            | Hacer clic <b>Ajuste</b> para mostrar la página PTZ.                                                                  |  |  |  |  |  |  |
| Enlace PTZ                 | Habilite las acciones de vinculación de PTZ, como seleccionar el preajuste al que desea que se llame                  |  |  |  |  |  |  |
|                            | cuando ocurra un evento de alarma.                                                                                    |  |  |  |  |  |  |
|                            | Hacer clic <b>Ajuste</b> para configurar los parámetros.                                                              |  |  |  |  |  |  |
|                            | • Alarma local: habilite la activación de la alarma a través de los dispositivos de alarma                            |  |  |  |  |  |  |
|                            | conectados al puerto de salida seleccionado.                                                                          |  |  |  |  |  |  |
| Puerto de salida de alarma | • Alarma de extensión: habilite la activación de la alarma a través de la caja de alarma conectada.                   |  |  |  |  |  |  |
|                            |                                                                                                    |  |  |  |  |  |  |
|                            | • Sirena inalámbrica: habilite la activación de la alarma a través de dispositivos conectados por puerta de           |  |  |  |  |  |  |
|                            | enlace USB o puerta de enlace de cámara.                                                                              |  |  |  |  |  |  |
|                            | Establezca un período de tiempo para que el dispositivo retrase el apagado de la alarma después de                    |  |  |  |  |  |  |
| Post-Alarma                | que se cancele la alarma externa. El valor varía de 0 segundos a 300 segundos y el valor                              |  |  |  |  |  |  |
|                            | predeterminado es 10 segundos.                                                                                        |  |  |  |  |  |  |
|                            | Establezca un período de tiempo para que el dispositivo retrase el apagado de la grabación                            |  |  |  |  |  |  |
| Publicar registro          | después de cancelar la alarma. El valor oscila entre 10 segundos y 300 segundos y el valor                            |  |  |  |  |  |  |
|                            | predeterminado es 10 segundos.                                                                                        |  |  |  |  |  |  |
| Anti-interpolación         | Configure el período de tiempo desde el final de la detección del evento hasta la parada de la alarma.                |  |  |  |  |  |  |
|                            | Seleccione los canales que desea grabar. Los canales seleccionados comienzan a grabar                                 |  |  |  |  |  |  |
|                            | después de que ocurre un evento de alarma.                                                                            |  |  |  |  |  |  |
| Cushan sanal               |                                                                                                    |  |  |  |  |  |  |
| Grabar canal               | La grabación por alarma y la grabación automática deben estar habilitadas. Para obtener más información,              |  |  |  |  |  |  |
|                            | consulte "5.1.4.9 Configuración del programa de almacenamiento de video grabado" y "5.9.1 Habilitación del            |  |  |  |  |  |  |
|                            | control de grabación".                                                                                                |  |  |  |  |  |  |
|                            | Selecciona el <b>Instantánea</b> casilla de verificación para tomar una instantánea del canal seleccionado.           |  |  |  |  |  |  |
|                            |                                                                                                    |  |  |  |  |  |  |
| Instantánea                | Para utilizar esta función, seleccione <b>Menú principal &gt; CÁMARA &gt; Codificar &gt; Instantánea</b> , en el      |  |  |  |  |  |  |
|                            | Escribelista, seleccioneEvento.                                                                                       |  |  |  |  |  |  |
| Recorrido                  | Selecciona el <b>Recorrido</b> casilla de verificación para habilitar un recorrido por los canales seleccionados.     |  |  |  |  |  |  |
|                            | Seleccione para habilitar la transmisión de audio/indicaciones de voz en respuesta a un evento de alarma              |  |  |  |  |  |  |
| Tono de alarma             | local.                                                                                                    |  |  |  |  |  |  |

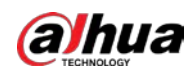

| Parámetro  | Descripción                                                                                                    |  |  |  |  |  |  |
|------------|----------------------------------------------------------------------------------------------------|--|--|--|--|--|--|
|            | • Mostrar mensaje: seleccione el <b>Mostrar mensaje</b> casilla de verificación para habilitar un                  |  |  |  |  |  |  |
|            | mensaje emergente en su PC host local.                                                                             |  |  |  |  |  |  |
|            | • Zumbador: seleccione la casilla de verificación para activar un zumbador en el dispositivo. Video                |  |  |  |  |  |  |
|            | • Matrix: seleccione la casilla de verificación para habilitar la función. Cuando ocurre un evento                 |  |  |  |  |  |  |
|            | de alarma, el puerto de salida de video emite la configuración configurada en <b>Menú principal &gt;</b>           |  |  |  |  |  |  |
|            | PANTALLA > Tour.                                                                                                   |  |  |  |  |  |  |
|            | Esta función está disponible en modelos seleccionados.                                                             |  |  |  |  |  |  |
|            | • Enviar correo electrónico: habilite el sistema para enviar una notificación por correo electrónico cuando ocurra |  |  |  |  |  |  |
| Más ajuste | un evento de alarma.                                                                                               |  |  |  |  |  |  |
|            | Para usar esta función, asegúrese de que la función de correo electrónico esté habilitada en <b>Menú</b>           |  |  |  |  |  |  |
|            | principal > RED > Correo electrónico.                                                                              |  |  |  |  |  |  |
|            | • Registro: seleccione la casilla de verificación para permitir que el dispositivo registre un registro de         |  |  |  |  |  |  |
|            | • alarma local. Pantalla adicional: Seleccione la casilla de verificación para habilitar la función. Cuando        |  |  |  |  |  |  |
|            | ocurre un evento de alarma, la pantalla adicional muestra los ajustes configurados en <b>Menú principal</b>        |  |  |  |  |  |  |
|            | > PANTALLA > Tour > Pantalla secundaria.                                                                           |  |  |  |  |  |  |
|            |                                                                                                    |  |  |  |  |  |  |
|            | - Esta función está disponible en modelos seleccionados.                                                           |  |  |  |  |  |  |
|            | • Para usar esta función, se debe habilitar una pantalla adicional.                                                |  |  |  |  |  |  |

<u>Step 5</u> Hacer clic**ok**para guardar la configuración.

<u>Step 6</u> Sobre el **Detector inalámbrico**página, haga clic**Aplicar**para completar la configuración.

# 5.12.2 Configuración de la cámara de temperatura y humedad

Puede ver, buscar y exportar los datos de temperatura y humedad de la cámara con dichos sensores y configurar los ajustes de eventos de alarma.

Para usar esta función, asegúrese de que haya al menos una cámara con sensor de temperatura y humedad conectada al Dispositivo.

## 5.12.2.1 Habilitación de la función de detección

Debe habilitar la función IoT la primera vez que ingrese a esta página. <u>Step 1</u> En el menú principal, seleccione**IoT > Gestión > Temperatura/Humedad**.

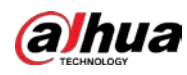

| Ser | ısor Pairing | Temp   | erature/Hu  | Wireless Detector | Wireless Siren |                   |
|-----|--------------|--------|-------------|-------------------|----------------|-------------------|
|     |              | Enable | Setting     | Access Point      | Туре           | Access Point Name |
|     |              |        |             |                   |                |                   |
|     |              |        |             |                   |                |                   |
|     |              |        |             |                   |                |                   |
|     |              |        |             |                   |                |                   |
|     |              |        |             |                   |                |                   |
|     |              |        |             |                   |                |                   |
|     |              |        |             |                   |                |                   |
|     |              |        |             |                   |                |                   |
|     |              |        |             |                   |                |                   |
|     |              |        |             |                   |                |                   |
|     | •            |        |             |                   |                | •                 |
|     |              |        | eit Degree) |                   |                |                   |

Figure 5-258 Temperatura/Humedad

<u>Step 2</u> Selecciona el**Habilitar**casillas de verificación para habilitar la función IoT.

### Figure 5-259 Habilitar

| Ser | nsor Pairin | ng     | Temper  | ature  | /H    | Wire | eless Det | ector | Wire | eless Sire | en    |       |          |      |
|-----|-------------|--------|---------|--------|-------|------|-----------|-------|------|------------|-------|-------|----------|------|
|     | 0           | En     | able    | Se     | ettin | J    | Access    | Point |      | Τνρε       | 9     | Acces | ss Point | Nan  |
|     |             | 5      | 2       |        |       | 5    | Chn 6     |       |      | Tempera    | iture | Chnộ- | Tempera  | ture |
|     |             |        |         |        |       |      |           |       |      |            |       |       |          |      |
|     |             |        |         |        |       |      |           |       |      |            |       |       |          |      |
|     |             |        |         |        |       |      |           |       |      |            |       |       |          |      |
|     |             |        |         |        |       |      |           |       |      |            |       |       |          |      |
|     |             |        |         |        |       |      |           |       |      |            |       |       |          |      |
|     |             |        |         |        |       |      |           |       |      |            |       |       |          |      |
|     |             |        |         |        |       |      |           |       |      |            |       |       |          |      |
|     |             |        |         |        |       |      |           |       |      |            |       |       |          |      |
|     |             |        |         |        |       |      |           |       |      |            |       |       |          |      |
|     |             |        |         |        |       |      |           |       |      |            |       |       |          |      |
|     |             |        |         |        |       |      |           |       |      |            |       |       |          |      |
|     |             |        |         |        |       |      |           |       |      |            |       |       |          |      |
|     | Shov        | ∾ °F(I | ahrenhe | eit De | gree) |      |           |       |      |            |       |       |          |      |

El dispositivo comienza a detectar los datos de temperatura y humedad de la cámara y los muestra en la**Visualización en tiempo real**página. (Opcional) Configure el modo de visualización de la temperatura.

### <u>Step 3</u>

Cuando**Mostrar °F (grados Fahrenheit)**está seleccionado, la temperatura se mostrará en grados Fahrenheit en**Visualización en tiempo real**pestaña.

## 5.12.2.2 Visualización de datos de temperatura y humedad

Puede ver los datos de temperatura y humedad en el**Visualización en tiempo real**página después de habilitar la función IoT.

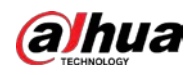

En el Intervalo de actualización cuadro, seleccione el intervalo de actualización de datos. Por ejemplo, puede seleccionar5 segundos.

También puede visualizar los datos de temperatura y humedad de forma gráfica seleccionando el**Gráfico de** visualizacióncaja.

|                   | 20 sec.        |      |                   |        |          |
|-------------------|----------------|------|-------------------|--------|----------|
| Display Chart     | Access Point   | Туре | Access Point Name | Currer | it Value |
|                   |                |      |                   |        |          |
|                   |                |      |                   |        |          |
|                   |                |      |                   |        |          |
|                   |                |      |                   |        |          |
|                   |                |      |                   |        |          |
|                   |                |      |                   |        |          |
|                   |                |      |                   |        |          |
|                   |                |      |                   |        |          |
|                   |                |      |                   |        |          |
| •                 |                |      |                   |        | •        |
| Temperature Chart | Humidity Chart |      |                   |        |          |
| (°C)              |                |      |                   |        |          |
| 00<br>F0          |                |      |                   |        |          |
|                   |                |      |                   |        |          |
|                   |                |      |                   |        |          |
|                   |                |      |                   |        |          |
|                   |                |      |                   |        |          |
|                   |                |      |                   |        |          |
|                   |                |      |                   |        |          |
|                   |                |      |                   |        |          |
|                   |                |      |                   |        |          |
|                   |                |      |                   |        |          |
|                   |                |      |                   |        |          |
| Remove            |                |      |                   | Lock   |          |

Figure 5-260 Cuadro

Hacer clic**Remover**para borrar los datos.

 $\square$ 

## 5.12.2.3 Exportación de datos de temperatura y humedad

Puede exportar los datos de temperatura y humedad en formato .BMP. Esta sección utiliza la exportación de datos de humedad como ejemplo.

<u>Step 1</u> Prepare un dispositivo USB y conéctelo al dispositivo. Sobre el

<u>Step 2</u> Visualización en tiempo realpágina, haga clic en elHumedadpestaña.

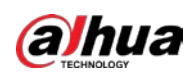

20 sec. **Display Chart** Access Point Туре Access Point Name Current Va  $\checkmark$ Þ Humidity Chart Chn6-Humidity-1 90 80 70 30 20 Remove Lock <u>Step 3</u> Hacer clic**Cerrar**para bloquear los datos. El botón exportar está habilitado.

Figure 5-261 Humedad

- **Step 4** Hacer clic**Exportar**. El sistema comienza a exportar los datos.
- Step 5 Hacer clicOK.

Puede encontrar los datos exportados en su dispositivo USB.

## 5.12.2.4 Configuración del enlace de alarma

Puede configurar los ajustes de vinculación de alarmas para los datos de temperatura y humedad.

### 5.12.2.4.1 Configuración de enlace de alarma para datos de temperatura

<u>Step 1</u> En la página de inicio, seleccione**IoT > Gestión > Temperatura/Humedad**.

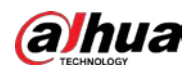

| Se | nsor Pairing | Temper      | rature/Hu | Wireless Detector | Wireless Siren |                   |
|----|--------------|-------------|-----------|-------------------|----------------|-------------------|
|    |              | Enable      | Setting   | Access Point      | Туре           | Access Point Name |
|    |              |             |           |                   |                |                   |
|    |              |             |           |                   |                |                   |
|    |              |             |           |                   |                |                   |
|    |              |             |           |                   |                |                   |
|    |              |             |           |                   |                |                   |
|    |              |             |           |                   |                |                   |
|    |              |             |           |                   |                |                   |
|    |              |             |           |                   |                |                   |
|    |              |             |           |                   |                |                   |
|    |              |             |           |                   |                |                   |
|    |              |             |           |                   |                |                   |
|    |              |             |           | I                 |                |                   |
|    | Show °       | F(Fahrenhei | t Degree) |                   |                |                   |

Figure 5-262 Temperatura/Humedad

<u>Step 2</u> En la línea de información de temperatura, haga clic en

Figure 5-263 Ajuste

| Setting              |                    |                  |              |      |
|----------------------|--------------------|------------------|--------------|------|
| Access Point         |                    | Туре             |              |      |
| Detect Position Name | Chn6-Temperature-1 | Preview Channel  | 6            |      |
| Event Type           | High               | - Upper Limit    | 26 °C Enable |      |
| Period               | Setting            | PTZ              | Setting      |      |
| Alarm Out            | Setting            | Latch            | 10           | Sec. |
| Post Record          | 10                 | Sec. Anti-Dither | 5            | Sec. |
| Record CH            |                    |                  |              |      |
| Snapshot             |                    |                  |              |      |
| 🔲 Tour               |                    |                  |              |      |
| Voice Prompts        | None               |                  |              |      |
| More Setting         | Setting            |                  |              |      |
|                      |                    |                  |              |      |
| Default              |                    |                  | Save         | Back |

<u>Step 3</u> Configure los ajustes para el enlace de alarma.

Tabla 5-40 Configuración de enlace de alarma

| Parámetro                   | Descripción                                                                       |
|-----------------------------|-----------------------------------------------------------------------------------|
| Punto de acceso             | Indica el canal al que está conectada la cámara.                                  |
| Escribe                     | La temperaturapor defecto.                                                        |
| Detectar nombre de posición | Configure el nombre de la posición de detección.                                  |
|                             | Seleccione el canal que desea obtener una vista previa para ayudar a              |
| Vista previa del canal      | monitorear el canal del punto de acceso. Este canal podría ser el canal del punto |
|                             | de acceso o cualquier otro canal según su situación real.                         |

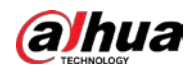

| Parámetro                  | Descripción                                                                                                  |  |  |  |  |  |
|----------------------------|----------------------------------------------------------------------------------------------------|--|--|--|--|--|
|                            | Seleccionar tipo de evento como <b>Alto</b> o <b>Bajo</b> , y establezca el límite de temperatura superior e |  |  |  |  |  |
| lipo de evento             | inferior respectivamente. Por ejemplo, seleccione el tipo de evento como <b>Alto</b> y establecer el         |  |  |  |  |  |
| Limite superior            | límite superior como <b>28</b> , la alarma se activa cuando la temperatura alcanza los 28 °C.                |  |  |  |  |  |
| Habilitar                  | Habilite la función de alarma.                                                                               |  |  |  |  |  |
|                            | Defina un período durante el cual la configuración de la alarma está activa. Para obtener más                |  |  |  |  |  |
| Calendario                 | información sobre cómo configurar el período, consulte "5.10.4.1 Configuración de los ajustes de             |  |  |  |  |  |
|                            | detección de movimiento".                                                                                    |  |  |  |  |  |
|                            | Hacer clic <b>Ajuste</b> para configurar los parámetros.                                                     |  |  |  |  |  |
|                            | • Alarma general: habilite la activación de la alarma a través de los dispositivos de alarma                 |  |  |  |  |  |
|                            | conectados al puerto de salida seleccionado.                                                                 |  |  |  |  |  |
| Puerto de salida de alarma | • Alarma externa: Habilite la activación de la alarma a través de la caja de alarma                          |  |  |  |  |  |
|                            | conectada.                                                                                                   |  |  |  |  |  |
|                            | • Sirena inalámbrica: habilite la activación de la alarma a través de dispositivos conectados por            |  |  |  |  |  |
|                            | puerta de enlace USB o puerta de enlace de cámara.                                                           |  |  |  |  |  |
|                            | Hacer clic <b>Ajuste</b> para mostrar la página PTZ.                                                         |  |  |  |  |  |
| Enlace PTZ                 | Habilite las acciones de vinculación de PTZ, como seleccionar el preajuste al que desea que se               |  |  |  |  |  |
|                            | llame cuando ocurra un evento de alarma.                                                                     |  |  |  |  |  |
|                            | Establezca un período de tiempo para que el dispositivo retrase el apagado de la                             |  |  |  |  |  |
| Deet Alexan                | alarma después de que se cancele la alarma externa. El valor varía de 0 segundos a                           |  |  |  |  |  |
| Post-Alarma                | 300 segundos y el valor predeterminado es 10 segundos. Si ingresa 0, no habrá                                |  |  |  |  |  |
|                            | demora.                                                                                                    |  |  |  |  |  |
|                            | Establezca un período de tiempo para que el dispositivo retrase el apagado de la                             |  |  |  |  |  |
| Publicar registro          | grabación después de cancelar la alarma. El valor oscila entre 10 segundos y 300 segundos                    |  |  |  |  |  |
|                            | y el valor predeterminado es 10 segundos.                                                                    |  |  |  |  |  |
|                            | Configure el período de tiempo desde el final de la detección del evento hasta la parada de la               |  |  |  |  |  |
| Anti-interpolacion         | alarma.                                                                                                    |  |  |  |  |  |
|                            | Seleccione la casilla de verificación para tomar una instantánea del canal seleccionado.                     |  |  |  |  |  |
| Instantánea                |                                                                                                    |  |  |  |  |  |
|                            | Para usar esta función, asegúrese de que la instantánea esté habilitada para la detección de movimiento      |  |  |  |  |  |
|                            | alarmas en <b>Menú principal &gt; ALMACENAMIENTO &gt; Programación &gt; Instantánea</b> .                    |  |  |  |  |  |
|                            | Seleccione los canales que desea grabar. Los canales seleccionados comienzan a                               |  |  |  |  |  |
|                            | grabar después de que ocurre una alarma.                                                                     |  |  |  |  |  |
| Grabar canal               |                                                                                                    |  |  |  |  |  |
|                            | La grabación de alarmas IoT y la función de grabación automática deben estar habilitadas. Para obtener       |  |  |  |  |  |
|                            | más información, consulte "5.1.4.9 Configuración del programa de almacenamiento de video grabado" y          |  |  |  |  |  |
|                            | "5.9.1 Habilitación del control de grabación".                                                               |  |  |  |  |  |
|                            | Seleccione la casilla de verificación para habilitar un recorrido por los canales seleccionados.             |  |  |  |  |  |
| Recorrido                  | Para usar esta función, asegúrese de que el recorrido esté habilitado y configurado en <b>Menú</b>           |  |  |  |  |  |
|                            | principal > PANTALLA > Tour.                                                                                 |  |  |  |  |  |
|                            | Seleccione para habilitar la transmisión de audio/tonos de alarma en respuesta a un                          |  |  |  |  |  |
| Tono de alarma             | evento de alarma de temperatura.                                                                             |  |  |  |  |  |

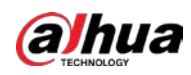

| Parámetro  | Descripción                                                                                                    |  |  |  |  |
|------------|----------------------------------------------------------------------------------------------------|--|--|--|--|
|            | <ul> <li>Mostrar mensaje: seleccione el<b>Mostrar mensaje</b>casilla de verificación para habilitar un mensaje emergente en su PC host local.</li> <li>Zumbador: seleccione la casilla de verificación para activar un zumbador en el dispositivo.</li> <li>Video Matrix: seleccione la casilla de verificación para habilitar la función. Cuando ocurre un evento de alarma, el puerto de salida de video emite la configuración configurada en</li> </ul> |  |  |  |  |
|            | Menú principal > PANTALLA > Tour.                                                                                                    |  |  |  |  |
|            | Esta función está disponible en modelos seleccionados.                                                                                                    |  |  |  |  |
|            | • Enviar correo electrónico: habilite el sistema para enviar una notificación por correo electrónico cuando                                                                                                    |  |  |  |  |
| Más ajuste | ocurra un evento de alarma.                                                                                                    |  |  |  |  |
|            | Para usar esta función, asegúrese de que la función de correo electrónico esté habilitada en <b>Menú</b>                                                                                                    |  |  |  |  |
|            | principal > RED > Correo electrónico.                                                                                                    |  |  |  |  |
|            | • Registro: seleccione la casilla de verificación para permitir que el dispositivo registre un registro de alarma local.                                                                                                    |  |  |  |  |
|            | • Pantalla adicional: Seleccione la casilla de verificación para habilitar la función. Cuando                                                                                                    |  |  |  |  |
|            | ocurre un evento de alarma, la pantalla adicional muestra los ajustes configurados en                                                                                                    |  |  |  |  |
|            | Menú principal > PANTALLA > Tour > Pantalla secundaria.                                                                                                    |  |  |  |  |
|            |                                                                                                    |  |  |  |  |
|            | • Esta función está disponible en modelos seleccionados.                                                                                                    |  |  |  |  |
|            | • Para usar esta función, se debe habilitar una pantalla adicional.                                                                                                    |  |  |  |  |

### <u>Step 4</u> Hacer clicAhorrarpara guardar la configuración.

### 5.12.2.4.2 Configuración de ajustes de alarma para datos de humedad

Puede configurar el evento de alarma configurando los datos de humedad.

# <u>Step 1</u> En la página de inicio, seleccione**IoT > Gestión > Temperatura/Humedad**.

## Figure 5-264 Temperatura/Humedad

| Sensc | or Pairing | Temperati    | ure/H Wi | reless Detector | Wireless Siren |                  |
|-------|------------|--------------|----------|-----------------|----------------|------------------|
|       | 0          | Enable       | Setting  | Access Point    | Туре           | Access Point Nam |
|       |            |              |          |                 |                |                  |
|       |            |              |          |                 |                |                  |
|       |            |              |          |                 |                |                  |
|       |            |              |          |                 |                |                  |
|       |            |              |          |                 |                |                  |
|       |            |              |          |                 |                |                  |
|       |            |              |          |                 |                |                  |
|       |            |              |          |                 |                |                  |
|       |            |              |          |                 |                |                  |
|       |            |              |          |                 |                |                  |
|       |            |              |          |                 |                |                  |
|       |            |              |          |                 |                |                  |
|       |            |              |          |                 |                |                  |
|       |            |              |          |                 |                |                  |
|       | Show °l    | F(Fahrenheit | Degree)  |                 |                |                  |

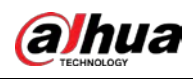

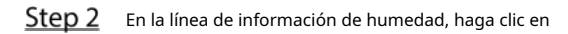

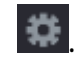

| Setting              |                 |      |                 |               |      |
|----------------------|-----------------|------|-----------------|---------------|------|
| Access Point         |                 |      | Туре            |               |      |
| Detect Position Name | Chn6-Humidity-1 |      | Preview Channel | 6             |      |
| Event Type           | High Humidity   |      | Upper Limit     | 60 %RH Enable |      |
| Period               | Setting         |      | PTZ             | Setting       |      |
| Alarm Out            | Setting         |      | Latch           | 10            | Sec. |
| Post Record          | 10              | Sec. | Anti-Dither     | 5             | Sec. |
| Record CH            |                 |      |                 |               |      |
| Snapshot             |                 |      |                 |               |      |
| Tour                 |                 |      |                 |               |      |
| Voice Prompts        | None            |      |                 |               |      |
| More Setting         | Setting         |      |                 |               |      |
| Default              |                 |      |                 | Save          | Back |

# Figure 5-265 Ajuste

<u>Step 3</u> Configure los ajustes para los siguientes parámetros.

Tabla 5-41 Configuración de alarma

| Parámetro                   | Descripción                                                                                         |  |  |  |  |
|-----------------------------|----------------------------------------------------------------------------------------------------|--|--|--|--|
| Punto de acceso             | Indica el canal al que está conectada la cámara.                                                    |  |  |  |  |
| Escribe                     | Humedadpor defecto.                                                                                 |  |  |  |  |
| Detectar nombre de posición | Configure el nombre de la posición de detección.                                                    |  |  |  |  |
|                             | Seleccione el canal que desea obtener una vista previa para ayudar a                                |  |  |  |  |
| Vista previa del canal      | monitorear el canal del punto de acceso. Este canal podría ser el canal del punto                   |  |  |  |  |
|                             | de acceso o cualquier otro canal según su situación real.                                           |  |  |  |  |
| Tino do avento              | Seleccionar tipo de evento como <b>Alta humedad</b> o <b>Baja humedad</b> y establecer el límite de |  |  |  |  |
|                             | humedad superior e inferior respectivamente. Por ejemplo, seleccione el tipo de evento como         |  |  |  |  |
| Limita superior             | Alta humedady establecer el límite superior como60, la alarma se activa cuando la humedad           |  |  |  |  |
| Limite superior             | alcanza el 60 % de HR.                                                                              |  |  |  |  |
| Habilitar                   | Habilite la función de alarma.                                                                      |  |  |  |  |
|                             | Defina un período durante el cual la configuración de la alarma está activa. Para obtener más       |  |  |  |  |
| Calendario                  | información sobre cómo configurar el período, consulte "5.10.4.1 Configuración de los ajustes de    |  |  |  |  |
|                             | detección de movimiento".                                                                           |  |  |  |  |
|                             | Hacer clic <b>Ajuste</b> para configurar los parámetros.                                            |  |  |  |  |
|                             | • Alarma general: habilite la activación de la alarma a través de los dispositivos de alarma        |  |  |  |  |
|                             | conectados al puerto de salida seleccionado.                                                        |  |  |  |  |
| Puerto de salida de alarma  | • Alarma externa: Habilite la activación de la alarma a través de la caja de alarma                 |  |  |  |  |
|                             | conectada.                                                                                          |  |  |  |  |
|                             | • Sirena inalámbrica: habilite la activación de la alarma a través de dispositivos conectados por   |  |  |  |  |
|                             | puerta de enlace USB o puerta de enlace de cámara.                                                  |  |  |  |  |

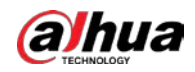

| Parámetro          | Descripción                                                                                                    |  |  |  |  |
|--------------------|----------------------------------------------------------------------------------------------------|--|--|--|--|
|                    | Hacer clic <b>Ajuste</b> para mostrar la página PTZ.                                                                     |  |  |  |  |
| Enlace PTZ         | Habilite las acciones de vinculación de PTZ, como seleccionar el preajuste al que desea que se                           |  |  |  |  |
|                    | llame cuando ocurra un evento de alarma.                                                                                 |  |  |  |  |
|                    | Establezca un período de tiempo para que el dispositivo retrase el apagado de la                                         |  |  |  |  |
| Post Alarma        | alarma después de que se cancele la alarma externa. El valor varía de 0 segundos a                                       |  |  |  |  |
| Post-Alarma        | 300 segundos y el valor predeterminado es 10 segundos. Si ingresa 0, no habrá                                            |  |  |  |  |
|                    | demora.                                                                                                    |  |  |  |  |
|                    | Establezca un período de tiempo para que el dispositivo retrase el apagado de la                                         |  |  |  |  |
| Publicar registro  | grabación después de cancelar la alarma. El valor oscila entre 10 segundos y 300 segundos                                |  |  |  |  |
|                    | y el valor predeterminado es 10 segundos.                                                                                |  |  |  |  |
| Anti-internolación | Configure el período de tiempo desde el final de la detección del evento hasta la parada de la                           |  |  |  |  |
|                    | alarma.                                                                                                    |  |  |  |  |
|                    | Seleccione la casilla de verificación para tomar una instantánea del canal seleccionado.                                 |  |  |  |  |
| Instantánea        | Para usar esta función, asegúrese de que la instantánea esté habilitada para la detección de movimiento                  |  |  |  |  |
|                    | alarmas en <b>Menú principal &gt; ALMACENAMIENTO &gt; Programación &gt; Instantánea</b> .                                |  |  |  |  |
|                    | Seleccione los canales que desea grabar. Los canales seleccionados comienzan a                                           |  |  |  |  |
|                    | grabar después de que ocurre una alarma.                                                                                 |  |  |  |  |
| Cashanasad         |                                                                                                    |  |  |  |  |
| Grabar canal       | La grabación de alarmas IoT y la función de grabación automática deben estar habilitadas. Para obtener                   |  |  |  |  |
|                    | más información, consulte "5.1.4.9 Configuración del programa de almacenamiento de video grabado" y                      |  |  |  |  |
|                    | "5.9.1 Habilitación del control de grabación".                                                                           |  |  |  |  |
|                    | Seleccione la casilla de verificación para habilitar un recorrido por los canales seleccionados.                         |  |  |  |  |
|                    |                                                                                                    |  |  |  |  |
| Recorrido          | Para usar esta función, asegúrese de que el recorrido esté habilitado y configurado en <b>Menú</b>                       |  |  |  |  |
|                    | principal > PANTALLA > Tour.                                                                                             |  |  |  |  |
|                    | Seleccione para habilitar la transmisión de audio/indicaciones de voz en respuesta a un evento                           |  |  |  |  |
| Tono de alarma     | de alarma de temperatura.                                                                                                |  |  |  |  |
|                    | • Mostrar mensaje: seleccione el <b>Mostrar mensaje</b> casilla de verificación para habilitar un                        |  |  |  |  |
|                    | mensaje emergente en su PC host local.                                                                                   |  |  |  |  |
|                    | • Zumbador: seleccione la casilla de verificación para activar un zumbador en el dispositivo.                            |  |  |  |  |
|                    | • Video Matrix: seleccione la casilla de verificación para habilitar la función. Cuando ocurre                           |  |  |  |  |
|                    | un evento de alarma, el puerto de salida de video emite la configuración configurada en                                  |  |  |  |  |
|                    | Menú principal > PANTALLA > Tour.                                                                                        |  |  |  |  |
|                    |                                                                                                    |  |  |  |  |
| Más ajuste         | Esta función está disponible en modelos seleccionados.                                                                   |  |  |  |  |
|                    | • Enviar correo electrónico: habilite el sistema para enviar una notificación por correo electrónico cuando              |  |  |  |  |
|                    | ocurra un evento de alarma.                                                                                              |  |  |  |  |
|                    |                                                                                                    |  |  |  |  |
|                    | Para usar esta función, asegúrese de que la función de correo electrónico esté habilitada en <b>Menú</b>                 |  |  |  |  |
|                    | principal > RED > Correo electrónico.                                                                                    |  |  |  |  |
|                    | • Registro: seleccione la casilla de verificación para permitir que el dispositivo registre un registro de alarma local. |  |  |  |  |
|                    |                                                                                                    |  |  |  |  |

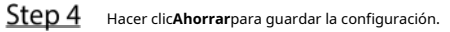

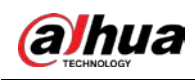

## 5.12.2.5 Búsqueda de información de IoT

Puede buscar y hacer una copia de seguridad de todos sus datos de IoT.

Para hacer una copia de seguridad de los datos, debe preparar un dispositivo USB y conectarlo al dispositivo.

<u>Step 1</u> En la página de inicio, seleccione**Internet de las Cosas > Búsqueda de Internet de las Cosas**.

|            | Fig            | ure 5-266 bús | queda | a de Internet de las cosas |             |         |        |     |
|------------|----------------|---------------|-------|----------------------------|-------------|---------|--------|-----|
|            |                |               |       | Display Type               | List        |         |        |     |
| Type       | All            |               |       |                            | All         |         |        |     |
| Start Time | 2019 - 12 - 06 | 00:00:00      |       | End Time                   | 2020 -01-05 | 00:00   | :00    |     |
|            |                |               |       |                            |             |         | Search |     |
|            | m:             |               |       |                            |             |         |        |     |
|            | l'ime          | Access Point  |       | Туре                       | Access Pou  | it Name |        | urr |
|            |                |               |       |                            |             |         |        |     |
|            |                |               |       |                            |             |         |        |     |
|            |                |               |       |                            |             |         |        |     |
|            |                |               |       |                            |             |         |        |     |
|            |                |               |       |                            |             |         |        |     |
|            |                |               |       |                            |             |         |        |     |
|            |                | 1             |       |                            |             |         |        |     |
|            | 0              |               |       |                            |             |         | Export |     |

<u>Step 2</u> Configure los ajustes de los parámetros.

### Tabla 5-42 Parámetros de búsqueda de IOT

| Parámetro             | Descripción                                                                           |  |  |  |  |
|-----------------------|---------------------------------------------------------------------------------------|--|--|--|--|
| Punto de acceso       | Indica el canal al que está conectada la cámara.                                      |  |  |  |  |
| Tipo de visualización | En el <b>Tipo de visualización</b> lista, seleccione <b>Lista</b> o <b>Diagrama</b> . |  |  |  |  |
|                       | seleccione el tipo de información que desea buscar. Puedes elegir                     |  |  |  |  |
| Escribe               | HumedadoLa temperatura.                                                               |  |  |  |  |
| Fetada                | Seleccione el estado de información que desea buscar.                                 |  |  |  |  |
| ESIdUU                | Esta opción está disponible cuando seleccionaListaen elTipo de visualizaciónlista.    |  |  |  |  |
| Hora de inicio        | Introduzca la hora de inicio y la hora de finalización de la información que desea    |  |  |  |  |
| Hora de finalización  | buscar.                                                                               |  |  |  |  |

<u>Step 3</u> Hacer clicBúsqueda.

El sistema inicia la búsqueda de acuerdo con la configuración de sus parámetros. Una vez finalizada la búsqueda, se

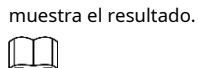

Hacer clic**Ir**para cambiar las páginas de resultados.

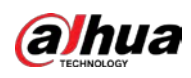

## Figure 5-267 Lista

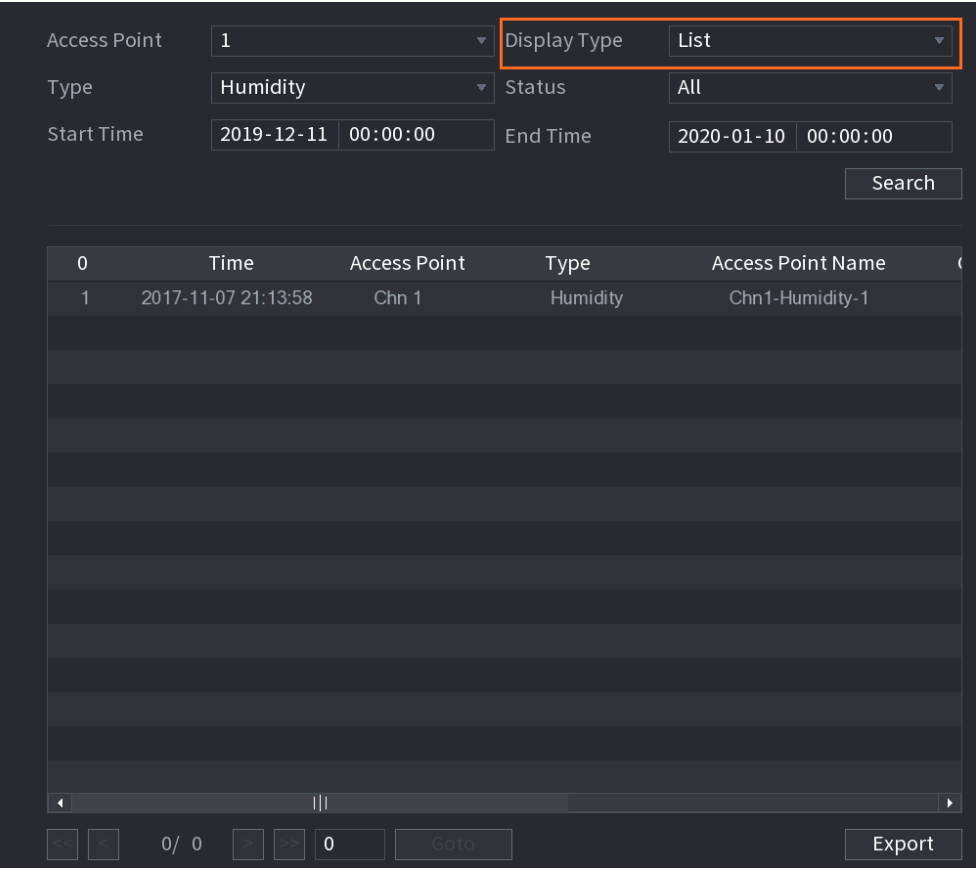

Figure 5-268 Diagrama

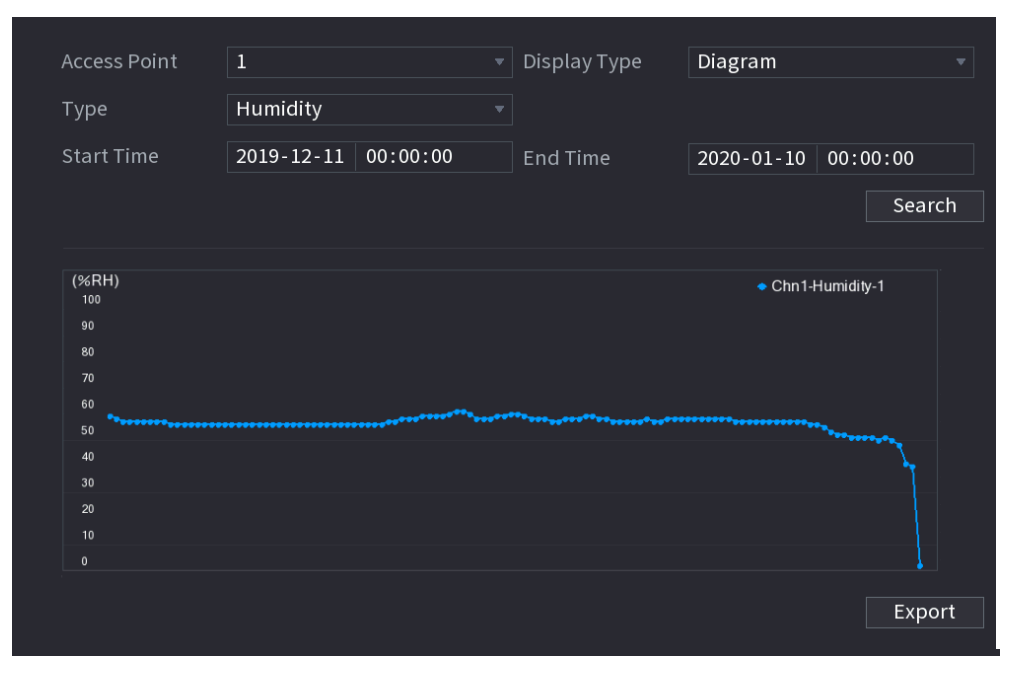

<u>Step 4</u> Hacer clic**Exportar.**El sistema comienza a exportar los datos. Hacer

### <u>Step 5</u> clic**ок**.

Puede encontrar los datos exportados en su dispositivo USB.

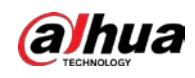

# 5.12.3 Configuración de sirena inalámbrica

Puede conectar la sirena inalámbrica al Dispositivo, cuando hay un evento de alarma activado en el Dispositivo, la sirena inalámbrica genera alarmas.

<u>Step 1</u> SeleccioneMenú principal > IoT > Gestión > Sirena inalámbrica.

Figure 5-269 sirena inalámbrica

| Sensor Pairing       | Temperature/Hu | Wireless Detector | Wireless Siren |       |      |
|----------------------|----------------|-------------------|----------------|-------|------|
| USB Gateway_<br>Mode |                |                   |                |       |      |
| Auto                 |                |                   |                |       |      |
| Manual               |                |                   |                |       |      |
| Off                  |                |                   |                |       |      |
| Camera Gatewa        |                |                   |                |       |      |
| Mode                 |                |                   |                |       |      |
| Auto                 |                |                   |                |       |      |
| Manual               |                |                   |                |       |      |
| Off                  |                |                   |                |       |      |
|                      |                |                   |                |       |      |
| Alarm Reset          | ОК             |                   |                |       |      |
|                      |                |                   |                |       |      |
|                      |                |                   |                |       |      |
|                      |                |                   |                |       |      |
|                      |                |                   |                |       |      |
|                      |                |                   |                |       |      |
|                      |                |                   |                | Apply | Back |

<u>Step 2</u> Configure los ajustes para la salida de alarma inalámbrica.

Tabla 5-43 Parámetros de salida de alarma inalámbrica

| Parámetro                                                                      | Descripción                                       |                                                                                           |  |  |  |
|--------------------------------------------------------------------------------|---------------------------------------------------|-------------------------------------------------------------------------------------------|--|--|--|
| • Auto: Activa automáticamente la alarma si la función de salida de alarma par |                                                   |                                                                                           |  |  |  |
| puerta de enlace USB,                                                          |                                                   | inalámbrica está habilitada para eventos específicos.                                     |  |  |  |
| Puerta de enlace de la cámara                                                  | cámara • Manual: Activa la alarma inmediatamente. |                                                                                           |  |  |  |
|                                                                                | •                                                 | Apagado: No activar la alarma.                                                            |  |  |  |
| Lanzamiento de alarma                                                          | Hace                                              | r clic <b>OK</b> para borrar todo el estado de salida de alarma de la sirena inalámbrica. |  |  |  |

<u>Step 3</u> Hacer clic**Aplicar**para guardar la configuración.

# **5.13** Configuración de ajustes de PDV

Puede conectar el Dispositivo a la máquina POS (Punto de Venta) y recibir la información de ella. Esta función se aplica a los escenarios como la máquina POS de supermercado. Una vez establecida la conexión, el dispositivo puede acceder a la información del POS y mostrar el texto superpuesto en la ventana del canal.

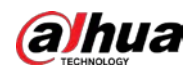

# $\square$

Reproducir información de POS en la reproducción local y ver la información de POS en la vista en vivo La pantalla solo admite el modo de un solo canal y el modo de cuatro canales. Visualización de la pantalla de seguimiento y la reproducción en el modo multicanal compatible con la web.

# 5.13.1 Búsqueda de registros de transacciones

| El sistem     | na admite la búsqu     | ieda difusa.               |                           |      |
|---------------|------------------------|----------------------------|---------------------------|------|
| <u>Step 1</u> | Seleccione <b>Menú</b> | Principal > TPV > Buscar T | PV.                       |      |
|               |                        | Figure 5-27                | <b>20</b> búsqueda de TPV |      |
|               | POS Info               |                            | Search                    |      |
|               | Channel                | All                        |                           |      |
|               | Start Time             | 2020-01-04 00              | :00 :00                   |      |
|               | End Time               | 2020-01-05 00              | :00 :00                   |      |
|               | 0                      | Transaction Time           | Channel                   | Play |
|               |                        |                            |                           |      |
|               |                        |                            |                           |      |
|               |                        |                            |                           |      |
|               |                        |                            |                           |      |
|               |                        |                            |                           |      |
|               |                        |                            |                           |      |
|               |                        |                            |                           |      |
|               |                        |                            |                           |      |
|               |                        |                            |                           |      |
|               |                        |                            |                           |      |
|               |                        |                            |                           |      |
|               | 0/0                    |                            |                           |      |
| <i>c</i> .    |                        |                            |                           |      |

- <u>Step 2</u> En el**Búsqueda de TPV**casilla, ingrese la información, como el número de transacción en su recibo, la cantidad o el nombre del producto.
- <u>Step 3</u> En el**Hora de inicio**caja y**Hora de finalización**, ingrese el período de tiempo en el que desea buscar la información de la transacción POS.
- <u>Step 4</u> Hacer clic**Búsqueda**.

Los resultados de la transacción buscada se muestran en la tabla.

# 5.13.2 Configuración de los ajustes de POS

<u>SeleccioneMenú principal > POS > Configuración de POS</u>.

Figure 5-271 configuración de punto de venta

| POS Name POS1 | ľ |                                 |                |          |
|---------------|---|---------------------------------|----------------|----------|
|               |   | Record Channel<br>Privacy       | ¢              |          |
|               |   | Protocol                        | General        | <b>•</b> |
|               |   | Character Encode                | Unicode(UTF-8) | •        |
|               |   | Overlay Mode<br>Network Timeout | Page<br>100    |          |
|               |   | Overlay Time<br>Font Size       | 120<br>Medium  |          |
|               |   | Font Color<br>POS Info          |                |          |
|               |   | Line Break                      |                |          |

<u>Step 2</u> Configure los ajustes para los parámetros de POS.

| Tahla | 5-11 | Parámetros | db | TPV |
|-------|------|------------|----|-----|
| iavia | J-44 | raianieuos | ue |     |

| Parámetro                  | Descripción                                                                                                    |  |  |  |
|----------------------------|----------------------------------------------------------------------------------------------------|--|--|--|
|                            | En el <b>Nombre de punto de venta</b> lista, seleccione la máquina POS que desea                                                                                                    |  |  |  |
| Nombre de punto de venta   | configurar los ajustes para. Hacer clic para modificar el nombre del TPV.                                                                                                    |  |  |  |
|                            | El nombre del POS admite 21 caracteres chinos o 63 caracteres ingleses.                                                                                                    |  |  |  |
| Habilitar                  | Descripción         n elNombre de punto de ventalista, seleccione la máquina POS que desea         onfigurar los ajustes para. Hacer clic         Image: para modificar el nombre del TPV.         Image: para modificar el nombre del TPV.         Image: para modificar el nombre del TPV y la función de grabación automática deben estar habilitadas. Para betener más información, consulte |  |  |  |
|                            | Seleccione los canales que desea grabar. Los canales seleccionados comienzan a                                                                                                    |  |  |  |
| Grabar canal               | grabar despues de que ocurre una alarma.                                                                                                    |  |  |  |
|                            | La grabación de alarmas de TPV y la función de grabación automática deben estar habilitadas. Para                                                                                                    |  |  |  |
|                            | obtener más información, consulte "5.1.4.9 Configuración del programa de almacenamiento de video                                                                                                    |  |  |  |
|                            | grabado" y "5.9.1 Habilitación del control de grabación".                                                                                                    |  |  |  |
| Privacidad                 | Introduzca el contenido de privacidad.                                                                                                    |  |  |  |
| Ducto colo                 | Seleccione <b>TPV</b> por defecto. Diferentes máquinas corresponden a diferentes                                                                                                    |  |  |  |
| Protocolo                  | protocolos.                                                                                                    |  |  |  |
|                            | En el <b>Tipo de conexión</b> lista, seleccione el tipo de protocolo de conexión. Hacer clic                                                                                                    |  |  |  |
| Modo de conexión           | se muestra la página Dirección IP.                                                                                                    |  |  |  |
|                            | En el <b>IP de origen</b> cuadro, ingrese la dirección IP (la máquina que                                                                                                    |  |  |  |
|                            | está conectada al dispositivo) que envía mensajes.                                                                                                    |  |  |  |
| Codificación de caracteres | Seleccione un modo de codificación de caracteres.                                                                                                    |  |  |  |

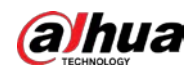

| Parámetro                                                                                                    | Descripción                                                                                                    |  |  |  |  |  |
|----------------------------------------------------------------------------------------------------|----------------------------------------------------------------------------------------------------|--|--|--|--|--|
|                                                                                                    | En el <b>Modo de superposición</b> lista, seleccione <b>Página</b> oRODAR.                                                                                                    |  |  |  |  |  |
|                                                                                                    | • Páginasignifica pasar una página cuando hay 16 líneas de información                                                                                                    |  |  |  |  |  |
|                                                                                                    | superpuesta.                                                                                                    |  |  |  |  |  |
| ParámetroDescripciónEn elModo de super<br>9 Páginasig<br>superpues<br>9 RODARsig<br>9 superpues<br>9 RODARsig<br>9 superpues<br>9 RODARsig<br>9 superpues<br>9 RODARsig<br>9 superpues<br>9 RODARsig<br>9 superpues<br>9 RODARsig<br>9 Superpues<br>9 RODARsig<br>9 RODARsig<br>9 RODARSig<br>9 RODARSig<br>9 RODARSIG<br>9 RODARSIG<br>9 RO | • <b>RODAR</b> significa enrollar la página cuando hay 16 líneas de información                                                                                                    |  |  |  |  |  |
| Modo de superposición                                                                                                    | superpuesta. La primera línea desaparece cada vez.                                                                                                    |  |  |  |  |  |
| Modo de superposición<br>Tiempo de espera de red<br>Tiempo de superposición<br>Tamaño de fuente                                                                                                    |                                                                                                    |  |  |  |  |  |
|                                                                                                    | Cuando el modo de vista previa local está dividido en 4, la información superpuesta se                                                                                                    |  |  |  |  |  |
|                                                                                                    | sustituye cuando hay 8 líneas.                                                                                                    |  |  |  |  |  |
|                                                                                                    | Cuando la red no funciona correctamente y no se puede recuperar después del                                                                                                    |  |  |  |  |  |
| Tiempo de espera de red                                                                                                    | límite de tiempo de espera ingresado, la información de POS no se mostrará                                                                                                    |  |  |  |  |  |
|                                                                                                    | normalmente. Después de recuperar la red, se mostrará la información más                                                                                                    |  |  |  |  |  |
|                                                                                                    | reciente de POS.                                                                                                    |  |  |  |  |  |
|                                                                                                    | Ingrese el tiempo durante el cual desea que se muestre la información del POS.                                                                                                    |  |  |  |  |  |
| Tiempo de superposición                                                                                                    | Por ejemplo, ingrese 5, la información de POS desaparecerá de la pantalla                                                                                                    |  |  |  |  |  |
|                                                                                                    | después de 5 segundos.                                                                                                    |  |  |  |  |  |
|                                                                                                    | En la lista Tamaño de fuente, seleccione <b>Pequeña,Medio</b> , o <b>Largo</b> como el tamaño del texto de la                                                                                                    |  |  |  |  |  |
| Tamaño de fuente                                                                                                    | información de POS                                                                                                    |  |  |  |  |  |
|                                                                                                    | En la barra de colores, haga clic para seleccionar el color del tamaño del texto de la                                                                                                    |  |  |  |  |  |
| Modo de superposición Tiempo de espera de red Tiempo de superposición Tamaño de fuente Color de fuente Información de punto de venta Salto de línea                                                                                                    | información de POS.                                                                                                    |  |  |  |  |  |
| Modo de superposición       RODARsignifica enrollar la página cuando hay 16 líneas de información superpuesta. La primera línea desaparece cada vez.         Image: Cuando el modo de vista previa local está dividido en 4, la información superpuesta se sustituye cuando hay 8 líneas.         Tiempo de espera de red         Tiempo de espera de red         Ingrese el tiempo de espera ingresado, la información de POS no se mostrar normalmente. Después de recuperar la red, se mostrará la información már reciente de POS.         Ingrese el tiempo durante el cual desea que se muestre la información del Por ejemplo, ingrese 5, la información de POS desaparecerá de la pantalla después de 5 segundos.         Image: de fuente       En la lista Tamaño de fuente, seleccione? Pequeña, Medio, oLargocomo el tamaño del texto de la información de POS.         Color de fuente       En la barra de colores, haga clic para seleccionar el color del tamaño del texto de la información de POS.         Intermación de porto de verta       No necesita configurar. El sistema va a una nueva línea 1s después de que reciban datos.         Si ingresa un delimitador de línea, el sistema pasa a una nueva línea (nexadecimal).         Por ejemplo, si el delimitador de línea (hexadecimal).         Por ejemplo, si el delimitador de línea es F y la información de superposición es 123Fe vista previa local y la información de superposición web se muestran como:                                                                                                    | Habilite la función de información de POS, la información de POS se muestra en la pantalla de visualización                                                                                                    |  |  |  |  |  |
| Información de punto de venta                                                                                                    | En elModo de superposicióniista, seleccionePáginaoRODAR.         • Páginasignifica pasar una página cuando hay 16 líneas de información superpuesta.         • RODARsignifica enrollar la página cuando hay 16 líneas de información superpuesta.         • RODARsignifica enrollar la página cuando hay 16 líneas de información superpuesta.         • RODARsignifica enrollar la página cuando hay 16 líneas de información superpuesta.         • RODARsignifica enrollar la página cuando hay 16 líneas de información superpuesta.         • RODARsignifica enrollar la página cuando hay 16 líneas de información superpuesta.         • RODARsignifica enrollar la página cuando hay 16 líneas de información superpuesta.         • RODARsignifica enrollar la página cuando hay 16 líneas de información superpuesta se sustituye cuando hay 8 líneas.         • Cuando la red no funciona correctamente y no se puede recuperar después del límite de tiempo de espera ingresado, la información de POS no se mostrará normalmente. Después de recuperar la red, se mostrará la información más reciente de POS.         • Por ejemplo, ingrese 5, la información de POS desaparecerá de la pantalla después de 5 segundos.         • En la lista Tamaño de fuente, seleccione Pequeña, Medio, oLargocomo el tamaño del texto de la información de POS         • nete ente       En la barta de colores, haga clic para seleccionar el color del tamaño del texto de la información de POS.         • net eventa       Habilite la función de información de POS, la información de POS se muestra en la pantalla de visualización en vivo.         • ne deventa       No nec |  |  |  |  |  |
|                                                                                                    | No necesita configurar. El sistema va a una nueva línea 1s después de que no se                                                                                                    |  |  |  |  |  |
|                                                                                                    | reciban datos.                                                                                                    |  |  |  |  |  |
|                                                                                                    | Si ingresa un delimitador de línea, el sistema pasa a una nueva línea cuando la                                                                                                    |  |  |  |  |  |
|                                                                                                    | información superpuesta identifica el delimitador de línea (hexadecimal).                                                                                                    |  |  |  |  |  |
| Salto de línea                                                                                                    | Por ejemplo, si el delimitador de línea es F y la información de superposición es 123F6789, la                                                                                                    |  |  |  |  |  |
|                                                                                                    | vista previa local y la información de superposición web se muestran como:                                                                                                    |  |  |  |  |  |
|                                                                                                    | 123                                                                                                    |  |  |  |  |  |
|                                                                                                    | 6789                                                                                                    |  |  |  |  |  |

<u>Step 3</u> Hacer clic**Aplicar**para completar la configuración.

# 5.14 Configuración de ajustes de copia de seguridad

## 5.14.1 Búsqueda de dispositivo USB

Cuando inserta un dispositivo de almacenamiento USB en el puerto USB del dispositivo, el dispositivo detecta el dispositivo de almacenamiento USB y aparece**Buscar dispositivo USB**página, que le proporciona un acceso directo para realizar operaciones de copia de seguridad y actualización.

Para obtener más información, consulte "5.14.2 Copia de seguridad de archivos", "5.21.2 Visualización de la información de registro", "5.20.4 Exportación e importación de la configuración del sistema" y "5.20.6 Actualización del dispositivo".

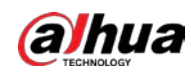

## Figure 5-272 Dispositivo de respaldo

| Backup Device Found |       |                       |              |                  |                 |             |  |  |
|---------------------|-------|-----------------------|--------------|------------------|-----------------|-------------|--|--|
|                     | <br>+ | Name:<br>Total Space: | sdb1<br>0.00 | .(USB U<br>KB/7. | JSB)<br>51 GB(I | Free/Total) |  |  |
|                     |       | File Backup           |              |                  |                 | Log Backup  |  |  |
|                     |       | Config Backup         |              |                  |                 | Update      |  |  |
|                     |       |                       |              |                  |                 |             |  |  |

## 5.14.2 Copia de seguridad de archivos

Puede hacer una copia de seguridad de los videos y las instantáneas grabados.

### <u>Step 1</u> SeleccioneMenú principal > Copia de seguridad.

Figure 5-273 Respaldo

| Device Name    | sdb1(USB USB)           | Format      | 0.00 KB/7 | .51 GB(Fre | e/Total)  |
|----------------|-------------------------|-------------|-----------|------------|-----------|
| Storage Path   |                         | Browse      |           |            |           |
| Record Ch      | A1                      |             |           |            |           |
| Туре           | All                     | Main Stream |           |            |           |
| Start Time     | 2020 -01 -04 00 :00 :00 | End Time    | 2020 - 0  | 1 -04 15   | 5 :50 :14 |
| File Format    | DAV                     |             |           | Search     | Remove    |
| 0 Cha          | nnel Type Start Time    | End Time    |           | Size(KB)   | Play      |
|                |                         |             |           |            |           |
|                |                         |             |           |            |           |
|                |                         |             |           |            |           |
|                |                         |             |           |            |           |
|                |                         |             |           |            |           |
|                |                         |             |           |            |           |
|                |                         |             |           |            |           |
| 0.00 KB(Needec | l Space)                |             |           |            | Backup    |

### <u>Step 2</u> Configure los ajustes para los parámetros de copia de seguridad.

Tabla 5-45 Parámetros de copia de seguridad

| Parámetro               | Descripción                                                                                                    |  |  |  |  |  |  |
|-------------------------|----------------------------------------------------------------------------------------------------|--|--|--|--|--|--|
| Nevelue del discosition | En el <b>Nombre del dispositivo</b> lista, seleccione el dispositivo en el que desea realizar la copia de seguridad de los |  |  |  |  |  |  |
| Nombre del dispositivo  | archivos.                                                                                                    |  |  |  |  |  |  |
|                         | Hacer clic <b>Formato</b> , la <b>Formato</b> se muestra la página.                                                        |  |  |  |  |  |  |
|                         | • Si la capacidad del dispositivo de almacenamiento externo es inferior a 2 TB, puede                                      |  |  |  |  |  |  |
| Formato                 | seleccionar <b>FAT32</b> o <b>NTFS</b> para formatearlo.                                                                   |  |  |  |  |  |  |
|                         | • Si la capacidad del dispositivo de almacenamiento externo es igual o superior a 2 TB,                                    |  |  |  |  |  |  |
|                         | solo puede seleccionar <b>NTFS</b> para formatearlo.                                                                       |  |  |  |  |  |  |

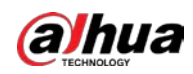

| Parámetro            | Descripción                                                                                                    |  |  |  |  |  |
|----------------------|----------------------------------------------------------------------------------------------------|--|--|--|--|--|
|                      | Hacer clic <b>Navegar</b> , la <b>Navegar</b> se muestra la página. Seleccione la ruta donde                   |  |  |  |  |  |
| Sendero              | desea buscar los archivos.                                                                                     |  |  |  |  |  |
| Grabar canal         | En el <b>Grabar canal</b> lista, seleccione el canal donde desea buscar los                                    |  |  |  |  |  |
|                      | archivos.                                                                                                    |  |  |  |  |  |
| Escribe              | En el <b>Escribe</b> lista, seleccione el tipo de archivo que desea buscar.                                    |  |  |  |  |  |
| Hora de inicio       |                                                                                                    |  |  |  |  |  |
| Hora de finalización | 1 Introduzca la hora de inicio y la hora de finalización de los archivos que desea buscar.                     |  |  |  |  |  |
|                      | En el <b>Formato de archivo</b> lista, seleccione el formato de archivo como <b>DAV</b> o <b>MP4</b> que desea |  |  |  |  |  |
| Formato de archivo   | buscar.                                                                                                    |  |  |  |  |  |
|                      |                                                                                                    |  |  |  |  |  |

<u>Step 3</u> Hacer clic**Búsqueda**para buscar los archivos que cumplan con los ajustes configurados. Los

resultados de la búsqueda se mostrarán en la tabla.

#### <u>Step 4</u> Seleccione los archivos que desea respaldar.

<u>Step 5</u> Hacer clic**Respaldo**para hacer una copia de seguridad de los archivos seleccionados en la ruta configurada.

 $\square$ 

Hacer clic**Remover**para eliminar todos los resultados buscados.

El sistema mostrará una barra de progreso de copia de seguridad. Aparecerá un cuadro de diálogo cuando se complete la copia de seguridad.

### Figure 5-274 Navegar

| Browse               |                                  |         |        |        |         |  |
|----------------------|----------------------------------|---------|--------|--------|---------|--|
| Device Name          | sdb1(USB USB)                    | Ref     | resh F | Format |         |  |
| Total Space          | 28.91 GB                         |         |        |        |         |  |
| Free Space           | 27.70 GB                         |         |        |        |         |  |
| Address              |                                  |         |        |        |         |  |
| Name                 |                                  | Size    | Туре   | Delete | Play    |  |
| 📄 camera1_20191210   | 📄 camera1_20191210123549_2019121 |         |        | 亩      |         |  |
| upgrade_info_7db     | 780a713a4.txt                    | 73 B    | File   | 亩      |         |  |
| upgrade_device_1     |                                  | 0 B     | File   | ā      |         |  |
| SmartPlayer.exe      |                                  | 3.66 MB | File   | 亩      |         |  |
| 🖹 SmartPlayer(1).exe | SmartPlayer(1).exe               |         |        | 亩      |         |  |
| HCVR_ch1_main_2      | ■ HCVR_ch1_main_20191225121429   |         |        | 亩      | $\odot$ |  |
| 🗎 1.txt              | ∎ 1.txt                          |         |        | 亩      |         |  |
| 📄 SmartPlayer(2).exe | 🗈 SmartPlayer(2).exe             |         |        | 亩      |         |  |
| HCVR_ch1_main_2      | 20191225121429                   | 9.0 KB  | File   | ā      |         |  |
| New Folder           |                                  |         |        | ОК     | Back    |  |

Step 6 Hacer clicOK.

# 5.15 Administración de redes

# 5.15.1 Configuración de ajustes de red

Puede garantizar la interoperabilidad de la red entre el Dispositivo y otros dispositivos mediante la configuración de la red.

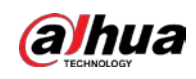

### 5.15.1.1 Configuración de las opciones de TCP/IP

Puede configurar los ajustes para el dispositivo, como la dirección IP, DNS de acuerdo con el plan de red.

Seleccione**Menú principal > RED > TCP/IP**, la**TCP/IP**se muestra la página.

Para obtener más información sobre la configuración de parámetros, consulte "5.1.4.4 Configuración de los ajustes de red".

Figure 5-275 TCP/IP

| NIC Name      | IP Address | Network Mode | NIC Member | Modify | Unbind |      |   |
|---------------|------------|--------------|------------|--------|--------|------|---|
| NIC1          |            | Single NIC   |            | ľ      |        |      |   |
|               |            |              |            |        |        |      |   |
|               |            |              |            |        |        |      |   |
|               |            |              |            |        |        |      |   |
| IP Address:   |            | Default Gat  |            | MTU:   | : 1500 |      |   |
| MAC Address:  |            | Subnet Mas   |            | Mode   |        |      |   |
|               |            |              |            |        |        |      |   |
|               | IPv4       |              |            |        |        |      |   |
| Preferred DNS |            |              |            |        |        |      |   |
| Alternate DNS |            |              |            |        |        |      |   |
| Default Card  | NIC1       |              |            |        |        |      |   |
|               |            |              |            |        |        |      |   |
|               |            |              |            |        |        |      |   |
|               |            |              |            |        |        |      |   |
|               |            |              |            |        |        |      |   |
|               |            |              |            |        | A      | pply | I |

### 5.15.1.2 Configuración de los ajustes del puerto

Puede configurar la conexión máxima accediendo al dispositivo desde el cliente, como WEB, plataforma y teléfono móvil, y configurar los ajustes de cada puerto.

<u>Step 1</u> SeleccioneMenú Principal > RED > Puerto.

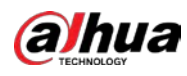

| S NETWORK    |            | 🍪 🚔 🍫 🛡 | <b>L</b> o | LIVE | 1 G. II |
|--------------|------------|---------|------------|------|---------|
| TCP/IP       |            | 128     |            |      |         |
| > Port       |            | 37777   |            |      |         |
| Wi-Fi        |            | 37778   |            |      |         |
| 3G/4G        |            | 80      |            |      |         |
| PPPoE        | HTTPS Port | 443     |            |      |         |
| DDNS         |            | 554     |            |      |         |
| UPnP         |            | 123     |            |      |         |
| Email        | POS Port   | 38800   |            |      |         |
| SNMP         |            |         |            |      |         |
| Multicast    |            |         |            |      |         |
| Alarm Center |            |         |            |      |         |
| Register     |            |         |            |      |         |
| P2P          |            |         |            |      |         |
|              |            |         |            |      |         |
|              |            |         |            |      |         |
|              |            |         |            |      |         |
|              |            |         |            |      |         |
|              |            |         |            |      |         |
|              |            |         |            |      |         |

## Figure 5-276 Puerto

### <u>Step 2</u> Configure los ajustes para los parámetros de conexión.

### Tabla 5-46 Parámetros de conexión

| Parámetro               | Descripción                                                                              |  |  |  |  |
|-------------------------|------------------------------------------------------------------------------------------|--|--|--|--|
|                         | El número máximo permitido de clientes que acceden al Dispositivo al mismo               |  |  |  |  |
| Conexión máxima         | tiempo, como WEB, Plataforma y Teléfono móvil.                                           |  |  |  |  |
|                         | Seleccione un valor entre 1 y 128. El valor predeterminado es 128.                       |  |  |  |  |
|                         | La configuración del valor predeterminado es 37777. Puede ingresar el valor de acuerdo   |  |  |  |  |
| Puerto TCP              | con su situación real.                                                                   |  |  |  |  |
|                         | La configuración del valor predeterminado es 37778. Puede ingresar el valor de acuerdo   |  |  |  |  |
| El puerto UDP           | con su situación real.                                                                   |  |  |  |  |
|                         | La configuración del valor predeterminado es 80. Puede ingresar el valor de acuerdo con  |  |  |  |  |
|                         | su situación real.                                                                       |  |  |  |  |
| Puerto HTTP             | Si ingresa otro valor, por ejemplo, 70, y luego debe ingresar 70 después de la           |  |  |  |  |
|                         | dirección IP al iniciar sesión en el dispositivo mediante el navegador.                  |  |  |  |  |
|                         | La configuración del valor predeterminado es 554. Puede ingresar el valor de acuerdo con |  |  |  |  |
| Puerto RISP             | su situación real.                                                                       |  |  |  |  |
|                         | Transmisión de datos. El rango de valores es de 1 a 65535. El valor                      |  |  |  |  |
| Puerto POS              | predeterminado es 38800.                                                                 |  |  |  |  |
|                         | La configuración del valor predeterminado es 123. Puede ingresar el valor de acuerdo con |  |  |  |  |
| Puerto del servidor NTP | su situación real.                                                                       |  |  |  |  |
|                         | Puerto de comunicación HTTPS. La configuración del valor predeterminado es 443. Puede    |  |  |  |  |
| Puerto HTTPS            | ingresar el valor de acuerdo con su situación real.                                      |  |  |  |  |

<u>Step 3</u> Hacer clic**Aplicar**para completar la configuración.

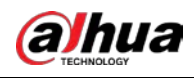

## 5.15.1.3 Configuración de los ajustes de conexión Wi-Fi

Puede realizar una conexión inalámbrica entre el Dispositivo y los otros dispositivos en la misma red a través de la configuración de Wi-Fi, lo que facilita la conexión y la movilidad de los dispositivos.

| 1  | $\sim$ | ~  |
|----|--------|----|
| н. |        | 11 |
| н. |        | 11 |
| L  | _      | _  |
| ÷. | ~_     | _  |

Solo el dispositivo con módulo Wi-Fi admite esta función.

### <u>Step 1</u> SeleccioneMenú Principal > RED > Wi-Fi.

|   | Figure 5-277 Wifi |            |          |          |           |   |                 |              |       |  |  |
|---|-------------------|------------|----------|----------|-----------|---|-----------------|--------------|-------|--|--|
|   | 🛞 NETWORK         |            | <b>•</b> | <u>}</u> | ¢,        | ▣ | <b>L</b> o      | LIVE         | 1 日-日 |  |  |
|   |                   |            |          |          |           |   |                 |              |       |  |  |
|   |                   | Connect 74 |          |          |           |   |                 |              |       |  |  |
| > |                   |            | SSID     | Signal   | Intensity |   | Wi-Fi Info      |              |       |  |  |
|   |                   |            |          |          |           |   | SSID            | Disconnected |       |  |  |
|   |                   |            |          |          |           |   |                 |              |       |  |  |
|   |                   |            |          |          |           |   |                 |              |       |  |  |
|   | UPnP              |            |          |          |           |   | Subnet Mask     |              |       |  |  |
|   |                   |            |          |          |           |   | Default Gateway |              |       |  |  |
|   |                   |            |          |          |           |   |                 |              |       |  |  |
|   |                   |            |          |          |           |   |                 |              |       |  |  |
|   |                   |            |          |          |           |   |                 |              |       |  |  |
|   |                   |            |          |          |           |   |                 |              |       |  |  |
|   |                   |            |          |          |           |   |                 |              |       |  |  |
|   |                   |            |          |          |           |   |                 |              |       |  |  |
|   |                   |            |          |          |           |   |                 |              |       |  |  |
|   |                   |            |          |          |           |   |                 |              |       |  |  |
|   |                   |            |          |          |           |   |                 |              |       |  |  |
|   |                   |            |          |          |           |   |                 |              |       |  |  |
|   |                   |            |          |          |           |   |                 |              |       |  |  |
|   |                   | Refrest    |          |          |           |   |                 | Apply        | Back  |  |  |

<u>Step 2</u> Configure los ajustes para los parámetros de conexión Wi-Fi.

| Γabla 5-47 Parámetros de conexión Wi-Fi |  |
|-----------------------------------------|--|
|-----------------------------------------|--|

| Parámetro                   | Descripción                                                                                                    |  |  |  |  |
|-----------------------------|----------------------------------------------------------------------------------------------------|--|--|--|--|
| Conectar<br>Automáticamente | Habilitar <b>Conectar automáticamente</b> .<br>Después de reiniciar el dispositivo, se conectará automáticamente al punto de acceso público<br>más cercano que se haya conectado correctamente.                                                                                                    |  |  |  |  |
| Actualizar                  | Actualice la lista de puntos de acceso. La función de autoadaptación, como agregar una contraseña, es compatible si dicha configuración se configuró una vez.                                                                                                    |  |  |  |  |
| Conectar                    | <ul> <li>En la lista de puntos de acceso, seleccione un punto de acceso y luego haga clic en<b>Conectar</b>.</li> <li>Para volver a conectar el mismo punto de acceso, desconéctese primero y luego vuelva a</li> <li>conectarse. Para conectarse a otro punto de acceso, primero desconéctese del punto de acceso actualmente conectado y luego conéctese al otro punto de acceso.</li> </ul> |  |  |  |  |
| Desconectar                 | Para desconectarse de un punto de acceso, haga clic en <b>Desconectar</b> .                                                                                                    |  |  |  |  |

<u>Step 3</u> Hacer clic**Aplicar**para completar la configuración.

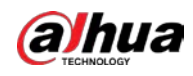

Después de que el dispositivo esté conectado a un punto de acceso Wi-Fi, en el Información Wi-Fise muestran el punto de acceso actual, la

dirección IP, la máscara de subred y la puerta de enlace predeterminada.

# 5.15.1.4 Configuración de ajustes 3G/4G

Puede conectar un módulo inalámbrico 3G/4G al puerto USB del Dispositivo y luego acceder al Dispositivo con la dirección IP proporcionada por el módulo.

 $\square$ 

Esta función está disponible en modelos seleccionados.

- <u>Step 1</u> Conecte el módulo inalámbrico 3G/4G al puerto USB del Dispositivo.
- <u>Step 2</u> SeleccioneMenú principal > RED > 3G/4G.

| ICP/   |                |  |  | Area 1     |
|--------|----------------|--|--|------------|
|        |                |  |  | 7 110501 1 |
|        |                |  |  |            |
|        |                |  |  |            |
| PPPo   | APN            |  |  | Area 2     |
|        |                |  |  | AICa Z     |
|        |                |  |  |            |
| OPhP   |                |  |  |            |
|        |                |  |  |            |
|        | Network Status |  |  |            |
| Multic |                |  |  | Aroa 3     |
|        | SIM Status     |  |  | Alea J     |
|        |                |  |  |            |

La página 3G/4G consta de tres áreas:

- Área 1: muestra la intensidad de la señal. Área 2:
- Muestra las configuraciones del módulo. Área 3:
- Muestra el estado de la conexión.

 $\square$ 

La información del Área 2 se mostrará después de conectar el módulo 3G/4G; mientras que la la información del Área 1 y el Área 3 se mostrará solo después de habilitar la función 3G/4G.

<u>Step 3</u> El dispositivo comienza a identificar el módulo inalámbrico y muestra la información reconocida para los parámetros en el Área 2.

# Figure 5-278 3G/4G

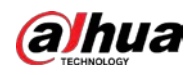

### Tabla 5-48 Información reconocida

| Parámetro                   | Descripción                                                                  |  |
|-----------------------------|------------------------------------------------------------------------------|--|
| Nombre de NIC               | Muestra el nombre de la tarjeta Ethernet.                                    |  |
| Tipo de red                 | Muestra el tipo de red. Un tipo diferente representa un proveedor diferente. |  |
| APN                         | Muestra el número APN predeterminado.                                        |  |
| número de acceso telefónico | Muestra el número de marcación predeterminado.                               |  |
| Autenticación               | Mada da cutanting sián. Duadas da sinDADULA CAD, SNO AUTO                    |  |
| Escribe                     | Modo de autenticación. Puedes elegir <b>PAPILLA,CAP</b> , ONO_AUTO.          |  |
| Nombre de usuario,          |                                                                              |  |
| Clave                       | Introduzca el nombre de usuario y la contraseña para la autenticación.       |  |

<u>Step 4</u> Selecciona el**Habilitar**caja. Hacer clic

<u>Step 5</u> Marcarpara empezar a conectar.

Una vez establecida la conexión, el resultado se muestra en la**Red inalámbrica**área.

|   | 🛞 NETWORK    |                     | 🍪 🖲 | ۵. 🖻 | <b>L</b> o      | LIVE  | A G. H |
|---|--------------|---------------------|-----|------|-----------------|-------|--------|
|   | TCP/IP       | No Signal           |     |      |                 |       |        |
|   | Port         |                     |     |      |                 |       |        |
|   | Wi-Fi        | NIC Name            |     |      | Enable          |       |        |
| > | 3G/4G        | Network Type        |     |      |                 |       |        |
|   | PPPoE        | APN                 |     |      |                 |       |        |
|   | DDNS         | Authentication Type |     |      |                 |       |        |
|   | UPnP         | Dial-up No.         |     |      |                 |       |        |
|   | Email        | Username            |     |      |                 |       |        |
|   | CNIMD        | Password            |     |      |                 |       |        |
|   | SNMP         | Network Status      |     |      |                 |       |        |
|   | Multicast    | Module Status       |     |      | IP Address      |       |        |
|   | Alarm Center | SIM Status          |     |      | Subnet Mask     |       |        |
|   | Register     | PPP Status          |     |      | Default Gateway |       |        |
|   | P2P          |                     |     |      |                 |       |        |
|   |              |                     |     |      |                 |       |        |
|   |              |                     |     |      |                 |       |        |
|   |              |                     |     |      |                 |       |        |
|   |              |                     |     |      |                 |       |        |
|   |              |                     |     |      |                 |       |        |
|   |              |                     |     |      |                 |       |        |
|   |              |                     |     |      |                 | Apply | Back   |

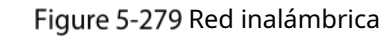

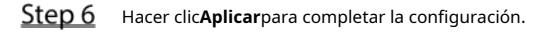

# 5.15.1.5 Configuración de ajustes de PPPoE

PPPoE es otra forma de que el Dispositivo acceda a la red. Puede establecer una conexión de red configurando los ajustes de PPPoE para dar al dispositivo una dirección IP dinámica en la WAN. Para utilizar esta función, primero debe obtener el nombre de usuario y la contraseña del proveedor de servicios de Internet.

<u>Step 1</u> SeleccioneMenú principal > RED > PPPoE.

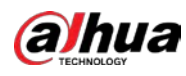

Figure 5-280 PPPoE

| 🛞 NETWORK                 | <br>🍪 📇 🕴 | ۵. 🛡 | <b>2</b> 0 | LIVE 💄 🗗 - 🛗 |
|---------------------------|-----------|------|------------|--------------|
| TCP/IP<br>Port            |           |      |            |              |
| Wi-Fi<br>3G/4G            |           |      |            |              |
| <ul> <li>PPPoE</li> </ul> |           |      |            |              |
| DDNS<br>UPnP<br>Email     |           |      |            |              |
| SNMP<br>Multicast         |           |      |            |              |
| Alarm Center<br>Register  |           |      |            |              |
| P2P                       |           |      |            |              |
|                           |           |      |            |              |
|                           |           |      |            |              |
|                           |           |      |            | Apply Back   |

<u>Step 2</u> Habilite la función PPPoE.

- <u>Step 3</u> En el**Nombre de usuario**caja y**Clave**, ingrese el nombre de usuario y la contraseña proporcionados por el proveedor de servicios de Internet.
- <u>Step 4</u> Hacer clic**Aplicar**para completar la configuración.

El sistema muestra un mensaje para indicar que se guardó correctamente. La dirección IP aparece en la página PPPoE. Puede utilizar esta dirección IP para acceder al dispositivo.

Cuando la función PPPoE está habilitada, la dirección IP en el**TCP/IP**la página no se puede modificar.

### 5.15.1.6 Configuración de ajustes de DDNS

Cuando la dirección IP del dispositivo cambia con frecuencia, la función DDNS puede actualizar dinámicamente la correspondencia entre el dominio en DNS y la dirección IP, lo que garantiza que acceda al dispositivo utilizando el dominio.

## Preparación

Confirme si el dispositivo es compatible con el tipo DDNS e inicie sesión en el sitio web proporcionado por el proveedor de servicios DDNS para registrar la información, como el dominio de la PC ubicada en la WAN.

Ш

Una vez que se haya registrado e iniciado sesión correctamente en el sitio web de DDNS, puede ver la información de todos los dispositivos conectados bajo este nombre de usuario.

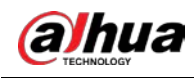

#### Procedimiento

| Image: NETWORK     Image: Second second second | ÷- 8 |
|----------------------------------------------------------------------------------------------------|------|
| TCP/IP<br>Enable<br>Port<br>W(-Fi<br>W(-Fi                                                                                                    |      |
| Port After enabling DDNS function, third-party server may collect your device info. WI-FI                                                                                                    |      |
| W(-편)                                                                                                    |      |
|                                                                                                    |      |
| 3G/4G                                                                                                    |      |
| PPPoE Server Address members dyndus org                                                                                                    |      |
| DDNS     Domain Name                                                                                                    |      |
| UPnP Username                                                                                                    |      |
| Email                                                                                                    |      |
| Interval 5 min.<br>SNMP                                                                                                    |      |
| Multicast                                                                                                    |      |
| Alarm Center                                                                                                    |      |
| Register                                                                                                    |      |
| P2P                                                                                                    |      |
|                                                                                                    |      |
|                                                                                                    |      |
|                                                                                                    |      |
|                                                                                                    |      |
|                                                                                                    |      |
|                                                                                                    |      |
| Apply Be                                                                                                    | ck   |

## <u>Step 1</u> Seleccione**Menú principal > RED > DDNS**.

Figure 5-281 DDNS

<u>Step 2</u> Configure los ajustes para los parámetros de DDNS.

Tabla 5-49 Parámetros de DDNS

| Parámetro                                                             | Descripción                                                                             |  |  |  |  |
|-----------------------------------------------------------------------|-----------------------------------------------------------------------------------------|--|--|--|--|
| Habilitar                                                             | Habilite la función DDNS.                                                               |  |  |  |  |
|                                                                       | Después de habilitar la función DDNS, el tercero puede recopilar la información de su   |  |  |  |  |
|                                                                       | dispositivo.                                                                            |  |  |  |  |
| Escribe                                                               | Tipo y dirección del proveedor de servicios DDNS.                                       |  |  |  |  |
|                                                                       | Tipo: Dyndns DDNS; dirección:members.dyndns.org                                         |  |  |  |  |
| Dirección del servidor                                                | Tipo: NO-IP DDNS; dirección: dynupdate.no-ip.com Tipo:                                  |  |  |  |  |
|                                                                       | CN99 DDNS; dirección: miembros.3322.org                                                 |  |  |  |  |
| Nombre de dominio                                                     | El nombre de dominio para registrarse en el sitio web del proveedor de servicios DDNS.  |  |  |  |  |
| Nombre de usuario                                                     | Ingrese el nombre de usuario y la contraseña obtenidos del proveedor de servicios DDNS. |  |  |  |  |
| Clave                                                                 | Debe registrarse (incluido el nombre de usuario y la contraseña) en el sitio web del    |  |  |  |  |
| Clave                                                                 | proveedor de servicios DDNS.                                                            |  |  |  |  |
| Intervalo Ingrese la cantidad de tiempo que desea actualizar el DDNS. |                                                                                         |  |  |  |  |

<u>Step 3</u> Hacer clic**Aplicar**para completar la configuración.

Ingrese el nombre de dominio en el navegador de su PC y luego presione**Ingresar**.

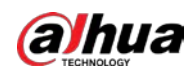

Si se muestra la página web del Dispositivo, la configuración es exitosa. Si no, la configuración falla.

### 5.15.1.7 Configuración de ajustes de CORREO ELECTRÓNICO

Puede configurar los ajustes de correo electrónico para permitir que el sistema envíe el correo electrónico como una notificación cuando ocurra un evento de alarma.

| SeleccioneMenú principal > RED > Correo elect | rónico |
|-----------------------------------------------|--------|
|-----------------------------------------------|--------|

Figure 5-282 Correo electrónico

|   | R NETWORK |        | 🚳 📥 👯 🔲    | 2. | LIVE 🔔 🕑 - 🖽 |
|---|-----------|--------|------------|----|--------------|
|   | TCP/IP    | Enable |            |    |              |
|   |           |        | MailServer |    |              |
|   |           |        | 25         |    |              |
|   |           |        |            |    |              |
|   |           |        |            |    |              |
|   |           |        |            |    |              |
|   |           |        |            |    |              |
| > |           |        | Receiver1  |    |              |
|   | SNMP      |        | none       |    |              |
|   |           |        |            |    |              |
|   |           |        | XVR ALERT  |    |              |
|   |           |        |            |    |              |
|   |           |        | TLS        |    |              |
|   |           |        | 120        |    |              |
|   |           |        |            |    |              |
|   |           |        |            |    |              |
|   |           |        | 60         |    |              |
|   |           |        |            |    |              |
|   |           |        |            |    |              |
|   |           | Test   |            |    | Apply Back   |

<u>Step 2</u> Configure los ajustes para los parámetros de correo electrónico.

Tabla 5-50 Parámetros de correo electrónico

| Parámetro Descripción                                                           |                                                                                                    |  |  |
|---------------------------------------------------------------------------------|----------------------------------------------------------------------------------------------------|--|--|
| Habilitar                                                                       | Habilite la función de correo electrónico.                                                                                                    |  |  |
|                                                                                 | Puede haber riesgo de enviar datos a la dirección de correo electrónico especificada después de que esté<br>habilitado.                                         |  |  |
| Servidor SMTP                                                                   | Introduzca la dirección del servidor SMTP de la cuenta de correo electrónico del remitente.                                                                     |  |  |
| Puerto                                                                          | Introduzca el valor del puerto del servidor SMTP. La configuración del valor predeterminado es<br>25. Puede ingresar el valor de acuerdo con su situación real. |  |  |
| Nombre de usuario                                                               |                                                                                                    |  |  |
| Clave                                                                           | introduzca el nombre de usuario y la contrasena de la cuenta de correo electronico del remitente.                                                               |  |  |
| Anónimo Si habilita la función de anonimato, puede iniciar sesión como anónimo. |                                                                                                    |  |  |

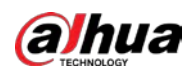

| Parámetro                       | Descripción                                                                                                    |  |  |
|---------------------------------|----------------------------------------------------------------------------------------------------|--|--|
| Decenter                        | En el <b>Receptor</b> lista, seleccione el número de destinatario que desea recibir la                         |  |  |
| Receptor                        | notificación. El dispositivo admite hasta tres receptores de correo.                                           |  |  |
| Dirección de correo electrónico | Ingrese la dirección de correo electrónico de los destinatarios del correo.                                    |  |  |
|                                 | Introduzca la dirección de correo electrónico del remitente. Admite un máximo de tres                          |  |  |
| Remitente                       | remitentes separados por comas.                                                                                |  |  |
|                                 | Introduzca el asunto del correo electrónico.                                                                   |  |  |
| Tema                            | Admite chino, inglés y números. Admite un máximo de 64                                                         |  |  |
|                                 | caracteres.                                                                                                    |  |  |
| Archivo adjunto                 | Habilite la función de archivo adjunto. Cuando hay un evento de alarma, el sistema puede                       |  |  |
|                                 | adjuntar instantáneas como un archivo adjunto al correo electrónico.                                           |  |  |
|                                 | Seleccione el tipo de cifrado: <b>NINGUNA,SSL</b> , o <b>TLS</b> .                                             |  |  |
| Tipo de cifrado                 |                                                                                                    |  |  |
|                                 | Para el servidor SMTP, el tipo de cifrado predeterminado es <b>TLS</b> .                                       |  |  |
|                                 | Este es el intervalo en el que el sistema envía un correo electrónico para el mismo tipo de evento             |  |  |
|                                 | de alarma, lo que significa que el sistema no envía un correo electrónico ante ningún evento de                |  |  |
| Intervale de envía (cog.)       | alarma.                                                                                                    |  |  |
| Intervalo de envio (seg.)       | Esta configuración ayuda a evitar la gran cantidad de correos electrónicos causados por eventos de             |  |  |
|                                 | alarma frecuentes.                                                                                             |  |  |
|                                 | El valor va de 0 a 3600. O significa que no hay intervalo.                                                     |  |  |
| Corros do Salud                 | Habilite la función de prueba de salud. El sistema puede enviar un correo electrónico de prueba para           |  |  |
|                                 | verificar la conexión.                                                                                         |  |  |
| Intervalo de envío (Min.)       | Este es el intervalo en el que el sistema envía un correo electrónico de prueba de                             |  |  |
|                                 | estado. El valor oscila entre 30 y 1440. O significa que no hay intervalo.                                     |  |  |
|                                 | Haga clic en Prueba para probar la función de envío de correo electrónico. Si la configuración es correcta, la |  |  |
|                                 | cuenta de correo electrónico del destinatario recibirá el correo electrónico.                                  |  |  |
| Prueba                          |                                                                                                    |  |  |
|                                 | Antes de probar, haga clic en <b>Aplicar</b> para guardar la configuración.                                    |  |  |

<u>Step 3</u> Hacer clic**Aplicar**para completar la configuración.

## 5.15.1.8 Configuración de ajustes de UPnP

Puede mapear la relación entre la LAN y la WAN para acceder al dispositivo en la LAN a través de la dirección IP en la WAN.

# Preparación

- Inicie sesión en el enrutador para configurar el puerto WAN para permitir que la dirección IP se conecte a la
- WAN. Habilite la función UPnP en el enrutador.
- Conecte el dispositivo con el puerto LAN del enrutador para conectarse a la LAN.
- Seleccione**Menú principal > RED > TCP/IP**, configure la dirección IP en el rango de direcciones IP del enrutador o habilite la función DHCP para obtener una dirección IP automáticamente.
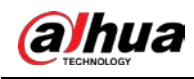

#### Procedimiento

| TCP/IP       Port Mapping         Port       Status       Contract         Status       Contract       Contract         MF-FI       LAN IP       Contract       Contract         3G/4G       WAN IP       Contract       Contract       Contract         PPPoE       Port Mapping List       Port Mapping List       Contract       Modify         2       UPaP       1       HTTP       TCP       80       80       Contract         SNMP       4       RTSP       UDP       37778       37777       Contract       Contract         Multicast       5       RTSP       TCP       554       Contract       Contract       Contrac                                                                                                    | Port Mapping       Status       Control         Status       Control       Control         LAN IP       Control       Control         WAN IP       Control       Control         Port Mapping List       Control       Control         1       HTTP       TCP       80       80         2       TCP       TCP       37777       7         3       UDP       UDP       37778       7         4       RTSP       UDP       554       554         5       RTSP       TCP       554       554         6       SNMP       UDP       161       161         7       HTTPS       TCP       443       443                                                                                                    | TCP/IP   Port Mapping   Port Mapping   Status   Mi-Fi   LAN IP   Cont Mapping List   PPPoE   Port Mapping List   DDNS   V IPnP   I HTTP   TCP   SNMP   Multicast:   SNMP   Alarm Center   7   7   HTTPS   TCP   4   RTSP   5   TSP   6   SNMP   Alarm Center   7   HTTPS   TCP   43   44   TSP   5   7   5   7   6   7   7   HTTPS   7   8   9   9   92                                                                                                    |       |        |              |   |     | -             | *        |        |  |  |
|----------------------------------------------------------------------------------------------------|----------------------------------------------------------------------------------------------------|----------------------------------------------------------------------------------------------------|-------|--------|--------------|---|-----|---------------|----------|--------|--|--|
| Port.       Status       Office         Mt-Fi       LAN IP       Office       Office         3G/4G       WAN IP       Office       Office         PPPoE       Port Mapping List       Office       Office         DDNS       7       Service Name       Protocol       Internal Port External       Modify         2       TCP       TCP       80       80       Image: Control of the control of the control of t                                                                                                    | Status       Protocol       Internal Port External       Modify         1       HTTP       TCP       80       1         2       TCP       TCP       37777       37777         3       UDP       UDP       37778       7         4       RTSP       UDP       554       1         5       RTSP       TCP       554       1         6       SNMP       UDP       161       161       1         7       HTTPS       TCP       443       443       1                                                                                                    | Port Status   Status Status   Status Immediate   SG/4G WAN IP   Immediate Port Mapping List   DDNS Port Mapping List   JUPnP Immediate   Fmail SNMP   Multicast S RTSP   G SNMP UDP   SSNMP Immediate   Alarm Center 7   P2P                                                                                                    |       | Port M | apping       |   |     |               |          |        |  |  |
| WI-FT       LAN IP       O I I I I I I I I I I I I I I I I I I I                                                                                                    | r       Construction         VAN IP       Or construction         Port Mapping List       Protocol       Internal Port External       Modify         1       HTTP       TCP       80       80       /         2       TCP       TCP       37777       37777       /         3       UDP       UDP       37778       37778       /         4       RTSP       UDP       554       554       /         5       RTSP       TCP       554       554       /         6       SNMP       UDP       161       161       /         7       HTTPS       TCP       443       443       /                                                                                                    | Wi-Fri LAN IP   3G/4G WAN IP   PPPoE Dort Mapping List   DDNS 7   Fmail 0   3 UDP   4 RTSP   UDP 554   5 RTSP   6 SNMP   4 RTSP   0DP 161   161   7 HTTPS   7 HTTPS   7 HTTPS   7 HTTPS   7 HTTPS   7 HTTPS   7 HTTPS   7 HTTPS   7 HTTPS   7 HTTPS   7 HTTPS   7 HTTPS   7 HTTPS   7 HTTPS   8 H   92P                                                                                                    |       |        |              |   |     |               |          |        |  |  |
| Image: Second second second | st<br>Center<br>Center<br>LAN IP<br>WAN IP<br>WAN IP<br>WAN IP<br>DOT OT COLL OF COLL<br>WAN IP<br>DOT OT COLL OF COLL<br>OT COLL OF COLL OF COLL<br>OT COLL OF COLL OF COLL<br>DOT OT COLL OF COLL<br>INTERNAL MODIFY<br>I HTTP TCP 80 80<br>2 TCP TCP 37777 37777<br>3 UDP<br>UDP 37778 37778<br>4 RTSP<br>UDP 554 554<br>6 SNMP<br>UDP 161 161<br>1 161<br>Center<br>7 HTTPS TCP 443 443<br>Center                                                                                                    | 3G/4G WAN IP   PPPoE Port Mapping List   DDNS 7   8 ervice Name Protocol   1 HTTP   1 HTTP   2 TCP   3 UDP   2 TCP   3 UDP   3 UDP   4 RTSP   0 161   161   161   7 HTTPS   7 TCP   44   7   8   7   8   9   9   9   9   9   9   9   9   9   9   9   9   9   9   9   9   9   9   9   9   9   9   9   9   9   9   9   9   9   9   9   9   9   9   9   9   9   9   9   9   9   9   9   9   9   9   9   9   9   9   9   9   9   9   9   9   9   9   9   9 <td></td> <td></td> <td></td> <td></td> <td></td> <td></td> <td></td> <td></td> <td></td> <td></td>                                                                                                    |       |        |              |   |     |               |          |        |  |  |
| WAN IP     Process of a constraint of a constraint o          | WAN IP Port Mapping List           7         Service Name         Protocol         Internal Port External         Modify           1         HTTP         TCP         80         80         2           2         TCP         TCP         37777         37777         2           3         UDP         UDP         37778         37778         4           4         RTSP         UDP         554         554         4           5         RTSP         TCP         554         554         4           6         SNMP         UDP         161         161         4           Center         7         HTTPS         TCP         443         443         4                                                                                                    | WAN IP   PPPoE   DDNS   > UPnP   Email   SNMP   Multicast   Alarm Center   7   7   HTTPS   TCP   4   Register                                                                                                    |       | LAN IP |              |   |     |               |          |        |  |  |
| PPPolit         Port Mapping List           DDNS         7         Service Name         Protocol         Internal Port External Modify           1         HTTP         TCP         80         80         2           Email         2         TCP         TCP         37777         37777         2           SNMP         4         RTSP         UDP         554         554         2           Multicast         6         SNMP         UDP         161         161         2           Alarm Center         7         HTTPS         TCP         443         443         2                                                                                                    | Port Mapping List         7       Service Name       Protocol       Internal Port External       Modify         1       HTTP       TCP       80       80       2         2       TCP       TCP       37777       37777       2         3       UDP       UDP       37778       37778       2         4       RTSP       UDP       554       554       2         5       RTSP       TCP       554       554       2         6       SNMP       UDP       161       161       2         Center       7       HTTPS       TCP       443       443                                                                                                    | PPPofi   DDNS   / Service Name   Protocol   I   HTTP   1   HTTP   2   CP   3   UDP   3   UDP   3   UDP   3   UDP   3   UDP   3   UDP   3   UDP   3   UDP   3   UDP   3   UDP   3   UDP   5   RTSP   UDP   1   6   SNMP   UDP   161   161   161   161   161   161   161   161                                                                                                    |       | WAN II |              |   |     |               |          |        |  |  |
| DDNS         7         Service Name         Protocol         Internal Portanal III.         Modify           UPnP         1         HTTP         TCP         80         80         ////////////////////////////////////                                                                                                    | 7       Service Name       Protocol       Internal Port External Modify         1       HTTP       TCP       80       80       ////////////////////////////////////                                                                                                    | DDNS       7       Service Name       Protocol       Internal                                                                                                    |       |        |              |   |     |               |          |        |  |  |
| UPnP         1         HTTP         TCP         80         80         ////////////////////////////////////                                                                                                    | 1       HTTP       TCP       80       80       /         2       TCP       TCP       37777       37777       /         3       UDP       UDP       37778       /       /         4       RTSP       UDP       554       554       /         5       RTSP       TCP       554       554       /         6       SNMP       UDP       161       161       /         2       TCP       443       443       /       /                                                                                                    | UPnP         1         HTTP         TCP         80         80         ////////////////////////////////////                                                                                                    |       |        | Service Name | 1 |     | Internal Port | External | Modify |  |  |
| Email         2         TCP         TCP         37777         37777         2           3         UDP         UDP         37778         37778         2           SNMP         4         RTSP         UDP         554         554         2           Multicast         5         RTSP         TCP         554         554         2           Alarm Center         7         HTTPS         TCP         443         443         2                                                                                                    | 2       TCP       TCP       37777       2777         3       UDP       UDP       37778       37778         4       RTSP       UDP       554       554         5       RTSP       TCP       554       2         6       SNMP       UDP       161       161       2         Center       7       HTTPS       TCP       443       443       2                                                                                                    | Email       2       TCP       TCP       37777       37777       2         3       UDP       UDP       37778       37777       2         SNMP       UDP       554       554       2         Multicast       6       SNMP       UDP       161       161       2         Alarm Center       7       HTFPS       TCP       443       443       2         P2P       P2P                                                                                                    |       |        |              |   |     |               |          |        |  |  |
| 3         UDP         37778         37778           SNMP         4         RTSP         UDP         554         554           Multicast         5         RTSP         TCP         554         554           Alarm Center         7         HTTPS         TCP         443         443                                                                                                    | 3     UDP     37778     37778     /       4     RTSP     UDP     554     /       5     RTSP     TCP     554     /       6     SNMP     UDP     161     161       Center     7     HTTPS     TCP     443                                                                                                    | 3UDPUDP3777837778SNMP4RTSPUDP554554Multicast5RTSPTCP5545546SNMPUDP161161161Alarm Center7HTTPSTCP443443Register                                                                                                    | Fmail |        |              |   |     |               |          | 1      |  |  |
| SNMP         4         RTSP         UDP         554         554         Image: Constraint of the state of the state of the                                                              | 4     RTSP     UDP     554     554       5     RTSP     TCP     554     -       6     SNMP     UDP     161     161       Center     7     HTTPS     TCP     443                                                                                                    | SNMP4RTSPUDP554554✓Multicast5RTSPTCP554554✓6SNMPUDP161161✓7HTTPSTCP443443✓RegisterP2P                                                                                                    | r.man |        |              |   |     |               |          |        |  |  |
| Multicast         5         RTSP         TCP         554         554         Image: Content in the state in the state in th                                                             | 5         RTSP         TCP         554         ✓           6         SNMP         UDP         161         161         ✓           Center         7         HTTPS         TCP         443         443         ✓                                                                                                    | Multicast5RTSPTCP554554Image: Constraint of the state of the state of the stat |       |        |              |   | JDP |               |          | ï      |  |  |
| 6     SNMP     UDP     161     Image: Content of the second second s                                     | 6         SNMP         UDP         161         161         I61         I61 <thi61< th=""> <thi61< th=""> <thi61< th=""></thi61<></thi61<></thi61<> | 6     SNMP     UDP     161     161       7     HTTPS     TCP     443     443       Register                                                                                                    |       |        |              |   |     |               |          | 1      |  |  |
|                                                                                                    |                                                                                                    |                                                                                                    |       |        | SNMP         |   |     |               |          | 1      |  |  |
|                                                                                                    |                                                                                                    |                                                                                                    |       |        |              |   |     |               |          |        |  |  |
|                                                                                                    |                                                                                                    |                                                                                                    |       |        |              |   |     |               |          |        |  |  |
|                                                                                                    |                                                                                                    |                                                                                                    |       |        |              |   |     |               |          |        |  |  |
|                                                                                                    |                                                                                                    |                                                                                                    |       |        |              |   |     |               |          |        |  |  |
|                                                                                                    |                                                                                                    |                                                                                                    |       |        |              |   |     |               |          |        |  |  |
|                                                                                                    |                                                                                                    |                                                                                                    |       |        |              |   |     |               |          |        |  |  |
|                                                                                                    |                                                                                                    |                                                                                                    |       |        |              |   |     |               |          |        |  |  |
|                                                                                                    |                                                                                                    |                                                                                                    |       |        |              |   |     |               |          |        |  |  |
|                                                                                                    |                                                                                                    |                                                                                                    |       |        |              |   |     |               |          |        |  |  |

### <u>Step 1</u> Seleccione**Menú principal > RED > UPnP**.

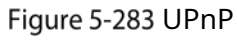

<u>Step 2</u> Configure los ajustes para los parámetros UPnP.

Tabla 5-51 Parámetros UPnP

| Parámetro                | Descripción                                                               |
|--------------------------|---------------------------------------------------------------------------|
|                          | Habilite la función UPnP.                                                 |
| La asignación de puertos | Una vez habilitado, los servicios y puertos de la intranet se asignarán a |
|                          | extranet, proceda con precaución.                                         |
|                          | Indica el estado de la función UPnP.                                      |
| Estado                   | Desconectado: Error.                                                      |
|                          | • En línea: Correcto.                                                     |
|                          | Ingrese la dirección IP del enrutador en la LAN.                          |
| IF de LAN                | Una vez realizada la asignación, el sistema obtiene la dirección IP       |
|                          | automáticamente sin realizar ninguna configuración.                       |
| IP WAN                   | Ingrese la dirección IP del enrutador en la WAN.                          |
|                          | Una vez realizada la asignación, el sistema obtiene la dirección IP       |
|                          | automáticamente sin realizar ninguna configuración.                       |

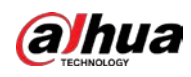

| Parámetro                      | Descripción                                                                     |  |  |  |  |  |
|--------------------------------|---------------------------------------------------------------------------------|--|--|--|--|--|
|                                | La configuración de la tabla PAT corresponde a la tabla UPnP PAT del enrutador. |  |  |  |  |  |
|                                | • Nombre del servicio: nombre del servidor de                                   |  |  |  |  |  |
|                                | • red. Protocolo: Tipo de protocolo.                                            |  |  |  |  |  |
|                                | • En t. Puerto: Puerto interno que está mapeado en el Dispositivo. ext.         |  |  |  |  |  |
|                                | • Puerto: Puerto externo que está mapeado en el enrutador.                      |  |  |  |  |  |
|                                |                                                                                 |  |  |  |  |  |
|                                | - Para evitar el conflicto, al configurar el puerto externo, intente            |  |  |  |  |  |
|                                | usar los puertos del 1024 al 5000 y evite los puertos populares del             |  |  |  |  |  |
| Lista de asignación de puertos | 1 al 255 y los puertos del sistema del 256 al 1023.                             |  |  |  |  |  |
|                                | - Cuando haya varios dispositivos en la LAN, organice razonablemente la         |  |  |  |  |  |
|                                | asignación de puertos para evitar la asignación al mismo puerto externo.        |  |  |  |  |  |
|                                | - Al establecer una relación de mapeo, asegúrese de que los puertos de mapeo    |  |  |  |  |  |
|                                | no estén ocupados o limitados.                                                  |  |  |  |  |  |
|                                | - Los puertos internos y externos de TCP y UDP deben ser los mismos y no        |  |  |  |  |  |
|                                | se pueden modificar.                                                            |  |  |  |  |  |
|                                | - Hacer clic para modificar el puerto externo.                                  |  |  |  |  |  |

En el navegador, ingrese http://IP WAN: puerto IP externo. Puede visitar el dispositivo LAN.

### 5.15.1.9 Configuración de ajustes de SNMP

### $\square$

Esta función está disponible en modelos seleccionados.

Puede conectar el dispositivo con algún software como MIB Builder y MG-SOFT MIB Browser para administrar y controlar el dispositivo desde el software.

### Preparación

- Instale el software que puede administrar y controlar el SNMP, como MIB Builder y MG-SOFT MIB Browser
- Obtenga los archivos MIB que corresponden a la versión actual del soporte técnico.

#### Procedimiento

<u>Step 1</u> Seleccione**Menú principal > RED > SNMP**.

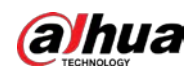

|   | 5.20         | gui       |         |                   |                    |         |       |
|---|--------------|-----------|---------|-------------------|--------------------|---------|-------|
|   | NETWORK      | <b>•</b>  | 66      | \$ <sub>0</sub> . | 2 <sub>0</sub>     | LIVE    | 1 0-日 |
|   |              |           |         |                   |                    |         |       |
|   |              |           |         |                   | ✓ V3 (Recommended) |         |       |
|   |              | SNMP Port | 161     |                   |                    |         |       |
|   |              |           |         |                   |                    |         |       |
|   |              |           |         |                   |                    |         |       |
|   |              |           |         |                   |                    |         |       |
|   |              |           | 162     |                   |                    |         |       |
|   |              |           | Public  |                   |                    | Private |       |
| > |              |           | MD5     |                   |                    | MD5     |       |
|   |              |           |         |                   |                    |         |       |
|   | Alarm Center |           | CBC-DES |                   |                    | CBC-DES |       |
|   |              |           |         |                   |                    |         |       |
|   |              |           |         |                   |                    |         |       |
|   |              |           |         |                   |                    |         |       |
|   |              |           |         |                   |                    |         |       |
|   |              |           |         |                   |                    |         |       |
|   |              |           |         |                   |                    |         |       |
|   |              |           |         |                   |                    |         |       |
|   |              |           |         |                   |                    |         |       |
|   |              |           |         |                   |                    | Apply   | Back  |

### Figure 5-284 SNMP

### <u>Step 2</u> Configure los ajustes para los parámetros SNMP.

### Tabla 5-52 Parámetros SNMP

| Parámetro                         | Descripción                                                                             |  |  |  |  |
|-----------------------------------|-----------------------------------------------------------------------------------------|--|--|--|--|
| Habilitar                         | Habilite la función SNMP.                                                               |  |  |  |  |
| Versión                           | Seleccione la casilla de verificación de la(s) versión(es) de SNMP que está utilizando. |  |  |  |  |
|                                   | La versión predeterminada es <b>V3</b> . Existe el riesgo de seleccionar V1 o V2.       |  |  |  |  |
| Puerto SNMP                       | Indica el puerto de supervisión en el programa del agente.                              |  |  |  |  |
| Leer comunidad                    |                                                                                         |  |  |  |  |
| Comunidad de escritura            | Indica las cadenas de lectura/escritura admitidas por el programa del agente.           |  |  |  |  |
|                                   | Indica la dirección de destino del programa agente para enviar la información           |  |  |  |  |
| Dirección de trampa               | de Trap.                                                                                |  |  |  |  |
| _                                 | Indica el puerto de destino para que el programa agente envíe la                        |  |  |  |  |
| Puerto trampa                     | información Trap.                                                                       |  |  |  |  |
|                                   | Ingrese el nombre de usuario que puede acceder al dispositivo y tiene el                |  |  |  |  |
| Nombre de usuario de solo lectura | permiso "Solo lectura".                                                                 |  |  |  |  |
|                                   | Ingrese el nombre de usuario que puede acceder al dispositivo y tiene el                |  |  |  |  |
| Leer/Escribir nombre de usuario   | permiso de "Lectura y escritura".                                                       |  |  |  |  |
| tipo de autenticación             | Incluye MD5 y SHA. El sistema reconoce automáticamente.                                 |  |  |  |  |
| Autenticación                     | Introduzca la contracción para el tipo de autonticación y el tipo de cifrado. La        |  |  |  |  |
| Clave                             | introduzca la contrasena para el tipo de autenticación y el tipo de cifrado. La         |  |  |  |  |
| Contraseña de cifrado             | contrasena no depe tener menos de ocno caracteres.                                      |  |  |  |  |

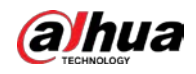

|   | Parámetro                                           | Descripción                                                                         |  |  |  |  |
|---|-----------------------------------------------------|-------------------------------------------------------------------------------------|--|--|--|--|
|   | Tipo de cifrado                                     | En el <b>Tipo de cifrado</b> lista, seleccione un tipo de cifrado. La configuración |  |  |  |  |
|   | npo de cinado                                       | predeterminada es CBC-DES.                                                          |  |  |  |  |
| S | tep 3 Compile los dos archivos MIB con MIB Builder. |                                                                                     |  |  |  |  |

- <u>Step 4</u> Ejecute MG-SOFT MIB Browser para cargar el módulo desde la compilación.
- <u>Step 5</u> En el navegador MIB de MG-SOFT, ingrese la IP del dispositivo que desea administrar y luego seleccione el número de versión para consultar.
- <u>Step 6</u> En el MG-SOFT MIB Browser, despliegue el directorio estructurado en árbol para obtener las configuraciones del Dispositivo, como la cantidad de canales y la versión del software.

#### 5.15.1.10 Configuración de ajustes de multidifusión

Cuando accede al dispositivo desde la red para ver el video, si se excede el acceso, el video no se mostrará. Puede usar la función de multidifusión para agrupar la IP para resolver el problema.

#### <u>Step 1</u> SeleccioneMenú principal > RED > Multidifusión.

|   | 🛞 NETWORK    | - | 🍪 🚔       | ۵. ک      | <b>L</b> ₀                 | LIVE  | <b>.</b> 0 | }- 8 |
|---|--------------|---|-----------|-----------|----------------------------|-------|------------|------|
|   |              |   |           |           |                            |       |            |      |
|   |              |   | 239 . 255 | . 42 . 42 | (224.0.0.0 - 239.255.255.2 |       |            |      |
|   |              |   | 36666     |           |                            |       |            |      |
|   |              |   |           |           |                            |       |            |      |
|   |              |   |           |           |                            |       |            |      |
|   |              |   |           |           |                            |       |            |      |
|   |              |   |           |           |                            |       |            |      |
|   |              |   |           |           |                            |       |            |      |
|   |              |   |           |           |                            |       |            |      |
| > |              |   |           |           |                            |       |            |      |
|   | Alarm Center |   |           |           |                            |       |            |      |
|   |              |   |           |           |                            |       |            |      |
|   |              |   |           |           |                            |       |            |      |
|   |              |   |           |           |                            |       |            |      |
|   |              |   |           |           |                            |       |            |      |
|   |              |   |           |           |                            |       |            |      |
|   |              |   |           |           |                            |       |            |      |
|   |              |   |           |           |                            |       |            |      |
|   |              |   |           |           |                            | Apply | Ba         | ck   |

Figure 5-285 multidifusión

#### <u>Step 2</u> Configure los ajustes para los parámetros de multidifusión.

| labla 5-53 Parámetros de r | multidifusión |
|----------------------------|---------------|
|                            |               |

| Parámetro    | Descripción                                                                      |
|--------------|----------------------------------------------------------------------------------|
| Habilitar    | Habilite la función de multidifusión.                                            |
|              | Ingrese la dirección IP que desea usar como IP de multidifusión.                 |
| Direction IP | La dirección IP va de 224.0.0.0 a 239.255.255.255.                               |
| Puerto       | Introduzca el puerto para la multidifusión. El puerto va desde 1025 hasta 65000. |

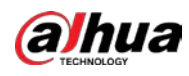

Puede utilizar la dirección IP de multidifusión para iniciar sesión en la web.

En el cuadro de diálogo de inicio de sesión web, en el**Escribe**lista, seleccione**MULTIDIFUSIÓN**. La web obtendrá automáticamente la dirección IP de multidifusión y se unirá. Luego puede ver el video a través de la función de multidifusión.

|   | Figure 5-286 Acceso        |                 |
|---|----------------------------|-----------------|
|   | <b>Alhua</b><br>TECHNOLOGY | Web Login       |
| Å | <b>L</b>                   |                 |
|   | ß                          |                 |
|   | ТСР                        |                 |
|   |                            | Forgot Password |
|   | Login                      |                 |

### 5.15.1.11 Configuración de ajustes de registro

Puede registrar el Dispositivo en el servidor proxy especificado que actúa como tránsito para facilitar que el software del cliente acceda al Dispositivo.

<u>Step 1</u> Seleccione**Menú Principal > RED > Registrarse**.

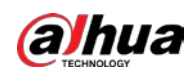

Figure 5-287 Registro

|   | 8 NETWORK    | -             | 66      | ¢₀ . | J 💄o | LIVE  | 1 0.8 |
|---|--------------|---------------|---------|------|------|-------|-------|
|   |              |               |         |      |      |       |       |
|   |              |               | 1       |      |      |       |       |
|   |              |               | 0.0.0.0 |      |      |       |       |
|   |              |               | 8000    |      |      |       |       |
|   |              | Sub-Device ID |         |      |      |       |       |
|   |              |               |         |      |      |       |       |
|   |              |               |         |      |      |       |       |
|   |              |               |         |      |      |       |       |
|   |              |               |         |      |      |       |       |
|   |              |               |         |      |      |       |       |
|   | Alarm Center |               |         |      |      |       |       |
| > |              |               |         |      |      |       |       |
|   |              |               |         |      |      |       |       |
|   |              |               |         |      |      |       |       |
|   |              |               |         |      |      |       |       |
|   |              |               |         |      |      |       |       |
|   |              |               |         |      |      |       |       |
|   |              |               |         |      |      |       |       |
|   |              |               |         |      |      |       |       |
|   |              |               |         |      |      | Apply | Back  |

<u>Step 2</u> Configure los ajustes para los parámetros de registro.

| Parámetro                 | Descripción                                                                                 |
|---------------------------|---------------------------------------------------------------------------------------------|
| Habilitar                 | Habilite la función de registro.                                                            |
| No.                       | El valor predeterminado es 1.                                                               |
| Dirección IP del servidor | Ingrese la dirección IP del servidor o el dominio del servidor en el que desea registrarse. |
| Puerto                    | Introduzca el puerto del servidor.                                                          |
| ID de subservicio         | Esta ID es asignada por el servidor y utilizada para el Dispositivo.                        |

### 5.15.1.12 Configuración de los ajustes del centro de alarma

Puede configurar el servidor del centro de alarma para recibir la información de alarma cargada. Para utilizar esta función, el**Reportar alarma**la casilla de verificación debe estar seleccionada. Para obtener detalles sobre la configuración de eventos de alarma, consulte "5.10 Configuración de eventos de alarma".

<u>Step 1</u> SeleccioneMenú Principal > RED > Central de Alarmas.

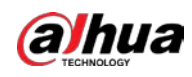

|   |              | <b>J</b> |                    |            |       |      |
|---|--------------|----------|--------------------|------------|-------|------|
|   | 🚱 NETWORK    |          | 🍪 🚔 🍫 🛡            | <b>L</b> o | LIVE  | 0.H  |
|   |              |          |                    |            |       |      |
|   |              |          | Alarm Center       |            |       |      |
|   |              |          |                    |            |       |      |
|   |              |          |                    |            |       |      |
|   |              |          |                    |            |       |      |
|   |              |          | Everyday v 08:00 v |            |       |      |
|   |              |          |                    |            |       |      |
|   |              |          |                    |            |       |      |
|   |              |          |                    |            |       |      |
|   |              |          |                    |            |       |      |
| > | Alarm Center |          |                    |            |       |      |
|   |              |          |                    |            |       |      |
|   |              |          |                    |            |       |      |
|   |              |          |                    |            |       |      |
|   |              |          |                    |            |       |      |
|   |              |          |                    |            |       |      |
|   |              |          |                    |            |       |      |
|   |              |          |                    |            |       |      |
|   |              |          |                    |            | Apply | Back |
|   |              |          |                    |            |       |      |

Figure 5-288 central de alarmas

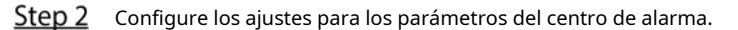

Tabla 5-55 Parámetros del centro de alarma

| Parámetro                  | Descripción                                                                                                    |
|----------------------------|----------------------------------------------------------------------------------------------------|
| Habilitar                  | Habilite la función de central de alarmas.                                                                                    |
| Tipo de protocolo          | En el <b>Tipo de protocolo</b> lista, seleccione el tipo de protocolo. El valor predeterminado es <b>CENTRO DE</b><br>ALARMA. |
| Dirección del servidor     | La dirección IP y el puerto de comunicación de la PC instalada con el cliente de                                              |
| Puerto                     | alarma.                                                                                                    |
| Plan de informe automático | En la lista Plan de informes automáticos, seleccione el ciclo de tiempo y el tiempo específico para cargar la alarma.         |

### 5.15.1.13 Configuración de ajustes de P2P

Puede administrar los dispositivos utilizando la tecnología P2P para descargar la aplicación y registrar los dispositivos. Para obtener más información, consulte "5.1.4.5 Configuración de ajustes de P2P".

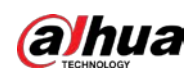

# 5.15.2 Configuración de ajustes de prueba de red

# 5.15.2.1 Prueba de la red

Puede probar el estado de la conexión de red entre el dispositivo y otros dispositivos.

### <u>Step 1</u> SeleccioneMenú principal > MANTENER > Red > Prueba.

Figure 5-289 Prueba de red

| Network Test Destination IP Test Test Test Result Packet Sniffer Backup Device Name sdb1(USB USB) Refresh Address / Refresh Browse  Name IP Packet Sniffer Size Packet Sniffer Backup LAN1 OKB O                                                                                                    |                  |              | Test |                            |             |            |
|----------------------------------------------------------------------------------------------------|------------------|--------------|------|----------------------------|-------------|------------|
| Destination IP Test Test Result Packet Sniffer Backup Device Name sdb1(USB USB) Refresh Address / Refresh Browse Browse Name IP Packet Sniffer Size Packet Sniffer Backup LAN1 OKB O                                                                                                    | Network Test_    |              |      |                            |             |            |
| Test Result   Packet Sniffer Backup   Device Name   sdb1(USB USB)   Address   /   Refresh   Browse     Name   IP   Packet Sniffer Size   Packet Sniffer Backup     LAN1     OKB                                                                                                    | Destination IP   |              |      |                            |             |            |
| Packet Sniffer Backup Device Name Sdb1(USB USB) Refresh Address / Refresh Browse Refresh LAN1 OKB OKB OKB OKB OKB OKB                                                                                                    |                  |              |      |                            |             |            |
| Packet Sniffer Backup Device Name Sdb1(USB USB)  Refresh Address / Refresh Browse Romse LAN1 OKB O                                                                                                    |                  |              |      |                            |             |            |
| Device Name       sdb1(USB USB)       Refresh         Address       /       Browse         Name       IP       Packet Sniffer Size       Packet Sniffer Backup         LAN1       0KB       Image: Comparison of the state of the state                                                                                                    | Packet Sniffer l |              |      |                            |             |            |
| Address / Browse          Name       IP       Packet Sniffer Size       Packet Sniffer Backup         LAN1       0KB       •                                                                                                    | Device Name      | sdb1(USB USB | )    |                            |             | Refresh    |
| Name     IP     Packet Sniffer Size     Packet Sniffer Backup       LAN1     0KB     Image: Comparison of the second second seco | Address          |              |      |                            |             | Browse     |
| LAN1 OKB ()                                                                                                    |                  |              |      |                            |             |            |
|                                                                                                    | Name             | e I          | Р    | Packet Sniffer Size        | Packet Snif | fer Backup |
|                                                                                                    | Name<br>LAN      | 9 I          | P    | Packet Sniffer Size<br>0KB | Packet Snif | fer Backup |
|                                                                                                    | Name<br>LAN      | e I          | P    | Packet Sniffer Size<br>0KB | Packet Snil | fer Backup |
|                                                                                                    | LAN:             |              | P    | Packet Sniffer Size<br>0KB | Packet Snil | fer Backup |
|                                                                                                    | LAN:             |              |      | Packet Sniffer Size 0KB    | Packet Snil | fer Backup |
|                                                                                                    | LAN              |              | P    | Packet Sniffer Size<br>0KB | Packet Snil | fer Backup |
|                                                                                                    | Nama<br>LAN      |              | P    | Packet Sniffer Size<br>0KB | Packet Snil | fer Backup |

<u>Step 2</u> En el IP de destinocuadro, introduzca la dirección IP. Hacer clic

#### Step 3 Prueba.

Una vez completada la prueba, se muestra el resultado de la prueba. Puede verificar la evaluación del retraso promedio, la pérdida de paquetes y el estado de la red.

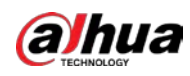

### Figure 5-290 Resultado de la prueba

| Online User    | Network Load   | Test             |                         |                |                   |
|----------------|----------------|------------------|-------------------------|----------------|-------------------|
| Network Test   |                |                  |                         |                |                   |
| Destination IP | -              |                  |                         |                |                   |
| Test Result    | Average Delay: | 1.0ms Packet Los | s Rate:0%               |                |                   |
|                | Network Status | :OK              |                         |                |                   |
|                |                |                  |                         |                |                   |
| Device Name    | sdb1(USB USE   | 3)               |                         |                | Refresh           |
| Address        |                |                  |                         |                | Browse            |
|                |                |                  |                         |                |                   |
| Name           | 1              |                  | Packet Sniffer          | Size Packet Sn | iffer Backup      |
| Name<br>LAN1   |                | P                | Packet Sniffer S        | Size Packet Sn | iffer Backup<br>① |
| Name<br>LAN1   |                | P                | Packet Sniffer 3<br>0KB | Size Packet Sn | iffer Backup<br>€ |
| Name<br>LAN1   |                |                  | Packet Sniffer 3<br>0KB | Size Packet Sn | iffer Backup      |
| Name<br>LAN1   |                | P                | Packet Sniffer :<br>0KB | Size Packet Sn | iffer Backup<br>€ |
| Name<br>LAN1   |                | P                | Packet Sniffer :<br>0KB | Size Packet Sn | iffer Backup      |
| Name<br>LAN1   |                | P                | Packet Sniffer :<br>0KB | Size Packet Sn | iffer Backup<br>€ |
| Name<br>LAN1   |                | P                | Packet Sniffer :<br>0KB | Size Packet Sn | iffer Backup<br>€ |
| Name<br>LAN1   |                | P                | Packet Sniffer :<br>0KB | Size Packet Sn | iffer Backup      |
| Name<br>LAN1   |                | P                | Packet Sniffer :<br>0KB | Size Packet Sn | iffer Backup<br>€ |
| Name<br>LAN1   |                | P                | Packet Sniffer :<br>0KB | Size Packet Sn | iffer Backup<br>€ |

## 5.15.2.2 Captura de paquetes y respaldo

La captura de paquetes se refiere a operaciones como la captura, el reenvío y la edición de datos que se envían y reciben durante la transmisión de la red. Cuando hay una anomalía en la red, puede realizar la captura de paquetes y hacer una copia de seguridad en el dispositivo de almacenamiento USB. Esta fecha se puede proporcionar al soporte técnico para analizar el estado de la red.

<u>Step 1</u> SeleccioneMenú principal > MANTENER > Red > Prueba.

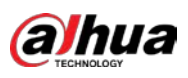

Figure 5-291 Prueba

| Online User    | Network Load | Test |                     |              |           |
|----------------|--------------|------|---------------------|--------------|-----------|
| Network Test   |              |      |                     |              |           |
| Destination IP |              |      |                     |              |           |
| Test Result    |              |      |                     |              |           |
|                |              |      |                     |              |           |
|                |              |      |                     |              |           |
| Device Name    | sdb1(USB USE | 3)   |                     |              | Refresh   |
| Address        |              |      |                     |              | Browse    |
| Name           |              | P    | Packet Sniffer Size | Packet Sniff | er Backup |
| LAN1           |              |      | 0KB                 | $\odot$      |           |
|                |              |      |                     |              |           |
|                |              |      |                     |              |           |
|                |              |      |                     |              |           |
|                |              |      |                     |              |           |
|                |              |      |                     |              |           |
|                |              |      |                     |              |           |
|                |              |      |                     |              |           |
|                |              |      |                     |              |           |
|                |              |      |                     |              |           |

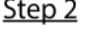

<u>Step 2</u> Conecte un dispositivo de almacenamiento USB al dispositivo. Hacer

### <u>Step 3</u> clicActualizar.

El dispositivo comienza a detectar el dispositivo de almacenamiento USB y muestra su nombre en el Nombre del dispositivo caja.

<u>Step 4</u> Seleccione la ruta de los datos que desea capturar y respaldar. 1) En el área de

copia de seguridad de Packet Sniffer, haga clic en Examinar.

Figure 5-292 Navegar

|                    | 5             | -    |              |          |      |
|--------------------|---------------|------|--------------|----------|------|
| Browse             |               |      |              |          |      |
|                    |               |      |              |          |      |
| Device Name        | sdb1(USB USB) |      | Refresh Form | nat      |      |
|                    | 7.51 GB       |      |              |          |      |
|                    | 0.00 KB       |      |              |          |      |
|                    |               |      |              |          |      |
|                    |               |      |              |          |      |
| Name               |               | Size | Туре         | Delete   |      |
| 🗀 cx               |               |      |              | 亩        |      |
| 📮 FOUND.000        |               |      |              | 亩        |      |
|                    |               |      |              | 亩        |      |
| 🕒 Santan Salama da |               |      |              | <b> </b> |      |
|                    |               |      |              | 亩        |      |
| 📄 snapPic          |               |      |              | 亩        |      |
|                    |               |      |              | 亩        |      |
|                    |               |      |              | 亩        |      |
| 🗖 cx6              |               |      |              | 亩        |      |
|                    |               |      |              |          |      |
| New Folder         |               |      |              | OK       | Back |

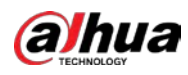

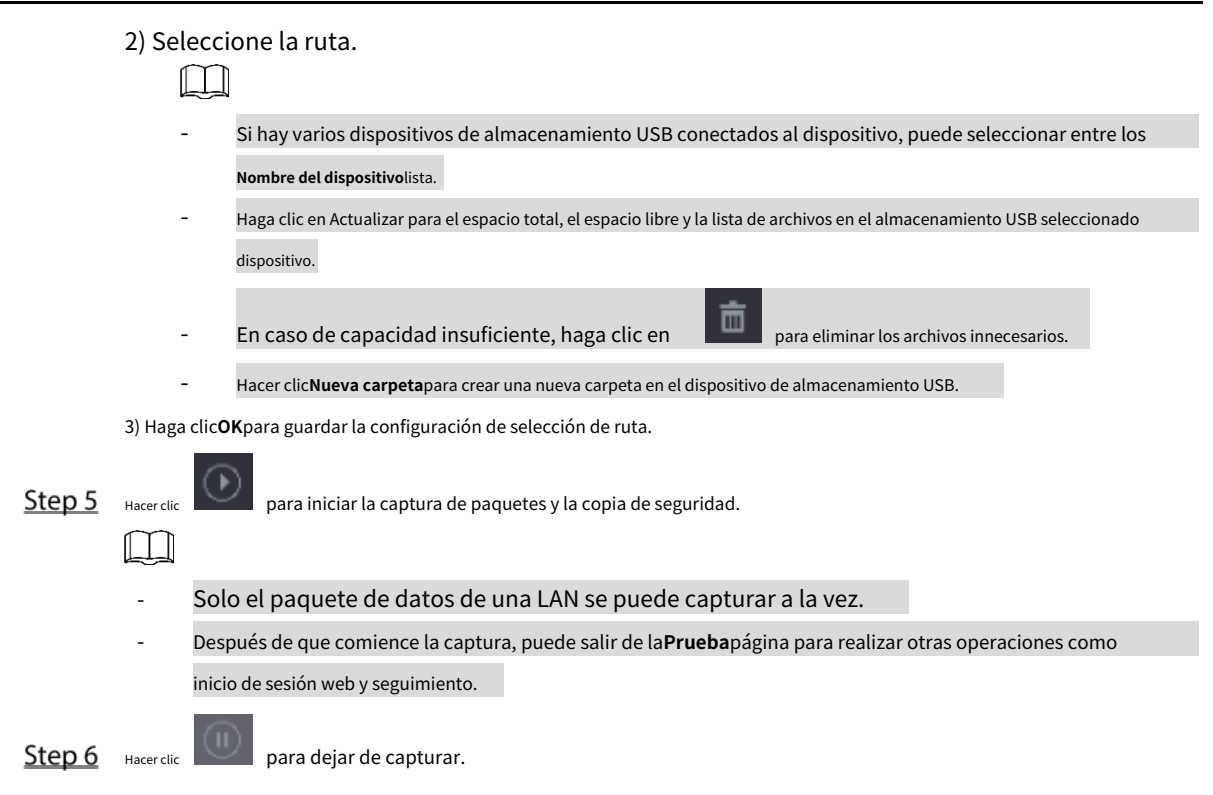

Los datos de la copia de seguridad se guardan en la ruta seleccionada con el estilo de nomenclatura "LAN name-time.pcap". Puede abrirlo utilizando el software Wireshark.

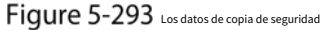

| rowse               |                          |          |        |        |      |
|---------------------|--------------------------|----------|--------|--------|------|
|                     |                          |          |        |        |      |
| Device Name         | sda5(USB DISK)           | Refres   | h      |        |      |
| Total Space         | 15.60 GB                 |          |        |        |      |
| Free Space          | 15.60 GB                 |          |        |        |      |
|                     |                          |          |        |        |      |
| Address             |                          |          |        |        |      |
| Name                |                          | Size     | Туре   | Delete | Play |
| D IP                |                          |          | Folder |        |      |
| RemoteConfig_20     | 171103141044.csv         | 464 B    | File   | Ē      |      |
| ■ printf_2017110513 | 72349.txt                | 451.3 KB | File   | ò      |      |
| kmsg_printf_2017    | 1105172349.txt           | 14.9 KB  | File   | ā      |      |
| 🗎 LAN1-2017110713   | LAN1-20171107135215.pcap |          |        | ā      |      |
|                     |                          |          |        |        |      |
|                     |                          |          |        |        |      |
|                     |                          |          |        |        |      |
|                     |                          |          |        |        |      |
| New Folder          |                          |          |        | ОК     | Back |

# 5.16 Configuración de los ajustes de la cuenta

Puede agregar, modificar y eliminar cuentas de usuario, grupos y usuarios de ONVIF, y establecer preguntas de seguridad para la cuenta de administrador.

 $\square$ 

- El nombre de usuario admite 31 caracteres y el nombre del grupo admite 15 caracteres. El nombre de usuario puede estar compuesto por letra, número, "\_", "@", ""..

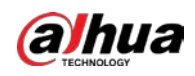

- Puede establecer un máximo de 64 usuarios y 20 grupos. El nombre del grupo por "Usuario" y "Administrador" no se puede eliminado Puede establecer otros grupos y definir los permisos pertinentes. Sin embargo, el administrador La cuenta no se puede configurar aleatoriamente.
- Puede administrar la cuenta por usuario y grupo y el nombre no se puede repetir. cada usuario debe pertenecer a un grupo, y un usuario solo pertenece a un grupo.

### 5.16.1 Configuración de la cuenta de usuario

### 5.16.1.1 Adición de una cuenta de usuario

<u>SeleccioneMenú Principal > CUENTA > Usuario</u>.

| 5 | Lo Account     |    |          | 6     | <u></u> | ¢₀     | ▣      | 20      |             | LIVE       | 9-8 |
|---|----------------|----|----------|-------|---------|--------|--------|---------|-------------|------------|-----|
|   | User           |    |          |       |         |        |        |         |             |            |     |
|   |                | 1  | Username | Group | Name    | Modify | Delete | Status  | MAC Address | Remar      |     |
|   | ONVIF User     |    | admin    | adn   |         | 1      |        | Local L |             | admin 's a |     |
|   | Password Reset |    |          |       |         |        |        |         |             |            |     |
|   |                |    |          |       |         |        |        |         |             |            |     |
|   |                |    |          |       |         |        |        |         |             |            |     |
|   |                |    |          |       |         |        |        |         |             |            |     |
|   |                |    |          |       |         |        |        |         |             |            |     |
|   |                |    |          |       |         |        |        |         |             |            |     |
|   |                |    |          |       |         |        |        |         |             |            |     |
|   |                |    |          |       |         |        |        |         |             |            |     |
|   |                |    |          |       |         |        |        |         |             |            |     |
|   |                |    |          |       |         |        |        |         |             |            |     |
|   |                |    |          |       |         |        |        |         |             |            |     |
|   |                |    |          |       |         |        |        |         |             |            |     |
|   |                | Ad | Id       |       |         |        |        |         |             |            |     |
|   |                | 70 | iu -     |       |         |        |        |         |             |            |     |
|   |                |    |          |       |         |        |        |         |             |            |     |
|   |                |    |          |       |         |        |        |         |             |            |     |
|   |                |    |          |       |         |        |        |         |             |            |     |

Figure 5-294 Usuario

Step 2 Hacer clicAgregar.

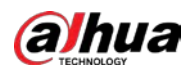

### Figure 5-295 Agregar usuario

| Add                 |       |                |             |        |          |     |      |  |
|---------------------|-------|----------------|-------------|--------|----------|-----|------|--|
|                     |       |                |             |        |          |     |      |  |
| Username            |       |                |             |        |          |     |      |  |
| Password            |       |                | Confirm Pa  |        |          |     |      |  |
| Domorke             |       |                | LICORMAC    |        |          |     |      |  |
| Remarks             |       |                | USEI MAC    |        |          |     |      |  |
| Group               | admin |                |             |        |          |     |      |  |
| Period              | Se    | tting          |             |        |          |     |      |  |
| Password Expires in | Never |                |             |        |          |     |      |  |
| Permission          |       |                |             |        |          |     |      |  |
| System Sea          | arch  | Live           |             |        |          |     |      |  |
| 🔽 All               |       |                |             |        |          |     |      |  |
| ACCOUNT             |       | SYSTEM         | SYSTEM INFO | 🗹 MANU | JAL CON1 | ROL |      |  |
| STORAGE             |       | <b>V</b> EVENT | NETWORK     | CAME   | RA       |     |      |  |
| SECURITY            |       | BACKUP         | MAINTENANCE |        |          |     |      |  |
|                     |       |                |             |        | OK       |     | Back |  |

<u>Step 3</u> Configure los ajustes para los parámetros de agregar una cuenta de usuario.

| Tabla 5-56 Parámetros de agregar usuario |  |
|------------------------------------------|--|
|                                          |  |

| Parámetro               | Descripción                                                                                        |  |  |  |  |  |
|-------------------------|----------------------------------------------------------------------------------------------------|--|--|--|--|--|
| Nombre de usuario       | Introduzca un nombro do usuario y una contraccião para la cuenta                                   |  |  |  |  |  |
| Clave                   |                                                                                                    |  |  |  |  |  |
| Confirmar contraseña    | Vuelva a ingresar la contraseña.                                                                   |  |  |  |  |  |
| Ohannainna              | Opcional.                                                                                          |  |  |  |  |  |
| Observaciones           | Introduzca una descripción de la cuenta.                                                           |  |  |  |  |  |
| MAC del usuario         | Ingrese la dirección MAC del usuario                                                               |  |  |  |  |  |
|                         | Seleccione un grupo para la cuenta.                                                                |  |  |  |  |  |
| Grupo                   |                                                                                                    |  |  |  |  |  |
|                         | Los derechos de usuario deben estar dentro del permiso del grupo.                                  |  |  |  |  |  |
|                         | Hacer clic <b>Ajuste</b> para configurar los parámetros.                                           |  |  |  |  |  |
| Deviede                 | Defina un período durante el cual la nueva cuenta puede iniciar sesión en el dispositivo. La nueva |  |  |  |  |  |
| Penodo                  | cuenta no puede iniciar sesión en el dispositivo durante el tiempo más allá del período            |  |  |  |  |  |
|                         | establecido.                                                                                       |  |  |  |  |  |
| La contraseña caduca en | Establezca el período de validez de la contraseña.                                                 |  |  |  |  |  |
|                         | En el <b>Permiso</b> seleccione las casillas de verificación en el área <b>Sistema</b> pestaña,    |  |  |  |  |  |
| Dermine                 | Reproducción pestaña, y Monitor pestaña.                                                           |  |  |  |  |  |
|                         |                                                                                                    |  |  |  |  |  |
| Permiso                 | Para administrar fácilmente la cuenta de usuario, al definir la autoridad de la                    |  |  |  |  |  |
|                         | cuenta de usuario, se recomienda no otorgar una autoridad a la cuenta de                           |  |  |  |  |  |
|                         | usuario común superior a la cuenta de usuario avanzada.                                            |  |  |  |  |  |

<u>Step 4</u> Hacer clic**ok**para completar la configuración.

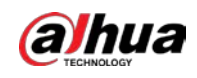

#### Configuración del período permitido

### Step 1 Junto aPeríodo, haga clicAjuste.

|           | Figure 5-296 Ajuste |  |  |  |  |    |  |  |  |   |    |     |    |
|-----------|---------------------|--|--|--|--|----|--|--|--|---|----|-----|----|
| Setting   |                     |  |  |  |  |    |  |  |  |   |    |     |    |
| 🗆 All     |                     |  |  |  |  | to |  |  |  |   |    |     |    |
| 🗖 Sun     |                     |  |  |  |  |    |  |  |  |   |    |     | •  |
| 🗂 Mon     |                     |  |  |  |  |    |  |  |  | T |    |     | ¢  |
| 🗖 Tue     |                     |  |  |  |  |    |  |  |  | 1 |    |     |    |
| 🖸 Wed     |                     |  |  |  |  |    |  |  |  |   |    |     | \$ |
| 🗂 Thu     |                     |  |  |  |  |    |  |  |  | T |    |     |    |
| 🛱 Frí     |                     |  |  |  |  |    |  |  |  |   |    |     | ¢  |
| 🗖 Sat     |                     |  |  |  |  |    |  |  |  |   |    |     | ø  |
|           |                     |  |  |  |  |    |  |  |  |   |    |     |    |
|           |                     |  |  |  |  |    |  |  |  |   |    |     |    |
|           |                     |  |  |  |  |    |  |  |  |   |    |     |    |
|           |                     |  |  |  |  |    |  |  |  |   |    |     |    |
| The Guilt |                     |  |  |  |  |    |  |  |  | 1 | 01 | Per |    |
| Défault   |                     |  |  |  |  |    |  |  |  |   | OK | Bac | ЗK |

#### <u>Step 2</u> Defina el período permitido. Por defecto, está activo todo el tiempo.

### Defina el período dibujando.

Definir para un día específico de la semana: en la línea de tiempo, haga clic en los bloques de media hora para seleccionar el período activo.

🗖 antes de cada día, el icono cambia a -Definir para varios días de una semana: Haga clic en

En la línea de tiempo de cualquier día seleccionado, haga clic en los bloques de media hora para seleccionar el activo

períodos, todos los días con 🔛 tomará la misma configuración.

Definir para todos los días de la semana: Haga clic en**Todos**, todos

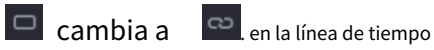

de cualquier día, haga clic en los bloques de media hora para seleccionar los períodos activos, todos los días tendrán la misma configuración.

Defina el período editando. Tome el domingo como un ejemplo.

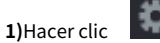

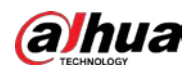

### Figure 5-297 Período

| Period   |       |          |     |  |    |      |
|----------|-------|----------|-----|--|----|------|
| Day      |       |          |     |  |    |      |
| Period 1 | 00:00 | - 24: 00 |     |  |    |      |
| Period 2 | 00:00 | - 24: 00 |     |  |    |      |
| Period 3 | 00:00 | - 24: 00 |     |  |    |      |
| Period 4 | 00:00 | - 24: 00 |     |  |    |      |
| Period 5 | 00:00 | - 24: 00 |     |  |    |      |
| Period 6 | 00:00 | - 24: 00 |     |  |    |      |
| Copy to  |       |          |     |  |    |      |
| 🖂 All    |       |          |     |  |    |      |
| 🖂 Sun    | 🗌 Mon |          | Wed |  |    |      |
|          |       |          |     |  |    |      |
|          |       |          |     |  |    |      |
|          |       |          |     |  |    |      |
|          |       |          |     |  | ОК | Back |

2) Ingrese el marco de tiempo para el período y seleccione la casilla de verificación para habilitar la configuración.

- Hay seis períodos que puede configurar para cada día.
- Por debajo**Copiar**, Seleccione**Todos**para aplicar la configuración a todos los días de una semana, o seleccione los días específicos a los que desea aplicar la configuración.

3) Haga clic**OK**para guardar la configuración.

Step 3 Hacer clicOK.

### 5.16.1.2 Modificación de una cuenta de usuario

### <u>Step 1</u> SeleccioneMenú Principal > CUENTA > Usuario.

#### Figure 5-298 Usuario

| <b>L</b> <sub>₽</sub> ACCOUNT         |                       | 🍪 🚔                 | ی 🕫           | 20                 | LIVE 🕹 🕒 - 🖽         |
|---------------------------------------|-----------------------|---------------------|---------------|--------------------|----------------------|
| > User                                |                       |                     |               |                    |                      |
| Group<br>ONVIF User<br>Password Reset | 1 Username<br>1 admin | Group Name<br>admin | Modify Delete | Status MAC Address | Remar<br>admin 's ac |
|                                       | Add                   |                     |               |                    |                      |

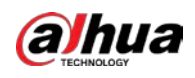

Step 2 Hacerclic para la cuenta de usuario que desea modificar.

Figure 5-299 Modificar

| Modify              |          |   |                |      |    |      |
|---------------------|----------|---|----------------|------|----|------|
|                     |          |   |                |      |    |      |
| Username            | admin    |   | User MAC       |      |    |      |
| Modify Password     |          |   |                |      |    |      |
| Old Password        |          |   | Group          |      |    |      |
| New Password        |          |   | Remarks        |      |    |      |
|                     |          |   |                |      |    |      |
| Confirm Password    |          |   | Unlock Pattern | ii a |    |      |
| Password Hint       |          |   |                |      |    |      |
| Password Expires in | Never    |   |                |      |    |      |
| Permission          |          |   |                |      |    |      |
| System Sea          | arch Liv | e |                |      |    |      |
| 🖂 All               |          |   |                |      |    |      |
| 🗹 ACCOUNT           |          |   |                |      |    |      |
| STORAGE             |          |   |                |      |    |      |
| SECURITY            |          |   |                |      |    |      |
|                     |          |   |                |      | ОК | Back |

<u>Step 3</u> Cambie la configuración de contraseña, nombre de usuario, grupo de usuarios, MAC de usuario, memo, período de validez de la contraseña y autoridad.

 $\square$ 

La nueva contraseña se puede configurar de 8 dígitos a 32 dígitos y contiene al menos dos tipos de números, letras y caracteres especiales (excepto "'", """, ";", ":" y "&").

Para la cuenta de administrador, habilita/deshabilita el patrón de desbloqueo y modifica la sugerencia de contraseña.

Para usar el patrón de desbloqueo, habilite**Patrón de desbloqueo**, haga clic

, dibuja un patrón en el

Patrón de desbloqueopágina y luego haga clic enAhorrarpara guardar la configuración. Ingrese

el texto de la sugerencia de contraseña en**Pista de la contraseña**caja.

<u>Step 4</u> Hacer clic**OK**para completar la configuración.

#### 5.16.1.3 Eliminación de una cuenta de usuario

<u>Step 1</u> SeleccioneMenú Principal > CUENTA > Usuario.

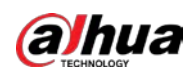

### Figure 5-300 Usuario

|               | 💄 ACCOUNT                        |              |                | 🍪 🗂          | ۵. 🖉          | 20      |             | LIVE 💄 🗗 - 🔡 |
|---------------|----------------------------------|--------------|----------------|--------------|---------------|---------|-------------|--------------|
| >             | User                             |              |                |              |               |         |             |              |
|               | Group                            | 1            | Username       | Group Name   | Modify Delete | Status  | MAC Address | Remar        |
|               | ONVIF User                       |              | admin          | admin        | / 6           | Local L |             | admin 's a   |
|               | Password Reset                   |              |                |              |               |         |             |              |
|               |                                  |              |                |              |               |         |             |              |
|               |                                  |              |                |              |               |         |             |              |
|               |                                  |              |                |              |               |         |             |              |
|               |                                  |              |                |              |               |         |             |              |
|               |                                  |              |                |              |               |         |             |              |
|               |                                  |              |                |              |               |         |             |              |
|               |                                  |              |                |              |               |         |             |              |
|               |                                  |              |                |              |               |         |             |              |
|               |                                  |              |                |              |               |         |             |              |
|               |                                  |              |                |              |               |         |             |              |
|               |                                  |              |                |              |               |         |             |              |
|               |                                  | Ada          |                |              |               |         |             |              |
|               |                                  | Add          |                |              |               |         |             |              |
|               |                                  |              |                |              |               |         |             |              |
|               |                                  |              |                |              |               |         |             |              |
|               |                                  |              |                |              |               |         |             |              |
|               | -                                |              |                |              |               |         |             |              |
| <u>Step 2</u> | Hacer clic para                  | a la cuer    | nta de usu     | iario que de | esea elimina  | r.      |             |              |
| <u>Step 3</u> | Hacer clic <b>OK</b> para elimin | iar una cuer | nta de usuario | <b>)</b> .   |               |         |             |              |

# 5.16.2 Configuración de cuenta de grupo

### 5.16.2.1 Adición de un grupo

<u>Step 1</u> SeleccioneMenú Principal > CUENTA > Grupo.

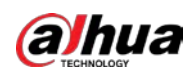

Image: ACCOUNT

User:

</tr

### Figure 5-301 Grupo

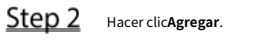

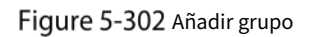

| Add<br>Group Name<br>Remarks<br>Permission |                          |                        |                       |
|--------------------------------------------|--------------------------|------------------------|-----------------------|
| System Search                              | Live SYSTEM EVENT BACKUP | SYSTEM INFO<br>NETWORK | MANUAL CONTROL CAMERA |
|                                            |                          |                        | OK Back               |

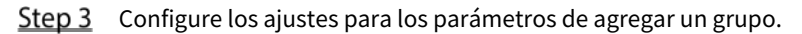

| Tabla 5-57 Parámetros ( | de agregar un grupo |
|-------------------------|---------------------|
|-------------------------|---------------------|

| Parámetro        | Descripción                             |  |  |  |  |  |  |
|------------------|-----------------------------------------|--|--|--|--|--|--|
| Nombre del grupo | Introduzca un nombre para el grupo.     |  |  |  |  |  |  |
|                  | Opcional.                               |  |  |  |  |  |  |
| Observaciones    | ntroduzca una descripción de la cuenta. |  |  |  |  |  |  |

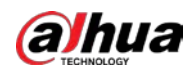

| Parámetro | Descripción                                                                                     |  |  |  |  |  |  |
|-----------|-------------------------------------------------------------------------------------------------|--|--|--|--|--|--|
| Permiso   | En el <b>Permiso</b> seleccione las casillas de verificación en el área <b>Sistema</b> pestaña, |  |  |  |  |  |  |
| r enniso  | Reproducción pestaña, y Monitor pestaña.                                                        |  |  |  |  |  |  |

### 5.16.2.2 Modificación de un grupo

### <u>Step 1</u> SeleccioneMenú Principal > CUENTA > Grupo.

### Figure 5-303 Grupo

| La Account     |    |             | Ġ | _ | <b>o</b> | ◙ | 20     | LIVE                | G-8 |
|----------------|----|-------------|---|---|----------|---|--------|---------------------|-----|
| User           | 2  | Carrie Mana |   |   | Madific  |   | Delete | Demoster            |     |
| Group          | 2  | Group Name  |   |   | Modiry   |   | Delete | Remarks             |     |
|                |    | admin       |   |   | 1        |   |        | administrator group | 20  |
| ONVIF User     |    | user        |   |   | /        |   | T      | usergroup           |     |
| Password Reset |    |             |   |   |          |   |        |                     |     |
|                |    |             |   |   |          |   |        |                     |     |
|                |    |             |   |   |          |   |        |                     |     |
|                |    |             |   |   |          |   |        |                     |     |
|                |    |             |   |   |          |   |        |                     |     |
|                |    |             |   |   |          |   |        |                     |     |
|                |    |             |   |   |          |   |        |                     |     |
|                |    |             |   |   |          |   |        |                     |     |
|                |    |             |   |   |          |   |        |                     |     |
|                |    |             |   |   |          |   |        |                     |     |
|                |    |             |   |   |          |   |        |                     |     |
|                |    |             |   |   |          |   |        |                     |     |
|                |    |             |   |   |          |   |        |                     |     |
|                |    |             |   |   |          |   |        |                     |     |
|                |    |             |   |   |          |   |        |                     |     |
|                |    |             |   |   |          |   |        |                     |     |
|                |    |             |   |   |          |   |        |                     |     |
|                | ٨d | d           |   |   |          |   |        |                     |     |
|                | Au | u           |   |   |          |   |        |                     |     |
|                |    |             |   |   |          |   |        |                     |     |
|                |    |             |   |   |          |   |        |                     |     |
|                |    |             |   |   |          |   |        |                     |     |
|                |    |             |   |   |          |   |        |                     |     |
|                |    |             |   |   |          |   |        |                     |     |
|                |    |             |   |   |          |   |        |                     |     |

# **<u>Step 2</u>** Hacerclic **Macerclic** para la cuenta de grupo que desea modificar.

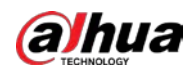

### Figure 5-304 Modificar

| Modify                                                 |                                     |                     |             |                |
|--------------------------------------------------------|-------------------------------------|---------------------|-------------|----------------|
| Group<br>Group Name<br>Remarks<br>Permission<br>System | user<br>user<br>user grou<br>Search | p<br>Live           |             |                |
| ☐ All<br>☐ ACCOUN<br>☐ STORAGE<br>☐ SECURITY           |                                     | SYSTEM EVENT BACKUP | SYSTEM INFO | MANUAL CONTROL |
|                                                        |                                     |                     |             | OK Back        |

<u>Step 3</u> Cambie la configuración de nombre de grupo, memorándum y autoridad.

<u>Step 4</u> Hacer clic**OK**para completar la configuración.

### 5.16.2.3 Eliminación de un grupo

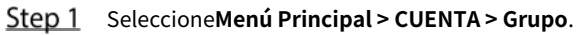

### Figure 5-305 Grupo

|    | 🔔 🚓 ACCOUNT    |    |            | 6 | <u></u> | ¢.     | ▣ | 20     | LIVE               | *  | 0-8 |
|----|----------------|----|------------|---|---------|--------|---|--------|--------------------|----|-----|
|    | User           |    |            |   |         |        |   |        |                    |    |     |
| ~  |                | 2  | Group Name |   |         | Modify |   | Delete | Remarks            |    |     |
| `` | Group          |    | admin      |   |         |        |   |        | administrator grou | ıp |     |
|    | ONVIF User     |    | user       |   |         | 1      |   | ā      | user group         |    |     |
|    | Password Reset |    |            |   |         |        |   |        |                    |    |     |
|    |                |    |            |   |         |        |   |        |                    |    |     |
|    |                |    |            |   |         |        |   |        |                    |    |     |
|    |                |    |            |   |         |        |   |        |                    |    |     |
|    |                |    |            |   |         |        |   |        |                    |    |     |
|    |                |    |            |   |         |        |   |        |                    |    |     |
|    |                |    |            |   |         |        |   |        |                    |    |     |
|    |                |    |            |   |         |        |   |        |                    |    |     |
|    |                |    |            |   |         |        |   |        |                    |    |     |
|    |                |    |            |   |         |        |   |        |                    |    |     |
|    |                |    |            |   |         |        |   |        |                    |    |     |
|    |                |    |            |   |         |        |   |        |                    |    |     |
|    |                |    |            |   |         |        |   |        |                    |    |     |
|    |                |    |            |   |         |        |   |        |                    |    |     |
|    |                |    |            |   |         |        |   |        |                    |    |     |
|    |                | Ad | d          |   |         |        |   |        |                    |    |     |
|    |                |    |            |   |         |        |   |        |                    |    |     |
|    |                |    |            |   |         |        |   |        |                    |    |     |
|    |                |    |            |   |         |        |   |        |                    |    |     |
|    |                |    |            |   |         |        |   |        |                    |    |     |

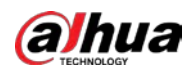

Step 2Hacer clicpara la cuenta de usuario que desea eliminar.Step 3Hacer clic OK para eliminar un grupo.

### 5.16.3 Configuración de usuarios de ONVIF

El dispositivo fabricado por otra empresa puede conectarse al Dispositivo a través del protocolo ONVIF mediante una cuenta ONVIF autorizada.

 $\square$ 

La cuenta de administrador se crea para los usuarios de ONVIF justo después de inicializar el dispositivo.

<u>SeleccioneMenú Principal > CUENTA > Usuario ONVIF.</u>

Figure 5-306 Usuario ONVIF

| ÷. | 👤 account      |    | -        | 6   | 🚔 🌼     | ▣     | 20   |       | LIVE | * |  |
|----|----------------|----|----------|-----|---------|-------|------|-------|------|---|--|
|    | User           |    |          |     |         |       |      |       |      |   |  |
|    | Group          | 1  | Username | Gro | up Name | Modif | iy D | elete |      |   |  |
| >  | ONVIF User     |    | admin    |     | admin   |       |      | â     |      |   |  |
|    | Password Reset | Ac | Id       |     |         |       |      |       |      |   |  |
|    |                |    |          |     | "       |       |      |       |      |   |  |

Step 2 Hacer clicAgregar.

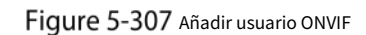

| Add              |       |    |      |
|------------------|-------|----|------|
| Username         |       |    |      |
|                  |       |    |      |
| Confirm Password |       |    |      |
| Group            | admin |    |      |
|                  |       |    |      |
|                  |       | OK | Back |

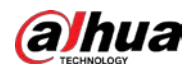

 Step 3
 Ingrese el nombre de usuario, la contraseña y seleccione el grupo al que desea que pertenezca esta cuenta. Hacer clic

 Step 4
 OKpara guardar la configuración.

 Image: Configuración de la cuenta; Hacer clic
 Image: Configuración de la cuenta; Hacer clic

# 5.17 Gestión de audio

La función de gestión de audio gestiona los archivos de audio y configura el horario de reproducción. Cuando hay un evento de alarma, el archivo de audio se puede activar.

### 5.17.1 Configuración de archivos de audio

Puede agregar archivos de audio, escuchar archivos de audio, cambiar el nombre y eliminar archivos de audio y configurar el volumen de audio.

#### <u>Step 1</u> SeleccioneMenú principal > AUDIO > Gestión de archivos.

Figure 5-308 Gestión de archivos

| > File Management |           |      |      |        |        |
|-------------------|-----------|------|------|--------|--------|
| Audio Play        | File Name | Size | Play | Rename | Delete |
|                   |           |      |      |        |        |
|                   |           |      |      |        |        |
|                   |           |      |      |        |        |
|                   |           |      |      |        |        |
|                   |           |      |      |        |        |
|                   |           |      |      |        |        |
|                   |           |      |      |        |        |
|                   |           |      |      |        |        |
|                   |           |      |      |        |        |
|                   |           |      |      |        |        |
|                   |           |      |      |        |        |
|                   |           |      |      |        |        |
|                   |           |      |      |        |        |
|                   |           |      |      |        |        |
|                   |           |      |      |        |        |
|                   |           |      |      |        |        |
|                   |           |      |      | 0      | +      |
|                   |           |      |      |        | Add    |
|                   |           |      |      |        |        |
|                   |           |      |      |        |        |
|                   |           |      |      |        |        |

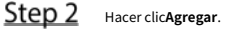

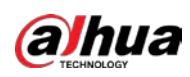

Figure 5-309 Agregar archivo

| Add         |               |      |         |        |      |
|-------------|---------------|------|---------|--------|------|
|             |               |      |         |        |      |
| Device Name | sdb1(USB USB) |      | Refresh | Format |      |
|             | 7.51 GB       |      |         |        |      |
|             | 0.00 KB       |      |         |        |      |
| Address     |               |      |         |        |      |
|             |               |      |         |        |      |
| Name        |               | Size | Туре    | Delete |      |
| CX          |               |      | Folder  | 茴      |      |
| FOUND.000   |               |      |         | ā      |      |
|             |               |      |         | 茴      |      |
|             |               |      |         | 亩      |      |
|             |               |      |         | 亩      |      |
|             |               |      |         | 亩      |      |
|             |               |      |         | 亩      |      |
|             |               |      |         | 亩      |      |
| схб         |               |      |         | ā      |      |
|             |               |      |         |        |      |
| New Folder  |               |      |         | OK     | Back |

<u>Step 3</u> Seleccione los archivos de audio que desea importar.

<u>Step 4</u> Hacer clic**ok**para comenzar a importar archivos de audio desde el dispositivo de almacenamiento USB.

Si la importación es exitosa, los archivos de audio se mostrarán en la Gestión de archivos página.

Figure 5-310 archivo importado

| 1 | File Name | Size | Play | Rename | Delete |
|---|-----------|------|------|--------|--------|
| 1 |           |      |      |        | â      |
|   |           |      |      |        |        |
|   |           |      |      |        |        |
|   |           |      |      |        |        |
|   |           |      |      |        |        |
|   |           |      |      |        |        |
|   |           |      |      |        |        |

Los archivos de audio importados se guardan automáticamente en el HDD, por lo que no necesita conectarse al dispositivo de almacenamiento USB para obtener el archivo la próxima vez.

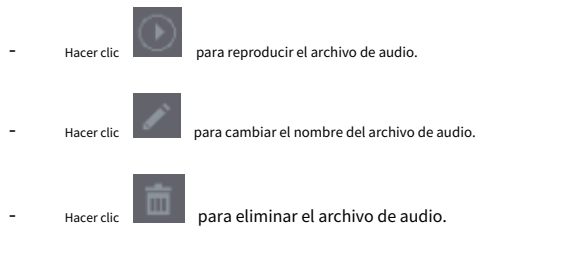

Para disminuir o aumentar el volumen de reproducción, mueva el control deslizante hacia la izquierda o hacia la derecha.

### 5.17.2 Configuración del programa de reproducción de archivos de audio

Puede configurar los ajustes para reproducir los archivos de audio durante el período de tiempo definido.

<u>Step 1</u> SeleccioneMenú principal > AUDIO > Reproducción de audio.

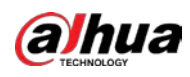

Figure 5-311 reproducción de audio

| Period |          |      | Interval |   | Output |  |
|--------|----------|------|----------|---|--------|--|
| 00:00  | - 24 :00 | None | 60       | 0 | Mic    |  |
| 00:00  | - 24 :00 | None | 60       | 0 | Mic    |  |
| 00:00  | - 24 :00 | None | 60       | 0 | Mic    |  |
| 00:00  | - 24 :00 | None | 60       | 0 | Mic    |  |
| 00:00  | - 24 :00 | None | 60       | 0 | Mic    |  |
| 00:00  | - 24 :00 | None | 60       | 0 | Mic    |  |
|        |          |      |          |   |        |  |

<u>Step 2</u> Configure los ajustes para los parámetros de programación.

Figure 5-312 Parámetros de programación

| Parámetro                     | Descripción                                                                                              |
|-------------------------------|----------------------------------------------------------------------------------------------------|
|                               | En el <b>Período</b> cuadro, introduzca la hora. Seleccione la casilla de verificación para habilitar la |
| Período                       | configuración.                                                                                           |
|                               | Puede configurar hasta seis periodos.                                                                    |
|                               | En el <b>Nombre del archivo</b> lista, seleccione el archivo de audio que desea reproducir durante este  |
| Nombre del archivo            | período configurado.                                                                                     |
| Intervale                     | En el <b>intervalo</b> en el cuadro, ingrese el tiempo en minutos para la frecuencia con la que desea    |
| Intervalo                     | repetir la reproducción.                                                                                 |
| Depatir                       | Configura cuantas veces quieres repetir la reproducción en el periodo                                    |
| кереш                         | definido.                                                                                                |
| Durante de collida            | Incluye dos opciones: MIC y Audio. Es MIC por defecto. La función MIC comparte                           |
| Puerto de salida              | el mismo puerto con la función talkback y esta última tiene prioridad.                                   |
| $\overline{\uparrow\uparrow}$ |                                                                                                    |

La hora de finalización de la reproducción de audio se decide según el tamaño del archivo de audio y el intervalo configurado.

Prioridad de reproducción:**Evento de alarma > Talkback > Escucha de prueba > Archivo de audio**.

<u>Step 3</u> Hacer clicAplicarpara completar la configuración.

# 5.18 Administración de almacenamiento

La función de administración de almacenamiento administra los recursos almacenados, como los archivos de video grabados y el espacio de almacenamiento. La función tiene como objetivo proporcionar una operación más fácil y mejorar la eficiencia del almacenamiento.

### 5.18.1 Configuración de los ajustes básicos

<u>Step 1</u> SeleccioneMenú principal > ALMACENAMIENTO > Básico.

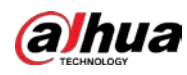

Figure 5-313 Básico

|   | STORAGE      | <b>=</b> 66        | 📥 🍫 🛡       | <b>L</b> o | LIVE 🕹 🕀 - 🖽 |
|---|--------------|--------------------|-------------|------------|--------------|
| > |              |                    |             |            |              |
|   |              | Disk Full          | Overwrite   |            |              |
|   | Disk Manager | Create Video Files | Time Length |            |              |
|   |              |                    | Never       |            |              |
|   | Disk Groun   |                    |             |            |              |
|   |              |                    |             |            |              |
|   |              |                    |             |            |              |
|   |              |                    |             |            |              |
|   |              |                    |             |            |              |
|   |              |                    |             |            |              |
|   |              |                    |             |            |              |
|   |              |                    |             |            |              |
|   |              |                    |             |            |              |
|   |              |                    |             |            |              |
|   |              |                    |             |            |              |
|   |              |                    |             |            |              |
|   |              |                    |             |            |              |
|   |              |                    |             |            |              |
|   |              |                    |             |            |              |
|   |              |                    |             |            |              |
|   |              |                    |             |            | pply Back    |

#### <u>Step 2</u> Configure los ajustes para los parámetros de configuración básicos.

Tabla 5-58 Parámetros de configuración básica

| Parámetro                   | Descripción                                                                                                    |  |  |  |  |
|-----------------------------|----------------------------------------------------------------------------------------------------|--|--|--|--|
| Disco lleno                 | <ul> <li>Configure los ajustes para la situación en la que todos los discos de lectura/escritura estén llenos.</li> <li>SeleccioneDeténgasepara detener la grabación.</li> <li>SeleccioneSobrescribirpara sobrescribir los archivos de video grabados siempre desde la primera vez.</li> </ul> |  |  |  |  |
| Crear archivos de vídeo     | Configure la duración del tiempo y la duración del archivo para cada video grabado.                                                                                                    |  |  |  |  |
| Eliminar archivos caducados | Configure si desea eliminar los archivos antiguos y, en caso afirmativo, configure los días.                                                                                                    |  |  |  |  |

<u>Step 3</u> Hacer clicAplicarpara completar la configuración.

# 5.18.2 Configuración del programa de grabación e instantáneas

El sistema comienza a grabar y tomar instantáneas de acuerdo con el programa configurado. Para obtener más información, consulte "5.1.4.9 Configuración del cronograma de almacenamiento de video grabado" y "5.1.4.10 Configuración del cronograma de almacenamiento de instantáneas".

### 5.18.3 Configuración del administrador de discos

Puede ver la información del HDD, formatear el HDD y configurar el tipo de HDD a través del administrador de HDD. <u>Step 1</u> SeleccioneMenú principal > ALMACENAMIENTO > Administrador de discos.

**<u>2</u>** Seleccionemenu principal > ALMACENAMIEN I O > Administrador de discos.

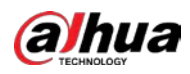

En la tabla, puede ver la información del disco duro actual, como el nombre del dispositivo, el tipo de disco duro, el estado, el espacio total y el espacio libre, y el número de serie del puerto del disco duro.

| STORAGE                          | <b>- 8</b>     | 🚔 🌣 🖲             | ) <b>L</b> o | LIVE          | 1 G. H              |
|----------------------------------|----------------|-------------------|--------------|---------------|---------------------|
|                                  | 1* Device Name | Physical Position | Properties   | Health Status | Free S <sub>1</sub> |
|                                  |                |                   |              |               |                     |
| <ul> <li>Disk Manager</li> </ul> |                |                   | Read/Write 🝷 |               |                     |
| Record Mode                      |                |                   |              |               |                     |
|                                  |                |                   |              |               |                     |
|                                  |                |                   |              |               |                     |
|                                  |                |                   |              |               |                     |
|                                  |                |                   |              |               |                     |
|                                  |                |                   |              |               |                     |
|                                  |                |                   |              |               |                     |
|                                  |                |                   |              |               |                     |
|                                  |                |                   |              |               |                     |
|                                  |                |                   |              |               |                     |
|                                  |                |                   |              |               |                     |
|                                  |                |                   |              |               |                     |
|                                  |                |                   |              |               |                     |
|                                  |                |                   |              |               |                     |
|                                  |                |                   |              |               |                     |
|                                  |                |                   |              |               |                     |
|                                  | Format         |                   |              | Apply         | Back                |

Figure 5-314 Administrador de discos

<u>Step 2</u> Configuración de los ajustes para el administrador de HDD.

- Configuración del tipo de HDD: En el **Propiedades**lista, seleccione**Leer escribir, Solo lectura**y luego haga clic en **Aplicar** para guardar la configuración.
- Formato HDD: Seleccione el HDD que desea formatear, haga clic enFormatoy habilitarBorrar base de datos HDDen el mensaje emergente, haga clic enOKe ingrese la contraseña del usuario administrador en el cuadro de diálogo solicitado, haga clic enOKy luego siguiendo las instrucciones en pantalla para completar el formateo.
- Al formatear el disco duro se borrarán todos los datos del disco, proceda con precaución.

Figure 5-315 Nota

| Note                                                                             |
|----------------------------------------------------------------------------------|
| Data will be cleared. Are you sure to continue formatting?<br>Clear HDD database |
| OK Cancel                                                                        |

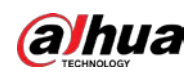

# 5.18.4 Configuración de registro

El tipo de registro incluye registro automático y manual. Puede configurar el tipo de registro de transmisión principal y transmisión secundaria. Consulte "5.7 Configuración de ajustes de grabación".

# 5.18.5 Configuración de ajustes avanzados

Cree un grupo de HDD y guarde la transmisión principal, la transmisión secundaria y la instantánea de los canales designados en el grupo de HDD.

 $\wedge$ 

- Si la página muestra que "El modo de HDD actual es un grupo de cuotas", haga clic en "Cambiar al modo de grupo de HDD". y luego configure el grupo HDD.
- Puede habilitar el modo de grupo HDD o el grupo de cuota. El sistema solicita reiniciar el dispositivo cada vez que cambia el modo.

<u>Step 1</u> SeleccioneMenú principal > ALMACENAMIENTO > Grupo de discos > Grupo de discos.

Figure 5-316 grupo de discos

| 🚔 STORAGE    |            | 🖿 🍪 🦲       | ی 🕫 | <b>L</b> ₀ | LIVE         | 1 G. II |
|--------------|------------|-------------|-----|------------|--------------|---------|
| Basic        | Disk Group |             |     |            |              |         |
| Schedule     |            |             |     |            |              |         |
| Disk Manager |            |             |     |            |              |         |
| Record Mode  |            | Device Name |     | D          | 9 Disk Group |         |
| > Disk Group |            |             |     |            |              |         |
| Disk Quota   |            |             |     |            |              |         |
| Disk Check   |            |             |     |            |              |         |
| Rec Estimate |            |             |     |            |              |         |
| FTP          |            |             |     |            |              |         |
|              |            |             |     |            |              |         |
|              |            |             |     |            |              |         |
|              |            |             |     |            |              |         |
|              |            |             |     |            |              |         |
|              |            |             |     |            |              |         |
|              |            |             |     |            |              |         |
|              |            |             |     |            |              |         |
|              |            |             |     |            |              |         |
|              |            |             |     |            |              |         |
|              |            |             |     |            |              |         |
|              |            |             |     |            | Apply        | Back    |

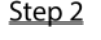

<u>Step 2</u> Seleccione un grupo para cada disco duro y luego haga clic en Aplicar para completar la configuración.

Step 3 Después de configurar el grupo HDD, haga clic en Convencional, Sub corrientey Instantánea pestañas respectivamente, para configurar el guardado de la transmisión principal, la transmisión secundaria y la información de instantáneas de diferentes canales en diferentes grupos de HDD.

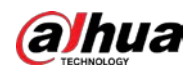

### Figure 5-317 Convencional

| STORAGE    |                | <b>•</b> 🛞  | 🚔 🌣 🛡                           | <b>2</b> o | LIVE 🕹 🗗 - 🖽 |
|------------|----------------|-------------|---------------------------------|------------|--------------|
|            | Disk Group     | Main Stream | Sub Stream                      |            |              |
|            | Disk group mod | e selected. |                                 |            |              |
|            |                |             |                                 |            |              |
|            | Apply to All   |             | <ul> <li>Copy to All</li> </ul> |            |              |
| Disk Group |                |             |                                 |            |              |
|            |                |             |                                 |            |              |
|            |                |             |                                 |            |              |
|            |                |             |                                 |            |              |
|            |                |             |                                 |            |              |
|            |                |             |                                 |            |              |
|            |                |             |                                 |            |              |
|            |                |             |                                 |            |              |
|            |                |             |                                 |            |              |
|            |                |             |                                 |            |              |
|            |                |             |                                 |            |              |
|            |                |             |                                 |            |              |
|            |                |             |                                 |            |              |
|            |                |             |                                 |            |              |
|            |                |             |                                 |            |              |
|            |                |             |                                 |            | Apply Back   |

### Figure 5-318 Sub corriente

| STORAGE    |            | <b>•</b> 🛞       | 🚔 🌣 🛡                           | <b>L</b> ₀         | LIVE 🚨 🗄 - 🖽 |
|------------|------------|------------------|---------------------------------|--------------------|--------------|
|            |            |                  | Sub Stream                      |                    |              |
|            |            |                  |                                 |                    |              |
|            |            |                  |                                 |                    |              |
|            |            |                  | <ul> <li>Copy to All</li> </ul> |                    |              |
| Disk Group | Channel Di | sk Group Channel | Disk Group Channel              | Disk Group Channel | Disk Group   |
|            |            |                  |                                 |                    |              |
|            |            |                  |                                 |                    |              |
|            |            |                  |                                 |                    |              |
|            |            |                  |                                 |                    |              |
|            |            |                  |                                 |                    |              |
|            |            |                  |                                 |                    | Apply Back   |

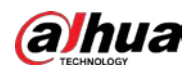

| STORAGE      | =                | ۴ 🐣        | \$₀ , ,           | 20              | LIVE           | L G. 8 |
|--------------|------------------|------------|-------------------|-----------------|----------------|--------|
| Basic        |                  |            |                   | Snapshot        |                |        |
| Schedule     |                  |            |                   |                 |                |        |
| Disk Manager |                  |            | - Comuto Al       |                 |                |        |
| Record Mode  | Channel Disk Gro | up Channel | Disk Group Channe | Disk Group Char | nel Disk Group |        |
| > Disk Group |                  |            |                   |                 |                |        |
| Disk Quota   |                  |            |                   |                 |                |        |
| Disk Check   |                  |            |                   |                 |                |        |
| Rec Estimate |                  |            |                   |                 |                |        |
| FTP          |                  |            |                   |                 |                |        |
|              |                  |            |                   |                 |                |        |
|              |                  |            |                   |                 |                |        |
|              |                  |            |                   |                 |                |        |
|              |                  |            |                   |                 |                |        |
|              |                  |            |                   |                 |                |        |
|              |                  |            |                   |                 |                |        |
|              |                  |            |                   |                 |                |        |
|              |                  |            |                   |                 |                |        |
|              |                  |            |                   |                 |                |        |
|              |                  |            |                   |                 |                |        |
|              |                  |            |                   |                 | Apply          | Back   |

Figure 5-319 Instantánea

<u>Step 4</u> Hacer clicAplicarpara completar la configuración.

### 5.18.6 Configuración de cuota de disco

Al configurar la cuota, asigne una capacidad de almacenamiento fija a cada canal y distribuya el espacio de almacenamiento de cada canal de manera razonable.

 $\wedge$ 

- Si la página muestra**Modo de grupo de discos seleccionado**, haga clic**Cambiar al modo de cuota**y luego configurar cuota.
- Puede habilitar el modo de grupo de discos o el modo de cuota. El sistema solicita reiniciar el dispositivo cada vez que cambia el modo.
- <u>SeleccioneMenú principal > ALMACENAMIENTO > Cuota de disco</u>
- <u>Step 2</u>. Configure la cuota de disco.

-

Para dispositivos de un disco duro, haga clic en **La constructione de la constructione de la constructione** 

incluyendo la duración de la grabación, tasa de bits, capacidad de almacenamiento de imágenes.

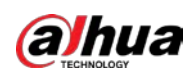

Figure 5-320 Cuota de disco (dispositivo de un HDD)

| Disk Quota              |         |       |                               |
|-------------------------|---------|-------|-------------------------------|
| Channel                 |         |       | 26 3 30 3<br>15 년 3<br>       |
| Record Duration(Days)   |         |       | 분 가 See 가<br>In Alger 1       |
| Bit Rate(Kb/S)          | 4096    |       |                               |
| Estimated Capacity of   |         |       | et i se v<br>So el en i       |
| Storage Capacity of Pi  |         |       |                               |
| Used Capacity of Reco   |         |       |                               |
| Used Capacity of Pict   |         |       |                               |
| Total HDD Capacity (GB) | 7368.72 |       |                               |
| Remaining Quota (GB)    | 7368.72 |       |                               |
|                         |         |       |                               |
|                         |         |       | 8 73 8 27<br>28 1 6 6 6       |
|                         |         |       |                               |
|                         |         |       |                               |
|                         |         |       |                               |
|                         |         |       |                               |
|                         |         |       | La constant<br>El constant el |
| Copy Refresh            |         | Apply | Back                          |

- Para dispositivos que admiten 2 o más HDD, puede cambiar el modo de cuota entre la versión 1 y la versión 2.
  - **V1**: Seleccione un canal y luego configure la cuota de disco para cada disco.
  - V2: seleccione un canal y luego configure los parámetros, incluida la duración de la grabación, la tasa de bits y la capacidad de almacenamiento de imágenes.

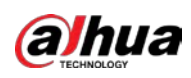

Figure 5-321 Versión 1

| Disk quota r         | node selecte      | d.    |            |               |                     |            |        |
|----------------------|-------------------|-------|------------|---------------|---------------------|------------|--------|
| Version 🧿<br>Channel | V1 () V2(         | Recoi | mmended)   |               |                     |            |        |
| Disk<br>SATA1        | Disk Quota<br>25% |       | Free Space | Disk<br>SATA2 | Disk Quota<br>25% • | Free Space |        |
| Quota St             |                   |       |            |               |                     | Apply      | Cancel |

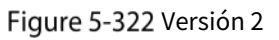

| Disk quota mode selected         | i.           |
|----------------------------------|--------------|
| Version 🔿 V1 💿 V2(F<br>Channel 🚺 | Recommended) |
| Record Duration(Days)            | 1            |
| Bit Rate(Kb/S)                   | 1024 -       |
| Estimated Capacity of            | 10.55        |
| Storage Capacity of Pi           | 1            |
| Used Capacity of Reco            | 0.16         |
| Used Capacity of Pict            | 0.01         |
| Total HDD Capacity (GB)          | 2048.37      |
| Remaining Quota (GB)             | 2036.82      |
|                                  |              |

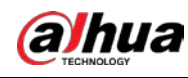

Step 3 Hacer clicAplicar.

### 5.18.7 Configuración de los ajustes de detección de HDD

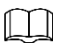

#### Esta función está disponible en modelos seleccionados.

La función de detección de HDD detecta el estado actual del HDD para informarle el rendimiento del HDD y reemplazar el HDD defectuoso.

#### 5.18.7.1 Comprobación del disco duro

Puede detectar HDD por detección de área clave y detección global.

- Detección de área clave: detecta los archivos guardados en el disco duro. La mala pista detectada se puede reparar formateando. Si no hay archivos en el disco duro, el sistema no puede detectar la pista incorrecta.
- Detección global: detecta todo el HDD a través de Windows, lo que lleva tiempo y puede afectar el HDD que está grabando el video.

#### <u>SeleccioneMenú principal > ALMACENAMIENTO > Comprobación de disco > Comprobación manual.</u>

Figure 5-323 Comprobación manual

| 📇 STORAGE                      | 🛋 🍪 🦲 🌼 🛡 🚣                              | LIVE 🛓 🗗 - 🛗    |
|--------------------------------|------------------------------------------|-----------------|
| Basic                          | Manual Check Check Report                |                 |
| Schedule                       | Type Key Area Detect Disk Select Disk(s) | Start Check     |
| Disk Manager                   |                                          |                 |
| Record Mode                    | ■ ок                                     | 📕 Bad 🧧 Blocked |
| Disk Group                     | Total                                    | Thecked 0       |
| Disk Quota                     | Total S                                  |                 |
| <ul> <li>Disk Check</li> </ul> | Error                                    |                 |
| Rec Estimate                   |                                          |                 |
| ETD                            |                                          |                 |
| PIP                            |                                          |                 |
|                                | Check                                    |                 |
|                                |                                          | ing Time –      |
|                                |                                          |                 |
|                                |                                          |                 |
|                                |                                          |                 |
|                                |                                          |                 |
|                                |                                          |                 |
|                                |                                          |                 |
|                                |                                          |                 |
|                                |                                          |                 |
|                                |                                          |                 |
|                                |                                          |                 |

- <u>Step 2</u> En el**Escribe**lista, seleccione **Detección de área clave**o**Comprobación global**; y en el**Disco**lista, seleccione el HDD que desea detectar.
- Step 3 Haga clic en Iniciar comprobación.

El sistema comienza a detectar el HDD.

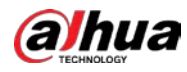

# $\square$

Durante la detección, haga clic en**Pausa**para pausar la detección, haga clic en**Continuar**para reiniciar la detección, y

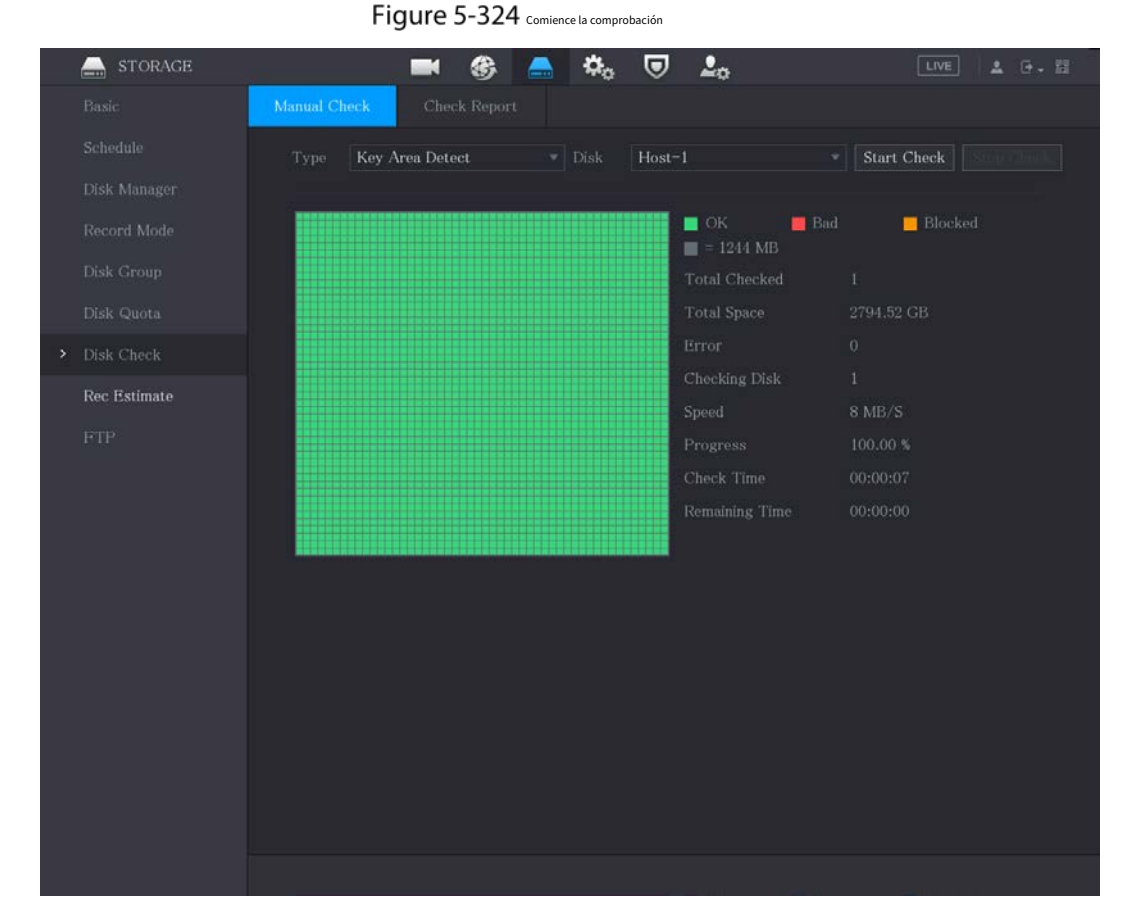

hacer clic**Detener detección**dejar de detectar.

### 5.18.7.2 Ver resultados de detección

Una vez completada la detección, puede ver los informes de detección para encontrar el problema y reemplazar el HDD defectuoso para evitar la pérdida de datos.

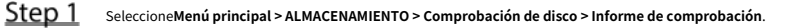

Figure 5-325 informe de cheques

| Manual C     | Check Chec | ek Report   |                     |             |   |
|--------------|------------|-------------|---------------------|-------------|---|
| 1            | Disk No.   | Check Type  | Start Time          | Total Space | E |
|              | Host-1     | Quick Check | 2020-01-05 19:37:32 | 2794.52 GB  |   |
|              |            |             |                     |             |   |
|              |            |             |                     |             |   |
|              |            |             |                     |             |   |
|              |            |             |                     |             |   |
|              |            |             |                     |             |   |
| 2 Hacer clic | Ē.         |             |                     |             |   |

Puede ver los resultados de detección y los informes SMART.

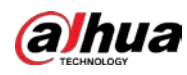

Figure 5-326 Resultados

| Results S.M.A.R.T                                                                                                    |
|----------------------------------------------------------------------------------------------------|
| Type Quick Check Export search results.                                                                                               |
| OK Bad Blocked<br>= 1244 MB<br>Total Checked 1<br>Total Space 2794.52 GB<br>Error 0<br>Disk No. 1<br>Bad Sector List<br>No. Sector No |

Figure 5-327 INTELIGENTE

| Det | tails        |                          |           |       |       |               |     |
|-----|--------------|--------------------------|-----------|-------|-------|---------------|-----|
|     | Results      | S.M.A.R.T                |           |       |       |               |     |
|     | Name         | sda                      |           |       |       |               |     |
|     | Model        | HGSTHUS724030ALA64       | 10        |       |       |               |     |
|     | SN           | PN1231P8G0W19T           |           |       |       |               |     |
|     | Health Statu | ıs OK                    |           |       |       |               |     |
|     | Description: |                          |           |       |       |               |     |
|     | ID           | Attribute                | Threshold | Value | Worst | Current Value | He▲ |
|     |              | Read Error Rate          | 16        | 95    | 95    | 458757        |     |
|     |              | Through Put Perfromance  | 54        | 135   | 135   | 85            |     |
|     |              | Spin Up Time             | 24        | 253   | 253   | 197           |     |
|     |              | Start/Stop Count         |           | 98    | 98    | 9933          |     |
|     |              | Reallocated Sector Count |           | 100   | 100   | 58            |     |
|     | •            |                          |           |       |       |               | Þ   |
|     |              |                          |           |       |       |               |     |
|     |              |                          |           |       |       |               |     |
|     |              |                          |           |       |       |               |     |
|     |              |                          |           |       |       |               |     |

### 5.18.8 Configuración de estimación de registro

La función de estimación de grabación puede calcular cuánto tiempo puede grabar video según la capacidad del disco duro y calcular la capacidad requerida del disco duro según el período de grabación.

<u>Step 1</u> SeleccioneMenú principal > ALMACENAMIENTO > Estimación de grabación.

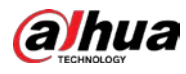

|                  | V (      | hannel   | Modify     | Bit Rate(Kb/S) | Record Time | Resolution       | Frame Rate(FPS)    |
|------------------|----------|----------|------------|----------------|-------------|------------------|--------------------|
| Schedule         |          |          | 1          |                |             |                  |                    |
|                  |          |          | 1          |                |             |                  |                    |
| Provide a stream | 1        |          | 1          |                |             |                  |                    |
| Record Mode      |          |          | 1          |                |             |                  |                    |
|                  | <i>S</i> |          |            |                |             |                  |                    |
| Disk Quota       |          |          | 1          |                |             |                  |                    |
|                  |          |          |            |                |             |                  |                    |
|                  |          |          | 1          |                |             | 1920x1080(1080P) |                    |
|                  |          |          |            |                |             |                  |                    |
|                  |          | By Space | . <u>в</u> | y Time         |             |                  |                    |
|                  | Tot      | d Space  | 0          |                | TB = 0      | CB Sele          | et.                |
|                  |          | n opuse  |            |                |             | 00 000           |                    |
|                  | Tim      |          |            |                | Days        |                  |                    |
|                  |          | : The re |            |                |             |                  | ing record period. |

### Figure 5-328 Estimación rec.

Puede configurar la resolución, la velocidad de fotogramas, la velocidad de bits y el tiempo de grabación del canal seleccionado.

<u>Step 3</u> Hacer clic**OK**para guardar la configuración.

Luego, el sistema calculará el período de tiempo que se puede usar para el almacenamiento de acuerdo con la configuración de los canales y la capacidad del disco duro.

Hacer clic**Copiar a**para copiar la configuración a otros canales.

### Cálculo del tiempo de grabación

Ш

<u>Sobre el Estimación Rec.</u>página, haga clic en el por espacio pestaña.

Figure 5-329 por espacio

### <u>Step 2</u> Hacer clicSeleccione.

<u>Step 3</u> Seleccione la casilla de verificación del HDD que desea calcular.

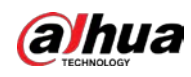

Figure 5-330 A tiempo

| By Space                                                                                                | By Time |        |    |  |  |
|----------------------------------------------------------------------------------------------------|---------|--------|----|--|--|
| Time                                                                                                    | 0       | Days   |    |  |  |
|                                                                                                    |         | TB = 0 | GB |  |  |
| Note: The record estimate data is for reference only. Please be cautious when evaluating record period. |         |        |    |  |  |

#### Cálculo de la capacidad de HDD para almacenamiento

<u>Sobre elEstimación Rec.</u>página, haga clic en elA tiempopestaña.

| By Space | By Time |          |  |
|----------|---------|----------|--|
| Time     |         | Days     |  |
|          |         | TB = O G |  |

<u>Step 2</u> En el**Tiempo**cuadro, ingrese el período de tiempo que desea registrar.

### Figure 5-332 Espacio total

| By Space                                                                                                | By Time |             |  |  |
|----------------------------------------------------------------------------------------------------|---------|-------------|--|--|
| Time                                                                                                    |         | Days        |  |  |
|                                                                                                    |         | TB = 707 GB |  |  |
| Note: The record estimate data is for reference only. Please be cautious when evaluating record period. |         |             |  |  |

### 5.18.9 Configuración de ajustes de almacenamiento FTP

Puede almacenar y ver los videos grabados y las instantáneas en el servidor FTP.

### Preparación

Compra o descarga un servidor FTP e instálalo en tu PC.

Ш

Para el usuario FTP creado, debe configurar el permiso de escritura; de lo contrario la carga de grabado los videos y las instantáneas pueden fallar.

### Procedimiento

<u>Step 1</u> SeleccioneMenú principal > ALMACENAMIENTO > FTP.
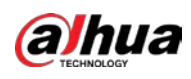

# 

#### Figure 5-333 FTP

#### <u>Step 2</u> Configure los ajustes para los parámetros de configuración de FTP.

#### Tabla 5-59 Parámetros de configuración de FTP

| Parámetro              | Descripción                                                                                                    |  |  |  |  |
|------------------------|----------------------------------------------------------------------------------------------------|--|--|--|--|
| Habilitar              | Habilite la función de carga FTP.                                                                                                    |  |  |  |  |
| tipo FTP               | <ul> <li>FTP: transmisión de texto plano.</li> <li>SFTP: transmisión cifrada (recomendado)</li> </ul>                                                                                                    |  |  |  |  |
| Dirección del servidor | Dirección IP del servidor FTP.                                                                                                    |  |  |  |  |
| Puerto                 | <ul> <li>FTP: el valor predeterminado es 21.</li> <li>SFTP: el valor predeterminado es 22.</li> </ul>                                                                                                    |  |  |  |  |
| Anónimo                | Introduzca el nombre de usuario y la contraseña para iniciar sesión en el servidor FTP.                                                                                                    |  |  |  |  |
| Nombre de usuario      | Habilite la función de anonimato y luego podrá iniciar sesión de forma anónima sin                                                                                                    |  |  |  |  |
| Clave                  | ingresar el nombre de usuario y la contraseña.                                                                                                    |  |  |  |  |
|                        | Crear carpeta en servidor FTP.                                                                                                    |  |  |  |  |
|                        | • Si no ingresa el nombre del directorio remoto, el sistema crea automáticamente las carpetas de acuerdo con la IP y la hora.                                                                                |  |  |  |  |
| Ruta de almacenamiento | • Si ingresa el nombre del directorio remoto, el sistema crea primero la carpeta con el nombre ingresado en el directorio raíz FTP y luego crea automáticamente las carpetas de acuerdo con la IP y la hora. |  |  |  |  |

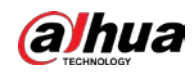

| Parámetro                                | Descripción                                                                                                    |  |  |  |
|------------------------------------------|----------------------------------------------------------------------------------------------------|--|--|--|
| Tamaño del archivo                       | <ul> <li>Ingrese la duración del video grabado cargado.</li> <li>Si la duración ingresada es menor que la duración del video grabado, solo se puede cargar una sección del video grabado.</li> <li>Si la duración ingresada es mayor que la duración del video grabado, se puede cargar todo el video grabado.</li> <li>Si la duración ingresada es 0, se cargará todo el video grabado.</li> </ul>                                                                                                    |  |  |  |
| Intervalo de carga de imágenes<br>(seg.) | <ul> <li>Si este intervalo es más largo que el intervalo de la instantánea, el sistema toma la instantánea reciente para cargarla. Por ejemplo, el intervalo es de 5 segundos y el intervalo de instantáneas es de 2 segundos por instantánea, el sistema carga la instantánea reciente cada 5 segundos.</li> <li>Si este intervalo es más corto que el intervalo de la instantánea, el sistema carga la instantánea según el intervalo de la instantánea. Por ejemplo, el intervalo es de 5 segundos y el intervalo de la instantánea carga la instantánea según el intervalo de la instantánea. Por ejemplo, el intervalo es de 5 segundos y el intervalo de la instantánea, el sistema carga la sistema carga la instantánea cada 10 segundos.</li> <li>Para configurar el intervalo de instantáneas, seleccioneMenú principal &gt; CÁMARA &gt; Codificar &gt; Instantánea.</li> </ul> |  |  |  |
| Canal                                    | Seleccione el canal al que desea aplicar la configuración de FTP.                                                                                                    |  |  |  |
| Día                                      | Seleccione el día de la semana y establezca el período de tiempo en el que desea cargar los archivos                                                                                                    |  |  |  |
| Período 1, Período 2                     | grabados. Puede establecer dos períodos para cada día de la semana.                                                                                                    |  |  |  |
| tipo de registro                         | Seleccione el tipo de registro (Alarma, Intel, MD y General) que desea cargar. El<br>tipo de registro seleccionado se cargará durante el período de tiempo<br>configurado.                                                                                                    |  |  |  |

Step 3 Hacer clicPrueba.

El sistema muestra un mensaje para indicar el éxito o el fracaso. Si falla, verifique la conexión de red o las configuraciones.

<u>Step 4</u> Hacer clic**Aplicar**para completar la configuración.

# 5.19 Centro de Seguridad

Puede establecer opciones de seguridad para fortalecer la seguridad del dispositivo y utilizar el dispositivo de una manera mucho más segura.

#### 5.19.1 Estado de seguridad

El escaneo de seguridad ayuda a obtener una imagen completa del estado de seguridad del dispositivo. Puede escanear el estado del módulo de usuario, servicio y seguridad para obtener información detallada sobre el estado de seguridad del dispositivo.

#### Detección de usuario y servicio

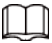

El icono verde representa un estado correcto del elemento escaneado y el icono naranja representa un estado de riesgo.

Autenticación de inicio de sesión: cuando exista un riesgo en la autenticación de inicio de sesión, el ícono estará en naranja para advertir riesgo. Puedes hacer clic**Detalles**para ver la descripción detallada del riesgo.

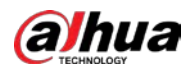

Seguridad de la configuración: cuando exista un riesgo en la configuración del dispositivo, el ícono estará en naranja

para advertir el riesgo. Puedes hacer clic**Detalles**para ver la descripción detallada del riesgo.

| Security Status<br>System Service<br>Attack Defense | Security Status The last scanning time: 2020-01-11 16:35:15 Rescan<br>Security scanning can help you get a whole picture of device security status in real time and use the device i     |
|-----------------------------------------------------|----------------------------------------------------------------------------------------------------|
| A/V Encryption<br>Security Warning                  | Configuratio<br>Details                                                                                                    |
|                                                     | <ul> <li>1 items can be optimized. You are recommended to op Ignore</li> <li>HTTPS Security Configuration</li> <li>Optimize</li> <li>I.Disabled. It is recommended to enable.</li> </ul> |
|                                                     |                                                                                                    |
|                                                     |                                                                                                    |

Figure 5-334 Estado de seguridad

Escaneo de módulos de seguridad

Esta área muestra el estado de funcionamiento de los módulos de seguridad. Para obtener detalles sobre los módulos de seguridad, mueva puntero del ratón sobre el icono para ver las instrucciones en pantalla.

Escaneo del estado de seguridad

Puedes hacer clic**volver a escanear**para escanear el estado de seguridad.

#### 5.19.2 Servicio del sistema

Puede configurar la información básica del DVR, como servicios básicos, 802.1x y HTTPS.

#### 5.19.2.1 Servicios básicos

<u>Step 1</u> SeleccioneMenú Principal > SEGURIDAD > Servicio del Sistema > Servicios Básicos.

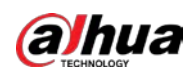

|   |                 | 5              |              |                  |      |       |        |
|---|-----------------|----------------|--------------|------------------|------|-------|--------|
|   | SECURITY        |                | K 🚯 🖉        | 🔉 🍫 🔽            | 20   | LIVE  | 4 0-日  |
|   | Security Status | Basic Services |              |                  |      |       |        |
| > |                 |                | ations       |                  |      |       |        |
|   |                 |                |              |                  |      |       |        |
|   | CA Certificate  |                |              |                  |      |       |        |
|   |                 |                |              |                  |      |       |        |
|   |                 | NTP Server     |              |                  |      |       |        |
|   |                 |                |              |                  |      |       |        |
|   |                 |                |              |                  |      |       |        |
|   |                 |                | overy        |                  |      |       |        |
|   |                 |                | ith Security | Mode (Recommende | d) 🔹 |       |        |
|   |                 |                |              |                  |      |       |        |
|   |                 |                |              |                  |      |       |        |
|   |                 |                |              |                  |      |       |        |
|   |                 |                |              |                  |      |       |        |
|   |                 |                |              |                  |      |       |        |
|   |                 |                |              |                  |      |       |        |
|   |                 |                |              |                  |      |       |        |
|   |                 |                |              |                  |      |       |        |
|   |                 |                |              |                  |      |       |        |
|   |                 |                |              |                  |      | Apply | Cancel |

Figure 5-335 Servicios basicos

Paso 2

 $\square$ 

Seleccione Servicios basicos y configurar parámetros.

Puede haber riesgo de seguridad cuando**Notificaciones push móviles,CGI,ONVIF,SSH**y**NTP** Servidorestá habilitado.

| Parámetro                   | Descripción                                                                                                    |
|-----------------------------|----------------------------------------------------------------------------------------------------|
| Notificaciones push móviles | Después de habilitar esta función, la alarma activada por el NVR se puede enviar<br>a un teléfono móvil. Esta función está habilitada por defecto.   |
|                             | función cuando no esté en uso.                                                                                                    |
| CGI                         | Si esta función está habilitada, los dispositivos remotos se pueden agregar a través<br>del protocolo CGI. Esta función está habilitada por defecto. |
|                             | Puede haber un riesgo de seguridad si este servicio está habilitado. Desactive esta                                                                  |
|                             | función cuando no esté en uso.                                                                                                    |

Tabla 5-60 Parámetros de servicios básicos

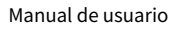

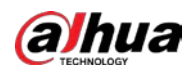

| Parámetro                                  | Descripción                                                                                                    |
|--------------------------------------------|----------------------------------------------------------------------------------------------------|
| ONVIF                                      | Si esta función está habilitada, los dispositivos remotos se pueden agregar a través<br>del protocolo ONVIF. Esta función está habilitada por defecto.<br>Devede haber un riesgo de seguridad si este servicio está habilitado. Desactive esta<br>función cuando no esté en uso. |
| Servidor NTP                               | Después de habilitar esta función, se puede usar un servidor NTP para sincronizar el<br>dispositivo. Esta función está habilitada por defecto.                                                                                                    |
| SSH                                        | Después de habilitar esta función, puede usar el servicio SSH. Esta función está<br>deshabilitada por defecto.<br>Puede haber un riesgo de seguridad si este servicio está habilitado. Desactive esta<br>función cuando no esté en uso.                                          |
| Habilitar detección de dispositivos        | Después de habilitar esta función, el dispositivo puede ser buscado por otros<br>dispositivos.                                                                                                    |
| Protocolo privado<br>modo de autenticación | <ul> <li>Modo de seguridad (recomendado): utiliza el acceso Digest<br/>autenticación al conectarse a DVR.</li> <li>Modo compatible: seleccione este modo cuando el cliente no<br/>admita la autenticación de acceso Digest.</li> </ul>                                           |

<u>Paso 3</u>

Hacer clicAplicarpara completar la configuración.

# 5.19.2.2 802.1x

El dispositivo debe pasar la certificación 802.1x para ingresar a la LAN.

Paso 1 SeleccioneMenú principal>SEGURIDAD>Servicio del sistema>802.1x.

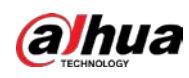

# SECURITY Security Status Back Services NIC Name Attack Defense CA Certificate Authentication PEAP CA Certificate Outername Password Apply Back Distributername Distributername </tab

Figure 5-336 802.1x

Paso 2 Seleccione la tarjeta Ethernet que desea certificar.

Paso 3 Seleccione Habilitary configurar parámetros.

#### Tabla 5-61 Parámetros 802.1x

| Parámetro         | Descripción                                                                                                    |
|-------------------|----------------------------------------------------------------------------------------------------|
| Nombre de NIC     | Seleccione una NIC.                                                                                                    |
| Autenticación     | <ul> <li>PEAP: protocolo EAP protegido.</li> <li>TLS: Seguridad de la capa de transporte. Proporcione privacidad e integridad</li> </ul>                                                                         |
|                   | de datos entre dos programas de aplicación de comunicaciones.                                                                                                    |
| Certificado CA    | Habilítalo y haz clic <b>Navegar</b> para importar el certificado de CA desde una unidad flash.<br>Para obtener detalles sobre la importación y creación de un certificado, consulte "5.19.4<br>Certificado CA". |
| Nombre de usuario | El nombre de usuario se autorizará en el servidor.                                                                                                    |
| Clave             | Contraseña del usuario correspondiente.                                                                                                    |

Paso 4 Hacer clic**Aplicar**para completar la configuración.

#### 5.19.2.3 HTTPS

Le recomendamos que habilite la función HTTPS para mejorar la seguridad del sistema.

Paso 1 SeleccioneMenú principal>SEGURIDAD>Servicio del sistema>HTTPS.

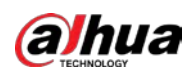

#### Figure 5-337 HTTPS

| 0   | SECURITY         |                | 🔳 🛞               | 🚔 🏟            | 🔽 🛃               |                    | LIVE            | L G - H |
|-----|------------------|----------------|-------------------|----------------|-------------------|--------------------|-----------------|---------|
| s   | Security Status  | Basic Services | 802.1x            | нтт            | PS                |                    |                 |         |
| > s | System Service   | Enable         |                   |                |                   |                    |                 |         |
| P   | Attack Defense   | To enhanc      | e system security | y, the Web,ONV | IF,RTSP,CGI servi | ce can be accessed | l to device via |         |
| c   | CA Certificate   | HTTPS.         |                   |                |                   |                    |                 |         |
| P   | \/V Encryption   | Select a de    | vice certificate  |                |                   | Cert               | ificate Mana    | gement  |
| S   | Security Warning | No.            | Certificate Seria | l Number       | Valid Period      |                    |                 |         |
|     |                  | V1             |                   |                | 2050-01-03 16:    | 15:34              |                 |         |
|     |                  |                |                   |                |                   |                    |                 |         |
|     |                  |                |                   |                |                   |                    |                 |         |
|     |                  |                |                   |                |                   |                    |                 |         |
|     |                  |                |                   |                |                   |                    |                 |         |
|     |                  |                |                   |                |                   |                    |                 |         |
|     |                  |                |                   |                |                   |                    |                 |         |
|     |                  |                |                   |                |                   |                    |                 |         |
|     |                  |                |                   |                |                   |                    |                 |         |
|     |                  |                |                   |                |                   |                    |                 |         |
|     |                  |                |                   |                |                   |                    |                 |         |
|     |                  |                |                   |                |                   |                    |                 |         |
|     |                  |                |                   |                |                   |                    |                 |         |
|     |                  |                |                   |                |                   |                    | Apply           | Back    |

Paso 2SeleccionePaso 3Hacer clicGestión de certificadospara crear o importar un certificado HTTPS desde una unidad USB. Para<br/>detalles sobre la importación o creación de un certificado de CA, consulte "5.19.4 Certificado de CA".Paso 4Seleccione un certificado HTTPS.Paso 5Hacer clicAplicarpara completar la configuración.

# 5.19.3 Defensa de Ataque

#### 5.19.3.1 Cortafuegos

- Paso 1 SeleccioneMenú principal>SEGURIDAD>Ataque Defensa>cortafuegos.
- Paso 2 Seleccione Habilitar para habilitar el cortafuegos.
- Paso 3 Configure los parámetros.

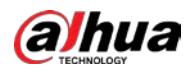

| Tabla 5-62 Parámetros del cortafuegos |                                                                                                    |  |  |  |  |
|---------------------------------------|----------------------------------------------------------------------------------------------------|--|--|--|--|
| Parámetro                             | Parámetro Descripción                                                                                                    |  |  |  |  |
|                                       | El modo se puede configurar cuando el Tipo es Acceso a la red.<br>Si la lista de permitidos está habilitada, puede visitar el puerto del dispositivo con éxito con |  |  |  |  |
| Modo                                  | Hosts IP/MAC en la lista de permitidos.                                                                                                    |  |  |  |  |
|                                       | <ul> <li>Si la Lista de bloqueo está habilitada, no puede visitar el puerto del dispositivo con hosts IP/MAC en<br/>la lista de bloqueo.</li> </ul>                |  |  |  |  |
| Agregar                               | Cuando Tipo es Acceso a la red, puede configurar la Dirección IP, el<br>Segmento IP y la Dirección MAC.                                                            |  |  |  |  |
| Escribe                               | Puede seleccionar la dirección IP, el segmento IP y la dirección MAC.                                                                                              |  |  |  |  |
| Dirección IP                          | Ingrese la dirección IP, el puerto de inicio y el puerto final que está permitido o prohibido.                                                                     |  |  |  |  |
| Puerto de inicio                      |                                                                                                    |  |  |  |  |
| Puerto final                          | Cuando Tipo es Dirección IP, se pueden configurar. El puerto de inicio y el puerto final solo se pueden configurar en el tipo de acceso a la red.                  |  |  |  |  |
| Dirección de inicio/Dirección final   | Ingrese la dirección de inicio y la dirección final del segmento IP.<br>L<br>Cuando Tipo es Segmento IP, se pueden configurar.                                     |  |  |  |  |
| Dirección MAC                         | Ingrese la dirección MAC que está permitida o prohibida<br>Cuando Tipo es Dirección MAC, se puede configurar.                                                      |  |  |  |  |

Paso 4 Hacer clic**Aplicar**para completar la configuración.

#### 5.19.3.2 Bloqueo de cuenta

Paso 1 SeleccioneMenú principal>SEGURIDAD>Ataque Defensa>Bloqueo de cuenta.

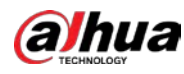

|   | SECURITY       | 🖿 🍪 🚔           | ې 🗢                    | <b>L</b> <sub>0</sub> | LIVE  | 1 G-日 |
|---|----------------|-----------------|------------------------|-----------------------|-------|-------|
|   |                | Account Lockout |                        |                       |       |       |
|   |                |                 | after 5 failed login a |                       |       |       |
| > | Attack Defense |                 |                        |                       |       |       |
|   |                |                 |                        |                       |       |       |
|   |                |                 |                        |                       |       |       |
|   |                |                 |                        |                       |       |       |
|   |                |                 |                        |                       |       |       |
|   |                |                 |                        |                       |       |       |
|   |                |                 |                        |                       |       |       |
|   |                |                 |                        |                       |       |       |
|   |                |                 |                        |                       |       |       |
|   |                |                 |                        |                       |       |       |
|   |                |                 |                        |                       |       |       |
|   |                |                 |                        |                       |       |       |
|   |                |                 |                        |                       |       |       |
|   |                |                 |                        |                       |       |       |
|   |                |                 |                        |                       |       |       |
|   |                |                 |                        |                       |       |       |
|   |                |                 |                        |                       |       |       |
|   |                |                 |                        |                       | Apply | Back  |

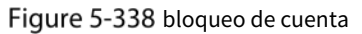

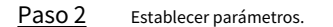

Tabla 5-63 Parámetros de bloqueo

| Parámetro         | Descripción                                                                                                    |  |  |  |
|-------------------|----------------------------------------------------------------------------------------------------|--|--|--|
| Intento(s)        | Establezca el número máximo de entradas de contraseña incorrectas<br>permitidas. La cuenta se bloqueará después de que sus entradas excedan el<br>número máximo.<br>Rango de valores: 5–30.<br>Valor predeterminado: 5. |  |  |  |
| Tiempo de bloqueo | Establezca por cuánto tiempo la cuenta está<br>bloqueada. Rango de valores: 5-120 minutos.<br>Valor por defecto: 5 minutos.                                                                                             |  |  |  |

Paso 3 Hacer clic**Aplicar**para completar la configuración.

## 5.19.3.3 Ataque Anti-Dos

Puedes habilitar **Defensa contra ataques de inundación SYNyDefensa contra ataques de inundación ICMP**para defender el dispositivo contra el ataque Dos.

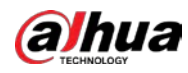

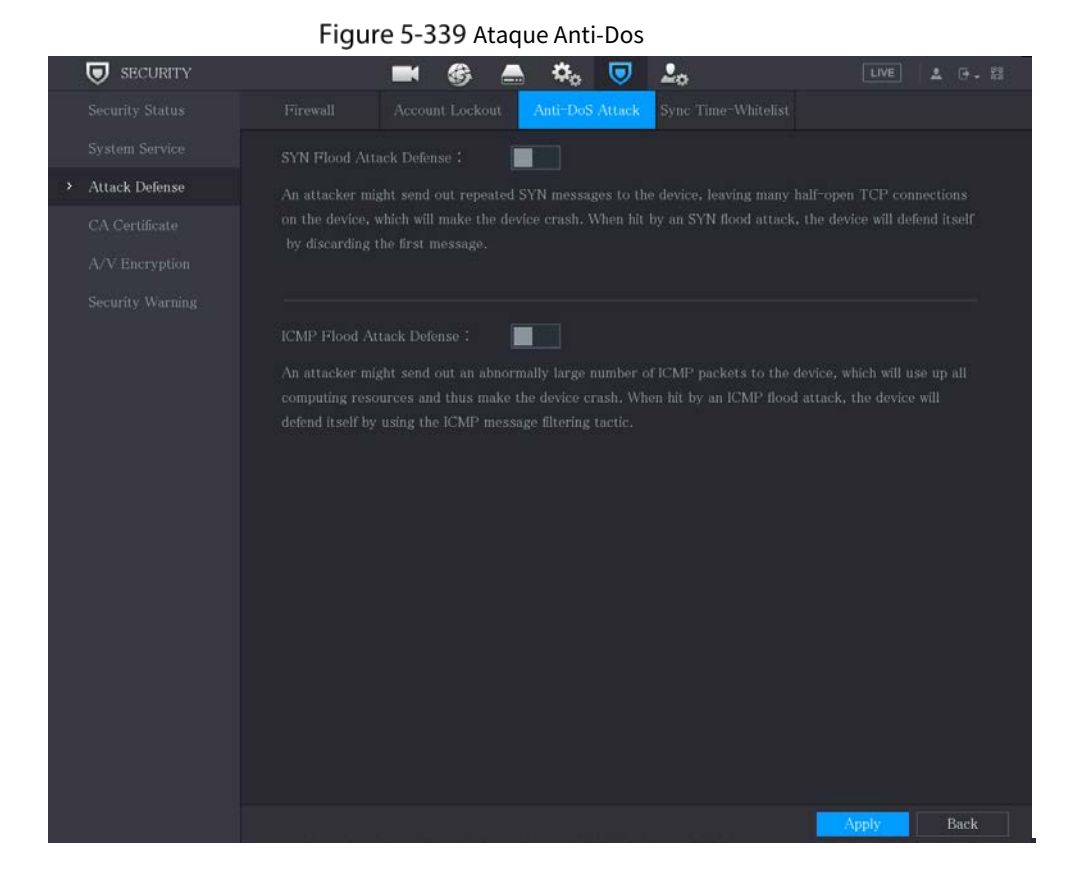

#### 5.19.3.4 Tiempo de sincronización: lista de permitidos

#### $\square$

La sincronización solo se permite con hosts en la lista de confianza.

Paso 1 SeleccioneMenú principal>SEGURIDAD>Ataque Defensa>Tiempo de sincronización: lista de permitidos.

Paso 2 Seleccione Habilitar para permitir Tiempo de sincronización: lista de permitidos función.

Paso 3 Configure los parámetros.

#### Tabla 5-64 Parámetros de lista de tiempo permitido

| Parámetro           | Descripción                                                                                                    |  |  |  |
|---------------------|----------------------------------------------------------------------------------------------------|--|--|--|
| Agregar             | Puede agregar hosts confiables para la sincronización de tiempo.                                                 |  |  |  |
| Escribe             | Seleccione la dirección IP o el segmento de IP para agregar hosts.                                               |  |  |  |
| Dirección IP        | Ingrese la dirección IP de un host confiable.<br>Cuando Tipo es Dirección IP, se puede configurar                |  |  |  |
| Dirección de inicio | Ingrese la dirección IP de inicio de los hosts confiables.<br>Cuando el Tipo es Segmento IP, se puede configurar |  |  |  |

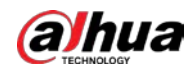

| Parámetro       | Descripción                                            |
|-----------------|--------------------------------------------------------|
| dirección final | Ingrese la dirección IP final de los hosts confiables. |
|                 | Cuando el Tipo es Segmento IP, se puede configurar     |

Paso 4 Hacer clic**Aplicar**para completar la configuración.

# 5.19.4 Certificado CA

Puede crear o importar un certificado de dispositivo e instalar un certificado de CA de confianza.

#### 5.19.4.1 Certificado de dispositivo

#### Crear certificado

<u>Step 1</u> SeleccioneMenú principal > SEGURIDAD > Certificado CA > Certificado de dispositivo.  $\square$ para descargar el certificado al almacenamiento local. Hacer clic

para eliminar el certificado. El certificado eliminado no se puede restaurar, continúe con Hacer clic precaución.

#### Figure 5-340 Certificado de dispositivo

| SECURITY                           | 🛋 🍪 📥 🎭 🔽 💷 💵                                                                            | 0-H   |
|------------------------------------|------------------------------------------------------------------------------------------|-------|
| Security Status                    | Device Certificate Trusted CA Cert                                                       |       |
| System Service                     | A device certificate is a proof of device legal status. For example, when the browser is |       |
| Attack Defense                     | visiting device via HTTPS, the device certificate shall be verified.                     |       |
| <ul> <li>CA Certificate</li> </ul> |                                                                                          |       |
| A/V Encryption                     | Create Certificate CA Application and Import Import Third-party Certificate              |       |
| SecurityWarning                    | No. Certificate Serial Number Valid Period Used by De                                    | fault |
| Security warning                   | 1 2050-01-03 16:15:34 General,HTTPs,RTSPO                                                | 9     |
|                                    |                                                                                          |       |
|                                    |                                                                                          |       |
|                                    |                                                                                          |       |
|                                    |                                                                                          |       |
|                                    |                                                                                          |       |
|                                    |                                                                                          |       |
|                                    |                                                                                          |       |
|                                    |                                                                                          |       |
|                                    |                                                                                          |       |
|                                    |                                                                                          |       |
|                                    |                                                                                          |       |
|                                    |                                                                                          |       |
|                                    |                                                                                          | •     |
|                                    |                                                                                          |       |
|                                    |                                                                                          |       |

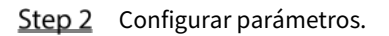

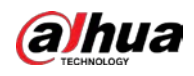

| Parámetro Descripción                                         |                                              |  |
|---------------------------------------------------------------|----------------------------------------------|--|
| Condado                                                       | Este parámetro está definido por el usuario. |  |
| Estado                                                        | Este parámetro está definido por el usuario. |  |
| Nombre de la ciudad                                           | Este parámetro está definido por el usuario. |  |
| Periodo válido Ingrese un período válido para el certificado. |                                              |  |
| Organización Este parámetro está definido por el usuario.     |                                              |  |
| Unidad de organización                                        | Este parámetro está definido por el usuario. |  |
| Nombre de dominio                                             | Introduzca la dirección IP del certificado.  |  |

<u>Step 3</u> Hacer clicCrear.

#### Solicitud e Importación de CA

Siga las instrucciones en pantalla para finalizar la aplicación e importación de CA.

|   | _ |   |   | _ |   |
|---|---|---|---|---|---|
| ſ |   |   | r |   | ľ |
| I |   |   |   |   |   |
| k | - | 1 | 5 | - | 4 |

Inserte una unidad flash USB antes de operar.

Figure 5-341 Solicitud e importación de CA

| CA Application and Import                                                                                                    |                                                                                                    |
|----------------------------------------------------------------------------------------------------|----------------------------------------------------------------------------------------------------|
| Procedure:<br>Step 1: Select 'Create a Co<br>request file.<br>Step 2: Submit the certifica<br>institution to apply for a ce<br>Step 3: Select 'Import a Co<br>issued by the third-party in | ertificate Request' to generate a certificate<br>ate request file to a third-party CA<br>rtificate.<br>ertificate' and then import the CA certificate |
| Type Create Certificat                                                                                                    | te R Import Certificate                                                                                                    |
| Province                                                                                                    |                                                                                                    |
| City Name                                                                                                    |                                                                                                    |
| Valid Period                                                                                                    |                                                                                                    |
| Organization                                                                                                    |                                                                                                    |
| Organization Unit                                                                                                    |                                                                                                    |
| Domain Name                                                                                                    | physical Proves                                                                                                    |
|                                                                                                    | Create Cancel                                                                                                    |

#### Importar certificado de terceros

Inserte la unidad flash USB con certificado de terceros antes de importar.

<u>Step 1</u> Seleccione Importar certificado de terceros.

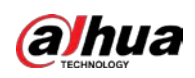

Figure 5-342 Importar certificado de terceros

| Import Third-party Certi | ficate |        |        |
|--------------------------|--------|--------|--------|
| Path                     |        |        | Browse |
| Private Key              |        |        | Browse |
| Private Key Password     |        |        |        |
|                          |        |        |        |
|                          |        |        |        |
|                          |        |        |        |
|                          |        |        |        |
|                          |        |        |        |
|                          |        |        |        |
|                          |        |        |        |
|                          |        |        |        |
|                          |        |        |        |
|                          |        |        |        |
|                          |        |        |        |
|                          |        |        |        |
|                          |        | Import | Cancel |

#### <u>Step 2</u> Configurar parámetros.

#### Tabla 5-66 Importar certificado de terceros

| Parámetro                   | Descripción                                                                                                    |
|-----------------------------|----------------------------------------------------------------------------------------------------|
| Sendero                     | Hacer clic <b>Navegar</b> para encontrar la ruta del certificado de terceros en la unidad USB.                                |
| Llave privada               | Hacer clic <b>Navegar</b> para encontrar la clave privada del certificado de terceros en la unidad<br>USB.                    |
| Contraseña de clave privada | Ingrese la contraseña de la clave privada encriptada. Cuando la clave privada<br>no está cifrada, no necesita este parámetro. |

<u>Step 3</u> Hacer clicCrear.

#### 5.19.4.2 Certificado de CA de confianza

Paso 1 SeleccioneMenú principal>SEGURIDAD>Certificado CA>Certificado de CA de confianza.

Paso 2 Hacer clicInstalar certificado de confianza.

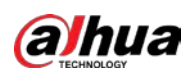

|   |                  |           | 5             |                |          |            |        |         |      |             |   |
|---|------------------|-----------|---------------|----------------|----------|------------|--------|---------|------|-------------|---|
|   |                  | 0         |               | M 🛞 🖪          | <b>.</b> |            | 20     |         | LIVE | <b>≜</b> ⊕. | 8 |
|   | Security Status  | Device Ce | ertificate Tr | usted CA Cert  |          |            |        |         |      |             |   |
|   | System Service   | In        | stall Trustec | Certificate    |          |            |        |         |      |             |   |
|   | Attack Defense   | No.       | Certifica     | te Serial Numb | er \     | /alid Peri | od     | Used by | Do   | wnload      | C |
| > | CA Certificate   |           |               |                | 2027     | 7-03-28 08 | :04:58 |         |      | Ŧ           |   |
|   | A/V Encryption   |           |               |                |          |            |        |         |      |             |   |
|   | Security Warning |           |               |                |          |            |        |         |      |             |   |
|   |                  |           | Create Cer    | tificate       |          |            |        |         |      |             |   |
|   |                  |           |               |                |          |            |        |         |      |             |   |
|   |                  |           | Path          |                |          | Browse     |        |         |      |             |   |
|   |                  |           |               |                |          |            |        |         |      |             |   |
|   |                  |           |               |                |          |            |        |         |      |             |   |
|   |                  |           |               |                |          |            |        |         |      |             |   |
|   |                  |           |               |                | In       | nport      | Cancel |         |      |             |   |
|   |                  |           |               |                |          |            |        |         |      |             |   |
|   |                  |           |               |                |          |            |        |         |      |             |   |
|   |                  |           |               |                |          |            |        |         |      |             |   |
|   |                  |           |               |                |          |            |        |         |      |             |   |
|   |                  |           |               |                |          |            |        |         |      |             |   |
|   |                  |           |               |                |          |            |        |         |      |             |   |
|   |                  |           |               |                |          |            |        |         |      |             |   |
|   |                  |           |               |                |          |            |        |         |      |             |   |
| _ |                  |           |               |                |          |            |        |         |      |             |   |

Figure 5-343 Instalar certificado

Paso 3 Hacer clic**Navegar**para seleccionar el certificado que desea instalar.

Paso 4 Hacer clicImportar.

# 5.19.5 Cifrado de audio/vídeo

El dispositivo admite el cifrado de audio y video durante la transmisión de datos. Paso 1

SeleccioneMenú principal>SEGURIDAD>Cifrado audiovisual>Transmisión de audio/vídeo.

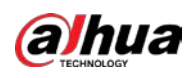

|                                                                                                    | _                                                                                                   | æ                                | 8. 🗖                | •                     | LIVE                               | 1 6.日            |
|----------------------------------------------------------------------------------------------------|----------------------------------------------------------------------------------------------------|----------------------------------|---------------------|-----------------------|------------------------------------|------------------|
| Security Status                                                                                             | Audio/Video Tr.                                                                                     | •                                | <b>TO</b>           | <b>~</b> 0            |                                    | - UY 14          |
| Security Status<br>System Service<br>Attack Defense<br>CA Certificate<br>A/V Encryption<br>Security Warning | Audio/Video Tr<br>Private Protocol<br>Enable Encryption Type<br>Update Period of S<br>RTSP over TLS | Stream trans<br>AES256-OFB<br>12 | mission is enc      | rypted by using priva | te protocol.                       |                  |
|                                                                                                    | Enable <b>Enable</b><br>Select a device certific                                                    | RTSP stream<br>ate               | is encrypted l      | oy using TLS tunnel b | efore transmiss<br>Certificate Mai | ion.<br>nagement |
|                                                                                                    | No. Certificate Se                                                                                  | rial Number                      | Valid Pe<br>2050-01 | -03 16:15:34          |                                    |                  |
|                                                                                                    |                                                                                                    |                                  |                     |                       | Apply                              | Back             |

Figure 5-344 Transmisión de audio/vídeo

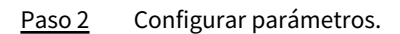

| Tabla 5-67 Parámetros de | e transmisión |
|--------------------------|---------------|
|--------------------------|---------------|

| Área                 | Parámetro Descripción                        |                                                                                                    |  |  |
|----------------------|----------------------------------------------|----------------------------------------------------------------------------------------------------|--|--|
|                      | Habilitar                                    | Habilita el cifrado de tramas de transmisión mediante el uso de un protocolo privado.<br>DD<br>Puede haber una vulnerabilidad de seguridad si este servicio está deshabilitado. |  |  |
| Privado<br>Protocolo | Cifrado<br>Escribe                           | Utilice la configuración predeterminada.                                                                                                    |  |  |
|                      | Período de actualización<br>de clave secreta | o de actualización<br>Rango de valores: 0–720 horas. O significa nunca actualizar la clave secreta. Valor<br>ve secreta<br>predeterminado: 12.                                  |  |  |
| RTSP sobre<br>TLS    | Habilitar                                    | Habilita el cifrado de transmisión RTSP mediante TLS.<br>Puede haber una violación de datos si este servicio está deshabilitado. Le<br>recomendamos que habilite esta función.  |  |  |
|                      | Seleccione un dispositivo<br>certificado     | Seleccione un certificado de dispositivo para RTSP sobre TLS.                                                                                                    |  |  |

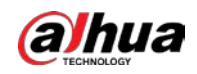

| Área | Parámetro                     | Descripción                                                                                                    |
|------|-------------------------------|----------------------------------------------------------------------------------------------------|
|      | Certificado<br>administración | Para obtener más información sobre la gestión de certificados, consulte "5.19.4.1 Certificado de dispositivo". |

Paso 3 Hacer clic**Aplicar**para completar la configuración.

#### 5.19.6 Advertencia de seguridad

#### 5.19.6.1 Excepción de seguridad

Paso 1 SeleccioneMenú principal>SEGURIDAD>Advertencia de seguridad>Excepcion de seguridad.

Figure 5-345 Excepcion de seguridad

| SECURITY           |                         | 🕏 🚔 🍫     | 🗵 🔓     |         | LIVE 🚨 🗗 🛛 🖽 |
|--------------------|-------------------------|-----------|---------|---------|--------------|
| Security Status    | Security Exception Ille | gal Login |         |         |              |
| System Service     |                         | 0         |         |         |              |
| Attack Defense     |                         |           |         |         |              |
| CA Certificate     |                         |           |         |         |              |
| A/V Encryption     |                         | Setting   |         | larm 10 |              |
| > Security Warning | Show Message            |           | [_] Sen | d Email |              |
|                    |                         | ☑ Log     |         |         |              |
|                    |                         | None      |         |         |              |
|                    |                         |           |         |         |              |
|                    |                         |           |         |         |              |
|                    |                         |           |         |         |              |
|                    |                         |           |         |         |              |
|                    |                         |           |         |         |              |
|                    |                         |           |         |         |              |
|                    |                         |           |         |         |              |
|                    |                         |           |         |         |              |
|                    |                         |           |         |         |              |
|                    |                         |           |         |         |              |
|                    |                         |           |         |         |              |
|                    |                         |           |         |         | Apply Back   |

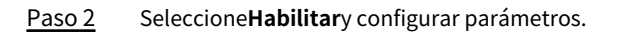

| Parámetro                  | Descripción                                                                                                    |
|----------------------------|----------------------------------------------------------------------------------------------------|
| Puerto de salida de alarma | El dispositivo de alarma (como luces, sirenas, etc.) está conectado al puerto de salida de<br>alarma. Cuando ocurre una alarma, el dispositivo NVR transmite la información de<br>alarma al dispositivo de alarma. |

#### Tabla 5-68 Parámetros de excepción de seguridad

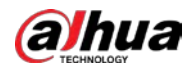

| Parámetro                 | Descripción                                                                                                    |  |  |  |  |  |
|---------------------------|----------------------------------------------------------------------------------------------------|--|--|--|--|--|
| Post-Alarma               | Cuando finaliza la alarma, la alarma se prolonga durante un período de tiempo. El rango<br>de tiempo es de 0 segundos a 300 segundos.                                                                                                    |  |  |  |  |  |
| Mostrar mensaje           | Casilla de verificación para habilitar un mensaje emergente en su PC host local.                                                                                                    |  |  |  |  |  |
| Zumbador                  | Seleccione la casilla de verificación para activar el zumbador cuando se produzca una alarma.                                                                                                    |  |  |  |  |  |
| Tono de alarma            | Marque la casilla y luego seleccione el archivo de audio correspondiente de la lista<br>desplegable. El sistema reproduce el archivo de audio cuando se produce la alarma.<br>Consulte "5.17 Gestión de audio" para agregar un archivo de audio primero.                                                                                                    |  |  |  |  |  |
| Тголсо                    | Seleccione la casilla de verificación, el dispositivo NVR registra la información de la alarma en el<br>registro cuando se produce una alarma.                                                                                                    |  |  |  |  |  |
| Enviar correo electrónico | Seleccione la casilla de verificación. Cuando ocurre una alarma, el dispositivo NVR envía un correo<br>electrónico al buzón establecido para notificar al usuario.<br>D<br>Para usar esta función, asegúrese de que la función de correo electrónico esté habilitada en <b>Menú</b><br>principal > RED > Correo electrónico.                                |  |  |  |  |  |
| 0                         | <ul> <li>Explicación de monitoreo de eventos de seguridad. Indica el tipo de ataques que pueden desencadenar una excepción de seguridad.</li> <li>Programa ejecutable no autorizado que intenta ejecutar un</li> <li>ataque de fuerza bruta de URL web</li> <li>Sobrecarga de conexión de sesión</li> <li>Ataque de fuerza bruta de ID de sesión</li> </ul> |  |  |  |  |  |

<u>Paso 3</u> Hacer clic**Aplicar**para completar la configuración.

#### 5.19.6.2 Inicio de sesión ilegal

Paso 1 SeleccioneMenú principal>SEGURIDAD>Advertencia de seguridad>Inicio de sesión ilegal.

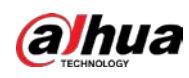

|   |                | 5                  |          | Ū.   |            |     |       |                |
|---|----------------|--------------------|----------|------|------------|-----|-------|----------------|
|   | SECURITY       |                    | 🏵 🚔      | ۵. 🧿 | <b>L</b> o | 0   | LIVE  | <b>▲</b> 0 - 8 |
|   |                | Security Exception | al Login |      |            |     |       |                |
|   |                |                    |          |      |            |     |       |                |
|   |                |                    |          |      |            |     |       |                |
|   |                |                    |          |      |            |     |       |                |
|   | A/V Encryption |                    | Setting  |      |            |     |       |                |
| > |                |                    |          |      | Send Email |     |       |                |
|   |                |                    | 🗹 Log    |      |            |     |       |                |
|   |                |                    | None     |      |            |     |       |                |
|   |                |                    |          |      |            |     |       |                |
|   |                |                    |          |      |            |     |       |                |
|   |                |                    |          |      |            |     |       |                |
|   |                |                    |          |      |            |     |       |                |
|   |                |                    |          |      |            |     |       |                |
|   |                |                    |          |      |            |     |       |                |
|   |                |                    |          |      |            |     |       |                |
|   |                |                    |          |      |            |     |       |                |
|   |                |                    |          |      |            |     |       |                |
|   |                |                    |          |      |            |     |       |                |
|   |                |                    |          |      |            |     |       |                |
|   |                |                    |          |      |            |     |       |                |
|   |                |                    |          |      |            | App | lay l | Dack           |

Figure 5-346 Inicio de sesión ilegal

#### Paso 2 Seleccione Habilitary configurar parámetros.

#### Tabla 5-69 Parámetros de inicio de sesión ilegales

| Parámetro                  | Descripción                                                                                                    |  |  |  |  |  |
|----------------------------|----------------------------------------------------------------------------------------------------|--|--|--|--|--|
| Puerto de salida de alarma | El dispositivo de alarma (como luces, sirenas) está conectado al puerto de salida de<br>alarma. Cuando ocurre una alarma, el dispositivo NVR transmite la información de<br>alarma al dispositivo de alarma. |  |  |  |  |  |
| Post-Alarma                | Cuando finaliza la alarma, la alarma se prolonga durante un período de tiempo. El<br>rango de tiempo es de 0 segundos a 300 segundos.                                                                        |  |  |  |  |  |
| Zumbador                   | Seleccione la casilla de verificación para activar el zumbador cuando se produzca una alarma.                                                                                                    |  |  |  |  |  |
| Tono de alarma             | Marque la casilla y luego seleccione el archivo de audio correspondiente de la lista<br>desplegable. El sistema reproduce el archivo de audio cuando se produce la alarma.                                   |  |  |  |  |  |
|                            | Consulte "5.17 Gestión de audio" para agregar un archivo de audio primero                                                                                                    |  |  |  |  |  |
| Tronco                     | Seleccione la casilla de verificación, el dispositivo NVR registra la información de la alarma en el registro<br>cuando se produce una alarma.                                                               |  |  |  |  |  |

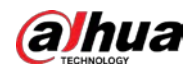

| Parámetro                 | Descripción                                                                                                    |
|---------------------------|----------------------------------------------------------------------------------------------------|
| Enviar correo electrónico | Seleccione la casilla de verificación. Cuando ocurre una alarma, el dispositivo NVR envía un correo<br>electrónico al buzón establecido para notificar al usuario.<br>Para usar esta función, asegúrese de que la función de correo electrónico esté habilitada en <b>Menú principal</b> |
|                           | > RED > Correo electrónico.                                                                                                    |

# 5.20 Configuración de los ajustes del sistema

#### 5.20.1 Configuración de los ajustes generales del sistema

Puede configurar los ajustes básicos del dispositivo, los ajustes de hora y los ajustes de vacaciones.

Para configurar los ajustes de vacaciones, haga lo siguiente:

<u>Step 1</u> SeleccioneMenú principal > SISTEMA > General > Vacaciones.

Figure 5-347 Fiesta

| 🗱 system  |          | ے ک       | 🏡 🛡 🚣   |          |           |
|-----------|----------|-----------|---------|----------|-----------|
| > General |          | Date&Time | Holiday |          |           |
|           | 0 Status | Name      | Date    | Duration | Operation |
|           |          |           |         |          |           |
|           |          |           |         |          |           |
|           |          |           |         |          |           |
|           |          |           |         |          |           |
|           |          |           |         |          |           |
|           |          |           |         |          |           |
|           |          |           |         |          |           |
|           |          |           |         |          |           |
|           |          |           |         |          |           |
|           |          |           |         |          |           |
|           |          |           |         |          | Add       |
|           |          |           |         |          |           |
|           |          |           |         |          |           |
|           |          |           |         |          |           |
|           |          |           |         |          |           |
|           |          |           |         |          |           |
|           |          |           |         |          |           |
|           |          |           |         |          |           |

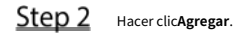

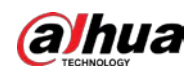

Figure 5-348 Añadir vacaciones

| Effective Mode | 🔿 Once |      | Always |  |
|----------------|--------|------|--------|--|
| Period         | 🔘 Date |      |        |  |
| Start Time     |        | - 01 | - 07   |  |
| End Time       |        | - 01 | - 07   |  |
| Add More       |        |      |        |  |
|                |        |      |        |  |

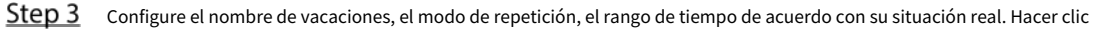

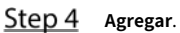

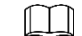

Habilitar elAñadir máspara que pueda continuar agregando información de vacaciones.

Figure 5-349 Vacaciones añadidas

| 🔅 SYSTEM  |          | 🖿 🍪 📥     | 🌼 🛡 🚣   |          | LIVE 💄 🗗 🛛 🖽 |
|-----------|----------|-----------|---------|----------|--------------|
| > General |          | Date&Time | Holiday |          |              |
|           | 1 Status | s Name    | Date    | Duration | Operation    |
|           | 1        | to        | 1.5     | 1 Days   | ✓ 值          |
|           |          |           |         |          |              |
|           |          |           |         |          |              |
|           |          |           |         |          |              |
|           |          |           |         |          |              |
|           |          |           |         |          |              |
|           |          |           |         |          |              |
|           |          |           |         |          |              |
|           |          |           |         |          |              |
|           |          |           |         |          |              |
|           |          |           |         |          | Add          |
|           |          |           |         |          | Au           |
|           |          |           |         |          |              |
|           |          |           |         |          |              |
|           |          |           |         |          |              |
|           |          |           |         |          |              |
|           |          |           |         |          |              |
|           |          |           |         |          |              |
|           |          |           |         |          |              |

#### 5.20.2 Configuración de los ajustes de RS-232

Puede configurar la función del puerto serie, la tasa de baudios y otros parámetros.

 $\square$ 

Solo algunos productos de la serie son compatibles con este RS-232.

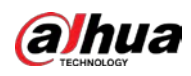

#### SeleccioneMenú principal > SISTEMA > RS232.

|         | rigare s sso h |          |  |
|---------|----------------|----------|--|
| GENERAL | Function       | Concella |  |
| > RS232 | Function       | Console  |  |
|         | Baud Rate      | 115200   |  |
|         | Data Bits      | 8        |  |
|         | Stop Bits      | 1        |  |
|         | Parity         | None     |  |
|         |                |          |  |
|         |                |          |  |
|         |                |          |  |

| Figure | 5-350 | DC-333 |
|--------|-------|--------|
| Fluure | 2-220 | R3-232 |

#### Tabla 5-70 Parámetros RS-232

| Parámetro       | Descripción                                                                                                    |
|-----------------|----------------------------------------------------------------------------------------------------|
| Función         | <ul> <li>Seleccione el protocolo de control del puerto serie.</li> <li>Consola: actualice el programa y realice la depuración con la consola y el software del mini terminal.</li> <li>Teclado: controle este dispositivo con un teclado especial.</li> <li>Adaptador: conéctese con la PC directamente para una transmisión transparente de datos.</li> <li>Protocolo COM: Configure la función al protocolo COM, para superponer el número de tarjeta.</li> <li>Matriz PTZ: Control de matriz de conexión.</li> <li>EstáConsolapor defecto.</li> </ul> |
| Tasa de baudios | Seleccione Tasa de baudios, que es 115200 por defecto.                                                                                                    |
| Bits de datos   | Va de 5 a 8, que es 8 por defecto.                                                                                                    |
| Bits de parada  | Incluye 1 y 2.                                                                                                    |
| Paridad         | Incluye ninguno, impar, par, marca y nulo. No es ninguno por defecto.                                                                                                    |

#### 5.20.3 Configuración de los parámetros de mantenimiento del sistema

Cuando el dispositivo ha estado funcionando durante mucho tiempo, puede configurar el reinicio automático cuando el dispositivo no funciona. También puede configurar el modo de ventilador de la carcasa para reducir el ruido y prolongar la vida útil.

<u>Step 1</u> SeleccioneMenú principal > MANTENER > Administrador > Mantenimiento.

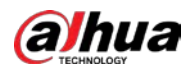

| naintain    | 🛛 🛇 💄         | <u>e</u> 🔓 | S 🧟 🕻 | ) 🖵 🎧 | LIVE 1 G - E |
|-------------|---------------|------------|-------|-------|--------------|
| Log         | Maintenance   |            |       |       |              |
| System Info |               |            |       |       |              |
| Network     | Never         |            |       |       |              |
| > Manager   | Case Fan Mode |            |       |       |              |
|             | Always        |            |       |       |              |
|             |               |            |       |       |              |
|             |               |            |       |       |              |
|             |               |            |       |       |              |
|             |               |            |       |       |              |
|             |               |            |       |       |              |
|             |               |            |       |       |              |
|             |               |            |       |       |              |
|             |               |            |       |       |              |
|             |               |            |       |       |              |
|             |               |            |       |       |              |
|             |               |            |       |       |              |
|             |               |            |       |       |              |
|             |               |            |       |       |              |
|             |               |            |       |       |              |
|             |               |            |       |       | Apply Back   |

#### Figure 5-351 Mantenimiento

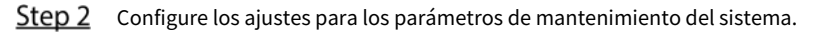

#### Tabla 5-71 Parámetros de mantenimiento

| Parámetro                  | Descripción                                                                                                   |
|----------------------------|----------------------------------------------------------------------------------------------------|
| Reinicio automático        | En el <b>Reinicio automático</b> lista, seleccione el tiempo de reinicio.                                     |
|                            | En el <b>Modo de ventilador de caja</b> lista, puede seleccionar <b>Siempre</b> o <b>Auto</b> . Si selecciona |
|                            | Auto, el ventilador de la carcasa se detendrá o se iniciará según las condiciones externas,                   |
|                            | como la temperatura del dispositivo.                                                                          |
| Modo de ventilador de caja |                                                                                                    |
|                            | Esta función está disponible en modelos seleccionados y solo se admite en la                                  |
|                            | página de configuración local.                                                                                |

<u>Step 3</u> Hacer clic**Aplicar**para completar la configuración.

#### 5.20.4 Exportación e importación de configuraciones del sistema

Puede exportar o importar la configuración del sistema del dispositivo si hay varios dispositivos que requieren la misma configuración.

 $\square$ 

- losIMP/EXPLa página no se puede abrir si la operación de copia de seguridad está en curso en las otras páginas.
- Cuando abres el**IMP/EXP**página, el sistema actualiza los dispositivos y establece la actual directorio como el primer directorio raíz.
- Hacer clic**Formato**para formatear el dispositivo de almacenamiento USB.

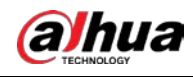

#### Exportación de la configuración del sistema

|             | Figure      | 5-352 Impor | tación y exportación |                |               |
|-------------|-------------|-------------|----------------------|----------------|---------------|
|             | 🛇 💄         | ه 🔍         | S 1 0                | <b>9</b> G     | LIVE 1 🕀 - 🖽  |
| Log         | Maintenance |             | Default              |                |               |
| System Info |             |             |                      | Refresh Format |               |
| Network     |             |             |                      |                |               |
| > Manager   |             |             |                      |                |               |
|             |             |             |                      |                |               |
|             | Name        |             |                      |                | Delete        |
|             |             |             |                      |                |               |
|             |             |             |                      |                |               |
|             |             |             |                      |                |               |
|             |             |             |                      |                |               |
|             |             |             |                      |                |               |
|             |             |             |                      |                |               |
|             |             |             |                      |                |               |
|             |             |             |                      |                |               |
|             |             |             |                      |                |               |
|             |             |             |                      |                |               |
|             | New Folder  |             |                      |                | Import Export |

#### $\underline{Step 1} \qquad Seleccione Menú principal > MANTENER > Administrador > Importar/Exportar.$

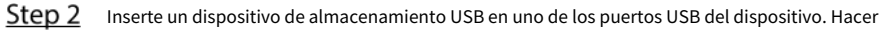

<u>Step 3</u> clicActualizarpara actualizar la página.

Figure 5-353 dispositivo conectado

| Log     | Maintenance | Import/Export Default |        | Update    |        |  |
|---------|-------------|-----------------------|--------|-----------|--------|--|
|         | Device Name | sdb1(USB USB)         | Refres | sh Format |        |  |
|         |             | 28.01.02              |        |           |        |  |
|         |             | 20.91 GB              |        |           |        |  |
| Manager |             | 27.96 GB              |        |           |        |  |
|         |             |                       |        |           |        |  |
|         |             |                       |        |           |        |  |
|         | Name        |                       |        |           | Delete |  |
|         |             |                       |        |           |        |  |
|         | System Volu |                       |        |           |        |  |
|         |             |                       |        |           |        |  |
|         | - Here 14-6 |                       |        |           |        |  |
|         |             |                       |        |           |        |  |
|         | SC SC       |                       |        |           |        |  |
|         | 🗅 gwh       |                       |        |           |        |  |
|         | 📮 ípc       |                       |        |           |        |  |
|         |             |                       |        |           |        |  |
|         |             |                       |        |           |        |  |
|         |             |                       |        |           |        |  |
|         | SmartPlayer |                       |        |           |        |  |
|         |             |                       |        |           |        |  |
|         |             |                       |        |           |        |  |
|         |             |                       |        |           |        |  |

<u>Step 4</u> Hacer clic**Exportar**.

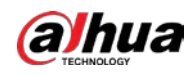

")

Hay una carpeta con el estilo de nombre "Config\_[YYYYMMDDhhmmss]". Haga doble clic en esta carpeta para ver los archivos de copia de seguridad.

Importación de la configuración del sistema

| <u>Step 1</u> | Inserte un dispositivo de almacenamiento USB que contenga los archivos de configuración exportados desde otro |
|---------------|----------------------------------------------------------------------------------------------------|
|               | dispositivo) en uno de los puertos USB del dispositivo.                                                       |
| <u>Step 2</u> | Seleccione <b>Menú principal &gt; SISTEMA &gt; Importar/Exportar</b> .                                        |
| <u>Step 3</u> | Hacer clic <b>Actualizar</b> para actualizar la página.                                                       |
| <u>Step 4</u> | Haga clic en la carpeta de configuración (bajo el estilo de nombre de "Config_[YYYYMMDDhhmmss                 |
|               | que desea importar.                                                                                           |
| <u>Step 5</u> | Hacer clic <b>Importar</b> .                                                                                  |

El dispositivo se reiniciará después de que se haya importado correctamente.

#### 5.20.5 Restauración de la configuración predeterminada

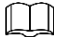

Solo la cuenta de administrador admite esta función.

Puede seleccionar la configuración que desea restaurar a los valores predeterminados de fábrica.

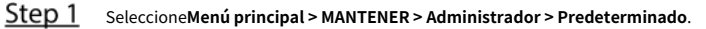

#### Figure 5-354 Defecto

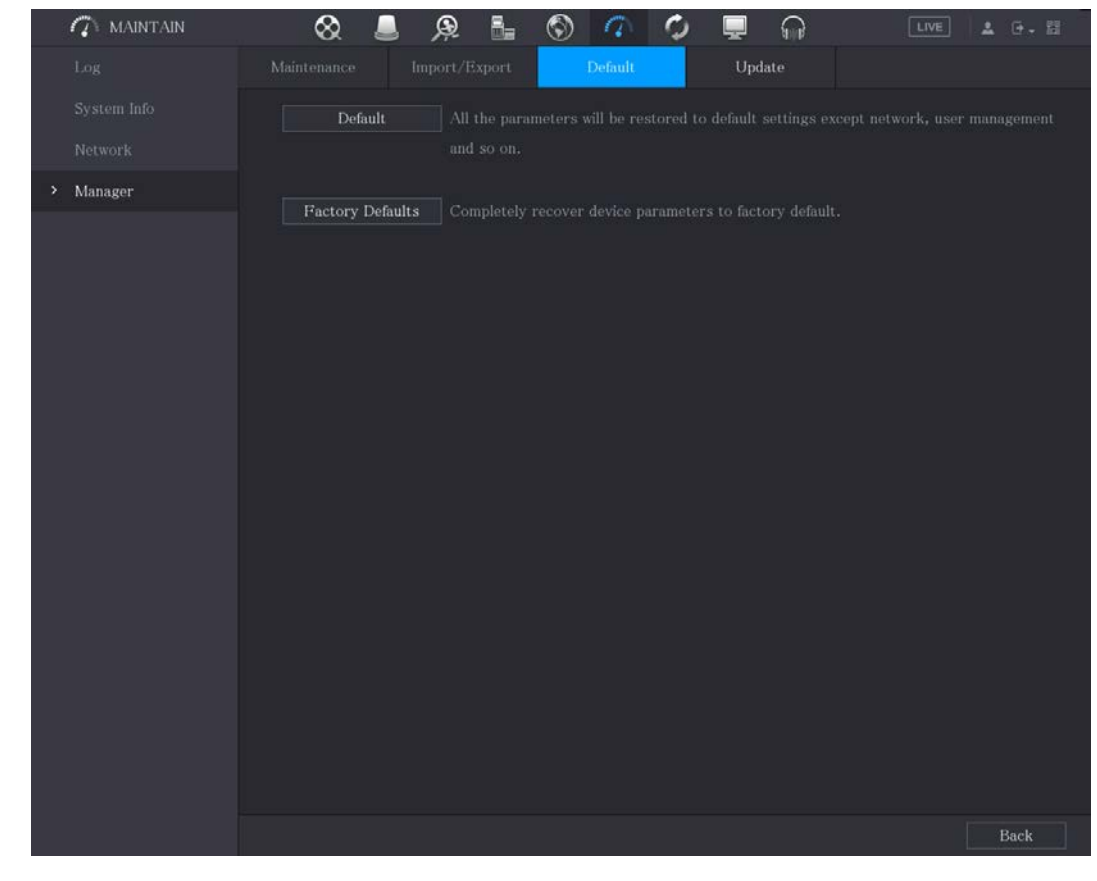

<u>Step 2</u> Restaurar la configuración.

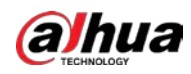

- \_ Hacer clicDefectopara restaurar todos los parámetros a la configuración predeterminada, excepto parámetros como red, administración de usuarios.
- Hacer clic Predeterminado de fábrica, SeleccioneOKy luego ingrese la contraseña del usuario administrador en el cuadro de diálogo solicitado para recuperar completamente los parámetros del dispositivo a los valores predeterminados de fábrica.

#### 5.20.6 Actualización del dispositivo

#### 5.20.6.1 Actualizar archivo

<u>Step 1</u> Inserte un dispositivo de almacenamiento USB que contenga los archivos de actualización en el puerto USB del dispositivo.

<u>Step 2</u> SeleccioneMenú principal > MANTENER > Administrador > Actualizar.

|                             | F                                                         | igure 5-355 | Actualizar         |                  |       |      |       |
|-----------------------------|-----------------------------------------------------------|-------------|--------------------|------------------|-------|------|-------|
| MAINTAIN                    | ⊗                                                         | ) 🙊 🖥       | S 🔿                | O 📮 (            |       | LIVE | 1 0.8 |
| Log                         |                                                           |             |                    | Update           |       |      |       |
| System Info                 | File Update                                               |             |                    |                  |       |      |       |
| Network                     |                                                           |             | pdate the system i |                  |       |      |       |
| <ul> <li>Manager</li> </ul> |                                                           |             |                    |                  |       |      |       |
|                             | Update<br>Online Update<br>Auto Check fo<br>System Versio | r Updates   | Build Date 2020    | 0-01-05 Manual ( | Check |      |       |
|                             |                                                           |             |                    |                  |       |      |       |

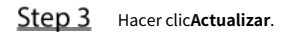

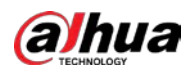

Figure 5-356 Navegar

| Browse                        |               |      |             |        |     |
|-------------------------------|---------------|------|-------------|--------|-----|
|                               |               |      |             |        |     |
| Device Name                   | sdb1(USB USB) | R    | etresh Fori | nat    |     |
|                               | 28.91 GB      |      |             |        |     |
|                               | 27.96 GB      |      |             |        |     |
|                               |               |      |             |        |     |
|                               |               |      |             |        |     |
| Name                          |               | Size | Туре        | Delete |     |
| <ul> <li>####10###</li> </ul> |               |      |             | 亩      |     |
| 🗅 System Volume Info          |               |      |             | ā      |     |
|                               |               |      |             | ÷.     |     |
|                               |               |      |             | ±.     |     |
|                               |               |      |             | ā      |     |
| 📄 sc                          |               |      |             | ā      |     |
| 📄 gwh                         |               |      |             | ā      |     |
| 🗋 ipc                         |               |      |             | ā      |     |
|                               |               |      |             |        |     |
|                               |               |      |             |        |     |
| New Folder                    |               |      |             | B      | ack |

<u>Step 4</u> Haga clic en el archivo que desea actualizar.

Step 5 Hacer clicOK.

#### 5.20.6.2 Realización de la actualización en línea

Cuando el dispositivo está conectado a Internet, puede usar la función de actualización en línea para actualizar el sistema.

Antes de usar esta función, debe verificar si hay alguna versión nueva mediante verificación automática o verificación manual.

- Comprobación automática: el dispositivo comprueba si hay alguna nueva versión disponible a intervalos.
- Verificación manual: Realice una verificación en tiempo real si hay alguna nueva versión disponible.

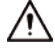

Asegúrese de que la fuente de alimentación y la conexión de red sean correctas durante la actualización; de lo contrario el

la actualización podría fallar.

<u>Step 1</u> SeleccioneMenú principal > MANTENER > Administrador > Actualizar.

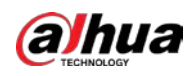

#### Figure 5-357 Actualizar

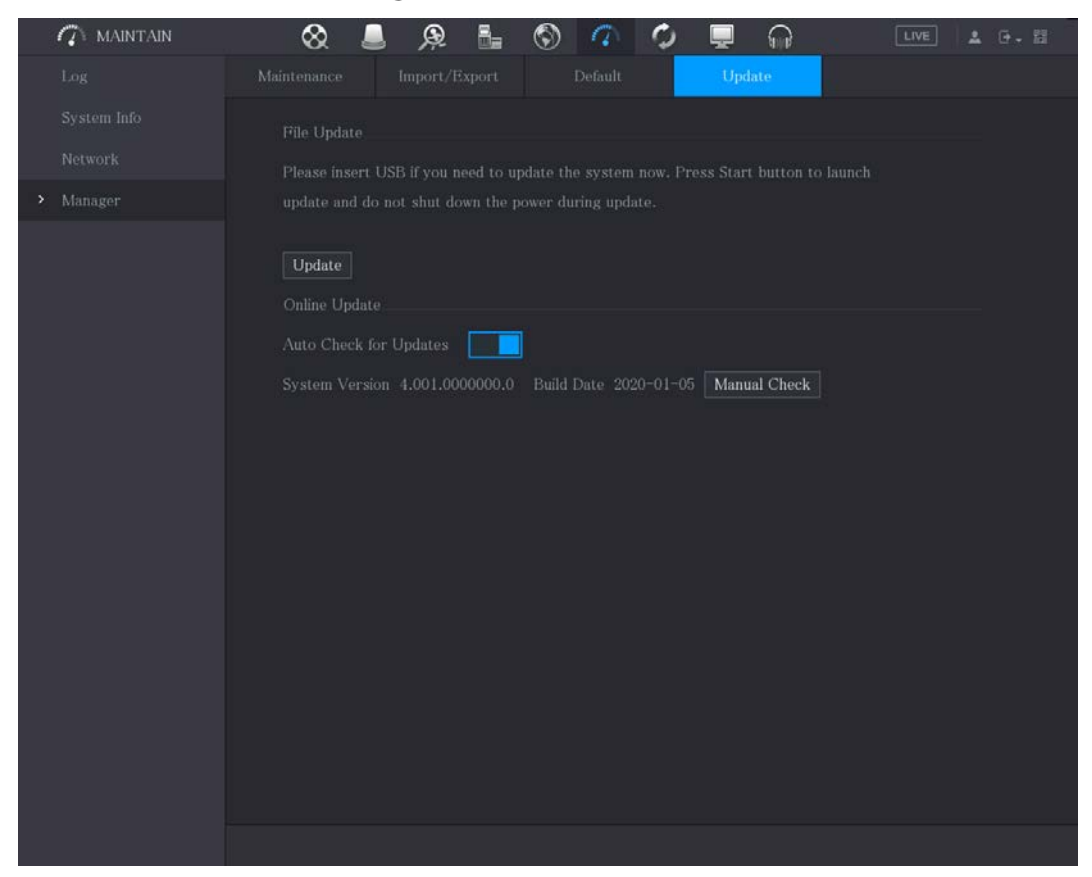

<u>Step 2</u> Compruebe si hay alguna nueva versión disponible.

- Comprobación automática: habilite la comprobación automática de
- actualizaciones. Comprobación manual: haga clic en Comprobación manual.

El sistema comienza a comprobar las nuevas versiones. Una vez completada la verificación, se muestra el resultado de la verificación.

- Si se muestra el texto "Es la última versión", no necesita actualizar. Si el
- texto indica que hay una nueva versión, vaya al paso 3.

<u>Step 3</u> Haga clic en Actualizar ahora.

#### 5.20.6.3 Actualización de Uboot

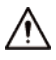

- En el directorio raíz del dispositivo de almacenamiento USB, debe haber un archivo "u-boot.bin.img" y Se guardó el archivo "update.img" y el dispositivo de almacenamiento USB debe estar en formato FAT32.
- Asegúrese de que el dispositivo de almacenamiento USB esté insertado; de lo contrario, no se podrá realizar la actualización.

Al iniciar el dispositivo, el sistema verifica automáticamente si hay un dispositivo de almacenamiento USB conectado y si hay algún archivo de actualización, y si es así y el resultado de la verificación del archivo de actualización es correcto, el sistema se actualizará automáticamente. La actualización de Uboot puede evitar la situación en la que debe actualizar a través de +TFTP cuando el dispositivo está detenido.

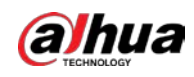

# 5.20.7 Exportación de datos de diagnóstico inteligente

Cuando ocurra un error, vaya a**Menú principal > MANTENER > Diagnóstico inteligente**para exportar datos de diagnóstico inteligente para la resolución de problemas. Las tareas de mantenimiento, como la importación y exportación de la configuración, se pueden realizar en COS Pro Portal. Para más detalles, consulte el manual del usuario correspondiente.

# 5.21 Visualización de información

Puede ver la información, como información de registro, información de HDD y detalles de la versión.

#### 5.21.1 Visualización de los detalles de la versión

Puede ver los detalles de la versión, como el modelo del dispositivo, la versión del sistema y la fecha de

compilación. SeleccioneMenú Principal > INFO > VERSIÓN.

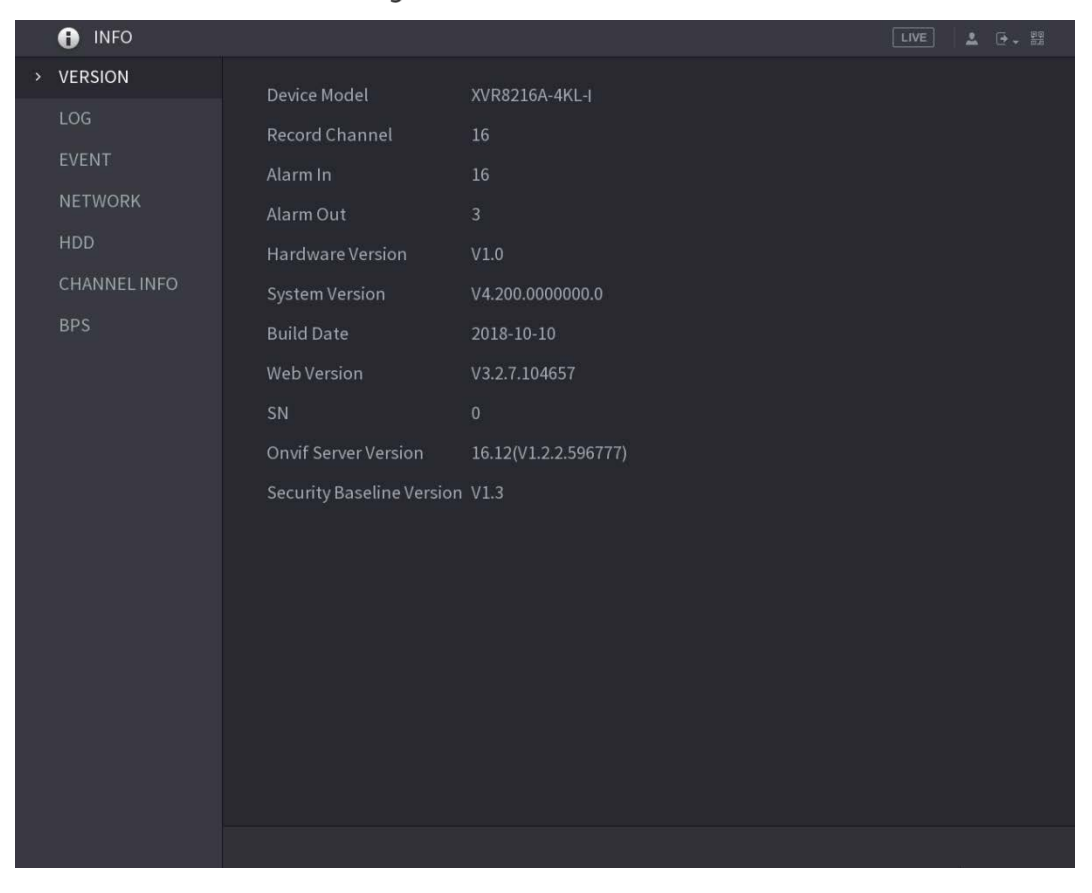

#### Figure 5-358 Versión

#### 5.21.2 Visualización de información de registro

Puede ver y buscar la información de registro.

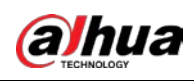

#### $\square$

- Si hay HDD instalado, los registros sobre las operaciones del sistema se guardan en la memoria del dispositivo y otros tipos de registros se guardan en el HDD. Si no hay HDD instalado, los otros tipos de los registros también se guardan en la memoria del dispositivo.
- Al formatear el HDD, los registros no se perderán. Sin embargo, si saca el HDD del dispositivo, es posible que se pierdan los registros.

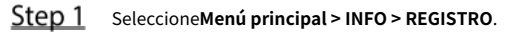

Figure 5-359 Tronco

|   | INFO         |            |                       |         |                |
|---|--------------|------------|-----------------------|---------|----------------|
|   | VERSION      | Type       | All                   |         |                |
| > | LOG          | Start Time | 2018 - 01 - 29 00 : 0 | 00 : 00 |                |
|   | EVENT        | End Time   | 2018 -01 -29 00 :0    | 00 : 00 | Search         |
|   | NETWORK      | 0 Log Time | Event                 |         |                |
|   | HDD          |            | Lion                  |         |                |
|   | CHANNEL INFO |            |                       |         |                |
|   | BPS          |            |                       |         |                |
|   |              |            |                       |         |                |
|   |              |            |                       |         |                |
|   |              |            |                       |         |                |
|   |              |            |                       |         |                |
|   |              |            |                       |         |                |
|   |              |            |                       |         |                |
|   |              |            |                       |         |                |
|   |              |            |                       |         |                |
|   |              |            |                       |         |                |
|   |              |            | < 0/0                 |         | Backup Details |
|   |              |            |                       |         | Clear          |
|   |              |            |                       |         |                |
|   |              |            |                       |         |                |

- Step 2
   En elEscribelista, seleccione el tipo de registro que desea ver (Sistema,Configuración,Almacenamiento,Registro, Cuenta,

   Claro,Reproducción, yConexión) o seleccioneTodospara ver todos los registros.
- <u>Step 3</u> En el**Hora de inicio**caja y**Hora de finalización**, ingrese el período de tiempo para buscar y luego haga clic en **Búsqueda**.

Se muestran los resultados de la búsqueda.

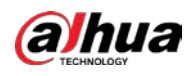

#### Figure 5-360 Resultados de la búsqueda

| Browse                |                                      |                     |                            |               |        |
|-----------------------|--------------------------------------|---------------------|----------------------------|---------------|--------|
| Device Name           | sdc1(USB USB)                        | - Refrest           | n Format                   |               |        |
| Total Space           | 29.49 GB                             |                     |                            |               |        |
| Free Space            | 29.36 GB                             |                     |                            |               |        |
| Address               | 1                                    |                     |                            |               |        |
| Name                  |                                      | Size                | Туре                       | Delete        | •      |
| 🗀 System Volume       | Information                          |                     | Folder                     | ā             |        |
| ■ printf_20220304     | 4151419.txt                          | 538.4 KB            | File                       | <b> </b>      |        |
| kmsg_printf_20        | 0220304151419.txt                    | 53.9 KB             | File                       | 亩             |        |
| ■ printf_20220304     | 4151617.txt                          | 11.65 MB            | File                       | <b> </b>      |        |
| kmsg_printf_20        | 0220304151617.txt                    | 53.0 KB             | File                       | 亩             |        |
| ■ printf_20220304     | 4035850.txt                          | 106.2 KB            | File                       | 亩             | -      |
| Backup Encry          | /ption Set Passwor                   | d                   |                            |               |        |
| New Folder            |                                      |                     |                            | OK Can        | cel    |
|                       |                                      |                     |                            |               |        |
| - Hacer clic <b>D</b> | <b>etalles</b> o haga doble clio     | c en el registro q  | ue desea ver, el <b>ln</b> | formación det | allada |
| se muestra la         | página. Hacer clic <b>próximo</b> ol | Anterior para ver m | ás información de reg      | gistro.       |        |

- Hacer clicRespaldopara hacer una copia de seguridad de los registros en el dispositivo de almacenamiento USB. Puedes habilitarRespaldo
   Cifradoy luego establecer una contraseña. Se requiere la contraseña para abrir el archivo exportado.
   expediente.
- Hacer clic**Claro**para eliminar todos los registros.

#### 5.21.3 Visualización de información de eventos

Puede ver la información de eventos del dispositivo y el canal. Seleccione Menú principal > INFO > EVENTO, la EVENTOse muestra la página.

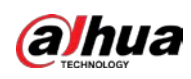

Figure 5-361 Evento

| <ul><li>INFO</li></ul> |            |         |              | LIVE | 🔁 🗸 💆 |
|------------------------|------------|---------|--------------|------|-------|
| VERSION                |            |         |              |      |       |
| LOG                    | Alarm Type | 1345678 | Alarm Status |      |       |
| EVENT                  |            | 1343070 |              |      |       |
| NETWORK                |            |         |              |      |       |
| HDD                    |            |         |              |      |       |
| CHANNEL INFO           |            |         |              |      |       |
| BPS                    |            |         |              |      |       |
|                        |            |         |              |      |       |
|                        |            |         |              |      |       |
|                        |            |         |              |      |       |
|                        |            |         |              |      |       |
|                        |            |         |              |      |       |
|                        |            |         |              |      |       |
|                        |            |         |              |      |       |
|                        |            |         |              |      |       |
|                        |            |         |              |      |       |
|                        |            |         |              |      |       |
|                        |            |         |              |      |       |
|                        |            |         |              |      |       |
|                        | Refresh    |         |              |      |       |
|                        |            |         |              |      |       |

# 5.21.4 Ver información de la red

Puede ver los usuarios en línea, los detalles de transmisión de datos de la red y la red de prueba. Para obtener detalles sobre la prueba de la red, consulte "5.15.2.1 Prueba de la red".

#### 5.21.4.1 Visualización de usuarios en línea

Puede ver la información del usuario en línea y bloquear a cualquier usuario por un período de tiempo.

SeleccioneMenú principal > INFO > RED > Usuarios en línea, laUsuarios en línease muestra la página.

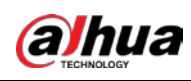

| VERSION Online User Network Load Network Test     LOG   EVENT     NETWORK     HDD   CHANNEL INFO   BPS                                                                                                    |  |
|----------------------------------------------------------------------------------------------------|--|
| LOG   EVENT   NETWORK   HDD   CHANNEL INFO   BPS                                                                                                    |  |
| EVENT     User Name     IP     User Login Time     Block       admin     192.168.12.133     2017-12:06 17:01:50     Image: Comparison of the comparison of the com |  |
| <ul> <li>NETWORK</li> <li>HDD</li> <li>CHANNEL INFO</li> <li>BPS</li> </ul>                                                                                                    |  |
| HDD<br>CHANNEL INFO<br>BPS                                                                                                    |  |
| CHANNEL INFO<br>BPS                                                                                                    |  |
| BPS                                                                                                    |  |
|                                                                                                    |  |
|                                                                                                    |  |
|                                                                                                    |  |
|                                                                                                    |  |
|                                                                                                    |  |
|                                                                                                    |  |
|                                                                                                    |  |
|                                                                                                    |  |
|                                                                                                    |  |
|                                                                                                    |  |
| Block 00 Sec.                                                                                                    |  |
|                                                                                                    |  |
|                                                                                                    |  |

Figure 5-362 Usuario en línea

Para bloquear a un usuario en línea, haga clic en y luego ingrese el tiempo que desea bloquear a este usuario. los

el valor máximo que puede establecer es 65535.

El sistema detecta cada 5 segundos para verificar si hay algún usuario agregado o eliminado, y actualiza la lista de usuarios a tiempo.

#### 5.21.4.2 Visualización de la carga de la red

Carga de red significa el flujo de datos que mide la capacidad de transmisión. Puede ver información como la velocidad de recepción de datos y la velocidad de envío.

<u>Step 1</u> SeleccioneMenú principal > INFO > RED > Carga de red.

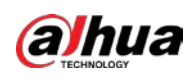

#### Figure 5-363 Carga de red

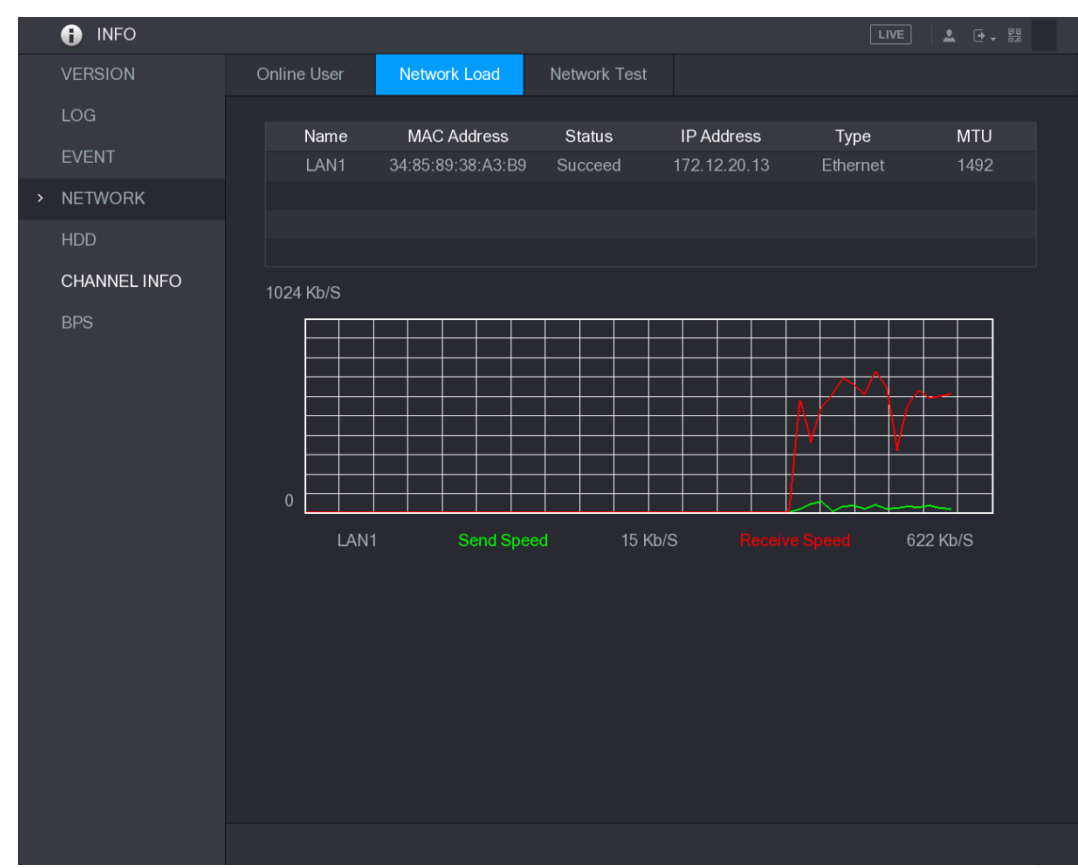

<u>Step 2</u> Haga clic en el nombre de LAN que desea ver, por ejemplo, LAN1.

El sistema muestra la información de la velocidad de envío de datos y la velocidad de recepción.

- La visualización predeterminada es carga LAN1.
- Solo se puede mostrar una carga LAN a la vez.

#### 5.21.5 Visualización de la información del disco duro

Puede ver la cantidad de HDD, el tipo de HDD, el espacio total, el espacio libre, el estado y la información SMART. Seleccione Menú principal > INFO > HDD, ladisco durose muestra la página.

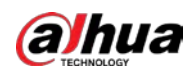

| 1 INFO       |     |           |             |                   |            | LI      | VE 🚨 🗗 📲   |
|--------------|-----|-----------|-------------|-------------------|------------|---------|------------|
| VERSION      |     |           |             |                   |            | 7.1.0   | E O        |
| LOG          | - 1 | 1°<br>All | Device Name | Physical Position | Туре       | 2 72 TR | Free Space |
| EVENT        |     | 1*        | sda         | main board-1      | Read/Write | 2.72 TB | 0.00 MB    |
|              |     |           |             |                   |            |         |            |
| NETWORK      |     |           |             |                   |            |         |            |
| HDD          |     |           |             |                   |            |         |            |
| CHANNEL INFO |     |           |             |                   |            |         |            |
| BPS          |     |           |             |                   |            |         |            |
|              |     |           |             |                   |            |         |            |
|              |     |           |             |                   |            |         |            |
|              |     |           |             |                   |            |         |            |
|              |     |           |             |                   |            |         |            |
|              |     |           |             |                   |            |         |            |
|              |     |           |             |                   |            |         |            |
|              |     |           |             |                   |            |         |            |
|              |     |           |             |                   |            |         |            |
|              |     |           |             |                   |            |         |            |
|              |     |           |             |                   |            |         |            |
|              |     |           |             |                   |            |         |            |
|              |     |           |             |                   |            |         |            |
|              |     |           |             |                   |            |         |            |
|              |     |           |             |                   |            |         |            |
|              |     |           |             |                   |            |         |            |

Figure 5-364 disco duro

| Tabla 5-72 Parámetros de | HDD |
|--------------------------|-----|
|--------------------------|-----|

| Parámetro              | Descripción                                                            |
|------------------------|------------------------------------------------------------------------|
| No                     | Indica el número del HDD actualmente conectado. El asterisco (*)       |
| NO.                    | significa el HDD de trabajo actual.                                    |
| Nombre del dispositivo | Indica el nombre del HDD.                                              |
| Posición Física        | Indica la posición de instalación de HDD.                              |
| Escribe                | Indica el tipo de HDD.                                                 |
| Espacio total          | Indica la capacidad total de HDD.                                      |
| Espacio libre          | Indica la capacidad utilizable de HDD.                                 |
| Estado                 | Indica el estado del HDD para mostrar si está funcionando normalmente. |
| INTELIGENTE            | Vea los informes SMART de la detección de HDD.                         |

# 5.21.6 Visualización de la información del canal

Puede ver la información de la cámara conectada a cada canal.

SeleccioneMenú principal > INFO > INFO DEL CANAL, laINFORMACIÓN DEL CANALse muestra la página.

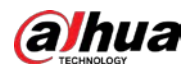

Figure 5-365 información del canal

|      | 🚯 INFO       |         |         |
|------|--------------|---------|---------|
|      | VERSION      |         |         |
|      |              | Channel | Format  |
|      | LOG          |         |         |
|      | EVENT        |         | 1080P 🔵 |
|      | NETWORK      |         |         |
|      | NETWORK      |         |         |
|      | HDD          |         |         |
|      | CHANNEL INFO |         |         |
| 0.50 | ONAMALE INFO |         |         |
|      | BPS          |         |         |
|      |              |         |         |
|      |              |         |         |
|      |              |         |         |
|      |              |         |         |
|      |              |         |         |
|      |              |         |         |
|      |              |         |         |
|      |              |         |         |
|      |              |         |         |
|      |              |         |         |
|      |              |         |         |
|      |              |         |         |
|      |              |         |         |
|      |              |         |         |
|      |              |         |         |
|      |              |         |         |
|      |              |         |         |
|      |              |         |         |
|      |              |         |         |
|      |              |         |         |

#### 5.21.7 Visualización de la información del flujo de datos

Puede ver la tasa de transmisión de datos en tiempo real y la resolución de cada canal.

Seleccione**Menú principal > INFO > BPS**, la**BPS**se muestra la página.

#### Figure 5-366 BPS

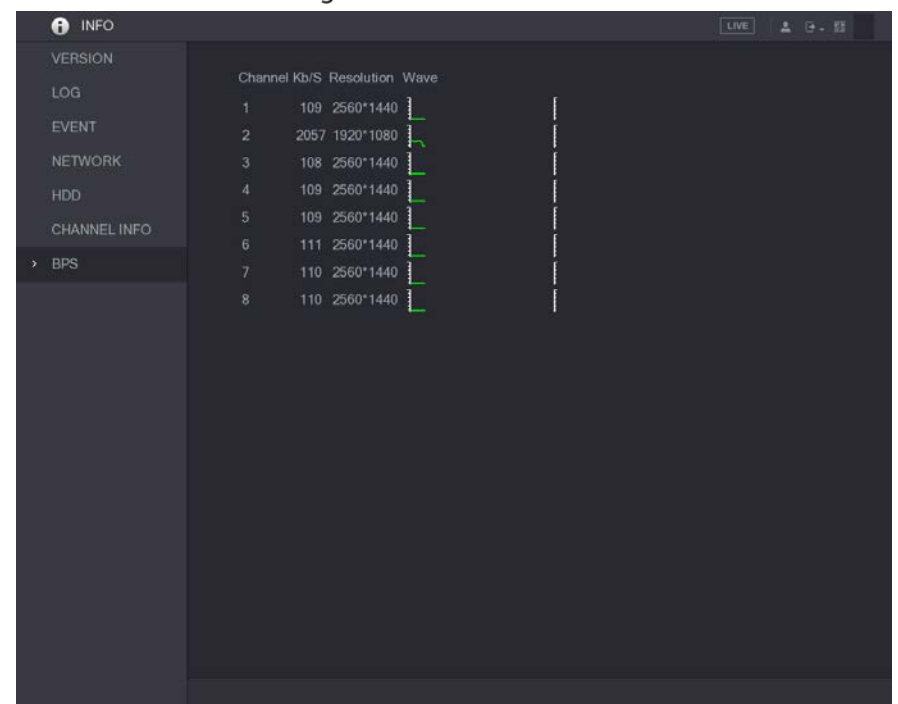

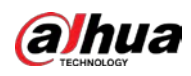

# 5.22 Cerrar sesión en el dispositivo

En la esquina superior derecha de la página del Menú principal o en cualquier página después de haber ingresado al Menú principal

Menú, haga clic

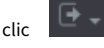

- Seleccione Cerrar sesión, cerrará la sesión del
- dispositivo. Seleccione Reiniciar, el dispositivo se
- reiniciará. Seleccione**Cerrar**, el dispositivo se apagará. \_
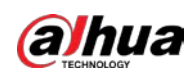

# 6 Operaciones web

### $\square$

- Las páginas del Manual se utilizan para introducir las operaciones y solo como referencia. El actual
   La página puede ser diferente según el modelo que haya comprado. Si hay inconsistencia
   entre el Manual y el producto real, prevalecerá el producto real.
- El Manual es un documento general para presentar el producto, por lo que puede haber algunas funciones descrito para el dispositivo en el manual no se aplica al modelo que compró.
- Además de la Web, puede utilizar nuestro Smart PSS para iniciar sesión en el dispositivo. Para obtener información detallada, consulte Manual de usuario de Smart PSS.

# 6.1 Conexión a la red

 $\square$ 

- La IP predeterminada de fábrica del Dispositivo es 192.168.1.108.
- El dispositivo admite el monitoreo en diferentes navegadores como Safari, fire fox, Google en Apple
   PC para realizar funciones como monitoreo multicanal, control PTZ y dispositivo
   configuraciones de parámetros.
- <u>Step 1</u> Verifique para asegurarse de que el dispositivo se haya conectado a la red.
- <u>Step 2</u> Configure la dirección IP, la máscara de subred y la puerta de enlace para la PC y el dispositivo. Para obtener detalles sobre la configuración de red del dispositivo, consulte "5.1.4.4 Configuración de los ajustes de red".
- <u>Step 3</u> En su PC, verifique la conexión de red del Dispositivo usando "ping \*\*\*.\*\*\*.\*\*\*". Por lo general, el valor de retorno de TTL es 255.

## 6.2 Iniciar sesión en la Web

<u>Step 1</u> Abra el navegador IE, ingrese la dirección IP del dispositivo y luego presione Enter. Se muestra el cuadro de diálogo Iniciar sesión.

| Figure 6-1 Acceso          |           |
|----------------------------|-----------|
| <b>alhua</b><br>TECHNOLOGY | Web Login |
| *                          |           |
| ß                          |           |
| ТСР                        |           |
|                            |           |
| Login                      |           |

<u>Step 2</u> Introduzca el nombre de usuario y la contraseña.

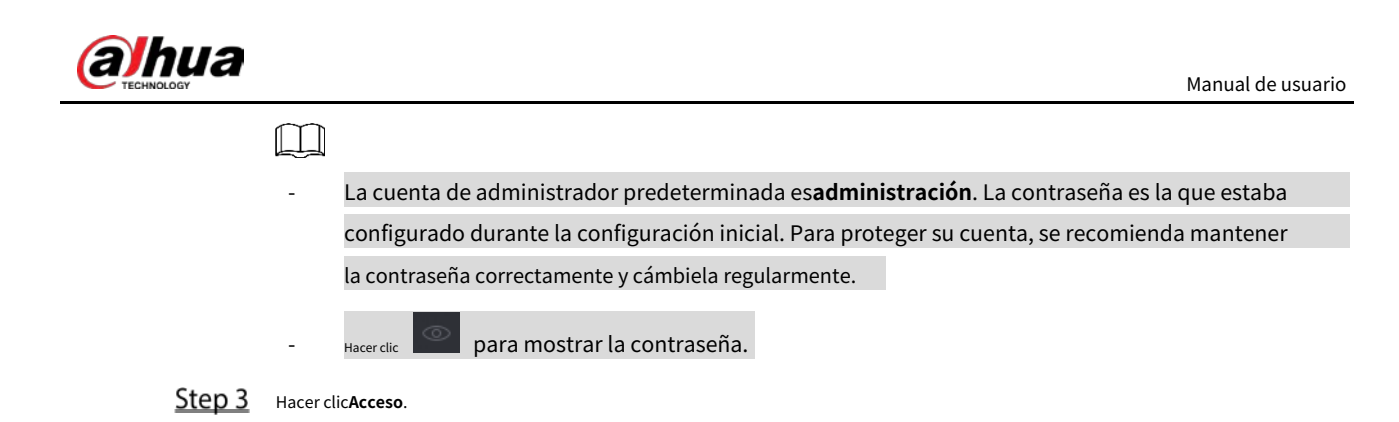

Figure 6-2 Menú principal

## 6.3 Presentación del menú principal web

Después de haber iniciado sesión en la web, se muestra el menú principal.

2 1 5 6 4 SETTING 2 ALARM SEARCH LIVE POS IoT AI 0 0 7

Tabla 6-1 Descripción del menú principal

| No. | Icono    | Descripción                                                                                                |
|-----|----------|----------------------------------------------------------------------------------------------------|
|     |          | Incluye un menú de configuración a través del cual puede configurar los ajustes de la cámara, los          |
| 1   |          | ajustes de red, los ajustes de almacenamiento, los ajustes del sistema, los ajustes de la cuenta y ver     |
|     |          | información.                                                                                               |
| 2   | Ninguna  | Muestra la fecha y la hora del sistema.                                                                    |
| 3   | <b>.</b> | cuando apuntas a 🖳, se muestra la cuenta de usuario actual.                                                |
| 4   |          | Hacerclic , Seleccione <b>Cerrar sesión, Reiniciar</b> , o <b>Cerrar</b> de acuerdo con su real situación. |

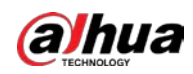

| No. | Icono   | Descripción                                                                                                    |  |  |
|-----|---------|----------------------------------------------------------------------------------------------------|--|--|
|     |         | pantallas <b>Cliente de teléfono celularyNúmero de serie del dispositivo</b> Código QR.                                                |  |  |
|     |         | • Cliente de teléfono celular: use su teléfono móvil para escanear el código QR para agregar el                                        |  |  |
|     |         | dispositivo al cliente de teléfono celular y luego puede comenzar a acceder al dispositivo                                             |  |  |
|     |         | desde su teléfono celular.                                                                                                    |  |  |
| 5   |         | • Número de serie del dispositivo: obtenga el número de serie del dispositivo escaneando el código QR.                                 |  |  |
|     |         | Vaya a la plataforma de administración P2P y agregue el SN del dispositivo a la plataforma. Luego                                      |  |  |
|     |         | puede acceder y administrar el dispositivo en la WAN. Para obtener más información, consulte el                                        |  |  |
|     |         | manual de funcionamiento de P2P. También puede configurar la función P2P en las configuraciones                                        |  |  |
|     |         | locales. Consulte "5.1.4.5 Configuración de ajustes de P2P".                                                                           |  |  |
| 6   |         | Muestra el menú principal de la web.                                                                                                   |  |  |
|     |         | Incluye ocho mosaicos de funciones: EN VIVO, VIDEO, ALARMA, internet de las cosas, AI, RESPALDO, MONITOR, y                            |  |  |
|     |         | AUDIO. Haga clic en cada mosaico para abrir la página de configuración del mosaico.                                                    |  |  |
|     |         | • EN VIVO: puede realizar operaciones como ver videos en tiempo real, configurar el diseño de                                          |  |  |
|     |         | canales, configurar los controles PTZ y usar las funciones de conversación inteligente y                                               |  |  |
|     |         | grabación instantánea si es necesario.                                                                                                 |  |  |
|     |         | • VIDEO: busque y reproduzca el video grabado guardado en el dispositivo. ALARMA: busque                                               |  |  |
|     |         | • información de alarma y configure acciones de eventos de alarma. Al: configure las                                                   |  |  |
|     |         | • funciones de detección de rostros, reconocimiento de rostros e IVS.                                                                  |  |  |
| 7   | Ninguna | • internet de las cosas: Puede ver, buscar y exportar los datos de temperatura y humedad de la                                         |  |  |
|     |         | cámara y configurar los ajustes de eventos de alarma.                                                                                  |  |  |
|     |         | • <b>RESPALDO</b> : busque y haga una copia de seguridad de los archivos de video en la PC local o en un dispositivo de almacenamiento |  |  |
|     |         | externo, como un dispositivo de almacenamiento USB.                                                                                    |  |  |
|     |         | • MONITOR: Configure el efecto de visualización, como la visualización de contenido, la                                                |  |  |
|     |         | transparencia de la imagen y la resolución, y habilite la función de canal cero.                                                       |  |  |
|     |         | • AUDIO: Administre archivos de audio y configure el horario de reproducción. El archivo de audio se                                   |  |  |
|     |         | puede reproducir en respuesta a un evento de alarma si la función de indicaciones de voz está                                          |  |  |
|     |         | habilitada.                                                                                                    |  |  |

# 6.4 Visualización del aviso de software de código abierto

Inicie sesión en la web, seleccioneMAINTAIN > Información del sistema > Información legaly luego haga clic enVistapara ver el aviso de software de código abierto.

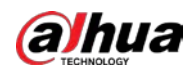

### Figure 6-3 Información legal

| C MAINTAIN           Log         Version         Disk         Channet Info         Legal Info |  |  |  |  |  |  |  |
|-----------------------------------------------------------------------------------------------|--|--|--|--|--|--|--|
| Log Version Disk Channel Info                                                                 |  |  |  |  |  |  |  |
|                                                                                               |  |  |  |  |  |  |  |
| System Info     Open Source Software     View                                                 |  |  |  |  |  |  |  |
| Notice                                                                                        |  |  |  |  |  |  |  |
|                                                                                               |  |  |  |  |  |  |  |
| Intelligent Diagnosis                                                                         |  |  |  |  |  |  |  |
|                                                                                               |  |  |  |  |  |  |  |
|                                                                                               |  |  |  |  |  |  |  |
|                                                                                               |  |  |  |  |  |  |  |
|                                                                                               |  |  |  |  |  |  |  |
|                                                                                               |  |  |  |  |  |  |  |
|                                                                                               |  |  |  |  |  |  |  |
|                                                                                               |  |  |  |  |  |  |  |

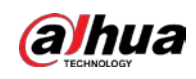

### 7 preguntas frecuentes

### 1. El DVR no puede iniciarse correctamente.

### Existen las siguientes posibilidades:

- La potencia de entrada no es correcta. La conexión
- de alimentación no es correcta. El botón del
- interruptor de encendido está dañado. La
- actualización del programa es incorrecta.
- Mal funcionamiento del disco duro o algo mal con la configuración del puente del disco duro.
- Seagate DB35.1, DB35.2, SV35 o Maxtor 17-g tiene problemas de compatibilidad. Actualice a la última versión para resolver este problema.
- Error del panel frontal.
- La placa principal está dañada.

### 2. El DVR se apaga o deja de funcionar con frecuencia.

Existen las siguientes posibilidades:

- El voltaje de entrada no es estable o es demasiado bajo.
- Mal funcionamiento del HDD o algo mal con la configuración del puente. El
- poder del botón no es suficiente.
- La señal de video frontal no es estable.
- El entorno de trabajo es demasiado duro, demasiado polvo. Mal
- funcionamiento del hardware.

#### 3. No se puede detectar el disco duro.

Existen las siguientes posibilidades:

- El disco duro está roto.
- El puente HDD está dañado. La conexión
- del cable HDD está suelta. El puerto SATA
- de la placa principal está roto.

### 4. No hay salida de video, ya sea de un canal, de múltiples canales o de todos los canales.

Existen las siguientes posibilidades:

- El programa no es compatible. Actualice a la última versión. El brillo es 0.
- Restaure la configuración predeterminada de fábrica.
- No hay señal de entrada de video o es demasiado débil. Verifique la
- configuración de la máscara de privacidad o su protector de pantalla. Mal
- funcionamiento del hardware del DVR.

### 5. El color del video en tiempo real está distorsionado.

Existen las siguientes posibilidades:

- Cuando se utiliza la salida BNC, la configuración de NTSC y PAL no es correcta. El video en tiempo real se convierte en blanco y negro.
- La resistencia del DVR y del monitor no es compatible. La transmisión de video
- es demasiado larga o la degradación es demasiado grande. La configuración de
- color o brillo del DVR no es correcta.

#### 6. No se pueden buscar registros locales.

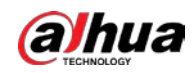

- El puente HDD está dañado. El
- disco duro está roto.
- El programa actualizado no es compatible. El
- archivo grabado ha sido sobrescrito. La función
- de grabación ha sido deshabilitada.

### 7. El video se distorsiona al buscar registros locales.

#### Existen las siguientes posibilidades:

- La configuración de calidad de video es demasiado baja.
- Error de lectura del programa, los datos de bits son demasiado pequeños. Hay mosaico en la pantalla completa. Reinicie el DVR para resolver este problema.
- Error de puente de datos de HDD. Mal
- funcionamiento del disco duro.
- Mal funcionamiento del hardware del DVR.

#### 8. No hay audio en el estado del monitor.

#### Existen las siguientes posibilidades:

- No es un selector de poder. No es una
- acústica de potencia. El cable de
- audio está dañado. Mal
- funcionamiento del hardware del DVR.

### 9. Hay audio en estado de monitor pero no hay audio en estado de reproducción.

#### Existen las siguientes posibilidades:

- La configuración no es correcta. Habilitar la función de audio.
- El canal correspondiente no tiene entrada de video. La reproducción no es continua cuando la pantalla es azul.

#### 10. La hora del sistema no es correcta.

#### Existen las siguientes posibilidades:

- La configuración no es correcta.
- El contacto de la batería no es correcto o el voltaje es demasiado bajo. El
- oscilador de cristal está roto.

### 11. No se puede controlar PTZ en DVR.

### Existen las siguientes posibilidades:

- Error de PTZ del panel frontal.
- La configuración, conexión o instalación del decodificador PTZ no es correcta.
- La conexión del cable no es correcta.
- La configuración de PTZ no es correcta.
- El decodificador PTZ y el protocolo DVR no son compatibles. El
- decodificador PTZ y la dirección del DVR no son compatibles.
- Cuando hay varios decodificadores, agregue 120 ohmios entre los cables A/B del decodificador PTZ más alejados para eliminar la reverberación o la coincidencia de impedancia. De lo contrario, el control PTZ no es estable.
- La distancia es demasiado grande.

### 12. La función de detección de movimiento no funciona.

- La configuración del período no es correcta.
- La configuración de la zona de detección de movimiento no es correcta.
- La sensibilidad es demasiado baja.

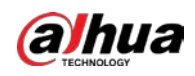

Para algunas versiones, hay un límite de hardware.

#### 13. No se puede iniciar sesión en el cliente o en la web.

- Existen las siguientes posibilidades:
- Para usuarios de Windows 98 o Windows ME, actualice su sistema a Windows 2000 sp4. O puede instalar el software de cliente final de una versión inferior. Tenga en cuenta que, en este momento, nuestro DVR no es compatible con el control de Windows VISTA.
- El control ActiveX ha sido deshabilitado.
- Sin dx8.1 o superior. Actualice el controlador de la tarjeta de
- visualización. Error de conexión de red.
- Error de configuración de red.
- La contraseña o el nombre de usuario no es válido. El extremo del
- cliente no es compatible con el programa DVR.

### 14. Solo hay mosaico sin video cuando se obtiene una vista previa o se reproduce un archivo de video de forma remota.

Existen las siguientes posibilidades:

- La fluidez de la red no es buena. Los
- recursos del cliente final son límite.
- Hay una configuración de grupo de transmisión múltiple en DVR. Este modo puede resultar en mosaico. Por lo general, no recomendamos este modo.
- Hay una máscara de privacidad o una configuración de protección de canales.
- El usuario actual no tiene derecho a monitorear.
- La calidad de salida de video local del DVR no es buena.

### 15. La conexión de red no es estable.

Existen las siguientes posibilidades:

- La red no es estable.
- Conflicto de dirección IP.
- Conflicto de direcciones MAC.
- La tarjeta de red de PC o DVR no es buena.

### 16. Error de grabación/error de respaldo USB.

Existen las siguientes posibilidades:

- Burner y DVR están en el mismo cable de datos.
- El sistema utiliza demasiados recursos de la CPU. Primero detenga la grabación y luego comience la copia de seguridad. La cantidad
- de datos supera la capacidad del dispositivo de copia de seguridad. Podría resultar en un error del quemador. El dispositivo de copia
- de seguridad no es compatible.
- El dispositivo de copia de seguridad está dañado.

#### 17. El teclado no puede controlar el DVR

Existen las siguientes posibilidades:

- La configuración del puerto serial del DVR no es
- correcta. La dirección no es correcta.
- Cuando hay varios conmutadores, la fuente de alimentación no es suficiente. La distancia
- de transmisión es demasiado grande.

#### 18. La señal de alarma no se puede desarmar.

- La configuración de la alarma no es correcta.
- La salida de alarma se ha abierto manualmente.

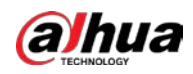

- Error del dispositivo de entrada o la conexión no es correcta.
- Algunas versiones del programa pueden tener este problema. Actualice su sistema.

### 19. La función de alarma es nula.

Existen las siguientes posibilidades:

- La configuración de la alarma no es correcta.
- La conexión del cable de alarma no es correcta. La
- señal de entrada de alarma no es correcta.
- Hay dos bucles conectados a un dispositivo de alarma.

### 20. El control remoto no funciona.

### Existen las siguientes posibilidades:

- La dirección del control remoto no es correcta. La distancia es
- demasiado grande o el ángulo de control es demasiado pequeño. La
- carga de la batería del control remoto es baja.
- El control remoto está dañado o el panel frontal del DVR está dañado.

#### 21. El período de almacenamiento de registros no es suficiente.

### Existen las siguientes posibilidades:

- La calidad de la cámara es demasiado baja. La lente está sucia. La cámara está instalada contra la luz. La configuración de la apertura de la cámara no es correcta.
- La capacidad del disco duro no es suficiente. El
  - disco duro está dañado.

### 22. No se puede reproducir el archivo descargado.

- Existen las siguientes posibilidades:
  - No hay reproductor multimedia.
  - Sin software de aceleración gráfica DXB8.1 o superior.
  - No hay control DivX503Bundle.exe cuando reproduce el archivo transformado a AVI a través del reproductor multimedia. No
  - DivX503Bundle.exe o ffdshow-2004 1012 .exe en el sistema operativo Windows XP.

#### 23. Olvidé la contraseña de operación del menú local o la contraseña de red

Comuníquese con su ingeniero de servicio local o con nuestro representante de ventas para obtener ayuda. Podemos guiarlo para resolver este problema.

### 24. Cuando inicio sesión a través de HTTPS, un cuadro de diálogo dice que el certificado de este sitio web es para otra dirección.

Vuelva a crear el certificado del servidor.

### 25. Cuando inicio sesión a través de HTTPS, un cuadro de diálogo dice que el certificado no es de confianza.

Descargue el certificado raíz nuevamente.

#### 26. Cuando inicio sesión a través de HTTPS, un cuadro de diálogo dice que el certificado ha caducado o que aún no es válido.

Asegúrese de que la hora de su PC sea la misma que la hora del dispositivo.

### 27. Conecto la cámara analógica general al dispositivo, no hay salida de video.

Existen las siguientes posibilidades:

- Verifique el suministro de energía de la cámara, la conexión del cable de datos y otros elementos.
- Este dispositivo de serie no es compatible con la cámara analógica de todas las marcas. Asegúrese de que el dispositivo admita una cámara analógica de definición estándar general.

# 28. Conecto la cámara analógica de definición estándar o la cámara coaxial al dispositivo, no hay salida de video.

Existen las siguientes posibilidades:

Verifique el suministro de energía de la cámara o la conexión del cable de datos de la cámara.

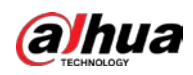

Para que el producto sea compatible con la cámara de definición estándar analógica/cámara HD, debe ir a la
 Menú principal > CÁMARA > TIPO DE CANALpara seleccionar el tipo de canal correspondiente y luego reiniciar el DVR.

### 29. No puedo conectarme al canal IP.

Existen las siguientes posibilidades:

- Verifique que la cámara esté en línea o no.
- Verifique que la configuración del canal IP sea correcta o no (como la dirección IP, el nombre de usuario, la contraseña, el protocolo de conexión y el número de puerto).
- La cámara ha establecido la lista de permitidos (solo los dispositivos especificados pueden conectarse a la cámara).

# 30. Después de conectarme al canal IP, la salida de una ventana está bien, pero no hay una salida de múltiples ventanas.

Existen las siguientes posibilidades:

- Verifique que la transmisión secundaria de la cámara esté habilitada o no.
- Verifique que el tipo de transmisión secundaria de la cámara sea H.264 o no.
- Verifique que el dispositivo sea compatible con la resolución de transmisión secundaria de la cámara o no (como 960H, D1 y HD1).

### 31. Después de conectarme al canal IP, la salida de ventana múltiple está bien, pero no hay salida de ventana única.

Existen las siguientes posibilidades:

- Verifique si hay video del canal IP o no. Ve a la Menú principal > INFO > BPS para ver información de flujo de bits en tiempo real.
- Verifique que la transmisión principal de la cámara esté habilitada o no.
- Verifique que el tipo de transmisión principal de la cámara sea H.264 o no.
- Verifique que el dispositivo sea compatible con la resolución de transmisión principal de la cámara o no (como 960H, D1 y HD1).
- Verifique que la transmisión de la red de la cámara haya alcanzado el umbral o no. Compruebe el usuario en línea de la cámara.

# 32. Después de conectarme al canal IP, no hay salida de video en el modo de una ventana o de múltiples ventanas. Pero puedo ver que hay un flujo de bits.

Existen las siguientes posibilidades:

- Verifique que el tipo de flujo principal/secundario de la cámara sea H.264 o no.
- Verifique que el dispositivo admita la resolución de transmisión principal/secundaria de la cámara o no (como 1080P,
   720P, 960H, D1 y HD1).
- Compruebe la configuración de la cámara. Asegúrese de que sea compatible con los productos de otros fabricantes.

### 33. El registro de DDNS falló o no puede acceder al nombre de dominio del dispositivo.

Existen las siguientes posibilidades:

- Verifique que el dispositivo esté conectado a la WAN. Verifique que el dispositivo tenga la dirección IP si el PPPoE puede marcar.
   Si hay un enrutador, verifique el enrutador para asegurarse de que la IP del dispositivo esté en línea.
- Verifique que el protocolo correspondiente del DDNS esté habilitado. Verifique que la función DDNS esté bien o no. Verifique que la
- configuración de DNS sea correcta o no. El servidor DNS de Google predeterminado es 8.8.8.8, 8.8.5.5. Puede utilizar diferentes DNS
  proporcionados por su ISP.

### 34. No puedo usar la función P2P en mi celular o la web.

- Verifique que la función P2P del dispositivo esté habilitada o no. (Menú principal->Configuración->Red->P2P) Verifique
- que el dispositivo esté en la WAN o no.
- Verifique que el modo de inicio de sesión P2P del teléfono celular sea correcto o no.

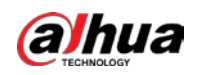

- Es el puerto de inicio de sesión P2P del dispositivo especificado o no cuando está utilizando el cliente P2P. Verifique
- que el nombre de usuario o la contraseña sean correctos o no.
- Verifique que P2P SN sea correcto o no. Puede usar el teléfono celular para escanear el código QR en la página P2P del dispositivo (Menú principal > Red > P2P), o puede utilizar la información de la versión de la WEB para confirmar. (Para algunos productos de series anteriores, el número de serie del dispositivo es el número de serie de la placa principal, lo que podría provocar un error).

### 35. Conecto la cámara de definición estándar al dispositivo, no hay salida de video.

Existen las siguientes posibilidades:

- Verifique que el DVR admita la señal de definición estándar o no. Solo algunos productos de la serie admiten señal de definición estándar analógica, entrada de señal coaxial.
- Verifique que el tipo de canal sea correcto o no. Para que el producto sea compatible con la cámara de definición estándar analógica/cámara HD, debe ir a laMenú principal > CÁMARA > TIPO DE CANALpara seleccionar el tipo de canal correspondiente (como analógico) y luego reinicie el DVR. De esta forma, el DVR puede reconocer la definición estándar analógica.
- Verifique el suministro de energía de la cámara o la conexión del cable de datos de la cámara.

### 36. No puedo conectarme a la cámara IP.

Existen las siguientes posibilidades:

- Verifique que el DVR admita el canal IP o no. Solo algunos productos de la serie admiten la función de cambio A/D, puede cambiar el canal analógico al canal IP para conectarse a la cámara IP. De**Menú** principal > CÁMARA > TIPO DE CANAL, seleccione el último canal para cambiar al canal IP. Algunos productos de la serie admiten la extensión del canal IP, admiten el modo N + N.
- Verifique que el IPC y el DVR estén conectados o no. Ve a laMenú Principal > CÁMARA > REGISTROpara buscar para ver si la cámara IP está en línea o no. O puedes ir a laMenú principal > INFO > RED > Prueba de red, puede ingresar la dirección IP de la cámara IP y luego hacer clic en el botón Probar para verificar si puede conectarse a la cámara IP o no.
- Verifique que la configuración del canal IP sea correcta o no (como la dirección IP, el fabricante, el puerto, el nombre de usuario, la contraseña y el número de canal remoto).

### Mantenimiento diario

- Utilice el cepillo para limpiar la placa, el conector hembra y el chasis con regularidad.
- El dispositivo debe estar sólidamente conectado a tierra en caso de que haya perturbaciones de audio/video. Mantenga el dispositivo alejado del voltaje estático o voltaje inducido.
- Desconecte el cable de alimentación antes de quitar el cable de señal de audio/video, el cable RS-232 o RS-485. No
- conecte el televisor al puerto de salida de video local (VOUT). Podría resultar en un circuito de salida de video. Apague
- siempre el dispositivo correctamente. Use la función de apagado en el menú, o puede presionar el botón de encendido en el panel frontal durante al menos tres segundos para apagar el dispositivo. De lo contrario, podría provocar un mal funcionamiento del HDD.
- Asegúrese de que el dispositivo esté alejado de la luz solar directa u otras fuentes de calor. Mantenga la ventilación de sonido.
- Revise y mantenga el dispositivo regularmente.

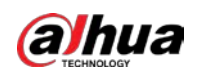

# **Appendix 1** Glosario

Las abreviaturas en este glosario están relacionadas con el Manual.

Apéndice Tabla 1-1 Glosario

| abreviaturas          | A término                                            |
|-----------------------|------------------------------------------------------|
| BNC                   | Conector de tuerca de bayoneta                       |
| CBR                   | Velocidad de bits constante                          |
| C.I.F.                | Formato intermedio común                             |
| DDNS                  | Servicio de nombres de dominio dinámico              |
| DHCP                  | protocolo de configuración huésped dinámico          |
| DNS                   | sistema de nombres de dominio                        |
| horario de verano     | Horario de verano                                    |
| DVR                   | Grabadora de vídeo digital                           |
| FTP                   | Protocolo de transferencia de archivos               |
| disco duro            | Disco duro                                           |
| HDMI                  | multimedia de interfaces en alta definicion          |
| HTTP                  | Protocolo de Transferencia de Hipertexto             |
| internet de las cosas | Internet de las Cosas                                |
| IP                    | protocolo de Internet                                |
| IVS                   | Sistema de vídeo inteligente                         |
| LAN                   | Red de área local                                    |
| MAC                   | El control de acceso a medios                        |
| MTU                   | Unidad máxima de transmisión                         |
| NTP                   | Protocolo de tiempo de red                           |
| NTSC                  | Comité Nacional de Estándares de Televisión          |
| ONVIF                 | Foro abierto de interfaz de video en red             |
| CAMARADA              | Línea de alteración de fase                          |
| PALMADITA             | Traducción de dirección de puerto                    |
| TPV                   | Punto de venta                                       |
| PPPoE                 | Protocolo punto a punto sobre Ethernet               |
| PSS                   | Software de vigilancia profesional                   |
| PTZ                   | Panorámica, inclinación, zoom                        |
| rca                   | Corporación de Radio de América                      |
| RTSP                  | Protocolo de transmisión en tiempo real              |
| INTELIGENTE           | Tecnología de informes y análisis de autosupervisión |
| sata                  | Serial Advanced Technology Attachment                |
| SMTP                  | Protocolo simple de transferencia de correo          |
| SNMP                  | Protocolo Simple de Manejo de Red                    |
| ТСР                   | Protocolo de Control de Transmisión                  |
| TFTP                  | Protocolo trivial de transferencia de archivos       |
| UDP                   | Protocolo de datagramas de usuario                   |
| UPnP                  | Conectar y usar universal                            |

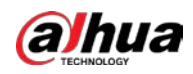

| abreviaturas | A término                   |
|--------------|-----------------------------|
| VBR          | Velocidad de bits variable  |
| vga          | Matriz de gráficos de video |
| PÁLIDO       | Red de área amplia          |

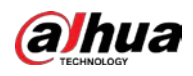

# **Appendix 2** Cálculo de capacidad de disco duro

Calcule la capacidad total que necesita cada DVR según la grabación de video (tipo de grabación de video y tiempo de almacenamiento del archivo de video).

canal necesario para cada hora, unidad MB.

Fórmula 1): 
$$q = d_i \div 8 \times 3600 \div 1024$$

En la fórmula: d/significa la tasa de bits, unidad Kbit/s

**Step 2** Después de confirmar el requisito de tiempo de video, de acuerdo con la fórmula (2) para calcular el almacenamiento

capacidad *metro*, que es el almacenamiento de cada MB de unidad necesaria de canal.

Fórmula (2): *metro* = 
$$q_i \times h_i \times D_i$$

En la fórmula:

- $h_i$  significa el tiempo de grabación para cada día (hora)
- $D_i$  significa el número de días durante los cuales se guardará el video
- <u>Step 3</u> Según la fórmula (3) para calcular la capacidad total (acumulación)  $q_{\tau que es necesario para todos canales en el DVR durantegrabación de video programada.$

Fórmula (3): 
$$q_{\tau} = \sum_{i=1}^{C} metro_{i}$$

En la fórmula: Csignifica el número total de canales en un DVR

<u>Step 4</u> Según la fórmula (4) para calcular la capacidad total (acumulación) *q*<sub>T</sub>que es necesario para todos canales en DVR durante**grabación de video de alarma (incluyendo detección de movimiento)**.

Fórmula (4): 
$$q_{\tau} = \sum_{i=1}^{C} metro \times a\%$$

en la fórmula: a%significa tasa de ocurrencia de alarmas

Puede consultar la siguiente tabla para conocer el tamaño del archivo en una hora por canal. (Todos los datos enumerados a continuación son solo para referencia).

| Tamaño de flujo de bits (máx.) | Tamaño del archivo | Tamaño de flujo de bits (máx.) | Tamaño del archivo |
|--------------------------------|--------------------|--------------------------------|--------------------|
| 96 kbps                        | 42 MB              | 128 kbps                       | 56 MB              |
| 160 kbps                       | 70 MB              | 192 kbps                       | 84 MB              |
| 224 kbps                       | 98 MB              | 256 kbps                       | 112 MB             |

Apéndice Tabla 2-1 Cálculo de capacidad de HDD

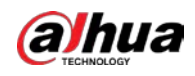

| Tamaño de flujo de bits (máx.) | Tamaño del archivo | Tamaño de flujo de bits (máx.) | Tamaño del archivo |
|--------------------------------|--------------------|--------------------------------|--------------------|
| 320 kbps                       | 140 MB             | 384 kbps                       | 168 MB             |
| 448 kbps                       | 196 MB             | 512 kbps                       | 225 MB             |
| 640 kbps                       | 281 megabytes      | 768 kbps                       | 337 MB             |
| 896 kbps                       | 393 MB             | 1024 kbps                      | 450 MB             |
| 1280 kbps                      | 562 megabytes      | 1536 kbps                      | 675 megabytes      |
| 1792 kbps                      | 787 megabytes      | 2048 kbps                      | 900 MB             |

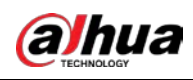

# Appendix 3 Dispositivos de copia de seguridad compatibles

## Apéndice 3.1 Lista de USB compatibles

| Fabricante | Modelo              | Capacidad     |
|------------|---------------------|---------------|
| sandisk    | cruzer micro        | 512 megabytes |
| sandisk    | cruzer micro        | 1GB           |
| sandisk    | cruzer micro        | 2GB           |
| sandisk    | Cruzer Libertad     | 256 MB        |
| sandisk    | Cruzer Libertad     | 512 megabytes |
| sandisk    | Cruzer Libertad     | 1GB           |
| sandisk    | Cruzer Libertad     | 2GB           |
| Kingston   | Viajero de datos II | 1GB           |
| Kingston   | Viajero de datos II | 2GB           |
| Kingston   | Viajero de datos    | 1GB           |
| Kingston   | Viajero de datos    | 2GB           |
| Maxell     | Memoria USB         | 128 MB        |
| Maxell     | Memoria USB         | 256 MB        |
| Maxell     | Memoria USB         | 512 megabytes |
| Maxell     | Memoria USB         | 1GB           |
| Maxell     | Memoria USB         | 2GB           |
| Kingax     | Súper Palo          | 128 MB        |
| Kingax     | Súper Palo          | 256 MB        |
| Kingax     | Súper Palo          | 512 megabytes |
| Kingax     | Súper Palo          | 1GB           |
| Kingax     | Súper Palo          | 2GB           |
| Netac      | U210                | 128 MB        |
| Netac      | U210                | 256 MB        |
| Netac      | U210                | 512 megabytes |
| Netac      | U210                | 1GB           |
| Netac      | U210                | 2GB           |
| Netac      | U208                | 4 GB          |
| Teclast    | ti genial           | 128 MB        |
| Teclast    | ti genial           | 256 MB        |
| Teclast    | ti genial           | 512 megabytes |
| Teclast    | ti genial           | 1GB           |
| sandisk    | cruzer micro        | 2GB           |
| sandisk    | cruzer micro        | 8GB           |
| sandisk    | ti genial           | 2GB           |

### Apéndice Tabla 3-1 USB compatible

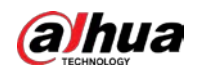

Manual de usuario

| Fabricante | Modelo                         | Capacidad |
|------------|--------------------------------|-----------|
| sandisk    | Hongjiao                       | 4 GB      |
| lexar      | lexar                          | 256 MB    |
| Kingston   | Viajero de datos               | 1GB       |
| Kingston   | Viajero de datos               | 16 GB     |
| Kingston   | Viajero de datos               | 32GB      |
| Aigo       | L8315                          | 16 GB     |
| sandisk    | 250                            | 16 GB     |
| Kingston   | Casillero de viajero de datos+ | 32GB      |
| Netac      | U228                           | 8GB       |

## Apéndice 3.2 Lista de tarjetas SD compatibles

| Fabricante | Estándar       | Capacidad | Tipo de tarjeta |
|------------|----------------|-----------|-----------------|
| Trascender | SDHC6          | 16 GB     | Grande          |
| Kingston   | SDHC4          | 4 GB      | Grande          |
| Kingston   | Dakota del Sur | 2GB       | Grande          |
| Kingston   | Dakota del Sur | 1GB       | Grande          |
| sandisk    | SDHC2          | 8GB       | Pequeña         |
| sandisk    | Dakota del Sur | 1GB       | Pequeña         |

### Apéndice Tabla 3-2 Tarjeta SD compatible

### Apéndice 3.3 Lista de discos duros portátiles compatibles

### Apéndice Tabla 3-3 HDD portátil compatible

| Fabricante      | Modelo                      | Capacidad |
|-----------------|-----------------------------|-----------|
| YDStar          | Caja de disco duro YDstar   | 40GB      |
| Netac           | Netac                       | 80 GB     |
| omega           | lomega RPHD-CG" RNAJ50U287  | 250GB     |
| Elementos de WD | WCAVY1205901                | 1,5 TB    |
| Noticias        | Liangjian                   | 320GB     |
| Elementos de WD | WDBAAR5000ABK-00            | 500GB     |
| Elementos de WD | WDBAAU0015HBK-00            | 1,5 TB    |
| Seagate         | Agente libre Go (ST905003F) | 500GB     |
| Aigo            | H8169                       | 500GB     |

## Apéndice 3.4 Lista de DVD USB compatibles

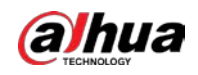

| Apéndice Tabla 3-4 DVD USB compatible |            |  |  |
|---------------------------------------|------------|--|--|
| Fabricante                            | Modelo     |  |  |
| Samsung                               | SE-S084    |  |  |
| benq                                  | LD2000-2K4 |  |  |

## Apéndice 3.5 Lista de DVD SATA compatibles

| Fabricante | Modelo        |
|------------|---------------|
| LG         | GH22NS30      |
| Samsung    | TS-H653 Ver.A |
| Samsung    | TS-H653 Ver.F |
| Samsung    | SH-224BB/CHXH |
| SONY       | DRU-V200S     |
| SONY       | DRU-845S      |
| SONY       | AW-G170S      |
| Pionero    | DVR-217CH     |

### Apéndice 3.6 Lista de discos duros SATA compatibles

## 

Actualice el firmware del DVR a la última versión para garantizar la precisión de la tabla a continuación. Aquí nosotros

Recomendamos HDD de 500 GB a 4 TB de capacidad.

| Fabricante | Serie                         | Modelo      | Capacidad | Modo de puerto |
|------------|-------------------------------|-------------|-----------|----------------|
| Seagate    | Vídeo 3.5                     | ST1000VM002 | 1TB       | sata           |
| Seagate    | Vídeo 3.5                     | ST2000VM003 | 2TB       | sata           |
| Seagate    | Vídeo 3.5                     | ST3000VM002 | 3TB       | sata           |
| Seagate    | Vídeo 3.5                     | ST4000VM000 | 4TB       | sata           |
| Seagate    | SV35                          | ST1000VX000 | 1TB       | sata           |
| Seagate    | SV35                          | ST2000VX000 | 2TB       | sata           |
| Seagate    | SV35                          | ST3000VX000 | 3TB       | sata           |
| Seagate    | SV35 (Soporte de recuperación | ST1000VX002 | 1TB       | sata           |
|            | de datos HDD ofrecido por     |             |           |                |
|            | Seagate)                      |             |           |                |
| Seagate    | SV35 (Admite recuperación de  | ST2000VX004 | 2TB       | sata           |
|            | datos HDD Ofrecido <b>POI</b> |             |           |                |
|            | Seagate)                      |             |           |                |
| Seagate    | SV35 (Admite recuperación de  | ST3000VX004 | 3TB       | sata           |
|            | datos HDD Ofrecido <b>POI</b> |             |           |                |
|            | Seagate)                      |             |           |                |
| Seagate    | Unidad de disco duro SkyHawk  | ST1000VX001 | 1TB       | sata           |

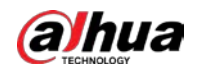

| Fabricante | Serie                                 | Modelo                 | Capacidad  | Modo de puerto |
|------------|---------------------------------------|------------------------|------------|----------------|
| Seagate    | Unidad de disco duro SkyHawk          | ST1000VX005            | 1TB        | sata           |
| Seagate    | Unidad de disco duro SkyHawk          | ST2000VX003            | 2TB        | sata           |
| Seagate    | Unidad de disco duro SkyHawk          | ST2000VX008            | 2TB        | sata           |
| Seagate    | Unidad de disco duro SkyHawk          | ST3000VX006            | 3TB        | sata           |
| Seagate    | Unidad de disco duro SkyHawk          | ST3000VX010            | 3TB        | sata           |
| Seagate    | Unidad de disco duro SkyHawk          | ST4000VX000            | 4TB        | sata           |
| Seagate    | Unidad de disco duro SkyHawk          | ST4000VX007            | 4TB        | sata           |
| Seagate    | Unidad de disco duro SkyHawk          | ST5000VX0001           | 5TB        | sata           |
| Seagate    | Unidad de disco duro SkyHawk          | ST6000VX0001           | 6TB        | sata           |
| Seagate    | Unidad de disco duro SkyHawk          | ST6000VX0023           | 6TB        | sata           |
| Seagate    | Unidad de disco duro SkyHawk          | ST6000VX0003           | 6TB        | sata           |
| Seagate    | Unidad de disco duro SkyHawk          | ST8000VX0002           | 8TB        | sata           |
| Seagate    | Unidad de disco duro SkyHawk          | ST8000VX0022           | 8TB        | sata           |
| Seagate    | Unidad de disco duro SkyHawk          | ST100000VX0004         | 10TB       | sata           |
| Seagate    | Unidad de disco duro SkyHawk (soporte | ST1000VX003            | 1TB        | sata           |
|            | recuperación de datos de disco duro   |                        |            |                |
|            | ofrecido por Seagate)                 |                        |            |                |
| Seagate    | Unidad de disco duro SkyHawk (Apoyo   | ST2000VX005            | 2TB        | sata           |
|            | datos del disco duro recuperación     |                        |            |                |
|            | ofrecido por Seagate)                 |                        |            |                |
| Seagate    | Unidad de disco duro SkyHawk (Apoyo   | ST3000VX005            | 3TB        | sata           |
|            | datos del disco duro recuperación     |                        |            |                |
|            | ofrecido por Seagate)                 |                        |            |                |
| Seagate    | Unidad de disco duro SkyHawk (Apoyo   | ST4000VX002            | 4TB        | sata           |
|            | datos del disco duro recuperación     |                        |            |                |
|            | ofrecido por Seagate)                 |                        |            |                |
| Seagate    | Unidad de disco duro SkyHawk (Apoyo   | ST5000VX0011           | 5TB        | sata           |
|            | datos del disco duro recuperación     |                        |            |                |
|            | ofrecido por Seagate)                 |                        |            |                |
| Seagate    | Unidad de disco duro SkyHawk (Apoyo   | ST6000VX0011           | 6TB        | sata           |
|            | datos del disco duro recuperación     |                        |            |                |
|            | ofrecido por Seagate)                 |                        |            |                |
| Seagate    | Unidad de disco duro SkyHawk (Apoyo   | ST8000VX0012           | 8TB        | sata           |
|            | datos del disco duro recuperación     |                        |            |                |
|            | ofrecido por Seagate)                 |                        | 170        |                |
| WD         | WD verde                              | WD10EURX (EOL)         |            | sata           |
| WD         | WD verde                              | WD20EURX (EOL)         | 218        | sata           |
| WD         | wD verde                              | WD30EURX (fin de vida) | 31B<br>4TD | sata           |
| WD         | wD verde                              | WD40EURX (EOL)         | 41B        | sata           |
| WD         | WD Púrpura                            | WD10PURX               |            | sata           |
| WD         | WD Púrpura                            | WD20PURX               | 218        | sata           |
| WD         | WD Púrpura                            | WD30PURX               | 318        | sata           |
| WD         | WD Púrpura                            | WD40PURX               | 4TB        | sata           |

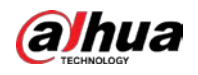

| Fabricante       | Serie                  | Modelo        | Capacidad | Modo de puerto |
|------------------|------------------------|---------------|-----------|----------------|
| WD               | WD Púrpura             | WD50PURX      | 5TB       | sata           |
| WD               | WD Púrpura             | WD60PURX      | 6TB       | sata           |
| WD               | WD Púrpura             | WD80PUZX      | 8TB       | sata           |
| WD               | WD Púrpura             | WD10PURZ      | 1TB       | sata           |
| WD               | WD Púrpura             | WD20PURZ      | 2TB       | sata           |
| WD               | WD Púrpura             | WD30PURZ      | 3TB       | sata           |
| WD               | WD Púrpura             | WD40PURZ      | 4TB       | sata           |
| WD               | WD Púrpura             | WD50PURZ      | 5TB       | sata           |
| WD               | WD Púrpura             | WD60PURZ      | 6TB       | sata           |
| WD               | WD Púrpura             | WD80PURZ      | 8TB       | sata           |
| WD               | WD Púrpura             | WD4NPURX      | 4TB       | sata           |
| WD               | WD Púrpura             | WD6NPURX      | 6TB       | sata           |
| TOSHIBA          | Marte                  | DT01ABA100V   | 1TB       | sata           |
| TOSHIBA          | Marte                  | DT01ABA200V   | 2TB       | sata           |
| TOSHIBA          | Marte                  | DT01ABA300V   | 3TB       | sata           |
| TOSHIBA          | Sonancia               | MD03ACA200V   | 2TB       | sata           |
| TOSHIBA          | Sonancia               | MD03ACA300V   | 3TB       | sata           |
| TOSHIBA          | Sonancia               | MD03ACA400V   | 4TB       | sata           |
| TOSHIBA          | Sonancia               | MD04ABA400V   | 4TB       | sata           |
| TOSHIBA Sonancia |                        | MD04ABA500V   | 5TB       | sata           |
| Seagate          | Serie Constellation ES | ST1000NM0033  | 1TB       | sata           |
|                  | (interfaz SATA)        |               |           |                |
| Seagate          | Serie Constellation ES | ST2000NM0033  | 2TB       | sata           |
|                  | (interfaz SATA)        |               |           |                |
| Seagate          | Serie Constellation ES | ST3000NM0033  | 3TB       | sata           |
|                  | (interfaz SATA)        |               |           |                |
| Seagate          | Serie Constellation ES | ST4000NM0033  | 4TB       | sata           |
|                  | (interfaz SATA)        |               |           |                |
| Seagate          | Serie Constellation ES | ST1000NM0055  | 1TB       | sata           |
|                  | (interfaz SATA)        |               |           |                |
| Seagate          | Serie Constellation ES | ST2000NM0055  | 2TB       | sata           |
|                  | (interfaz SATA)        |               |           |                |
| Seagate          | Serie Constellation ES | ST3000NM0005  | 3TB       | sata           |
|                  | (interfaz SATA)        |               |           |                |
| Seagate          | Serie Constellation ES | ST4000NM0035  | 4TB       | sata           |
|                  | (interfaz SATA)        |               |           |                |
| Seagate          | Serie Constellation ES | ST6000NM0115  | 6TB       | sata           |
|                  | (interfaz SATA)        |               |           |                |
| Seagate          | Serie Constellation ES | ST8000NM0055  | 8TB       | sata           |
|                  | (interfaz SATA)        |               |           |                |
| Seagate          | Serie Constellation ES | ST10000NM0016 | 10TB      | sata           |
|                  | (interfaz SATA)        |               |           |                |

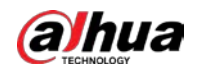

| Fabricante | Serie                  | Modelo                 | Capacidad | Modo de puerto |
|------------|------------------------|------------------------|-----------|----------------|
| Seagate    | Serie Constellation ES | ST4000NM0024           | 4TB       | sata           |
|            | (interfaz SATA)        |                        |           |                |
| Seagate    | Serie Constellation ES | ST6000NM0024           | 6TB       | sata           |
|            | (interfaz SATA)        |                        |           |                |
| Seagate    | Serie Constellation ES | ST1000NM0023           | 1TB       | sata           |
|            | (interfaz SAS)         |                        |           |                |
| Seagate    | Serie Constellation ES | ST2000NM0023           | 2TB       | sata           |
|            | (interfaz SAS)         |                        |           |                |
| Seagate    | Serie Constellation ES | ST3000NM0023           | 3TB       | sata           |
|            | (interfaz SAS)         |                        |           |                |
| Seagate    | Serie Constellation ES | ST4000NM0023           | 4TB       | sata           |
|            | (interfaz SAS)         |                        |           |                |
| Seagate    | Serie Constellation ES | ST6000NM0014           | 6TB       | sata           |
|            | (interfaz SAS)         |                        |           |                |
| Seagate    | Serie Constellation ES | ST1000NM0045           | 1TB       | sata           |
|            | (interfaz SAS)         |                        | 075       |                |
| Seagate    | Serie Constellation ES | ST2000NM0045           | 218       | sata           |
| _          | (interfaz SAS)         |                        | 070       |                |
| Seagate    | Serie Constellation ES | ST3000NM0025           | 318       | sata           |
|            | (Interfaz SAS)         | 07.0000.0000           | 470       |                |
| Seagate    | Serie Constellation ES | S14000NM0025           | 41B       | sata           |
| C          | (Internaz SAS)         | CTCOODUNOOOF           | СТР       |                |
| Seagate    | (interfaz SAS)         | S16000NM0095           | 018       | sala           |
| Soogato    | (Internaz SAS)         | ST6000NIM0024          | 6TP       | cata           |
| Seagale    | (interfaz SAS)         | 5100001110034          | UID       | Sala           |
| Seagate    | Serie Constellation FS | ST8000NIM0075          | 8TB       | sata           |
| Seagare    | (interfaz SAS)         | 5100000000015          | OID       | 3010           |
| WD         | Serie WD RF            | WD1003EBYZ             | 1TB       | sata           |
|            | (interfaz SATA)        | WEIGONETZ              | 110       | 5414           |
| WD         | Serie WD RE (interfaz  | WD1004FBY7 (reemplazar | 1TB       | sata           |
|            | SATA)                  | WD1003FBYZ)            |           |                |
| WD         | Serie WD RE (interfaz  | WD2000FYYZ             | 2TB       | sata           |
|            | SATA)                  |                        |           |                |
| WD         | Serie WD RE (interfaz  | WD2004FBYZ             | 2TB       | sata           |
|            | SATA)                  | (reemplace WD2000FYYZ) |           |                |
| WD         | Serie WD RE (interfaz  | WD3000FYYZ             | 3TB       | sata           |
|            | SATA)                  |                        |           |                |
| WD         | Serie WD RE (interfaz  | WD4000FYYZ             | 4TB       | sata           |
|            | SATA)                  |                        |           |                |
| WD         | WD (interfaz SATA)     | WD2000F9YZ             | 2TB       | sata           |
| WD         | WD (interfaz SATA)     | WD3000F9YZ             | 3TB       | sata           |
| WD         | WD (interfaz SATA)     | WD4000F9YZ             | 4TB       | sata           |
| WD         | WD (interfaz SATA)     | WD4002FYYZ             | 4TB       | sata           |

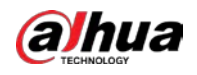

| Fabricante | Serie                             | Modelo                    | Capacidad | Modo de puerto |
|------------|-----------------------------------|---------------------------|-----------|----------------|
| WD         | WD (interfaz SATA)                | WD6001FSYZ                | 6TB       | sata           |
| WD         | WD (interfaz SATA)                | WD6002FRYZ                | 6TB       | sata           |
| WD         | WD (interfaz SATA)                | WD8002FRYZ                | 8TB       | sata           |
| HITACHI    | Serie Ultrastar (SATA             | HUS724030ALA640           | 3TB       | sata           |
|            | interfaz)                         |                           |           |                |
| HITACHI    | Serie Ultrastar (SATA             | HUS726060ALE610           | 6TB       | sata           |
|            | interfaz)                         |                           |           |                |
| HITACHI    | Serie Ultrastar (SATA             | HUH728060ALE600           | 6TB       | sata           |
|            | interfaz)                         |                           |           |                |
| HITACHI    | Serie Ultrastar (SATA             | HUH728080ALE600           | 8TB       | sata           |
|            | interfaz)                         |                           |           |                |
| HITACHI    | Serie Ultrastar (SAS)             | HUS726020AL5210           | 2TB       | sata           |
|            | interfaz)                         |                           |           |                |
| HITACHI    | ultraestrella serie (SAS          | HUS726040AL5210           | 4TB       | sata           |
|            | interfaz)                         |                           |           |                |
| HITACHI    | ultraestrella serie (SAS          | HUS726060AL5210           | 6TB       | sata           |
|            | interfaz)                         |                           |           |                |
| Seagate    | Tubería HD Mini                   | ST320VT000                | 320GB     | sata           |
| Seagate    | Tubería HD Mini                   | ST500VT000                | 500GB     | sata           |
| Seagate    | Tubería HD Mini                   | ST2000LM003 (fin de vida) | 2TB       | sata           |
| TOSHIBA    | Serie de PC de 2,5 pulgadas       | MQ01ABD050V               | 500GB     | sata           |
| TOSHIBA    | Serie de PC de 2,5 pulgadas       | MQ01ABD100V               | 1TB       | sata           |
| SAMSUNG    | HN-M101MBB                        | HN-M101MBB (fin de vida)  | 1TB       | sata           |
| Seagate    | Serie empresarial de 2,5 pulgadas | ST1000NX0313              | 1TB       | sata           |
| Seagate    | Serie empresarial de 2,5 pulgadas | ST2000NX0253              | 2TB       | sata           |

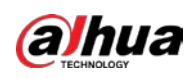

# **Appendix 4** Lista de grabadoras de CD/DVD compatibles

## $\square$

Actualice el firmware del DVR a la última versión para garantizar la precisión de la tabla a continuación. Y tu puedes

use el cable USB con el modelo recomendado para configurar la grabadora USB.

| Fabricante | Modelo    | Tipo de puerto | Escribe |  |
|------------|-----------|----------------|---------|--|
| sony       | DRX-S50U  | USB            | DVD-RW  |  |
| sony       | DRX-S70U  | USB            | DVD-RW  |  |
| sony       | AW-G170S  | sata           | DVD-RW  |  |
| Samsung    | TS-H653A  | sata           | DVD-RW  |  |
| panasonic  | SW-9588-C | sata           | DVD-RW  |  |
| sony       | DRX-S50U  | USB            | DVD-RW  |  |
| benq       | 5232WI    | USB            | DVD-RW  |  |

Apéndice Tabla 4-1 Grabadora de CD/DVD compatible

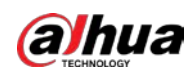

# Appendix 5 Lista de visualizadores compatibles

Consulte la siguiente lista de visualizadores compatibles con el formulario de tabla.

| Aı | péndic | e Tab | la 5-1 | Visualiz | ador co | ompatible |
|----|--------|-------|--------|----------|---------|-----------|
|    |        |       |        |          |         |           |

| Marca          | Modelo        | Dimensión (Unidad: pulgadas) |
|----------------|---------------|------------------------------|
| BENQ (LCD)     | ET-0007-TA    | 19 pulgadas (pantalla ancha) |
| DELL (LCD)     | E178FPc       | 17 pulgadas                  |
| BENQ (LCD)     | Q7T4          | 17 pulgadas                  |
| BENQ (LCD)     | Q7T3          | 17 pulgadas                  |
| HFNOVO (LCD)   | LXB-L17C      | 17 pulgadas                  |
| SANGSUNG (LCD) | 225BW         | 22 pulgadas (pantalla ancha) |
| HFNOVO (CRT)   | LXB-FD17069HB | 17 pulgadas                  |
| HFNOVO (CRT)   | LXB-HF769A    | 17 pulgadas                  |
| HFNOVO(CRT)    | LX-GJ556D     | 17 pulgadas                  |
| Samsung (LCD)  | 2494HS        | 24 pulgadas                  |
| Samsung (LCD)  | P2350         | 23 pulgadas                  |
| Samsung (LCD)  | P2250         | 22 pulgadas                  |
| Samsung (LCD)  | P2370G        | 23 pulgadas                  |
| Samsung (LCD)  | 2043          | 20 pulgadas                  |
| Samsung (LCD)  | 2243EW        | 22 pulgadas                  |
| Samsung (LCD)  | SMT-1922P     | 19 pulgadas                  |
| Samsung (LCD)  | T190          | 19 pulgadas                  |
| Samsung (LCD)  | T240          | 24 pulgadas                  |
| LG (LCD)       | W1942SP       | 19 pulgadas                  |
| LG (LCD)       | W2243S        | 22 pulgadas                  |
| LG (LCD)       | W2343T        | 23 pulgadas                  |
| BENQ (LCD)     | G900HD        | 18,5 pulgadas                |
| BENQ (LCD)     | G2220HD       | 22 pulgadas                  |
| PHILIPS (LCD)  | 230E          | 23 pulgadas                  |
| PHILIPS (LCD)  | 220CW9        | 23 pulgadas                  |
| PHILIPS (LCD)  | 220BW9        | 24 pulgadas                  |
| PHILIPS (LCD)  | 220EW9        | 25 pulgadas                  |

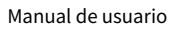

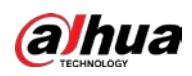

# Appendix 6 Conmutador compatible

| Marca     | Modelo     | modo de trabajo de red |
|-----------|------------|------------------------|
| ENLACE D  | DES-1016D  | 10/100M autoadaptable  |
| ENLACE D  | DES-1008D  | 10/100M autoadaptable  |
|           |            | Cinco modos de red:    |
|           |            | AUTO                   |
| Puiiio    | PC \$10265 | MEDIO-10M              |
| Kuljie    | KG-319203  | • COMPLETO-10M         |
|           |            | MEDIO-100M             |
|           |            | COMPLETO-100M          |
| H3C       | H3C-S1024  | 10/100M autoadaptable  |
| TP-ENLACE | TL-SF1016  | 10/100M autoadaptable  |
| TP-ENLACE | TL-SF1008+ | 10/100M autoadaptable  |

Apéndice Tabla 6-1 Conmutador compatible

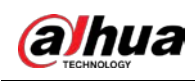

# Appendix 7 Toma de tierra

# Apéndice 7.1 ¿Qué es el Surge?

La sobretensión es un cambio corto de corriente o voltaje durante un tiempo muy corto. En el circuito, tiene una duración de microsegundos. En un circuito de 220 V, el cambio de voltaje de 5KV o 10KV durante un tiempo muy corto (alrededor de microsegundos) puede llamarse sobretensión. La oleada viene de dos formas: oleada externa y oleada interna.

- La oleada externa: La oleada externa proviene principalmente del relámpago del trueno. O proviene del cambio de voltaje durante la operación de encendido/apagado en el cable de energía eléctrica.
- La sobretensión interna: La investigación encuentra que el 88% de la sobretensión de bajo voltaje proviene del interior del edificio, como el aire acondicionado, el ascensor, la soldadura eléctrica, el compresor de aire, la bomba de agua, el botón de encendido, la máquina duplicadora y otros dispositivos de inducción. carga.

La sobretensión del rayo está muy por encima del nivel de carga que la PC o los microdispositivos pueden soportar. En la mayoría de los casos, la sobretensión puede provocar daños en el chip del dispositivo eléctrico, código de error de PC, aceleración del envejecimiento de la pieza, pérdida de datos, etc. Incluso cuando un pequeño motor inductivo de 20 caballos de fuerza arranca o se detiene, la sobretensión puede alcanzar 3000 V a 5000 V, lo que puede afectar negativamente a los dispositivos electrónicos que utilizan la misma caja de distribución.

Para proteger el dispositivo, debe evaluar su entorno, el grado de impacto del rayo de manera objetiva. Debido a que la sobretensión tiene una estrecha relación con la amplitud del voltaje, la frecuencia, la estructura de la red, la resistencia del voltaje del dispositivo, el nivel de protección, la conexión a tierra, etc. dispositivo, tierra, etc.). Habrá una gestión integral y las medidas serán científicas, fiables, prácticas y económicas. Teniendo en cuenta el alto voltaje durante el trueno inductivo, el estándar de la Comisión Electrotécnica Internacional (IEC) sobre la teoría paso a paso de absorción de energía y la clasificación de magnitud en la zona de protección, es necesario preparar múltiples niveles de precaución.

Puede utilizar el pararrayos, la correa pararrayos o la red pararrayos para reducir los daños al edificio, las lesiones personales o la propiedad.

El dispositivo de protección contra rayos se puede dividir en tres tipos:

- Pararrayos de potencia: Hay pararrayos de una sola frase de 220 V y pararrayos de tres frases de 380 V (principalmente en conexión en paralelo, a veces se usa conexión en serie) Puede conectar en paralelo el pararrayos de potencia en el cable eléctrico para reducir el tiempo cambio de voltaje y liberar la corriente de sobretensión. Desde el BUS hasta el dispositivo, generalmente hay tres niveles para que el sistema pueda reducir el voltaje y liberar la corriente paso a paso para eliminar la energía de la tormenta y garantizar la seguridad del dispositivo. Puede seleccionar el tipo de módulo reemplazable, el tipo de conexión de terminal y el enchufe portátil de acuerdo con sus requisitos.
- Pararrayos de señal: este dispositivo se utiliza principalmente en la red de PC, sistema de comunicación.
   El tipo de conexión es la conexión en serie. Una vez que haya conectado el pararrayos de señal con el puerto de señal, puede cortar el canal de la tormenta al dispositivo y, por otro lado, puede descargar la corriente a tierra para garantizar que el dispositivo funcione correctamente. El pararrayos de señal tiene muchas especificaciones y se usa ampliamente en muchos dispositivos, como teléfono, red, comunicación analógica, comunicación digital, televisión por cable y antena satelital. Para todos los puertos de entrada, especialmente los del exterior, debe instalar el pararrayos de señal.

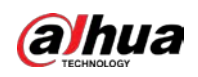

Cable de alimentación de antena pararrayos: es adecuado para el sistema de antena del transmisor o el sistema del dispositivo para recibir la señal inalámbrica. También utiliza la conexión en serie.

Tenga en cuenta que cuando seleccione el pararrayos, preste atención al tipo de puerto y la confiabilidad de la puesta a tierra. En algún entorno importante, debe usar un cable blindado especial. No conecte en paralelo el cable de tierra a prueba de truenos con el cable de tierra del pararrayos. Asegúrese de que estén lo suficientemente lejos y conectados a tierra respectivamente.

## Apéndice 7.2 Modos de puesta a tierra

Todos sabemos que la puesta a tierra es la tecnología más complicada en el diseño de compatibilidad electromagnética ya que no existe una teoría o módulo sistemático. La conexión a tierra tiene muchos modos, pero la selección depende de la estructura y el rendimiento del sistema.

Las siguientes son algunas experiencias exitosas de nuestro trabajo anterior.

Tierra de un punto: En la siguiente figura se puede ver que hay un terreno de un punto. Esta conexión proporciona un punto común para permitir que la señal se transmita en muchos circuitos. Si no hay un punto común, se produjo la transmisión de la señal de error. En el modo de conexión a tierra de un punto, cada circuito solo está conectado a tierra y están conectados en el mismo punto. Como solo hay un punto común, no hay circuito y, por lo tanto, no hay interferencia.

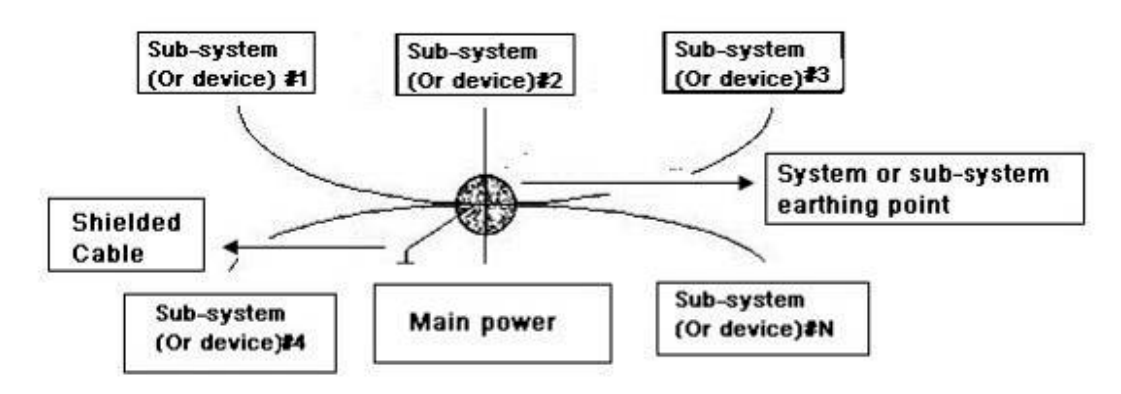

Apéndice Figura 7-1Tierra de un punto

Tierra de múltiples puntos: En la siguiente figura, puede ver que el circuito interno utiliza el chasis como punto común. Mientras que al mismo tiempo, todos los chasis de los dispositivos utilizan la puesta a tierra como punto común. En este sentido, la estructura de puesta a tierra puede proporcionar la resistencia de puesta a tierra más baja porque cuando hay puestas a tierra de múltiples puntos; cada cable de tierra sea lo más corto posible. Y la conexión del cable paralelo puede reducir la conductancia total del conductor de tierra. En el circuito de alta frecuencia, debe usar el modo de tierra de múltiples puntos y cada cable debe conectarse a tierra. La longitud será inferior a 1/20 de la longitud de onda de la señal.

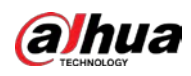

### Apéndice Figura 7-2Tierra de múltiples puntos

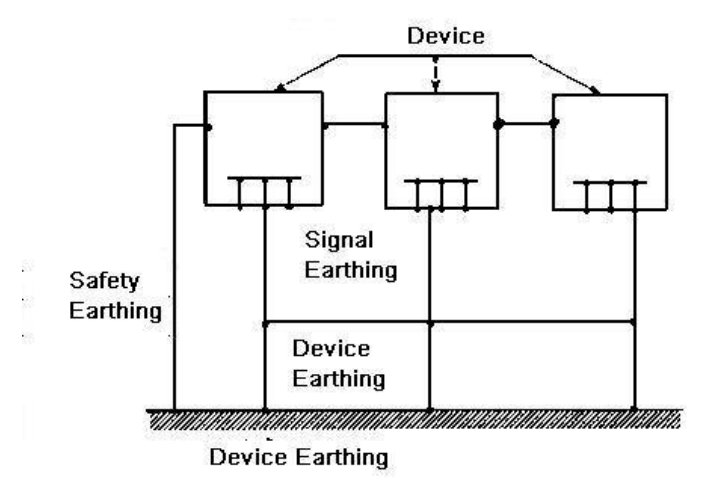

suelo mixto:La tierra mixta consiste en la característica de tierra de un punto y tierra de múltiples puntos. Por ejemplo, la energía en el sistema necesita usar el modo de conexión a tierra de un punto mientras que la señal de radiofrecuencia requiere la conexión a tierra de múltiples puntos. Entonces, puedes usar la siguiente figura para hacer tierra. Para la corriente continua (CC), la capacitancia es un circuito abierto y el circuito es un punto de tierra. Para la señal de radiofrecuencia, la capacitancia es propicia y el circuito adopta una conexión a tierra de múltiples puntos.

### Apéndice Figura 7-3suelo mixto

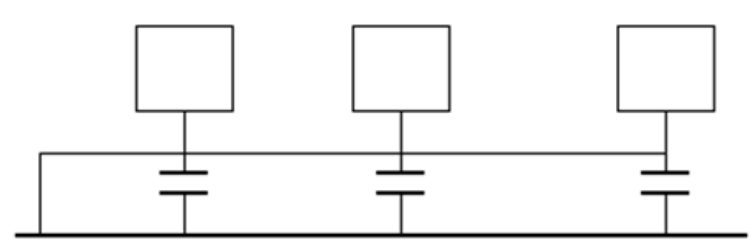

Al conectar dispositivos de gran tamaño (la dimensión física del dispositivo y el cable de conexión son grandes en comparación con la ruta de onda de la interferencia existente), existe la posibilidad de interferencia cuando la corriente pasa por el chasis y el cable. En esta situación, la ruta del circuito de interferencia generalmente se encuentra en el circuito de tierra del sistema.

Al considerar la conexión a tierra, debe pensar en dos aspectos: uno es la compatibilidad del sistema y el otro es el acoplamiento de interferencia externa en el circuito de tierra, lo que da como resultado un error del sistema. Porque la interferencia externa no es regular, no es fácil de resolver.

### Apéndice 7.3 Método de puesta a tierra a prueba de truenos en el sistema de

### monitorización

- El sistema de monitoreo deberá tener una conexión a tierra a prueba de truenos para garantizar la seguridad del personal y la seguridad del dispositivo.
- La resistencia a tierra de trabajo del sistema del monitor debe ser inferior a 1 Ω.
- La tierra a prueba de truenos adoptará el cable de tierra especial desde la sala de control del monitor hasta el objeto de tierra. El cable de tierra adopta un cable o alambre de aislamiento de cobre y su tierra

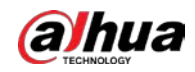

la sección debe ser más de 20 mm<sub>2</sub>.

- El cable de tierra del sistema del monitor no puede cortocircuitarse ni mezclarse con el cable de corriente alternativa fuerte.
- Para todos los cables de tierra desde la sala de control hasta el sistema de monitoreo o el cable de tierra de otros dispositivos de monitoreo, use el cable blando de resistencia de cobre y su sección debe ser superior a 4 mm.2. El
- sistema de monitor generalmente puede adoptar la tierra de un punto.
- Conecte el extremo de tierra del enchufe de 3 pines en el sistema de monitor al puerto de tierra del sistema (cable de tierra de protección)

# Apéndice 7.4 La forma abreviada de verificar el sistema eléctrico con un

## multímetro digital

Para toma de 220 VAC, de arriba hacia abajo, E (cable de tierra), N (cable neutro), L (cable vivo). Consulte la siguiente figura.

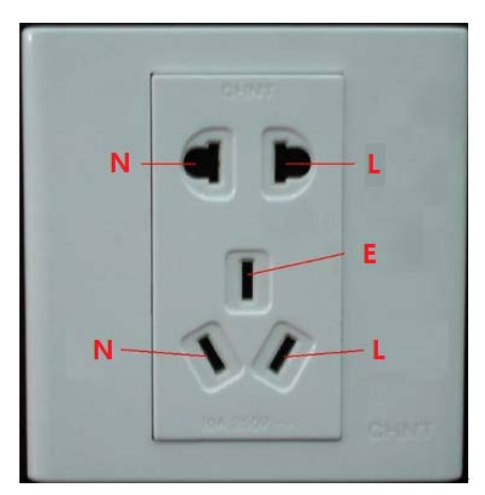

### Apéndice Figura 7-4Enchufe

Hay una forma abreviada de verificar si la conexión de estos tres cables es estándar o no (no es la verificación precisa).

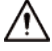

En las siguientes operaciones, el rango del multímetro será de 750 V.

### Para E (cable de tierra)

Encienda el multímetro digital a 750 VCA, use una mano para sostener el extremo de metal y luego la otra mano inserte la pluma en el puerto E del zócalo. Consulte la figura siguiente. Si el multímetro muestra 0, entonces puede ver que la conexión del cable de tierra actual es estándar. Si el valor es superior a 10, entonces puede saber que hay corriente inductiva y que la conexión del cable de tierra no es la adecuada.

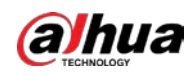

### Apéndice Figura 7-5Compruebe la conexión del cable de tierra

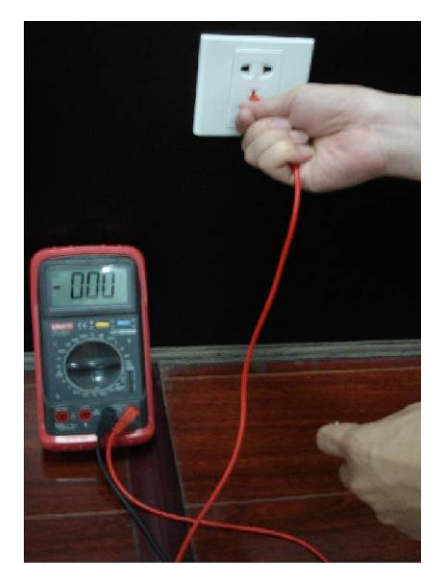

### Para L (cable vivo)

Gire el multímetro digital a 750 VCA, use una mano para sostener el extremo de metal y luego la otra mano inserte la pluma en el puerto L del zócalo. Consulte la figura siguiente. Si el multímetro muestra 125, entonces puede ver que la conexión actual del cable en vivo es estándar. Si el valor es inferior a 60, entonces puede saber que la conexión actual del cable vivo no es adecuada o que no es el cable vivo en absoluto.

Apéndice Figura 7-6Verifique la conexión del cable en vivo

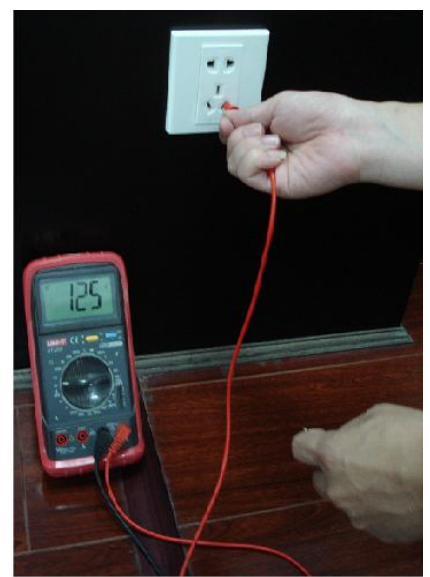

### Para N (Cable neutro)

Encienda el multímetro digital a 750 VCA, use una mano para sostener el extremo de metal y luego la otra mano inserte la pluma en el puerto N del zócalo. Consulte la figura siguiente. Si el multímetro muestra 0, entonces puede ver que la conexión del cable N actual es estándar. Si el valor es superior a 10, entonces puede ver que hay corriente inductiva y que la conexión del cable neutro no es la adecuada. Si el valor es 120, entonces puede saber que ha conectado mal el cable neutro al cable activo.

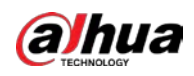

### Apéndice Figura 7-7Compruebe la conexión del cable neutro

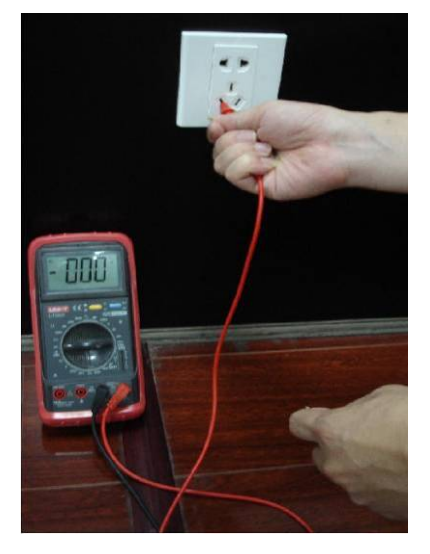

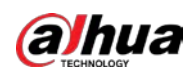

# **Appendix 8** Cable de conexión RJ45-RS232 Definición

Consulte la siguiente figura para conocer la definición del cable RJ-45.

Apéndice Figura 8-1RJ-45

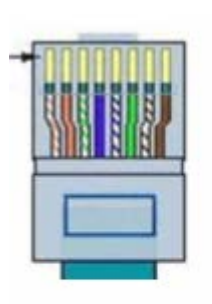

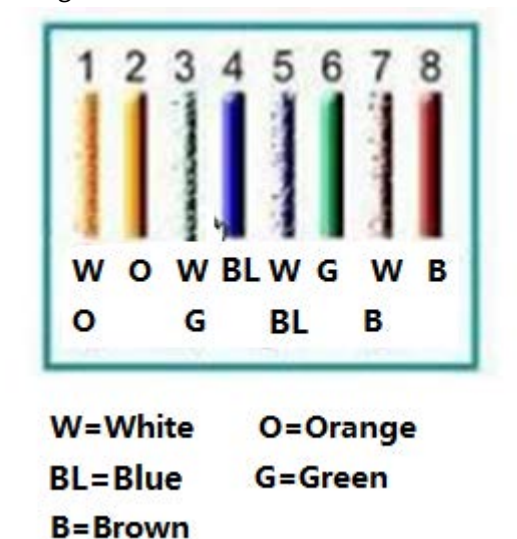

Consulte la siguiente figura para ver la definición de pin RS-232.

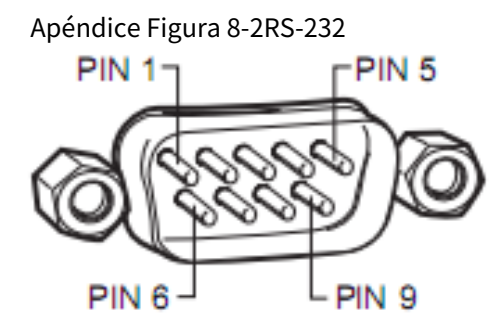

### Conexión cruzada

Consulte la siguiente figura para obtener información sobre la conexión.

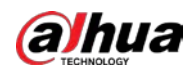

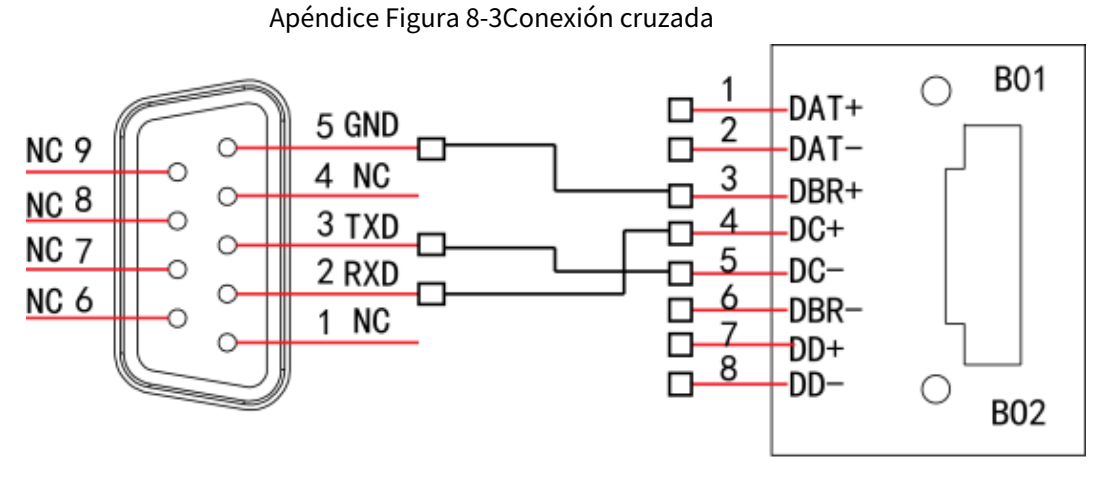

RS232

RJ45

Consulte la siguiente tabla para obtener información detallada sobre la conexión del cable cruzado.

| Apendice Tabla 6-1 Conexion de Cable Cruzado |  | Apéndice | Tabla 8-1 | Conexión | de cable | cruzado |
|----------------------------------------------|--|----------|-----------|----------|----------|---------|
|----------------------------------------------|--|----------|-----------|----------|----------|---------|

| RJ45 (T568B) | RJ45 (cable de red) | RS-232 | Descripción de la señal |
|--------------|---------------------|--------|-------------------------|
| 4            | Azul                | 2      | RXD                     |
| 5            | blanco y azul       | 3      | TXD                     |
| 3            | blanco y verde      | 5      | TIERRA                  |

## Conexión recta

Consulte la siguiente figura para obtener información sobre la conexión del cable directo.

Apéndice Figura 8-4Conexión de cable recto

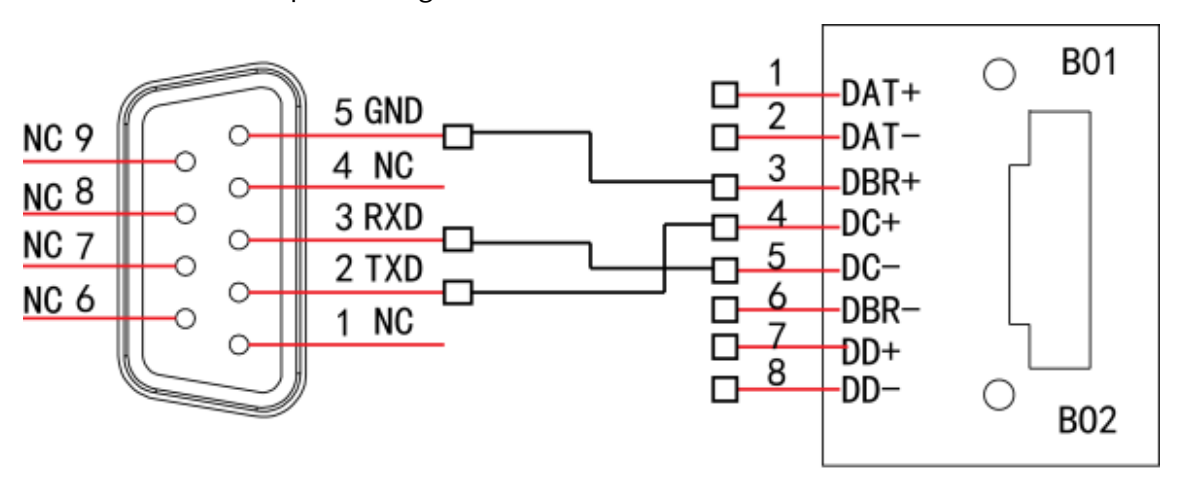

RS232

**RJ45** 

Consulte la siguiente tabla para obtener información sobre la conexión directa.

| Apéndice Tabla 8-2 Conexión recta |                     |        |                         |  |  |  |  |  |
|-----------------------------------|---------------------|--------|-------------------------|--|--|--|--|--|
| RJ45 (T568B)                      | RJ45 (cable de red) | RS-232 | Descripción de la señal |  |  |  |  |  |
| 4                                 | Azul                | 3      | RXD                     |  |  |  |  |  |
| 5                                 | blanco y azul       | 2      | TXD                     |  |  |  |  |  |
| 3                                 | blanco y verde      | 5      | TIERRA                  |  |  |  |  |  |

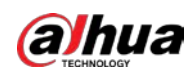

# **Appendix 9** Recomendaciones de ciberseguridad

La ciberseguridad es más que una palabra de moda: es algo que pertenece a todos los dispositivos que están conectados a Internet. La videovigilancia IP no es inmune a los riesgos cibernéticos, pero tomar medidas básicas para proteger y fortalecer las redes y los dispositivos en red los hará menos susceptibles a los ataques. A continuación se presentan algunos consejos y recomendaciones de Dahua sobre cómo crear un sistema de seguridad más seguro.

### Acciones obligatorias que se deben tomar para la seguridad básica de la red del

### dispositivo: 1. Use contraseñas seguras

Consulte las siguientes sugerencias para establecer contraseñas.

- La longitud no debe ser inferior a 8 caracteres.
- Incluya al menos dos tipos de caracteres; los tipos de caracteres incluyen letras mayúsculas y minúsculas, números y símbolos.
- No contenga el nombre de la cuenta o el nombre de la cuenta en orden
- inverso. No utilice caracteres continuos, como 123, abc, etc.
- No utilice caracteres superpuestos, como 111, aaa, etc.

### 2. Actualice el firmware y el software del cliente a tiempo

- De acuerdo con el procedimiento estándar en la industria tecnológica, recomendamos mantener actualizado el firmware de su dispositivo (como NVR, DVR, cámara IP, etc.) para garantizar que el sistema esté equipado con los últimos parches y correcciones de seguridad. Cuando el dispositivo está conectado a la red pública, se recomienda habilitar la función de "verificación automática de actualizaciones" para obtener información oportuna de las actualizaciones de firmware lanzadas por el fabricante.
- Le sugerimos que descargue y utilice la última versión del software del cliente.

### Recomendaciones "agradables de tener" para mejorar la seguridad de la red de su

### dispositivo: 1. Protección física

Le sugerimos que realice una protección física al dispositivo, especialmente a los dispositivos de almacenamiento. Por ejemplo, coloque el dispositivo en un gabinete y una sala de computadoras especiales, e implemente un control de permisos de acceso y administración de claves bien hecho para evitar que el personal no autorizado realice contactos físicos, como dañar el hardware, la conexión no autorizada de un dispositivo extraíble (como un disco flash USB). , puerto serie), etc.

### 2. Cambie las contraseñas regularmente

Le sugerimos que cambie las contraseñas regularmente para reducir el riesgo de ser adivinadas o descifradas. 3. Establezca y actualice la información de restablecimiento de contraseñas a tiempo

El dispositivo admite la función de restablecimiento de contraseña. Configure la información relacionada para restablecer la contraseña a tiempo, incluido el buzón del usuario final y las preguntas de protección de contraseña. Si la información cambia, modifíquela a tiempo. Al establecer preguntas de protección de contraseña, se sugiere no utilizar aquellas que se pueden adivinar fácilmente.

### 4. Habilitar bloqueo de cuenta

La función de bloqueo de cuenta está habilitada de forma predeterminada y le recomendamos que la mantenga activada para garantizar la seguridad de la cuenta. Si un atacante intenta iniciar sesión varias veces con la contraseña incorrecta, la cuenta correspondiente y la dirección IP de origen se bloquearán.

### 5. Cambiar HTTP predeterminado y otros puertos de servicio

Le sugerimos que cambie el HTTP predeterminado y otros puertos de servicio a cualquier conjunto de números entre

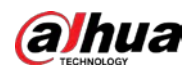

1024-65535, lo que reduce el riesgo de que personas externas puedan adivinar qué puertos está utilizando.

### 6. Habilitar HTTPS

Le sugerimos que habilite HTTPS, para que visite el servicio web a través de un canal de comunicación seguro.

### 7. Enlace de dirección MAC

Le recomendamos vincular la dirección IP y MAC de la puerta de enlace al dispositivo, reduciendo así el riesgo de suplantación de identidad ARP.

### 8. Asigne cuentas y privilegios de manera razonable

De acuerdo con los requisitos comerciales y de gestión, agregue usuarios razonablemente y asígneles un conjunto mínimo de permisos.

### 9. Deshabilite los servicios innecesarios y elija modos seguros

Si no es necesario, se recomienda desactivar algunos servicios como SNMP, SMTP, UPnP, etc., para reducir los riesgos.

Si es necesario, se recomienda encarecidamente que utilice modos seguros, incluidos, entre otros, los siguientes servicios:

- SNMP: elija SNMP v3 y configure contraseñas de cifrado y contraseñas de autenticación seguras.
- SMTP: Elija TLS para acceder al servidor de buzones.
- FTP: elija SFTP y configure contraseñas seguras.
- Punto de acceso AP: elija el modo de encriptación WPA2-PSK y configure contraseñas seguras.

### 10. Transmisión encriptada de audio y video

Si el contenido de sus datos de audio y video es muy importante o confidencial, le recomendamos que utilice la función de transmisión encriptada para reducir el riesgo de robo de datos de audio y video durante la transmisión.

Recordatorio: la transmisión encriptada causará cierta pérdida en la eficiencia de la transmisión.

### 11. Auditoría segura

- Verifique a los usuarios en línea: le sugerimos que verifique a los usuarios en línea regularmente para ver si el dispositivo está conectado sin autorización.
- Verifique el registro del dispositivo: al ver los registros, puede conocer las direcciones IP que se usaron para iniciar sesión en sus dispositivos y sus operaciones clave.

### 12. Registro de red

Debido a la capacidad de almacenamiento limitada del dispositivo, el registro almacenado es limitado. Si necesita guardar el registro durante mucho tiempo, se recomienda habilitar la función de registro de red para asegurarse de que los registros críticos se sincronizan con el servidor de registro de red para su seguimiento.

### 13. Construya un entorno de red seguro

Para garantizar mejor la seguridad del dispositivo y reducir los posibles riesgos cibernéticos, recomendamos:

- Deshabilite la función de mapeo de puertos del enrutador para evitar el acceso directo a los dispositivos de intranet desde una red externa.
- La red debe dividirse y aislarse de acuerdo con las necesidades reales de la red. Si no hay requisitos de comunicación entre dos subredes, se sugiere usar VLAN, GAP de red y otras tecnologías para dividir la red, a fin de lograr el efecto de aislamiento de la red.
- Establezca el sistema de autenticación de acceso 802.1x para reducir el riesgo de acceso no autorizado a redes privadas.

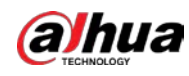

- Habilite la función de filtrado de direcciones IP/MAC para limitar el rango de hosts que pueden acceder al dispositivo.

## Más información

Visite el centro de respuesta a emergencias de seguridad del sitio web oficial de Dahua para conocer los anuncios de seguridad y las recomendaciones de seguridad más recientes.

## ENABLING A SAFER SOCIETY AND SMARTER LIVING